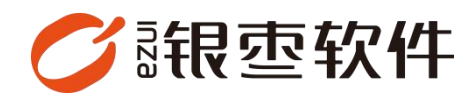

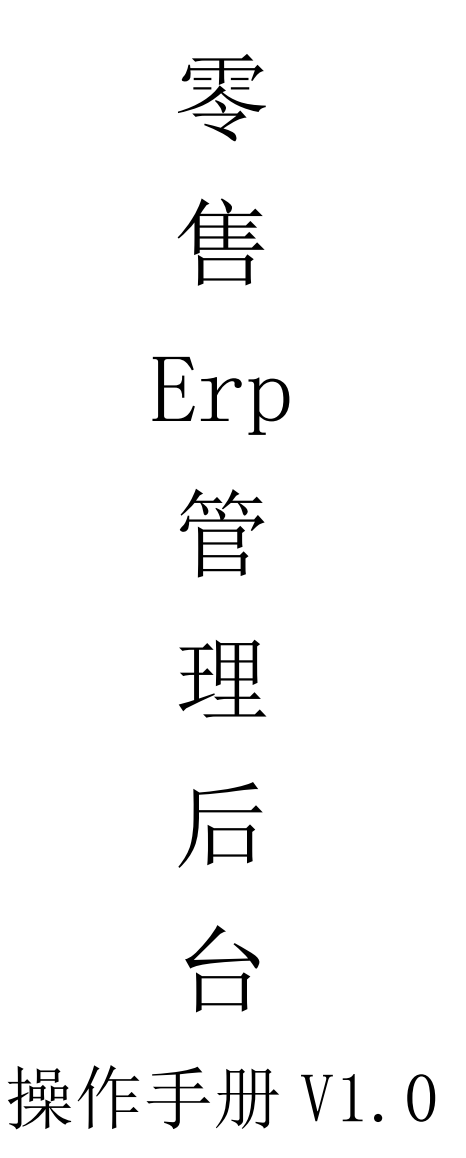

重庆银枣信息技术有限公司 运营部 023-63800610 2025/04/22

| 重庆银枣信息技术有限公司1                            |  |
|------------------------------------------|--|
| 既述13                                     |  |
| 自用步骤:13                                  |  |
| 1、 设置店铺13                                |  |
| 2、 设置后台用户13                              |  |
| 3、 设置商品分类(必设)13                          |  |
| <ol> <li>4、 创建商品基础信息(创建或导入)13</li> </ol> |  |
| 5、设置往来单位13                               |  |
| 6、采购流程13                                 |  |
| 7、设置会员(选设)14                             |  |
| 8、登录后台,下载收银端14                           |  |
| l. 系统管理15                                |  |
| 1.1. 系统后台首页15                            |  |
| 1.2. 人员权限15                              |  |
| 1.2.1. 如何创建角色权限?15                       |  |
| 1.2.2. 如何创建新的账号?16                       |  |
| 1.2.3. 如何修改账号密码/权限等?16                   |  |
| 1.2.4. 待办事项17                            |  |
| 1.3. 人员权限                                |  |
| 1.3.1. 系统设置                              |  |
| 1.3.2. 单据配置                              |  |
| 1.3.3. 商家资料18                            |  |
| 1.3.4. 重置系统                              |  |

# 目录

|    | 1.4. | 收款档    | 客1     | 19 |
|----|------|--------|--------|----|
|    |      | 1.4.1. | 收款通道1  | 19 |
|    |      | 1.4.2. | 收款方式   | 20 |
|    | 1.5. | 机构档    | 锋      | 22 |
|    |      | 1.5.1. | 门店管理   | 22 |
| 2. | 商品.  |        |        | 24 |
|    | 2.1. | 商品管    | 管理2    | 24 |
|    |      | 2.1.1. | 商品档案2  | 24 |
|    |      | 2.1.2. | 类别档案   | 34 |
|    |      | 2.1.3. | 品牌档案   | 37 |
|    |      | 2.1.4. | 单位档案   | 38 |
|    |      | 2.1.5. | 商品组合   | 10 |
|    |      | 2.1.6. | 商品备注标签 | 10 |
|    |      | 2.1.7. | 规格扩展资料 | 12 |
|    | 2.2. | 物价管    | 育理     | 45 |
|    |      | 2.2.1. | 零售价格本  | 45 |
|    |      | 2.2.2. | 商品调价   | 18 |
|    |      | 2.2.3. | 调价表    | 50 |
|    |      | 2.2.4. | 价格组设置  | 51 |
|    | 2.3. | 设置     |        | 52 |
|    |      | 2.3.1. | 商品设置5  | 52 |
| 3. | 营运.  |        |        | 53 |

| 3.1. | 销售查询                 | 53 |
|------|----------------------|----|
|      | 3.1.1. 营业概况          | 53 |
|      | 3.1.2. 零售订单          | 55 |
|      | 3.1.3. 零售退货订单        | 58 |
|      | 3.1.4. 异常零售订单        | 60 |
|      | 3.1.5. 批发单           | 63 |
|      | 3.1.6. 批发退货单         | 65 |
|      | 3.1.7. 促销员提成明细       | 68 |
|      | 3.1.8. 促销员商品提成汇总     | 69 |
|      | 3.1.9. 促销员类别提成汇总     | 70 |
|      | 3.1.10. 促销员品牌提成汇总    | 70 |
|      | 3.1.11. 促销员提成汇总      | 71 |
|      | 3.1.12. 促销员销售明细      | 72 |
| 3.2. | 银台管理                 | 72 |
|      | 3.2.1. 收银对账          | 72 |
|      | 3.2.2. 收银员交接班        | 73 |
|      | 3.2.3. 缴款单           | 74 |
|      | 3.2.4. 长短款报表         | 75 |
| 3.3. | 设置                   | 76 |
|      | <b>3.3.1.</b> POS 登记 | 76 |
|      | 3.3.2. 促销员           | 79 |
|      | 3.3.3. 生鲜传称          | 83 |

|        | <b>3.3.4.</b> POS 参数设置 |    |
|--------|------------------------|----|
|        | 3.3.5. Pos 副屏广告管理      |    |
|        | 3.3.6. POS 打印模板管理      |    |
| 3.4.   | . 销售汇总                 | 85 |
|        | <b>3.4.1.</b> 门店销售汇总分析 |    |
|        | 3.4.2. 类别销售汇总分析        |    |
|        | 3.4.3. 日销售毛利分析         |    |
|        | 3.4.4. 日销售汇总分析         |    |
|        | 3.4.5. 商品销售汇总          |    |
|        | 3.4.6. 商品销售日汇总         |    |
|        | <b>3.4.7.</b> 商品销售门店汇总 |    |
|        | 3.4.8. 品牌销售汇总          |    |
|        | 3.4.9. 供应商销售汇总         |    |
| 3.5.   | . 销售明细                 |    |
|        | 3.5.1. 销售商品明细          |    |
| 4. 采配. |                        |    |
| 4.1.   | . 采购                   | 93 |
|        | 4.1.1. 采购订单            |    |
|        | 4.1.2. 采购收货            |    |
|        | 4.1.3. 采购退货            |    |
| 4.2.   | . 门店要货                 |    |
|        | 4.2.1. 要货单             |    |

| 4.2.2. 要货收货单       | 104 |
|--------------------|-----|
| 4.2.3. 要货差异单       |     |
| 4.3. 供应商           | 105 |
| 4.3.1. 供应商档案       | 105 |
| 4.4. 配送业务          | 107 |
| 4.4.1. 调拨单         | 107 |
| 4.4.2. 调拨收货单       |     |
| 4.4.3. 调拨差异单       | 109 |
| 4.4.4. 他店要货单       | 110 |
| 4.4.5. 他店要货出库单     | 111 |
| 4.5. 采配查询          | 112 |
| 4.5.1. 采购订单到货分析    |     |
| 4.5.2. 采购单据汇总      | 113 |
| 4.5.3. 采购日汇总       | 113 |
| 4.5.4. 采购月汇总       | 114 |
| 4.5.5. 采购类别汇总      | 115 |
| 4.5.6. 采购品牌汇总      | 115 |
| 4.5.7. 采购供应商汇总     | 116 |
| 4.5.8. 采购商品汇总      | 116 |
| 4.5.9. 采购订单供应商商品汇总 |     |
| 4.5.10. 采购订单商品查询   | 117 |
| 4.5.11. 采购明细汇总     | 118 |

|       | 4.5.12. 要货查询     | 119 |
|-------|------------------|-----|
|       | 4.5.13. 要货状态跟踪   | 120 |
|       | 4.5.14. 要货汇总     | 120 |
|       | 4.5.15. 调拨查询     | 121 |
|       | 4.5.16. 调拨商品汇总   | 122 |
|       | 4.5.17. 调拨明细     | 122 |
|       | 4.5.18. 供应商综合查询  | 123 |
|       | 4.5.19. 供应商无采购业务 | 124 |
| 5. 库存 |                  | 125 |
| 5.1   | . 库存业务           | 125 |
|       | 5.1.1. 成本调价单     | 125 |
|       | 5.1.2. 商品加工单     | 128 |
|       | 5.1.3. 商品拆包单     | 131 |
|       | 5.1.4. 领用单       | 133 |
|       | 5.1.5. 报损单       | 135 |
|       | 5.1.6. 零售退货入库单   | 137 |
|       | 5.1.7. 电商退货入库单   | 138 |
| 5.2   | 盘点业务             | 141 |
|       | 5.2.1. 盘点任务      | 141 |
|       | 5.2.2. 库存盘点单     | 143 |
|       | 5.2.3. 盘盈入库单     | 146 |
|       | 5.2.4. 盘亏出库单     | 148 |

|      | 5.2.5. 盘点报表       | 149   |
|------|-------------------|-------|
| 5.3. | 库存查询              | .149  |
|      | 5.3.1. 库存查询       | 149   |
|      | 5.3.2. 批次查询       | 150   |
|      | 5.3.3. 商品出入库流水    | 151   |
|      | 5.3.4. 商品出库明细     | 151   |
|      | 5.3.5. 临期商品预警     | 152   |
|      | 5.3.6. 库存预警       | 152   |
|      | 5.3.7. 到期商品查询     | 153   |
|      | 5.3.8. 成本掉价查询     | 153   |
|      | 5.3.9. 库存门店汇总     | 154   |
|      | 5.3.10. 库存大类汇总    | . 154 |
|      | 5.3.11. 库存冻结商品    | . 155 |
|      | 5.3.12. 零售出库商品队列  | .155  |
|      | 5.3.13. 库存品牌汇总    | . 156 |
|      | 5.3.14. 零售退货待入库商品 | .157  |
|      | 5.3.15. 电商退货待入库商品 | .157  |
|      | 5.3.16. 库存商品汇总    | . 158 |
|      | 5.3.17. 报损查询      | . 158 |
|      | 5.3.18. 报损汇总      | . 159 |
|      | 5.3.19. 领用查询      | . 159 |
|      | 5.3.20. 领用汇总      | . 160 |

| 6. | 会员.  |        |            | 161   |
|----|------|--------|------------|-------|
|    | 6.1. | 会员管    | 管理         | .161  |
|    |      | 6.1.1. | 会员列表       | 161   |
|    |      | 6.1.2. | 会员等级       | 167   |
|    |      | 6.1.3. | 扩展资料       | 168   |
|    |      | 6.1.4. | 生日提醒       | 169   |
|    | 6.2. | 设置     |            | .169  |
|    |      | 6.2.1. | 会员配置       | 169   |
|    |      | 6.2.2. | 充值规则       | 170   |
|    |      | 6.2.3. | 积分使用规则设置   | 170   |
|    |      | 6.2.4. | 积分获得规则设置   | . 171 |
|    | 6.3. | 业务报    | 受表         | .172  |
|    |      | 6.3.1. | 会员余额变更流水   | . 172 |
|    |      | 6.3.2. | 会员积分明细     | 172   |
|    |      | 6.3.3. | 会员充值订单     | 173   |
| 7. | 营销.  |        |            | 174   |
|    | 7.1. | 营销活    | 5动         | .174  |
|    |      | 7.1.1. | 限时单品特价     | 174   |
|    |      | 7.1.2. | 限时单品特价商品明细 | . 174 |
|    |      | 7.1.3. | 限时类别立减     | 175   |
|    |      | 7.1.4. | 限时类别立减商品明细 | . 176 |
|    |      | 7.1.5. | 限时类别折扣     | 176   |

|    |      | 7.1.6. | 限时类别折扣商品明细 | 177 |
|----|------|--------|------------|-----|
|    |      | 7.1.7. | 限时品牌立减     | 178 |
|    |      | 7.1.8. | 限时品牌立减明细   | 178 |
| 8. | 电商.  |        |            | 179 |
|    | 8.1. | 商品管    | 寶理         | 179 |
|    |      | 8.1.1. | 分类管理       | 179 |
|    |      | 8.1.2. | 商品上架设置单    | 180 |
|    |      | 8.1.3. | 上架商品管理     | 181 |
|    |      | 8.1.4. | 通告管理       | 181 |
|    | 8.2. | 订单管    | 译理         | 182 |
|    |      | 8.2.1. | 电商订单       | 182 |
|    |      | 8.2.2. | 电商退货单      | 182 |
|    | 8.3. | 商城装    | 专修         | 183 |
|    |      | 8.3.1. | 店铺上架管理     | 183 |
|    |      | 8.3.2. | 首页商品推荐单    | 184 |
|    |      | 8.3.3. | 首页推荐商品管理   | 184 |
|    |      | 8.3.4. | 首页图标管理     | 185 |
|    |      | 8.3.5. | 首页广告位管理    | 185 |
|    | 8.4. | 收款档    | 当案         | 186 |
|    |      | 8.4.1. | 支付通道       | 186 |
|    |      | 8.4.2. | 支付方式       | 187 |
|    | 8.5. | 物价管    | 育理         | 188 |

|    |      | 8.5.1. | 电商调价单   | 188  |
|----|------|--------|---------|------|
|    |      | 8.5.2. | 电商价格本   | 189  |
|    | 8.6. | 设置     |         | .189 |
|    |      | 8.6.1. | 微商城授权   | 189  |
|    |      | 8.6.2. | 配送员管理   | 190  |
| 9. | 财务.  |        |         | 190  |
|    | 9.1. | 基础档    | 挥       | .190 |
|    |      | 9.1.1. | 收付款方式   | 190  |
|    |      | 9.1.2. | 账户管理    | 191  |
|    |      | 9.1.3. | 往来单位    | 192  |
|    |      | 9.1.4. | 费用项目    | 194  |
|    | 9.2. | 供应商    | 5结算     | .194 |
|    |      | 9.2.1. | 供应商费用单  | 194  |
|    |      | 9.2.2. | 供应商预付款单 | 195  |
|    |      | 9.2.3. | 联营账款单   | 196  |
|    |      | 9.2.4. | 代销账款单   | 197  |
|    |      | 9.2.5. | 扣率代销账款单 | 198  |
|    |      | 9.2.6. | 供应商应付账款 | 199  |
|    |      | 9.2.7. | 供应商对账单  | 200  |
|    |      | 9.2.8. | 供应商结算单  | 201  |
|    | 9.3. | 日记则    | £       | .202 |
|    |      | 9.3.1. | 付款单     | 202  |

|      | 9.3.2. | 付款单明细       | 203 |
|------|--------|-------------|-----|
|      | 9.3.3. | 收款单         | 204 |
|      | 9.3.4. | 收款单明细       | 204 |
|      | 9.3.5. | 资金出入流水      | 205 |
| 9.4. | 结算查    | 韵           | 205 |
|      | 9.4.1. | 供应商预付款及费用查询 | 205 |
|      | 9.4.2. | 供应商预付款及费用汇总 | 206 |
|      | 9.4.3. | 代销商品销售查询    | 206 |
|      | 9.4.4. | 代销商品销售汇总    | 207 |
|      | 9.4.5. | 扣率代销销售查询    | 207 |
|      | 9.4.6. | 扣率代销商品销售汇总  | 208 |
|      | 9.4.7. | 联营商品销售查询    | 208 |
|      | 9.4.8. | 联营商品销售汇总    | 209 |
|      | 9.4.9. | 供应商账款查询     | 209 |
|      | 9.4.10 | . 供应商应付账款汇总 | 210 |
|      | 9.4.11 | . 供应商结算单明细  | 211 |
|      | 9.4.12 | . 供应商结算账款   | 211 |
|      | 9.4.13 | . 供应商未对账款   | 211 |
|      | 9.4.14 | . 供应商已对账明细  | 212 |

## 概述

启用步骤:

## 1、 设置店铺

设置——门店管理(把默认店铺信息改成你的店铺信息)

## 2、 设置后台用户

设置——账号管理

用户: 使用管理后台的人, 用户的帐号密码就是收银端的账号密码

| 💙 訊        | 表 · 数智门店 |      |   |      |         |                    |                  | ?      | 输入菜单                      |                    | 🕙 R@\$\$ • |  |
|------------|----------|------|---|------|---------|--------------------|------------------|--------|---------------------------|--------------------|------------|--|
| 010        | 设置       |      | × | (调价  | 表 × 商品  | 設置 × 言             | LE版兄 C ×         |        |                           |                    |            |  |
|            | 人员权限     | 收款档案 |   |      |         |                    |                  | 门店: 全部 | <ul> <li>2024-</li> </ul> | 11-01 - 2024-11-15 | Q 搜索       |  |
| 「「「「」」「」」  | 账号管理     | 收款通道 |   | 何章 現 | 6595.90 | 会员余额 💲 🕯<br>221.00 | 会员积分 💲<br>102.00 |        |                           |                    |            |  |
| 臣          | 角色权限     | 收款方式 |   | 0    | 0       | 0                  | 0                |        |                           |                    |            |  |
| 采配         | 待办事项     | 机构档案 |   | 0    | 1020.00 | 0                  | 0                |        |                           |                    |            |  |
| 库存         | 配置中心     | 门店管理 |   |      |         |                    |                  |        |                           |                    |            |  |
| 0          | 系统设置     |      |   |      |         |                    |                  |        |                           |                    |            |  |
| 会员         | 单据配置     |      |   |      |         |                    |                  |        |                           |                    |            |  |
| ≦<br>蒼梢    | 商家资料     |      |   |      |         |                    |                  |        |                           |                    |            |  |
| m          | 重置系统     |      |   |      |         |                    |                  |        |                           |                    |            |  |
| 电商         |          |      |   |      |         |                    |                  |        |                           |                    |            |  |
| ●<br>财务    |          |      |   |      |         |                    |                  |        |                           |                    |            |  |
| 0<br>2011  |          |      |   |      |         |                    |                  |        |                           |                    |            |  |
| ■2<br>応用商店 |          |      |   |      |         |                    |                  |        |                           |                    |            |  |
|            |          |      |   |      |         |                    |                  |        |                           |                    |            |  |
|            |          |      |   | 0.00 | 7615.90 | 221.00             | 102.00           |        |                           |                    |            |  |
|            |          |      |   |      |         |                    |                  |        |                           |                    |            |  |

#### 3、设置商品分类(必设)

商品——类别档案,管理商品分类、设置类别的层级数

### 4、创建商品基础信息(创建或导入)

商品——商品档案——创建商品档案(或导入商品档案)

一定要在建好分类后去下载示例文件,导入商品是要区分类别的

## 5、设置往来单位

财务——基础档案——往来单位

### 6、采购流程

采配——采购——采购订单(需要审核)——采购收货(需要审核)——库存增加

## 7、设置会员(选设)

会员——会员管理——会员列表

## 8、登录后台,下载收银端

安装装好后进入登录界面,输入系统后台的账号密码,选择门店,即可收银

| 【POS收银端登录】               |                          |       | 简体中文 | - 😣 |
|--------------------------|--------------------------|-------|------|-----|
|                          | 15298201669              |       |      |     |
| 6                        | •••••                    |       |      |     |
|                          | 泰登                       |       |      |     |
|                          | 7                        | 忘记密码? |      |     |
| 选择门店【共2个店铺】              |                          |       |      | ⊗   |
| 南岸店铺<br>助记码:NADP<br>1001 | 合川店铺<br>助记码:HCDP<br>1002 |       |      |     |
|                          |                          |       |      |     |
|                          |                          |       |      |     |
| 2                        |                          |       |      | _   |

# 1. 系统管理

## 1.1. 系统后台首页

| 💋 银            | · 壶· 数智门店        |               |               |                |               |                | ⑦ 请输入菜单         | 💮 R@\$\$ 🕶         |
|----------------|------------------|---------------|---------------|----------------|---------------|----------------|-----------------|--------------------|
| 100<br>商品      | △ 商品档案 × 零售订     | 单 × 商品档案·编辑 × | 价格组设置 × 零售价格本 | × 商品调价 × 调价表 × | 商品设置 × 营业概况 × | 类别档案 × 供应商档案 × | 往来单位 ×          |                    |
| 20             | 最近使用             |               |               |                |               |                |                 | 手机商城               |
| 营运             | 往来单位             | 供应商档案         | 商品档案          | 类别档案           | 营业概况          | 商品设置           | 调价表             |                    |
| 厦<br>采配        | 商品调价             | 零售价格本         | 价格组设置         | 零售订单           | 账号管理          | 待办事项           | 角色权限            |                    |
| 8              | 支付方式             |               |               |                |               |                |                 |                    |
| 库存             | 后台消息             |               |               |                |               | 下载中心           |                 |                    |
| 会员             |                  |               |               |                |               |                |                 |                    |
| <u>aí</u>      | <b>0</b><br>待の事項 | (1) 0<br>生日提醒 |               | 2 0 6期预算       | 1             | Windows客户端     | Windows打印工具 店务管 | 理-APP 店务管理-小程序     |
|                |                  |               |               |                |               | A              | <b>.</b>        | <b>27</b><br>第 第 第 |
| 电商             | <b>0</b><br>过期商品 |               |               |                |               |                |                 |                    |
| <b>日</b><br>附等 |                  |               |               |                |               |                |                 |                    |
| 0              | 今天昨天             | 本間本月          | 南岸店铺          | ~              |               |                |                 |                    |
| 设置             | 销售               |               | 毛利            | 支付             |               | 会员             |                 | 储值                 |
| L<br>应用商店      | $\frown$         |               |               |                |               |                |                 |                    |
|                |                  | (<br>衣屋       | D             | 0.00<br>本单价    |               |                | 0               |                    |
|                | 0.00             | 0.            | 00            | 0.00           | 0             |                | 新道安风            |                    |
|                | 营业实收 (元)         | Pos           | 金额            | 充值金额           | 新増会同          | 1(个)           |                 |                    |
|                | •                | 0.            | 00            | 0.00           |               |                | 0.00            |                    |
|                | Pos金额: 收0.00     | 0.00 退货       | 金额            | 抹零金额           | 新增会员数 💶       | 0              | 会员消费            |                    |

## 1.2. 人员权限

1.2.1. 如何创建角色权限?

设置——人员权限——角色权限——选择所需要的权限

| 0    | 银 壶·数智门店     |                                             |              |             |       |        |                                                           |          |  | ⑦ 请输入菜单 | 💮 R@\$\$ 🔻 |
|------|--------------|---------------------------------------------|--------------|-------------|-------|--------|-----------------------------------------------------------|----------|--|---------|------------|
| 000  | ○ 账号管理 × 账号管 | 理·编辑 × 角色权限 C ×                             |              |             |       |        |                                                           |          |  |         |            |
| 商品   | аени ·       | B-677                                       |              |             |       |        |                                                           |          |  |         |            |
| 22   | 8K 0         |                                             |              | 1           |       |        |                                                           |          |  |         |            |
| 营运   | 系统管理员        | 后台 App&小程序                                  | POS收搬        | ×.          |       |        |                                                           |          |  |         |            |
| 10   |              | ■ 全流                                        | -            |             |       |        |                                                           |          |  |         |            |
| 采用   |              | - 100 分                                     | 别选择所         | 需要的权限       |       |        |                                                           |          |  |         |            |
| 曲    |              | · · · · · · · · · · · · · · · · · · ·       |              |             |       |        |                                                           |          |  |         |            |
| 库伊   |              | - 🗹 商品档案                                    |              |             |       |        |                                                           |          |  |         |            |
| ٥    |              | 「 査 智                                       | 🗹 tikk       | 🔽 編織        | ✓ 删除: | 🗹 导入   | ☑ 设置一品多码                                                  | ☑ 设置捆绑商品 |  |         |            |
| 第月   |              | → 🗹 美別档案                                    |              |             |       |        |                                                           |          |  |         |            |
| ná   |              | ☑ 査者                                        | 2 创建         | 🗹 编辑        | ☑ 删除: | 🗹 导入   |                                                           |          |  |         |            |
| 2439 |              | * 🗹 品牌档案                                    |              |             |       |        |                                                           |          |  |         |            |
|      |              | 「 査智                                        | 2 创建         | 🔽 编辑        | ☑ 删除: |        |                                                           |          |  |         |            |
| 电周   |              | ▼ ☑ 单位档案                                    |              |             |       |        |                                                           |          |  |         |            |
| 0    |              | ☑ 查看                                        | 2 创建         | ✓ 编辑        | ✓ 删除: |        |                                                           |          |  |         |            |
| 规则   |              | * 🗹 商品組合                                    | -            | -           |       |        |                                                           |          |  |         |            |
| 0    |              | ● 宣告                                        | 111 111 1111 | ☑ 删除        |       |        |                                                           |          |  |         |            |
| 100  |              | * _ Nonmit±45cb                             | O(2B         | IN IN       |       |        |                                                           |          |  |         |            |
| 82   |              | · _ mastrimate                              | L CINE       | C BENG      |       |        |                                                           |          |  |         |            |
| 应用関係 |              | · · · · · · · · · · · · · · · · · · ·       | elite        | an se       |       |        |                                                           |          |  |         |            |
|      |              |                                             | CO AN        | - Marton    |       |        |                                                           |          |  |         |            |
|      |              | ▼ 常備价格本                                     |              |             |       |        |                                                           |          |  |         |            |
|      |              | 直對                                          |              |             |       |        |                                                           |          |  |         |            |
|      |              | * 🗹 商品调价                                    |              |             |       |        |                                                           |          |  |         |            |
|      |              | (資産) (注意) (注意) (注意) (注意) (注意) (注意) (注意) (注意 | 2 创建         | 🔽 (病主能      | 🗹 审核  | 🗹 İJED | <ul> <li>         · · · · · · · · · · · · · · ·</li></ul> | 导出       |  |         |            |
|      |              | * 🗹 调价表                                     |              |             |       |        |                                                           |          |  |         |            |
|      |              | 「 査術                                        | ☑ 删除         |             |       |        |                                                           |          |  |         |            |
|      |              | * 🗹 价格组设置                                   |              |             |       |        |                                                           |          |  |         |            |
|      |              | 「 査衛                                        | ☑ 创建         | 14月1日 14月1日 | ☑ 删除: |        |                                                           |          |  |         |            |
|      |              | · M 设置                                      |              |             |       |        |                                                           |          |  |         |            |
|      |              | * 🗹 Manau                                   |              |             |       |        |                                                           |          |  |         |            |

设置——人员权限——账号管理

| Ø              | 限亞 薮  | 智门店      |           |                |          |     |                     |  |  |  |  |  |  |    |         | 0  | 请输 | 「京単 |      |     | R | 8 <del>8</del> • |
|----------------|-------|----------|-----------|----------------|----------|-----|---------------------|--|--|--|--|--|--|----|---------|----|----|-----|------|-----|---|------------------|
| 838            | ٥     | 账号管理 C × | 账号管理-编辑 > | · 角色探索 ×       |          |     |                     |  |  |  |  |  |  |    |         |    |    |     |      |     |   |                  |
| 商品             | + 8/8 | 0.899    |           |                |          |     |                     |  |  |  |  |  |  | 秋き | 1: 2# ~ | 账号 |    | 清恤入 | 9.96 | の現象 | 7 | * #              |
| 1              | 184   | 1 × 89 ¢ | 姓名 🗘      | \$ <b>6</b> .9 | 角色章      | 秋念章 | 098209963 0         |  |  |  |  |  |  |    |         |    |    |     |      |     |   |                  |
|                |       |          | R         | 15298201669    | 系统管理员    | 激活  | 2024-10-09 14:07:18 |  |  |  |  |  |  |    |         |    |    |     |      |     |   |                  |
| 重新             | 6     | 1        | 11        | 13683880721    | SULCE IN | 和论  | 2024-02-04-17:33:11 |  |  |  |  |  |  |    |         |    |    |     |      |     |   |                  |
| <b>論</b><br>库存 |       |          |           |                |          |     |                     |  |  |  |  |  |  |    |         |    |    |     |      |     |   |                  |
| <b>0</b><br>会员 |       |          |           |                |          |     |                     |  |  |  |  |  |  |    |         |    |    |     |      |     |   |                  |
| aú<br>常怕       |       | /        |           |                |          |     |                     |  |  |  |  |  |  |    |         |    |    |     |      |     |   |                  |
| 田市             |       |          |           |                |          |     |                     |  |  |  |  |  |  |    |         |    |    |     |      |     |   |                  |
| 0<br>财务        |       |          |           |                |          |     |                     |  |  |  |  |  |  |    |         |    |    |     |      |     |   |                  |
| 0<br>(2)       |       |          |           |                |          |     |                     |  |  |  |  |  |  |    |         |    |    |     |      |     |   |                  |
| 128<br>应用商店    |       |          |           |                |          |     |                     |  |  |  |  |  |  |    |         |    |    |     |      |     |   |                  |
|                |       |          |           |                |          |     |                     |  |  |  |  |  |  |    |         |    |    |     |      |     |   |                  |
|                |       |          |           |                |          |     |                     |  |  |  |  |  |  |    |         |    |    |     |      |     |   |                  |
|                |       |          |           |                |          |     |                     |  |  |  |  |  |  |    |         |    |    |     |      |     |   |                  |
|                |       |          |           |                |          |     |                     |  |  |  |  |  |  |    |         |    |    |     |      |     |   |                  |
|                |       |          |           |                |          |     |                     |  |  |  |  |  |  |    |         |    |    |     |      |     |   |                  |
|                |       |          |           |                |          |     |                     |  |  |  |  |  |  |    |         |    |    |     |      |     |   |                  |
|                |       |          |           |                |          |     |                     |  |  |  |  |  |  |    |         |    |    |     |      |     |   |                  |
|                |       |          |           |                |          |     |                     |  |  |  |  |  |  |    |         |    |    |     |      |     |   |                  |
|                | 共2条   | 50景/页 ~  | < 1 >     | 前往 1           | 页        |     |                     |  |  |  |  |  |  |    |         |    |    |     |      |     |   |                  |

1.2.3. 如何修改账号密码/权限等?

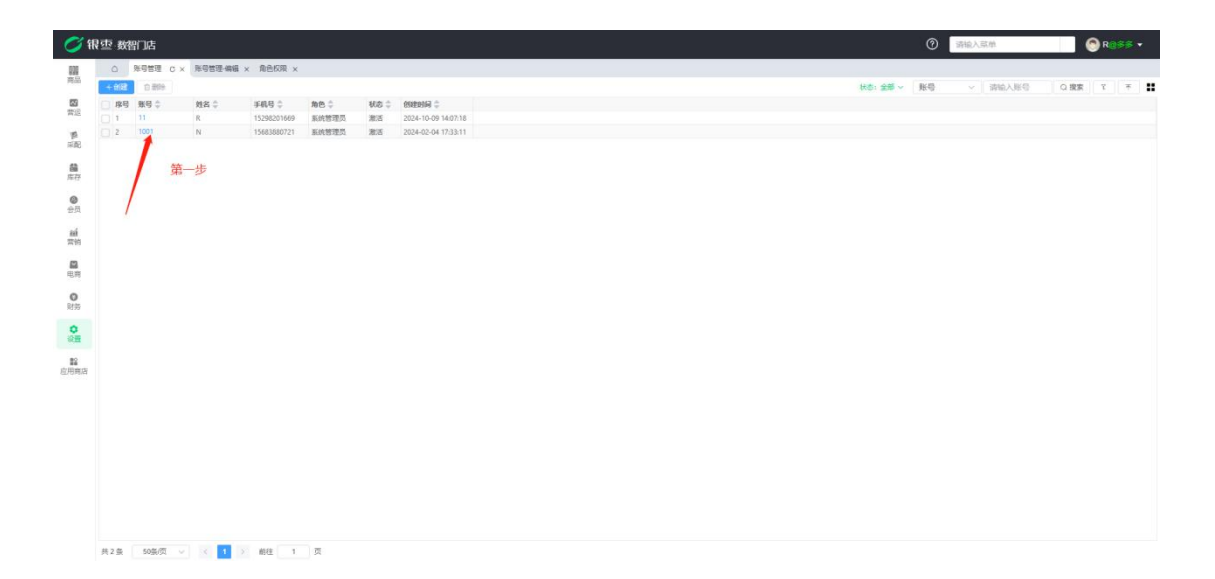

| 也 教智( | )店          |               |               |                                       |  | 0 |
|-------|-------------|---------------|---------------|---------------------------------------|--|---|
| 0 96  | 9首理 × 外与管理4 | A服 C × 角色灰限 × |               |                                       |  |   |
| 目保存   | 0 BH9       |               | 第二步           |                                       |  |   |
| •账号   | 11          | · 手机母         | 15298201669   | <b>案码</b> 语雄人登录家码,不停改语留空              |  |   |
| * 姓名  | R           | * 门店          | 而库店铺 × 合川店铺 × |                                       |  |   |
| · #8  | 系统管理员       | ~ 快恋          | 题话            | ····································· |  |   |
|       |             |               | - 14 AM       | -                                     |  |   |
|       |             | 选择所需要修        | 欧阳内谷, 吃知客#    | 为、权限等                                 |  |   |
|       |             |               |               |                                       |  |   |
|       |             |               |               |                                       |  |   |
|       |             |               |               |                                       |  |   |
|       |             |               |               |                                       |  |   |
|       |             |               |               |                                       |  |   |
|       |             |               |               |                                       |  |   |
|       |             |               |               |                                       |  |   |
|       |             |               |               |                                       |  |   |
|       |             |               |               |                                       |  |   |
|       |             |               |               |                                       |  |   |
|       |             |               |               |                                       |  |   |
|       |             |               |               |                                       |  |   |
|       |             |               |               |                                       |  |   |
|       |             |               |               |                                       |  |   |

## 1.2.4. 待办事项

展示所有店铺各类单据的待办事项。

| 💋 瓴            | [空] | 数智门店   |          |             |         |           |          |        |              |            |               | 0      | 请输入菜单    | 🔵 R@S | ÷⊛ <b>▼</b> |
|----------------|-----|--------|----------|-------------|---------|-----------|----------|--------|--------------|------------|---------------|--------|----------|-------|-------------|
| 商品             | ۵   | 商品档案 × | 零售订单 × 7 | 商品档案·编辑 × 化 | 价格组设置 : | < 零售价格本 : | × 商品调价 × | 调价表 ×  | 商品设置 × 营业    | と概况 × 美別档案 | × 供应商档案 ×     | 往来单位 × | 待办事项 C > |       |             |
| <b>感</b><br>普运 | 序号  | 单据类型 ≑ | 业务单号 🔷   | 单据金额 🍦      | 状态 ≑    | 门店名称 💠    | 制单人 🍦    | 制单时间 👙 | innt: 3500 ∧ | 割単∧: 笙節 ∨  | #16922: 270 v | 制御阳间   |          | QHE   | 26          |
| 厦<br>采配        |     |        |          |             |         |           |          |        |              |            |               |        |          |       |             |
| <b>静</b><br>库存 |     |        |          |             |         |           |          |        |              |            |               |        |          |       |             |
| <b>②</b><br>会员 |     |        |          |             |         |           |          |        |              |            |               |        |          |       |             |
| aú<br>营销       |     |        |          |             |         |           |          |        |              |            |               |        |          |       |             |
| ■<br>电商        |     |        |          |             |         |           |          |        |              |            |               |        |          |       |             |
| 日期             |     |        |          |             |         |           |          |        | 暫无数据         |            |               |        |          |       |             |
| 0<br>22        |     |        |          |             |         |           |          |        |              |            |               |        |          |       |             |
| ■<br>应用商店      |     |        |          |             |         |           |          |        |              |            |               |        |          |       |             |
|                |     |        |          |             |         |           |          |        |              |            |               |        |          |       |             |
|                |     |        |          |             |         |           |          |        |              |            |               |        |          |       |             |
|                |     |        |          |             |         |           |          |        |              |            |               |        |          |       |             |
|                | 合计  |        |          |             |         |           |          |        |              |            |               |        |          |       |             |

# 1.3. 人员权限

## 1.3.1. 系统设置

系统设置主要是设置系统的小数位数和系统时区设置。

| <b>()</b>      | 要·数智门店              |                                                                                               | \$\$ <b>*</b> |
|----------------|---------------------|-----------------------------------------------------------------------------------------------|---------------|
| 前品             | △ 商品档案 × 零售订单<br>保存 | 華 × 商品物整 編編 × 价物组织量 × 季報价物本 × 商品周价 × 商品 ※ 商品设置 × 营业概况 × 类脱物整 × 供应购物整 × 往未单位 × 待办事项 × 系统设置 C × |               |
| <b>武</b><br>曹运 | 系统时区:<br>货币单位:      | : + 408.00 AslaHong_Kong ~<br>5. 元                                                            |               |
| 厚<br>采配        | 货币符号:<br>金额复法:      | : ¥<br>: ① 会差 <b>①</b> 国会五入                                                                   |               |
| 日本存            | 价格小数显示:             | 系統存確認認識試覺使用小数点面的位小数的描意进行4会5入認識<br>2                                                           |               |
| <b>②</b><br>会员 | 金额小数显示:<br>数母小数显示:  |                                                                                               |               |
| <b>顧</b><br>营销 | 单号生成规则:             | ■ ▲ ■ ■ ■ ■ ■ ■ ■ ■ ■ ■ ■ ■ ■ ■ ■ ■ ■ ■                                                       |               |
| ■<br>电商        | 举亏主成位数: 货币符号位置:     |                                                                                               |               |
| 日期             | 金额抹尋位数:<br>订单备注个数:  |                                                                                               |               |
| 0<br>(2)11     |                     |                                                                                               |               |
| ■<br>应用商店      |                     |                                                                                               |               |
|                |                     |                                                                                               |               |
|                |                     |                                                                                               |               |
|                |                     |                                                                                               |               |

#### 1.3.2. 单据配置

单据配置就是各个单据的模板管理,导入设置,可以设置自定单据前缀。

| ŧR | <u>22</u> -3 | 数智门店      |                 |                                                              |        | Re Re     |
|----|--------------|-----------|-----------------|--------------------------------------------------------------|--------|-----------|
|    | 0            | Parts X - | 金星门 中 × 同四四號-明朝 | ( × 0/1698)以直 × 考告0/164 × 同db间0/ × 间0/录 × 同db以直 × 首江時次 × 突动/ |        | 1880頁 C X |
|    | 序号           | 单据类型 💲    | 单据前缀 💠          | 操作                                                           |        | 4         |
|    | 1            | 商品调价单     | SPTJD           | 模板管理                                                         |        |           |
|    | 2            | 盘点任务      | PDPH            | 模板管理                                                         |        | 1         |
|    | 3            | 要货差异单     | YHCYD           | 模板管理                                                         |        |           |
|    | 4            | 要货收货单     | MDSH            | 模板管理                                                         |        |           |
|    | 5            | 他店要货出库单   | TBDHE           | 模板管理                                                         |        |           |
|    | 6            | 盘点差异单管理   | DIFF            | 模板管理                                                         |        |           |
|    | 7            | 会员列表-导入   | HYLDR           | 导入设置                                                         | 1      |           |
|    | 8            | 费用支出单     | FYZCD           | 提拔管理                                                         |        | ±+0.000   |
|    | 9            | 供应商结算单    | GYSJS           | 自定单据前缀                                                       | 这里可以搜测 | 系想要的里     |
|    | 10           | 供应商对账单    | GYSDZ           | 機板管理                                                         |        |           |
|    | 11           | 扣率代销账款单   | KLDXD           | 模板管理                                                         |        |           |
|    | 12           | 代納账款单     | DXZKD           | 直定单据前缀                                                       |        |           |
|    | 13           | 联营账款单     | LYZKD           | 自定单据前缀                                                       |        |           |
|    | 14           | 供应商预付款    | GYSYF           | 自定单据前缀                                                       |        |           |
|    | 15           | 供应商费用     | GYSFY           | 模板管理                                                         |        |           |
|    | 16           | 其它收入单     | SK              | 模板管理                                                         |        |           |
|    | 17           | 库存盘点单     | KCPDD           | 导入设置 列显示 機板管理                                                |        |           |
|    | 18           | 采购订货单     | CGDH            | 导入设置 列显示 植板管理                                                |        |           |
|    | 19           | 商品档案·批量   | SPDAPL          | 导入设置                                                         |        |           |
|    | 20           | 调拨差异单     | DBCYD           | 自定单振前缀                                                       |        |           |
|    | 21           | 调拨单       | TBD             | 自定单据前缀                                                       |        |           |
|    | 22           | 门店要货      | MDYH            | 导入设置 列显示 模板管理                                                |        |           |
|    | 23           | 成本调价      | CBTJ            | 模板管理                                                         |        |           |
|    | 24           | 商品拆包单     | SPCFD           | 自定单编前缀                                                       |        |           |
|    | 25           | 商品加工单     | SPZHD           | 导入设置 列显示 機板管理                                                |        |           |
|    | 26           | 库存报损单     | KCBSD           | 导入设置 列显示 模板管理                                                |        |           |
|    | 27           | 库存领用单     | USE             | 导入设置 列显示 模板管理                                                |        |           |

#### 1.3.3. 商家资料

商家资料可以修改企业名称,地区,详细地址,联系人及联系电话。(所属行业 和商户号是注册时就选择的,这里改不了)

| 🄰 银壺   | 数智门   | 吉                  |         |                  |              |           |              | 0      | 请输入菜单         | 🛞 R@\$\$ •      |
|--------|-------|--------------------|---------|------------------|--------------|-----------|--------------|--------|---------------|-----------------|
|        | 商品档题  | E × 零售订单 × 商品档案·编辑 | × 价格组设置 | × 零售价格本 × 商品调价 × | 调价表 × 商品设置 × | 营业概况 × 类别 | 档案 × 供应商档案 × | 往来单位 × | 待办事项 × 系统设置 × | 单据配置 × 商家资料 C × |
| 9<br>运 | * 商户号 | 23100072           | * 所屬行业  | 零售连锁             |              |           |              |        |               |                 |
|        | 企业名称  | 好多多                | *地区     | 重庆/重庆市/南岸区 ~     |              |           |              |        |               |                 |
| 8      | 企业简称  | 33                 | *品牌名称   | 连锁               |              |           |              |        |               |                 |
| z      | * 联系人 | 1                  | * 联系电话  | 15683880721      |              |           |              |        |               |                 |
|        | 详细地址  | 请输入详细地址            |         |                  |              |           |              |        |               |                 |
|        | 品牌图   |                    |         |                  |              |           |              |        |               |                 |
|        |       | +                  |         |                  |              |           |              |        |               |                 |
|        |       |                    |         |                  |              |           |              |        |               |                 |
|        |       |                    |         |                  |              |           |              |        |               |                 |
|        |       |                    |         |                  |              |           |              |        |               |                 |
|        |       |                    |         |                  |              |           |              |        |               |                 |
|        |       |                    |         |                  |              |           |              |        |               |                 |
|        |       |                    |         |                  |              |           |              |        |               |                 |
| Ŧ      |       |                    |         |                  |              |           |              |        |               |                 |
|        |       |                    |         |                  |              |           |              |        |               |                 |
|        |       |                    |         |                  |              |           |              |        |               |                 |
|        |       |                    |         |                  |              |           |              |        |               |                 |
|        |       |                    |         |                  |              |           |              |        |               |                 |
|        |       |                    |         |                  |              |           |              |        |               |                 |
|        |       |                    |         |                  |              |           |              |        |               |                 |

## 1.3.4. 重置系统

重置系统会清空系统所有的数据,包括行业和商户号。

| <b>1</b>       | マーション しょうしん ひょうしん しゅうしん しゅうしゅう しゅうしん しゅうしゅう しゅうしん しゅうしん しゅうしん しゅうしゅう むかい むかい むかい むかい むかい むかい むかい むかい むかい むかい | 店               |               |                  |        |        |        |         |        | 0      | 请输入菜   | ¥.     |        | 🔊 R@Ø | s • |
|----------------|----------------------------------------------------------------------------------------------------|-----------------|---------------|------------------|--------|--------|--------|---------|--------|--------|--------|--------|--------|-------|-----|
| 前品             | 1 × 零售订                                                                                                    | ● × 商品档案·编辑 × 6 | )相组设置 × 零售价格; | 本 × 商品调价 × 调价表 × | 商品设置 × | 营业概况 × | 类别档案 × | 供应商档案 × | 往来单位 × | 待办事项 × | 系统设置 × | 単振配置 × | 商家资料 × | 重置系统  | c × |
| <b>乙</b><br>普运 | * 商户号                                                                                                    | 23100072        | 所履行业          | 零售连锁             |        |        |        |         |        |        |        |        |        |       |     |
| 圈              | 企业名称                                                                                                    | 好多多             | 地区            | 重庆/重庆市/南岸区       | ~      |        |        |         |        |        |        |        |        |       |     |
| 采配             | 企业简称                                                                                                    | **              | 品牌名称          | 连锁               |        |        |        |         |        |        |        |        |        |       |     |
| <b>首</b><br>库存 | 联系人                                                                                                    | 2               | 联系电话          | 15683880721      |        |        |        |         |        |        |        |        |        |       |     |
| <b>0</b>       | 详细地址                                                                                                    | 请输入详细地址         |               |                  |        |        |        |         |        |        |        |        |        |       |     |
| 25 M           | * 登录密码                                                                                                    | 请输入登录密码         |               |                  |        |        |        |         |        |        |        |        |        |       |     |
| 营销             |                                                                                                    |                 |               |                  |        |        |        |         |        |        |        |        |        |       |     |
| 电商             |                                                                                                    |                 |               |                  |        |        |        |         |        |        |        |        |        |       |     |
| ●<br>财务        |                                                                                                    |                 |               |                  |        |        |        |         |        |        |        |        |        |       |     |
| 0<br>22        |                                                                                                    |                 |               |                  |        |        |        |         |        |        |        |        |        |       |     |
| ■<br>应用商店      |                                                                                                    |                 |               |                  |        |        |        |         |        |        |        |        |        |       |     |
|                |                                                                                                    |                 |               |                  |        |        |        |         |        |        |        |        |        |       |     |
|                |                                                                                                    |                 |               |                  |        |        |        |         |        |        |        |        |        |       |     |
|                |                                                                                                    |                 |               |                  |        |        |        |         |        |        |        |        |        |       |     |
|                |                                                                                                    |                 |               |                  |        |        |        |         |        |        |        |        |        |       |     |

#### 1.4. 收款档案

1.4.1. 收款通道

收款通道需在店务 app 上进行申请,申请了之后的信息会在后台这里显示

| 🧭 fi           | で、数智门店                  |         |           |                  |            |              |          |         |            |          |            | ⑦ 请输入    | 菜单     |          | R@\$\$ •  |
|----------------|-------------------------|---------|-----------|------------------|------------|--------------|----------|---------|------------|----------|------------|----------|--------|----------|-----------|
| 000<br>86-50   | 编辑 × 价格组设               | 置 × 零售份 | ·格本 × 商品源 | Nh × 调价表 ×       | 商品设置       | E × 营业概况     | × 类别档案 > | (供应商档)  | 監 × 往来单位 × | 待办事项 × 新 | 充设置 × 单据配置 | × 商家资料 × | 重置系统 × | 收款通道 C × | 收款通道-编辑 × |
| PSH4           | 十申請                     | -       | Company A |                  | -          |              | 状        | 态: 全部 ∨ | 支付商户号 ~    | 请输入支付商F  | 白 创建时间     | ~ .      | *      | Q 搜索     | र र 👪     |
| 营运             | 序号 文付的户号:<br>1 80000091 | 是否默认是   | télline ≙ | 文持的业务 ↓<br>销售,充值 | 秋念 ⇒<br>正常 | 模式 ↓<br>门店模式 |          |         |            |          |            |          |        |          |           |
| 厚<br>采配        |                         |         |           |                  |            |              |          |         |            |          |            |          |        |          |           |
| <b>曲</b><br>库存 |                         |         |           |                  |            |              |          |         |            |          |            |          |        |          |           |
| <b>2</b><br>会员 | 点这个可望                   | 看申请的    | 的详细信息     |                  |            |              |          |         |            |          |            |          |        |          |           |
| aú<br>营销       |                         |         |           |                  |            |              |          |         |            |          |            |          |        |          |           |
| ■<br>电商        |                         |         |           |                  |            |              |          |         |            |          |            |          |        |          |           |
| 日期             |                         |         |           |                  |            |              |          |         |            |          |            |          |        |          |           |
|                |                         |         |           |                  |            |              |          |         |            |          |            |          |        |          |           |
| ■<br>应用商店      |                         |         |           |                  |            |              |          |         |            |          |            |          |        |          |           |
|                |                         |         |           |                  |            |              |          |         |            |          |            |          |        |          |           |
|                |                         |         |           |                  |            |              |          |         |            |          |            |          |        |          |           |
|                |                         |         |           |                  |            |              |          |         |            |          |            |          |        |          |           |
|                |                         |         |           |                  |            |              |          |         |            |          |            |          |        |          |           |
|                | 共1条 50条/3               | i ~ (   | 1 > 能     | 往 1 页            |            |              |          |         |            |          |            |          |        |          |           |

1.4.2. 收款方式

收款方式主要是设置收银端的收款方式,可进行导出和高级筛选。

| 💙 镖                                                                               | 。<br>愛·数 | 酌店       |          |                  |         |                         |                      |                        | <ol> <li>() 请输入</li> </ol> | 菜单 📀 R@≶多 ▾                                         |
|-----------------------------------------------------------------------------------|----------|----------|----------|------------------|---------|-------------------------|----------------------|------------------------|----------------------------|-----------------------------------------------------|
| <b>111</b><br>商品                                                                  | 都本 ×     | 商品调价 × i | 周价表 × 商品 | 品设置 × 营业         | (概况 × 美 | 别档案 × 供应商档案 × 往来单位 × 彳  | 寺力事项 × 系统设置 × 单据配置 × | 商家资料 × 重置系统<br>状态:全部 × | x 收款通道 x 收<br>编码 ^         | 款通道·编辑 × 收款方式 C × 收款方式·创建 ×<br>违论入编码   Q 搜索   ₹   ₹ |
| 27                                                                                | -        |          | 4923     | 47.0 m ≜         | 1275 -  | Tritabilier 🔺           | ▲ ±138               | 18-11 /                | MORS                       |                                                     |
| 营运                                                                                | 1        | 東田市市     | 1005     | (117) 平<br>(約倍支計 | 100 -   |                         | 2024-02-21 16-19-31  | (10.47                 | 编码                         |                                                     |
|                                                                                   |          | 市田公      | 1004     | 金田田公             | 正常      | POS此想 POS來值 后台來值 POS交接班 | 2024-01-19 15-19-14  | 内横式                    | 0.05                       | 高级筛选功能                                              |
| 深肥                                                                                |          | 合 B 会話   | 1003     | 会员会额             | 正常      | POS/世紀                  | 2024-01-19 15-18-47  | 门床楼式                   | 白柳                         |                                                     |
|                                                                                   | 4        | 扫石收款     | 1001     | 扫码收款             | 正常      | POS此根 POS充值 后台充值 POS交接册 | 2024-01-19 15:17:18  | 门店模式                   | 创建时间                       |                                                     |
| 备                                                                                 | 0.5      | 现金单      | 1002     | 现金支付             | 正常      | POS收銀POS充值后台充值POS交接班    | 2024-01-19 15:07:02  | 门店模式                   |                            | E-UIT54K                                            |
| ●会页<br>●会页<br>● 計<br>● 即<br>● 即<br>●<br>●<br>●<br>●<br>●<br>●<br>●<br>●<br>●<br>● |          | 创建新的     | 收款方式     |                  |         |                         | 可通过編                 | 码、名称、创建<br>建的收款方式      | 时间                         | 可展示和隐藏列                                             |
|                                                                                   | 共5条      | 50条/页 ~  | < 1      | > 前往             | 1 页     |                         |                      |                        |                            |                                                     |

创建收款方式,信息输入完之后,点击保存。

| Ø                               | 很重 数智门。                                                          | 5                       |                                |      |                                 | ② 游输入菜单 |  |
|---------------------------------|------------------------------------------------------------------|-------------------------|--------------------------------|------|---------------------------------|---------|--|
| 開設                              | <ul> <li>○ (0:00)</li> <li>○ (0:00)</li> <li>○ (0:00)</li> </ul> | I式 × 收款方式 包建 C ×        |                                |      |                                 |         |  |
| <b>四</b><br>第三                  | · (47)                                                           | 语输入编码                   | * <b>28</b> HEL/28             | • 黄型 | 活动学校四 へ                         |         |  |
| <b>第</b><br>采取                  | · MRCE                                                           | 1                       | 11月7日 1                        | 提示信息 | 现金英                             |         |  |
| 書店在<br>●会員<br>通常的<br>回用前<br>●別前 | · 武士和公务                                                          | (63792369)109<br>〇 正元 ( | (HIII2710) 2024-11-15 11 43.36 | ✓ 解注 | 全点电频<br>全成和37<br>目的吸激<br>模仿人能变行 |         |  |
| 28<br>28<br>28<br>86<br>86      |                                                                  |                         |                                |      |                                 |         |  |

高级筛选,添加筛选条件,进行搜索,可清空和重置。

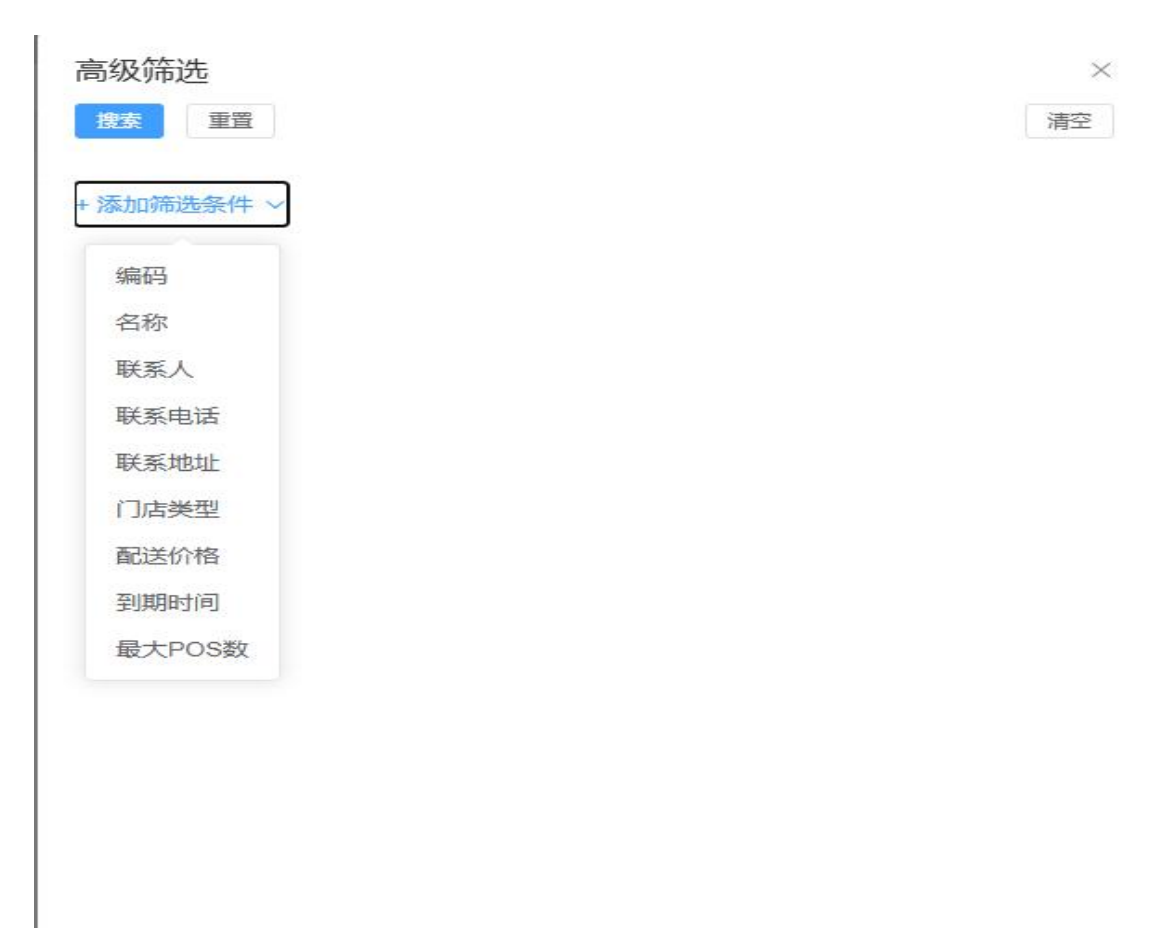

导出功能,点击生成,提示生成成功之后,点击下载,下一次新的生成需要重新 点生成,再下载。(下一次生成之前系统默认保存上一次的生成数据)。

| Ø fi           | む 朝 | 的店       |        |       |       |                      |                     | 0 生成成功 | 1            |     |       | 0            | 請說入寫單   |             |
|----------------|-----|----------|--------|-------|-------|----------------------|---------------------|--------|--------------|-----|-------|--------------|---------|-------------|
|                |     | REAL C × | 收款方式-8 | (建×   |       |                      |                     |        |              |     |       |              |         |             |
| No.            | 十個證 | 12,9896  |        |       |       |                      |                     |        |              |     | 記念:全部 | ~ <b>665</b> | ~ 词输入编码 | 0 撥东 7 平 11 |
| 55             | 89  | 类型 💠     | 编码令    | 800 0 | 868 Q | 支持的业务;               | 创建时间章               | 創注章    | 脱式 章         |     |       |              |         |             |
|                |     | 拍码收款     |        | 微信支付  | 正常    | POS按照,POS光镜          | 2024-02-21 16:19:31 |        | 门店模式         |     |       |              |         |             |
| 70             |     | 会员积分     |        | 会观职分  | 正地    | POS收售POS充值后台充值POS交接册 | 2024-01-19-15:19:14 |        | 门话模式         |     |       |              |         |             |
| RA             |     | 会员保留     |        | 会民保護  | 正常    | POSIZER              |                     |        | 门店模式         |     |       |              |         |             |
| 10             | 4   | SHOR     |        | 目時収款  | 止席    | POS收售POS充值目前充值POS交接把 |                     |        | 门法规此         |     |       |              |         |             |
| 库存             |     | 现金类      |        | 现金支付  | 止常    | POS政制POS充值加始充值POS交接组 |                     |        | 门动模式         |     |       |              |         |             |
| <b>〇</b><br>会员 |     |          |        |       |       |                      |                     |        |              |     |       |              |         |             |
| ad<br>man      |     |          |        |       |       | 日山江冬利主               |                     |        |              |     |       |              |         |             |
|                |     |          |        |       |       |                      |                     |        |              |     |       |              |         |             |
| 电荷             |     |          |        |       |       | 至風 蒲空                |                     |        | -            |     | 9     |              |         |             |
| -              |     |          |        |       |       | 日間                   | 名称                  |        | <b>状态 操作</b> |     |       |              |         |             |
| 利益             |     |          |        |       |       |                      |                     |        | -            |     |       |              |         |             |
|                |     |          |        |       |       | 2024-11-15 11:49:42  | 收款方式20241115.csv    |        | 完成 5款        | 253 |       |              |         |             |
| SCH C          |     |          |        |       |       | 共1条 50条/页 ∨          | (1) 前往 1            | 页      |              |     |       |              |         |             |
|                |     |          |        |       |       |                      |                     |        |              |     |       |              |         |             |
| 12<br>(2)用用(2) |     |          |        |       |       |                      |                     |        |              |     |       |              |         |             |
|                |     |          |        |       |       |                      |                     |        |              |     |       |              |         |             |
|                |     |          |        |       |       |                      |                     |        |              |     |       |              |         |             |
|                |     |          |        |       |       |                      |                     |        |              |     |       |              |         |             |
|                |     |          |        |       |       |                      |                     |        |              |     |       |              |         |             |
|                |     |          |        |       |       |                      |                     |        |              |     |       |              |         |             |
|                |     |          |        |       |       |                      |                     |        |              |     |       |              |         |             |
|                |     |          |        |       |       |                      |                     |        |              |     |       |              |         |             |
|                |     |          |        |       |       |                      |                     |        |              |     |       |              |         |             |
|                |     |          |        |       |       |                      |                     |        |              |     |       |              |         |             |
|                |     |          |        |       |       |                      |                     |        |              |     |       |              |         |             |
|                |     |          |        |       |       |                      |                     |        |              |     |       |              |         |             |
|                | 共5条 | 50条/页 ~  | × 1    | > 約住  | 1 页   |                      |                     |        |              |     |       |              |         |             |

## 1.5. 机构档案

1.5.1. 门店管理

门店管理可对门店进行创建、删除、查看门店信息、导出、搜索等。

| <i>0</i> 🕯 | 限空 数額 | 智门店      |            |          |             |              |         |        |                     |          |            | 0   | 请输入菜单         | 🛞 R@\$\$ 🕶 |
|------------|-------|----------|------------|----------|-------------|--------------|---------|--------|---------------------|----------|------------|-----|---------------|------------|
| 000        | ۵     | 收款方式 ×   | 权称方式·创建 ×  | 门肉管理 C × |             |              |         |        |                     |          |            |     |               |            |
| 商品         | +668  | 10 Elle. |            |          |             |              |         |        |                     |          |            | 名称  | ∧ 请输入名称       | 0 HR 7 🔭 👪 |
| 22         | 原目    | \$665 \$ | 名称 🗘       | 联系人 ≑    | 联系电话 🗘      | 联系地址 🗘       | (36类型 ≑ | 配送价格 🗘 | 到明时间 令              | 最大POS数 👙 |            | -   |               | - 1 1      |
| (H-A)2     |       | 1001     | 南岸活城       | 12       | 15683880721 | 重庆重庆市南岸区     | 直营      | 进货价    | 2025-06-11 23:59:59 | 1        |            | 名称  |               |            |
| 調          | Z     | 1002     | 8111244    | 无限       | 123456789   | MORMORIDAGES | 見合      | 199367 | 2025-06-14 23:59:59 | 1        |            | 联系人 |               |            |
|            |       | 1        |            |          |             |              |         |        |                     |          |            | 电话  |               |            |
| 库存         |       |          |            |          |             |              |         |        |                     |          |            | 地址  |               |            |
| ø          | 40    | Fattinte |            |          |             |              |         |        |                     |          |            |     |               |            |
| 会员         | 79    | NET J/A  | 1          |          |             |              |         |        |                     |          |            |     | /             | 导出门店列表     |
| ní         |       |          | and a A    | 2        |             |              |         |        |                     |          | 对已创建门店进行搜索 |     | 水门店进行喜        | 络箭油        |
| 常的         |       |          | <b>期</b> 除 | 川占       |             |              |         |        |                     |          |            |     | AN DURING THE | 4X90022    |
| E 39       |       |          |            |          |             |              |         |        |                     |          |            |     |               |            |
| -          |       |          |            |          |             |              |         |        |                     |          |            |     |               |            |
| 财务         |       |          |            |          |             |              |         |        |                     |          |            |     |               |            |
| 0          |       |          |            |          |             |              |         |        |                     |          |            |     |               |            |
| 8          |       |          |            |          |             |              |         |        |                     |          |            |     |               |            |
| 82         |       |          |            |          |             |              |         |        |                     |          |            |     |               |            |
| 应用剩店       |       |          |            |          |             |              |         |        |                     |          |            |     |               |            |
|            |       |          |            |          |             |              |         |        |                     |          |            |     |               |            |
|            |       |          |            |          |             |              |         |        |                     |          |            |     |               |            |
|            |       |          |            |          |             |              |         |        |                     |          |            |     |               |            |
|            |       |          |            |          |             |              |         |        |                     |          |            |     |               |            |
|            |       |          |            |          |             |              |         |        |                     |          |            |     |               |            |
|            |       |          |            |          |             |              |         |        |                     |          |            |     |               |            |
|            |       |          |            |          |             |              |         |        |                     |          |            |     |               |            |
|            |       |          |            |          |             |              |         |        |                     |          |            |     |               |            |
|            | 共2条   | 50条/页    | v ( 1 :    | 前往 1     | a           |              |         |        |                     |          |            |     |               |            |

创建门店,信息填完之后点击保存。

| <i>S</i> 11    | 空 数智门  | 店                  |          |               |    | ⑦ SHA入菜桃 |
|----------------|--------|--------------------|----------|---------------|----|----------|
|                | 0 (KB) | 方式 × 收款方式-创建 × 门店管 | 星 × 门店管3 | 里创建 C X       |    |          |
| PEOD           | 動保存    |                    |          |               |    |          |
| <b>國</b><br>普通 | • 编码   | 1003               | * 富稼     | 语输入名称         |    |          |
| 15             | 助记码    | 错输入取记码             | * 联系人    | 通输入联系人        |    |          |
| 采載             | *电话    | 诸编入用话              | 地区       | 输送焊地区         |    |          |
| 篇序在            | 洋细地址   | 请输入详细地址            | 支持配送     | ○是○晋          |    |          |
| 0              | 经纯度    | 诺磁入经纳度 …           | 营业面积     | 0             | m2 |          |
| 27A            | 起送价    | 0                  | 支持       | □ 打印杆站 □ 显示排队 | 9  |          |
| 離雪的            | 门店有量用  | +                  | 门店环境图    | +             |    |          |
| 日市             |        |                    |          |               |    |          |
| <b>0</b><br>财资 |        |                    |          |               |    |          |
| 0<br>(2)       |        |                    |          |               |    |          |
| 12<br>应用商店     |        |                    |          |               |    |          |

## 2. 商品

商品模块是对商品信息进行系统化、标准化记录的重要工具。包括商品的基本信息(如名称、条码、规格、型号、类别、品牌、单位等),还有商品的价格管理、价格体系管理等,这些信息对于提高商品管理效率至关重要。

2.1. 商品管理

2.1.1. 商品档案

功能菜单路径:商品——商品管理——商品档案

#### A. 创建商品档案

点击左上角创建按钮即可进入商品信息填写和新建档案的页面。填写对应的货号、 条码、品名、售价、自编码(可自动生成,生成规则设定见商品=》设置=》商品 设置)、类别、助记码(可自动生成,规则为品名首字母大写)、单位,价格信息 等等,也可以设定不同的商品类型例如标准商品,散称(计重)、散称(计数), 带\*号为必填项,将商品对应的信息填写完成后保存即可新增成功。称重商品对 应的档案根据商品售卖需求选择对应的散称(计重)或者散称(计数),计重商 品单位设置为 KG。

| 💋 श         | 包 数智门店                     |                |           |         |              |         |         |                  |                              |         |          |   | ⑦ 请输入禁单 | 翁杰金有家使利店 • |
|-------------|----------------------------|----------------|-----------|---------|--------------|---------|---------|------------------|------------------------------|---------|----------|---|---------|------------|
|             | <ul> <li>○ 商品档案</li> </ul> | × 商品档案-编辑 C    | × 商品(     | × IIIS  |              |         |         |                  |                              |         |          |   |         |            |
| 商品          | ■保存 投票—目                   | 古多码            |           |         |              |         |         |                  |                              |         |          |   |         |            |
| 20<br>20.50 | 基本资料                       |                |           |         |              |         |         |                  |                              |         |          |   |         | 1          |
|             | * 齿号/条码                    | 69202089581 🔸  | 搜云库       | * 白编码   | 611000007392 | *       | * 类别    | 默认分类             |                              |         |          |   |         |            |
| 来配          | * 品名                       | 康师傅酸萝卜老鸭汤查     | i (拍車代    | 的称      | 康衍傳酸萝卜老鸭     | 諸面 (加速作 | 动记码     | KSFSLBLYTM_KLDX_ | *                            |         |          |   |         |            |
| 68          | • 中位                       | 60             | ***       | 53.02   | RKU, 3338    |         | 规档      | 1*12             |                              | 备注标签    | 请输入备注标签  |   |         |            |
| 19-02       | 商品类型                       | 0 标品 〇 数称(     | 计面)       | 一款积(计数) | 档案状态         | O IER O | 停售 〇 停购 | ○ 淘汰             |                              | 显示我     | o 服 () 否 |   |         |            |
| ●<br>会员     | 商品图片                       |                |           |         |              |         |         |                  |                              |         |          |   |         |            |
| 111<br>1790 |                            | Ŧ              |           |         |              |         |         |                  |                              |         |          |   |         |            |
|             | 规格扩展资                      | 资料             |           |         |              |         |         |                  |                              |         |          |   |         |            |
| 电商          | *档案还是规格?                   | 请输入档案还是规格?     |           |         |              |         |         |                  |                              |         |          |   |         |            |
| 0           | 价格信息                       |                |           |         |              |         |         |                  |                              |         |          |   |         |            |
| 财务          | 进货价                        | 3.00           | n,        | * 零售价   | 5.00         | ĵî,     | 最低售价    | 0.00             | 元                            | 批发价     | 0.00     | 元 |         |            |
| 0           | 会员价                        | 清输入会员价         | The state | 批发价     | 请输入批发价       | R       | 王者会员价格  | 请输入王者会员价格        | $\overline{\mathcal{R}}_{0}$ | 原等售价    | 6.80     | 咒 |         |            |
| 0.01M       | 进项税率                       | 0.00           | .95       | 伯項税率    | 0.00         | 9%      |         |                  |                              |         |          |   |         |            |
| た<br>応用商店   | 采购信息                       |                |           |         |              |         |         |                  |                              |         |          |   |         |            |
|             | * 经营方式                     | 扣率代钥           |           | 和華      | 6.00         | %       | * 主供应商  | 扣率代纳测试           |                              |         |          |   |         |            |
|             | 乐购得用                       | 诺输入采购周期        | 天         | 最小采购数量  | 1            |         | /*#8    | 中国               |                              | 等级      | 请输入等限    |   |         |            |
|             | 库存设置                       |                |           |         |              |         |         |                  |                              |         |          |   |         |            |
|             | • 商品属性                     | 0 Bill ( ) 8   | 1合商品      | ○ 分析商品  | ○ 大包装商品      |         | 选择绑定    | 请输入选择绑定          | ***                          | 成分数量    | 1        |   |         |            |
|             | 管理库存                       | <b>0</b> 型 0 西 |           | 库存高位    | 请输入库存岗位      |         | 库存低位    | 请输入库存低位          |                              | (97)530 | 团成人的原则   | 天 |         |            |
|             | 假质期列期前                     | 30             | 天提醒       |         |              |         |         |                  |                              |         |          |   |         |            |
|             | 折扣优惠                       |                |           |         |              |         |         |                  |                              |         |          |   |         |            |
|             | 会员折扣生效                     | o# 0 #         |           | 允许积分    | 0 ₩ 0 8      |         | 积分值     | 0                |                              |         |          |   |         |            |
|             | 营业员提成                      | 不穩成            |           | 提成比率    | 0.00         | %       | 提成金额    | 0.00             | 元                            |         |          |   |         |            |

商品档案也可以批量创建。首先下载批量创建商品档案需要的表格文件,路径为商品=》商品档案=》导入=》导入=》下载示例文件。

| <b>()</b> ff    | 包 数智门         | 吉       |         |                 |                          |                     |                 |                   |                |        |       | 0 <b>II</b> | 入菜单   |       |       | 翁杰@有家( | 更利店 ▼  |
|-----------------|---------------|---------|---------|-----------------|--------------------------|---------------------|-----------------|-------------------|----------------|--------|-------|-------------|-------|-------|-------|--------|--------|
| 商品              | 白商品           | 档案 × 商品 | 档案-批量导, | λο×             |                          |                     |                 |                   |                |        |       |             |       |       |       |        |        |
| <b>23</b><br>常运 |               |         |         |                 |                          |                     |                 |                   |                |        |       |             |       |       |       |        |        |
| ya<br>Shike     | シ 与八<br>序号 操作 | 已货号     | 区类别     | ② 品名            | 区前记码                     | 区 单位                | 区品牌             | 区规格               | ② 商品类型         | 区进货价   | ② 零售价 | ② 最低售价      | 2 会员价 | 区 批发价 | ② 王者会 | 区 原零售价 | ② 进项税率 |
| <b>61</b>       |               |         | Ę       | 寻入              |                          |                     |                 |                   |                |        |       |             |       | ×     |       |        |        |
| 0               |               |         |         | 目前只支持x          | ls,xlsx,csv格式<br>数->单框配置 | ;, 带*号的为<br>->导入设置如 | 必填项,为<br>ト.可配置表 | 了保证导入的。<br>赌列字段对应 | 收率,程序建议<br>的名称 | 义一次准备5 | 00行数据 |             |       |       |       |        |        |
| 会员              |               |         |         | 下载示例文件          | <u>导入设置</u>              |                     | C) SHOLLS       | 107337873112      | HJ 1110.       |        |       |             |       |       |       |        |        |
| 常物              |               |         |         | 选取文件<br>请上传大小不能 | 题过10的文件 请。               | 上传格式为xis/i          | dsx/csv的文件      | 6                 |                |        |       |             |       |       |       |        |        |
| 电商              |               |         |         |                 |                          |                     |                 |                   |                |        |       |             |       |       |       |        |        |
| 财务              |               |         |         |                 |                          |                     |                 |                   |                |        |       | 取消          | 确定    |       |       |        |        |
| 设置              |               |         |         |                 |                          |                     |                 |                   |                |        |       |             |       |       |       |        |        |
| a<br>成用潮店       |               |         |         |                 |                          |                     |                 |                   |                |        |       |             |       |       |       |        |        |
|                 |               |         |         |                 |                          |                     |                 |                   |                |        |       |             |       |       |       |        |        |
|                 |               |         |         |                 |                          |                     |                 |                   |                |        |       |             |       |       |       |        |        |

打开下载好的商品档案导入示例文件,根据表头信息批量填写商品对应的信息, 表格填好后保存,在导入模块里点击选取文件,选择到对应的商品信息导入文件, 导入后保存即可。

| <b>()</b> {       | [空·数智门      |          |         |                   |                                    |                    |                              |                  |                  |        |       | ⑦ 🗰    | 入菜单   |       | •     |        |        |
|-------------------|-------------|----------|---------|-------------------|------------------------------------|--------------------|------------------------------|------------------|------------------|--------|-------|--------|-------|-------|-------|--------|--------|
| 商品                | ○ 商品<br>目保存 | N档案 × 商品 | 抽案-批量导) | . c ×             |                                    |                    |                              |                  |                  |        |       |        |       |       |       |        |        |
| <b>四</b><br>雪道    | 土导入         |          |         |                   |                                    |                    |                              |                  |                  |        |       |        |       |       |       |        |        |
| 買<br>采記           | 序号 操作       | 日本       | 🗹 类别    | □ 晶名              | 区助记码                               | II 单位              | 🛙 品牌                         | 区規格              | ◎ 商品类型           | 3 进货价  | □零售价  | ◎ 最低售价 | 2 会员价 | 🕑 批发价 | 区 王者会 | 区 原零售价 | 区 进项税率 |
| <b>曲</b><br>库存    |             |          | Ę       | 入                 |                                    |                    |                              |                  |                  |        |       |        |       | ×     |       |        |        |
| <b>〇</b><br>会员    |             |          |         | 目前只支持x<br>系统->系统参 | s,xlsx,csv格式<br> 数->单据配置<br>  导入设置 | ;,带*号的为<br>->导入设置处 | 必填项,为 <sup>-</sup><br>上,可配置表 | 了保证导入的<br> 格列字段对 | 的效率,程序建议<br>应的名称 | 义一次准备5 | 00行数据 |        |       |       |       |        |        |
| aú<br>营销          |             |          | Ī       | 选取文件              |                                    |                    |                              |                  |                  |        |       |        |       | -     |       |        |        |
| 里商                |             |          |         | 请上传大小不鼓           | 过10的文件 请                           | 上传格式为xls/          | dsx/csv的文件                   |                  |                  |        |       |        |       |       |       |        |        |
| ●<br>财务           |             |          |         |                   |                                    |                    |                              |                  |                  |        |       | 取消     | 确定    |       |       |        |        |
| <b>0</b><br>设置    |             |          |         |                   |                                    |                    |                              |                  |                  |        |       |        |       |       |       |        |        |
| <b>第8</b><br>应用商店 |             |          |         |                   |                                    |                    |                              |                  |                  |        |       |        |       |       |       |        |        |
|                   |             |          |         |                   |                                    |                    |                              |                  |                  |        |       |        |       |       |       |        |        |
|                   |             |          |         |                   |                                    |                    |                              |                  |                  |        |       |        |       |       |       |        |        |

| 💋 訊    | 亟        | 数智门点 | 5         |         |        |      |      |      |      |        |       |       | 0 iii  | 入菜单   |       |        | 翁杰@有家( | 動相店 ▼  |
|--------|----------|------|-----------|---------|--------|------|------|------|------|--------|-------|-------|--------|-------|-------|--------|--------|--------|
| 000    | ۵        | 商品档  | 蜜 × 商品相   | 当案-批量导入 | c ×    |      |      |      |      |        |       |       |        |       |       |        |        |        |
| 商品     | 日保       | 存    |           |         |        |      |      |      |      |        |       |       |        |       |       |        |        |        |
| 营运     | <u>+</u> | ₹λ   |           |         |        |      |      |      |      |        |       |       |        |       |       |        |        |        |
| 10     | 序号       | 操作   | ☑ 货号      | 🖸 类别    | ☑ 品名   | 区助记码 | ☑ 单位 | ☑ 品牌 | ☑ 規格 | ☑ 商品类型 | ② 进货价 | □ 零售价 | 🖸 最低售价 | 🖸 会员价 | 🕑 批发价 | I 王者会… | ☑ 原零售价 | 🕑 进项税率 |
| 采配     | 1        | 0 0  | 690799251 | 牛奶      | 伊利儿童成  |      | 提    |      |      |        | 42    | 49.8  |        |       |       |        |        | 1      |
| 45     | 2        | 0 0  | 697132992 | 默认分类    | 依能葡萄水  |      | 瓶    |      |      |        | 2.9   | 3.5   |        |       |       |        |        |        |
| 库存     | 3        | 0 0  | 695636731 | 饮料      | 王老吉原味  |      | 瓶    |      |      |        | 4     | 5     |        |       |       |        |        |        |
|        | 4        | 0 0  | 697414775 | 默认分类    | 大豆油    |      | 瓶    |      |      |        | 160   | 180   |        |       |       |        |        |        |
| 0      | 5        | 0 0  | 697216966 | 默认分类    | 鲜苕皮    |      | 袋    |      |      |        | 1.5   | 2     |        |       |       |        |        |        |
| 222.04 | 6        | 0 0  | 697517678 | 默认分类    | 清爽绿豆水  |      | 瓶    |      |      |        | 4     | 5     |        |       |       |        |        |        |
| m      | 7        | 0 0  | 693450230 | 默认分类    | 鸡尾酒    |      | 瓶    |      |      |        | 6.5   | 9.8   |        |       |       |        |        |        |
| 营销     | 8        | 0 0  | 693450230 | 默认分类    | 鸡尾酒    |      | 瓶    |      |      |        | 6.5   | 9.8   |        |       |       |        |        |        |
|        | 9        | 0 0  | 693450230 | 默认分类    | 鸡尾酒柑橘  |      | 瓶    |      |      |        | 6.5   | 9.8   |        |       |       |        |        |        |
| 电商     | 10       | 0 0  | 693851411 | 默认分类    | 梅见金桂梅  |      | 瓶    |      |      |        | 23.33 | 35    |        |       |       |        |        |        |
|        | 11       | 0 0  | 693851411 | 白酒      | 梅见青柑梅  |      | 瓶    |      |      |        | 23.33 | 35    |        |       |       |        |        |        |
| 0      | 12       | 0 0  | 693450230 | 默认分类    | 补水啦    |      | 瓶    |      |      |        | 5     | 6     |        |       |       |        |        |        |
| P3 23  | 13       | 0 0  | 693796213 | 默认分类    | 康师傅老坛  |      | 盒    |      |      |        | 4     | 5     |        |       |       |        |        |        |
| 0      | 14       | 0 0  | 694359410 | 默认分类    | 奶牛梦工厂… |      | 箱    |      |      |        | 28    | 35    |        |       |       |        |        |        |
| 设置     | 15       | 0 0  | 693796213 | 默认分类    | 康师傅红烧  |      | 盒    |      |      |        | 4.5   | 5     |        |       |       |        |        |        |
|        | 16       | 0 0  | 693796213 | 默认分类    | 康师傅泡椒  |      | 盦    |      |      |        | 4     | 5     |        |       |       |        |        |        |
| 应用商店   | 17       | 0 0  | 05001     | 冻货      | 纯手工现包  |      | kg   |      |      | 散称(计重) | 20    | 25.6  |        |       |       |        |        |        |
|        | 18       | 0 0  | 693527063 | 默认分类    | 白象火鸡拌  |      | 袋    |      |      |        | 2.7   | 3.5   |        |       |       |        |        |        |
|        | 19       | 0 0  | 693527064 | 默认分类    | 白象猪骨汤  |      | 袋    |      |      |        | 2.5   | 3     |        |       |       |        |        |        |
|        | 20       | 0 0  | 693527064 | 默认分类    | 白象牛肉汤  |      | 袋    |      |      |        | 2.5   | 3     |        |       |       |        |        |        |
|        | 21       | 0 0  | 693527064 | 默认分类    | 白象老母鸡  |      | 袋    |      |      |        | 2.5   | 3     |        |       |       |        |        |        |
|        | 22       | 0 0  | 693527064 | 默认分类    | 白象老坛泡  |      | 盒    |      |      |        | 3.75  | 4.5   |        |       |       |        |        |        |

如果商品档案导入失败,会生成一个所有导入失败商品的 excel 表格,下载表格 打开可以看见失败的原因。

| <b>S</b> fi                              | 限速 🛤 🗰             |         |         |     |         |               |     |      |          |      |      | 0     | 请输入菜单 |       |      | 🛞 🖄 dsho | 测试门店。 | Sdshop 🗸 |
|------------------------------------------|--------------------|---------|---------|-----|---------|---------------|-----|------|----------|------|------|-------|-------|-------|------|----------|-------|----------|
|                                          | 0 R8               | 档案 × 京都 | 油蜜-批量导入 | G × |         |               |     |      |          |      |      |       |       |       |      |          |       |          |
| 85                                       | <b>B</b> <i>RH</i> |         |         |     |         |               |     |      |          |      |      |       |       |       |      |          |       |          |
| 管道                                       | 主导入                |         |         |     |         |               |     |      |          |      |      |       |       |       |      |          |       |          |
| an an an an an an an an an an an an an a | 序号 操作<br>1 ○ €     | 已货号     | 已美别     | 区晶名 | 区的记码    | 区 单位          | 日間は | 区规格  | 区前品类型    | 团进货价 | 國際售价 | 区最低售价 | 区会员价  | 区 毗发客 | 巴门盘呢 | 区进项税率    | 已朝頃税率 | 「经营方式」   |
| <b>篇</b><br>库存                           |                    |         |         |     |         |               |     |      |          |      |      |       |       |       |      |          |       |          |
| 金品                                       |                    |         |         |     |         |               |     |      |          |      |      |       |       | 1     |      |          |       |          |
| aú<br>常時                                 |                    |         |         |     | 上传完成    |               |     |      |          |      |      |       | >     |       |      |          |       |          |
| <b>〇</b><br>射弱                           |                    |         |         |     | 成功上传0条, | <u>失败153条</u> | 上传失 | 败会有一 | 一个excelā | 長格,下 | 载下来可 | 「以看见失 | 败原因   |       |      |          |       |          |
| <b>0</b><br>设置                           |                    |         |         |     |         |               |     |      |          |      |      |       |       |       |      |          |       |          |
| 12<br>成用商店                               |                    |         |         |     |         |               |     |      |          |      |      |       |       |       |      |          |       |          |
|                                          |                    |         |         |     |         |               |     |      |          |      |      |       |       |       |      |          |       |          |
|                                          |                    |         |         |     |         |               |     |      |          |      |      |       |       |       |      |          |       |          |
|                                          |                    |         |         |     |         |               |     |      |          |      |      |       |       |       |      |          |       |          |
|                                          |                    |         |         |     |         |               |     |      |          |      |      |       |       |       |      |          |       |          |

|    | A        | 1      | ~ (   | Q fx 货         | 号   |        |      |               |        |         |              |         |           |      |      |            |             |             |       |        |   |   |   |
|----|----------|--------|-------|----------------|-----|--------|------|---------------|--------|---------|--------------|---------|-----------|------|------|------------|-------------|-------------|-------|--------|---|---|---|
|    | A        | в      | с     | D              | E   | F      | G    | н             | 1      | J       | К            | L       | м         | N    | 0    | Р          | Q           | R           | s     | т      | U | v | W |
| 1  | 岱号       | 米別     | 品名    | 助记码            | 单位  | A7. 50 | 提格   | 商品类型          | 进货价    | 零售价     | 最低售价         | 会员价     | 批发客户      | 门房配铁 | 讲项段素 | (销项税金      | 网络费方式       | 主供应商        | 多码    | 失败原因   |   |   |   |
| 2  | 6973730  | 76未分类  | 王老吉江  | 间喉糖(纸盒)        | 合   |        | 1*1  | ing the years | 4.2    | 6       | HA INA LA PA | A PC PI | and a set |      |      | ( III ALIA | 120.0172.00 | P the P the | Acres | [货号]重复 |   |   |   |
| 3  | 69288040 | 01未分类  | N零度中  | 「口可乐汽水         | 瓶   |        | 1*24 |               | 2.69   | 4       |              |         |           |      |      |            |             |             |       | [货号]重复 |   |   |   |
| 4  | 6943515  | 5(未分类  | 香雪原   | 味挂面1kg[1k      | 袋   |        | 1*1  |               | 6.2    | 7.9     |              |         |           |      |      |            |             |             |       | [货号]重复 |   |   |   |
| 5  | 6935284  | 4、未分类  | 卫龙魔   | 芋爽(香辣味)        | 盒   |        | 1*20 |               | 1.03   | 1.5     |              |         |           |      |      |            |             |             |       | [货号]重复 |   |   |   |
| 6  | 69021320 | 06未分类  | 冷酸灵   | 防菌抗敏牙酮         | 袋   |        | 1*1  |               | 5.05   | 7       |              |         |           |      |      |            |             |             |       | [货号]重复 |   |   |   |
| 7  | 6901404  | 3(未分类  | 上海药   | 皂[90g]         | 块   |        | 1*1  |               | 1.65   | 2.5     |              |         |           |      |      |            |             |             |       | [货号]重复 |   |   |   |
| 8  | 6922507  | 8. 未分类 | 陈克明)  | 鸣蛋龙须挂面         | ī 瓶 |        | 1*1  |               | 6.93   | 9       |              |         |           |      |      |            |             |             |       | [货号]重复 |   |   |   |
| 9  | 6911988  | 01未分类  | 达利园)  | 瑞士卷香蕉明         | 包   |        | 1*1  |               | 5.6    | 8       |              |         |           |      |      |            |             |             |       | [货号]重复 |   |   |   |
| 10 | 6911988  | 0(未分类  | 可比克   | 香辣味薯片[         | 5包  |        | 1*1  |               | 3      | 4.5     |              |         |           |      |      |            |             |             |       | [货号]重复 |   |   |   |
| 11 | 69247439 | 91未分类  | #乐事黄  | 瓜味马铃薯          | 包   |        | 1*1  |               | 3.3    | 4.5     |              |         |           |      |      |            |             |             |       | [货号]重复 |   |   |   |
| 12 | 6925303  | 7:未分类  | N统一初  | <b>K糖雪梨[1]</b> | 瓶   |        | 1*8  |               | 3.4    | 4.5     |              |         |           |      |      |            |             |             |       | [货号]重复 |   |   |   |
| 13 | 6925303  | 7.未分类  | N统一节  | 肾梅绿茶[500       | m   |        | 1*15 |               | 2.27   | 3.5     |              |         |           |      |      |            |             |             |       | [货号]重复 |   |   |   |
| 14 | 6909460  | 0(未分类  | 马林五   | 香南乳花生[:        | 1袋  |        | 1*1  |               | 3.32   | 5       |              |         |           |      |      |            |             |             |       | [货号]重复 |   |   |   |
| 15 | 6922731  | 86未分类  | ABC日月 | 目纤薄网感棉         | 瓶   |        | 1*1  |               | 7.42   | 11      |              |         |           |      |      |            |             |             |       | [货号]重复 |   |   |   |
| 16 | 6920354  | 81未分类  | 高露洁   | 动白小苏打万         | 袋   |        | 1*1  |               | 10.43  | 13      |              |         |           |      |      |            |             |             |       | [货号]重复 |   |   |   |
| 17 | 6955357  | 5(未分类  | 米谷多   | 沙琪玛(芝士)        | 包   |        | 1*1  |               | 4.9    | 7       |              |         |           |      |      |            |             |             |       | [货号]重复 |   |   |   |
| 18 | 4893888  | 0(未分类  | 李锦记   | 草菇老抽           | 瓶   |        | 1*12 |               | 7.4500 | 9.9000  |              |         |           |      |      |            |             |             |       | [货号]重复 |   |   |   |
| 19 | 6925303  | 7:未分类  | N统一金  | 运桔柠檬           | 瓶   |        | 1*8  |               | 3.2800 | 4.8000  |              |         |           |      |      |            |             |             |       | [货号]重复 |   |   |   |
| 20 | 6934660  | 55 未分类 | N苏菲衫  | 果感S贵族系3        | 包   |        | 1*36 |               | 7.8000 | 12.0000 |              |         |           |      |      |            |             |             |       | [货号]重复 |   |   |   |
| 21 | 6970296  | 6(未分类  | X金晔山  | 1 植棒原味         | 袋   |        | 1*20 |               | 4.8000 | 6.9000  |              |         |           |      |      |            |             |             |       | [货号]重复 |   |   |   |
| 22 | 69018450 | D·未分类  | N格力高  | 富百奇巧克力         | 盒   |        | 1*36 |               | 5.6000 | 8.0000  |              |         |           |      |      |            |             |             |       | [货号]重复 |   |   |   |
| 23 | 6934660  | 5:未分类  | N苏菲口  | 口袋魔法S 250      | o包  |        | 1*36 |               | 9.0000 | 13.0000 |              |         |           |      |      |            |             |             |       | [货号]重复 |   |   |   |

#### B. 批量修改

商品信息可以批量修改,在商品档案列表界面可以多选商品档案后选择批量修改,可批量修改商品档案基础信息(类别、单位、品牌、产地、等级、保质期、规格等)、价格信息(零售价或者价格组)、状态信息、商品类型等,修改后保存即可 生效。

| <b>()</b> fi | 包 数智门店                                  |                                                                                                    |              | 🎯 \$\$\$efirenii • |
|--------------|-----------------------------------------|----------------------------------------------------------------------------------------------------|--------------|--------------------|
| 000          | □ 商品档案 ○ ×                              |                                                                                                    |              |                    |
|              | 过滤关键字 + 6                               | は、「「北東邦攻」 土 号入 一 更多 ~ 「 秋奈: 全部 ~ 商品実際: 全部 ~ 一 接号                                                                                                    | /条码 >   请输入伤 | 号/条柜 O 搜索   ቾ      |
| -            | * 全部                                    | V号 主教码 ☆   祭码 ☆   自編码 ☆   品名 ☆   助记码 ☆   規格 ☆ 美別 ☆ 単位 ☆品牌 ☆   拍率(%) ☆ 迸毀的                                                                                                    | ⇒ 零售价 ⇒ 最低售  | 价令 进项税率            |
| 田垣           | 默认分类 🔲 1                                |                                                                                                    | 0.00 0.00    | 0.00 0.00 0.00     |
| 10           | 牛奶 🛃 2                                  | 批量修改 ×                                                                                                    | 3.00 5.00    | 0.00 0.00 0.00     |
| 376.BE       | 食品 🛛 3                                  |                                                                                                    | 4.00 6.00    | 0.00 0.00 0.00     |
| -            | (次科 🖉 4                                 | 20歳 人 (11) - 20歳 (11) - 20歳 (11) - 20歳 (11) - 20歳 (11) - 20歳 (11) - 20歳 (11) - 20歳 (11) - 20歳 (11) - 20歳 (11) - 20歳 (11) - 20歳 (11) - 20歳 (11) - 20歳 (11) - 20歳 (11) - 20歳 (11) - 20歳 (11) - 20歳 (11) - 20歳 (11) - 20歳 (11) - 20歳 (11) - 20歳 (11) - 20歳 (11) - 20歳 (11) - 20歳 (11) - 20歳 (11) - 20歳 (11) - 20歳 (11) - 20\% (11) - 20\% (11 | 0.00 28.00   | 0.00 00.0 00.0     |
| 库存           | 香烟                                      | and the second second s                                                                                                    | 18.00 28.00  | 22.00 0.00 0.00    |
|              | · · · · · · · · · · · · · · · · · · ·   | 价格信息                                                                                                    | 50.00 48.90  | 0.00 0.00 0.00     |
| の局           | 白酒                                      | 修改項 零進合 → 零進价:在 进货价 → 之上,按 比例 → 上调 → 词前/ %                                                                                                    |              |                    |
|              | (2) (2) (2) (2) (2) (2) (2) (2) (2) (2) |                                                                                                    | 45.00 53.00  |                    |
| 111          | 百倍                                      | 站来讳叙 不做过 。                                                                                                    |              |                    |
| 25 695       | 10 X                                    | 状态信息                                                                                                    |              |                    |
| -            |                                         | 松家状态 ● 正常 伊告 伊務 海汰 商品类型 ● 初品 ② 散积(计数)                                                                                                    |              |                    |
| 电商           | 4654+                                   |                                                                                                    | 5.50 5.90    |                    |
| 0            | Pase                                    |                                                                                                    | 0.55 2.50    |                    |
| 财务           | #56                                     | 商品标志                                                                                                    |              |                    |
| 1.00         | 动图水段                                    | 允许积分 ● 是 ○ 酉 积分值 调输入积分值 会员折扣生效 ● 是 ○ 酉                                                                                                    | 250 3.90     |                    |
| (Q)(III      | 大米 日日                                   | The Walks                                                                                                    |              |                    |
|              | 食用油                                     | 與他自思                                                                                                    | 1.90 3.50    |                    |
| atoreasters: | 4E                                      | 修改項 营业员提成 ~ 营业员提成 不提成 ~                                                                                                    | 6.80 9.80    |                    |
|              | 日用品                                     | 0                                                                                                    | 7.50 10.80   | 0.00 0.00 0.00     |
|              | 毛巾                                      | 1                                                                                                    | 8.50 12.80   | 0.00 0.00 0.00     |
|              | 电池 []] [2                               | 2                                                                                                    | 5.20 7.90    | 0.00 0.00 0.00     |
|              | 猪肉 □ 2                                  | 3 6934654803059 6934654803059 6110000007314 麻辣水香鱼 MLSZY 260g 默认分类 袋 默认品牌 -                                                                                                    | 5.20 7.98    | 0.00 0.00 0.00     |
|              | 1月 2                                    | 4 e934554803035 6934654803035 6110000007313 香辣酒青椒嫩鱼 XLSQ/NY 260g 默认分类 袋 默认品牌 -                                                                                                    | 5:20 7:90    | 0.00 0.00 0.00     |
|              | 零食 🗌 2                                  | 5 6922442300408 6922442300408 6110000007312 胖子火鹅南斜400g PZHGDL400G 400克 默认分类 包 默认屈牌 ·                                                                                                    |              | 0.00 0.00 0.00     |
|              | 蔬菜 🖂 🖄                                  | 6 6970079980113 6970879980113 6110000007311 胖子很哆公调料150g PZ5JGDL150G 150宽*1包 款认分类 袋 款认屈牌 -                                                                                                    | 5.50 7.80    | 0.00 0.00 0.00     |
|              | 纸品                                      |                                                                                                    |              |                    |
|              | 平原: 共 354                               | 2条 50岁页 2 3 4 5 6 71 5 前柱 1 页                                                                                                    |              |                    |

#### C. 删除/快速建档

功能菜单路径:商品档案=》更多=》删除/快速建档。

删除商品档案:多选后点击删除按钮即可删除商品档案。点击序号左边的小方块可全选一页,每页展示数据数量可以在左下角选择,可设置 XX 条/页。

| <b>()</b> fi | 電·数智门店     |          |                 |                 |               |             |              |          |      |        | ত      | 请输入     | 、菜单   |       | 0       | 翰杰@ <mark>有家</mark>      |       |
|--------------|------------|----------|-----------------|-----------------|---------------|-------------|--------------|----------|------|--------|--------|---------|-------|-------|---------|--------------------------|-------|
| 001          | ロ 商品档案 C × |          |                 |                 |               |             |              |          |      |        |        |         |       |       |         |                          |       |
| 1000         | 过滤关键字      | + 创建     | 区批量修改           | ± 导入 更多         | ~             |             |              |          | 状态   | 5: 全部  | ~ 商品类型 | : 全部 ~  | 货号/条码 | ~ 请   | 输入货号/条码 | <ul> <li>Q 搜索</li> </ul> | *     |
| 22           | * 全部       | ■ 序号     | 主祭码 ≑           | 奈码 💠            | 自编码 🗘         | 品名 👙        | 助记码 🗘        | 規格 🗘     | 类别 ≑ | 单位     | (品牌 )  | 扣率(%) 👙 | 进货价 💲 | 零售价 🗘 | 最低售价 ≑  | 进项税率                     | 铜项税率; |
| 曾运           | 默认分类       |          | 999999999999999 | 999999999999999 | 6110000007393 | 无码商品        | WMSP         |          | 默认分类 | 默认     | 默认品牌   |         | 0.00  | 0.00  | 0.00    | 0.00                     | 0.00  |
| 10           | 牛奶         | 2        | 6920208958177   | 6920208958177   | 6110000007392 | 康师傅散梦卜老鸭汤面  | KSFSLBLYTM_K | 1*12     | 默认分类 | 碗      | 默认品牌   | 6.00    | 3.00  | 5.00  | 0.00    | 0.00                     | 0.00  |
| 采配           | 食品         | 3        | 6947144622580   | 6947144622580   | 6110000007391 | 椰泰椰子汁(联营)   | YTYZZ_LY_    | 500ml    | 默认分类 | 瓶      | 默认品牌   | 6.50    | 4.00  | 6.00  | 0.00    | 0.00                     | 0.00  |
|              | かせ来に       | 4        | 6907992104171   | 6907992104171   | 6110000007390 | 伊利红枣杯奶 (代销) | YLHZBN160G_8 | 160g*8   | 默认分类 | 板      | 默认品牌   |         | 0.00  | 28.00 | 0.00    | 0.00                     | 0.00  |
| 臨行           | 天田         | 2 5      | 6900404520666   | 6900404520566   | 6110000007388 | 天友纯牛奶*6     | TYCNN        | 250ml*6  | 默认分类 | 提      | 麻迈     |         | 18.00 | 28.00 | 22.00   | 0.00                     | 0.00  |
|              | THE REAL   | 6        | 6900404520767   | 6900404520767   | 6110000007386 | 百特纯牛奶混搭     | BTCNNHD      | 250mlx12 | 默认分类 | 箱      | 默认品牌   |         | 50.00 | 48.90 | 0.00    | 0.00                     | 0.00  |
| 0            | 演奏         | 7        | 6900404524086   | 6900404524086   | 6110000007384 | 天友高钙核桃花生奶   | TYGGHTHSN    | 250ml    | 默认分类 | 箱      | 默认品牌   |         | 30.00 | 38.00 | 0.00    | 0.00                     | 0.00  |
| 会员           | 白酒         | 8        | 6900404525984   | 6900404525984   | 6110000007382 | 天友香蕉牛乳      | TYXJNR       | 220ml    | 默认分类 | 提      | 默认品牌   |         | 45.00 | 53.00 | 0.00    | 0.00                     | 0.00  |
| -            | 袋装零食       | 9        | 6900404524017   | 6900404524017   | 6110000007381 | 家里养头牛鲜奶     | JUYTNXN      | 238g     | 默认分类 | 瓶      | 默认品牌   |         | 5.50  | 7.50  | 0.00    | 0.00                     | 0.00  |
| 當時           | 百货         | 10       | 6900404516869   | 6900404516869   | 6110000007380 | 天友纸盒牛奶      | TYZHNN       |          | 默认分类 | 兪      | 默认品牌   |         | 3.50  | 5.00  | 0.00    | 0.00                     | 0.00  |
| 71.0         | 啤酒         | 11       | 6900404525298   | 6900404525298   | 6110000007379 | 天友鲜牛奶       | TYXNN        | 180毫升    | 默认分类 | 12     | 默认品牌   |         | 2.20  | 3.50  | 0.00    | 0.00                     | 0.00  |
|              | 调料         | 12       | 6908791103167   | 6908791103167   | 6110000007356 | 三全水饺 (蔬菜) ) | SQSJ_SC      |          | 默认分类 | 袋      | 默认品牌   |         | 5.50  | 5.90  | 0.00    | 0.00                     | 0.00  |
| PROFILE      | 肉类         | 13       | 6926896703280   | 6926896703280   | 6110000007346 | 吉香麻辣海带丝     | JXMLHDS      | 吉香居      | 默认分类 | 12     | 默认品牌   |         | 0.99  | 2.50  | 0.00    | 0.00                     | 0.00  |
| 0            | 雪莊         | 14       | 6924020955666   | 6924020955666   | 6110000007331 | 郫县豆畑        | PXDB         |          | 默认分类 | 瓶      | 默认品牌   |         | 9.75  | 13.80 | 0.00    | 0.00                     | 0.00  |
| 财务           | 活圈水位       | 15       | 6936749501116   | 6936749501116   | 6110000007330 | 的理          | KL           |          | 默认分类 | 俞      | 默认品牌   |         | 7.00  | 10.80 | 0.00    | 0.00                     | 0.00  |
| ~            | +**        | 16       | 6924854300847   | 6924854300847   | 6110000007326 | 夜然粉         | ZRF          | 30克/包    | 默认分类 | 包      | 默认品牌   |         | 2.50  | 3.90  | 0.00    | 0.00                     | 0.00  |
| 设置           | 人不         | 17       | 6944161600218   | 6944161600218   | 6110000007325 | 江津老白干       | JILBG        | 4KG      | 默认分类 | 瓶      | 默认品牌   |         | 16.25 | 26.80 | 0.00    | 0.00                     | 0.00  |
|              | 展用油        | 18       | 6971560740078   | 6971560740078   | 6110000007322 | 桥头泡酸菜       | QTPSC        | 208g*40  | 默认分类 | 级      | 默认品牌   |         | 1.90  | 3.50  | 0.00    | 0.00                     | 0.00  |
| E Conterte   | 纸          | 19       | 6946819800520   | 6946819800520   | 6110000007319 | 川芝林香肠调料 (广味 | CZLXCDL_GW_  | 1*33     | 默认分类 | 包      | 默认品牌   |         | 6.80  | 9.80  | 0.00    | 0.00                     | 0.00  |
| 12713746421  | 日用品        | 20       | 6925157610411   | 6925157610411   | 6110000007318 | 220克川芝林香肠调料 | 220KCZLXCDL  | 220克/包   | 默认分类 | 包      | 默认品牌   |         | 7.50  | 10.80 | 0.00    | 0.00                     | 0.00  |
|              | 毛巾         | 21       | 6               | 903394881313    | 6110000007316 | 锦桥香肠调料(麻辣味) | JQXCDL MLW   | 200g     | 默认分类 | 12     | 默认品牌   |         | 8.50  | 12.80 | 0.00    | 0.00                     | 0.00  |
|              | 电池         | 22       | 50祭/页           | 934654803011    | 6110000007315 | 香辣糖泡椒酸菜鱼    | XLSPISCY     | 320克     | 默认分类 | - 12   | 默认品牌   |         | 5.20  | 7.90  | 0.00    | 0.00                     | 0.00  |
|              | 猪肉         | 23       | ( 100条/页        | 934654803059    | 6110000007314 | 麻辣水麦鱼       | MLSZY        | 260q     | 默认分类 | 52     | 默认品牌   |         | 5.20  | 7.90  | 0.00    | 0.00                     | 0.00  |
|              | 锔          | 24       | t               | 934654803035    | 6110000007313 | 否決按實物激佈     | XLSQJNY      | 260a     | 默认分类 | 12     | 默认品牌   |         | 5.20  | 7.90  | 0.00    | 0.00                     | 0.00  |
|              | 零食         | 25       | 200条/页          | 922442300408    | 6110000007312 | 胖子火锅底料400g  | PZHGDL400G   | 400克     | 默认分类 | 包      | 默认品牌   |         | 10.50 | 13.50 | 0.00    | 0.00                     | 0.00  |
|              | 茜堂         | 26       | 6 500条/页        | 970879980113    | 6110000007311 | 胖子锦鸡公调料150g | PZSJGDL150G  | 150碳*1积  | 默认分类 | 59     | 默认品牌   |         | 5.50  | 7.80  | 0.00    | 0.00                     | 0.00  |
|              | 新品         |          |                 |                 |               |             |              |          |      | 1262.0 | 1.0.0  |         |       |       |         |                          |       |
|              | 7.00       | 井 3542 条 | 50条/页           | S < 1           | 2 3 4         | 5 6 71 >    | 前往 1         | 页        |      |        |        |         |       |       |         |                          |       |

快速建档:填写商品基础信息即可快捷建档,可在此填写入库数量做一个期初入库。

| <b>(</b> ) (1 | 1 空 数智门店     |        |       |                 |          |          |             |          |        |              |             |      |         | 0       | 入菜单   |       |          | <b>法</b> @有家( | erie 👻 |
|---------------|--------------|--------|-------|-----------------|----------|----------|-------------|----------|--------|--------------|-------------|------|---------|---------|-------|-------|----------|---------------|--------|
| 000           | □ 商品档案 ○ ×   |        |       |                 |          |          |             |          |        |              |             |      |         |         |       |       |          |               |        |
|               |              | + 0000 | 回批量接改 | 土 导入 更多         |          |          |             |          |        |              | <b>11</b> 2 | : 全部 | ~ 商品    | 実態:全部~  | 货号/条码 |       |          | Q 搜索          | * =    |
| -             | * 全部         | ■ 序号   | 主祭码 💠 | 条码 💠            | 自编码:     |          | 品名章         | 助记码 🗅    |        | 規格会          | 奥别 ≑        | 单位   | 0 888 0 | 拍率(%) 👙 | 进资价 ≑ | 零售价 👙 | 最低售价 🗧 🗄 | 且项税率          | 朝顶脱率   |
| and a         | 默认分类         |        |       | 999999999999999 | 6110000  | 07393    | 无局商品        | WMSP     |        |              | 默认分类        | 默认   | 默认品牌    |         | 0,00  | 0.00  | 0.00     | 0.00          | 0.00   |
| 10            | 牛奶           |        |       | 6920208958177   | 6110000  |          | 康师博服萝卜老鸭汤面  | KSFSLBLY | IM K   |              | 默认分类        | 痈    | 默以品牌    | 6.00    | 3.00  |       | 0.00     | 0.00          | 0.00   |
| HAL.          | 食品           | 3      |       | 6947144622580   | 6110000  | 07391    | 個泰椰子汁(联盟)   | YTYZZ LY |        | 500ml        | 默认分类        | 瓶    | 默认品牌    | 6.50    | 4.00  | 6.00  | 0.00     | 0.00          | 0.00   |
|               | (mes         | 4      |       | 6907992104171   | 61100000 | 07390    | 伊利耳本怀奶 (代時) |          | 50G_8  | 160g*8       | 默认分类        | 板    | 默认品牌    |         |       | 28.00 |          | 0.00          | 0.00   |
| 調算            | 美術           | 5      |       | 69004045        |          |          |             | -        |        |              |             |      |         |         | 18.00 | 28.00 | 22.00    | 0.00          | 0.00   |
|               | 10月2         | 5      |       | 69004045 快      | 捷建档      |          |             |          |        |              |             |      | × 品牌    |         | 50.00 | 48.90 | 0.00     | 0.00          | 0.00   |
| 0             | in x         |        |       | 69004045        |          |          |             |          |        |              |             |      | 副線      |         | 30.00 | 38.00 | 0.00     | 0.00          | 0.00   |
|               | 日酒           | 8      |       | 69004045 货      | 号/亲码 [   | 调输入!     | 治导/脉码       | 授云       | ¢.     |              |             |      | Box     |         | 45.00 | 53.00 | 0.00     | 0.00          | 0.00   |
| ui.           | 級装零會         | 9      |       | 69004045        | 0.00     | 1000 1 1 | 10.0 P      | SC NPA   | Set 1  | ERI LANA     |             |      | 品牌      |         | 5.50  |       | 0,00     | 0.00          | 0.00   |
| 雷钥            | 百货           |        |       | 69004045        | 000-0140 | anii./s/ | 1000-C2-PD  | 771.065  | 054 [] | 10,00,00,545 |             |      | 副牌      |         | 3.50  | 5.00  | .0.00    | 0.00          | 0.00   |
| 1000          | 啤酒           |        |       | 69004045        | 量单位      | 请输入i     | +量单位 **     |          | 制介     | 请输入零售份       |             | π    | 品牌      |         |       |       | 0.00     | 0.00          | 0.00   |
| 14175         | 调料           |        |       | 69087911        | 顷税率      | 0        | 9           | 6        | 成本     | 请输入成本        |             | 元    | 品牌      |         |       | 5.90  | 0.00     | 0.00          | 0.00   |
|               | 肉类           |        |       | 69268967        |          |          |             |          |        |              |             |      | 品牌      |         | 0.99  |       | 0.00     | 0.00          | 0.00   |
| 0             | 雪糕           | 14     |       | 69240209        | 」库数量     | 请输入。     | い库数量        |          |        |              |             |      | 品牌      |         | 9.75  | 13.60 | 0.00     | 0.00          | 0.00   |
| 1035          | 汤园水馆         | 15     |       | 69367495        |          |          |             |          |        |              |             |      | 副譯      |         | 7.00  | 10.80 | 0.00     | 0.00          | 0.00   |
| â             | 大米           | 16     |       | 69248543        |          |          |             |          |        |              |             |      | 品牌      |         |       | 3.90  | 0.00     | 0.00          | 0.00   |
| (Q.111        | 會田油          |        |       | 69441616        |          |          |             |          |        |              | 取得          | aka  | 品牌      |         | 16,25 | 26.80 | 0.00     | 0.00          | 0.00   |
|               | serona<br>ur | 18     |       | 69715607        |          |          |             |          |        |              |             |      | 21.62   |         | 1.90  |       | 0.00     | 0.00          | 0.00   |
| 成用意思          |              | 19     |       | 6946819800520   | 6110000  | 07319    | 川芝林香肠调料(广味  | CZLXCDL. | GW_    |              | 默认分类        | 包    | 戰以品牌    |         | 6.80  | 9.80  | 0.00     | 0.00          | 0.00   |
|               |              | 20     |       | 6925157610411   | 6110000  | 07318    | 220克川芝林香肠调料 | 220KCZLX | CDL    | 220克/包       | 默认分类        | 191  | 默认品牌    |         | 7.50  | 10.80 | 0.00     | 0.00          | 0.00   |
|               | 毛巾           |        |       | 6903394881313   | 6110000  | 07316    | 锦桥香肠调料(麻辣味) | JQXCDL_N | ALW    | 200g         | 默认分类        | 拔    | 默认品牌    |         | 8.50  | 12.80 | 0.00     | 0.00          | 0.00   |
|               | 电池           |        |       | 6934654803011   | 6110000  |          | 香辣娘泡粘酸菜鱼    | XLSPJSCY |        | 320克         | 默认分类        | 袋    | 默认品牌    |         |       | 7.90  | 0.00     | 0.00          | 0.00   |
|               | 猪肉           |        |       | 6934654803059   | 61100000 | 07314    | 麻辣水煮鱼       | MESZY.   |        | 260g         | 默认分类        | 摄    | 默认品牌    |         |       | 7.90  | 0.09     | 0.00          | 0.00   |
|               | 鍋            | 24     |       | 6934654803035   | 6110000  |          | 香辣胺毒椒嫩鱼     | XLSQINY  |        | 260g         | 默认分类        | 级    | 默认品牌    |         |       | 7.90  | 0.00     | 0.00          | 0.00   |
|               | 零食           | 25     |       | 6922442300408   | 61100000 |          | 胖子火锅底料400g  | PZHGDL4  | 00G    | 400克         | 默认分类        | 包    | 默认品牌    |         |       |       | 0.00     | 0.00          | 0.00   |
|               | 蔬菜           | 26     |       | 6970879980113   | 61100000 |          | 胖子撩鸡公调料150g | PZSJGDL1 | 50G    | 150克*1包      | 默认分类        | 装    | 默认品牌    |         | 5.50  | 7.80  | .0.00    | 0.00          | 0.00   |
|               | 纸品           | 共3542条 | 50条/页 |                 | 2 3      | 4 1      | 5 6 71 >    | ANRE [   | 4      | 页            |             |      |         |         |       |       |          |               |        |

#### D. 商品档案的筛选

商品档案可以通过不同的筛选条件进行筛选,可以通过左侧商品分类快捷筛选, 例如档案的状态筛选(档案状态在商品详情里设定,只有档案状态为正常的商品 可以售卖),商品类型的筛选(标品/称重),或者通过商品属性值来筛选(货号/ 条码、品名、品牌、规格等)。

| 💋 भ               | 夏<br>空 数智门店                |        |         |       |               |       |       |      |      |       | C      | ) 请输     | 人菜单   |       | <b>•</b> | 該杰@有家便利店 ▼          | e.  |
|-------------------|----------------------------|--------|---------|-------|---------------|-------|-------|------|------|-------|--------|----------|-------|-------|----------|---------------------|-----|
| 商品                | ○ <u>商品料案</u> ○ ×<br>过滤关键字 | + 2000 | 区批量传改   | 土 导入  | 更多 ~          |       |       |      |      | 大応:全部 | ~ 商品契  | ඕ: 全部 ~  | 货号/条码 | ~ (調  | 令入货号/条码  | Q.搜索 不              | ].  |
| 22                | * 全部                       | □ 序号   | 主祭码 💲   | 奈码 💠  | 自编码 💠         | 晶名 ≑  | 助记码 🗘 | 规格 🗘 | 9605 | 单位    | - 4009 | 招奉(38) ÷ | 进展机 🐳 | ©80 ÷ |          | (由-6-7)年(20) - 会员() | de: |
| 日頃                | 默认分类                       |        | 00785   | 00785 | 6110000002058 | 正大老母鸡 | ZDLMJ |      | 肉类   | kg    | 默认品牌   |          | 18.00 | 19.80 | 0.00     | 9.09                |     |
| 10                | 牛奶                         | 2      | 00786   | 00786 | 6110000002057 | 仔鸭    | ZY    |      | 肉类   | kg    | 默认品牌   |          | 13.00 | 16.00 | 0.00     | 18.75               |     |
| 采配                | 食品                         | 3      | 03001   | 03001 | 611000002055  | 牛脑    | NN    |      | 肉类   | kg    | 默认品牌   |          | 40.00 | 57.60 | 0.00     | 30.55               |     |
|                   | 仪相                         | 4      | 03002   | 03002 | 611000002054  | 牛腿子   | NJZ   |      | 肉类   | kg    | 默认品牌   |          | 60.00 | 79.60 | 0.00     | 24.62               |     |
| 库存                | 委组                         | 5      | 03003   | 03003 | 611000002053  | 牛腿子肉  | NTZR  |      | 肉类   | kg    | 默认品牌   |          | 55.00 | 67.60 | 0.00     | 18.63               |     |
|                   | 花米                         | 6      | 03004   | 03004 | 611000002052  | 里脊肉   | LIR.  |      | 肉类   | kg    | 默认品牌   |          | 60.00 | 79.60 | 0.00     | 24.62               |     |
| 0                 | 18.9C                      | 7      | 00843   | 00843 | 6110000001890 | 小龙虾   | XLX   |      | 肉类   | kg    | 默认品牌   |          | 24.00 | 33.60 | 0.00     | 28.57               |     |
| 2002              | 日泊                         | 8      | 00826   | 00826 | 611000000055  | 羊后腿   | YHT   |      | 肉类   | kg    | 默认品牌   |          | 50.00 | 60.00 | 0.00     | 16.66               |     |
| ыí                | 袋装零賞                       | 9      | 00827   | 00827 | 611000000054  | 羊前腿   | YQT   |      | 肉类   | kg    | 默认品牌   |          | 48.00 | 60.00 | 0.00     | 20.00               |     |
| 营销                | 百货                         | 10     | 00828   | 00828 | 611000000053  | 羊排    | YP    |      | 肉类   | kg    | 默认品牌   |          | 58.00 | 64.00 | 0.00     | 9.37                |     |
|                   | 啤酒                         | 11     | 00829   | 00829 | 611000000052  | 羊腰子   | YYZ   |      | 肉类   | kg    | 默认品牌   |          | 10.00 | 24.00 | 0.00     | 58.33               |     |
| 10,785            | 编封                         | 12     | 00830   | 00830 | 611000000051  | 羊杂    | YZ    |      | 肉类   | kg    | 默认品牌   |          | 40.00 | 48.00 | 0.00     | 16.66               |     |
|                   | 肉类                         | 13     | 00831   | 00831 | 611000000050  | 羊肝    | YG    |      | 肉类   | kg    | 默认品牌   |          | 24.00 | 30.00 | 0.00     | 20.00               |     |
| 0                 | 雪糕                         | 14     | 00832   | 00832 | 611000000049  | 羊心子   | YXZ   |      | 肉类   | kg    | 默认品牌   |          | 16.00 | 20.00 | 0.00     | 20.00               |     |
| 3/195             | 汤园水饺                       | 15     | 00833   | 00833 | 611000000048  | 鮮羊血   | XYX   |      | 肉类   | kg    | 默认品牌   |          | 6.00  | 10.00 | 0.00     | 40.00               |     |
| <b>0</b><br>10111 | 大米<br>食用油                  |        |         |       |               |       |       |      |      |       |        |          |       |       |          |                     |     |
|                   | VCC.                       |        |         |       |               |       |       |      |      |       |        |          |       |       |          |                     |     |
| 应用商店              |                            |        |         |       |               |       |       |      |      |       |        |          |       |       |          |                     |     |
|                   |                            |        |         |       |               |       |       |      |      |       |        |          |       |       |          |                     |     |
|                   | 电中                         |        |         |       |               |       |       |      |      |       |        |          |       |       |          |                     |     |
|                   | 电池                         |        |         |       |               |       |       |      |      |       |        |          |       |       |          |                     |     |
|                   | 猪肉                         |        |         |       |               |       |       |      |      |       |        |          |       |       |          |                     |     |
|                   | 锡                          |        |         |       |               |       |       |      |      |       |        |          |       |       |          |                     |     |
|                   | 零食                         |        |         |       |               |       |       |      |      |       |        |          |       |       |          |                     |     |
|                   | 蔬菜                         |        |         |       |               |       |       |      |      |       |        |          |       |       |          |                     |     |
|                   | 纸品                         |        |         |       |               |       |       |      |      |       |        |          |       |       |          |                     |     |
|                   |                            | 共15条   | 50条/页 ~ | 0     | 1 ) 前往 1      | 页     |       |      |      |       |        |          |       |       |          |                     |     |

#### E. 商品档案的导出

商品档案信息可导出为 excel 表格,在商品档案列表页面右上角点击导出图标,

再点击生成,完成生成后即可下载商品档案导出的 excel 文件。

| () 領   | 1 空 数智门店    |          |          |                 |               |              | 生成成功              |         |      |       | (      | 3       | 、葉頭     |       |          | 就但有家族  | 床)店 ・  |
|--------|-------------|----------|----------|-----------------|---------------|--------------|-------------------|---------|------|-------|--------|---------|---------|-------|----------|--------|--------|
| 000    | の 商品档案 C ×  |          |          |                 |               |              |                   |         |      |       |        |         |         |       |          |        |        |
|        |             | + 6928   | 团批量接改    | 土导入 更多          |               |              |                   |         | 秋    | 态: 全部 | ~ 商品美  | 螺: 全部 ~ | 齿号/条码   |       |          | Q搜索    | * ::   |
| -      | * 全部        | ■ 序号     | 主教码 ≑    | 奈田 令            | 自编码 二         | 品名章          | 助记码 🗄             | 规格:     | 美別:  | 单位    | ☆ 記録 ☆ | 拍率(%) 🔅 | 进货价 二   | 零售价 🚊 | 最低售价 二 当 | HUDPLA | 網頭脱率 台 |
|        | 默认分类        |          |          | 999999999999999 | 611000007393  | 无码商品         | WMSP              |         | 默认分类 | 默认    | 默认品牌   |         | 0.00    | 0.00  |          | 0.00   | 0.00   |
| 10     | 牛奶          |          |          | 6920208958177   | 6110000007392 | 康师傅融梦卜老翰汤面   | KSFSLBLYTM_K_     |         | 默认分类 | 覡     | 就认品牌   | 6.00    | 3.00    | 5.00  | 0.00     | 0.00   | 0.00   |
| 采配     | 會局          | 13       |          | 6947144622580   | 611000007391  | 個泰椰子汁(联盟)    | YTYZZ_LY_         | 500ml   | 默认分类 | 瓶     | 默认品牌   | 6.50    | 4.00    | 6.00  | 0.00     | 0.00   | 0.00   |
|        | 1781        | 4        |          | 6907992104171   | 611000007390  | 伊利红杏杯奶 (代稿)  | YLHZBN 160G_B     | 160g*8  | 默认分类 | 板     | 默认品牌   |         |         | 28.00 |          | 0.00   | 0.00   |
| 西存     | 馬掘          | 5        |          | 6900404520666   | 6110000007388 | 天友纯牛奶*6      | TYCNN             | 250ml*6 | 默认分类 | 提     | 霸迈     |         | 18.00   | 28.00 | 22.00    | 0.00   | 0.00   |
|        | 1172 半      | 6        |          | 6901404520767   | 6110000007386 | 百特純牛奶識搭      | BTCNNHD           |         | 默认分类 | 箱     | 默认品牌   |         | 50.00   | 48.90 | 0.00     | 0.00   | 0.00   |
| 0      | 血火:         |          |          | /               |               |              |                   |         |      |       |        |         | 30.00   | 38.00 | 0.00     | 0.00   | 0.00   |
|        | 口相          | 8        | 导出任务     | 列表              |               |              |                   |         |      |       |        |         | × 45.00 | 53.00 | 0.00     | 0.00   | 0.00   |
| iú     | <b>发发带展</b> | 9        | dust 5   | arce            |               |              |                   |         |      |       |        |         | G 5.50  | 7.50  | 0.00     | 0.00   | 0.00   |
| 营销     | 白货          |          |          | 9.L.            |               |              |                   |         |      |       |        |         | 3.50    | 5.00  | 0.00     | 0.00   | 0.00   |
| 63     | 啤酒          |          | 日期       |                 | 名称            |              | 状                 | 态       | 操作   |       |        |         | 2.20    |       | 0.00     | 0.00   | 0.00   |
| 5178   | 朝料          |          | 10000    |                 |               |              |                   |         |      |       |        |         | 5.50    | 5.90  | 0.00     | 0.00   | 0.00   |
|        | 肉类          |          | 2024-07- | 18 11:34:47     | 商品档案202       | 240718.csv   | 完                 | 成       | 下载   | 删除    |        |         | 0.99    | 2.50  | 0.00     | 0.00   | 0.00   |
| D RASS | 雪糕          | 14       | #146     | 50年/街 ~         | 6 1 3         | 前往 1 西       |                   |         |      |       |        |         | 9.75    | 13.80 | 0,00     | 0.00   | 0.00   |
|        | 汤圆水饺        |          | A Cak    | 003032          |               | NUL , X      |                   |         |      |       |        |         | 7.00    | 10.80 |          | 0.00   | 0.00   |
| 0      | 大米          | 16       |          |                 |               |              | CENTRAL PROPERTY. | 10000   |      |       |        |         | 2.50    | 3.90  |          |        | 0.00   |
| 设置     | 食用油         |          |          | 6944161600218   | 611000007325  | 江津老白干        | JULBG             | 4KG     | 默认分类 | 瓶     | 對品以提   |         | 16.25   | 26.80 | 0.00     | 0.00   | 0.00   |
|        | 纸           | 18       |          | 6971560740078   | 611000007322  | 桥头泡酸菜        |                   | 208g*40 | 默认分类 | 袋     | 默认品牌   |         | 1.90    |       | 0.00     | 0.00   | 0.00   |
| 应用商店   | 日田忌         | 19       |          |                 | 611000007319  | 川芝林香肠调料(广味   | CZLXCDL_GW_       |         | 默认分类 | 包     | 默认品牌   |         | 6,80    | 9.80  |          |        |        |
|        | 手由          |          |          | 6925157610411   | 611000007318  | 220克川芝林香肠调料  | 220KCZLXCDL       | 220克/包  | 默认分类 | 包     | 製品牌    |         |         | 10.80 |          |        |        |
|        | 中市          |          |          | 6903394881313   | 611000007316  | 锦桥皆振调料(麻辣味)  | JQXCDL_MLW        | 200g    | 默认分类 | 袋     | 製版人品牌  |         | 8.50    | 12.80 | 0.00     | 0.00   | 0.00   |
|        | HS/B        |          |          | 6934654803011   | 611000007315  | 香辣玻泡柿酸菜鱼     | XLSPJSCY          |         | 默认分类 | 袋     | 默认品牌   |         |         | 7.90  |          |        |        |
|        | MIN .       |          |          | 6934654803059   | 611000007314  | 麻辣水煮鱼        | MLSZY             | 260g    | 默认分类 | 袋     | 默认品牌   |         |         | 7.90  |          |        | 0.00   |
|        | 55          | 24       |          | 6934654803035   | 6110000007313 | 香辣塘青椒嫩鱼      | XLSQINY           | 260g    | 默认分类 | 裁     | 戰以品牌   |         |         | 7.90  | 0.00     | 0.00   | 0.00   |
|        | 零度          |          |          | 6922442300408   | 6110000007312 | 胖子大锅底料400g   | PZHGDL400G        | 40032   | 类化认须 | 包     | 對品以進   |         |         |       | 0.00     | 0.00   | 0.00   |
|        | 蔬菜          | 26       |          | 6970879980113   | 6110000007311 | 胖子烧肉公调料150g  |                   | 150克*1包 | 默认分类 | 12    | 默认品牌   |         |         | 7.80  |          |        |        |
|        | 纸品          | 共 3542 条 | 50条/页    |                 | 2 3 4         | 5 6 ··· 71 > | 前往 1              | 页       |      |       |        |         |         |       |          |        |        |

#### F. 商品档案列表表头信息的展示与隐藏

商品档案的表头信息可以自定义展示或者隐藏,可通过需求自行设定。点击右上 角筛选列按钮即可设定。

| <b>1</b>        | 很壶 数智门店     |        |       |        |              |           |                      |          |       |                 |             | 0           | 建造入菜草        |       |      | <b>()</b> | enstena | <b>.</b> |
|-----------------|-------------|--------|-------|--------|--------------|-----------|----------------------|----------|-------|-----------------|-------------|-------------|--------------|-------|------|-----------|---------|----------|
|                 | の 商品指案 C ×  |        |       |        |              |           |                      |          |       |                 |             |             |              |       |      |           |         |          |
| Reas            |             | + 658  | 区批量修改 | 土导入    | 更多~          |           |                      |          |       |                 | 秋赤:全部 ~     | 商品类型        | 金部 ~         | 明     |      |           | Q 提索 ¥  |          |
|                 | - 全部        | ■ 序号   | 零售价 ≑ | 最低售价 ≑ | 进项税率 : 朝政    | 明代率 《商品类型 | ⇒ 商品属性               | t 章 会员折扣 | 《 允许值 | 2時 允许积分         | 积分值《主供应商    | \$ 秋态:      | 預估毛利率(%) 二会! | 影价 💠  | 王者会员 | 批发价 🗘     | 原零售价 😄  | 1        |
| 豐富              | 默认分类        |        | 0.00  |        |              | 0,00 标品   |                      | 是        | 是     | 是               | 0 可购        | 正常          | 0.00         |       |      |           |         |          |
| 10              | 牛奶          |        | 5.00  | 0.00   | 0.00         | 0.00 4543 |                      | 是        | 是     | 是               | 0 扣押代期      | . IE#       | 40.00        |       |      |           | 6.80    |          |
| 采配              | 食品          | 3      | 5.00  | 0.00   | 0.00         | 0.00 标品   | 0                    | 是        | 큔     | #               | 0 IFERIORIS | 正常          |              |       |      |           |         |          |
|                 | MTEL        | 4      | 28.00 |        |              |           |                      |          |       |                 |             | 178         | 100.00       |       |      |           |         |          |
| 調査な             | UNIT<br>采和  | 5      | 28.00 | 2      |              |           |                      |          |       |                 |             | 洲           |              | 22.00 |      |           |         |          |
|                 | TRA         | 6      | 48.90 |        | 四線初日         | 0/3       |                      |          | E     | 宗列              | 0/28        | 38          | -2.24        | 5.00  | 4.00 |           |         |          |
| 0               | 重突          |        | 38.00 |        | Translativ S |           |                      |          | 10    | 0303            |             | 398         | 21.05        |       |      |           |         |          |
| 会員              | 日酒          | 8      | 53.00 |        | 建档时间         |           |                      |          | Я     | 论许积分            |             | 376         | 15.09        |       |      |           |         |          |
| 144             | 袋装零食        | 9      | 7.50  |        | 批发价          |           |                      |          | 一巷    | 设合值             |             | 深           | 26.66        |       |      |           |         |          |
| 當锅              | 百货          | 10     | 5.00  |        | 254-25.001   |           |                      |          |       | - (出动語          |             | 370         | 30.00        |       |      |           |         |          |
| 0.000           | 啤酒          |        | 3.50  |        | 规怕毛利         |           |                      |          |       | - D'OLLING      |             | 382         | 37/14        |       |      |           |         |          |
| eta aza         | 调料          |        | 5.90  |        |              |           | <ul> <li></li> </ul> | 100      | 10    | (否)             |             | 396         | 6.77         |       |      |           |         |          |
| Control .       | 肉类          |        | 2.50  |        |              |           |                      |          | 1     | 时毛利率(%)         |             | 398         | 60.40        |       |      |           |         |          |
| 0               | 雪糕          | 14     | 13.80 |        |              |           |                      |          | 2     | 長价              |             | 38          | 29.34        |       |      |           |         |          |
| 38395           | 汤圈水饺        |        | 10.80 |        |              |           |                      |          | 10.0  | 来合旦价按           |             | 潮           | 35.18        |       |      |           |         |          |
| 0               | **          | 16     | 3.90  |        |              |           |                      |          |       | -10 25 04 01 18 |             | 398         | 35.89        |       |      |           |         |          |
| 设置              | 会田油         |        | 26.80 |        |              |           |                      |          | - 31  | 比友价             |             | 398         | 39.36        |       |      |           |         |          |
|                 | BIL PTS ADD | 18     | 3.50  |        |              |           |                      |          | 厚     | [零售价            |             | 398         | 45.71        |       |      |           |         |          |
| AD ED AN CH     | 50%         | 19     | 9.80  |        |              |           |                      |          |       |                 |             | 398         | 30.61        |       |      |           |         |          |
| State (1) POINT |             | 20     | 10.80 | MANA   | 2/20         | 0.00 1010 | W.                   | ALC:     | - 18. | , ALL           | W           | 10.99       | 30.55        |       |      |           |         |          |
|                 | 毛巾          |        | 12.80 | 0.00   | 0.00         | 0.00 标品   |                      | 是        | 是     | 是               |             | <b>IE</b> 解 | 33.59        |       |      |           |         |          |
|                 | 电池          |        | 7.90  | 0.00   | 0.00         | 0.00 标品   |                      | 是        | 是     | 是               | 0           | IEW         | 34.17        |       |      |           |         |          |
|                 | 猪肉          |        | 7.90  | 0.00   | 0.00         | 0.00 标品   | 0                    | 是        | 是     | 是               | 0           | 正常          | 34.17        |       |      |           |         |          |
|                 | 鳎           | 24     | 7.90  | 0.00   | 0.00         | 0.00 标品   |                      | 是        | 是     | 是               | 0           | 正常          | 34.17        |       |      |           |         |          |
|                 | 零食          |        | 13.50 | 0.00   | 0.00         | 0.00 标品   |                      | 是        | 是     | 是               | 0           | 正常          |              |       |      |           |         |          |
|                 | 蔬菜          | 26     | 7.80  | 0.00   | 0.00         | 0.00 标品   |                      | 是        | 是     | 是               | 0           | 正常          | 29.48        |       |      |           |         |          |
|                 | 纸品          |        |       |        |              |           |                      |          |       |                 |             |             |              |       |      |           |         |          |
|                 | 干涨          | 共3542条 | 50条/页 |        | 2 3          | 4 5 6     | - 71 >               | 前往       | 1 页   |                 |             |             |              |       |      |           |         |          |

#### G. 一品多码

商品可设置一品多码,在商品详情页左上角点击设置一品多码按钮,点击创建后 输入条码保存即可创建。可通过多个条码找到该商品,

| ্রে গ                                          | 限重 数智门店                           |                       |       | ② 调输入型单     | 🕤 💼 #torrepus + |
|------------------------------------------------|-----------------------------------|-----------------------|-------|-------------|-----------------|
|                                                |                                   |                       |       |             |                 |
|                                                | 1007 02-354<br>基本资 <mark>4</mark> | 设置一品多码                |       | ×           |                 |
| 1 <b>0</b><br>3742                             |                                   |                       |       | o <b>II</b> |                 |
| A NET                                          |                                   | t 00785               |       |             |                 |
| <ul> <li>金具</li> <li>44</li> <li>44</li> </ul> | ***** +                           | 创建                    | ×     |             |                 |
|                                                |                                   | • 商品条码 [再始            | 入商品参码 |             |                 |
| 0<br>8799                                      |                                   |                       | 取消 确定 |             |                 |
| C.                                             |                                   |                       |       | <u>A</u>    |                 |
| 12<br>10 10 10 10                              |                                   |                       |       |             |                 |
|                                                | "经常方式 购销                          | 共1条 50条页 🗸 🚺 🔰 前往 1 页 |       |             |                 |
|                                                |                                   |                       |       |             |                 |
|                                                | 库存设置                              |                       |       |             |                 |
|                                                |                                   |                       |       |             |                 |
|                                                |                                   |                       |       |             |                 |

### H. 组合商品(产成品 AB 进 C 出)

在商品档案=》库存设置=》商品属性选项里将该商品设置为组合商品,保存后即可在商品档案=》商品管理=》商品组合找到组合商品列表,单击对应的组合商品进入二级页面可以设定对应的组合搭配,点击选择商品可以多选对应的商品,设定对应的成分数量即可进行绑定。库存管理逻辑为AB进,C(组合商品出库)。

| 💋 银                                                                                                    | · 壶 数智  | 门店  | 5             |             |          |      |                |       |      |          |      |            |        | ⑦ 请输入菜单 | (③) 翁杰@有家使利店 ▼ |
|----------------------------------------------------------------------------------------------------|---------|-----|---------------|-------------|----------|------|----------------|-------|------|----------|------|------------|--------|---------|----------------|
| 000                                                                                                    | 0 7     | 明品档 | 9案 × 商品组合     | × 商品组合-配置 O | ×商品档     | 乘·编辑 | ×              |       |      |          |      |            |        |         |                |
| 10,63                                                                                                    | 目保存     |     |               |             |          |      |                |       |      |          |      |            |        |         |                |
| -                                                                                                    | 货号/新研   | 6   | 900404520767  |             |          |      | 品名 百特封         | 钟频混搭  |      |          | 101  | 8 250mlx12 |        |         |                |
| 15.45                                                                                                    | 选行      |     | 武公法           |             |          |      | 1910 <b>88</b> |       |      |          | 55   | 2. 默认品牌    |        |         |                |
| 「「「「」<br>来配                                                                                                    | 10-10-1 |     | 19.00         |             |          |      | 1 194          |       |      |          |      |            |        |         |                |
|                                                                                                    | ~=U     |     | 10.80         |             |          |      |                |       |      |          |      |            |        |         |                |
| 库存                                                                                                    | +选择商    | 11  |               |             |          |      |                |       |      |          |      |            |        |         |                |
|                                                                                                    | 序号 操作   |     | 🕑 货号/祭码       | 品名          | 规格       | 单位   | 🕑 成分数量         | 档案进货价 | 最新成本 | 最新成本(含税) | 平均成本 | 平均成本(含税)   | 零售价    | 全額      |                |
| 会员                                                                                                    | 1 🔿     | •   | 6900404520666 | 天友纯牛奶*6     | 250ml*6  | 提    | 0              | 18.00 | 0.00 | 0.00     | 0.00 | 0.00       | 28.00  |         |                |
|                                                                                                    | 2 🗘     | 0   | 673           | 牛粿          |          | KG   | 0              | 50.00 | 0.00 | 0.00     | 0.00 | 0.00       | 66.00  |         |                |
| 前時                                                                                                    | 3 😲     | Θ   | 6900404520460 | 天友康美包純牛奶*24 | 250ml*24 | 箱    | 0              | 40.00 | 0.00 | 0.00     | 0.00 | 0.00       | 56.80  |         |                |
| <ul> <li>■</li> <li>●</li> <li>説好</li> <li>◆</li> <li>②</li> <li>※</li> <li>②</li> <li>②</li> <li>○</li> <li>○<th></th><th></th><th></th><th></th><th></th><th></th><th></th><th></th><th></th><th></th><th></th><th></th><th></th><th></th><th></th></li></ul> |         |     |               |             |          |      |                |       |      |          |      |            |        |         |                |
|                                                                                                    | 合计      |     |               |             |          |      | 0.00           |       |      |          |      |            | 150.80 | 0.00    |                |

# 产成品AB进C出

例:

西瓜(A)、苹果(B)进货,销售水果拼盘(C);
 西瓜、苹果管理库存,水果拼盘不管理库存;
 水果拼盘销售后自动对西瓜、苹果按比例进行出库。

#### I. 分拆商品(A进BC出)

在商品档案=》库存设置=》商品属性选项里将该商品设置为分拆商品,然后点击 选择选择绑定,即可将该商品档案设置为分拆商品绑定到对应的主商品上。主商 品需要设置为普通商品。举例:主商品 A 白条猪为普通商品,分拆商品 B 排骨、 C 五花肉设置为分拆商品,绑定在白条猪上,即可完成分拆商品创建绑定。

| <b>0</b> (fi | 空·数智门店        |                   |              |                 |           |           |         |      | <ol> <li>   ⑦ 请输入  </li> </ol> | 菜单 | 翁杰@有家便利店 • |
|--------------|---------------|-------------------|--------------|-----------------|-----------|-----------|---------|------|--------------------------------|----|------------|
| 000          | 〇 商品档案        | × 商品组合 × 商品组合-    | R置 × 商品档案·编辑 | l c ×           |           |           |         |      |                                |    |            |
| 1845         | 日保存 设置-       | 品多码               |              |                 |           |           |         |      |                                |    |            |
| 間辺           | 基本资料          | 4                 |              |                 |           |           |         |      |                                |    |            |
|              | * 货号/条码       | j 69004045168 🔸 🗄 | 云库 自编码       | 6110000007380 + | • 类别      | 默认分类      |         |      |                                |    |            |
| 采配           | * 品名          | - 排倒              | 简称           | 排骨              | 助记码       | TYZHNN    |         |      |                                |    |            |
| -            | 2)4th *       | 1 A .             | - 品牌         | 默认品牌 …          | 规格        | 请输入规格     |         | 备注标签 | 请输入备注标签                        |    |            |
| 19-19        | 商品类型          | 2 5日 (計畫)         | () 散称(计数)    | 档案状态 〇 正常       | 〇 停售 〇 停期 | ③ 测试      |         | 显示我  | 0 是 〇 否                        |    |            |
| 会员           | 商品图片          |                   |              |                 |           |           |         |      |                                |    |            |
| ыí           |               | +                 |              |                 |           |           |         |      |                                |    |            |
| 营销           | 规格扩展          | <b>夏资料</b>        |              |                 |           |           |         |      |                                |    |            |
| 电商           | •档案还是规格?      | 请输入档案还是规格?        |              |                 |           |           |         |      |                                |    |            |
|              | 价格信息          | ļ.                |              |                 |           |           |         |      |                                |    |            |
| 财务           | 进货价           | 3.50              | ・ 零售价        | 5.00 元          | 最低售价      | 0.00      | 元       | 批发价  | 0.00                           | 元  |            |
| ¢            | 会员们           | 请输入会员价            | 1 批发价        | 请输入批发价 元        | 王者会员价格    | 请输入王者会员价格 | 元       | 原零售价 | 请输入原零售价                        | 元  |            |
| 322          | 进项税率          | 0.00              | 6 销项税率       | 0.00 %          |           |           |         |      |                                |    |            |
| 应用商店         | 采购信息          | 1                 |              |                 |           |           |         |      |                                |    |            |
|              | * 经营方式        | 1985              | ノー           | 0.00 %          | * 主供应商    | 请输入主供应商   | 2 A A A |      |                                |    |            |
|              | 采购周期          | 请输入采购周期           | 長 最小采购数量     | 1               | 产地        | 请输入产地     |         | 等级   | 请输入等级                          |    |            |
|              | 库存设置          | t -               |              |                 |           |           |         |      |                                |    |            |
|              | *商品属性         | ○ 普通商品 ○ 组合商      | ◎ 分拆商品       | ○ 大包装商品         | 选择绑定      | 白条猪       |         | 成分数量 | 1                              |    |            |
|              | 管理库存          | ●是 ●否             | 库存高位         | 请输入库存高位         | 库存低位      | 请输入库存低位   |         | 保质期  | 请输入保质期                         | 天  |            |
|              | 19 0018761898 | 0 <b>T</b> H      | at .         |                 |           |           |         |      |                                |    |            |

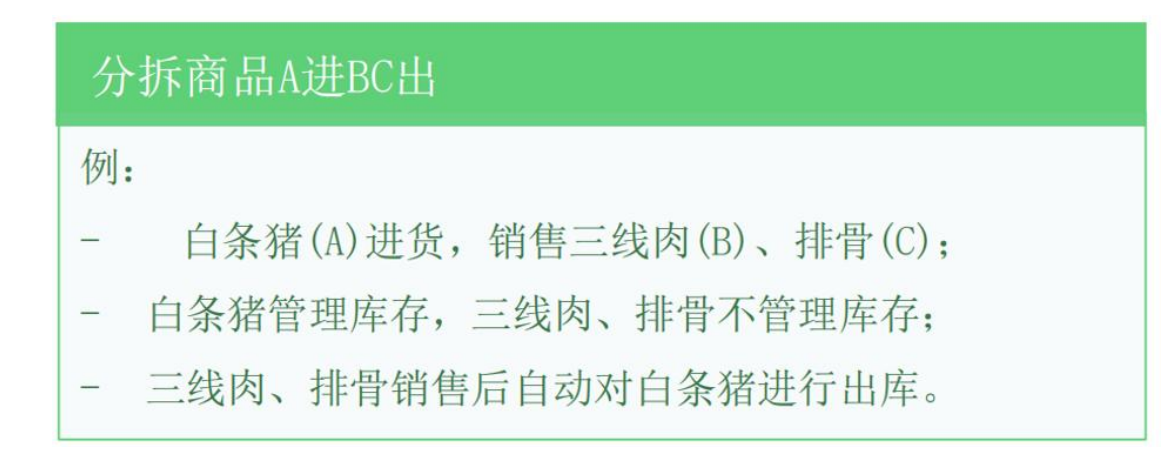

#### J. 散货混秤(AB进C出)

在商品档案=》库存设置=》商品属性选项里将该商品设置为大包装商品,然后点 击选择绑定,即可将该商品档案设置为散货商品绑定到对应的主商品上,主商品 C需要设置为普通商品,对应的成分数量需要设置为1,这样入库AB的时候才会 一比一做一个库存转移,将AB的库存转移到C上,C管理库存,如图18、图19 所示,可将A(伊利黄桃酸奶)的库存绑定到C(早餐奶)上。

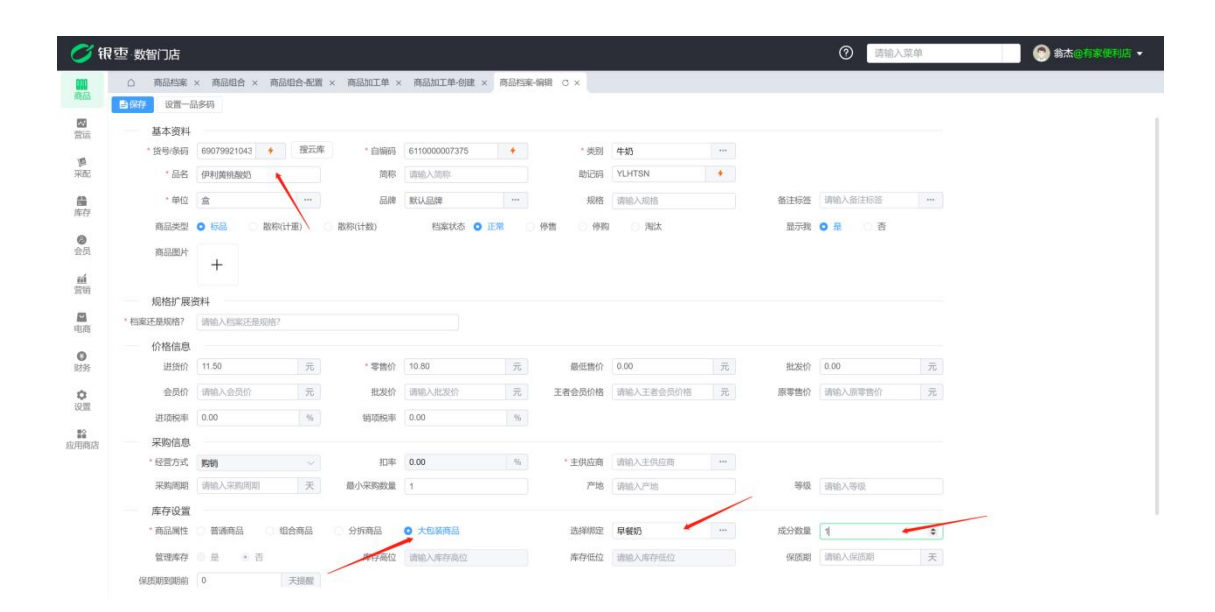

# 散装货AB进C出

例:

水果糖(A)、巧克力(B)进货,销售散装糖果(C);
 水果糖、巧克力不管理库存,散装糖果管理库存;
 水果糖、巧克力进货时自动转换为散装糖果入库。

#### K. 多规格商品(大小包装)

商品如果有多种规格,需要先创建多个规格的档案,然后做绑定处理。例如农夫 山泉有瓶装,箱装,各自有不同的条码,我们需要创建瓶装和箱装的农夫山泉的 各自商品档案,以需要管理库存的最小单位瓶装档案来管理库存,那么瓶装农夫 山泉就设置为普通商品,成分数量为1,箱装农夫山泉就设置为大规格商品,一 箱农夫山泉有多少瓶就填写对应的成分数量,如果有24瓶成分数量就填写24, 对应的价格也是大规格的价格,然后绑定到最小库存单位瓶装的农夫山泉,如果 有多个规格,那么就创建多个规格的档案,填写好对应的成分数量然后绑定到最 小库存管理单位瓶装农夫山泉就可以了。对应的入库大包装会根据成分数量将库 存转化到小包装商品上,售卖大包装数量也会根据成分数量进行出库。

|                                                                                                    |                                                                                                    |                                                                                                    |                                               |                                                |                                                                           |                      |                                           | <ol> <li>(7) 请输入</li> </ol>                                          | 菜单                         | ③ 翁杰@有 |
|----------------------------------------------------------------------------------------------------|----------------------------------------------------------------------------------------------------|----------------------------------------------------------------------------------------------------|-----------------------------------------------|------------------------------------------------|---------------------------------------------------------------------------|----------------------|-------------------------------------------|----------------------------------------------------------------------|----------------------------|--------|
| ○ 商品档案                                                                                              | × 商品档案-编辑 C ×                                                                                                    |                                                                                                    |                                               |                                                |                                                                           |                      |                                           |                                                                      |                            |        |
| 目保存 设置一                                                                                             | 品多码                                                                                                    |                                                                                                    |                                               |                                                |                                                                           |                      |                                           |                                                                      |                            |        |
| 基本资料                                                                                                |                                                                                                    |                                                                                                    |                                               |                                                |                                                                           |                      |                                           |                                                                      |                            |        |
| * 货号/条码                                                                                             | 69211685957 🔸 搜云库                                                                                                    | * 自编码                                                                                                  | 611000000989 +                                | • 类别                                           | 饮料                                                                        | •••                  |                                           |                                                                      |                            |        |
| • 品名                                                                                                | 农夫山泉                                                                                                    | 简称                                                                                                    | 调输入简称                                         | 助记码                                            | NFSQ                                                                      |                      |                                           |                                                                      |                            |        |
| • 单位                                                                                                | 提 …                                                                                                    | 品牌                                                                                                    | 默认品牌 …                                        | 规格                                             | 550ml                                                                     |                      | 备注标签                                      | 请输入备注标签                                                              | ***                        |        |
| 商品类型                                                                                                | <ul> <li></li></ul>                                                                                                    | () 散称(计数)                                                                                              | 档案状态 🗿 正常                                     | ⑦ 停售 〇 停购                                      | ) 淘汰                                                                      |                      | 显示我                                       | o 最 O 否                                                              |                            |        |
| 商息期長                                                                                                |                                                                                                    |                                                                                                    |                                               |                                                |                                                                           |                      |                                           |                                                                      |                            |        |
| (Hystocher )                                                                                        | +                                                                                                    |                                                                                                    |                                               |                                                |                                                                           |                      |                                           |                                                                      |                            |        |
| 101010                                                                                              |                                                                                                    |                                                                                                    |                                               |                                                |                                                                           |                      |                                           |                                                                      |                            |        |
| 1012210101                                                                                          | 122041                                                                                                    |                                                                                                    |                                               |                                                |                                                                           |                      |                                           |                                                                      |                            |        |
| 观格扩展<br>・档案还是规格?                                                                                    | 【资料<br>请输入档案还是规格?                                                                                                    |                                                                                                    |                                               |                                                |                                                                           |                      |                                           |                                                                      |                            |        |
| 规格扩展<br>* 档案还是规格?<br>                                                                               | 資料<br>请输入档案还是现格?                                                                                                    |                                                                                                    |                                               |                                                |                                                                           |                      |                                           |                                                                      |                            |        |
| 观格扩展<br>*档案还是规格?<br>价格信息<br>进货价                                                                     | 資料<br>請給入档案还是规格?<br>11.11 元                                                                                                    | * 零售价                                                                                                  | 16.00 元                                       | 最低售价                                           | 0.00                                                                      | 元                    | 批发价                                       | 0.00                                                                 | 元                          |        |
| 观格扩展<br>* 档案还是烦格?<br>价格信息<br>进货价<br>会员价                                                             | 資料<br>請給入經業还是原幣?<br>11.11 元<br>請給入会员价 元                                                                                                    | •零售价<br>批发价                                                                                            | 16.00 元<br>调输入批发价 元                           | 最低售价<br>王者会员价格                                 | 0.00 请输入王者会员价格                                                            | 元                    | 批发价原零售价                                   | 0.00<br>请帕入原零售价                                                      | 元                          |        |
| 規格扩展<br>* 档案还是规格?<br>价格信息<br>进货价<br>会员价<br>讲证标案                                                     | <ul> <li>資料</li> <li>請給入約率法是原始</li> <li>11.11</li> <li>請給入会员价</li> <li>元</li> <li>0.00</li> <li>(%)</li> </ul>                                                                                                    | * 零售价<br>批发价<br>40000-8                                                                                | 16.00 元<br>请输入批划价 元<br>0.00 %                 | 最低售价<br>王者会员价格                                 | 0.00 请输入王者会员价格                                                            | 元                    | 批发价<br>原零售价                               | 0.00<br>请帕入原零售价                                                      | 元元                         |        |
| 规格扩展<br>* 档案还是规格?<br>价格信息<br>进货价<br>会员价<br>进项税率<br>平断结束                                             | 資料<br>请他人的实还是明治?<br>11.11 元<br>请附入会员价 元<br>0.00 %                                                                                                    | • 零售价<br>批发价<br>销项税率                                                                                   | 16.00 元<br>明治入出2857 元<br>0.00 %               | 最低售价<br>王者会员价格                                 | 0.00<br>请输入王者会员价格<br>最小风                                                  | 元元元                  | 批发价<br>原等售价<br>2 <b>置为</b> 普              | 0.00<br>请能入原早告价<br><b>行通商品,成</b>                                     | 元<br>元<br>分 <b>为1</b>      |        |
| 或格扩展<br>* 档案还是现格?<br>价格信息<br>进货价<br>会员价<br>进项税率<br>采购信息<br>* 经营方式                                   | (満年)<br>(第6)人的案正是規模的?<br>(11.11) 元。<br>(第6)人会気が 元。<br>0.00 %<br>(第6)<br>(第6)<br>(第6)<br>(第6)<br>(第6)<br>(第6)<br>(第6)<br>(第6)                                                                                                    | • 零售价<br>批发价<br>钠项码率<br>10率                                                                            | 16.00 元<br>明治入出28分 元<br>0.00 %                | 最低售价<br>王者会员价格<br>* 主供应商                       | 0.00<br>薄榆人王者会员价格<br>最小风<br>清榆入主供应商                                       | 元<br>元<br>年存单位设      | 批发价<br>原零售价<br>2置为音                       | 0.00<br>请能入原学告诉<br>行通商品,成                                            | 元<br>元<br><mark>分为1</mark> |        |
| 规格扩展<br>* 档案还是原格?<br>价格信息<br>进货价<br>会员价<br>进项构率<br>采购信息<br>* 经营方式<br>采购周期                           | (満年)<br>(第6)人的案正是規模的?<br>(11.11) 元。<br>(第6)人会見い 元。<br>(第6)<br>(第6)<br>(第6)<br>(第6)<br>(第6)<br>(第6)<br>(第6)<br>(第6)                                                                                                    | ·零售价<br>批发价<br>纳须和率<br>扣率<br>最小采购数量                                                                    | 16.00 元<br>開始入出2027 元<br>0.00 %<br>1          | 最低售价<br>王者会员价格<br>*主供应商<br>产地。                 | 0.00<br>清給入王者会员价格<br>最小理<br>清給入王供应商<br>清給入产地                              | 元<br>元<br>元<br>年存单位设 | 批发价<br>原零售价<br>2<br>置力音<br>等级             | 0.00<br>) 请给入原率告价<br><b> 注通商品,成</b><br>) 谢统入等级                       | 元<br>元<br>汾为1              |        |
| 规格扩展<br>* 档案还是原格?<br>价格信息<br>进货价<br>金贝价<br>进项税率<br>采购信息<br>* 经营方式<br>采购周期<br>库存设置                   | <ul> <li>(第4)人類以正見見切除</li> <li>(11.11 元)</li> <li>(第6)人員公司 元)</li> <li>(200 %)</li> <li>(200 %)</li> <li>(第6)人員公司 天)</li> <li>(第6)人員公司 天)</li> </ul>                                                                                                    | ·零售价<br>批发价<br>的原码率<br>扣率<br>最小采购数量                                                                    | 16.00 76<br>1988 All2887 76<br>0.00 %<br>1    | 最低售价<br>王者会员价格<br>*主线应商<br>产地                  | 0.00<br>第級人工者会员仍相<br>最小理<br>谢翰人主伪应商<br>明翰人产地                              | 元<br>元<br>年存单位设      | 批发价<br>原零售价<br>2<br>置<br>为<br>ぞ<br>級      | 0.00<br>请施入原率告价<br><b>注通商品,成</b><br>请施入等级                            | 元<br>元<br><b>汾为1</b>       |        |
| 规格扩展<br>+ 档案还是规格?<br>价格信息<br>进货价<br>会员价<br>进项税率<br>采购信息<br>• 经营方式<br>采购周期<br>库存设置<br>• 商品属性         | 次日<br>                                                                                                    | <ul> <li>零售价<br/>批发价<br/>街顶8/率</li> <li>和率</li> <li>最小采购数量</li> <li>分析商品</li> </ul>                    | 16.00 元<br>明治入此2(h) 元<br>0.00 %<br>1<br>大和政府品 | 最低售价<br>王者会员价格<br>*主供应商<br>7°地<br>选择绑定         | 0.00<br>第66人工者会员外格<br>最小尾<br>第66人工员应用<br>第66人工员和<br>第66人员将称92             | 元<br>元<br>年存单位设      | 批发价<br>原零售价<br>2000年<br>等級<br>成分数量        | 0.00<br>谢给入原辛售价<br><b>计通商品,成</b><br>谢给入等级                            | 元<br>元<br><b>汾为1</b>       |        |
| 规格扩展<br>- 档案还是规格?<br>价格信息<br>进货价<br>会员价<br>进项粉率<br>采购信息<br>- 经营方式<br>采购间期<br>库存设置<br>- 商品属性<br>管理库存 | <ul> <li>(第4)</li> <li>(第4)人が実に任めためた。</li> <li>(第4)人が実に任めためた。</li> <li>(第4)人が大切に、一方、</li> <li>(第4)人が大切して、一方、</li> <li>(第5)</li> <li>(第5)</li> <li>(第)</li> <li>(第)</li> <li>(第)</li> <li>(第)</li> <li>(第)</li> <li>(第)</li> <li>(第)</li> <li>(第)</li> <li>(第)</li> <li>(1)</li> <li>(1)</li> <li>(1)</li> <li>(1)</li> <li>(1)</li> <li>(1)</li> <li>(1)</li> <li>(1)</li> <li>(1)</li> <li>(1)</li> <li>(1)</li> <li>(1)</li> <li>(1)</li> <li>(1)</li> <li>(1)</li> <li>(1)</li> <li>(1)</li> <li>(1)</li> <li>(1)</li> <li>(1)</li> <li>(1)<!--</td--><td><ul> <li>零售价<br/>批发价</li> <li>街顶8/率</li> <li>加率</li> <li>最小采购数量</li> <li>分析商品</li> <li>库存恶位</li> </ul></td><td>16.00 元<br/>INRA北北的 元<br/>0.00 %<br/>1<br/>大和新商品</td><td>最低售价<br/>王者会员价格<br/>* 主机应商<br/>产地<br/>选择绑定<br/>库存任位</td><td>0.00<br/>第他人工者会员的指<br/>最小成<br/>第他人工学会员的指<br/>第他人工学会员的<br/>第一个人工学会员<br/>第一个人工学会员</td><td>元<br/>元<br/>年存单位设</td><td>批发价<br/>原零售价<br/>2000年<br/>等级<br/>成分数量<br/>低防期</td><td>0.00<br/>谢给入原考数价<br/><mark>计通商品,成</mark><br/>谢给入冬夜<br/>1<br/>1<br/>谢给入长/5月</td><td>元<br/>元<br/>汾为1</td><td></td></li></ul> | <ul> <li>零售价<br/>批发价</li> <li>街顶8/率</li> <li>加率</li> <li>最小采购数量</li> <li>分析商品</li> <li>库存恶位</li> </ul> | 16.00 元<br>INRA北北的 元<br>0.00 %<br>1<br>大和新商品  | 最低售价<br>王者会员价格<br>* 主机应商<br>产地<br>选择绑定<br>库存任位 | 0.00<br>第他人工者会员的指<br>最小成<br>第他人工学会员的指<br>第他人工学会员的<br>第一个人工学会员<br>第一个人工学会员 | 元<br>元<br>年存单位设      | 批发价<br>原零售价<br>2000年<br>等级<br>成分数量<br>低防期 | 0.00<br>谢给入原考数价<br><mark>计通商品,成</mark><br>谢给入冬夜<br>1<br>1<br>谢给入长/5月 | 元<br>元<br>汾为1              |        |

| <b>0</b> (1     | · 空· 数智门店      |                     |           |              |           |             |                    | ⑦ 请输入3             | 菜单  | 😌 翁杰@有家便利店 ▾ |
|-----------------|----------------|---------------------|-----------|--------------|-----------|-------------|--------------------|--------------------|-----|--------------|
|                 | 〇 商品档案         | × 商品档案-创建 C ×       |           |              |           |             |                    |                    |     |              |
| 1900            | <b>日保存</b> 保存并 | 新增 设置一品多码           |           |              |           |             |                    |                    |     |              |
| 「空」」            | 基本资料           |                     |           |              |           |             |                    |                    |     |              |
| 15              | * 货号/条码        | 请输入货号/除 🕴 搜索        | · 自编码     | 611000007394 | * 美别      | 默认分类        | **                 |                    |     |              |
| 采配              | •品名            | 农夫山泉箱装              | 简称        | 农夫山泉箱装       | 助记码       | 请输入助记码      |                    |                    |     |              |
| -               | • 单位           | 联认 …                | 品牌        | 默认品牌 ·       | 规格        | 请输入规格       | 备注标签               | 请输入备注标签            | *** |              |
| 7817            | 商品类型           | <ul> <li></li></ul> | () 散称(计数) | 档案状态 〇 正常    | ○ 停售 ○ 停期 | 加速 (1) 通法   | 显示我                | • 是 () 否           |     |              |
| 会员              | 商品图片           |                     |           |              |           |             |                    |                    |     |              |
| ыi              |                | +                   |           |              |           |             |                    |                    |     |              |
| 营销              | 规格扩展           | 资料                  |           |              |           |             |                    |                    |     |              |
| 1000            | ,档案还是规格?       | 请输入档案还是规格?          |           |              |           |             |                    |                    |     |              |
|                 | 价格信息           |                     |           |              |           |             |                    |                    |     |              |
| 财务              | 进货价            | 清喻入进货价 元            | ・零售价      | 请输入零售价       | 元 最低售价    | 请输入最低售价     | 元 批发价              | 请输入批发价             | 元   |              |
| 0               | 会员价            | 请输入会员价 元            | 批发价       | 请输入批发价       | 元 王者会员价格  | 请输入王者会员价格   | 元 原零售价             | 请输入原零售价            | 元   |              |
| 设置              | 进项税率           | 0 %                 | 销项税率      | 0            | 96        |             |                    |                    |     | 大包装商品成分数量    |
| 1000<br>1000月前店 | 采购信息           |                     |           |              |           | 110-1-1-    | and a local starts | the full states of |     | /            |
|                 | * 经营方式         | 购销                  | 扣率        | 0            | * 主供应商    | 请输入主供应商 绑定在 | 农天山泉瓶              | 展档案上               |     |              |
|                 | 采购周期           | 请输入采购周期 天           | 最小采购数量    | 1            | 7°地       | 请输入产地       | 等级                 | 请输入等级              | 1   |              |
|                 | 库存设置           |                     |           |              |           |             |                    |                    | -   |              |
|                 | *商品属性          | ○ 普通商品 ○ 组合商品       | 〇 分拆商品    | ● 大包装商品      | 选择绑定      | 农夫山泉        | 成分数量               | 24                 |     |              |
|                 | 管理库存           | ● 是 ● 否             | 库存高位      | 请输入库存高位      | 库存低位      | 请输入库存低位     | 保质期                | 请输入保质期             | 天   |              |
|                 | 保质期到期前         | 30 天道着              |           |              |           |             |                    |                    |     |              |

注意,新增商品档案时需要选择的类别、单位、品牌等信息需要先行创建, 以下是创建类别、单位、品牌的方法。

2.1.2. 类别档案

功能菜单路径:商品=》商品管理=》类别档案

#### A. 创建类别

可点击左上角创建按钮,创建对应的商品类别信息,可选择对应的上级类别,设 定对应的编码名称,收银机是否展示等信息。

| 📿 भ | 夏亚·数智门店                               |                                                                                                    |                                                         | ② 副输入系统 |                                     |
|-----|---------------------------------------|----------------------------------------------------------------------------------------------------|---------------------------------------------------------|---------|-------------------------------------|
| 000 | 0 商品档案 × 商品档                          | 条创建 × 美別档案 C ×                                                                                                    |                                                         |         |                                     |
|     |                                       | + 633 生导入 回 删除                                                                                                    |                                                         | 编码      | · 请输入编码 O 搜索 👬                      |
|     |                                       | Control → Control → Control | 創建<br>上版 会品<br>・報明 別約入48日<br>・名称 別約入名称<br>文部明録活型示 音 0 息 | ×       | 2 (2016) A (2017) O (2017) C (2017) |
|     | 毛巾<br>电池<br>路向<br>锅<br>琴食<br>蔬菜<br>紙品 | - 其2条 - 00時度 → ( <b>- 1</b> →                                                                                                    | HE J J                                                  |         |                                     |

#### B. 删除类别

选中对应的类别后,点击删除,确定即可删除品牌信息,可单选/多选/全选。

| 🏉 स    | マション 教智门店       |       |      |                                          |           |                            |    |    | 0 | 输入菜单 | ) 🛞 \$.t.e | 有家便利店 | w. |
|--------|-----------------|-------|------|------------------------------------------|-----------|----------------------------|----|----|---|------|------------|-------|----|
|        | ○ 商品档案 × 类别相互   | C× H  | 牌档案: | ĸ                                        |           |                            |    |    |   |      |            |       |    |
|        |                 | + 300 | 生导入  | () () () () () () () () () () () () () ( |           |                            |    |    |   | 编码   |            | ロ提索   |    |
| -      | * 全部            | ■ 序号  | 编码:  | 名称章                                      | 层级树 👙     |                            |    |    |   |      |            |       |    |
| 習近     | 默认分类            |       |      | 默认分类                                     | 默认分类      |                            |    |    |   |      |            |       |    |
| 10     | 牛奶              |       |      | 牛奶                                       | 牛奶        |                            |    |    |   |      |            |       |    |
| 采起     | * 會品            | 3     |      | 食品                                       | 食品        |                            |    |    |   |      |            |       |    |
|        | UR ICH          | 4     |      | (次14)                                    | 2244      |                            |    |    |   |      |            |       |    |
| 西井     | Mekil           | 5     |      | 香烟                                       | 香烟        |                            |    |    |   |      |            |       |    |
|        | 0.00            | 6     |      | 重类                                       | 重类        |                            |    |    |   |      |            |       |    |
| 0      | 合加              |       |      | 白酒                                       | 白酒        |                            |    |    |   |      |            |       |    |
|        | 重英              | 8     |      | 级装零食                                     | 袋装等食      | and the second second      |    |    |   |      |            |       |    |
| 14     | 白酒              | 9     |      | 百货                                       | 百货        | 确定删除?                      |    | ×  |   |      |            |       |    |
| 影明     | 袋装零食            |       |      | 1电波                                      | 啤酒        |                            |    |    |   |      |            |       |    |
| 1000   | 百货              |       |      | 调料                                       |           | 删除后无法撤销!                   |    |    |   |      |            |       |    |
| 11/10  | 啤酒              |       |      | 肉类                                       | 肉类        |                            |    |    |   |      |            |       |    |
|        | 调料              |       |      | 雪糕                                       | 雪糕        |                            |    |    |   |      |            |       |    |
| 0      | 肉类              | 14    |      | 汤圆水饺                                     | 汤圆水饺      |                            | 取消 | 読む |   |      |            |       |    |
| 383992 | 四花              | 15    |      | 大米                                       | 大米        |                            |    |    |   |      |            |       |    |
| 0      | 汤圆水饺            | 16    |      | 食用油                                      | 食用油       | A DESCRIPTION OF THE OWNER |    |    |   |      |            |       |    |
| 設置     | **              |       |      | 纸                                        | 紙         |                            |    |    |   |      |            |       |    |
|        | <b>会</b> 用油     | 18    |      | 日用品                                      | 日用品       |                            |    |    |   |      |            |       |    |
| 应用商店   | HE PTS ADD      | 19    |      | 毛巾                                       | 毛巾        |                            |    |    |   |      |            |       |    |
|        | 20.<br>CO CO CO | 20    |      | 电池                                       | 电池        |                            |    |    |   |      |            |       |    |
|        |                 |       |      | 基内                                       | 猪肉        |                            |    |    |   |      |            |       |    |
|        | 毛巾              |       |      | 锅                                        | 钢         |                            |    |    |   |      |            |       |    |
|        | 电池              |       |      | 零合                                       | 零食        |                            |    |    |   |      |            |       |    |
|        | 猪肉              | 24    |      | 蔬菜                                       | 蔬菜        |                            |    |    |   |      |            |       |    |
|        | 铜               | 25    |      | SELER                                    | 纸品        |                            |    |    |   |      |            |       |    |
|        | 零食              | 26    |      | 干部                                       | 千副        |                            |    |    |   |      |            |       |    |
|        | 蔬菜              |       |      | 21-10-14                                 | 27*138-34 |                            |    |    |   |      |            |       |    |
|        | 纸品              | 共43条  | 50条月 |                                          | 前往        | [ 1 页                      |    |    |   |      |            |       |    |

#### C. 查看分类层级树

类别档案界面左侧有一级分类快捷选项,点击左侧对应的一级分类可快速查 看归属于当前一级分类下的二级、三级分类。可在对应的多级分类里继续创建下 级分类。

#### D. 批量导入分类

分类也可以批量创建。首先下载批量创建分类档案需要的表格文件,路径为商品=》类别档案=》导入=》导入=》下载示例文件。根据对应的表头填写类别名称,上级类别,即可导入。

| <b>1</b>       | 夏季 数智门店                                 |                  |                  |                  |         |        |          |       |   |   | 请输入菜单 | 3 |   | ③ 翁杰 01 |   |         |
|----------------|-----------------------------------------|------------------|------------------|------------------|---------|--------|----------|-------|---|---|-------|---|---|---------|---|---------|
|                | ○ 商品档案 × 美別档案 ×                         | 英国和5家-社員包建 0     | ×                |                  |         |        |          |       |   |   |       |   |   |         |   |         |
| 100            | B (87                                   |                  |                  |                  |         |        |          |       |   |   |       |   |   |         |   |         |
| 21             | 说明:如无父类,父类名                             | 你请不要填写,示例:分      | }类名称=一级分类,       | 父类名称=空内容         |         |        |          |       |   |   |       |   |   |         |   |         |
| 「開<br>来記       | 日与入                                     | Te company       |                  |                  |         |        |          |       |   |   |       |   |   |         |   |         |
| *              | ▶ · · · · · · · · · · · · · · · · · · · | 13 文美名称          |                  |                  |         |        |          |       |   |   |       |   |   |         |   |         |
| 解得             |                                         | 导入               |                  |                  |         |        |          |       |   |   |       | × |   |         |   |         |
| 会员             |                                         | 目前只支持xls         | s,xlsx,csv格式,带*号 | 别的为必填项,为了        | "保证导入的效 | 率,程序建议 | Q一次准备500 | 行数据   |   |   |       |   |   |         |   |         |
| <b>新</b><br>雷语 |                                         | 永统一系统参<br>下载示例文件 | ☆->单据配置->导入:     | 设置处,可配置表         | 省列字段对应的 | 的名称    |          |       |   |   |       |   |   |         |   |         |
| -              |                                         | 准即文社             |                  |                  |         |        |          |       |   |   |       |   |   |         |   |         |
| 4.6            |                                         | 请上传大小不超          | 过10的文件 请上传格式     | 为xls/xlsx/csv的文件 |         |        |          |       |   |   |       |   |   |         |   |         |
| 财务             |                                         |                  |                  |                  |         |        |          |       |   |   |       |   |   |         |   |         |
| 0<br>1011      |                                         |                  |                  |                  |         |        |          |       |   | 取 | 肖确定   |   |   |         |   |         |
| 80             |                                         |                  |                  |                  |         |        |          | _     |   |   |       |   |   |         |   |         |
| AN FURNAL      |                                         |                  |                  |                  |         |        |          |       |   |   |       |   |   |         |   |         |
|                |                                         |                  |                  |                  |         |        |          |       |   |   |       |   |   |         |   |         |
|                |                                         |                  |                  |                  |         |        |          |       |   |   |       |   |   |         |   |         |
|                |                                         |                  |                  |                  |         |        |          |       |   |   |       |   |   |         |   |         |
|                |                                         |                  |                  |                  |         |        |          |       |   |   |       |   |   |         |   |         |
|                |                                         |                  |                  |                  |         |        |          |       |   |   |       |   |   |         |   |         |
| 4              | A B C                                   | DE               | F                | а н              | 1       | J      | К        | L     | М | N | 0     | Р | 0 | R       | S | т       |
| 1 分类           | 名称*父类名称                                 |                  |                  |                  |         |        |          |       |   |   |       |   |   |         |   |         |
| 3              |                                         |                  |                  |                  |         |        |          |       |   |   |       |   |   |         |   |         |
| 4 5            |                                         |                  |                  |                  |         |        |          |       |   |   |       |   |   |         |   |         |
| 6<br>7         |                                         |                  |                  |                  |         |        |          |       |   |   |       |   |   |         |   |         |
| 8              |                                         |                  |                  |                  |         |        |          |       |   |   |       |   |   |         |   |         |
| 10             |                                         |                  |                  |                  |         |        |          |       |   |   |       |   |   |         |   |         |
| 11 12          |                                         |                  |                  |                  |         |        |          |       |   |   |       |   |   |         |   |         |
| 13<br>14       |                                         |                  |                  |                  |         |        |          |       |   |   |       |   |   |         |   |         |
| 15             |                                         |                  |                  |                  |         |        |          |       |   |   |       |   |   |         |   |         |
| 17             |                                         |                  |                  |                  |         |        |          |       |   |   |       |   |   |         |   |         |
| 18             |                                         |                  |                  |                  |         |        |          |       |   |   |       |   |   |         |   |         |
| 20<br>21       |                                         |                  |                  |                  |         |        |          |       |   |   |       |   |   |         |   |         |
| 22             |                                         |                  |                  |                  |         |        |          |       |   |   |       |   |   |         |   |         |
| 24             |                                         |                  |                  |                  |         |        |          |       |   |   |       |   |   |         |   |         |
| 25             |                                         |                  |                  |                  |         |        |          |       |   |   |       |   |   |         |   |         |
| 27<br>28       |                                         |                  |                  |                  |         |        |          |       |   |   |       |   |   |         |   |         |
| 29             |                                         |                  |                  |                  |         |        |          |       |   |   |       |   |   |         |   |         |
| 31             |                                         |                  |                  |                  |         |        |          |       |   |   |       |   |   |         |   |         |
| 11 1           | >>  Worksheet +                         |                  |                  |                  |         |        |          | 1.4.1 |   |   |       |   |   |         |   | - F - F |

## E. 筛选分类

分类可通过名称或者编码进行筛选。

| 01         | 很重 数智门店                     |        |      |          |                         |  |  | 0 | 请输入菜 | φ. |  | 0    | 翁杰@ |      |  |
|------------|-----------------------------|--------|------|----------|-------------------------|--|--|---|------|----|--|------|-----|------|--|
| 00<br>1968 | ○ 商品档案 × 共3/档案 ○ ×          |        |      |          |                         |  |  |   |      |    |  |      |     |      |  |
|            | 过滤关键字                       | + 6688 | ±导)  | 白翅除      |                         |  |  |   |      | 编码 |  | 请输入自 | 码   | Q 搜索 |  |
| 開店         | ▼ 全部                        | 序号     | 编码 🗘 | 名称 🗘     | 层级树 ⇔                   |  |  |   |      |    |  |      |     |      |  |
|            | 默认分类                        |        | 101  | 默认分类     | 默认分类                    |  |  |   |      | 编码 |  |      |     |      |  |
| 「夢<br>来配   | 牛奶                          | 2      | 101  | 牛奶       | 牛奶                      |  |  |   |      | 名取 |  |      |     |      |  |
|            |                             | 3      | 101  | 食品       | 食品                      |  |  |   |      |    |  |      |     |      |  |
|            | n(AnA                       | 4      | 101  | 10094    | 饮料                      |  |  |   |      |    |  |      |     |      |  |
| ■<br>库存    | 次科                          | 5      | 101  | 香烟       | 香烟                      |  |  |   |      |    |  |      |     |      |  |
|            |                             | 6      | 101  | 蛋类       | 蛋类                      |  |  |   |      |    |  |      |     |      |  |
| 会员         | 香烟<br>蛋类                    | 7      | 101  | 白酒       | 白酒                      |  |  |   |      |    |  |      |     |      |  |
|            |                             | 8      | 101  | 袋装零食     | 级装带食                    |  |  |   |      |    |  |      |     |      |  |
| eá.        | 白酒                          | 9      | 101  | 百货       | 百货                      |  |  |   |      |    |  |      |     |      |  |
| 常销         | 袋装零食                        | 10     | 101  | 啤酒       | 啤酒                      |  |  |   |      |    |  |      |     |      |  |
|            | 百货                          | 11     | 101  | 调料       | (8)(4                   |  |  |   |      |    |  |      |     |      |  |
| uit aix    | 啤酒                          | 12     | 101  | 肉类       | 肉类                      |  |  |   |      |    |  |      |     |      |  |
| -Diro      | 调料                          | 13     | 101  | 雪糕       | 雪糕                      |  |  |   |      |    |  |      |     |      |  |
| 0          | 肉类                          | 14     | 101  | 汤圆水饺     | 汤圆水饺                    |  |  |   |      |    |  |      |     |      |  |
| 财务         | 雪糕                          | 15     | 101  | 大米       | 大米                      |  |  |   |      |    |  |      |     |      |  |
| •          | 汤圆水饺<br>大米                  | 16     | 101  | 食用油      | 食用油                     |  |  |   |      |    |  |      |     |      |  |
| 19211      |                             | 17     | 101  | 纸        | 纸                       |  |  |   |      |    |  |      |     |      |  |
|            |                             | 18     | 101  | 日用品      | 日用品                     |  |  |   |      |    |  |      |     |      |  |
| 成田務成       | 減用油<br>纸<br>日用品<br>毛巾<br>电池 | 19     | 101  | 毛巾       | 毛巾                      |  |  |   |      |    |  |      |     |      |  |
|            |                             | 20     | 101  | 电池       | 电池                      |  |  |   |      |    |  |      |     |      |  |
|            |                             | 21     | 101  | 猪肉       | 猪肉                      |  |  |   |      |    |  |      |     |      |  |
|            |                             | 22     | 101  | 锅        | 钢                       |  |  |   |      |    |  |      |     |      |  |
|            |                             | 23     | 101  | 零食       | 零合                      |  |  |   |      |    |  |      |     |      |  |
|            | 猪肉                          | 24     | 101  | 蔬菜       | 蔬菜                      |  |  |   |      |    |  |      |     |      |  |
|            | 钢                           | 25     | 101  | 纸石       | 纸品                      |  |  |   |      |    |  |      |     |      |  |
|            | 零食                          | 26     | 101  | 干剧       | 干副                      |  |  |   |      |    |  |      |     |      |  |
|            | 蔬菜                          | 1 37   | 101  | 27101-64 | 21 <sup>+</sup> sin -iz |  |  |   |      |    |  |      |     |      |  |
|            | 纸品                          | 共43条   | 50条/ | t v c    | 1 ) 前往 1 页              |  |  |   |      |    |  |      |     |      |  |
### F. 类别列表表头信息的展示与隐藏

类别档案的表头信息可以自定义展示或者隐藏,可通过需求自行设定。点击右上 角筛选列按钮即可设定。

| <b>1</b> | !亞·数智门店              |           |        |         |            |   |      |     |     | 请输入菜单 | 🕤 🕤 क्षेत्रलगहरूमध 🗸 |
|----------|----------------------|-----------|--------|---------|------------|---|------|-----|-----|-------|----------------------|
| 000      | □ 商品档案 × 类別档案        | c ×       |        |         |            |   |      |     |     |       |                      |
| 106.65   |                      | + 8,08    | 生時)    |         |            |   |      |     |     | 编码    | ◇ 请输入编码 ○ 搜索 #       |
|          | * 全部                 | 序号        | 编码章    | 名称令     | 层级树 👙      |   |      |     |     |       |                      |
| 21.161   | 默认分类                 |           |        | 默认分类    | 默认分类       |   |      |     |     |       |                      |
| ya.      | 牛奶                   |           |        | 牛奶      | 牛奶         |   |      |     |     |       |                      |
| 采配       | * 食品                 | 3         |        | 食品      | 會品         |   |      |     |     |       |                      |
| -        | 總總                   | 4         |        | (27年4   |            |   |      |     | × . |       |                      |
| 库住       | 饮料                   | 5         |        | 香烟      |            |   |      |     |     |       |                      |
|          | 香田                   | 6         |        | 董类      | □ 隐藏列 ○    | 0 | 展示列  | 0/3 |     |       |                      |
| 0<br>05  | <b>霍</b> 迷           |           |        | 白漆      |            |   |      |     |     |       |                      |
| 1000     |                      | 8         |        | 袋装等食    | 无数据        |   | - 编码 |     |     |       |                      |
| 1ú       | 12/61<br>/02/20 02/4 | 9         |        | 百货      |            |   | 2 名称 |     |     |       |                      |
| 25.69    | 2020年間<br>王(f)       |           |        | 時酒      |            |   | 层级树  |     |     |       |                      |
| -        | 日四                   |           |        | 朝鮮      |            | _ |      |     |     |       |                      |
| 电阀       | 啤酒                   |           |        | 肉类      |            |   |      |     |     |       |                      |
|          | 调料                   |           |        | 雪糕      |            |   |      |     |     |       |                      |
| UT AS    | 肉类                   | 14        |        |         |            |   |      |     |     |       |                      |
|          | 雪糕                   |           |        | 大米      |            |   |      |     |     |       |                      |
| 0        | 汤圆水饺                 | 16        |        | 食用油     |            |   |      |     |     |       |                      |
| (Q.11    | 大米                   |           |        | 既       |            |   |      |     |     |       |                      |
| 80       | 食用油                  | 18        |        | 日用品     |            |   |      |     |     |       |                      |
| 应用商店     | 纸                    | 19        |        | 毛巾      |            |   |      |     |     |       |                      |
|          | 日田品                  |           |        | 电池      | 1010       |   |      |     |     |       |                      |
|          | 王帅                   |           |        | 辖内      | 猪肉         |   |      |     |     |       |                      |
|          | 由油                   |           |        | 锅       | 銅          |   |      |     |     |       |                      |
|          | - Childh             |           |        | 零音      | 零食         |   |      |     |     |       |                      |
|          | 始内                   | 24        |        | 10.591  | 蔬菜         |   |      |     |     |       |                      |
|          | 59                   |           |        |         |            |   |      |     |     |       |                      |
|          | 零貨                   | 26        |        | +45     | 十篇         |   |      |     |     |       |                      |
|          | 蔬菜                   | ## 42.55  | EASE A | AT IN A | 17 18 40 W |   |      |     |     |       |                      |
|          | (ICT)                | 25.49 212 |        |         | mitt i W   |   |      |     |     |       |                      |

2.1.3. 品牌档案

功能菜单路径:商品=》品牌管理=》品牌档案

#### A. 创建品牌档案

点击创建按钮,即可输入编码和名称信息进行创建。

| ा भ            | 灵壶 数智门店                               |        |                    | 0  | 请输入菜单 |              |
|----------------|---------------------------------------|--------|--------------------|----|-------|--------------|
| -              | ○ 商品档案 × 美制档案 × 品牌                    | 档案 C × |                    |    |       |              |
|                | + 創建 自趣味                              |        |                    |    | 編码 ~  | 请输入编码 O 搜索 🚦 |
| 間辺             | ○ 序号 編码 章 名称 章                        |        |                    |    |       |              |
| 10             | <ul> <li>2 1002 以弗</li> </ul>         |        |                    |    |       |              |
| SKALL          | 3 1003 霧辺                             |        |                    |    |       |              |
| <b>自</b><br>库存 | 4 1004 観夢                             |        |                    |    |       |              |
| ●<br>金页        |                                       | All    |                    | ×  |       |              |
| ыí             |                                       | 201    | E                  |    |       |              |
|                |                                       | 5      | 码 1005             |    |       |              |
|                |                                       |        | On minute 5 stands |    |       |              |
| 44/4           |                                       |        | 柳。词袍人否怀            |    |       |              |
| 0              |                                       |        |                    |    |       |              |
| 30395          |                                       |        | 取消                 | 職定 |       |              |
| 0              |                                       |        |                    | _  |       |              |
| 66.00          |                                       |        |                    |    |       |              |
| at respects    |                                       |        |                    |    |       |              |
|                |                                       |        |                    |    |       |              |
|                |                                       |        |                    |    |       |              |
|                |                                       |        |                    |    |       |              |
|                |                                       |        |                    |    |       |              |
|                |                                       |        |                    |    |       |              |
|                |                                       |        |                    |    |       |              |
|                | 共4条 <u>50条/页 ∨</u> ( <mark>1</mark> > | 前往 1 页 |                    |    |       |              |
|                |                                       |        |                    |    |       |              |

### B. 删除品牌信息

选中对应的品牌后,点击删除,确定即可删除品牌信息,可单选/多选/全选。

| 💋 स  | <b></b> 根查 数智门店                 |          | ③ 滴输入菜单 | ● 翁杰@有家使利店 ▼ |
|------|---------------------------------|----------|---------|--------------|
| 商品   |                                 |          |         |              |
|      | + 創建 自動除                        |          | 編码      | ▲ 请输入编码      |
| 認識   | ■ 序号 編码 ⇔ 名称 ⇔                  |          |         |              |
|      | 1 1001 默认品牌                     |          |         |              |
| 調業化  | 2 1002 14.99<br>3 1003 2555     |          |         |              |
|      | 4 1004 银枣                       |          |         |              |
| 库存   |                                 |          |         |              |
| 0    |                                 |          |         |              |
| 会员   |                                 |          |         |              |
| ណ៍   |                                 | 确定删除? ×  |         |              |
| 营销   |                                 |          |         |              |
|      |                                 | 删除后无法撤销! |         |              |
| 电商   |                                 |          |         |              |
| 0    |                                 |          |         |              |
| 财务   |                                 | 取消       |         |              |
| \$   |                                 |          |         |              |
| 设置   |                                 |          |         |              |
|      |                                 |          |         |              |
| 应用商店 |                                 |          |         |              |
|      |                                 |          |         |              |
|      |                                 |          |         |              |
|      |                                 |          |         |              |
|      |                                 |          |         |              |
|      |                                 |          |         |              |
|      |                                 |          |         |              |
|      | 共4条   50条页 >   <   1 > 前往   1 页 |          |         |              |
|      |                                 |          |         |              |

# C. 品牌的筛选

品牌可通过编码或者名称筛选。

| <b>0</b> fi       | 夏<br>空 数智 | 们店    |          |          |      |  |  |  |  | 3 | 0 | 「输入菜单 |       | (1) (1) (1) (1) (1) (1) (1) (1) (1) (1) | @有家便利 | lis • |
|-------------------|-----------|-------|----------|----------|------|--|--|--|--|---|---|-------|-------|-----------------------------------------|-------|-------|
| 00                | ۵         | 商品档案  | 第 × 类别档案 | × 品牌档案 ( | ×    |  |  |  |  |   |   |       |       |                                         |       |       |
|                   | 十创罐       | 官册附   | 除        |          |      |  |  |  |  |   |   |       | 编码    | 请输入编码                                   | Q 搜   | 索 👪   |
| 當运                | ■ 序号      | 编码 ≑  | 各称令      |          |      |  |  |  |  |   |   |       | 10723 |                                         |       |       |
|                   |           | 1001  | 11.00    |          |      |  |  |  |  |   |   |       | Award |                                         |       |       |
| 采配                | 3         | 1003  | 森迈       |          |      |  |  |  |  |   |   |       | 百仞    |                                         |       |       |
| 曲库存               | 4         | 1004  | 银壶       |          |      |  |  |  |  |   |   |       |       |                                         |       |       |
| ●<br>会员           |           |       |          |          |      |  |  |  |  |   |   |       |       |                                         |       |       |
|                   |           |       |          |          |      |  |  |  |  |   |   |       |       |                                         |       |       |
| 部項                |           |       |          |          |      |  |  |  |  |   |   |       |       |                                         |       |       |
| m                 |           |       |          |          |      |  |  |  |  |   |   |       |       |                                         |       |       |
| 电商                |           |       |          |          |      |  |  |  |  |   |   |       |       |                                         |       |       |
| 0<br>8295         |           |       |          |          |      |  |  |  |  |   |   |       |       |                                         |       |       |
| <b>0</b><br>10111 |           |       |          |          |      |  |  |  |  |   |   |       |       |                                         |       |       |
| ■2<br>应用商店        |           |       |          |          |      |  |  |  |  |   |   |       |       |                                         |       |       |
|                   |           |       |          |          |      |  |  |  |  |   |   |       |       |                                         |       |       |
|                   |           |       |          |          |      |  |  |  |  |   |   |       |       |                                         |       |       |
|                   |           |       |          |          |      |  |  |  |  |   |   |       |       |                                         |       |       |
|                   |           |       |          |          |      |  |  |  |  |   |   |       |       |                                         |       |       |
|                   |           |       |          |          |      |  |  |  |  |   |   |       |       |                                         |       |       |
|                   | #4条       | 50条/夜 | क 🗸 🗸    | 1 ) 前    | 1 65 |  |  |  |  |   |   |       |       |                                         |       |       |

2.1.4. 单位档案

功能菜单路径:商品=》商品管理管理=》单位档案

### A. 创建单位信息

点击创建按钮,即可输入编码和名称信息进行创建。

| 📿 ध                  | 夏<br>空 数   | 智门店   |        |        |          |   |     |               |     |    | 0 | 遗输入菜单 |  | 2有家便利店 | Ŧ |
|----------------------|------------|-------|--------|--------|----------|---|-----|---------------|-----|----|---|-------|--|--------|---|
| <b>000</b><br>105.65 |            |       | × 美丽拉重 | × 品牌档案 | × 单位档案 C | × |     |               |     |    |   | -     |  | 0.695  |   |
| -                    | T.822      | 1000  |        |        |          |   |     |               |     |    |   | 3803  |  | U sem  |   |
| 200                  | 月95        | 1001  | 名称につ   |        |          |   |     |               |     |    |   |       |  |        |   |
| 1.04                 | 2          |       | 箱      |        |          |   |     |               |     |    |   |       |  |        |   |
| WALL                 | 03         |       | 级      |        |          |   |     |               |     |    |   |       |  |        |   |
|                      | 4          |       | kg     |        |          |   |     |               |     |    |   |       |  |        |   |
| 開催                   |            |       | 揵      |        |          |   |     |               |     |    |   |       |  |        |   |
|                      | 6          |       | 板      |        |          |   |     |               |     |    |   |       |  |        |   |
| 0<br>05              |            |       | 瓶      |        |          |   |     |               |     |    |   |       |  |        |   |
|                      | 6          |       | 報      |        |          |   | 创建  |               |     | ×  |   |       |  |        |   |
|                      |            |       |        |        |          |   |     |               |     |    |   |       |  |        |   |
| 25.59                |            |       |        |        |          |   | 编码  | 1009          |     |    |   |       |  |        |   |
|                      |            |       |        |        |          |   |     | THERE & PARTY |     |    |   |       |  |        |   |
| 电阀                   |            |       |        |        |          |   | 010 | 明祖人名称         |     |    |   |       |  |        |   |
| 0                    |            |       |        |        |          |   |     |               |     |    |   |       |  |        |   |
| 财务                   |            |       |        |        |          |   |     |               | 用它肖 | 桃定 |   |       |  |        |   |
| â                    |            |       |        |        |          |   |     |               |     |    |   |       |  |        |   |
| 役間                   |            |       |        |        |          |   |     |               |     |    |   |       |  |        |   |
| 82                   |            |       |        |        |          |   |     |               |     |    |   |       |  |        |   |
| 应用商店                 |            |       |        |        |          |   |     |               |     |    |   |       |  |        |   |
|                      |            |       |        |        |          |   |     |               |     |    |   |       |  |        |   |
|                      |            |       |        |        |          |   |     |               |     |    |   |       |  |        |   |
|                      |            |       |        |        |          |   |     |               |     |    |   |       |  |        |   |
|                      |            |       |        |        |          |   |     |               |     |    |   |       |  |        |   |
|                      |            |       |        |        |          |   |     |               |     |    |   |       |  |        |   |
|                      |            |       |        |        |          |   |     |               |     |    |   |       |  |        |   |
|                      |            |       |        | -      |          |   |     |               |     |    |   |       |  |        |   |
|                      | <b>共8条</b> | 50条/页 | <      |        | 在 1 页    |   |     |               |     |    |   |       |  |        |   |

### B. 删除单位信息

选中对应的单位后,点击删除,确定即可删除单位信息,可单选/多选/全选。

| <b>0</b> 7 ff   | 夏空 数智   | 门店           |                  |       |     |   |          |     |    |  | 请输入菜 | ¥      | (2) (2) (2) (3) (3) (3) (3) (3) (3) (3) (3) (3) (3 |         |  |
|-----------------|---------|--------------|------------------|-------|-----|---|----------|-----|----|--|------|--------|----------------------------------------------------|---------|--|
| 商品              | 0       | 杨昌档案         | × 类别档案           | ×品牌档案 | c × |   |          |     |    |  |      |        | 146 N 19147                                        |         |  |
| <b>國</b><br>营运  | + b)sll | 回 则际<br>编码 令 | 名称 💲             |       |     |   |          |     |    |  |      | 306615 |                                                    | Q 39296 |  |
| 夏采配             | 2       |              | 款以品牌<br>认养<br>焱迈 |       |     |   |          |     |    |  |      |        |                                                    |         |  |
| <b>儲</b><br>库存  | 4       | 1004         | 很悲               |       |     |   |          |     |    |  |      |        |                                                    |         |  |
| <b>②</b><br>会员  |         |              |                  |       |     |   |          |     | -  |  |      |        |                                                    |         |  |
| í<br>萱明         |         |              |                  |       |     |   | 确定删除?    |     | ×  |  |      |        |                                                    |         |  |
| ■ 电商            |         |              |                  |       |     |   | 删除后无法撤销! |     |    |  |      |        |                                                    |         |  |
| <b>〇</b><br>财务  |         |              |                  |       |     |   |          | RGH | 疏定 |  |      |        |                                                    |         |  |
| <b>ः</b><br>एवा |         |              |                  |       |     |   |          |     |    |  |      |        |                                                    |         |  |
| ■<br>应用商店       |         |              |                  |       |     |   |          |     |    |  |      |        |                                                    |         |  |
|                 |         |              |                  |       |     |   |          |     |    |  |      |        |                                                    |         |  |
|                 |         |              |                  |       |     |   |          |     |    |  |      |        |                                                    |         |  |
|                 |         |              |                  |       |     |   |          |     |    |  |      |        |                                                    |         |  |
|                 | 共4条     | 50条/页        | <b>v</b> ] <     | 1 > 前 | 註 1 | 页 |          |     |    |  |      |        |                                                    |         |  |

# C. 单位的筛选

单位可通过编码或者名称筛选。

| P         880 0         880 0         880 0         880 0         880 0         880 0         880 0         880 0         880 0         880 0         880 0         880 0         880 0         880 0         880 0         880 0         880 0         880 0         880 0         880 0         880 0         880 0         880 0         880 0         880 0         880 0         880 0         880 0         880 0         880 0         880 0         880 0         880 0         880 0         880 0         880 0         880 0         880 0         880 0         880 0         880 0         880 0         880 0         880 0         880 0         880 0         880 0         880 0         880 0         880 0         880 0         880 0         880 0         880 0         880 0         880 0         880 0         880 0         880 0         880 0         880 0         880 0         880 0         880 0         880 0         880 0         880 0         880 0         880 0         880 0         880 0         880 0         880 0         880 0         880 0         880 0         880 0         880 0         880 0         880 0         880 0         880 0         880 0         880 0         880 0         880 0         880 0         880                                                                                  | + 1958 | 合服除  |      |  |  |  |  |  | 编码      | 请输入编码 | Q 搜索 |
|----------------------------------------------------------------------------------------------------|--------|------|------|--|--|--|--|--|---------|-------|------|
| 1       1001       8XA       480         2       1002       80       25R         4       1004       8g       25R         6       1005       88       25R         6       1005       88       25R         7       1005       88       25R         8       1005       88       25R                                                                                                    | □ 序号   | 编码 ≑ | 名称 👙 |  |  |  |  |  | atran   |       |      |
| 2         3         3002         8         3004         9           4         3004         300         300         300         300         300         300         300         300         300         300         300         300         300         300         300         300         300         300         300         300         300         300         300         300         300         300         300         300         300         300         300         300         300         300         300         300         300         300         300         300         300         300         300         300         300         300         300         300         300         300         300         300         300         300         300         300         300         300         300         300         300         300         300         300         300         300         300         300         300         300         300         300         300         300         300         300         300         300         300         300         300         300         300         300         300         300         300         300                                                                                                    |        | 1001 | 默认   |  |  |  |  |  | 599,573 |       |      |
| 3       Note       Ret         4       104       8q         5       1005       Ret         7       1007       RL         8       1068       Rt                                                                                                    | 2      | 1002 | 相    |  |  |  |  |  | 名称      |       |      |
| Norm         Norm         Norm <th< td=""><td></td><td>1005</td><td>ast.</td><td></td><td></td><td></td><td></td><td></td><td></td><td></td><td></td></th<> |        | 1005 | ast. |  |  |  |  |  |         |       |      |
| 6         1066         82           7         1007         83           8         1050         93                                                                                                    |        | 1005 | 18   |  |  |  |  |  |         |       |      |
| 7     1007     K.       6     1008     88                                                                                                    | 6      | 1005 | 板    |  |  |  |  |  |         |       |      |
| S 1008 MI                                                                                                    | 17     | 1007 | 馬    |  |  |  |  |  |         |       |      |
|                                                                                                    | 8      | 1008 | 碗    |  |  |  |  |  |         |       |      |
|                                                                                                    |        |      |      |  |  |  |  |  |         |       |      |
|                                                                                                    |        |      |      |  |  |  |  |  |         |       |      |

2.1.5. 商品组合

将商品设置为组合商品可在该菜单下看到被独立出来的组合商品,单机对应的档 案可以进入组合商品的设置。

2.1.6. 商品备注标签

商品可添加对应的备注标签组名称和标签值,主要用于快餐/奶茶等行业, 例如备注辣度、温度、甜度等。

#### A. 创建标签组

点击创建即可设定对应的标签组名称,点击加号即可新增该标签组的自定义值。

| ा 🗸            | 包 型 数 智 | 们店                  |          |              |            |      |                  |       | ② 國輸入黨单  |      | 明道 - |
|----------------|---------|---------------------|----------|--------------|------------|------|------------------|-------|----------|------|------|
| 010            | ٥       | 商品档案 × 美剧档          | 棄 × 品牌档案 | × 单位档案 × 商品组 | 合 × 商品条注标签 | C ×  |                  |       |          |      |      |
| 105.65         | + 8078  | 自趣歌                 |          |              |            |      |                  |       | 创建日期 🖌 🛄 | 0 提索 | * :: |
| -              | - 序号    | 創建时间章               | 标签组名称 👙  | 标签章          |            |      |                  |       |          |      |      |
| Ser las        |         | 2024-06-07 15:53:15 | 辣度       | 微康中辣特辣       |            |      |                  |       |          |      |      |
| 10             |         | 2024-06-07 15:52:55 | 温度       | 常温少冰正常冰      |            |      |                  |       |          |      |      |
| 来起             | 3       | 2024-06-07 15:52:12 | 湖度       | 少職七分離正常糖     |            |      |                  |       |          |      |      |
| <b>曲</b><br>库存 |         |                     |          |              | 创建         |      |                  | ×     |          |      |      |
| 0              |         |                     |          |              | •标签组名称     | 温度   |                  |       |          |      |      |
| ZIJA           |         |                     |          |              | 标签         | わ    | Θ                |       |          |      |      |
| 111<br>The     |         |                     |          |              |            | 常温   | (+) ( <b>-</b> ) |       |          |      |      |
| 25.59          |         |                     |          |              |            | Sal. | 00               |       |          |      |      |
| -              |         |                     |          |              |            | 104  | GG               |       |          |      |      |
| ~5500          |         |                     |          |              |            |      |                  |       |          |      |      |
| 0<br>3195      |         |                     |          |              |            |      |                  |       |          |      |      |
| 0<br>1911      |         |                     |          |              |            |      |                  |       |          |      |      |
| 12<br>应用商店     |         |                     |          |              |            |      |                  | 取消 機定 |          |      |      |
|                |         |                     |          |              |            |      |                  |       |          |      |      |
|                |         |                     |          |              |            |      |                  |       |          |      |      |
|                |         |                     |          |              |            |      |                  |       |          |      |      |
|                |         |                     |          |              |            |      |                  |       |          |      |      |
|                |         |                     |          |              |            |      |                  |       |          |      |      |
|                |         |                     |          |              |            |      |                  |       |          |      |      |
|                | 共3条     | 50条/页 🗸             | 1        | 能往 1 页       |            |      |                  |       |          |      |      |

# B. 如何使用标签组?

标签组创建好了后,在商品管理=》商品档案详情里可以设定该商品要使用哪些 标签组,点击选择即可,选择后收银端售卖时候就可带出对应的标签组,选择对 应的值进行备注。

| 空 数智门            |       |                     |          |                |          |      |                 |   |      |    |      | @ <b>346</b> A | 栗单           |  |
|------------------|-------|---------------------|----------|----------------|----------|------|-----------------|---|------|----|------|----------------|--------------|--|
| 0 <b>R</b> B     | 档案×   | : 美别档案 × 品牌         | 相案 × 单位相 | 深 × 商品組合 ×     | 商品希注标签 > | 商品档案 | 编辑 C ×          |   |      |    |      |                |              |  |
| Bisty (          |       | 多码                  |          |                |          |      |                 |   |      | ×  |      |                |              |  |
| 珛                | 选择    |                     |          |                |          |      |                 |   |      |    |      |                |              |  |
|                  |       |                     |          |                | 创建日期     | ~ 1  | 1               | ~ | Q 搜索 |    |      |                |              |  |
|                  | 序号    | 8932111月 🗇          | 标签组名称 🗘  | 标签 ①           |          |      |                 |   |      |    |      |                |              |  |
|                  | 1     | 2024-06-07 15:53;15 | 辣度       | 微辣中辣、特辣        |          |      |                 |   |      |    | 备注标签 | 辣度温度。甜度        |              |  |
|                  | 2     | 2024-06-07 15:52:55 | 温度       | 常温少冰,正常冰       |          |      |                 |   |      |    | 显示我  | 0 章 百          |              |  |
|                  | 3     | 2024-06-07 15:52:12 | 剧度       | 少糖七分糖正常糖       |          |      |                 |   |      |    |      |                |              |  |
|                  |       |                     |          |                |          |      |                 |   |      |    |      |                |              |  |
|                  |       |                     |          |                |          |      |                 |   |      |    |      |                |              |  |
|                  |       |                     |          |                |          |      |                 |   |      |    |      |                |              |  |
|                  |       |                     |          |                |          |      |                 |   |      |    |      |                |              |  |
| - 相談             |       |                     |          |                |          |      |                 |   |      |    |      |                |              |  |
|                  |       |                     |          |                |          |      |                 |   |      |    |      |                |              |  |
|                  |       |                     |          |                |          |      |                 |   |      |    | 批发价  | 0.00           |              |  |
|                  |       |                     |          |                |          |      |                 |   |      |    |      |                |              |  |
|                  |       |                     |          |                |          |      |                 |   |      |    | 原事售价 |                |              |  |
|                  |       |                     |          |                |          |      |                 |   |      |    |      |                |              |  |
|                  |       |                     |          |                |          |      |                 |   |      |    |      |                |              |  |
|                  |       |                     |          |                |          |      |                 |   |      |    |      |                |              |  |
|                  | 3 張   | 5046/05             | 1 2 1    | A0/+ 1 75      |          |      |                 |   |      |    |      |                |              |  |
|                  | - 44  | 003034              |          |                |          |      |                 |   |      |    | 等级   |                |              |  |
|                  |       |                     |          |                |          |      |                 |   |      |    |      |                |              |  |
|                  |       |                     |          |                |          |      |                 |   | 取消   | 織定 |      |                |              |  |
|                  |       |                     |          |                |          |      |                 |   |      |    | 成分数量 | 1              |              |  |
| <del>19</del> 11 | ·宏行 ( | 0 8 <b>5</b>        |          | 度存高的 1850 入水:  |          |      | 库存低的            |   |      |    | 保護額  |                | ( <b>#</b> ) |  |
|                  |       |                     |          | adding a state |          |      | July J Constant |   |      |    |      |                |              |  |
| 保质期望             | 調前    | 0                   | 天报程      |                |          |      |                 |   |      |    |      |                |              |  |

|                                | 是 交班 🛛 追旋り 😑 更多                                                            |                             |                                                      | 有家使利店一分店[231002                         | 59] <b>v</b> – X                                |
|--------------------------------|----------------------------------------------------------------------------|-----------------------------|------------------------------------------------------|-----------------------------------------|-------------------------------------------------|
| 请输入条约》即记码收载码                   |                                                                            | ☆ 默认分类 ▶                    | 牛奶 ) 食品 ) 饮料                                         | ↓▶ 香烟▶ 蛋类                               | ▶ 白酒 ▶ >                                        |
|                                |                                                                            | -商品信息-                      | ×                                                    | ★ 9.80/金                                | 达利园羊角面<br>包<br>6911988053381<br>¥ 13.80/袋       |
|                                | 农夫加泉饮用<br>天然水2L<br>・<br>502116859321<br>4.0/*                              |                             | <u>#</u><br>0                                        | <del>111.00/瓶</del><br>¥ 10.00/瓶        | 中国紅<br>6901028224804<br>¥ 55.00/金               |
|                                | 100年<br>100日<br>10日<br>10日<br>10日<br>10日<br>10日<br>10日<br>10日<br>10日<br>10 | ]                           |                                                      | 時假日<br>920458835136<br>¥ 5.00/瓶         | <b>娃哈哈营养扶</b><br>线<br>6902083907150<br>¥ 4.50/瓶 |
|                                | 市画     ジボ     正市2       甜度     少糖     七分糖     正常                           | 糖                           |                                                      | ₩回水纹<br>974597660072<br>¥ 4.00/袋        | 魔芋斑<br>6535254400250<br>¥ 1.00/袋                |
|                                | (空格)                                                                       | 确定                          |                                                      | ¥1.60/袋                                 | 祝天山東雅他<br>命水<br>8921188550111<br>¥ 5.00/瓶       |
| <b>散客</b><br>商品数量<br>订单编号 N019 | 2024-07-18-15-12-31<br>                                                    | 8975 176783966<br>¥ 5 00/08 | <u>業価度税</u> の<br>GRE0549901590<br>¥ 3 00/15<br>く 1 2 | 4H<br>971349530074<br>¥ 8 nn/t28<br>3 4 | 106 >                                           |

2.1.7. 规格扩展资料

商品档案可自定义属性规格和对应的属性,用于扩展系统默认没有的属性和 属性值。

#### A. 创建扩展资料

点击创建即可进入扩展资料信息配置界面,填写对应的名称,是否必填,以及类型(可选单行文本、多行文本、下拉式单选、单选、多选等),保存即可在商品档案里设置对应的扩展属性值。

|                                                                                                    |                                                                                                    |                                                                                                    |                                                                                                    |                                                                                                    |                                                                             |                                                                                                    |                                                                                                    |                                                                                               |                                                                                  |                                                                                                    | Chicity                                                      |   |                                                 |
|----------------------------------------------------------------------------------------------------|----------------------------------------------------------------------------------------------------|----------------------------------------------------------------------------------------------------|----------------------------------------------------------------------------------------------------|----------------------------------------------------------------------------------------------------|-----------------------------------------------------------------------------|----------------------------------------------------------------------------------------------------|----------------------------------------------------------------------------------------------------|-----------------------------------------------------------------------------------------------|----------------------------------------------------------------------------------|----------------------------------------------------------------------------------------------------|--------------------------------------------------------------|---|-------------------------------------------------|
| 〇 商品档案                                                                                                    | · × 樂餅植藥 ×                                                                                                    | 品牌档案 × 約                                                                                                    | 单位档案 × 海谷                                                                                                    | 湖合 × 商品希注机                                                                                                    | 谜 × 商                                                                       | 品档案·编辑 × 规                                                                                                    | 皆が展資料 C ×                                                                                                    |                                                                                               |                                                                                  |                                                                                                    |                                                              |   |                                                 |
| 十的課題                                                                                                    |                                                                                                    |                                                                                                    |                                                                                                    |                                                                                                    |                                                                             |                                                                                                    |                                                                                                    |                                                                                               |                                                                                  | 名称                                                                                                    |                                                              |   | Q搜索。                                            |
| 序号 名称 二                                                                                                    |                                                                                                    | 是否必填 章<br>必须                                                                                                    | 美型合                                                                                                    | *                                                                                                    |                                                                             |                                                                                                    |                                                                                                    |                                                                                               |                                                                                  |                                                                                                    |                                                              |   |                                                 |
|                                                                                                    |                                                                                                    |                                                                                                    |                                                                                                    |                                                                                                    |                                                                             |                                                                                                    |                                                                                                    |                                                                                               |                                                                                  |                                                                                                    |                                                              |   |                                                 |
|                                                                                                    |                                                                                                    |                                                                                                    |                                                                                                    |                                                                                                    |                                                                             |                                                                                                    |                                                                                                    |                                                                                               | -                                                                                |                                                                                                    |                                                              |   |                                                 |
|                                                                                                    |                                                                                                    |                                                                                                    |                                                                                                    | 创建                                                                                                    |                                                                             |                                                                                                    |                                                                                                    | >                                                                                             | -                                                                                |                                                                                                    |                                                              |   |                                                 |
|                                                                                                    |                                                                                                    |                                                                                                    |                                                                                                    |                                                                                                    |                                                                             |                                                                                                    |                                                                                                    |                                                                                               |                                                                                  |                                                                                                    |                                                              |   |                                                 |
|                                                                                                    |                                                                                                    |                                                                                                    |                                                                                                    |                                                                                                    | 各称 请论                                                                       | 入名称                                                                                                    |                                                                                                    |                                                                                               |                                                                                  |                                                                                                    |                                                              |   |                                                 |
|                                                                                                    |                                                                                                    |                                                                                                    |                                                                                                    | • 是否:                                                                                                    | 必項 💿 必                                                                      | <b>瓜</b> 〇 非必項                                                                                                    |                                                                                                    |                                                                                               |                                                                                  |                                                                                                    |                                                              |   |                                                 |
|                                                                                                    |                                                                                                    |                                                                                                    |                                                                                                    | 配                                                                                                    | 四项 失空                                                                       | 单行文本                                                                                                    |                                                                                                    |                                                                                               |                                                                                  |                                                                                                    |                                                              |   |                                                 |
|                                                                                                    |                                                                                                    |                                                                                                    |                                                                                                    |                                                                                                    | 默认信                                                                         | 单行文本                                                                                                    |                                                                                                    |                                                                                               |                                                                                  |                                                                                                    |                                                              |   |                                                 |
|                                                                                                    |                                                                                                    |                                                                                                    |                                                                                                    |                                                                                                    |                                                                             | 多行文本                                                                                                    |                                                                                                    |                                                                                               |                                                                                  |                                                                                                    |                                                              |   |                                                 |
|                                                                                                    |                                                                                                    |                                                                                                    |                                                                                                    |                                                                                                    |                                                                             | 下拉式单选                                                                                                    |                                                                                                    |                                                                                               |                                                                                  |                                                                                                    |                                                              |   |                                                 |
|                                                                                                    |                                                                                                    |                                                                                                    |                                                                                                    |                                                                                                    |                                                                             | 单选                                                                                                    |                                                                                                    |                                                                                               |                                                                                  |                                                                                                    |                                                              |   |                                                 |
|                                                                                                    |                                                                                                    |                                                                                                    |                                                                                                    |                                                                                                    |                                                                             | 多选                                                                                                    |                                                                                                    |                                                                                               |                                                                                  |                                                                                                    |                                                              |   |                                                 |
| 共1条 50条7<br>空 数智门店                                                                                                    |                                                                                                    | > ###                                                                                                    | 1 页                                                                                                    |                                                                                                    |                                                                             |                                                                                                    |                                                                                                    |                                                                                               |                                                                                  | <ol> <li>(7) 请输/</li> </ol>                                                                                                    | 、菜单                                                          |   | 翁杰@何速                                           |
| 共1条 50条)<br>空 数智门店<br>① 商品档纸<br>■保存 设置                                                                                                    | ■ ○ ~ <b>1</b><br>( ×: 美別档案 ×<br>-品を初                                                                                                    | 新往<br>品牌档案 × f                                                                                                    | 1 页<br>单位档案 × 商品                                                                                                    | 品组合 × 商品备注制                                                                                                    | 彩签 × 商                                                                      | 品档案·编辑 C ×                                                                                                    | 规档扩展资料 ×                                                                                                    |                                                                                               |                                                                                  | ⑦ 请输》                                                                                                    | 菜单                                                           |   |                                                 |
| <ul> <li>共1条 50条月</li> <li>空数省门店</li> <li>○ 商品総額</li> <li>● 協称 20番</li> <li>● 基本资料</li> <li>● 留時</li> </ul>                                                                                                    | <ul> <li>基 × 美別指案 ×</li> <li>品を切</li> <li>4</li> <li>69211685977</li> </ul>                                                                                                    | <ul> <li>前往</li> <li>品牌档案 × 1</li> <li>投云库</li> </ul>                                                                                                    | 1 页<br>甲位档案 × 商品<br>・白铅码                                                                                                    | 6110000006544                                                                                                    | ₩ × 商                                                                       | - * #3                                                                                                    | 现档扩展资料 ×                                                                                                    |                                                                                               |                                                                                  | <ol> <li>清输力</li> </ol>                                                                                                    | 草菜                                                           | _ | 我杰@前家                                           |
| <ul> <li>共1条 50条//</li> <li>空 数智门店</li> <li>商品総統</li> <li>管保存 设置</li> <li>基本资料</li> <li>・ 登号条町</li> <li>・ 登号条町</li> <li>・ 監告</li> </ul>                                                                                                    | <ul> <li></li></ul>                                                                                                    | <ul> <li>新往</li> <li>品牌档案 × 1</li> <li>提云库</li> <li>青提乌龙茶5(</li> </ul>                                                                                                    | 1 页<br>单位档案 × 商品<br>市场码<br>前称                                                                                                    | 3四合 × 商品能注机<br>611000006544<br>词论入词称:                                                                                                    | 示签 × 商                                                                      | 品档案-编辑 C ×<br>• 美别<br>助记码                                                                                                    | 與指扩展资料 ×                                                                                                    |                                                                                               |                                                                                  | ⑦ 調約/                                                                                                    | <b>、菜单</b>                                                   |   |                                                 |
| 其1条 50条/<br>空 数智门店<br>○ 第品総統<br>1 第56 12<br>- 第日<br>- 第日                                                                                                    | <ul> <li>マンマース</li> <li>マンマース</li> <li>マンジョン</li> <li>マンジョン</li> <l< td=""><td><ul> <li>新往</li> <li>品牌档案 × 1</li> <li>提云库</li> <li>新提乌龙茶5(</li> </ul></td><td>页 7<br/>四<br/>前<br/>前<br/>前<br/>前<br/>二<br/>二<br/>二<br/>二<br/>二<br/>二<br/>二<br/>二<br/>二<br/>二<br/>二<br/>二<br/>二<br/>二<br/>二</td><td>M型合 × 商品新注料<br/>611000006544<br/>可能入JDRF<br/>解认品料準</td><td> × 商</td><td>品档案·编辑 C ×<br/>* 失别<br/>助记码<br/>规格</td><td>原他が限資料 × 第33-5英 2203NF5GC_0TWLC: 300人が約</td><td></td><td>浙注标道</td><td>⑦ 調給/</td><td>(菜前)</td><td>_</td><td><ul> <li>第杰@有案</li> </ul></td></l<></ul> | <ul> <li>新往</li> <li>品牌档案 × 1</li> <li>提云库</li> <li>新提乌龙茶5(</li> </ul>                                                                                                    | 页 7<br>四<br>前<br>前<br>前<br>前<br>二<br>二<br>二<br>二<br>二<br>二<br>二<br>二<br>二<br>二<br>二<br>二<br>二<br>二<br>二                                                                                                    | M型合 × 商品新注料<br>611000006544<br>可能入JDRF<br>解认品料準                                                                                                    | × 商                                                                         | 品档案·编辑 C ×<br>* 失别<br>助记码<br>规格                                                                                                    | 原他が限資料 × 第33-5英 2203NF5GC_0TWLC: 300人が約                                                                                                    |                                                                                               | 浙注标道                                                                             | ⑦ 調給/                                                                                                    | (菜前)                                                         | _ | <ul> <li>第杰@有案</li> </ul>                       |
| <ul> <li>共1条 50条/4</li> <li>空、数智门店</li> <li>商品指導</li> <li>2、商品指導</li> <li>2、留・</li> <li>3、留・</li> <li>3、留・</li> <li>4、留・</li> <li>4、留・</li> <li>4、留</li> <li>6</li> <li>6</li> <li>7</li> <li>7</li> <li>8</li> <li>7</li> <li>7</li> <li>8</li> <li>7</li> <li>8</li> <li>7</li> <li>8</li> <li>7</li> <li>8</li> <li>8</li> <li>9</li> <li>9</li> <l< td=""><td></td><td><ul> <li>         ・ 請益         ・         ・         ・</li></ul></td><td><ol> <li>支</li> <li>支</li> <li></li> <li></li>     &lt;</ol></td><td>M型合 × 商品新注体<br/>611000008544<br/>頃和入り和<br/>取い品牌<br/>料本大衣 O</td><td>示签 × 商<br/>+<br/></td><td><ul> <li>- 美別</li> <li>- 美別</li> <li>助记明</li> <li>- 段別</li> <li>助记明</li> <li>- 段階</li> </ul></td><td>原語F 展設科 ×   R以分表   220NFSoC_OTMLCf   前時入記所   第次</td><td>•</td><td>备注标签<br/>显示我</td><td><ul> <li>③ 当输入</li> <li>「附输入备注标器</li> <li>● 量   查</li> </ul></td><td>菜師</td><td></td><td>金 載杰@前享</td></l<></ul> |                                                                                                    | <ul> <li>         ・ 請益         ・         ・         ・</li></ul>                                                                                                    | <ol> <li>支</li> <li>支</li> <li></li> <li></li>     &lt;</ol>                                                                                                    | M型合 × 商品新注体<br>611000008544<br>頃和入り和<br>取い品牌<br>料本大衣 O                                                                                                    | 示签 × 商<br>+<br>                                                             | <ul> <li>- 美別</li> <li>- 美別</li> <li>助记明</li> <li>- 段別</li> <li>助记明</li> <li>- 段階</li> </ul>                                                                                                    | 原語F 展設科 ×   R以分表   220NFSoC_OTMLCf   前時入記所   第次                                                                                                    | •                                                                                             | 备注标签<br>显示我                                                                      | <ul> <li>③ 当输入</li> <li>「附输入备注标器</li> <li>● 量   查</li> </ul>                                                                                                    | 菜師                                                           |   | 金 載杰@前享                                         |
| 共1条 00余3           空、数留)店            ① 奈記録            ● 007            ● 007            ● 007            ● 007            ● 007            ● 007            ● 007            ● 007            ● 007            ● 007            ● 007            ● 007            ● 007            ● 007            ● 007            ● 007                                                                                                    | X × 規則指案 ×     -     -     -     -     -     -     -     -     -     -     -     -     -     -     -     -     -     -     -     -     -     -     -     -     -     -     -     -     -     -     -     -     -     -     -     -     -     -     -     -     -     -     -     -     -     -     -     -     -     -     -     -     -     -     -     -     -     -     -     -     -     -     -     -     -     -     -     -     -     -     -     -     -     -     -     -     -     -     -     -     -     -     -     -     -     -     -     -     -     -     -     -     -     -     -     -     -     -     -     -     -     -     -     -     -     -     -     -     -     -     -     -     -     -     -     -     -     -     -     -     -     -     -     -     -     -     -     -     -     -     -     -     -     -     -     -     -     -     -     -     -     -     -     -     -     -     -     -     -     -     -     -     -     -     -     -     -     -     -     -     -     -     -     -     -     -     -     -     -     -     -     -     -     -     -     -     -     -     -     -     -     -     -     -     -     -     -     -     -     -     -     -     -     -     -     -     -     -     -     -     -     -     -     -     -     -     -     -     -     -     -     -     -     -     -     -     -     -     -     -     -     -     -     -     -     -     -     -     -     -     -     -     -     -     -     -     -     -     -     -     -     -     -     -     -     -     -     -     -     -     -     -     -     -     -     -     -     -     -     -     -     -     -     -     -     -     -     -     -     -     -     -     -     -     -     -     -     -     -     -     -     -     -     -     -     -     -     -     -     -     -     -     -     -     -     -     -     -     -     -     -     -     -     -     -     -     -     -     -     -     -     -     -     -     -     -     -     -     -     -     -     -     -     -     -     -     -     -     -     -     -     -     -     -     -     -     -     -                                                            | <ul> <li>前社</li> <li>副牌栏架 × 1</li> <li>預元庫</li> <li>商迎乌龙茶(x)</li> <li>III</li> <li>IIII</li> <li>IIII</li> </ul>                                                                                                    | 文                                                                                                    | MI合 × 第55番注紙<br>611000006544<br>1月10日入力時に<br>第2人員内を<br>名法に代表 ●                                                                                                    | ○ ※ 商                                                                       | 品档案-编辑 C ×<br>* 先別<br>助记码<br>規模<br>(例集) 例集                                                                                                    | 煤油が     煤油が     常成料 ×       NU43実     2203MFSGC_GTWLC1       1000人以前       小和広人                                                                                                    |                                                                                               | 备注标选<br>显示线                                                                      | <ul> <li>(1) (1) (1) (1) (1) (1) (1) (1) (1) (1)</li></ul>                                                                                                    | (現中)                                                         |   | <ul> <li>第杰曼行業</li> </ul>                       |
| 共主義 50歳3           空 数留力店           ① 商品回答           ● 5007           ● 5007           ● 5007           ● 5007           ● 5007           ● 5007           ● 5007           ● 5007           ● 5007           ● 5007           ● 5007           ● 5007           ● 5007           ● 5007           ● 5007           ● 5007           ● 5007           ● 5007           ● 5007           ● 5007           ● 5007           ● 5007           ● 5007           ● 5007           ● 5007           ● 5007           ● 5007           ● 5007           ● 5007           ● 5007           ● 5007           ● 5007           ● 5007           ● 5007           ● 5007           ● 5007           ● 5007           ● 5007           ● 5007           ● 5007           ● 5007           ● 5007           ● 5007           ● 5007           ● 5077      <                                                                                                    | X (1) (1) (1) (1) (1) (1) (1) (1) (1) (1)                                                                                                    | 新社                                                                                                    | 1 页<br>种位和最长 X 和品<br>中间和<br>印刷<br>品類和<br>品類和<br>(計数)                                                                                                    | 8028 × m226024<br>611000006544<br>9760.AURR<br>RUL238<br>HSRU55 0                                                                                                    | ◎签 × 商<br>◆<br>・<br>・<br>・<br>・                                             | 品約第一個個 C ×<br>・ 受別<br>助ご用<br>規格<br>(予約) 一 学術                                                                                                    | 煤油が     東油が     東油       NU-5実     2203NF50C_0TWLC!       1000人の活     0       小和太                                                                                                    | -                                                                                             | 备注标签<br>显示我                                                                      | <ul> <li>(2) (2) (2) (2) (2) (2) (2) (2) (2) (2)</li></ul>                                                                                                    | ·菜单                                                          |   | #杰@有非                                           |
| 共主条 5007<br>② 数留つ店<br>③ の第355<br>● (第355)<br>● (第455)<br>● (第455)<br>● (第                                                                                                    |                                                                                                    | 新社 副標告編 × 1 第二章 第二章 第二章 第二章 第二章 第二章 第二章 第二章 第二章 第二章                                                                                                    | 文<br>1<br>2<br>2<br>3<br>2<br>3<br>3<br>3<br>3<br>3<br>3<br>3<br>3<br>3<br>3<br>3<br>3<br>3                                                                                                    | 의원승 × 兩部時代年<br>611000005544<br>편리(人)()위<br>편리(人)()위<br>편리(人)()위<br>편리(人)()위<br>편리(人)()위                                                                                                    | 院送 × 商<br>+<br>·<br>· 市<br>·<br>市<br>·<br>市                                 | 2.555年4月 C ×<br>・ 東別<br>総合<br>作者 停頼<br>第<br>(1946)へ1556<br>夏 (1946)へ1556                                                                                                    | 期時計 展資料 ×<br>NU(分支<br>2203年50C_0TWLC!<br>時後入時間<br>○ 用法                                                                                                    |                                                                                               | 新注标送<br>显示我                                                                      | ()         ()           ()         ()           ()         ()           ()         ()                                                                                                    | · · · · · · · · · · · · · · · · · · ·                        |   |                                                 |
|                                                                                                    |                                                                                                    | 新社 副標告編 × 1 最早告編 × 1 最早告編 × 1 第二、 第二、                                                                                                    | 四                                                                                                    | 9월년 × 南武王동(28<br>611000005544<br>명원 시장<br>동(11월 시장)<br>동(11월 전<br>동(11월 전<br>동(11월 전<br>동(11월 전<br>종(11월 전<br>종(11) (11) (11) (11) (11) (11) (11) (11)                                                                                                    | ※益 × 商                                                                      | 2.500 (1990) O × (1990) O × (19 | 期間27 展開料 ×<br>NU(39歳<br>2203NFSOC_0TWLC!<br>可能入時間<br>・ 第広、                                                                                                    |                                                                                               | 备注标选 显示我                                                                         | ⑦         (1)(1)           Ø         (1)           Ø         (2)           Ø         (2)                                                                                                    | · · · · · · · · · · · · · · · · · · ·                        |   | State55                                         |
|                                                                                                    |                                                                                                    | <ul> <li>前在</li> <li>前在</li> <li>第二本</li> </ul>                                                                                                    | 英 作<br>政府公式 × 第四公式<br>市内<br>市内<br>市内<br>市内<br>市内<br>市内<br>市内<br>市内<br>市内<br>市内<br>市内<br>市内<br>市内                                                                                                    | ME合 × 際記録24<br>E11000005544<br>E11000005544<br>開始入初時<br>単いないの<br>単いないの<br>この<br>この<br>の<br>の<br>の<br>の<br>の<br>の<br>の<br>の<br>の<br>の<br>の<br>の<br>の                                                                                                    | ※ 商                                                                         |                                                                                                    | 期間27 展開料 ×<br>NU-9美<br>「別し入時格<br>○ 別本<br>0.00<br>□ 0.00                                                                                                    | *<br>*                                                                                        | 备注标签<br>显示我<br>批发价                                                               | ⑦         (10)           IMPLASIZEDE         0           0         2         0           0.00         2000         2000                                                                                                    | ·原单                                                          |   |                                                 |
| 共1条 20条7           空 数留力店           ○ 原品標準           ● 原品標準           ● 原品           ● 原品           ● 原品                                                                                                    | x         2           x         2           x         2           x         2           x         2           x         2           x         2           x         2           x         3           x         4           x         4           x         4           x         5           x         4           x         4                                                                                                    |                                                                                                    | <ul> <li>2 (1)</li> <li>2 (1)</li> <li>2 (1)</li> <li>2 (1)</li> <li>3 (1)</li> <li>3 (1)</li> <li>3 (1)</li> <li>3 (1)</li> <li>3 (1)</li> <li>3 (1)</li> <li>3 (1)</li> <li>3 (1)</li> <li>4 (1)</li> <li>3 (1)</li> <li>4 (1)</li> <li>3 (1)</li> <li>4 (1)</li> <li>3 (1)</li> <li>4 (1)</li> <li>4 (1)</li> <l< td=""><td>0426 × REDRIZE<br/>6110000005544<br/>0100-0005544<br/>0100-000554<br/>0100-00055<br/>0100-000<br/>0100-000<br/>000-000<br/>000-000<br/>0000<br/>000-000<br/>000-000<br/>0000<br/>000-000<br/>000-000<br/>000-000<br/>000-000</td><td>)遊 × 高<br/>・<br/>・<br/>初<br/>一<br/>元<br/>元<br/>元</td><td>品約率/編輯 O ×<br/>・失効<br/>助记所<br/>編結<br/>の 仲物 一 仲有<br/>重 (明和) 月初成<br/>重 (明和) 月初成<br/>正者会長の格</td><td>取用計 展開料 × RUAS接<br/>2201NFSGC_OTWLCF<br/>請認入時用 ○ 用広 0.00 0.00 」第総入工会気が描</td><td>•<br/>•<br/>元<br/>元</td><td>部注标签<br/>显示我<br/>批发价<br/>原零售价</td><td><ul> <li>○ (明治人)</li> <li>○ (新治人)</li> <li>○ (新治人)</li> <li>○ (新治人)</li> <li>○ (新治人)</li> <li>○ (新治人)</li> </ul></td><td>·菜单<br/></td><td>_</td><td></td></l<></ul> | 0426 × REDRIZE<br>6110000005544<br>0100-0005544<br>0100-000554<br>0100-00055<br>0100-000<br>0100-000<br>000-000<br>000-000<br>0000<br>000-000<br>000-000<br>0000<br>000-000<br>000-000<br>000-000<br>000-000                                                                                                    | )遊 × 高<br>・<br>・<br>初<br>一<br>元<br>元<br>元                                   | 品約率/編輯 O ×<br>・失効<br>助记所<br>編結<br>の 仲物 一 仲有<br>重 (明和) 月初成<br>重 (明和) 月初成<br>正者会長の格                                                                                                    | 取用計 展開料 × RUAS接<br>2201NFSGC_OTWLCF<br>請認入時用 ○ 用広 0.00 0.00 」第総入工会気が描                                                                                                    | •<br>•<br>元<br>元                                                                              | 部注标签<br>显示我<br>批发价<br>原零售价                                                       | <ul> <li>○ (明治人)</li> <li>○ (新治人)</li> <li>○ (新治人)</li> <li>○ (新治人)</li> <li>○ (新治人)</li> <li>○ (新治人)</li> </ul>                                                                                                    | ·菜单<br>                                                      | _ |                                                 |
| 共1条 20条/<br>22 数留门店<br>() 原設部編<br>() 原設部構<br>() 第一<br>() 原設部<br>() 空間<br>() 空間<br>() 空<br>() 空<br>() 空<br>() 空<br>() 空<br>() 空<br>() 空<br>() 空                                                                                                    |                                                                                                    | <ul> <li>前在</li> <li>前本</li> <li>第二本</li> <li>第二本</li></ul>                                                                                                    | 英 作<br>品類 × 第6日公司<br>同時日 -<br>明日<br>(2年1)可以<br>(2年1)可以<br>(2年1)可)<br>(2年1)可以<br>(2年1)可以<br>(2年1)可以<br>(2年1)可以<br>(2年1)可以<br>(2年1)可以<br>(2年1)可以<br>(2年1)可以<br>(2年1)可以<br>(2年1)可以<br>(2年1)可以<br>(2年1)可以<br>(2年1)可以<br>(2年1)可以<br>(2年1)可)<br>(2年1)可以<br>(2年1)可)<br>(2年1)可)<br>(2年1)可)<br>(2年1)可)<br>(2年1)<br>(2年1)可)<br>(2年1)<br>(2年1)可)<br>(2年1)<br>(2年1)<br>(2<br>1)<br>(2<br>1)                                                                                                    | NEL合 × 用品を用され<br>E110000005544<br>UREA.1057<br>をいたまた<br>をいたまた<br>5.00<br>UREA.1125(?)<br>0.00                                                                                                    | ■ 茶 商<br>● ● ● ● ● ● ● ● ● ● ● ● ● ● ● ● ● ● ●                              | <ul> <li>品約率 損損 C ×</li> <li>・ 失効剤<br/>助ご時<br/>規格</li> <li>一 外数</li> <li>一 外数</li> <li>一 外数</li> <li>● 外数</li> <li>■ (前小) 引起用</li> <li>■ (前小) 引起用</li> <li>■ (前小) 引起用</li> <li>■ (前小) 引起用</li> </ul>                                                                                                    | 取他計業資料 × R以為第<br>220NFSG_0TWLCf<br>第第6入時度 ○ 和広 0.00 第6人主意会見が施                                                                                                    | •••<br>•<br>元<br>元                                                                            | 能注标器<br>显示线<br>批发价<br>原等售价                                                       | <ul> <li>⑦ (明治人)</li> <li>⑦ (別)人)</li> <li>⑦ (別)人)</li> <li>⑦ (別)人)</li> <li>③ (別)人)</li> <li>③ (別)人)</li> <li>③ (別)人)</li> <li>③ (別)人)</li> <li>③ (別)人)</li> <li>③ (別)人)</li> <li>③ (別)人)</li> <li>③ (別)人)</li> <li>③ (別)人)</li> <li>③ (別)人)</li> <li>③ (別)人)</li> <li>③ (別)人)</li> <li>③ (別)人)</li> <li>③ (別)人)</li> <li>③ (別)人)</li> <li>③ (別)人)</li> <li>○ (別)人)</li> <li>○ (別)人)</li> <li>○ (別)人)</li> <li>○ (別)人)</li> <li>○ (別)人)</li> <li>○ (別)人)</li> <li>○ (別)人)</li> <li>○ (別)人)</li> <li>○ (別)人)</li> <li>○ (別)人)</li> <li>○ (□)人)</li> <li>○ (□) (□) (□) (□) (□) (□) (□) (□) (□) (□)</li></ul>                                                                                                    | ·菜单<br>***                                                   | _ | 意志の55                                           |
| 其主筆 90001 (2) 数倍/7店 (2) 数倍/7店 (2) ● (2) ● (2)                                                                                                    | マン く 3     ス                                                                                                    | ※ 前在<br>品牌档案 × 1<br>・ 提工株<br>青建乌龙茶(x)<br>・・・・・・・・・・・・・・・・・・・・・・・・・・・・・・・・・・・・                                                                                                    | 英 f<br>1<br>(1)(1)(1)(1)(1)(1)(1)(1)(1)(1)(1)(1)(1)(                                                                                                    | MILE         REALESS           6110000000544         URBELARD           BELARDE         BELARDE           S00         URBELARDE           S00         URBELARDE           000         000                                                                                                    |                                                                             | 2013年4月日<br>・ 大切<br>・ 大切<br>・ 大切<br>・ 大切<br>・ 大切<br>・ 大切<br>・ 大切<br>・<br>・<br>大切<br>・<br>・<br>大切<br>・<br>・<br>大切<br>・<br>こ<br>の<br>こ<br>の<br>の<br>の<br>の<br>の<br>の<br>の<br>の<br>の<br>の<br>の<br>の<br>の                                                                                                    | 縦結F 縦部科 ×<br>取込分支<br>220NFSGC_0TWLCf<br>(第6人)155<br>第25<br>第25<br>第25<br>第25<br>第25<br>第25<br>第25<br>第25<br>第25<br>第25<br>第25<br>第25<br>第25<br>第25<br>第25<br>第25<br>第25<br>第25<br>第25<br>第25<br>第25<br>第25<br>第25<br>第25<br>第25<br>第25<br>第25<br>第25<br>第25<br>第25<br>第25<br>第25<br>第25<br>第25<br>第25<br>第25<br>第25<br>第25<br>第25<br>第<br>第 | - 171<br>・<br>-<br>-<br>元<br>-<br>元                                                           | &注标器<br>显示线<br>批双价<br>原零售价                                                       | <ul> <li>② (消給./</li> <li>○ 融 ○ 函</li> <li>○ 融 ○ 函</li> <li>○ 通 ○ 通</li> <li>○ 通 ○ 通</li> </ul>                                                                                                    | .東单<br>                                                      |   | * #本(8月3)     ********************************* |
|                                                                                                    | S      S                                                            | <ul> <li>前在</li> <li>一般工作</li> <li>一般工作</li> <li>一般工作</li> <li>市</li> <li>市</li> <li>元、元、元、元、元、元、元、二、元、二、元、二、元、二、元、二、元、二、元、二</li></ul>                                                                                                    | 英 1<br>(1) (1) (1) (1) (1) (1) (1) (1) (1) (1)                                                                                                    | MDA × RADALER<br>611000000544<br>(RRA, Mpr<br>RKABR<br>RKABR<br>RKA                                                                                                  | 送 × 商<br>・<br>・<br>び<br>花<br>元<br>元<br>元<br>、<br>元<br>、<br>、<br>、<br>の<br>、 | GADAF-HAM C ×      ・ 実別      ・ 実別      のの      ・ 実別      のの      ・ 実別      のの      のの       のの      のの      のの       のの      のの      | 取用計算数料 ×           取込分支           220NFSGC_0TWLcf           第四人目前           0           第四人目前会互用           6000           時応人工商会用所用           時応人工商会用           第四人工商品                                                                                                    | 14<br>・<br>デル<br>デル<br>コル                                                                     | 能过场差<br>显示线<br>乱发价<br>供参数                                                        | <ul> <li>② (明治人)</li> <li>○ 品 ○ 西</li> <li>○ 品 ○ 西</li> <li>○ の</li> <li>○ の</li></ul>                                                                                                    | 東京<br>東京                                                     |   | ★太母九3                                           |
|                                                                                                    | マン く 3     ス 次期問題 ×     ス 次期問題 ×     品がり     ム     ス 次期問題 ×     品がり     ス このなた山泉茶川     マ 通路人名思応用     和他人名思応     和他人名思応     ス     和他人名思が     ス     和他人名思が     ス     和他人名思が     ス     和他人名思が     ス     ス     ス     ス     ス     ス     ス     ス     ス     ス     ス     ス     ス     ス     ス     ス     ス     ス     ス     ス     ス     ス                                                                                                    | 品牌相楽 × 1       ・ 提元庫<br>青翅母龙菜×       ***       ***       ***       ***       ***       ***       ***       ***       ***       ***       ***       ***       ***       ***       ***       ***       ***       ***       ***       ***       ***       ***       ***       ***       ***       ***       ***       ***       ***       ***       ***       ***       ***       ***       ***       ***       ***       ***       ***       ***       ***       ***       ***       ***       ***       ***       ***       ***       ***       ***       ***       ***       ***       ***       ***       ***       ***       ***       ***       ***        *** <t< td=""><td><ul> <li>(1) (2) (2) (2) (2) (2) (2) (2) (2) (2) (2</li></ul></td><td>MDA × RADACES<br/>611000000544<br/>REALER<br/>EXALER<br/>EXALER<br/>5.00<br/>SEC.<br/>SEC.<br/>S</td><td>送 × 商<br/>・<br/>・<br/>・<br/>・<br/>・<br/>・<br/>・<br/>・<br/>・<br/>・<br/>・<br/>・<br/>・</td><td>2013年4月日 C ×<br/>・実別<br/>助23月<br/>現路<br/>一 仲雪<br/>一 仲雪<br/>二<br/>二<br/>第一一一一一一一一一一一一一一一一一一一一一一一一一一一一一一一一一</td><td>取指計「服資料 × 取指計「服資料 × 取込分支 222NNFSGC_0TWLcf 明治入記括 0.00 明治入王母公元所指 明治入王母公元所 明治入王母公元所 明治入王母公元所</td><td>14<br/>・<br/>一<br/>元<br/>一</td><td>至远王盛<br/>第元章<br/>第二章<br/>第二章<br/>第二章<br/>第二章<br/>第二章<br/>第二章<br/>第二章<br/>第二章<br/>第二章<br/>第二</td><td><ul> <li>⑦ (明治人)</li> <li>(明治人)(新治(日本))</li> <li>(明治人)(明治(明治(明治(明治(明治(明治(明治(明治(明治(明治(明治(明治(明治(</li></ul></td><td>東京<br/>(1)<br/>(1)<br/>(1)<br/>(1)<br/>(1)<br/>(1)<br/>(1)<br/>(1)</td><td></td><td>★本日本部</td></t<> | <ul> <li>(1) (2) (2) (2) (2) (2) (2) (2) (2) (2) (2</li></ul>                                                                                                    | MDA × RADACES<br>611000000544<br>REALER<br>EXALER<br>EXALER<br>5.00<br>SEC.<br>SEC.<br>S | 送 × 商<br>・<br>・<br>・<br>・<br>・<br>・<br>・<br>・<br>・<br>・<br>・<br>・<br>・      | 2013年4月日 C ×<br>・実別<br>助23月<br>現路<br>一 仲雪<br>一 仲雪<br>二<br>二<br>第一一一一一一一一一一一一一一一一一一一一一一一一一一一一一一一一一                                                                                                    | 取指計「服資料 × 取指計「服資料 × 取込分支 222NNFSGC_0TWLcf 明治入記括 0.00 明治入王母公元所指 明治入王母公元所 明治入王母公元所 明治入王母公元所                                                                                                    | 14<br>・<br>一<br>元<br>一                                                                        | 至远王盛<br>第元章<br>第二章<br>第二章<br>第二章<br>第二章<br>第二章<br>第二章<br>第二章<br>第二章<br>第二章<br>第二 | <ul> <li>⑦ (明治人)</li> <li>(明治人)(新治(日本))</li> <li>(明治人)(明治(明治(明治(明治(明治(明治(明治(明治(明治(明治(明治(明治(明治(</li></ul>                                                                                                    | 東京<br>(1)<br>(1)<br>(1)<br>(1)<br>(1)<br>(1)<br>(1)<br>(1)   |   | ★本日本部                                           |
| <ul> <li>(回) (1) (1) (1) (1) (1) (1) (1) (1) (1) (1</li></ul>                                                                                                    |                                                                                                    |                                                                                                    | <ul> <li>英 「</li> <li>1</li> <li>3</li> <li>3</li> <li>3</li> <li>3</li> <li>4</li> <li>3</li> <li>4</li> <li>3</li> <li>4</li> <li>5</li> <li>4</li> <li>5</li> <li>4</li> <li>5</li> <li>4</li> <li>5</li> <li>4</li> <li>5</li> <li>5</li> <li>6</li> <li>6</li> <li>6</li> <li>7</li> <li>7</li> <li>7</li> <li>7</li> <li>8</li> <li>7</li> <li>7</li> <li>8</li> <li>7</li> <li>7</li> <li>8</li> <li>7</li> <li>7</li> <li>8</li> <li>7</li> <li>7</li> <li>8</li> <li>7</li> <li>8</li> <li>8</li> <li>9</li> <li>9<td>VID合 × 再品類注意<br/>G11000000544<br/>調査人物等<br/>取以品牌<br/>取以品牌<br/>利益ながら 0<br/>のの<br/>1<br/>大助業用品<br/>1<br/>大助業用品</td><td></td><td>2013年4月日 O ×<br/>・</td><td>規想/ 服源料 × 第以為9號 220NFSG_0TWLcf 第約入5日 9.000 第8大半路会売約倍 時約入1日金売 時約入1日金売 時約入1日金売 時約入1日金売 時約入1日の20 前約入1日の20 前約入1日の20</td><td></td><td>金.注标签<br/>显示线<br/>里带集价<br/>事等集价<br/>等级<br/>库分数量</td><td><ul> <li>② 23%/</li> <li>○ R 3</li> <li>○ R 3</li> <l< td=""><td>- 第二<br/>- 第二<br/>- 第二<br/>- 第二<br/>- 第二<br/>- 第二<br/>- 第二<br/>- 第二</td><td></td><td>★本日本本</td></l<></ul></td></li></ul>                                                                                                    | VID合 × 再品類注意<br>G11000000544<br>調査人物等<br>取以品牌<br>取以品牌<br>利益ながら 0<br>のの<br>1<br>大助業用品<br>1<br>大助業用品                                                                                                    |                                                                             | 2013年4月日 O ×<br>・                                                                                                    | 規想/ 服源料 × 第以為9號 220NFSG_0TWLcf 第約入5日 9.000 第8大半路会売約倍 時約入1日金売 時約入1日金売 時約入1日金売 時約入1日金売 時約入1日の20 前約入1日の20 前約入1日の20                                                                                                    |                                                                                               | 金.注标签<br>显示线<br>里带集价<br>事等集价<br>等级<br>库分数量                                       | <ul> <li>② 23%/</li> <li>○ R 3</li> <li>○ R 3</li> <l< td=""><td>- 第二<br/>- 第二<br/>- 第二<br/>- 第二<br/>- 第二<br/>- 第二<br/>- 第二<br/>- 第二</td><td></td><td>★本日本本</td></l<></ul> | - 第二<br>- 第二<br>- 第二<br>- 第二<br>- 第二<br>- 第二<br>- 第二<br>- 第二 |   | ★本日本本                                           |
| <ul> <li>共主義 2007</li> <li>20 秋田つ店</li> <li>20 秋田つ店</li> <li>20 秋田つ店</li> <li>20 秋田の店</li> <li>20 秋田の田の田の田の田の田の田の田の田の田の田の田の田の田の田の田の田の田の田の</li></ul>                                                                                                    |                                                                                                    | 高雄和美 × 1           ●         投元年<br>寿道乌龙茶×1           市         市           市         市           市         市           市         元           元         元           元         元           天         三           単合高品         日                                                                                                    | <ol> <li>ス 第三日二年</li> <li>3月 × 第三日二年</li> <li>6月 × 第三日二年</li> <li>6月 × 第三日二年</li> <li>6月 × 第三日二年</li> <li>6月 × 第二日二年</li> <li>6月 × 第二日二年</li> <li>6月 × 第二日二年</li> <li>6月 × 第二日二年</li> <li>6月 × 第二日二年</li> <li>6月 × 第二日二年</li> <li>6月 × 第二日二年</li> <li>6月 × 第二日二年</li> <li>6月 × 第二日二年</li> <li>7月 × 第二日二年</li> <li>7月 × 第二日</li> <li>7月 × 第二日</li> <li>7月 × 第二日</li></ol>                                                                                                    | ME合、         第回日前に           6110000005544         第回日本目前           1000人目前         第回日本目前           5.00         第回日本目前           5.00         第回日本目前           6.00         1           1         1           大田県市長山         計画日本目前           5.00         1                                                                                                    |                                                                             | 2.55% 毎日 ○ ×<br>・ 夫別<br>総合明<br>作者 例末<br>第<br>日本の小日の<br>王者会気が相<br>・ 主切広奏<br>ア地<br>こ<br>の<br>・ 大別                                                                                                    | 取時計 展放料 ×                                                                                                    | ■<br>●<br>一<br>デ売<br>一<br>デ売<br>一<br>一<br>一<br>一<br>一<br>一<br>一<br>一<br>一<br>一<br>一<br>一<br>一 | 新江 5 新<br>新元 2<br>新元 2                                                           | Ø         Ø/06.2           Ø/06.2         Ø/06.2           Ø         Ø           Ø         Ø           Ø                                                                                                    | 「加」<br>「加」<br>「元<br>一<br>元<br>一<br>元<br>一                    |   | S #±071#                                        |

# B. 删除规格扩展资料

选中对应的规格后点击删除,确认后即可删除,可单选/多选/全选。

| <b>1</b>   | 根 空 数 智门店                                    |              |               |                      |          | ()<br>()<br>()<br>()<br>()<br>()<br>()<br>()<br>()<br>()<br>()<br>()<br>()<br>( | 菜单 | 翁杰@有家便利店 •   |
|------------|----------------------------------------------|--------------|---------------|----------------------|----------|---------------------------------------------------------------------------------|----|--------------|
| 010        | ○ 商品档案 × 美別档案                                | × 品牌档案 × 单位相 | 当案 × 商品组合 × 商 | 品筆注标签 × 商品档案·编辑 × 规档 | "限资料 C × |                                                                                 |    |              |
|            | + (1)2 (2) (2) (2) (2) (2) (2) (2) (2) (2) ( |              |               |                      |          | 名称                                                                              |    | □ 提案 〒 ● ★ ■ |
| -          | ■ 序号 名称 🗇                                    | 是否必填 👙       | 类型 💠          |                      |          |                                                                                 |    |              |
|            | 1 档案还是规格?                                    | 必填           | 单行文本          |                      |          |                                                                                 |    |              |
| 調示記        | 2 HERC                                       | 12-44        | 中门关本          |                      |          |                                                                                 |    |              |
| 日前在        |                                              |              |               |                      |          |                                                                                 |    |              |
| 会员         |                                              |              |               | _                    | _        |                                                                                 |    |              |
| ыí         |                                              |              |               | 确定删除?                | ×        |                                                                                 |    |              |
|            |                                              |              |               | 副14 戶工注册181          |          |                                                                                 |    |              |
|            |                                              |              |               | 101969E1267230E91    |          |                                                                                 |    |              |
| - sand     |                                              |              |               |                      |          |                                                                                 |    |              |
| 9月95       |                                              |              |               |                      | 取消 靖定    |                                                                                 |    |              |
| 0<br>1922  |                                              |              |               |                      |          |                                                                                 |    |              |
| 22<br>成用商店 |                                              |              |               |                      |          |                                                                                 |    |              |
|            |                                              |              |               |                      |          |                                                                                 |    |              |
|            |                                              |              |               |                      |          |                                                                                 |    |              |
|            |                                              |              |               |                      |          |                                                                                 |    |              |
|            |                                              |              |               |                      |          |                                                                                 |    |              |
|            |                                              |              |               |                      |          |                                                                                 |    |              |
|            | 共2条 50条/页 √ (                                | 1 > 前往 1     | 页             |                      |          |                                                                                 |    |              |

# C. 扩展资料的筛选

规格扩展资料可通过名称筛选。

| 🗸 ध            | 包 型 数 管 | 门店         |        |      |  |  | 0 | 请输入菜单 |         | 💿 翁杰@ | 有家便利 | li≣ • |
|----------------|---------|------------|--------|------|--|--|---|-------|---------|-------|------|-------|
|                | ۵       | 蚬格扩展资料 C × |        |      |  |  | - |       |         |       |      |       |
| 商品             | + 8688  | 合田除        |        |      |  |  |   | 名称    | ~ 请输入名称 | Q 搜索  | 8    | * 11  |
|                | □ 序号    | 名称 ≑       | 是否必填 ≑ | 类型 🗇 |  |  | _ |       |         |       |      |       |
| 114            | 1       | 档案还是规格?    | 必填     | 单行文本 |  |  |   |       |         |       |      |       |
| <b>漫</b><br>采配 | 2       | 箱规         | 必項     | 甲行又本 |  |  |   |       |         |       |      |       |
| <b>曲</b><br>库存 |         |            |        |      |  |  |   |       |         |       |      |       |
| ●<br>会员        |         |            |        |      |  |  |   |       |         |       |      |       |
| 前前             |         |            |        |      |  |  |   |       |         |       |      |       |
| 电商             |         |            |        |      |  |  |   |       |         |       |      |       |
| 0<br>10195     |         |            |        |      |  |  |   |       |         |       |      |       |
| 0<br>1911      |         |            |        |      |  |  |   |       |         |       |      |       |
| 12<br>应用商店     |         |            |        |      |  |  |   |       |         |       |      |       |
|                |         |            |        |      |  |  |   |       |         |       |      |       |
|                |         |            |        |      |  |  |   |       |         |       |      |       |
|                |         |            |        |      |  |  |   |       |         |       |      |       |
|                |         |            | _      |      |  |  |   |       |         |       |      |       |

### D. 导出规格扩展资料

规格扩展资料可导出成 excel 表格,点击右上角导出按钮,点击生成,完成后即 可下载导出为 excel 文件。

| Øŧ             | 限查 数智门店               |                      |                               |                 |    |    | 菜dő     | 第本@有家便利以 • |
|----------------|-----------------------|----------------------|-------------------------------|-----------------|----|----|---------|------------|
| 105.55         |                       |                      |                               |                 |    | 名称 | → 遺論入名称 | ○提索 ミ ギ ■  |
| <b>2</b>       | □ 序号 名称 ≑ □ 1 档案还是规格? | 最否必填 章 类型<br>必 填 单行; | \$<br>X本                      |                 |    |    |         |            |
| <b>第</b><br>采起 | 2 箱规                  | 必須 单行:               | 2*                            |                 |    |    |         |            |
| 前存             |                       |                      |                               |                 |    |    |         |            |
| 会员             |                       | 导出任务列表               |                               |                 |    | ×  |         |            |
| 前田             |                       | 生成清空                 |                               |                 |    | 0  |         |            |
| -1176          |                       | 日期 2024-07-18 15:5   | 名称<br>7:59 规格扩展资料20240718.csv | <b>秋</b> 志<br>〇 | 現作 |    |         |            |
| 0<br>8195      |                       | 共1条 50条/页            | ✓ < 1 > 前往 1 页                |                 |    |    |         |            |
| 10111          |                       |                      |                               |                 |    |    |         |            |
| #2<br>成用商店     |                       |                      |                               |                 |    |    |         |            |
|                |                       |                      |                               |                 |    |    |         |            |
|                |                       |                      |                               |                 |    |    |         |            |
|                |                       |                      |                               |                 |    |    |         |            |
|                | 共2条 50条页 - (          | 1 > 前往 1 页           |                               |                 |    |    |         |            |

# E. 规格扩展资料的高级筛选

点击高级筛选图标即可使用,可以设定其他的筛选条件进行筛选。

| ा भ                                                                      | 灵壶 数智门店                                                            |                    |                      |            |     |      |    | 透输入菜单 | 第二十二十二十二十二十二十二十二十二十二十二十二十二十二十二十二十二十二十二十 |
|--------------------------------------------------------------------------|--------------------------------------------------------------------|--------------------|----------------------|------------|-----|------|----|-------|-----------------------------------------|
| (1)<br>(1)<br>(1)                                                        | △ 「规格扩展资料 C ×<br>+ 自注<br>自用除                                       |                    |                      | 高级筛选       |     |      | X  | 名称    | ○提案 5 주 👪                               |
|                                                                          | <ul> <li>□ 序号 名称 ↓</li> <li>□ 1 档案还是规格?</li> <li>□ 2 箱段</li> </ul> | 最否必填 章<br>必填<br>必填 | 樂型 章<br>单行文2<br>单行文2 | <u>美型</u>  | 模糊查 | i询 ~ | ×  |       |                                         |
| 来記<br>()                                                                 |                                                                    |                    |                      | + 添加筛选条件 ~ |     |      | 保存 |       |                                         |
| 四日<br>(1)<br>(1)<br>(1)<br>(1)<br>(1)<br>(1)<br>(1)<br>(1)<br>(1)<br>(1) |                                                                    |                    |                      | 名称         |     |      |    |       |                                         |
| ni<br>TH                                                                 |                                                                    |                    |                      | 类型         |     |      |    |       |                                         |
| 日<br>11月<br>11月<br>11月<br>11月<br>11月<br>11月<br>11月<br>11月<br>11月<br>11   |                                                                    |                    |                      |            |     |      |    |       |                                         |
| \$195<br>C                                                               |                                                                    |                    |                      |            |     |      |    |       |                                         |
| 改重<br>愈用商店                                                               |                                                                    |                    |                      |            |     |      |    |       |                                         |
|                                                                          |                                                                    |                    |                      |            |     |      |    |       |                                         |
|                                                                          |                                                                    |                    |                      |            |     |      |    |       |                                         |
|                                                                          | 并2条 50条/页 ✓ <b>1</b>                                               | > 前往 1             | 页                    |            |     |      |    |       |                                         |

# 2.2. 物价管理

2.2.1. 零售价格本

零售价格本可查阅现有商品档案的零售价与各个价格体系售价,也可以在这 里进行价签打印。

### A. 如何打印价签?

首次打印需要下载银枣打印插件程序,下载安装后可打开运行,会得到本机 对应的打印插件编号,将该插件编号输入到提示框绑定,然后选择对应的价签模 板使用价签打印,价签模板配置见营运=》设置=》pos 打印模板管理。

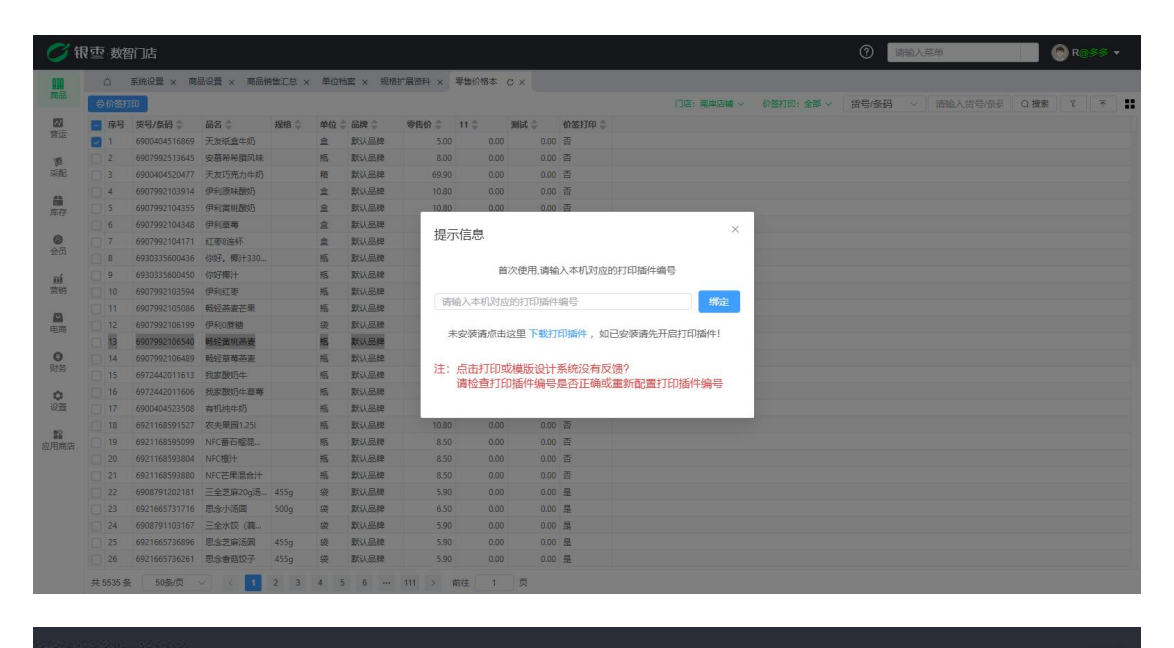

ERP扩展程序

×

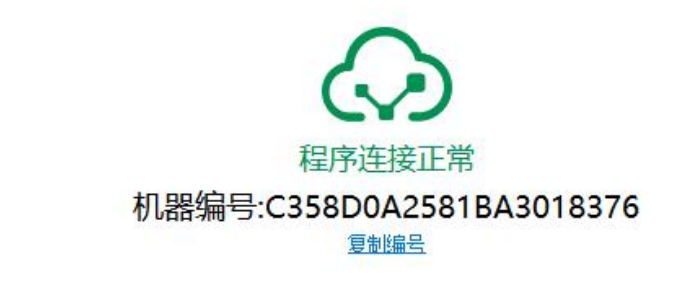

2024/11/18 10:52:13 mqtt连接中... 2024/11/18 10:52:14 Mqtt连接成功

| 📿 भ  | 。<br>壺 · 数 | 们店            |            |        |     |        |             |        |        |        |          |         |     |          |              | 0     | 请输入家 | 2.94 |      | Res | \$\$ <b>*</b> |
|------|------------|---------------|------------|--------|-----|--------|-------------|--------|--------|--------|----------|---------|-----|----------|--------------|-------|------|------|------|-----|---------------|
| 010  | ۵          | 系统设置 × 商      | 品设置 × 商品報  | 帕普汇总 × | 单位相 | 実 × 規格 | 扩展资料 × 零售价  | 格本 C   | ×      |        |          |         |     |          |              |       |      |      |      |     |               |
| 商品   | 0 fræs     | TÊD           |            |        |     |        |             |        |        |        |          | 门店:南岸店铺 |     | 价签打印: 全部 | <b>部</b> ~ [ | 货号/条码 |      |      | Q 搜索 | T   | * #           |
| -    | ■ 序号       | 货号/祭码章        | 品名 👙       | 規格 👙   | 单位  | 品牌令    | 委告价 🗘 11 🗘  |        | fict 💠 | 价签打印章  |          |         |     |          |              |       |      |      |      |     |               |
| 营运   | 1          | 6900404516869 | 天友纸盒牛奶     |        | 童   | 默认品牌   | 5.00        | 0.00   | 0.00   | 答      |          |         |     |          |              |       |      |      |      |     |               |
| 10   |            | 6907992513645 | 安慕希希腊风味    |        | 瓶   | 默认品牌   | 8.00        | 0.00   | 0.00   | 答      |          |         |     |          |              |       |      |      |      |     |               |
| 采配   | 3          | 6900404520477 | 天友巧克力牛奶    |        | 箱   | 默认品牌   | 69.90       | 0.00   | 0.00   | 否      |          |         |     |          |              |       |      |      |      |     |               |
| -    | 4          | 6907992103914 | 伊利原味酸奶     |        | *   | 默认品牌   | 10.80       | 0.00   | 0.00   | 答      |          |         |     |          |              |       |      |      |      |     |               |
| 库存   | 5          | 6907992104355 | 伊利薰桃酸奶     |        | 盒   | 默认品牌   | 10.80       | 0.00   | 0.00   | ×.     |          |         |     |          |              |       |      |      |      |     |               |
|      | 6          | 6907992104348 | 伊利草莓       |        | 盒   | 默认品牌   | +700+74     | 400.   | 025000 | A0504D | 12010276 |         | ×   |          |              |       |      |      |      |     |               |
| 0    | 7          | 6907992104171 | 红枣8连杯      |        | 盒   | 默认品牌   | 3.7 ピリ(1田)・ | 十冊 写:  | C350DL | AZ301D | A3010370 | 1       |     |          |              |       |      |      |      |     |               |
| 安保   | 8          | 6930335600436 | 你好。 椰汁 330 |        | 瓶   | 默认品牌   | 价签模板        | 请选     | 择价签模机  | R.     | $\sim$   |         | - 1 |          |              |       |      |      |      |     |               |
| ณ์   | 9          | 6930335600450 | 你好椰汁       |        | 瓶   | 默认品牌   |             |        |        |        |          |         | - 1 |          |              |       |      |      |      |     |               |
| 营销   | 10         | 6907992103594 | 伊利红泰       |        | 瓶   | 默认品牌   | 打印份数        |        | 1      | +      |          |         | - 1 |          |              |       |      |      |      |     |               |
| m    |            | 6907992105086 | 畅轻蒸麦芒果     |        | 瓶   | 默认品牌   |             |        |        |        |          |         | - 1 |          |              |       |      |      |      |     |               |
| 电闸   |            | 6907992106199 | 伊利0蔗糖      |        | 袋   | 默认品牌   |             |        |        |        |          |         | - 1 |          |              |       |      |      |      |     |               |
|      |            | 6907992106540 | 畅经菌桃燕麦     |        | 瓶   | 默认品牌   | 注: 点击       | TEDEDA | 尊版设计   | 系统没有反  | 2馈?      |         | - 1 |          |              |       |      |      |      |     |               |
| 0    | 14         | 6907992106489 | 畅轻草尊燕麦     |        | 瓶   | 默认品牌   | 请检讨         | 查打印    | 插件编号;  | 是否正确可  | 北重新配置打   | 1印插件编号  | - 1 |          |              |       |      |      |      |     |               |
| 9095 | 15         | 6972442011613 | 我家族奶牛      |        | 瓶   | 默认品牌   |             |        | _      |        |          |         | _   |          |              |       |      |      |      |     |               |
| 0    | 16         | 6972442011606 | 我家酸奶牛菜莓    |        | 瓶   | 默认品牌   |             |        | 12     | 计模板    | 重配插件编    | 時 打印    |     |          |              |       |      |      |      |     |               |
| 设置   |            | 6900404523508 | 有机结牛奶      |        | 瓶   | 默认品牌   |             |        |        |        |          | -       |     |          |              |       |      |      |      |     |               |
| 80   | 18         | 6921168591527 | 农夫果园1.251  |        | 瓶   | 默认品牌   | 10.80       | 0.00   | 0.00   | 否      |          |         |     |          |              |       |      |      |      |     |               |
| 应用商店 | 19         | 6921168595099 | NFC番石榴混    |        | 瓶   | 默认品牌   | 8.50        | 0.00   | 0.00   | 否      |          |         |     |          |              |       |      |      |      |     |               |
|      | 20         | 6921168593804 | NFC橙汁      |        | 瓶   | 默认品牌   | 8.50        | 0.00   | 0.00   | 否      |          |         |     |          |              |       |      |      |      |     |               |
|      |            | 6921168593880 | NFC芒果混合汁   |        | 瓶   | 默认品牌   | 8.50        | 0.00   | 0.00   | 浙      |          |         |     |          |              |       |      |      |      |     |               |
|      |            | 6908791202181 | 三全芝麻20g汤   | 455g   | *   | 默认品牌   | 5.90        | 0.00   | 0.00   | 是      |          |         |     |          |              |       |      |      |      |     |               |
|      |            | 6921665731716 | 思念小汤图      | 500g   | 袋   | 默认品牌   | 6.50        | 0.00   | 0.00   | 是      |          |         |     |          |              |       |      |      |      |     |               |
|      | 24         | 6908791103167 | 三全水饺 (藏    |        | 袋   | 默认品牌   | 5.90        | 0.00   | 0.00   | 是      |          |         |     |          |              |       |      |      |      |     |               |
|      | 25         | 6921665736896 | 思念芝麻汤园     | 455g   | *   | 默认品牌   | 5.90        | 0.00   | 0.00   | 롶      |          |         |     |          |              |       |      |      |      |     |               |
|      | 26         | 6921665736261 | 思念香菇饺子     | 455g   | 级   | 默认品牌   | 5.90        | 0.00   | 0.00   | -      |          |         |     |          |              |       |      |      |      |     |               |

# B. 按条件进行搜索筛选

零售价格本里的商品价格信息可通过门店筛选商品档案,也可通过货号/条码、 品名、供应商等条件来筛选,

| <b>0</b> 7 fl | र् | 数      | 们店            |            |       |     |         |          |         |      |          |           |         | ⑦ 请输入菜  | 単.       | 💿 R@\$\$ 🔻 |
|---------------|----|--------|---------------|------------|-------|-----|---------|----------|---------|------|----------|-----------|---------|---------|----------|------------|
| 819           |    | ۵      | 系统设置 × 商      | 品设置 × 商品销  | 憲江总 × | 单位档 | a × 規格扩 | "展资料 × 早 | 理想价格本 ( | ×    |          |           |         |         | 1        |            |
| 商品            | ÷  | 的翻     | TEO           |            |       |     |         |          |         |      |          | 门店:南岸店铺 ~ | 价签打印:全部 | 货号/条码 へ | 海输入货号/条码 | Q 搜索 R 不 🚦 |
| ~             | F  | 序号     | 送号/祭码 ≑       | 品名 👙       | 規格 ≑  | 单位: | 品牌令     | 零售价 ≑    | 11 \$   | 测试 🗘 | 价签打印 👙   |           |         |         |          |            |
| 营运            |    | 1      | 6900404516869 | 天友纸盒牛奶     |       | 盒   | 飘品认规    | 5.00     | 0.00    | 0.00 | 否        |           |         | 货号/条码   |          |            |
| 10            |    | 2      | 6907992513645 | 安墓希希腊风味    |       | 瓶   | 默认品牌    | 8.00     | 0.00    | 0.00 | - A      |           |         | 品名      |          |            |
| 采配            |    | з      | 6900404520477 | 天友巧克力牛奶    |       | 箱   | 默认品牌    | 69.90    | 0.00    | 0.00 | 否        |           |         |         |          |            |
|               |    | 4      | 6907992103914 | 伊利原味酸奶     |       | 主   | 默认品牌    | 10.80    | 0.00    | 0.00 | 否        |           |         | 供应商     |          |            |
| (生存)          |    | 5      | 6907992104355 | 伊利黄桃酸奶     |       | 意   | 默认品牌    | 10.80    | 0.00    | 0.00 | 否        |           |         |         |          |            |
|               |    | 6      | 6907992104348 | 伊利亞莓       |       | 盒   | 默认品牌    | 10.80    | 0.00    | 0.00 | 否        |           |         |         |          |            |
| 0             |    | 7      | 6907992104171 | 红枣8连杯      |       | 盒   | 默认品牌    | 17.90    | 0.00    | 0.00 | 否        |           |         |         | -        |            |
| 会员            |    | 8      | 6930335600436 | 你好。椰汁330ml |       | 瓶   | 默认品牌    | 6.00     | 0.00    | 0.00 | 否        |           |         |         |          |            |
| 24            |    | 9      | 6930335600450 | 你好椰汁       |       | 瓶   | 默认品牌    | 16.00    | 0.00    | 0.00 | 否        |           |         |         |          |            |
| 营销            |    | 10     | 6907992103594 | 伊利红枣       |       | 瓶   | 默认品牌    | 9.00     | 0.00    | 0.00 | 否        |           |         |         |          |            |
|               |    | 11     | 6907992105086 | 畅经燕麦芒果     |       | 瓶   | 默认品牌    | 9.00     | 0.00    | 0.00 | 否        |           |         |         |          |            |
| (1) (1)       |    | 12     | 6907992106199 | 伊利0蔗糖      |       | 袋   | 默认品牌    | 5.50     | 0.00    | 0.00 | 否        |           |         |         |          |            |
| 10119         |    | 13     | 6907992106540 | 畅经黄桃燕麦     |       | 瓶   | 默认品牌    | 8.00     | 0.00    | 0.00 | 否        |           |         |         |          |            |
| 0             |    | 14     | 6907992106489 | 畅经草等燕麦     |       | 瓶   | 默认品牌    | 8.00     | 0.00    | 0.00 | 否        |           |         |         |          |            |
| 财务            |    | 15     | 6972442011613 | 我家酸奶牛      |       | 瓶   | 默认品牌    | 10.00    | 0.00    | 0.00 | 否        |           |         |         |          |            |
| 0             |    | 16     | 6972442011606 | 我家酿奶牛菜莓    |       | 瓶   | 默认品牌    | 10.00    | 0.00    | 0.00 | <b>T</b> |           |         |         |          |            |
| 设置            |    | 17     | 6900404523508 | 有机纯牛奶      |       | 瓶   | 默认品牌    | 6.00     | 0.00    | 0.00 | 否        |           |         |         |          |            |
|               |    | 18     | 6921168591527 | 农夫果园1.251  |       | 瓶   | 默认品牌    | 10.80    | 0.00    | 0.00 | 否        |           |         |         |          |            |
| 成田商店          |    | 19     | 6921168595099 | NFC番石榴混合汁  |       | 瓶   | 默认品牌    | 8.50     | 0.00    | 0.00 | 否        |           |         |         |          |            |
| taar tareanta |    | 20     | 6921168593804 | NFC橙汁      |       | 瓶   | 默认品牌    | 8.50     | 0.00    | 0.00 | 否        |           |         |         |          |            |
|               |    | 21     | 6921168593880 | NFC芒果混合汁   |       | 瓶   | 默认品牌    | 8.50     | 0.00    | 0.00 | 否        |           |         |         |          |            |
|               |    | 22     | 6908791202181 | 三全芝麻20g汤圆  | 455g  | 级   | 默认品牌    | 5.90     | 0.00    | 0.00 | 是        |           |         |         |          |            |
|               |    | 23     | 6921665731716 | 思念小汤圆      | 500g  |     | 默认品牌    | 6.50     | 0.00    | 0.00 | 분        |           |         |         |          |            |
|               |    | 24     | 6908791103167 | 三全水饺 (蔬菜   |       | *   | 默认品牌    | 5.90     | 0.00    | 0.00 | 是        |           |         |         |          |            |
|               |    | 25     | 6921665736896 | 思念芝麻汤圆     | 455g  | 级   | 默认品牌    | 5.90     | 0.00    | 0.00 | 是        |           |         |         |          |            |
|               |    | 26     | 6921665736261 | 思念香菇饺子     | 455g  | 梁   | 飘品认渡    | 5.90     | 0.00    | 0.00 | 문        |           |         |         |          |            |
|               | 共  | 5535 🕯 | 50条/页         | -<br>      | 2 3   | 4 5 | 6       | 111 > 前  | 往 1     | 页    |          |           |         |         |          |            |

| () 银           | ]<br>壺 数権 | 们店            |                |          |       |              |          |      |      |  |      |    | 0       | 请输入菜用 | i - |  | <b>)</b> 翁杰() | 向家便 | 明書 | 2 |
|----------------|-----------|---------------|----------------|----------|-------|--------------|----------|------|------|--|------|----|---------|-------|-----|--|---------------|-----|----|---|
|                | ۵         | 照格扩展资料 ×      | 零售价格本 C        | ×        |       |              | 高级篩洗     |      |      |  |      | ×  |         |       |     |  |               |     |    |   |
| 9000           |           |               |                |          |       |              |          |      |      |  |      |    | 1: 全部 ~ | 货号/条码 |     |  | Q搜索           |     | *  | - |
| 22             | - 序号      | 货号/亲码 😂       | 晶名章            | 規格⇔      | 单位:   | 品牌 🗇         | 没家 重置    |      |      |  |      | 清空 |         |       |     |  |               |     |    |   |
| 25.45          |           | 6920208958177 | 康师傅酸萝卜         |          | 碗     | 默认品牌         |          | -    |      |  |      |    |         |       |     |  |               |     |    |   |
| 10             |           | 6947144622580 | 椰泰椰子汁(联        | 500ml    | 瓶     | <b>新兴人运动</b> | + 添加筛选条件 | 1    |      |  |      |    |         |       |     |  |               |     |    |   |
| WAL            | 3         | 6907992104171 | 伊利红枣杯奶         | 160g*8   | 板     | 赋认品牌         |          |      |      |  |      |    |         |       |     |  |               |     |    |   |
|                | 4         | 12345         | 白泉猪            | kg       | kg    | 根要           | 货号/条码    |      |      |  |      |    |         |       |     |  |               |     |    |   |
| <b>御</b><br>御得 | 5         | 6900404520666 | 天友纯牛奶*6        | 250ml*6  | 斑     | 論近           | 品名       |      |      |  |      |    |         |       |     |  |               |     |    |   |
|                | 6         | 673           | 牛霖             |          | KG    | 认养           | 201652   |      |      |  |      |    |         |       |     |  |               |     |    |   |
| 0              |           | 6900404520767 | 百時中牛奶混醬        | 250mbt12 | 箱     | 默认品          | NOTES    |      |      |  |      |    |         |       |     |  |               |     |    |   |
| ALLA<br>A      | 0 6       | 6900404520460 | 天友康美包纳         | 250ml*24 | 箱     | 账认后期         | 单位       |      |      |  |      |    |         |       |     |  |               |     |    |   |
| ai             | 9         | 6900404524086 | 天发高钙核桃         | 250ml    | 箱     | 默认品牌         | 品牌       |      |      |  |      |    |         |       |     |  |               |     |    |   |
| 营销             | 10        | 6900404525960 | 天友香蕉牛乳         | -220ml   | 金     | 默认品牌         |          |      |      |  |      |    |         |       |     |  |               |     |    |   |
| 173            |           | 6900404525984 | 天友香蕉牛乳         | 220ml    | 提     | 服认品          |          |      |      |  |      |    |         |       |     |  |               |     |    |   |
| 电阀             |           | 6900404524017 | 家里养头牛鲜奶        | 238g     | 瓶     | 默认品牌         |          |      |      |  |      |    |         |       |     |  |               |     |    |   |
|                | 13        | 6900404516869 | 天友纸盒牛奶         |          | 盒     | 默认品牌         |          |      |      |  |      |    |         |       |     |  |               |     |    |   |
| 0              | 14        | 6900404525298 | 天友鮮牛奶          | 180毫升    | 袋     | 默认品牌         |          |      |      |  |      |    |         |       |     |  |               |     |    |   |
| . 96.92        |           | 6907992513645 | 安慕希希腊风味        |          | 瓶     | 默认品牌         |          |      |      |  |      |    |         |       |     |  |               |     |    |   |
| 0              | 16        | 6900404520477 | 天友巧克力牛奶        |          | 箱     | 默认品牌         |          |      |      |  |      |    |         |       |     |  |               |     |    |   |
| 设置             |           | 6907992103914 | 伊利原味酸奶         |          | 盒     | 默认品版         |          |      |      |  |      |    |         |       |     |  |               |     |    |   |
|                | 18        | 6907992104355 | 伊利黄晓酸奶         |          | 盒     | 默认品。         |          |      |      |  |      |    |         |       |     |  |               |     |    |   |
| 应用商店           | 19        | 6907992104348 | 伊利草莓           |          | 盒     | 緊认品調         |          |      |      |  |      |    |         |       |     |  |               |     |    |   |
|                |           | 6907992104171 | 紅枣8连杯          |          | 盒     | 默认品牌         |          |      |      |  |      |    |         |       |     |  |               |     |    |   |
|                |           | 6930335600436 | 你好。哪时+330      |          | 瓶     | 默认品牌         |          |      |      |  |      |    |         |       |     |  |               |     |    |   |
|                |           | 6930335600450 | 信好概計           |          | 瓶     | 默认品牌         |          |      |      |  |      |    |         |       |     |  |               |     |    |   |
|                |           | 6907992103594 | 伊利旺惠           |          | 瓶     | 默认品牌         |          |      |      |  |      |    |         |       |     |  |               |     |    |   |
|                | 24        | 6907992105086 | 畅经热麦芒果         |          | 瓶     | 编品认规         |          |      |      |  |      |    |         |       |     |  |               |     |    |   |
|                | 25        | 6907992106199 | 伊利0蔗糖          |          | 拔     | 默认品牌         |          |      |      |  |      |    |         |       |     |  |               |     |    |   |
|                | 26        | 6907992106540 | 畅经英院商麦         |          | 瓶     | 默认品质         |          |      |      |  |      |    |         |       |     |  |               |     |    |   |
|                | 37        | 2007003102400 | BZAR MAR AR AR |          | are a | INCI CIN     | 0.00     | 0.00 | 0.00 |  | nn 🛱 |    |         |       |     |  |               |     |    |   |

# C. 导出零售价格本

零售价格本可导出成 excel 表格,点击右上角导出后再点击生成,生成成功后即 可导出为 excel 表格到本地。

| ୍ ମ   | ₹₫ | 2 数律 | 们店            |                |         |         |            |     |          |          |        |        |        |       |         |   | 0     | 请输入菜单 |  | <b>)</b> \$\$ | 有家便利加 | <b>*</b> |
|-------|----|------|---------------|----------------|---------|---------|------------|-----|----------|----------|--------|--------|--------|-------|---------|---|-------|-------|--|---------------|-------|----------|
| 000   |    | ۵    | 规格扩展资料 ×      | 零售价格本 C        | ×       |         |            |     |          |          |        |        |        |       |         |   |       |       |  |               |       |          |
| 商品    |    |      |               |                |         |         |            |     |          |          |        |        |        | :有家使利 |         |   | 印:全部~ | 货号/条码 |  | 0.搜索          | 2     |          |
| 83    |    | 序号   | 货号/祭码 ≑       | 品名章            | 规格章     | 单位:     | の品牌の       | 零售价 | a 4      | 長价 🗇     | 王者会员   | (批发价 ) | 原零售价 😄 | 价签打印  |         |   |       |       |  |               |       |          |
| 1010  |    |      | 6920208958177 | 康训博教会下。        |         | 碗       | 默认品牌       |     | 5.00     | 0.00     | 0.00   |        | 0.00   | 是     |         |   |       |       |  |               |       |          |
| 10    |    |      | 6947144622580 | 柳家椰子汁(联        | 500ml   | 瓶       | 默认品牌       |     | 6.00     | 0.00     | 0.00   | 0.00   | 0.00   | 是     |         |   |       |       |  |               |       |          |
| 采配    |    |      | 6907992104171 | 伊利亚亚桥切         | 160g*8  | 极       | 默认品牌       |     | 8.00     | 0.00     | 0.00   | 0.00   | 0.00   | 是     |         |   |       |       |  |               |       |          |
|       |    | 4    | 12345         | 白条猫            | kg      | kg      | 報準         |     | 5.00     | 0.00     | 0.00   | 0.00   | 0.00   | 是     |         |   |       |       |  |               |       |          |
| 100 C |    | 5    | 6900404520666 | 天友纯牛奶*6        | 250ml*6 | 提       | 織辺         |     | 8.00     | 0.00     | 0.00   | 0.00   | 0.00   | 是     |         |   |       |       |  |               |       |          |
|       |    | 6    | 673           | 牛霖             |         | KG      | 认件         | 6   | 6.00     | 0.00     | 0.00   |        | 0.00   | 是     |         |   |       |       |  |               |       |          |
| 0     |    |      | 6900404520767 | 百特纯牛奶混搭        | -       |         |            |     |          |          |        |        |        |       |         |   |       |       |  |               |       |          |
| 92.02 |    | 8    | 6900404520460 | 天发康美包纯         | 导出      | 任务      | 列表         |     |          |          |        |        |        |       |         | 1 |       | ×     |  |               |       |          |
| 84    |    | 9    | 6900404524086 | 天友高钙核桃         |         | -       |            | -   | -        |          |        |        |        |       |         | / |       | 0     |  |               |       |          |
| 當領    |    |      | 6900404525960 | 天友香蕉牛乳         | 100     | 20, 199 | <u></u>    |     |          |          |        |        |        |       | /       | / |       | ~     |  |               |       |          |
|       |    |      | 6900404525984 | 天友香蕉牛乳         | B       |         |            | 名   | ۶        |          |        |        | 状态     | 操作    | 1       |   |       |       |  |               |       |          |
| 45.25 |    |      | 6900404524017 | 家里养头牛鲜奶        |         |         |            |     |          |          |        |        |        |       | /       |   |       |       |  |               |       |          |
|       |    | 13   | 6900404516869 | 天发纸盒牛奶         | 202     | 4-07-1  | 8 16:30:03 | 等   | 書价格7     | 本2024071 | 18.csv |        | 完成     | 17    | tt Hits | £ |       |       |  |               |       |          |
| 0     |    | 14   | 6900404525298 | 天友鮮牛奶          | ++ + +  |         | 0.42 (20)  | 12  |          | ance (   | 4 20   |        |        |       |         |   |       |       |  |               |       |          |
| 1693  |    | 15   | 6907992513645 | 安颜希希腊风味        | H12     | ¢       | 30397/JU   |     | <u> </u> | 用用土      | 1 10   |        |        |       |         |   |       |       |  |               |       |          |
| 0     |    | 16   | 6900404520477 | 天友巧克力牛奶        |         |         |            |     |          |          |        |        |        |       |         |   |       |       |  |               |       |          |
| 段間    |    |      | 6907992103914 | 伊利原味酸奶         |         | 翕       | 默认品牌       |     | 0.80     | 0.00     | 0.00   |        | 0.00   | 是     |         |   |       |       |  |               |       |          |
|       |    | 18   | 6907992104355 | 伊利黄桃酸奶         |         | ŵ       | 默认品牌       |     | 0.80     | 0.00     | 0.00   | 0.00   | 0.00   | 是     |         |   |       |       |  |               |       |          |
| 应用商店  |    | 19   | 6907992104348 | 伊利草莓           |         | 盒       | 默认品牌       |     | 0.80     | 0.00     | 0.00   | 0.00   | 0.00   | 是     |         |   |       |       |  |               |       |          |
|       |    |      | 6907992104171 | 紅枣8连杯          |         | 奟       | 默认品牌       |     | 7.90     | 0.00     | 0.00   |        | 0.00   | 是     |         |   |       |       |  |               |       |          |
|       |    |      | 6930335600436 | 你好。哪汁330       |         | 瓶       | 默认品牌       |     | 6.00     | 0.00     | 0.00   | 0.00   | 0.00   | 是     |         |   |       |       |  |               |       |          |
|       |    |      | 6930335600450 | 你好哪汁           |         | 瓶       | 默认品牌       |     | 6.00     | 0.00     | 0.00   |        | 0.00   | 是     |         |   |       |       |  |               |       |          |
|       |    |      | 6907992103594 | 伊利紅麥           |         | 瓶       | 默认品牌       |     | 9.00     | 0.00     | 0.00   |        | 0,00   | 是     |         |   |       |       |  |               |       |          |
|       |    | 24   | 6907992105086 | 帕轻燕麦芒果         |         | 瓶       | 默认品牌       |     | 9.00     | 0.00     | 0.00   | 0.00   | 0.00   | 是     |         |   |       |       |  |               |       |          |
|       |    | 25   | 6907992106199 | 伊利的武器          |         | 袋       | 默认品牌       |     | 5.50     | 0.00     | 0.00   |        | 0.00   | 是     |         |   |       |       |  |               |       |          |
|       |    | 26   | 6907992106540 | 帕经黄桃燕麦         |         | 瓶       | 默认品牌       |     | 8.00     | 0.00     | 0.00   | 0.00   | 0.00   | 是     |         |   |       |       |  |               |       |          |
|       |    |      | 6007003106480 | SZAR MILITALIA |         | an .    | 0011-0110  |     | # 00     | 100      | 0.00   | 0.00   | 0.00   |       |         |   |       |       |  |               |       |          |

#### 2.2.2. 商品调价

商品调价功能可根据门店调整不同的价格,例如零售价,不同等级会员价, 批发价等等,实现门店独立价格体系。

#### A. 创建商品调价单

点击创建即可进入商品调价单的创建,设置对应的生效门店、生效时间、备注 等

信息,再选择对应的商品信息,修改商品对应的价格,保存审核即可在设定的生效时间生效,也可打印,导出为 excel。

| <b>~</b> 48                     | ) तन्त्र । | w-troi     | e de la come |               |                  |           |          |        |         |       |          |                |           |            | ୭         | - 20  | 的人物的     |               |
|---------------------------------|------------|------------|--------------|---------------|------------------|-----------|----------|--------|---------|-------|----------|----------------|-----------|------------|-----------|-------|----------|---------------|
| U ti                            | (四)        | <b>奴</b> 省 | I J/E        | 1             |                  |           |          |        |         |       |          | _              |           |            | U         | 2/9   | 祖八水中     | BARGHINCHIA · |
|                                 | Ω          | Ħ          | 即格扩          | 展资料 × 零售      | 价格本×商品调价×        | 商品档案      | ε×ſ      | 门店管理 × | 商品调价-创建 | ×商品等  | 骱∱-管理 ℃  | ×              |           |            |           |       |          |               |
| Netaa                           | 日の         | de-        | 自1           | 咳 6打印         | <b>言</b> 删除 不 导出 |           |          |        |         |       |          |                |           |            |           |       |          |               |
| <b>四</b><br>营运                  | 49         | 务单利        | 8            | SPTJD20240006 |                  | •门店       | 有家使利     | 店一分店   |         | * 生效时 | 间 ③ 2024 | 1-07-16 15:26: | 32        |            |           |       |          |               |
| 10                              |            | 备注         | ŧ            | 寿输入留注         |                  |           |          |        |         |       |          | -              | -         |            |           |       |          |               |
| 采配                              |            | 制单)        | 人畫           | 杰             | 制单时间             | 2024-07-1 | 6 15:28: | 17     | 审核人 書   | 統     |          | 用树             | 2024-07-1 | 6 15:28:25 |           |       |          |               |
| <b>儲</b><br>库存                  | + 2        | 5择商)       | 品            |               |                  |           |          |        |         |       |          | -              |           |            |           |       |          |               |
|                                 | 序号         | 操作         |              | 🕑 货号/条码       | 品名               | 规格        | 单位       | 原零售价   | ◎ 現零售价  | 3 会员价 | 🕑 批发价    | E 王者会          | ☑ 原零售价    | 上期进货价      | 库存平均成本 预估 | 毛利    | 预估毛利率(%) |               |
| 会员                              | 1          | 0          | 0            | 6900404525984 | 天友香蕉牛乳           | 220ml     | 提        | 53.00  | 44.00   |       |          |                |           | 0.00       | 0.00      | 44.00 | 100.00   |               |
|                                 | 2          | 0          | 0            | 6900404525960 | 天友香蕉牛乳           | 220ml     | 盒        | 4.50   | 3.80    |       |          |                |           | 0.00       | 0.00      | 3.80  | 100.00   |               |
| <u>84</u>                       | 3          | 0          | 0            | 6900404524086 | 天友高钙核桃花生奶        | 250ml     | 箱        | 38.00  | 32.00   |       |          |                |           | 0.00       | 0.00      | 32.00 | 100.00   |               |
| 17.41                           | 4          | 0          | 0            | 6900404524017 | 家里养头牛鲜奶          | 238g      | 瓶        | 7.50   | 6.90    |       |          |                |           | 0.00       | 0.00      | 6.90  | 100.00   |               |
| ■<br>町商<br>財務<br>ひ<br>設置<br>加商店 |            |            |              |               |                  |           |          |        |         |       |          |                |           |            |           |       |          |               |
|                                 |            |            |              |               |                  |           |          |        |         |       |          |                |           |            |           |       |          |               |

### B. 商品调价的的筛选与高级筛选

商品调价单可以通过状态(全部/己审核/未审核)或者业务单号、制单时间、审 核时间等条件来进行筛选。

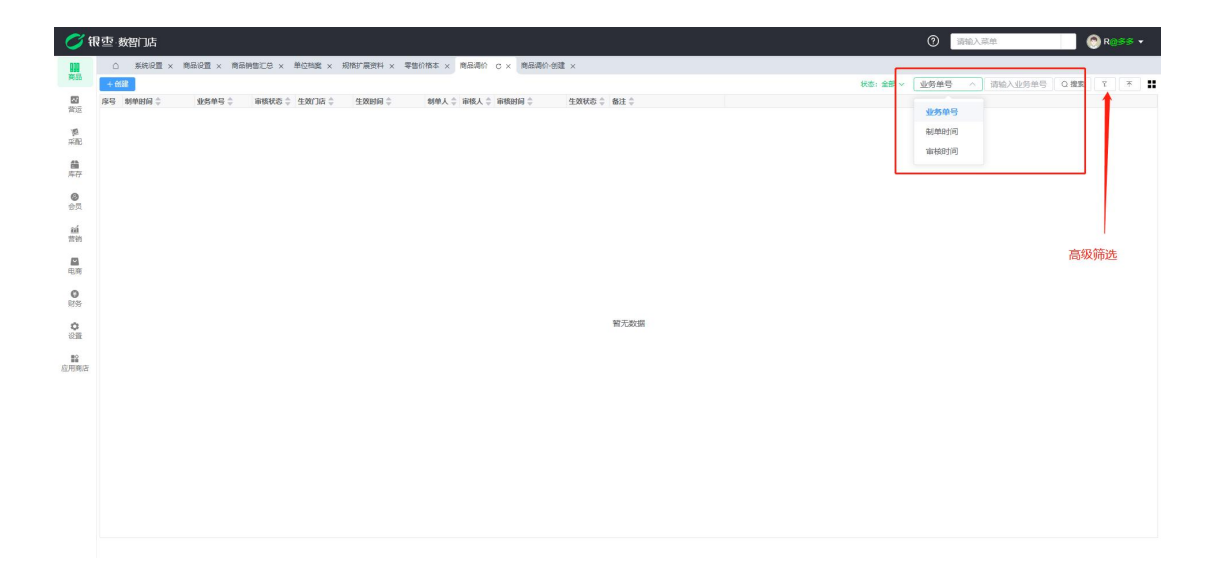

#### C. 商品调价的导出

点击生成按钮就可以导到本地进行查看。

| CI             | 根 变 <u>教</u> 留门店                                                    | ⑦ 請認入需单                                                    |
|----------------|---------------------------------------------------------------------|------------------------------------------------------------|
| -              | ○ KMQ图 × 市田Q图 × 市田市町CB × 市区市鉄 × 斯特F用数件 × 草油合作本 × 用品用心 C × 用品用心 伝道 × |                                                            |
|                |                                                                     | x5:24 ↓ 249 ● 310 / 21 = 1 = 1 = 1 = 1 = 1 = 1 = 1 = 1 = 1 |
| 10             |                                                                     |                                                            |
| 77. AL         |                                                                     |                                                            |
| 義用             |                                                                     |                                                            |
| <b>●</b><br>会员 |                                                                     |                                                            |
| -              |                                                                     |                                                            |
|                | - 888 MS Bft                                                        |                                                            |
| 10.11          | 留无规模                                                                |                                                            |
| 財務             | · · · · · · · · · · · · · · · · · · ·                               |                                                            |
| 0<br>928       | h Adda                                                              |                                                            |
| 12<br>应用用功     |                                                                     |                                                            |
| 1000000        |                                                                     |                                                            |
|                |                                                                     |                                                            |
|                |                                                                     |                                                            |
|                |                                                                     |                                                            |
|                |                                                                     |                                                            |
|                |                                                                     |                                                            |
|                |                                                                     |                                                            |

2.2.3. 调价表

# A. 筛选商品信息

调价表可以查看到商品调价单调价后的商品价格详情,可通过门店,货号、条码或者品名等筛选出对应的商品,查看现在的价格信息。

| <i>0</i> 🕅 | 夏·数智门店       |             |               |           |               |               |             |          |           | ⑦ 请#          | 入菜单     | 🌔 🌔 🏦    | <b>熬@有家便</b> | 利店 👻 |
|------------|--------------|-------------|---------------|-----------|---------------|---------------|-------------|----------|-----------|---------------|---------|----------|--------------|------|
| 000        | ○ 规格扩展资料 × 零 | 唐价格本 >      | : 商品调价 × 第    | 助价表 C × 商 | 品调价·管理 ×      |               |             | _        |           |               |         |          |              |      |
| HEDE       | 过滤关键字        | <b>並</b> 田田 | 1             |           |               |               |             |          |           | 门店:有家便利店二分店 ~ | 街号/条码 ∨ | 请输入货号/条码 | Q 提索         | 不 :: |
| -          | * 全部         | □ 廖         | 号 业务单号 ≑      | (3唐 🗘     | 货号/祭码 ≑       | 奈码 🗘          | 品名 🗘        | 频音章      | 单位:零售价;   |               | 王省会员 (  |          |              |      |
| 2016       | 默认分类         | 1           | SPTJD20240009 | 有家便利店二    | 6919208586725 | 6919208586725 | 標香芋         |          | 支 3       | .01 全部        |         |          |              |      |
| 10         | 牛奶           | 2           | SPTJD20240009 | 有家便利店二    | 6900404520460 | 6900404520460 | 天友康美包純牛奶*24 | 250ml*24 | 箱 44      | .01 有家便利店一分店  |         |          |              |      |
| 采配         | * 食品         |             |               |           |               |               |             |          |           | 有家便利店二分店      |         |          |              |      |
| 63         | 咽咽           |             |               |           |               |               |             |          |           |               |         |          |              |      |
| 库存         | 饮料           |             |               |           |               |               |             |          | Arte Mart |               |         |          |              |      |
|            | 香烟           |             |               |           |               |               |             |          | 师选巧       | Q             |         |          |              |      |
| 会员         | 蛋类           |             |               |           |               |               |             |          |           |               |         |          |              |      |
|            | 白酒           |             |               |           |               |               |             |          |           |               |         |          |              |      |
| 副          | 袋装零食         |             |               |           |               |               |             |          |           |               |         |          |              |      |
|            | 百货           |             |               |           |               |               |             |          |           |               |         |          |              |      |
| etcate:    | 啤酒           |             |               |           |               |               |             |          |           |               |         |          |              |      |
| -62410     | 缩料           |             |               |           |               |               |             |          |           |               |         |          |              |      |
| 0          | 肉类           |             |               |           |               |               |             |          |           |               |         |          |              |      |
| 财劳         | 雪糕           |             |               |           |               |               |             |          |           |               |         |          |              |      |
| 0          | 汤圆水饺         |             |               |           |               |               |             |          |           |               |         |          |              |      |
| 设置         | 大米           |             |               |           |               |               |             |          |           |               |         |          |              |      |
| 82         | 食用油          |             |               |           |               |               |             |          |           |               |         |          |              |      |
| 应用商店       | 纸            |             |               |           |               |               |             |          |           |               |         |          |              |      |
|            | 日用品          |             |               |           |               |               |             |          |           |               |         |          |              |      |
|            | 毛巾           |             |               |           |               |               |             |          |           |               |         |          |              |      |
|            | 电池           |             |               |           |               |               |             |          |           |               |         |          |              |      |
|            | 猪肉           |             |               |           |               |               |             |          |           |               |         |          |              |      |
|            | 锅            |             |               |           |               |               |             |          |           |               |         |          |              |      |
|            | 零食           |             |               |           |               |               |             |          |           |               |         |          |              |      |
|            | 蔬菜           |             |               | _         |               |               |             |          |           |               |         |          |              |      |
|            | 67.13        | 共2条         | 50条/页 ~       | < 1 >     | 前往 1          | 页             |             |          |           |               |         |          |              |      |

### B. 导出调价表信息

调价表信息可导出,点击右上角导出按钮,选择生成后下载即可导出成 excel 表格。

| () 银      | 雲 数智门店        |        |             |             |               |               | ● 生成成功      |          |         |       | }        | 0   | 入菜単    |           | R使利用 👻 |  |
|-----------|---------------|--------|-------------|-------------|---------------|---------------|-------------|----------|---------|-------|----------|-----|--------|-----------|--------|--|
|           | □ 规格扩展资料 × 零1 | 唐价格本 × | 商品调价 × 训    | - 16株 C × 商 | 品调价-管理 ×      |               |             |          |         |       |          |     |        |           |        |  |
|           |               | 會領除    |             |             |               |               |             |          |         |       | 1店: 有家便利 |     | 货号/条码  | 送号/派新 Q 機 | R /    |  |
| 22        | * 全部          | 原号     | 业务单号 👙      | 门店 🗘        | 货号/祭码 👙       | 奈码 章          | 品名 💠        | 規格章      | 单位令     | 零售价 💲 | 会员价章     | 批发行 | 王書会员 ( |           |        |  |
| all les   | 默认分类          |        |             | 有家便利店二      | 6919208586725 | 6919208586725 | 糯香芋         |          | 支       | 3.00  |          |     |        |           |        |  |
| 御<br>来配   | 牛奶<br>* 食品    |        |             | 有家便利店二      | 6900404520460 | 6900404520460 | 天友康美包纳牛奶*24 | 250ml*24 | 箱       | 44.00 |          |     |        |           |        |  |
|           | 總場            |        |             |             |               |               |             |          |         |       |          |     |        |           |        |  |
| 4417      | 饮料            |        |             |             |               |               |             |          |         |       |          |     |        |           |        |  |
| 0         | 香烟            |        |             | /           |               |               |             |          |         |       |          |     |        |           |        |  |
|           | 重央            |        | 导出任务        | 列表          |               |               |             |          |         |       | 1        |     | ×      |           |        |  |
| ni<br>Eth | 袋装琴食          |        | 955         | 青空          |               |               |             |          |         |       | /        |     | G I    |           |        |  |
|           | 百货            |        | <b>C199</b> |             | 在物            |               |             | 4.7      | +12.1A- | /     |          |     |        |           |        |  |
| KELON K   | 啤酒            |        | E #0        |             | 白你            |               | 1           | A.103    | 5RTF    | /     |          |     |        |           |        |  |
| Cat My    | 派科            |        | 2024-07-    | 18 16:55:31 | 调价表20240      | 0718.csv      |             | 2        | 下統      | 删除    |          |     |        |           |        |  |
| 0         | 肉类            |        | #18         | 50条/街 🗸     | 2 1 5         | 前往 1          | 10          |          |         |       |          |     | - 10   |           |        |  |
|           | 雪糕            |        |             |             |               |               |             |          |         |       |          |     |        |           |        |  |
| (Q)       | 汤圆水饺<br>大米    |        |             |             |               |               |             |          |         |       |          |     |        |           |        |  |
| 82        | 食用油           |        |             |             |               |               |             |          |         |       |          |     |        |           |        |  |
| 应用商店      | ≇£;           |        |             |             |               |               |             |          |         |       |          |     |        |           |        |  |
|           | 日用品           |        |             |             |               |               |             |          |         |       |          |     |        |           |        |  |
|           | 毛巾            |        |             |             |               |               |             |          |         |       |          |     |        |           |        |  |
|           | 电池            |        |             |             |               |               |             |          |         |       |          |     |        |           |        |  |
|           | 猪肉            |        |             |             |               |               |             |          |         |       |          |     |        |           |        |  |
|           | 調             |        |             |             |               |               |             |          |         |       |          |     |        |           |        |  |
|           | 零食            |        |             |             |               |               |             |          |         |       |          |     |        |           |        |  |
|           | 疏采            | 共2条    | 50条/页       | × 11 ×      | 前往 1          | 页             |             |          |         |       |          |     |        |           |        |  |

2.2.4. 价格组设置

# A. 创建价格组

点击创建即可输入信息创建对应的价格组,可设置价格组类型为会员类(用于会员优惠不同等级指定不同价格组)或者门店配送类,填写对应的自定义名称、备注、排序即可新增价格组,创建成功后可在商品档案里设定不同的价格信息。

| ा स            | 包 数 1        | 们店                  |          |              |            |                 |                    |           |       | 0       | 大菜单 | ③ 翁杰em | 使利应 | ** |
|----------------|--------------|---------------------|----------|--------------|------------|-----------------|--------------------|-----------|-------|---------|-----|--------|-----|----|
|                | ٥            | 网络扩展资               | 料 × 零售   | 介格本 × 商品調价 > | : 词价表 × 前低 | 3.聘价·管理 × 价格组设1 | 1 C × 金质等级 × 1     | E货单 × 要货单 | -创建 × |         |     |        |     |    |
| <b>四</b><br>管证 | + 創建         | ○ 開除<br>名称 ↓<br>会影价 | 美型 ‡     | <b>新注</b> 章  |            |                 |                    |           |       | 类型:全部 ~ | 名称  | · 伊里   | R ¥ |    |
| a<br>RE        | 2            | 批发价<br>王者会问         | 2<br>会员类 |              |            |                 |                    |           |       |         |     |        |     |    |
| <b>部</b><br>库存 | <u>()</u> ,4 |                     | 门店能送类    | 生鮮風示零售价      |            |                 |                    |           | _     |         |     |        |     |    |
| <b>●</b><br>会员 |              |                     |          |              |            | 创建              |                    |           | ×     |         |     |        |     |    |
| au<br>Bin      |              |                     |          |              |            | 合物:             | · 項制人名称<br>(纳纳其2州用 |           |       |         |     |        |     |    |
| -              |              |                     |          |              |            | Xe              | 1941200年9454E      |           |       |         |     |        |     |    |
| 41.01          |              |                     |          |              |            | 治正              | 会员类<br>() 庄配洋米     |           |       |         |     |        |     |    |
| 财务             |              |                     |          |              |            |                 | 1 JUBUR 24         |           |       |         |     |        |     |    |
| 0<br>(2)       |              |                     |          |              |            |                 |                    | 取消        | 确定    |         |     |        |     |    |
| 12<br>成用商店     |              |                     |          |              |            |                 |                    |           |       |         |     |        |     |    |
|                |              |                     |          |              |            |                 |                    |           |       |         |     |        |     |    |
|                |              |                     |          |              |            |                 |                    |           |       |         |     |        |     |    |
|                |              |                     |          |              |            |                 |                    |           |       |         |     |        |     |    |
|                |              |                     |          |              |            |                 |                    |           |       |         |     |        |     |    |
|                | 共4条          | 50条/页               | ~) (     | 12 > 前往      | 1 页        |                 |                    |           |       |         |     |        |     |    |

| <b>0</b> (1                                                      | 空·数智门店                |                                                            |            |                         |              |                    |          |         | ⑦ 请输入   | 菜单       | 💮 翁杰@有家使利店 ▾ |
|------------------------------------------------------------------|-----------------------|------------------------------------------------------------|------------|-------------------------|--------------|--------------------|----------|---------|---------|----------|--------------|
| 000                                                              | ○ 规格扩展设               | 3科 × 零售价格本 × 商品                                            | 调价 × 调价表 × | 商品调价-管理 × 价格组设          | 置 × 会员等级 × ! | 更货单 × 要货单·创建       | × 商品档案 > | 商品档案    | H编辑 C × |          |              |
| 周品                                                               | 目保存 设置一品              | 品多码                                                        |            |                         |              |                    |          |         |         |          |              |
| 「「「「」」の「「」」の「「」」の「「」」の「「」」の「」」の「「」」の「」」の「」」の「」」の「」」の「」」の「」」の「」の「 | 基本资料                  |                                                            |            |                         |              |                    |          |         |         |          |              |
| -                                                                | * 货号/条码               | 69471446225 🔸 援                                            | : 自编码      | 6110000007391           | * 美别         | 默认分类               |          |         |         |          |              |
| 采配                                                               | *品名                   | 椰泰椰子汁(联营)                                                  | 简称         | 椰泰椰子汁(联营)               | 助记码          | YTYZZ_LY_          |          |         |         |          |              |
| 6                                                                | • 单位                  | 瓶                                                          | 品牌         | 默认品牌 ·                  | 规格           | 500ml              |          | 备注标签    | 请输入备注标签 |          |              |
| 库存                                                               | 商品类型                  | <ul> <li>● 振品</li> <li>○ 散称(计重)</li> </ul>                 | () 散称(计数)  | 档案状态 〇 正常               | 〇 停售         | ○ 测汰               |          | 显示我     | 0 是 0 否 |          |              |
| ◎<br>会员                                                          | 商品图片                  |                                                            |            |                         |              |                    |          |         |         |          |              |
| -4                                                               |                       | +                                                          |            |                         |              |                    |          |         |         |          |              |
| 营销                                                               | <b>把救扩展</b>           | 27#1                                                       |            |                         |              |                    |          |         |         |          |              |
|                                                                  | *档案还是规格?              | 请输入档案还是规格?                                                 |            |                         | 箱規 请输入箱规     |                    |          |         |         |          |              |
| 电商                                                               | 价格信息                  |                                                            |            |                         |              |                    |          |         |         |          |              |
| 0<br>8295                                                        | 进货价                   | 4.00 5                                                     | · 零售价      | 6.00                    | 元 最低售价       | 0.00               | 元        | 批发价     | 0.00    | 元        |              |
| 0                                                                | 会员价                   | 请输入会员价                                                     | 批发价        | 请输入批发价                  | 元王者会员价格      | 请输入王者会员价格          | 元        | 原零售价    | 请输入原零售价 | 元        |              |
| 设置                                                               | 101777062302          | 0.00                                                       | estratosta | 0.00                    |              |                    |          | 0000000 |         | - Design |              |
| 82                                                               | 辺跡にす                  | 0.00                                                       | Black -    | 0.00                    |              |                    |          |         |         |          |              |
| 应用商店                                                             | * 经营方式                | 联带                                                         | 扣率         | 6.50                    | % 主供应商       | 联营测试供应商            | ***      |         |         |          |              |
|                                                                  | 采购周期                  | 请输入采购周期 3                                                  | 最小采购数量     | 1                       | 产地           | 中国                 |          | 等级      | 请给入等规   |          |              |
|                                                                  | 库友设置                  |                                                            |            |                         |              |                    |          |         |         |          |              |
|                                                                  | *商品属性                 | <ul> <li>              · · · · · · · · · · · · ·</li></ul> | 分拆商品       | ○ 大包装商品                 | 法择绑定         | 请输入选择规定            |          | 成分数量    | 1       |          |              |
|                                                                  | 曾理成在                  | 0 # 5                                                      | 度を定応け      | THEM & HELEVILLEY       | 成农任位         | · 御助会入 (史学家(17-47) |          | 020518  | 请纳入保闭到  | Ŧ        |              |
|                                                                  | 保護組織的                 | 30 31                                                      | 1          | manifier council indigr | P#17 0613L   | mails on Garden    |          | -104040 |         |          |              |
|                                                                  | ********************* | 2-Child                                                    |            |                         |              |                    |          |         |         |          |              |

# 2.3. 设置

2.3.1. 商品设置

对商品档案的一些规则进行配置,例如是否必须录入主供应商、零售价必须大于或等于进价、商品名称和货号条码之类能否允许重复等设定,根据描述设置即可。

| Ø               | <b>艮</b>                  |                                                                      | ③ 请输入菜单           |
|-----------------|---------------------------|----------------------------------------------------------------------|-------------------|
| 開品              | □ 照格扩展资料 × 零售             | 各本 × 商品调价 × 调价表 × 商品调价 管理 × 价格组设置 × 会员等级 × 要货单 × 要货单 dB建 × 商品指案 × 商品 | 品档案·编辑 × 商品设置 C × |
| <b>23</b><br>营运 | 基本设置 必须录入供应商:             | 周田 ○ 不同用                                                             |                   |
| <b>厚</b><br>采配  | 零售价必须大于或等于进价:<br>商品名称重复:  | <u>周期</u> ● 不通明<br>会評 ○ 不知祥                                          |                   |
| <b>論</b><br>库存  | 货号·条码重复:<br>白编码重复:        |                                                                      |                   |
| <b>②</b><br>会员  | 商品合并显示:                   | Aut 970000 (金融時間)<br>1月20日、1月20日 (金融時間)<br>1月20日、1月20日 (金融時間)        |                   |
| 88<br>1210      | 销售时手输备注:                  | 开启 💿 关闭                                                              |                   |
|                 | 自动生成货号 (前缀+顺              | <u>اؤ</u>                                                            |                   |
| 电商              | 允许货号修改:                   | ▶ 启用 ○ 不启用                                                           |                   |
|                 | 货号自动编码:                   | 息用 O 不启用                                                             |                   |
| (C)<br>現才95     | 称重(计重、计数)商品以5位货号<br>自动编码: | 启用 💛 不启用                                                             |                   |
|                 | 编码位数:                     | 13 🗸                                                                 |                   |
| <b>〇</b><br>设置  | 顺序号步长:                    | ×                                                                    |                   |
|                 | 编码前缀:                     |                                                                      |                   |
| 22<br>应用商店      | 前次生成数字:                   | 8641131377026                                                        |                   |
|                 | 自动生成自编码(前缀+               | <b>荞号</b> )                                                          |                   |
|                 | 自编码自动编码:                  | ● 臨用 ○ 不腐用                                                           |                   |
|                 | 自编码采用货号后N位:               | <b>启用</b> ● 不启用                                                      |                   |
|                 | 货号后N位:                    | ×                                                                    |                   |
|                 | 编码位数:                     | 13 ~ ~                                                               |                   |
|                 | 顺序号步长:                    |                                                                      |                   |
|                 | 编码前缀:                     | 311                                                                  |                   |
|                 |                           |                                                                      |                   |

# 3. 营运

### 3.1. 销售查询

3.1.1. 营业概况

营业概况可以查看店铺的经营数据,例如销售金额,退款金额,会员储值卡充值 金额等。包括单量,各类支付方式收款多少都可以在这里看到统计数据。

| Ø 1             | 國   | 数智门店                    |        |       |       |         |       |       | ⑦ 请输入菜单 ⑤ 集杰②有家使利店 •                        |
|-----------------|-----|-------------------------|--------|-------|-------|---------|-------|-------|---------------------------------------------|
| 000<br>1953     | ۵   | 营业概况 C ×                |        |       |       |         |       |       | 1時: 全部 > 「第 2024-07-01 - 2024-07-19」 〇 将案 🏥 |
|                 | 成長  | 金正日期 二                  | (10# ± | 销售类型二 | 18日 二 | 49.89 🗅 | 现金 (人 | 御信支付二 |                                             |
| 當這              | 1   | 2024-07-01 - 2024-07-19 | 全部     | 商品销售  | 19.50 | 3       | 19.50 | 0     |                                             |
| 15              | 2   | 2024-07-01 - 2024-07-19 | 全部     | 商品退款  | 0     | 0       | 0     | 0     |                                             |
| 采配              | 3   | 2024-07-01 - 2024-07-19 | 全部     | 储值卡充值 | 0     | 0       | 0     | 0     |                                             |
| 合作              |     |                         |        |       |       |         |       |       |                                             |
| ●<br>会员         |     |                         |        |       |       |         |       |       |                                             |
| 前前              |     |                         |        |       |       |         |       |       |                                             |
| 電商              |     |                         |        |       |       |         |       |       |                                             |
| 0<br>R195       |     |                         |        |       |       |         |       |       |                                             |
| <b>\$</b><br>说證 |     |                         |        |       |       |         |       |       |                                             |
| 虚用商店            |     |                         |        |       |       |         |       |       |                                             |
|                 |     |                         |        |       |       |         |       |       |                                             |
|                 |     |                         |        |       |       |         |       |       |                                             |
|                 | 승计  |                         |        |       | 19.50 | 3       | 19.50 | 0.00  |                                             |
|                 | 共4翁 | 50条/页 🗸                 | 1 >    | 前往 1  | 页     |         |       |       |                                             |

### A. 筛选

营业概况的数据可以根据不同的门店,不同的时间段来进行筛选,默认是全部门 店和本月时间统计。

| <b>0</b> 1       | 雴   | 数智门店                    |        |        |       |     |         |        | 0          | 请输入菜单       | 翁杰@有家便利店 •                  |
|------------------|-----|-------------------------|--------|--------|-------|-----|---------|--------|------------|-------------|-----------------------------|
| <b>000</b><br>商品 | ۵   | 宮业概況 C ×                |        |        |       |     |         |        |            | ())店:全部~) 🗉 | 2024-07-01 - 2024 7-19 〇 搜索 |
| -                | 序号  | 起止日期 🗇                  | (3)B 🗘 | 销售类型 ≑ | 销售章   | 单数章 | 現金 (人 3 | 微信支付 🗘 |            |             |                             |
| 营运               | 1   | 2024-07-01 - 2024-07-19 | 全部     | 商品销售   | 19.50 | 3   | 19.50   | 0      |            | 全部          |                             |
| 10               | 2   | 2024-07-01 - 2024-07-19 | 全部     | 商品退款   | 0     | 0   | 0       | 0      |            | 有家便利店一分店    |                             |
| 采配               | 3   | 2024-07-01 - 2024-07-19 | 全部     | 储值卡充值  | 0     | 0   | 0       | 0      |            | 在家便利店二分店    |                             |
| <b>曲</b><br>库存   |     |                         |        |        |       |     |         |        | /          |             |                             |
| 会员               |     |                         |        |        |       |     |         |        |            |             |                             |
| <b>顧</b><br>習明   |     |                         |        |        |       |     |         |        | 门店链进       |             | 时间段筛选                       |
| 电商               |     |                         |        |        |       |     |         |        | 1 3/西 9中25 |             |                             |
| ●<br>财务          |     |                         |        |        |       |     |         |        |            |             |                             |
| 0<br>1911        |     |                         |        |        |       |     |         |        |            |             |                             |
| 应用商店             |     |                         |        |        |       |     |         |        |            |             |                             |
|                  | 승급  |                         |        |        | 19.50 | 3   | 19.50   | 0.00   |            |             |                             |
|                  | 共4翁 | € 50条/页 ◇ 《             | 1 >    | 前往 1   | 页     |     |         |        |            |             |                             |

### B. 数据列的展示与隐藏

报表的字段可以自定义展示与隐藏,点击右上角筛选列按钮,即可弹出弹窗,选 中移动对应的字段即可隐藏和展示。

| 📿 स                                                  | マション マンチャック むまう ひんしゅう ほうしん しんしゅう しんしゅう ひんしゅう しんしゅう しゅう しんしゅう しんしゅう しんしゅう しんしゅう しんしゅう しんしゅう しんしゅう しんしゅう しゅう しゅう しんしゅう しゅう しゅう しゅう しゅう しゅう しゅう しゅう しゅう しゅう |                       |                                        |                         |                                                                                                    |                                                                                                    |                      |   |                                                                                                    |    | 0 | 请输入菜单     |              | ) 🛞 \$\$     | 有家便利店 - | e, |
|------------------------------------------------------|----------------------------------------------------------------------------------------------------|-----------------------|----------------------------------------|-------------------------|----------------------------------------------------------------------------------------------------|----------------------------------------------------------------------------------------------------|----------------------|---|----------------------------------------------------------------------------------------------------|----|---|-----------|--------------|--------------|---------|----|
| <b>00</b><br>98.55                                   | 0 営业概況 C ×                                                                                                    |                       |                                        |                         |                                                                                                    |                                                                                                    |                      |   |                                                                                                    |    |   | (1)店:全部 ~ | 2024-07-01   | - 2024-07-19 | ロ接索     |    |
| 第二日<br>第二日<br>第二日<br>第二日<br>第二日<br>第二日<br>第二日<br>第二日 | Imp         Indexted           1         2024-07-01         2024-07-19           2         2024-07-01         2024-07-19           2         2024-07-01         2024-07-19           2         2024-07-01         2024-07-19                                                                                                    | 13歳<br>余部<br>余部<br>余部 | <b>新教典型</b> 合<br>局部推荐<br>研究正式<br>研究主义的 | 985.0<br>7950<br>0<br>0 | <ul> <li>●載章 歌曲</li> <li>○</li> <li>○&lt;</li></ul> | 全 (A : 393)<br>1950<br>0<br>0<br>1<br>1<br>1<br>1<br>1<br>1<br>1<br>1<br>1<br>1<br>1<br>1<br>1<br>1<br>1<br>1<br>1 | a支付 0<br>0<br>0<br>0 | 3 | <ul> <li>展示列</li> <li>起止日期</li> <li>门2</li> <li>销售关型</li> <li>销售</li> <li>增整</li> <li>型数</li> <li>现金(人民币)</li> <li>微信支付</li> </ul> | 17 | × | ()活: 余部 > | m 2024-07-01 | . 2004-07-19 |         |    |
|                                                      | 合计<br>共4条 50条页 × (                                                                                                    |                       | 前往 1                                   | 19.50<br>页              | 3                                                                                                    | 19.50                                                                                                    | 0.00                 |   |                                                                                                    |    |   |           |              |              |         |    |

### 3.1.2. 零售订单

零售订单为前台收银机每一次收银所产生,会在收银机和后台进行记录,在此报 表可以看到所有零售订单的流水记录,每一笔订单的产生时间、订单金额、实收 金额、会员信息,收银员记录,点击对应的单号可以查看该订单详细信息。

| 序号         空秋時令         近年金振         订年金振         マスの振振         「大田田田<                                                                                                    |    |                     |                        |         |         |         |         |      | 门店:全部 ~ | 下单时间    | ~ 2    | 024-11-01 - 20 | 24-11-20 | Q搜索    | ₹ ⊼  |
|----------------------------------------------------------------------------------------------------|----|---------------------|------------------------|---------|---------|---------|---------|------|---------|---------|--------|----------------|----------|--------|------|
| 1         2024-11-18 06902.9         N0406241110909720000         5.50         5.50         5.50         5.50         5.50         5.50         5.50         5.50         5.50         5.50         5.50         5.50         5.50         5.50         5.50         5.50         5.50         5.50         5.50         5.50         5.50         5.50         5.50         5.50         5.50         5.50         5.50         5.50         5.50         5.50         5.50         5.50         5.50         5.50         5.50         5.50         5.50         5.50         5.50         5.50         5.50         2.50         7.50         7.50         7.50         7.50         7.50         7.50         7.50         7.50         7.50         7.50         7.50         7.50         7.50         7.50         7.50         7.50         7.50         7.50         7.50         7.50         7.50         7.50         7.50         7.50         7.50         7.50         7.50         7.50         7.50         7.50         7.50         7.50         7.50         7.50         7.50         7.50         7.50         7.50         7.50         7.50         7.50         7.50         7.50         7.50         7.50         7.50                             | 序号 | 下单时间 👙              | 业务单号 👙                 | 订单金额 💲  | 订单金额    | (实收金额 💲 | 实收金额    | 数量 🗘 | 门店 🗘    | POS编码 👙 | 会员名称 🌲 | 会员手机号 👙        | 会员卡号 🌲   | 会员等级 🗘 | 赠送积分 |
| 2         2024-11-8 09/07.00         15.0         5.50         5.50         1         期岸信         POSDO6         -         -         -         -         -         -         -         -         -         -         -         -         -         -         -         -         -         -         -         -         -         -         -         -         -         -         -         -         -         -         -         -         -         -         -         -         -         -         -         -         -         -         -         -         -         -         -         -         -         -         -         -         -         -         -         -         -         -         -         -         -         -         -         -         -         -         -         -         -         -         -         -         -         -         -         -         -         -         -         -         -         -         -         -         -         -         -         -         -         -         -         -         -         -         -         -         -                                                                                                    | 1  | 2024-11-18 09:09:24 | N040624111809091400008 | 5.50    | 5.50    | 5.50    | 5.50    | 1    | 南岸店铺    | POS006  |        |                | -        | -      |      |
| 3         2024-11-18 09/661         N046241118090150000         55.40         55.40         55.40         2         関岸市橋         POSD06         -         -         -         -         -         -         -         -         -         -         -         -         -         -         -         -         -         -         -         -         -         -         -         -         -         -         -         -         -         -         -         -         -         -         -         -         -         -         -         -         -         -         -         -         -         -         -         -         -         -         -         -         -         -         -         -         -         -         -         -         -         -         -         -         -         -         -         -         -         -         -         -         -         -         -         -         -         -         -         -         -         -         -         -         -         -         -         -         -         -         -         -         -         -         -                                                                                                    | 2  | 2024-11-18 09:07:36 | N040624111809072700007 | 5.50    | 5.50    | 5.50    | 5.50    | 1    | 南岸店铺    | POS006  | -      | <b>.</b>       |          | -      |      |
| 4         2024-11-11 1026200         102.00         102.00         102.00         1         期用         POSDI0         1         1         1         1         1         1         1         1         1         1         1         1         1         1         1         1         1         1         1         1         1         1         1         1         1         1         1         1         1         1         1         1         1         1         1         1         1         1         1         1         1         1         1         1         1         1         1         1         1         1         1         1         1         1         1         1         1         1         1         1         1         1         1         1         1         1         1         1         1         1         1         1         1         1         1         1         1         1         1         1         1         1         1         1         1         1         1         1         1         1         1         1         1         1         1         1         1                                                                                                    | 3  | 2024-11-18 09:06:31 | N040624111809061500006 | 55.40   | 55.40   | 55.40   | 55.40   | 2    | 南岸店铺    | POS006  | -      |                | -        |        |      |
| 5         2024-11-11 095426         N0466241110941070000         221.00         221.00         221.00         3         期岸店橋         POS006         可汗         1528201601         0101         联站機破           6         2024-11-11 095426         N046624111099100000         259900         599900         599900         599900         599900         4         期岸店橋         POS006         -         -         -         -         -         -         -         -         -         -         -         -         -         -         -         -         -         -         -         -         -         -         -         -         -         -         -         -         -         -         -         -         -         -         -         -         -         -         -         -         -         -         -         -         -         -         -         -         -         -         -         -         -         -         -         -         -         -         -         -         -         -         -         -         -         -         -         -         -         -         -         -         -         -                                                                                                    | 4  | 2024-11-11 10:26:29 | N004524111110255000000 | 102.00  | 102.00  | 102.00  | 102.00  | 1    | 南岸店铺    | POS001  | 1      | 1              | 1        | 默认等级   |      |
| 6         2024-11-10 204210         No40624111106481000000         5999.00         5999.00         1         1         四月前時         PC0506         -         -         -         -         -         -         -         -         -         -         -         -         -         -         -         -         -         -         -         -         -         -         -         -         -         -         -         -         -         -         -         -         -         -         -         -         -         -         -         -         -         -         -         -         -         -         -         -         -         -         -         -         -         -         -         -         -         -         -         -         -         -         -         -         -         -         -         -         -         -         -         -         -         -         -         -         -         -         -         -         -         -         -         -         -         -         -         -         -         -         -         -         -         -         -                                                                                                    | 5  | 2024-11-11 09:55:21 | N040624111109481700005 | 221.00  | 221.00  | 221.00  | 221.00  | 3    | 南岸店铺    | POS006  | 可汗     | 15298201669    | 0101     | 默认等级   |      |
| 7         2024-11-11 09:43:47         NA462241110999100000         23.00         23.00         23.00         23.00         3 期岸法幅         POS006         -         -         -         -         -         -         -         -         -         -         -         -         -         -         -         -         -         -         -         -         -         -         -         -         -         -         -         -         -         -         -         -         -         -         -         -         -         -         -         -         -         -         -         -         -         -         -         -         -         -         -         -         -         -         -         -         -         -         -         -         -         -         -         -         -         -         -         -         -         -         -         -         -         -         -         -         -         -         -         -         -         -         -         -         -         -         -         -         -         -         -         -         -         -         -<                                                                                                    | 6  | 2024-11-11 09:48:16 | N040624111109480100004 | 5999.00 | 5999.00 | 5999.00 | 5999.00 | 1    | 南岸店铺    | POS006  | -      | -              | -        | -      |      |
| 8         2024-11-1093393         N040624111093730000         60.00         60.00         60.00         60.00         60.00         60.00         60.00         60.00         60.00         60.00         60.00         60.00         60.00         60.00         60.00         60.00         60.00         60.00         60.00         60.00         60.00         60.00         60.00         60.00         60.00         60.00         60.00         60.00         60.00         60.00         60.00         60.00         60.00         60.00         60.00         60.00         60.00         60.00         60.00         60.00         60.00         60.00         60.00         60.00         60.00         60.00         60.00         60.00         60.00         60.00         60.00         60.00         60.00         60.00         60.00         60.00         60.00         60.00         60.00         60.00         60.00         60.00         60.00         60.00         60.00         60.00         60.00         60.00         60.00         60.00         60.00         60.00         60.00         60.00         60.00         60.00         60.00         60.00         60.00         60.00         60.00         60.00         60.00         60.00 | 7  | 2024-11-11 09:43:47 | N040624111109391000003 | 23.00   | 23.00   | 23.00   | 23.00   | 4    | 南岸店铺    | POS006  | -      | -              | -        | 3      |      |
| 9         2024-11-11 093732         NoA06241110937550000         60.70         60.70         60.70         2         開展指輪         POS006         -         -         -         -         -         -         -         -         -         -         -         -         -         -         -         -         -         -         -         -         -         -         -         -         -         -         -         -         -         -         -         -         -         -         -         -         -         -         -         -         -         -         -         -         -         -         -         -         -         -         -         -         -         -         -         -         -         -         -         -         -         -         -         -         -         -         -         -         -         -         -         -         -         -         -         -         -         -         -         -         -         -         -         -         -         -         -         -         -         -         -         -         -         -         -                                                                                                    | 8  | 2024-11-11 09:39:10 | N040624111109384700002 | 80.90   | 80.90   | 80.90   | 80.90   | 3    | 南岸店铺    | POS006  | -      | -              |          |        |      |
| 10       2024-11-11 09:3432       N04062411109:340700000       20.50       20.50       20.50       3 指序结编       PO5006       -       -       -       -       -       -       -       -       -       -       -       -       -       -       -       -       -       -       -       -       -       -       -       -       -       -       -       -       -       -       -       -       -       -       -       -       -       -       -       -       -       -       -       -       -       -       -       -       -       -       -       -       -       -       -       -       -       -       -       -       -       -       -       -       -       -       -       -       -       -       -       -       -       -       -       -       -       -       -       -       -       -       -       -       -       -       -       -       -       -       -       -       -       -       -       -       -       -       -       -       -       -       -       -       -       -       - <t< td=""><td>9</td><td>2024-11-11 09:37:32</td><td>N040624111109371500001</td><td>60.70</td><td>60.70</td><td>60.70</td><td>60.70</td><td>2</td><td>南岸店铺</td><td>POS006</td><td>-</td><td></td><td></td><td>-</td><td></td></t<>                              | 9  | 2024-11-11 09:37:32 | N040624111109371500001 | 60.70   | 60.70   | 60.70   | 60.70   | 2    | 南岸店铺    | POS006  | -      |                |          | -      |      |
| 11 2024-11-05 140642 N038624110510575700002 411.87 411.87 411.80 3 開始院活編 PO5003                                                                                                    | 10 | 2024-11-11 09:34:52 | N040624111109340700000 | 20.50   | 20.50   | 20.50   | 20.50   | 3    | 南岸店铺    | POS006  | -      | -              |          | -      |      |
|                                                                                                    | 11 | 2024-11-05 14:06:42 | N038624110510575700002 | 411.87  | 411.87  | 411.78  | 411.80  | 3    | 南岸店铺    | POS003  | -      | -              | -        | -      |      |
|                                                                                                    |    |                     |                        |         |         |         |         |      |         |         |        |                |          |        |      |

| 。<br>壺 数   | 们店             |                 |        |               |            |               |        |          |               |              |                | 9 <b>H</b> | 入菜単                  |        |       | 🕘 R      |      |   |
|------------|----------------|-----------------|--------|---------------|------------|---------------|--------|----------|---------------|--------------|----------------|------------|----------------------|--------|-------|----------|------|---|
| ۵          | 营业概况 × 零1      | 售订单 C ×         |        |               |            |               |        |          |               |              |                |            |                      |        |       |          |      |   |
|            |                |                 |        |               |            |               |        |          | ()店: 全部       | ■ × 下華       | 1时间 ~          | 2024-1     | 1-01 - 2024          | -11-20 | Q搜索   | 8        | 不    |   |
| 订单诗        | 結              |                 |        |               |            |               |        |          |               |              |                |            |                      |        |       | $\times$ | 职分 👙 |   |
| 비누더        | ын             |                 |        |               |            |               |        |          |               |              |                |            |                      |        |       |          |      | 0 |
| i          | 「单编号 N038624   | 110510575700002 | ì      | 丁单金额(;        | 含税) 411.87 |               |        | 订单       | 金额 411.87     |              |                | 优惠         | 全額 0.00              |        |       |          |      | 0 |
| 向けんち       | 商(会社) 411.07   |                 |        | 1. Starter    | A11 05     |               |        | ++ 65    | A.95 0.07     |              |                | (1)        |                      |        |       |          |      | 0 |
| 1114X 325# | (日位) 411.07    |                 |        | <u>Int</u> 4x |            |               |        | 14-21    | 西御史 0.07      |              |                | 关权重获(合     | (元) 411.00           |        |       |          |      | 0 |
| 3          | 副收金额 411.78    |                 |        | 预收            | 金额 422.00  |               |        | 找零       | 金额 10.20      |              |                | 是否已多       | 这班 未交班               |        |       |          |      | 0 |
| ź          | 员名称 -          |                 |        | 会员            | 卡号 -       |               |        | 收        | 眼员 R          |              |                | 促使         | 前员 -                 |        |       |          |      | 0 |
| (5         | 销提成 -          |                 |        | 下单            | 时间 2024-1  | 1-05 14:06:42 |        | 支付       | 时间 2024-11-   | -05 14:06:42 |                | 支付約        | 大杰 已支付               |        |       |          |      | 0 |
|            |                |                 |        |               |            |               |        |          |               |              |                | 1.5        |                      |        |       |          |      | 0 |
|            | 宙)土 ·          |                 |        |               |            |               |        |          |               |              |                |            |                      |        |       |          |      | 0 |
| 订单商品       | 品明细            |                 |        |               |            |               |        |          |               |              |                |            |                      |        |       |          |      | 0 |
| 序号         | 货号/条码 🌲        | 晶名 🌲            | 規格 👙   | 单位 👙          | 品牌 👙       | 零售价 👙         | 数量 ≑   | 原金額 👙    | 原金額(含<br>税) 🌲 | 实收金额 🍦       | 实收金额(含<br>税) ♣ | 实收单价 👙     | 实收单价(含<br>税) <b></b> | 税額 💲   | 税率%   | ÷        |      |   |
| 1          | 6973071234003  | 你好卡农 肌理         | (牛     | 件             | 服装品牌       | 159.99        |        | 1 159.99 | 9 159.99      | 159.96       | 159.96         | 159.96     | 159.96               | 0.00   | 6 1   | 0.00     |      |   |
| 2          | 6973071234004  | 你好卡农 牛仔         | 件      | 件             | 服装品牌       | 149.88        |        | 1 149.8  | 3 149.88      | 149.85       | 149.85         | 149.85     | 149.85               | 0.00   | (     | 0.00     |      |   |
| 3          | 6973075262550  | 奶兔星球-自制         | (件     | 件             | 服装品牌       | 102.00        |        | 1 102.00 | 102.00        | 101.97       | 101.97         | 101.97     | 101.97               | 0.00   | 1     | 0.00     |      |   |
| 合计         | -              | -               | 1      |               | 6          |               |        | 3 411.8  | 411.87        | 411.78       | 411.78         | ( =        | -                    | 0.00   |       | -        |      |   |
|            |                |                 |        |               |            |               |        |          |               |              |                |            |                      |        |       |          |      |   |
| 支付记载       | ₹.             |                 |        |               |            |               |        |          |               |              |                |            |                      |        |       |          |      |   |
| 序号         | 支付单号 🌲         | 支付              | 方式 👙 支 | 付时间 🌲         | Ξ          | 方支付单号 🌲       |        | 实收金额 🌲   | 预收金额 ⇔ 非      | 北零金額 👙       |                |            |                      |        |       |          |      |   |
| 1          | N0386241105105 | 5757000021 现金   | 支付 20  | 24-11-05      | 14:06:42   |               |        | 411.80   | 422.00        | 10.20        |                |            |                      |        |       |          |      |   |
|            |                |                 |        |               |            |               |        |          |               |              |                |            |                      |        |       |          |      |   |
|            |                |                 |        |               |            |               |        |          |               |              |                |            |                      | 取      | iii I | 确定       |      |   |
|            |                |                 |        |               |            |               |        |          |               |              |                |            |                      |        |       |          |      |   |
|            |                |                 |        |               |            |               |        |          |               |              |                |            |                      |        |       |          |      |   |
| 合计         |                |                 |        | 6985          | .37 6985   | 5.37 6985,2   | 8 6985 | .30      |               |              |                |            |                      |        |       |          |      | 0 |
| # 41 2     | E0.47 (15      |                 | 前往     | 4             | π          |               |        |          |               |              |                |            |                      |        |       |          |      |   |

#### A. 零售订单的筛选与高级筛选

零售订单可以通过门店或者下单时间、订单编号、时间段、会员名称,手机号之 类的筛选条件来进行筛选,可根据筛选条件查询到对应的零售订单信息,默认为 所有门店和本月零售订单。

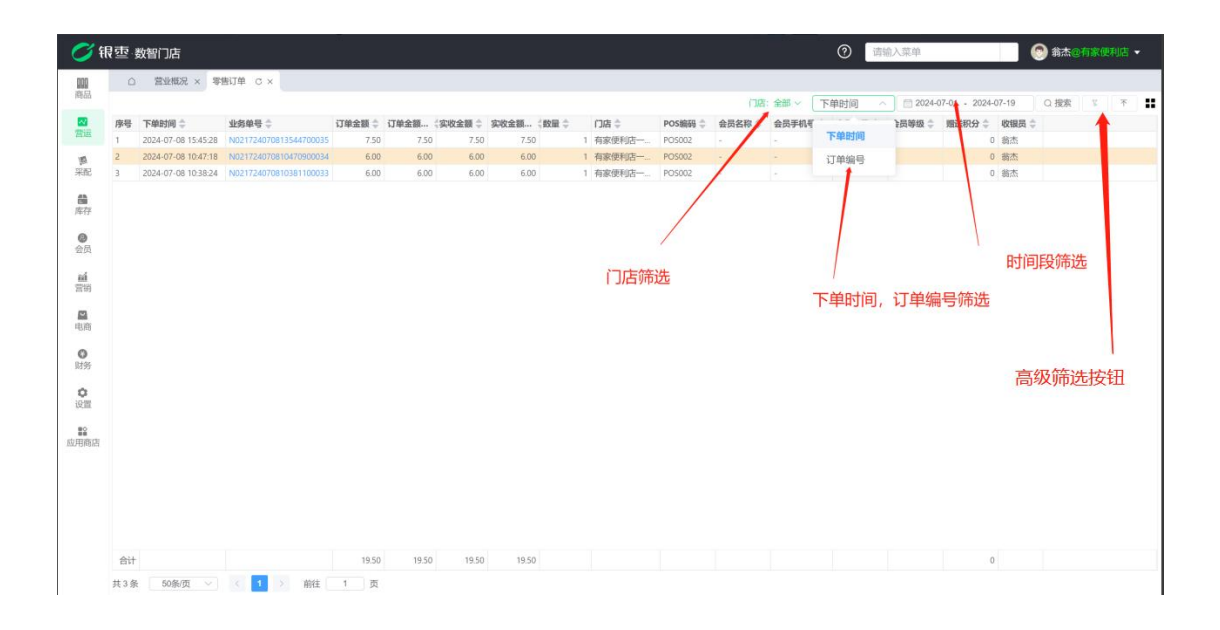

| 银壺  | 数智门店                |                        |            |  | (  |            | 清输入菜单          |          |        | Ra   | 88 - | ē,   |
|-----|---------------------|------------------------|------------|--|----|------------|----------------|----------|--------|------|------|------|
|     | 〕   营业概况 × 零        | 告订単 C ×                | 高级筛选       |  | ×  | <b>m</b> 2 | 024-11-01 - 20 | 24-11-20 | 0 搜索   | 8    | T    |      |
| 应复  | 下華時國一               | 业务单号 🙏                 | 投资 重置      |  | 清空 | ***        | 승음 독채용 🙏       | 4858 A   | ◆品等级 ▲ | 8993 | 关现分。 | IK   |
| 1   | 2024-11-18 09:09:24 | N040624111809091400008 |            |  |    |            |                |          | -      |      |      | OR   |
| 2   | 2024-11-18 09:07:36 | N040624111809072700007 | + 添加筛选条件 ~ |  |    |            |                |          |        |      |      | OR   |
| 3   | 2024-11-18 09:06:31 | N040624111809061500006 |            |  |    |            |                |          |        |      |      | OR   |
| 4   | 2024-11-11 10:26:29 | N004524111110255000000 | 下单时间       |  |    |            | 1              | 1        | 默认等级   |      |      | 0 N  |
| 5   | 2024-11-11 09:55:21 | N040624111109481700005 | 业务单号       |  |    |            | 15298201669    |          | 默认等级   |      |      | 0 R  |
| 6   | 2024-11-11 09:48:16 | N040624111109480100004 |            |  |    |            |                |          |        |      |      | OR   |
| 7   | 2024-11-11 09:43:47 | N040624111109391000003 | POS编码      |  |    |            |                |          |        |      |      | 0 R  |
| 8   | 2024-11-11 09:39:10 | N040624111109384700002 | 会员名称       |  |    |            |                |          |        |      |      | 0 R  |
| 9   | 2024-11-11 09:37:32 | N040624111109371500001 | 会员手机号      |  |    |            |                |          |        |      |      | 0 R. |
| 10  | 2024-11-11 09:34:52 | N040624111109340700000 |            |  |    |            |                |          |        |      |      | 0 R  |
| 11  | 2024-11-05 14:06:42 | N038624110510575700002 | 学员卡与       |  |    |            |                |          |        |      |      | OR   |
| 1 m |                     |                        |            |  |    |            |                |          |        |      |      |      |
| 合   | t                   |                        |            |  |    |            |                |          |        |      |      | 0    |
| 共1  | 1 条 50条/页 ~         | (1) 前往                 | 1 页        |  |    |            |                |          |        |      |      |      |

### B. 数据列的展示与隐藏

报表的字段可以自定义展示与隐藏,点击右上角筛选列按钮,即可弹出弹窗,选 中移动对应的字段即可隐藏和展示。

| ं १            | (重) | 数智门  | 店       |        |        |            |               |         |       |         |       |         |                  | 0                | 透输入菜单                     | \$\$\$\$\$\$\$\$\$\$\$\$\$\$\$\$\$\$\$\$\$\$\$\$\$\$\$\$\$\$\$\$\$ | 便利店 👻 |
|----------------|-----|------|---------|--------|--------|------------|---------------|---------|-------|---------|-------|---------|------------------|------------------|---------------------------|--------------------------------------------------------------------|-------|
| 010            | ۵   | 营业   | NER ×   | 零售订单   | 0 ×    |            |               |         |       |         |       |         |                  |                  |                           |                                                                    |       |
|                | 序号  | 订单金银 | N 0 171 | 单金额 (3 | 实收金额 🗘 | 实收金额 《数量 》 | ()店 🗘         | POS编码 🔅 | 会员名称: | 会员手机号 ≑ | 会员卡号令 | 会员等级章   | 四時:全部<br>開送祝分 \$ | ◇ 下単时间<br>收線员 \$ | ✓ 2024-07-01 - 2024-07-19 | 0 授業 1 1                                                           | * *   |
|                |     |      | 7.50    | 7.50   |        |            | 1 有家使利店一      | PO\$002 |       |         |       |         |                  | 0 義杰             |                           |                                                                    |       |
| 10             | 2   |      |         | 6.00   |        |            | 1 有家便利店一      | POS002  |       |         |       |         |                  | 0 截杰             |                           |                                                                    |       |
| 100 A          |     |      |         |        |        |            | CLACIPULATE - | PUSUUE  |       |         |       |         |                  | ×                |                           |                                                                    |       |
|                |     |      |         |        |        |            | ■ 隐藏列         |         | 2/3   |         | 展     | 示列      | 0/13             |                  |                           |                                                                    |       |
| 会员             |     |      |         |        |        |            | 2 下单时间        | 5       |       |         | (D)   | 自余额     |                  |                  |                           |                                                                    |       |
| ш              |     |      |         |        |        |            | 🛃 业务单等        | 8       |       |         | _ 订   | 自金额(含税) |                  |                  |                           |                                                                    |       |
| 2549           |     |      |         |        |        |            | ↑ 备注          |         |       |         | 实     | 女金额     |                  |                  |                           |                                                                    |       |
|                |     |      |         |        |        |            |               |         |       |         | 实     | 女金额(含税) |                  |                  |                           |                                                                    |       |
|                |     |      |         |        |        |            |               |         |       | _       | □ 数   | t.      |                  |                  |                           |                                                                    |       |
| <b>〇</b><br>财务 |     |      |         |        |        |            |               |         |       | /       | 0.01  | E       |                  |                  |                           |                                                                    |       |
| 1000           |     |      |         |        |        |            |               |         | /     |         | PC    | S编码     |                  |                  |                           |                                                                    |       |
| 19.3           |     |      |         |        |        |            |               |         |       |         | 会     | 己名称     |                  |                  |                           |                                                                    |       |
|                |     |      |         |        |        |            |               |         |       |         | 会     | 己手机号    |                  |                  |                           |                                                                    |       |
| 应用商店           |     |      |         |        |        |            |               |         |       |         |       |         |                  |                  |                           |                                                                    |       |
|                |     |      |         |        |        |            |               |         |       |         |       |         |                  |                  |                           |                                                                    |       |
|                |     |      |         |        |        |            |               |         |       |         |       |         |                  |                  |                           |                                                                    |       |
|                |     |      |         |        |        |            |               |         |       |         |       |         |                  |                  |                           |                                                                    |       |
|                |     |      |         |        |        |            |               |         |       |         |       |         |                  |                  |                           |                                                                    |       |
|                | 合计  |      | 9.50    | 19.50  | 19.50  | 19.50      |               |         |       |         |       |         |                  |                  |                           |                                                                    |       |
|                | 共3条 | E 50 | 条/页     |        | 1 2    | 前往 1 3     |               |         |       |         |       |         |                  |                  |                           |                                                                    |       |

#### C. 零售订单的导出

零售订单可导出成本地 excel 表格,点击右上角导出按钮,选择生成,生成成功 后即可下载导出的 excel 文件。

| ं भ               | र क | 数智门店    |        |        |           |            |         |            |        | • 生成成功  |         |       |                   | 0            | 透输入菜单                     | 翁杰@有家便利店 • |
|-------------------|-----|---------|--------|--------|-----------|------------|---------|------------|--------|---------|---------|-------|-------------------|--------------|---------------------------|------------|
| 000<br>1955       | ۵   | 营业概况    | × 零售订单 | o ×    |           |            |         |            |        |         |         |       |                   |              |                           |            |
|                   | 序号  | 订单金额 🗇  | 订单金额…  | 实收金额 👙 | 实收金额 (    | 数量 章       | (1)店 🗘  | POS编码 章    | 会员名称:  | 会员手机号 🗇 | 会员卡号 🗘  | 会员等级: | 「1時:全部、<br>開送税分 章 | 下単时间 收银员  \$ | ✓ 2024-07-01 - 2024-07-19 |            |
| TER               |     |         | 7.50   | 7.50   |           |            | 有家使利店—— | POS002     |        |         |         |       |                   | 3 翁杰         |                           |            |
| 10                | 2   | 6.00    | 6.00   | 6.00   | 6.00      |            | 有家便利店一  | PO\$002    |        |         |         |       |                   | 2 義杰         |                           |            |
| 采起                | 3   | 6.00    | 6.00   | 6.00   | 6.00      |            | 有家使科店—_ | PO5002     |        |         |         |       |                   | 0 翁杰         |                           |            |
| 高存                |     |         |        |        |           |            |         |            |        |         |         |       |                   |              |                           |            |
| 会员                |     |         |        |        | 导出        | 务列表        |         |            |        |         |         |       |                   |              | ×                         |            |
| ná<br>Su          |     |         |        |        | <u>44</u> | 清空         |         |            |        |         |         |       | /                 |              | D.                        |            |
| -                 |     |         |        |        | 日期        |            | 名称      | β          |        |         | 状态      | 操作    | /                 |              |                           |            |
| 电面                |     |         |        |        | 2024-0    | 7-19 10:20 | -52 束体  | ■11前202407 | 19 csv |         | 宗成      | 7580  | 884               |              |                           |            |
| <b>〇</b><br>财务    |     |         |        |        | 共1条       | 50条/页      |         | 1) 中202101 | ± 1    | 页       | 7 (2004 |       |                   |              | -                         |            |
| 0<br>(2)          |     |         |        |        |           |            |         |            |        |         |         |       |                   |              | _                         |            |
| <b>第2</b><br>成用商店 |     |         |        |        |           |            |         |            |        |         |         |       |                   |              |                           |            |
|                   |     |         |        |        |           |            |         |            |        |         |         |       |                   |              |                           |            |
|                   |     |         |        |        |           |            |         |            |        |         |         |       |                   |              |                           |            |
|                   |     |         |        |        |           |            |         |            |        |         |         |       |                   |              |                           |            |
|                   | 승내  | 19.50   | 19.50  | 19.50  | 19.50     |            |         |            |        |         |         |       |                   |              |                           |            |
|                   | 共3条 | E 50条/页 |        | 1 >    | 前往 1      | 页          |         |            |        |         |         |       |                   |              |                           |            |

#### 3.1.3. 零售退货订单

零售退货订单为前台收银机每一次退货所产生,会在收银机和后台进行记录,在 此报表可以看到所有零售退货订单的流水记录,每一笔退货订单的产生时间、退 货金额、会员信息,收银员记录,点击对应的单号可以查看该订单详细信息。

| () 银         | 回 数智门店                                              |        |               |             |          |        |               |             |      |        |            | 0                | 请输入菜单 |                        | (2) 新杰。 | 2有家便利 | <u>a</u> - |
|--------------|-----------------------------------------------------|--------|---------------|-------------|----------|--------|---------------|-------------|------|--------|------------|------------------|-------|------------------------|---------|-------|------------|
| 000<br>19655 | ○ 营业概况 × 零售订单 × 零售返货                                | 订单 C > |               |             |          |        |               |             |      | -      |            | the dame is true |       | 024-07-01 - 2024-07-19 | 0 提索    | 4     | * !!       |
| <b>1</b>     | 序号 退货时间 1 业务单号 1 2024-07-19 102804 7019724071910275 | 退货详    | 情             |             |          |        |               |             |      |        |            |                  | ×     | ⇔ 新注 ≑                 |         |       |            |
| "算<br>采配     |                                                     | ĩ      | 「单编号 T019724  | 07191027590 | 0027     | 订单组    | 2服育 60.00     |             |      | 订单金额(含 | 院) 60.00   |                  | 1     |                        |         |       |            |
| -            |                                                     | E      | 四退金额 60.00    |             | .6123    | 医金额(合  | (税) 60.00     |             |      | 实退金    | 额 60.00    |                  |       |                        |         |       |            |
| 海存           |                                                     | 实退金    | 顾(含税) 60.00   |             |          | 找零:    | 計算 0.00       |             |      | 是否已交   | 班 未交班      |                  |       |                        |         |       |            |
| 0            |                                                     | 4      | 员名称 -         |             |          | 会员一    | 時号 -          |             |      | 收销     | 员 1001     |                  |       |                        |         |       |            |
| 会员           |                                                     | 7      | (前所) 2024-07- | 19 10 28:04 |          | 支付用    | 11回 2024-07   | 19 10:28:04 |      | 古付出    | 古 日支付      |                  |       |                        |         |       |            |
| ai<br>Thu    |                                                     |        | 备注 -          |             |          |        | 310           |             |      |        | - L        |                  |       |                        |         |       |            |
| -            |                                                     | 订单商品   | 品明细           |             |          |        |               |             |      |        |            |                  |       |                        |         |       |            |
| 11/01        |                                                     | 序号     | 货号/祭码 👙       | 品名 👙        | 規格 🗇     | 单位:    | ⇒ 品牌 ⇒        | 退款单价 👙      | 数量 👙 | 金額) 🔅  |            |                  |       |                        |         |       |            |
| 0            |                                                     | 1      | 6906785015014 | 红星二钢头       | <b>Б</b> | 應      | 默认品牌          | 40.00       |      | 1 40   | .00        |                  |       |                        |         |       |            |
| 财务           |                                                     | 2      | 6926104969941 | 4粒肠         |          | 袋      | 默认品牌          | 1.00        |      | 1 1    | .00        |                  | - 1   |                        |         |       |            |
| ~            |                                                     | 3      | 6975447890030 | ARTTINGER   |          | 38     | 2/1/22/6      | 19:00       |      | 1 15   | .00        |                  |       |                        |         |       |            |
| 19.00        |                                                     | -11    |               |             |          |        |               |             |      | 5 00   | .00        |                  | -     |                        |         |       |            |
| 80           |                                                     | 支付记录   | Ř             |             |          |        |               |             |      |        |            |                  |       |                        |         |       |            |
| 应用商店         |                                                     | 序号     | 退款支付单号 👙      |             | 退款支付方式   | 退款支    | 付时间 👙         | 退款三方支付!     | 除号 ⇔ | 实通金    | <b>顾</b> ‡ |                  |       |                        |         |       |            |
|              |                                                     | 1      | T019724071910 | 2759000271  | 现金 (人民币) | 2024-0 | 7-19 10:28:04 |             |      | 3      | 50.00      |                  |       |                        |         |       |            |
|              |                                                     |        |               |             |          |        |               |             |      |        |            |                  |       |                        |         |       |            |
|              |                                                     |        |               |             |          |        |               |             |      |        |            | 取消               | 敬定    |                        |         |       |            |
|              |                                                     |        |               |             |          |        |               |             |      |        |            |                  |       |                        |         |       |            |
|              |                                                     |        |               |             |          |        |               |             |      |        |            |                  |       |                        |         |       |            |
|              | SIT                                                 |        | 60.00         | 60.00       |          |        |               |             |      |        |            |                  |       |                        |         |       |            |
|              | 共1条 50条页 🗸 🤇 💶 🚿                                    | 前往 1   | 页             |             |          |        |               |             |      |        |            |                  |       |                        |         |       |            |

### A. 零售退货订单的筛选与高级筛选

零售退货订单可以通过门店或者退货时间、订单编号、时间段、会员名称,手机 号之类的筛选条件来进行筛选,可根据筛选条件查询到对应的零售退货订单信息, 默认为所有门店和本月零售退货订单

| 💋 瓴            | (<br>重  | 数智门店                |                        |            |                   |        |           |        |         |         | 0               | 请输入菜单                            |              | 🕙 翁杰@ |      |   |
|----------------|---------|---------------------|------------------------|------------|-------------------|--------|-----------|--------|---------|---------|-----------------|----------------------------------|--------------|-------|------|---|
|                | ۵       | 营业概况 × 零            | 售订单 × 零售退货订单           | c ×        |                   |        |           |        |         |         |                 |                                  |              |       |      |   |
|                | 成具      | 课场和4回 个             | 小学的异一                  | (700全部 个 ) | (注理会第 合 数量 合      | na A   | POSIBIL - | 会员复数 个 | 会员王凯昌 ^ | □四:全部 ~ | 退货时间            | へ 11 2024-07-01<br>秋田田 へ 43は     | - 2024-07-19 | Q 搜索  | 12 × | = |
| 营运             | 1       | 2024-07-19 10:28:04 | T019724071910275900027 | 60.00      | 60.00 3           | 有家便利店一 | POS001    | -      | 201012  |         | 退货时间            | 新杰                               | *            |       |      |   |
| <b>第</b><br>采配 |         |                     |                        |            |                   |        |           |        |         |         | 订单编号            |                                  | 1            |       |      |   |
| 日本             |         |                     |                        |            |                   |        |           |        |         |         |                 |                                  |              |       |      |   |
| 0              |         |                     |                        |            |                   |        |           |        | 门店      |         |                 |                                  |              |       |      |   |
| 安茂             |         |                     |                        |            |                   |        |           |        |         |         |                 |                                  | B            | 间段    |      |   |
| 常明             |         |                     |                        |            |                   |        |           |        |         |         |                 |                                  |              |       |      |   |
| 电商             |         |                     |                        |            |                   |        |           |        |         |         |                 |                                  |              |       |      |   |
| 0<br>9295      |         |                     |                        |            |                   |        |           |        |         |         |                 |                                  |              |       |      |   |
| ٥              |         |                     |                        |            |                   |        |           |        |         |         |                 |                                  |              |       |      |   |
| 10CHL          |         |                     |                        |            |                   |        |           |        |         |         |                 |                                  |              |       |      |   |
| 应用商店           |         |                     |                        |            |                   |        |           |        |         |         |                 |                                  |              |       |      |   |
|                |         |                     |                        |            |                   |        |           |        |         |         |                 |                                  |              |       |      |   |
|                |         |                     |                        |            |                   |        |           |        |         |         |                 |                                  |              |       |      |   |
|                |         |                     |                        |            |                   |        |           |        |         |         |                 |                                  |              |       |      |   |
|                | 合计      |                     |                        | 60.00      | 60.00             |        |           |        |         |         |                 |                                  |              |       |      |   |
|                | 26 1 36 | c 003034            | HILL HILL              | , M        |                   |        |           |        |         |         |                 |                                  |              |       |      |   |
| <b>()</b> (1   | 靈       | 数智门店                |                        |            |                   |        |           |        |         |         |                 | 请输入菜单                            |              | ③ 翁杰@ |      |   |
| 000            | ٥       | 营业概况 × 零1           | 售订单 × 零售退货订单           | C ×        | 高级筛选              |        |           |        |         | ×       |                 |                                  |              |       |      |   |
|                | 麻哥      | 退货时间 👙              | 业务编号 🗇                 | 订单余额之      | 拉索 重置             |        |           |        |         | 清空      | 退货时间<br>股 二 财送日 | ✓ 11 2024-07-01<br>R分 ○ 数据局 ○ 新注 | - 2024-07-19 | Q搜索   | 2 *  |   |
|                |         | 2024-07-19 10:28:04 |                        | 60.00      | + 添加筛选条件          | -      |           |        |         |         |                 | - 兼杰                             |              |       |      |   |
| 要示定            |         |                     |                        |            | 2B 45/8+1/01      | -      |           |        |         |         |                 |                                  |              |       |      |   |
| <b>曲</b><br>库存 |         |                     |                        |            | 业务单号              |        |           |        |         |         |                 |                                  |              |       |      |   |
| 0              |         |                     |                        |            | 门店                |        |           |        |         |         |                 |                                  |              |       |      |   |
| uá .           |         |                     |                        |            | POS<br>编码<br>会员名称 |        |           |        |         |         |                 |                                  |              |       |      |   |
| 雷切             |         |                     |                        |            | 会员手机号             |        |           |        |         |         |                 |                                  |              |       |      |   |
| 414            |         |                     |                        |            | 会员卡号              |        |           |        |         |         |                 |                                  |              |       |      |   |
| <b>0</b><br>财务 |         |                     |                        |            |                   |        |           |        |         |         |                 |                                  |              |       |      |   |
| 0              |         |                     |                        |            |                   |        |           |        |         |         |                 |                                  |              |       |      |   |
| 保護             |         |                     |                        |            |                   |        |           |        |         |         |                 |                                  |              |       |      |   |
| 应用商店           |         |                     |                        |            |                   |        |           |        |         |         |                 |                                  |              |       |      |   |
|                |         |                     |                        |            |                   |        |           |        |         |         |                 |                                  |              |       |      |   |
|                |         |                     |                        |            |                   |        |           |        |         |         |                 |                                  |              |       |      |   |
|                |         |                     |                        |            |                   |        |           |        |         |         |                 |                                  |              |       |      |   |
|                | 合计      |                     |                        | 60.00      |                   |        |           |        |         |         |                 |                                  |              |       |      |   |
|                | 共1条     | 50条/页 ~             | く 副語 > 前往              | 1 页        |                   |        |           |        |         |         |                 |                                  |              |       |      |   |

# B. 数据列的展示与隐藏

报表的字段可以自定义展示与隐藏,点击右上角筛选列按钮,即可弹出弹窗,选 中移动对应的字段即可隐藏和展示

| 📿 श        | 夏季 数智门店                                                                                                    |                                        |                                            | 0                 | 请输入菜单                     | ③ 翁杰@有家便利店 ▼ |
|------------|----------------------------------------------------------------------------------------------------|----------------------------------------|--------------------------------------------|-------------------|---------------------------|--------------|
| 000        | ○ 营业概况 × 零售订单 × 零售退货订单 C ×                                                                                                    |                                        |                                            |                   |                           |              |
|            | 序号         退货时间 ≑         实现金额 ≑         数量 ≑         门店 ≑           1         2024-07-19 1028:04         60.00         3         有家供利苫ー | POS编码 章 会员名称 章 会员手机 ·                  | 日間:<br>号 全 長 未号 ⇒ 会 质等级 ⇒ 婚送积分 ⇒ 牧银员 ⇒<br> | 全部 · 退货时间<br>备注 - | V 2024-07-01 - 2024-07-19 | ○ 授業 て ★ 〓   |
| 調<br>采記    |                                                                                                    |                                        |                                            |                   |                           |              |
| 高存         |                                                                                                    |                                        |                                            | ×                 |                           |              |
| ●<br>会员    |                                                                                                    | ◎ 隐藏列 0/2                              | 展示列 07                                     | 12                |                           |              |
| ní<br>Su   |                                                                                                    | <ul> <li>         订单金额     </li> </ul> | 実退金額                                       |                   |                           |              |
| - 电阀       |                                                                                                    |                                        |                                            |                   |                           |              |
| 0<br>3195  |                                                                                                    |                                        | 会員名称                                       |                   |                           |              |
| 0<br>1921  |                                                                                                    |                                        | 会员卡号                                       |                   |                           |              |
| 22<br>成用和店 |                                                                                                    |                                        | 会员等级                                       |                   |                           |              |
|            |                                                                                                    |                                        |                                            |                   |                           |              |
|            |                                                                                                    |                                        |                                            |                   |                           |              |
|            | 함내 60.00                                                                                                    |                                        |                                            |                   |                           |              |
|            | 共1条 50条页 × ( 1 > 前往 1 页                                                                                                    |                                        |                                            |                   |                           |              |

# C. 零售退货的导出

零售退货订单可导出成本地 excel 表格,点击右上角导出按钮,选择生成,生成成功后即可下载导出的 excel 文件。

| O fi              | ] 查·数智门店                           |                             |                    |                | 0          | 生成成功             |              |                                      | 0    | 词输入菜的 | ρ.                      | 84011 | 《便利法 👻 |
|-------------------|------------------------------------|-----------------------------|--------------------|----------------|------------|------------------|--------------|--------------------------------------|------|-------|-------------------------|-------|--------|
| <b>000</b><br>終品  | □ 营业概况 × 零8                        | 訂单 × 零售退货订                  | Ф С×               |                |            |                  |              |                                      |      |       |                         |       |        |
| <b>1</b>          | 序号 退货时间 章<br>1 2024-07-19 10:28:04 | <b>实退金额 ≑ 数量 ≑</b><br>60.00 | □店 ≑ 1<br>3 有家使利店一 | POS编码 章 会员名称 章 | 会员手机号 令 会战 | 【卡号 ≑ 合员等级 ≑<br> | 期送积分 章 将<br> | ()))、 至即 ~<br>(現長 章 音注 (<br>))<br>(法 | 退货时间 |       | 2024-07-01 - 2024-07-19 | の推案で  | * *    |
| <b>第</b><br>采配    |                                    |                             |                    |                |            |                  |              |                                      |      |       |                         |       |        |
| <b>●</b><br>库存    |                                    |                             |                    |                |            |                  |              |                                      |      |       |                         |       |        |
| 金质                |                                    |                             | 导出任务列表             |                |            |                  |              |                                      |      | ×     |                         |       |        |
| ni<br>Th          |                                    |                             | 生成清空               |                |            |                  |              |                                      |      | C     |                         |       |        |
| -                 |                                    |                             | ENH                | 名称             | 0240740    | 状态               | 操作           |                                      |      |       |                         |       |        |
| 0<br>(\$195       |                                    |                             | 共1条 50条/页          | 21 小田道西以半2     | 前往 1 页     | 7686             | 148          | ICHO-                                |      |       |                         |       |        |
| 0<br>(2)11        |                                    |                             |                    |                |            |                  |              |                                      |      |       |                         |       |        |
| <b>12</b><br>应用商店 |                                    |                             |                    |                |            |                  |              |                                      |      |       |                         |       |        |
|                   |                                    |                             |                    |                |            |                  |              |                                      |      |       |                         |       |        |
|                   |                                    |                             |                    |                |            |                  |              |                                      |      |       |                         |       |        |
|                   |                                    | 60.00                       |                    |                |            |                  |              |                                      |      |       |                         |       |        |
|                   | 共1条 <u>50条/页</u> ∼                 |                             | 往 1 页              |                |            |                  |              |                                      |      |       |                         |       |        |

#### 3.1.4. 异常零售订单

异常订单为前台收银机收银异常所产生,例如付款一部分 就退出软件了,会在 收银机和后台进行记录。在此报表可以看到所有异常零售订单的记录,每一笔异 常零售订单的产生时间、金额、会员信息,收银员记录,点击对应的单号可以查 看该订单详细信息。

| <b>0</b> (1      | マション むちょう むちょう しゅうしん しゅうしん しゅうしん しゅうしん しゅうしん しんしゅう しんしゅう しんしゅ しゅう しゅう しゅう しゅう しゅう しゅう しゅう しゅう しゅう し |        |             |             |         |        |         |       | 0              | 请输入    | 菜单                     |                        | <b>③ 翁杰</b> 回 | 家便利 | <b>1</b> • |
|------------------|----------------------------------------------------------------------------------------------------|--------|-------------|-------------|---------|--------|---------|-------|----------------|--------|------------------------|------------------------|---------------|-----|------------|
| <b>000</b><br>商品 | □ 异常零售订单 〈                                                                                                    | ×      |             |             |         |        |         |       | C              |        |                        |                        |               |     |            |
| <b>2</b><br>登运   | 序号 下单时间 ≑                                                                                                    | 业务单号 👙 | 订单金额 💠 实收金额 | ≑ 数量 ≑ 门店 ≑ | POS编码 ÷ | 会员名称 ≑ | 会员手机号 👙 | 会员卡号⇔ | 下単时间<br>会员等级 ≑ | 贈送积分 ≑ | (□) 2024-07-0<br>收银员 ≑ | 1 - 2024-07-19<br>备注 章 | Q 搜索          |     |            |
| 厚<br>采配          |                                                                                                    |        |             |             |         |        |         |       |                |        |                        |                        |               |     |            |
| <b>論</b><br>库存   |                                                                                                    |        |             |             |         |        |         |       |                |        |                        |                        |               |     |            |
| ❷<br>会员          |                                                                                                    |        |             |             |         |        |         |       |                |        |                        |                        |               |     |            |
| ai<br>密销         |                                                                                                    |        |             |             |         |        |         |       |                |        |                        |                        |               |     |            |
| 电商               |                                                                                                    |        |             |             |         | 暂无数据   |         |       |                |        |                        |                        |               |     |            |
| 财务               |                                                                                                    |        |             |             |         |        |         |       |                |        |                        |                        |               |     |            |
| ionii            |                                                                                                    |        |             |             |         |        |         |       |                |        |                        |                        |               |     |            |
| ■2<br>应用商店       |                                                                                                    |        |             |             |         |        |         |       |                |        |                        |                        |               |     |            |
|                  | 合计                                                                                                    |        | 0.00 0.0    | 00          |         |        |         |       |                |        |                        |                        |               |     |            |

### A. 异常零售订单的筛选与高级筛选

异常零售订单可以通过门店或者时间、订单编号、时间段、会员名称,手机号之 类的筛选条件来进行筛选,可根据筛选条件查询到对应的异常零售订单信息,默 认为所有门店和本月异常零售订单。

| <b>0</b> (1      | 夏<br>空 数 | 智门店    |               |              |      |          |         |        |         |           | 0       | 请输入 | 、菜单           |              | (2) 翁杰。 | 家便利店 | · |
|------------------|----------|--------|---------------|--------------|------|----------|---------|--------|---------|-----------|---------|-----|---------------|--------------|---------|------|---|
| <b>000</b><br>時品 | ۵        | 营业概况 × | 零售订单 × 零售退货订单 | × 昇常零售订単 C × |      |          |         |        |         | (10) 全部 V | TEMPHIA |     | IT 2024-07-01 | . 2024-07-19 | 〇根索     | 2 8  |   |
| 「「「」」            | 序号 下     | 「单时间 ≑ | 业务单号 👙        | 订单金额 👙 实收金额  | ♥酸量⇔ | (1)AB \$ | POS编码 👙 | 会员名称 👙 | 会员手机号 💲 | 会员卡号 🗘    | 合下单时    | (i) | 收银员 ≑         | 备注 ≑         | C JEM   |      |   |
| 厚<br>采配          |          |        |               |              |      |          |         |        |         |           | 订单编     | 5   |               |              |         |      |   |
| 日本               |          |        |               |              |      |          |         |        |         |           |         |     |               |              |         |      |   |
| ❷<br>会员          |          |        |               |              |      |          |         |        |         |           |         |     |               |              |         |      |   |
| aá<br>密明         |          |        |               |              |      |          |         |        |         |           |         |     |               |              |         |      |   |
| 电商               |          |        |               |              |      |          |         |        |         |           |         |     |               |              |         |      |   |
| <b>0</b><br>财务   |          |        |               |              |      |          |         | 智尤数据   |         |           |         |     |               |              |         |      |   |
| ¢<br>iem         |          |        |               |              |      |          |         |        |         |           |         |     |               |              |         |      |   |
| 庭用商店             |          |        |               |              |      |          |         |        |         |           |         |     |               |              |         |      |   |
|                  |          |        |               |              |      |          |         |        |         |           |         |     |               |              |         |      |   |
|                  |          |        |               |              |      |          |         |        |         |           |         |     |               |              |         |      |   |
|                  | 合计       |        |               | 0.00 0.1     | 00   |          |         |        |         |           |         |     |               |              |         |      |   |

| ं भ        | 灵壶 数智门店                |           |                 |     | ③ 雪油入菜单                     | ③ 翁杰@? | T家便利店 👻 |
|------------|------------------------|-----------|-----------------|-----|-----------------------------|--------|---------|
| <b>80</b>  | ○ 营业概况 × 零售订单 × 零售返货订单 | × 异常零售订单  | 高级筛选            | ×   | etial 2024-07-01 2024-07-19 | 白根素    |         |
| <b>2</b>   | 序号 下单时间 😄 🛛 业务单号 😂     | 订单金额 👙 实物 | <b>按次</b> 重置 清空 | 長等級 | ⇒ 赠送积分 ⇒ 收银员 ⇒ 备注 ⇒         |        |         |
| 御<br>来記    |                        |           | + 添加筛选条件 ~      |     |                             |        |         |
| 备          |                        |           | 下伸时间 业务单号       |     |                             |        |         |
| ●<br>会员    |                        |           | 门店<br>POS編码     |     |                             |        |         |
| ad<br>BU   |                        |           | 会员名称            |     |                             |        |         |
| 日間         |                        |           | 会员于明号<br>会员卡号   |     |                             |        |         |
| 0<br>3195  |                        |           |                 |     |                             |        |         |
| 0<br>1011  |                        |           |                 |     |                             |        |         |
| 12<br>成用和店 |                        |           |                 |     |                             |        |         |
|            |                        |           |                 |     |                             |        |         |
|            |                        |           |                 |     |                             |        |         |
|            | Sit                    | 0.00      |                 |     |                             |        |         |

# B. 数据列的展示与隐藏

报表的字段可以自定义展示与隐藏,点击右上角筛选列按钮,即可弹出弹窗,选 中移动对应的字段即可隐藏和展示。

| 🧭 ध                                                                                                    | 電 数智门店     |                |                                        |         |                                              |                    | 菜单                      | 會然會有家便利這   |
|----------------------------------------------------------------------------------------------------|------------|----------------|----------------------------------------|---------|----------------------------------------------|--------------------|-------------------------|------------|
| 010                                                                                                    | ○ 营业概况 × 零 | 售订单 × 零售退货订单 > | · 异常零售订单 C ×                           |         |                                              |                    |                         |            |
| NEAL STREET                                                                                                    | 序号 下单时间 😂  | 实收金额 🗧 数量 🗧    | 门店 🗘 POS编码 💲 会员名称 🗧                    | 会员手机号 🗘 | 「1時:会員<br>会員卡号 (1) 会員等級 (1) 期送税分 (1) 牧田長 (1) | 8~ 下单时间 ~<br>着注 \$ | 2024-07-01 - 2024-07-19 | Q 提案 2 * # |
| and the second second s |            |                | _                                      |         |                                              | - 10               |                         |            |
| 御御                                                                                                    |            |                |                                        |         |                                              | ×                  |                         |            |
| 0                                                                                                    |            |                | □ 隐藏列                                  | 0/2     | ■ 展示列 2/12                                   |                    |                         |            |
| ad<br>Sta                                                                                                    |            |                | <ul> <li>业务单号</li> <li>订单金额</li> </ul> |         | 下 年时间 实收金额 数量                                |                    |                         |            |
| <b>-</b><br>4/4                                                                                                    |            |                |                                        |         | → □ □ □ □ □ □ □ □ □ □ □ □ □ □ □ □ □ □ □      |                    |                         |            |
| <b>〇</b><br>财务                                                                                                    |            |                |                                        |         | 会员名称                                         |                    |                         |            |
| <b>0</b><br>1931                                                                                                    |            |                |                                        | /       | 会员手机号会员卡号                                    |                    |                         |            |
| 12<br>应用陶店                                                                                                    |            |                |                                        |         | 会员等级                                         |                    |                         |            |
|                                                                                                    |            |                |                                        |         |                                              |                    |                         |            |
|                                                                                                    |            |                |                                        |         |                                              |                    |                         |            |
|                                                                                                    |            |                |                                        |         |                                              |                    |                         |            |
|                                                                                                    | 合计         | 0.00           |                                        |         |                                              |                    |                         |            |

# C. 异常零售订单的导出

异常零售订单可导出成本地 excel 表格,点击右上角导出按钮,选择生成,生成成功后即可下载导出的 excel 文件

| <b>(</b> ) fi       | 空 数智门店    |              |                   |                |              | • 生成成功 |        |       |              | 0             | 请输入菜单 |                     | 翁杰@     书 | 家便利店 👻 |
|---------------------|-----------|--------------|-------------------|----------------|--------------|--------|--------|-------|--------------|---------------|-------|---------------------|-----------|--------|
| <b>000</b><br>19655 | ○ 营业概况 ×  | 零售订单 × 零售退货) | 7单 × 异常零售订单       | C ×            |              |        |        |       | (77) - 081 - | 75° 60 m+1//3 | 100 M | 24.07.04 2024.07.40 | 0.194     |        |
|                     | 序号 下单时间 😄 | 实收金额 🕆 数量 🔅  | 口法令               | POS编码 章 会员名称 章 | 会员手机号 👙      | 会员卡号 💲 | 会员等级 ≑ | 赠送积分÷ | 校報長 ≑        | 香注 🗧          |       |                     | C IEE     |        |
| "算<br>采配            |           |              |                   |                |              |        |        |       |              |               |       |                     |           |        |
| <b>前</b> 存在         |           |              |                   |                |              |        |        |       |              |               |       |                     |           |        |
| 会员                  |           |              | 导出任务列表            |                |              |        |        |       |              |               | ×     |                     |           |        |
| ani<br>Tin          |           |              | 生成清空              |                |              |        |        |       |              |               | 0     |                     |           |        |
| <b>四</b><br>电雨      |           |              | 日期                | 名称             |              |        | 状态     | 操作    |              |               |       |                     |           |        |
| 0                   |           |              | 2024-07-19 10:48: | 16 异常零售订单      | 20240719.csv |        | Ø      | 下载    | 删除           |               |       |                     |           |        |
| <b>○</b><br>仮置      |           |              |                   |                |              |        |        |       |              |               |       |                     |           |        |
| 12<br>成用病店          |           |              |                   |                |              |        |        |       |              |               |       |                     |           |        |
|                     |           |              |                   |                |              |        |        |       |              |               |       |                     |           |        |
|                     |           |              |                   |                |              |        |        |       |              |               |       |                     |           |        |
|                     |           |              |                   |                |              |        |        |       |              |               |       |                     |           |        |
|                     | 合计        | 0.00         |                   |                |              |        |        |       |              |               |       |                     |           |        |

#### 3.1.5. 批发单

批发单为后台批发商品所产生的订单,下单时间,业务单号,订单金额,实收金额,数量,以及所下订单的门店,会员名称,会员手机号,会员卡号,收银员,备注等都可以在这儿一一显示出来。

| <b>0</b> (fi     | 夏<br>空 · 数智 | 门店         |         |        |            |      |         |        |         | C     | 请输入      | 菜单                      |           | 9          | R@\$ | ≋ ▼ |
|------------------|-------------|------------|---------|--------|------------|------|---------|--------|---------|-------|----------|-------------------------|-----------|------------|------|-----|
| <b>000</b><br>商品 | ۵           | 营业概况 × 零售订 | 单 × 异常零 | 诰订单 ×  | 批发单 C ×    |      |         |        |         |       |          |                         |           |            |      |     |
| 「「「」」            | 序号          | 订单金额 🍦     | 订单金额 (  | 实收金额 🌲 | 实收金额 《数量 🍦 | 门店 💲 | POS编码 令 | 会员名称 👙 | 全部 ∨ ト5 | 会员卡号。 | 2024-11- | -01 - 2024-11<br>赠送积分 💲 | -20 Q Q ↓ | 搜索<br>醫注 ≑ | ¥    |     |
| 厚采配              |             |            |         |        |            |      |         |        |         |       |          |                         |           |            |      |     |
| <b>台</b><br>库存   |             |            |         |        |            |      |         |        |         |       |          |                         |           |            |      |     |
| <b>②</b><br>会员   |             |            |         |        |            |      |         |        |         |       |          |                         |           |            |      |     |
| í<br>蕾問          |             |            |         |        |            |      |         |        |         |       |          |                         |           |            |      |     |
| 电商               |             |            |         |        |            |      | 暂无数     | 对居     |         |       |          |                         |           |            |      |     |
| 日本               |             |            |         |        |            |      |         |        |         |       |          |                         |           |            |      |     |
| <b>0</b><br>设置   |             |            |         |        |            |      |         |        |         |       |          |                         |           |            |      |     |
| ■<br>应用商店        |             |            |         |        |            |      |         |        |         |       |          |                         |           |            |      |     |
|                  |             |            |         |        |            |      |         |        |         |       |          |                         |           |            |      |     |
|                  |             |            |         |        |            |      |         |        |         |       |          |                         |           |            |      |     |
|                  | 合计          | 0.00       | 0.00    | 0.00   | 0.00       |      |         |        |         |       |          | 0                       |           |            |      |     |

#### A. 批发单的筛选与高级筛选

批发单可以通过下单时间,订单编号,业务单号,POS 编码,会员名称,会员手机号,会员卡号进行搜索与筛选。

| <b>0</b> 7 ff    | 包<br>空 数<br>数 | 们店     |              |         |           |          |        |       |          | 0      | 请输入菜单           |          | 6    | ) R@ <b>ℱ</b> | ≶ ▼     |
|------------------|---------------|--------|--------------|---------|-----------|----------|--------|-------|----------|--------|-----------------|----------|------|---------------|---------|
| <b>000</b><br>商品 | ۵             | 营业概况 × | 零售订单 × 异常零售订 | 单 × 批发单 | c ×       |          |        |       | 下曲时间     |        | 2024-11-01 - 20 | 24-11-20 | ○ 線表 | 7             | ⊼ ••    |
| 「「「」」            | 序号 下          | 单时间 💲  | 业务单号 💲       | 订单金额 💲  | 订单金额 (实收) | 金額 👙 实收金 | ığ 〈数量 | 门店 \$ | POS编码 \$ | 会员名称 💲 | 会员手机号 💲         | 会员卡号 👙   | 会员等级 | 赠送移           | 83 ≑ ¶8 |
| 厚<br>采配          |               |        |              |         |           |          |        |       |          |        |                 |          |      |               |         |
| <b>日</b><br>库存   |               |        |              |         |           |          |        |       |          |        |                 |          |      |               |         |
| <b>②</b><br>会员   |               |        |              |         |           |          |        |       |          |        |                 |          |      |               |         |
| ≦<br>蒼梢          |               |        |              |         |           |          |        |       |          |        |                 |          |      |               |         |
| ■<br>电商          |               |        |              |         |           |          | 暂无数据   |       |          |        |                 |          |      |               |         |
| ₿<br>财务          |               |        |              |         |           |          |        |       |          |        |                 |          |      |               |         |
| <b>〇</b><br>设置   |               |        |              |         |           |          |        |       |          |        |                 |          |      |               |         |
| <b>診</b><br>应用商店 |               |        |              |         |           |          |        |       |          |        |                 |          |      |               |         |
|                  |               |        |              |         |           |          |        |       |          |        |                 |          |      |               |         |
|                  |               |        |              |         |           |          |        |       |          |        |                 |          |      |               |         |
|                  | 合计            |        |              | 0.00    | 0.00      | 0.00     | 0.00   |       |          |        |                 |          |      |               | 0       |

| <b>7</b> fl    | <b>夏</b> 亚·数智门店        |            |             | Ĩ        | 请输入菜单                   | 🕞 R@\$\$ 🔹         |
|----------------|------------------------|------------|-------------|----------|-------------------------|--------------------|
| 前品             | △ 营业概况 × 零售订单 × 异常零售订单 | 高级筛选       |             | ×<br>清空  | 2024-11-01 - 2024-11-20 |                    |
| 言語             | 175 FEDR V 30775 V     | POS编码      | 模糊查询 ~      | ×<br>且 ~ | W = AX705 = AX N3 =     | XXXXX XXXX XXXXX V |
| 當              |                        | 会员名称       | 模糊查询 >      | ×<br>且 × |                         |                    |
| ◎<br>会员<br>111 |                        | 会员卡号       | 模糊查询 ~ 模糊查询 | ×        |                         |                    |
| 苦約 ■ ■ ■       |                        | + 添加筛选条件 > | 精确查询        | 保存       |                         |                    |
| 日期             |                        |            |             |          |                         |                    |
| 0<br>设置<br>12  |                        |            |             |          |                         |                    |
| 应用商店           |                        |            |             |          |                         |                    |
|                |                        |            |             |          |                         |                    |
|                | 合计                     |            |             |          |                         | 0                  |

### B. 数据列的展示与隐藏

报表的字段可以自定义展示与隐藏,点击右上角筛选列按钮,即可弹出弹窗,选 中移动对应的字段即可隐藏和展示。

| <b>1</b>  | 要·数智门店     |              |             |                      |          |                                                            |        | 0     | 请输入菜单           |          |      | R@\$\$ | *           |
|-----------|------------|--------------|-------------|----------------------|----------|------------------------------------------------------------|--------|-------|-----------------|----------|------|--------|-------------|
|           | △ 营业概况 × 考 | 售订单 × 异常零售订单 | × 批发单 C ×   |                      |          |                                                            |        |       |                 |          |      |        |             |
| PER A     | ma manua a |              |             |                      |          | 门店: 全部 ~                                                   | 下单时间   |       | 2024-11-01 - 20 | 24-11-20 | Q 搜索 | ¥ 7    |             |
| 普运        | 序号 ▶ 甲肟间 👙 | 业务年号 ≑       | 订甲金粮 ⇒ 订甲金银 | 《实收金统 》 实收金          | ·祝 《数量 章 | r sit ∵                                                    | POS编码章 | 会员名称章 | 会员手机号 🖓         | 会页卡号 💭   | 会反等级 | 题送枳分   | <b>⇔</b> #6 |
| P<br>采配   |            |              |             |                      |          |                                                            |        |       |                 |          |      |        |             |
| 日本        |            |              |             |                      |          |                                                            |        | ×     |                 |          |      |        |             |
| 0         |            |              | 隐藏列         | 0/0                  |          | 😑 展示列                                                      | 2/16   |       |                 |          |      |        |             |
| 会员        |            |              | 无数据         |                      |          | 下单时间                                                       |        |       |                 |          |      |        |             |
| 前前        |            |              |             |                      |          | 🛛 业务单号                                                     |        |       |                 |          |      |        |             |
|           |            |              |             |                      |          | ☑ 订单金额 □ 订单金额/金                                            | a)     |       |                 |          |      |        |             |
| 电商        |            |              |             | <ul> <li></li> </ul> |          | <ul> <li>(二) (二) (二) (二) (二) (二) (二) (二) (二) (二)</li></ul> | 767    |       |                 |          |      |        |             |
| ●<br>财务   |            |              |             |                      |          | 实收金额(含)                                                    | 兑)     |       |                 |          |      |        |             |
| 0         |            |              |             |                      |          | 数量                                                         |        |       |                 |          |      |        |             |
| 设置        |            |              |             |                      |          | POS编码                                                      |        |       |                 |          |      |        |             |
| ■<br>应用商店 |            |              |             |                      |          |                                                            |        |       |                 |          |      |        |             |
|           |            |              |             |                      |          |                                                            |        |       |                 |          |      |        |             |
|           |            |              |             |                      |          |                                                            |        |       |                 |          |      |        |             |
|           |            |              |             |                      |          |                                                            |        |       |                 |          |      |        |             |
|           | 合计         |              | 0.00 0.00   | 0.00                 | 0.00     |                                                            |        |       |                 |          |      |        | 0           |
|           |            |              |             |                      |          |                                                            |        |       |                 |          |      |        |             |

#### C. 批发单的导出

批发单可导出成本地 excel 表格,点击右上角导出按钮,选择生成,生成成功后即可下载导出的 excel 文件。

| 📿 訊            | 包 数智门店     |               |             |               |                |                 |                  | 0     | 请输入菜单                       |                   |                | R@≋≋ ▼  |
|----------------|------------|---------------|-------------|---------------|----------------|-----------------|------------------|-------|-----------------------------|-------------------|----------------|---------|
| 2000年          | △ 营业概况 × 考 | P售订单 × 异常零售订单 | × 批发单 C ×   |               |                |                 | -                |       |                             |                   |                |         |
| 「「「」」          | 序号 下单时间 👙  | 业务单号 💲        | 订单金额 👙 订单金额 | 《实收金额 💲 实收金额。 | ()<br>(数量令 ()) | a: 全部 ∨<br>5 \$ | ▶里时间<br>POS编码 \$ | 会员名称。 | 2024-11-01 - 202<br>会员手机号 👙 | 4-11-20<br>会员卡号 👙 | Q 禮素<br>会员等级 👙 | * ↑ * * |
| 厚<br>采配        |            |               |             |               |                |                 |                  |       |                             |                   |                |         |
| <b>論</b><br>库存 |            |               |             |               |                |                 |                  |       |                             |                   |                |         |
|                |            | 导出任务列表        |             |               |                |                 |                  |       | ×                           |                   |                |         |
| í<br>苦销        |            | 生成清空          |             |               |                |                 |                  |       | Q                           |                   |                |         |
| ■ 电商           |            | 1 HB          | 名称          |               | 状态             | 操作              |                  |       |                             |                   |                |         |
| <b>〇</b><br>财务 |            |               |             | 哲疗            | し数対居           |                 |                  |       |                             |                   |                |         |
| <b>○</b><br>设置 |            |               |             |               |                |                 |                  |       |                             |                   |                |         |
| ■<br>应用商店      |            |               |             |               |                |                 |                  |       |                             |                   |                |         |
|                |            |               |             |               |                |                 |                  |       |                             |                   |                |         |
|                |            |               |             |               |                |                 |                  |       |                             |                   |                |         |
|                | 合计         |               | 0.00 0.0    | 0.00 0.0      | 00             |                 |                  |       |                             |                   |                | 0       |
|                |            |               |             |               |                |                 |                  |       |                             |                   |                |         |

### 3.1.6. 批发退货单

批发退货单是通过批发单产生的订单,如果批发单数据填写错误,或者是不需要 这批订单了,可以通过批发退货单退货。可以查看退货时间,业务单号,订单金

额,实退金额,数量及门店等信息。

| 💋 钥            | 。<br>一、<br>一、<br>一、<br>一、<br>一、<br>一、<br>一、<br>一、<br>一、<br>一、<br>一、<br>一、<br>一、 | 烟门店    |             |                            |        |                |                  |                 | ⑦ 请#    | 入菜单                     |              | 6    | R@\$\$      | • |
|----------------|---------------------------------------------------------------------------------|--------|-------------|----------------------------|--------|----------------|------------------|-----------------|---------|-------------------------|--------------|------|-------------|---|
| 前品             | ۵                                                                               | 营业概况 × | 零售订单 × 异常零售 | 订单 × 批发单 × 批发退货单 C ×       |        |                |                  |                 |         |                         |              |      |             |   |
|                | 度号                                                                              | 退货时间 🚖 | 业务单号 ≜      | 订单合编 ☆ 牢退合領 ☆ 数量 ☆         | (1)店 🗅 | 门/2<br>POS编码 含 | : 全部 ~<br>会员名称 合 | 退货时间<br>会员手机号 ≜ | ✓ 2024- | 11-01 - 2024-<br>会员等级 ≜ | 11-20 曾送积分 🚖 | ○ 搜索 | ¥ 不<br>备注 ≜ |   |
| 营运             | 12.2                                                                            |        | a           | PERSONAL PROPERTY PROPERTY |        |                |                  |                 |         |                         | 1010000      |      | and t       |   |
| 厚采配            |                                                                                 |        |             |                            |        |                |                  |                 |         |                         |              |      |             |   |
| <b>自</b><br>库存 |                                                                                 |        |             |                            |        |                |                  |                 |         |                         |              |      |             |   |
| <b>②</b><br>会员 |                                                                                 |        |             |                            |        |                |                  |                 |         |                         |              |      |             |   |
| á́∎<br>营销      |                                                                                 |        |             |                            |        |                |                  |                 |         |                         |              |      |             |   |
| ■<br>电商        |                                                                                 |        |             |                            |        | 哲于数据           |                  |                 |         |                         |              |      |             |   |
| ●<br>财务        |                                                                                 |        |             |                            |        | and the second |                  |                 |         |                         |              |      |             |   |
| <b>〇</b><br>设置 |                                                                                 |        |             |                            |        |                |                  |                 |         |                         |              |      |             |   |
| ■<br>应用商店      |                                                                                 |        |             |                            |        |                |                  |                 |         |                         |              |      |             |   |
|                |                                                                                 |        |             |                            |        |                |                  |                 |         |                         |              |      |             |   |
|                |                                                                                 |        |             |                            |        |                |                  |                 |         |                         |              |      |             |   |
|                | 合计                                                                              |        |             | 0.00 0.00                  |        |                |                  |                 |         |                         |              |      |             |   |
|                | 111                                                                             |        |             | 0.00                       |        |                |                  | 1               |         |                         |              |      |             |   |

# A. 批发单的筛选与高级筛选

批发单可通过退货时间,订单编号,业务单号,门店,pos编码,会员名称,会员手机号,会员卡号进行筛选与搜索。

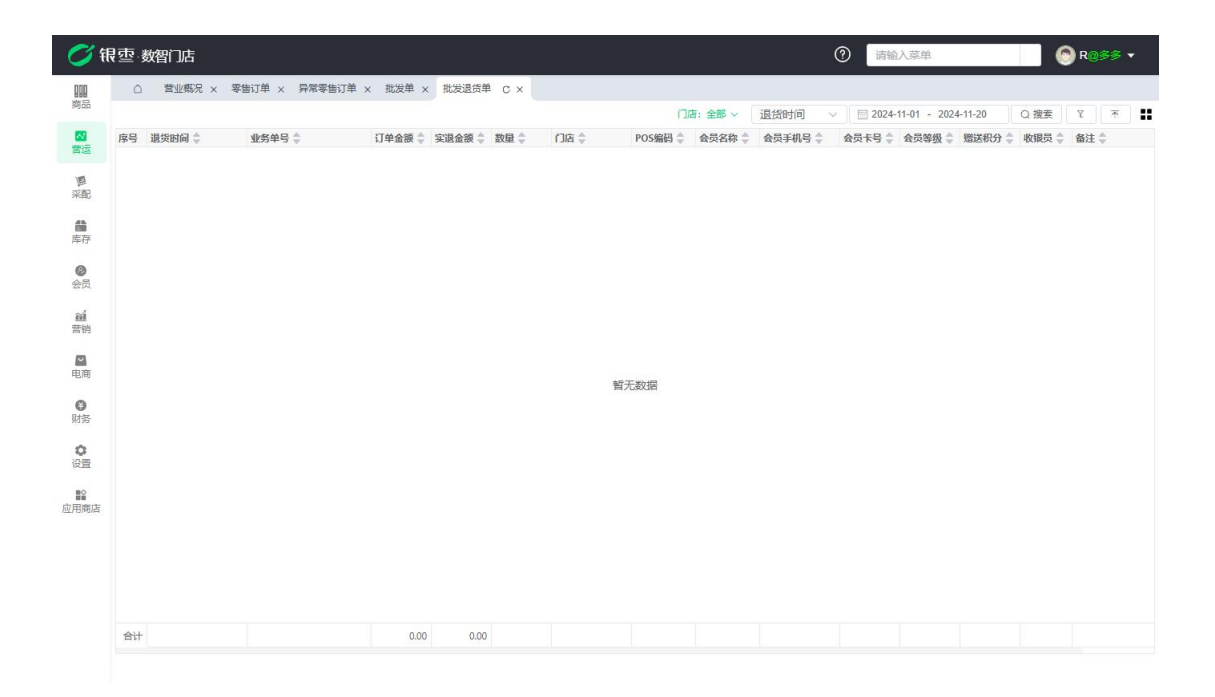

|                      |                       |  | ?       | )清榆                                        | 入菜单                    |                   |               | <b>R@</b> ≸≶                          | • |
|----------------------|-----------------------|--|---------|--------------------------------------------|------------------------|-------------------|---------------|---------------------------------------|---|
| ▲ × 异常零售订单:<br>第单号 章 | 高级筛选                  |  | ×<br>清空 | <ul> <li>2024-</li> <li>会员卡号 \$</li> </ul> | 11-01 - 2024<br>会员等级 👙 | I-11-20<br>赠送积分 👙 | Q 搜索<br>收银员 💲 | 〒 〒 〒 〒 〒 〒 〒 〒 〒 〒 〒 〒 〒 〒 〒 〒 〒 〒 〒 | : |
|                      | + 添加筛选条件 ~<br>退货时间    |  |         |                                            |                        |                   |               |                                       |   |
|                      | 业务单号<br>门店<br>POS编码   |  |         |                                            |                        |                   |               |                                       |   |
|                      | 会员名称<br>会员手机号<br>会员卡号 |  |         |                                            |                        |                   |               |                                       |   |
|                      |                       |  |         |                                            |                        |                   |               |                                       |   |
|                      |                       |  |         |                                            |                        |                   |               |                                       |   |
|                      |                       |  |         |                                            |                        |                   |               |                                       |   |
|                      |                       |  |         |                                            |                        |                   |               |                                       |   |
|                      |                       |  |         |                                            |                        |                   |               |                                       |   |

# B. 批发单的展示列与隐藏

报表的字段可以自定义展示与隐藏,点击右上角筛选列按钮,即可弹出弹窗,选 中移动对应的字段即可隐藏和展示。

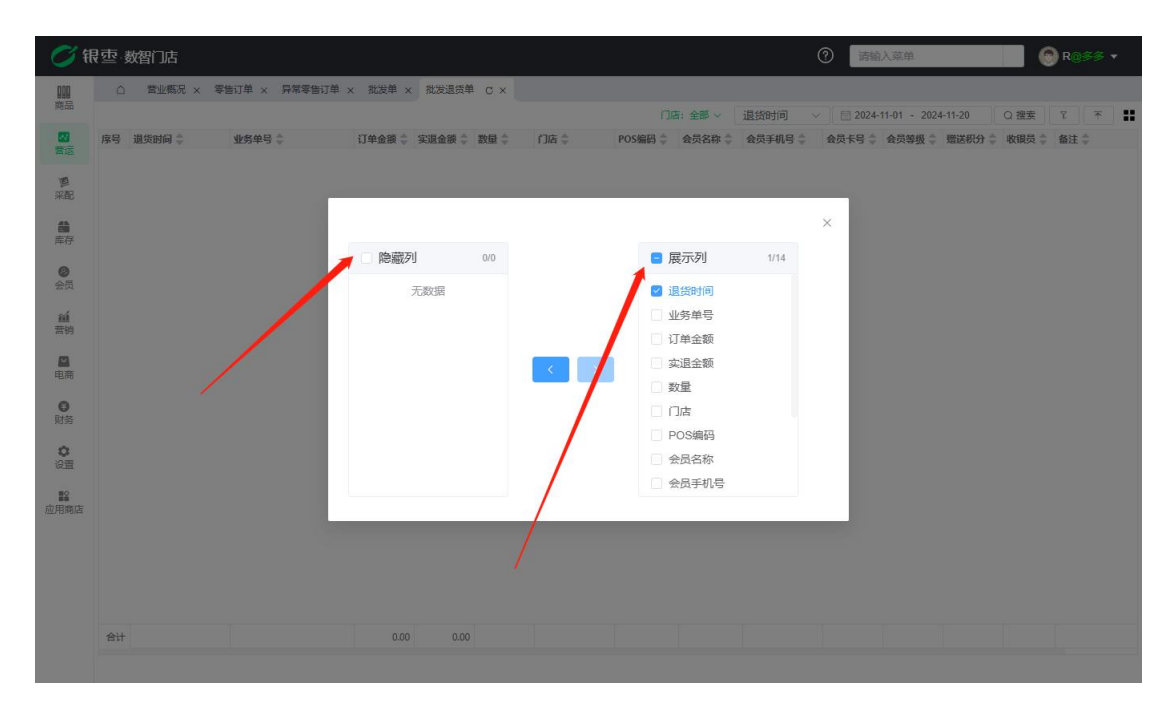

C. 批发单的导出

批发单可导出成本地 excel 表格,点击右上角导出按钮,选择生成,生成成功后即可下载导出的 excel 文件。

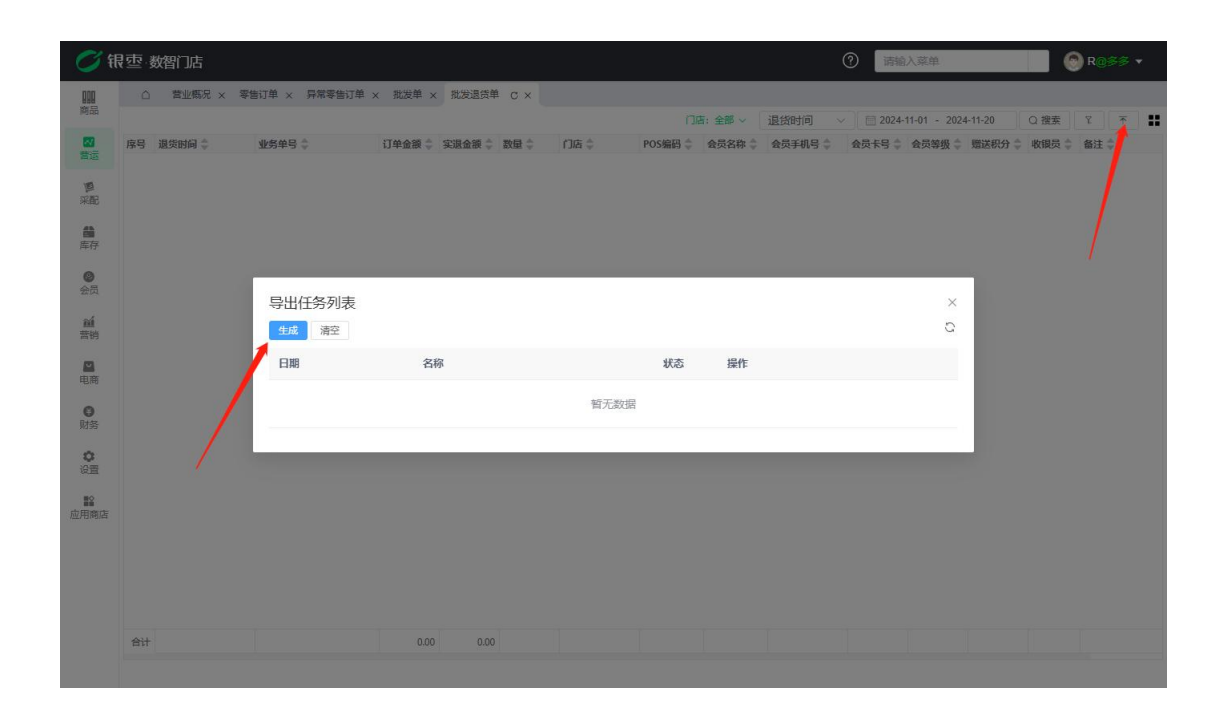

#### 3.1.7. 促销员提成明细

要查看促销员提成信息,需要先创建促销员,创建促销员见营运=》设置=》 促销员。可跳转操作手册促销员板块查看。创建好促销员信息和提成方案后,收 银端售卖商品加载促销员后即可记录促销员提成信息,在促销员板块会详细介绍, 可在目录下找到促销员板块跳转,该模块仅作报表查看介绍。可以展示所有促销 员获得提成的明细列表,哪个订单的哪个商品提成多少,促销员是谁。也可对报 表进行筛选与导出。

| Ø                   | 限重り  | 数智门店                |                |         |          |             |            |         |                 |          |               | 0            | () () () () () () () () () () () () () ( | (禁仰      |                 |          | 12       |
|---------------------|------|---------------------|----------------|---------|----------|-------------|------------|---------|-----------------|----------|---------------|--------------|------------------------------------------|----------|-----------------|----------|----------|
| <b>000</b><br>19570 | 0    | 2 异常导播订单 ×          | 保销员提成利用        | C × दिस | a ×      |             |            |         |                 |          |               | 08           |                                          |          | 1010 A 1718/741 | 10.998   |          |
|                     | -    | analyzed a          | AMMR -         | -       | HARASE - | -           | SHATLL-BOA | é ma é  | 2000 10 ab 61 - | ADMANN - | 10.00 cm 20 + |              | -                                        | -        | MARCHAN - 4     | Laura A  | <b>(</b> |
| 22                  | 1    | 2024-07-19 11:06:07 | N0107240719104 | 40.00   | 0.4      | Printer and | 1 1.00     | -1.000  | 001             | BUT!     | 6006785015014 | (1日二)()(日十二) | U. Antes                                 |          | 30.00           | 0.00     | A        |
|                     | 2    | 2024-07-19 11:06:07 | N0197240739104 | 19.00   | 0.15     |             | 1 1.00     | 和歌便利以下  | 001             | 曲杰       | 6975447890030 | 間山内市家        | -                                        | 16.00    | 16.50           | 0.00     |          |
| 采配                  | 3    | 2024-07-19 11:06:07 | NO197240719104 | 16,00   | 0,16     |             | 1 1.00     | 有家便利店   | 001             | 雨杰       | 6901028008457 | 双直           |                                          | 818      | 13.99           | 0.00     |          |
| 8                   | 4    | 2024-07-19 11:06:07 | N0197240719104 | 4.00    | 0.04     |             | 1 1.00     | 有家便利店—_ | 001             | 四九       | 6936725380148 | 細約           |                                          | * #XX.94 | 3.00            | 0.07     |          |
| 19932               |      |                     |                |         |          |             |            |         |                 |          |               |              |                                          |          |                 |          |          |
| 会员                  |      |                     |                |         |          |             |            |         |                 |          |               |              |                                          | /        |                 |          |          |
| <b>11</b><br>1211   |      |                     |                |         |          |             |            |         |                 |          |               |              |                                          |          |                 | /        |          |
|                     |      |                     |                |         |          |             |            |         |                 |          |               |              | 1                                        |          |                 | /        |          |
| 10,05               |      |                     |                |         |          |             |            |         |                 |          |               |              | /                                        |          | 1               |          |          |
| 0                   |      |                     |                |         |          |             |            |         |                 |          |               |              | <b>辞</b> 讲                               |          | /               |          |          |
| 财务                  |      |                     |                |         |          |             |            |         |                 |          |               |              | mp 22                                    |          | Pul             |          |          |
| 0<br>19:91          |      |                     |                |         |          |             |            |         |                 |          |               |              |                                          |          | 守日              | <b>G</b> |          |
| 22<br>5.0003        |      |                     |                |         |          |             |            |         |                 |          |               |              |                                          |          |                 |          |          |
|                     |      |                     |                |         |          |             |            |         |                 |          |               |              |                                          |          |                 |          |          |
|                     |      |                     |                |         |          |             |            |         |                 |          |               |              |                                          |          |                 |          |          |
|                     |      |                     |                |         |          |             |            |         |                 |          |               |              |                                          |          |                 |          |          |
|                     | 1211 |                     |                | 79.00   | 0.7      |             | 4          |         |                 |          |               |              |                                          |          |                 |          |          |
|                     | 共4日  | k 50条/页 ~           | 6 1 3          | mit     | 1 页      |             |            |         |                 |          |               |              |                                          |          |                 |          |          |

3.1.8. 促销员商品提成汇总

促销员商品提成汇总会展示该单品销售了多少,销售金额多少,提成方式,提成 金额汇总等信息,还可以通过门店信息,促销员信息或者时间段信息来进行筛选。 促销员商品提成汇总也可以导出,点击右上角导出按钮,生成后下载即可导出为 excel 表格。

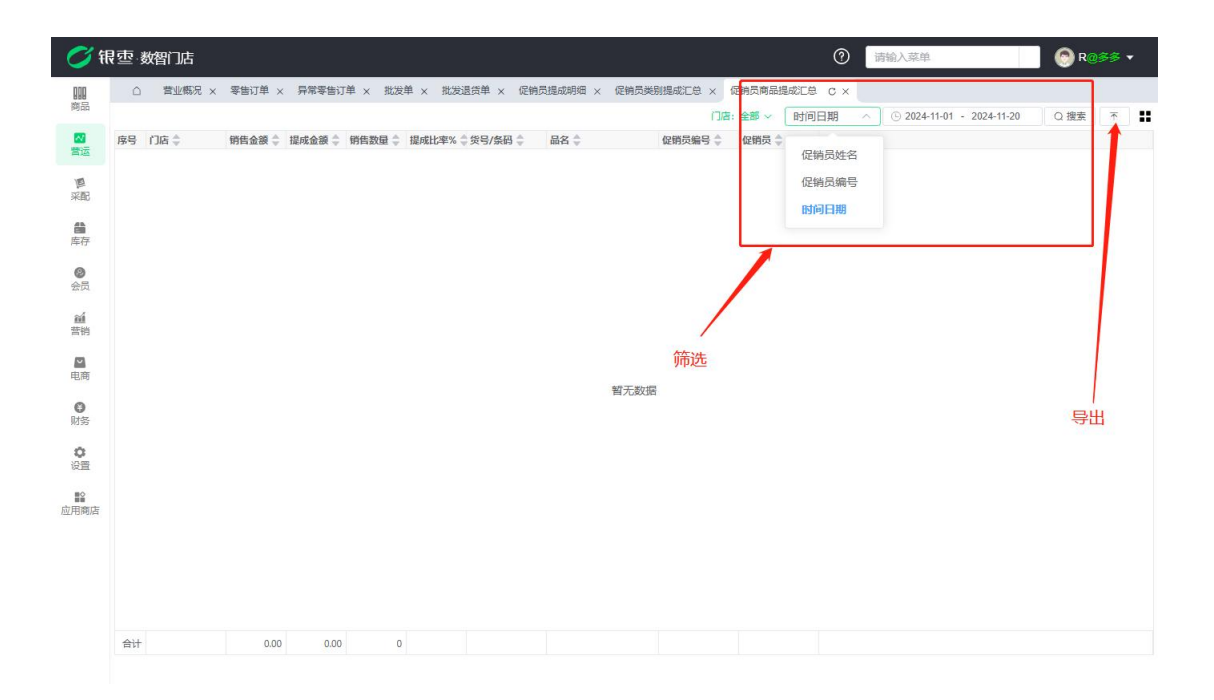

#### 3.1.9. 促销员类别提成汇总

促销员类别提成汇总会展示该类别销售了多少数量,销售金额多少,提成方式, 提成金额汇总等信息。可以通过门店信息,促销员信息或者时间段信息来进行筛 选,可以导出,点击右上角导出按钮,生成后下载即可导出为 excel 表格。

| Ø               | 很 空·数智门店 |        |          |              |           |          |          |         | 0           | 请输入菜单 |                       | 🚫 R@\$   | \$≶ ▼ |
|-----------------|----------|--------|----------|--------------|-----------|----------|----------|---------|-------------|-------|-----------------------|----------|-------|
| <b>00</b><br>陶品 | △ 营业概况 × | 零售订单 × | 异常零售订单   | ≜ × 批发单 × 批  | 党遗货单 × 促销 | 的员提成明细 > | < 促销员类别提 | 或汇总 C × | 足销员商品提成汇总 > |       | 法给入保险局处               | ○ 培売     | *     |
| 「「「」」           | 序号 门店 👙  | 销售金额 🍦 | 提成金額 💲 🖠 | 時售数量 🌲 提成比率% | ◆ 类别编码 ◆  | 类别 👙     | 促销员编号 👙  | 促销员 🌲   | 1101: 200 ~ | 促销员姓名 | HERE AND A MERIDICISE | - C 18.m | 1     |
| <b>厚</b><br>采配  |          |        |          |              |           |          |          |         |             | 促銷员编号 |                       |          |       |
| 合作              |          |        |          |              |           |          |          |         | l           |       |                       |          |       |
| <b>②</b><br>会员  |          |        |          |              |           |          |          |         |             |       |                       |          |       |
| í<br>蓄销         |          |        |          |              |           |          |          |         |             | /     |                       |          |       |
| ■<br>电商         |          |        |          |              |           |          | 智无数据     |         |             | /     |                       | 토바       | 4     |
| 日期              |          |        |          |              |           |          |          |         | /           |       |                       | 01       | •     |
| な置              |          |        |          |              |           |          |          |         | 筛选与搜索       | R.    |                       |          |       |
| ■<br>应用商店       |          |        |          |              |           |          |          |         |             |       |                       |          |       |
|                 |          |        |          |              |           |          |          |         |             |       |                       |          |       |
|                 |          |        |          |              |           |          |          |         |             |       |                       |          |       |
|                 | 合计       | 0.00   | 0.00     | 0            |           |          |          |         |             |       |                       |          |       |

#### 3.1.10. 促销员品牌提成汇总

促销员品牌提成汇总会展示该品牌销售了多少数量,销售金额多少,提成方式, 提成金额汇总等信息,可以通过门店信息,促销员信息或者时间段信息来进行筛 选,可以导出,点击右上角导出按钮,生成后下载即可导出为 excel 表格。

| <b>1</b>       | 限空·数智门店  |          |           |              |          |        |         |              | 0               | 输入菜单                      | 🕙 R@\$\$ 🔹 |
|----------------|----------|----------|-----------|--------------|----------|--------|---------|--------------|-----------------|---------------------------|------------|
| 前品             | △ 营业概况 × | 零售订单 ×   | 异常零售订单 ×  | 批发单 × 批发退    | 货单 × 促销员 | 提成明细 × | 促销员类别提品 | 北江总 × 促销员商品  |                 |                           |            |
| 「「「」」          | 序号 门店 💲  | 销售金額 💲 措 | 成金額 🌲 销售書 | 牧量 👙 提成比率% 👙 | 促销员编号 🍦  | 促销员 💲  | 品牌 👙    | 1754: 美助 ~   | 时间日期 ^<br>促销员姓名 | © 2024-11-01 - 2024-11-20 |            |
| 厚采配            |          |          |           |              |          |        |         |              | 促銷员编号           |                           |            |
| 备库存            |          |          |           |              |          |        |         |              | 131-31-140      |                           |            |
| <b>②</b><br>会员 |          |          |           |              |          |        |         |              |                 |                           |            |
| í<br>蒼梢        |          |          |           |              |          |        |         | /            |                 |                           |            |
| 国商             |          |          |           |              |          |        | 智无数据    | <b>搜索与筛选</b> |                 |                           | 导出         |
| ● 财务           |          |          |           |              |          |        | HYDROAH |              |                 |                           |            |
| <b>○</b><br>设置 |          |          |           |              |          |        |         |              |                 |                           |            |
| ■<br>应用商店      |          |          |           |              |          |        |         |              |                 |                           |            |
|                |          |          |           |              |          |        |         |              |                 |                           |            |
|                |          |          |           |              |          |        |         |              |                 |                           |            |
|                | 合计       | 0.00     | 0.00      | 0            |          |        |         |              |                 |                           |            |

### 3.1.11. 促销员提成汇总

促销员提成汇总会展示该促销员销售了多少数量,销售金额多少,提成方式,提成金额汇总等信息。可以通过门店信息,促销员信息或者时间段信息来进行筛选,可以导出,点击右上角导出按钮,生成后下载即可导出为 excel 表格。

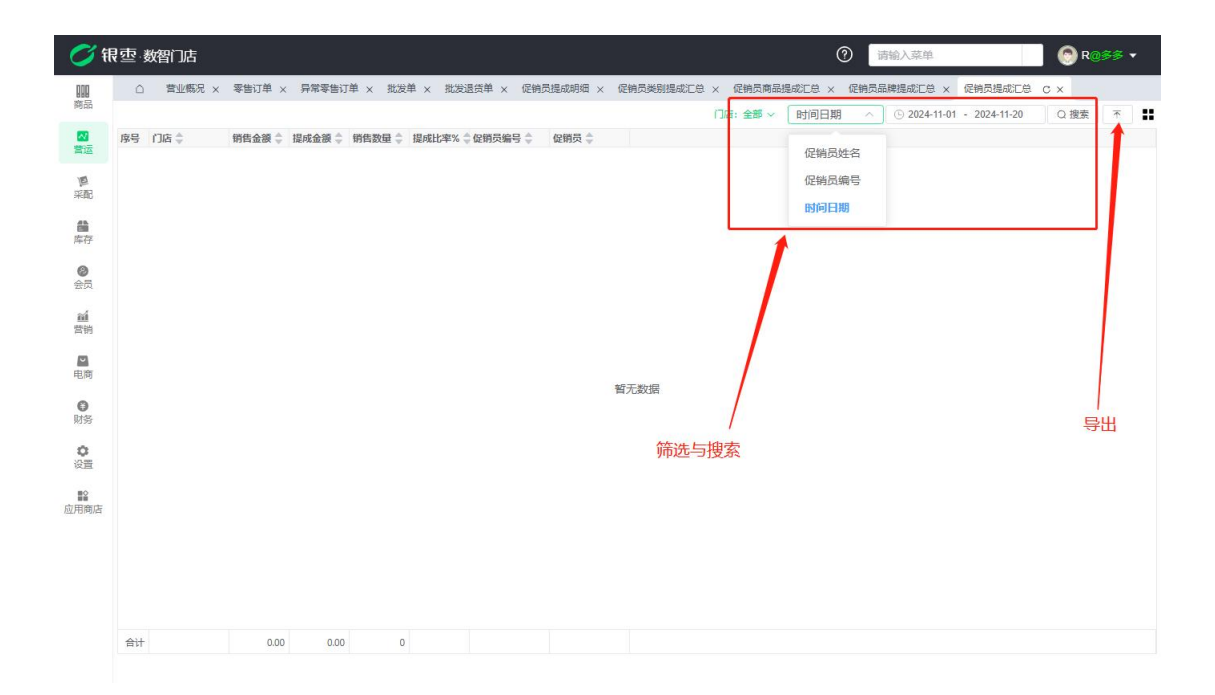

#### 3.1.12. 促销员销售明细

促销员销售明细会展示每一条绑定了促销员的零售订单订单的商品销售明细,展示业务单号、品名、单位、品牌、类别、价格等信息,以通过门店信息,促销员 信息或者时间段信息来进行筛选,可以导出,点击右上角导出按钮,生成后下载 即可导出为 excel 表格。

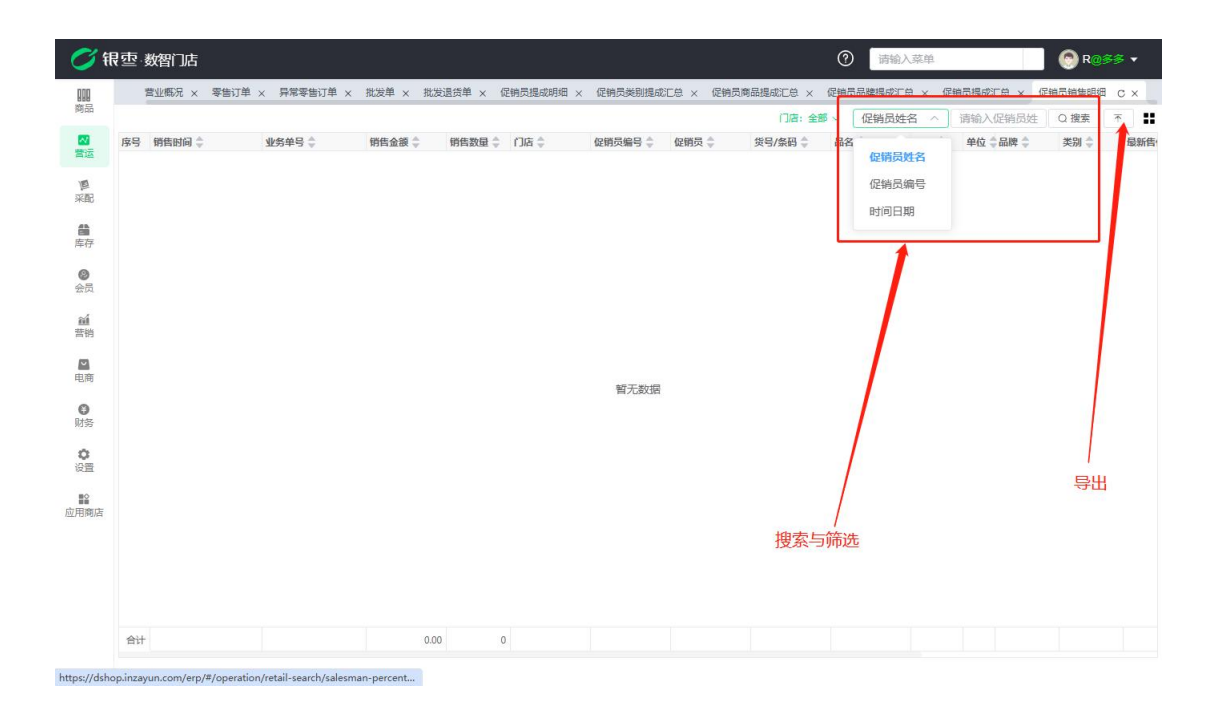

#### 3.2. 银台管理

3.2.1. 收银对账

收银对账报表可以根据门店和不同的收银机、收银员等信息来查询汇总销售金额、 单数、各类支付方式收了多少钱等信息,收银对账报表可以通过门店、日期、收 银机、收银员等条件筛选对应的数据。
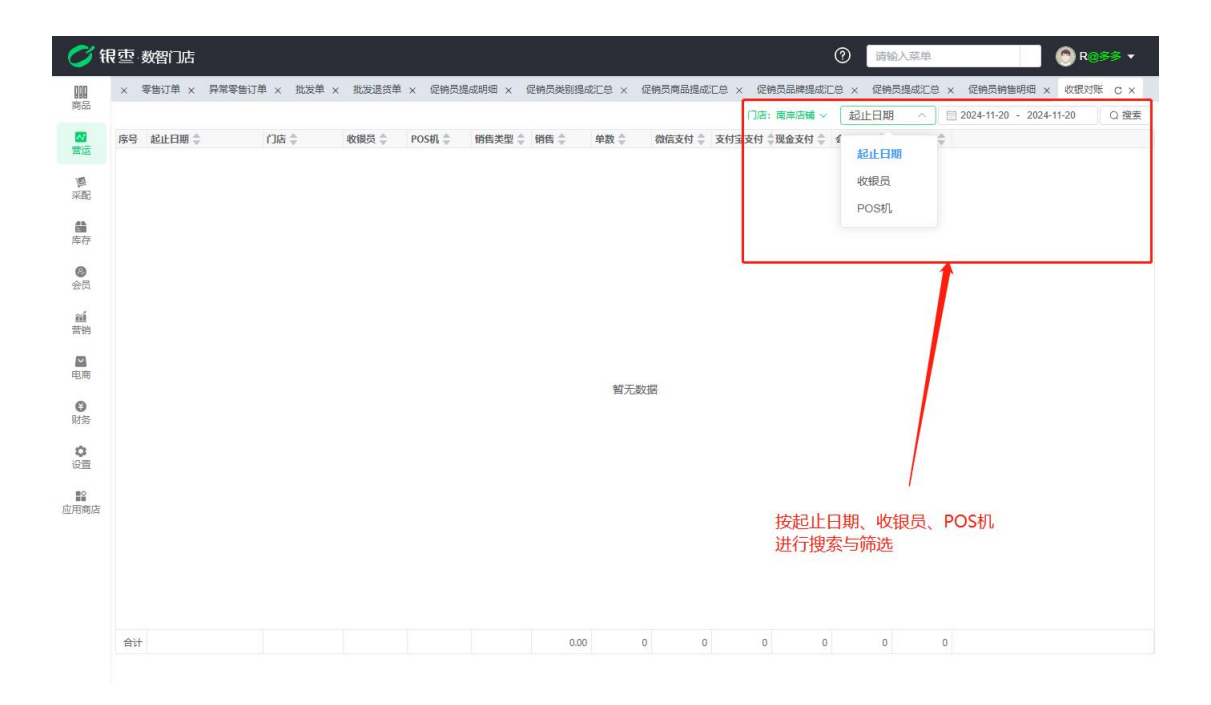

3.2.2. 收银员交接班

在此报表可以查看到收银员每一次的交班信息,点击对应的订单号可以查看到该 次交班详情,如各类支付方式收款信息、会员充值信息等,也可以通过门店、时 间、收银员等条件来筛选出对应的交接班信息。

| () 征                                                                                                    | ] 空·数智门店                                                                                                    |                                               |                                                                                                    |           |                                                                                  |                                                        | ⑦ 请输入菜 | <b>単</b>   | 🛞 R@≶≶ ▼ |
|----------------------------------------------------------------------------------------------------|----------------------------------------------------------------------------------------------------|-----------------------------------------------|----------------------------------------------------------------------------------------------------|-----------|----------------------------------------------------------------------------------|--------------------------------------------------------|--------|------------|----------|
| 開始                                                                                                    | △ 收银对账 × 收排                                                                                                    | 则员交接班 C ×                                     |                                                                                                    |           |                                                                                  |                                                        |        |            |          |
| 2015年<br>1月17日<br>1月17日<br>1月117日<br>1月17日<br>1月17<br>1月17 | Image         Collection         Collection           1         2024-10-29 17:3543         2024-10-29 17:3423           2         2024-10-29 17:3423         2024-00-12 15:3424           3         2024-06-12 15:3424         2024-06-12 15:3424           5         2024-02-05 15:07:09         6           6         2024-02-05 15:3424         3453 | UD49 C () () () () () () () () () () () () () | <ul> <li>史交接班详備</li> <li>202402051346337</li> <li>回田</li> <li>202402-05 13:46:3</li> <li>明田</li> <li>東型 令</li> <li>订单销售</li> <li>订单销售</li> <li>受先応通数</li> <li>会先充通</li> <li>会先充通</li> <li>会先充通</li> </ul> | 015<br>33 | □店 南岸店舗<br>線研 POS001<br>掲載<br>0.000<br>0.000<br>0.000<br>0.000<br>0.000<br>0.000 | 小计 令<br>17.00<br>0.00<br>0.00<br>0.00<br>0.00<br>17.00 | 交班人 N  | ×          |          |
| 国際                                                                                                    | 1/                                                                                                    | 收款                                            | 方式                                                                                                    |           |                                                                                  |                                                        |        |            |          |
| 0                                                                                                    |                                                                                                    | 序号                                            | 收款方式 👙                                                                                                    | 收入 👙      | 退款 💠                                                                             | 钱箱预留 👙                                                 | 小计 👙   | 手续费 👙 🛛 应收 |          |
| 财务                                                                                                    |                                                                                                    | 1                                             | 扫码收款                                                                                                    | 0.00      | 0.00                                                                             | 0.00                                                   | 0.00   | 0.00       |          |
| ,点                                                                                                    |                                                                                                    | 班详情                                           | 北田文15                                                                                                    | 17.50     | 0.00                                                                             | 0.00                                                   | 27.30  | 0.00       |          |
| 设置                                                                                                    |                                                                                                    | 4                                             | 会员积分                                                                                                    | 0.00      | 0.00                                                                             | 0.00                                                   | 0.00   | 0.00       |          |
|                                                                                                    |                                                                                                    | 1                                             | stt                                                                                                    | - 17.50   | 0.00                                                                             | 10.00                                                  | 27.50  | 0.00       |          |
| 应用商店                                                                                                    | 共 24 委 50 <b>委</b> 页 ~                                                                                                    | < 1 > #4                                      | 1 页                                                                                                    |           |                                                                                  |                                                        |        | 歌曲         |          |

| <b>0</b> 7 fl                                                                                                    | 1.100 | 数智门店                |                |        |          |        |          |       |         |             | Ô | 请输入菜单 |                | 📀 R@\$ | '≉ ▼ |
|----------------------------------------------------------------------------------------------------|-------|---------------------|----------------|--------|----------|--------|----------|-------|---------|-------------|---|-------|----------------|--------|------|
| <b>000</b><br>陶品                                                                                                    | ۵     | 收银对账 × 收            | 眼员交接班 C ×      |        |          |        |          |       |         | 门店、全部、      |   |       | 清洗器收缩 5 人      | ○搜索    | * !! |
|                                                                                                    | 库号    | 交班时间 🚖              | 订单号 🚖          | (1)房 合 | 收载小计 🚖   | 退款小计 🗅 | 营业收入 ≜   | 敗銀母 ≜ | Pos编码 🚖 | I diet daer |   |       | HANGO-F-IX.IAC | G BEAL | 1    |
| 营运                                                                                                    | 1     | 2024-10-29 17:35:43 | 20241029173543 | 南岸店铺   | 5.50     | 0.00   | 5.50     | N     | POS004  |             |   | 4     | 全部             |        |      |
| 15                                                                                                    | 2     | 2024-10-29 17:14:23 | 20241029171423 | 南岸店铺   | 4.03     | 0.00   | 4.03     | N     | POS004  |             |   |       | N              |        |      |
| 采配                                                                                                    | 3     | 2024-06-18 17:56:06 | 20240618175606 | 合川店铺   | 0.00     | 0.00   | 0.00     | N     | POS001  |             |   | 1     | N              |        |      |
|                                                                                                    | 4     | 2024-06-12 15:14:24 | 20240612151424 | 合川店铺   | 12970.25 | 0.00   | 12970.25 | N     | POS001  |             |   | 1     | R              |        |      |
| 自由                                                                                                    | 5     | 2024-02-05 15:07:09 | 20240205150709 | 南岸店铺   | 52.00    | 0.00   | 52.00    | N     | POS001  |             |   |       |                |        |      |
| H-17                                                                                                    | 6     | 2024-02-05 13:46:33 | 20240205134633 | 南岸店铺   | 17.00    | 0.00   | 17.00    | N     | POS001  |             |   |       |                |        |      |
| <ul> <li>              ▲             </li> </ul> <li>             ш前</li> <li>             登勝</li> <li>             Ф</li> <li>             登録</li> <li>             ш前</li> |       |                     |                |        |          |        |          |       |         | 按时间         |   | 员名称进行 | 搜索与筛选          | 导出功能   | 1    |
|                                                                                                    | # 24  | 冬 50条/而 🗸           |                | 新江     | 1 0      |        |          |       |         |             |   |       |                |        |      |

3.2.3. 缴款单

缴款单是用于收银员线下现金收银后上交给财务,财务进行收款记录,可以记录 到存到了对应的收款账户,也可以通过门店、是否审核或者时间、金额、制单人 等条件进行筛选,可导出成为 excel 表格,单据列表导出或者单据详情导出都支 持。

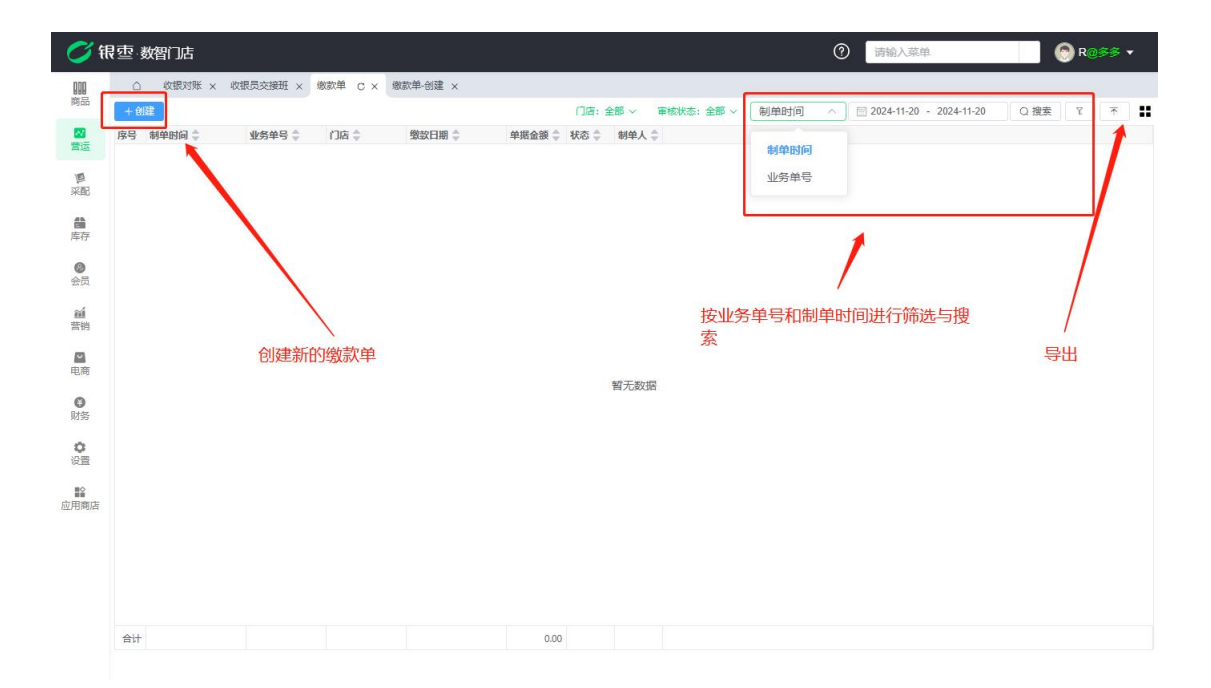

| 💋 银        | · 空· 数智门 | 店           |               |                 |             |            |        |                          | 0    | 请输入      | 入菜单 6       | R@≶≶ ▼         |
|------------|----------|-------------|---------------|-----------------|-------------|------------|--------|--------------------------|------|----------|-------------|----------------|
|            | ○ 收替     | 财账 × 收银员3   | 2接班 × 缴款单     | × 徽款单-创         | <u>≇</u> c× |            |        |                          |      |          |             |                |
|            | 目保存      | 會审核 母打印     | 首删除 不         | 学出              |             |            | 0      |                          |      |          |             |                |
| 营运         | 业务里号     | JKD20240001 |               |                 | 南岸店铺        | ~          | 经办人    | 请选择经办人                   | ~    | 戦款金額     | 0.00        |                |
| 國          | * 收银页    | R           |               | * 収款方式          | 现金          | ~          | * 收款账户 | 银行卡                      | ~    | 瘛款日期     | 2024-11-20  |                |
| may .      | 联系人      | 请输入联系人      |               | 联系方式            | 请输入联系方式     |            | 首注     | 请输入备注                    |      |          |             | 9              |
| 库存         | 制单人      | R           | 制单时间          | 024-11-20 15:13 | :59         | 审核人 -      |        | 审核时间 -                   |      |          | 审核状态 -      |                |
| 0          | 序号 操作    | ☑ 缴款方式 〔    | 乙缴款金额 区备      | 注               |             |            |        |                          |      |          |             |                |
| 会员         | 1 🔁 🤇    | 现金支付        | 0             |                 |             |            |        |                          |      |          |             |                |
| í<br>蕾 销   | 纳款年      | 创建详情        | 信息値空う         | 后占击保            | 存 促在之       | 后占击审核      | 可占打的   | 们按钮进行打印                  | 也可讲》 | 于册邮全     | (已审核的单据不能删除 | <del>2</del> ) |
|            | ,也可      | 」进行导出       | ILI/CASE/ DAC | -/11/11/11/14   |             | 口////山中1次/ |        | 191X KILKET 1 1 1 1 1919 |      | J AUSPAC |             | N/             |
| 电商         |          |             |               |                 |             |            |        |                          |      |          |             |                |
| ● 财务       |          |             |               |                 |             |            |        |                          |      |          |             |                |
| â          |          |             |               |                 |             |            |        |                          |      |          |             |                |
| 设置         |          |             |               |                 |             |            |        |                          |      |          |             |                |
| ■2<br>応用商店 |          |             |               |                 |             |            |        |                          |      |          |             |                |
|            |          |             |               |                 |             |            |        |                          |      |          |             |                |
|            |          |             |               |                 |             |            |        |                          |      |          |             |                |
|            |          |             |               |                 |             |            |        |                          |      |          |             |                |
|            |          |             |               |                 |             |            |        |                          |      |          |             |                |
|            | 合计       |             | 0.00          |                 |             |            |        |                          |      |          |             |                |
|            |          |             |               |                 |             |            |        |                          |      |          |             |                |

#### 3.2.4. 长短款报表

长短款报表是用于记录和反映现金、应收账款盘点或核对过程中出现的实际金额 与账面金额不符情况的报表,例如今天现金收银 99.99 元,客户给了 100,这一 分钱客户说不找了,那么实际收银就会比系统记录的金额多出来一分钱,所以长 短款报表就是体现实际金额与账面金额不符的报表记录查看,记录实际收款金额 通过缴款单实现。

|    | AREAGENDE L | × actionscient > | 1908八平 X 19080 |          | SWARK () | 2010/01/01/21/14 | ~         |          |         | 0.00         |           |          |     |
|----|-------------|------------------|----------------|----------|----------|------------------|-----------|----------|---------|--------------|-----------|----------|-----|
| £Æ | 日本 授表       | 款明细              |                |          |          |                  |           | 1        | □暦:全部~  |              | -         | 请选择收银! ^ | Q搜索 |
| 序号 | 销售日期 韋      | 10店 🗘            | 收银员 👙          | 現金支付     | 现金支付     | 现金支付 《           | 现金支付      | 合计-收入 🌲  | 合计-支出 👙 | 合计-实交 🌲      | 合计-长 (    | A#7      |     |
| 1  | 2024-10-29  | 南岸店铺             | N              | 5.50     | 0.00     | 10.00            | 3.50      | 5.5      | 0       | 10           | 3.5       | 土中       |     |
| 2  | 2024-10-29  | 南岸店铺             | N              | 4.03     | 0.00     | 10.00            | -94.03    | 4.03     | 0       | 10           | -94.03    | N        |     |
| 3  | 2024-06-18  | 合川店铺             | N              | 0.00     | 0.00     | 0.00             | -200.00   | 0        | 0       | 0            | -200      | R        |     |
| 4  | 2024-06-12  | 合川店铺             | N              | 12497.25 | 279.00   | 0.00             | -12218.25 | 12497.25 | 279     | 0            | -12218.25 |          |     |
| 5  | 2024-02-05  | 用戶店铺             | N              | 52.50    | 0.00     | 10.00            | -52.50    | 52.5     | 0       | 10           | -52.5     |          |     |
| đ  | 可查看缴        | 款明细              |                |          |          | P                | J按收银题     | 灵、时间     | 进行搜索    | ,<br>索与筛选    |           |          |     |
| 1  | 可查看缴        | 款明细              |                |          |          | P                | 丁按收银      | 灵、时间     | 进行搜索    | <b>友</b> 与筛选 |           |          | 导出  |

### 3.3. 设置

**3.3.1.** POS 登记

收银员在一台新设备(数智门店 APP/windows 收银端)登录后,会搜集该设备的 信息进行 pos 登记,生成对应的 pos 编码,然后在后台展示出来该设备的信息, 选中对应的收银机后可以对收银机的系统配置,硬件配置、打印设置进行修改, 设定。

| 💙 訊                  | 雪 数智门店        |        |                |         |               |        |         |        |        | 0             | 输入菜单         |                 |                     | R便利店 ▼  |
|----------------------|---------------|--------|----------------|---------|---------------|--------|---------|--------|--------|---------------|--------------|-----------------|---------------------|---------|
| 000                  | □ 收银对账 × 收银员交 | 接班 × 1 | 版放单 × 版放单-编辑 × | 长短款报表 × | 做款明细 ×        | POS登记( | s ×     |        |        |               |              |                 |                     |         |
| Potni                | 过滤关键字         | 煽翅     | 启用 禁用 更多 ~     |         |               |        |         |        | 10     | 播状态:全部~ 編     | 码 ~          | 请输入编码           | Q 搜索 1              | *       |
| 201<br>2012          | * 全部          | ■ 序号   | (3)唐 🗘         | POS编码 🗘 | 设备名称 🗘        | 设备状态   | 《系統配置 章 | 设置硬件 💠 | 打印设置 🗇 | 客户端操作系统       | ⇔序列号 ⇔       | KEY 🌐           | 绑定时间 👙              | 最后登录时间( |
|                      | 有家便利店一分店      | 1      | 有家便利店二分店       | PO5001  | 翁杰            | 启用     | 设置      | 设置     | 设置     | Microsoft Win | D7545643D35  | cB6f_csA1F      | 2024-06-22 10:52:37 |         |
| 10                   | 有家便利店二分店      | 2      | 有家使利店一分店       | POS003  | USER-EH5U6FS. | 启用     | 121     | 15220  | 设置     | Microsoft Win | 9923FC77A5D5 | fKmy3JGlw       | 2024-06-20 11:50:16 |         |
| 34385                |               | 3      | 有象便利活一方活       | PO5002  | WIN-L3854LG_  | 后用     | 10.00   | 20.00  | 2018   | Microsoft Win | 02545542000E | GgQUXVF6_       | 2024-06-15 11:04:22 |         |
| <u>6</u>             |               | 0.4    | HIN-80990-7710 | PUSUUI  | 980/02        | 10110  | ocat    | 12.88  | ocini. | WILLOSUIL WIL | D7 343043D35 | Pero riveriado" | 2024100107 1402:38  |         |
| J#17                 |               |        |                |         |               |        |         |        |        |               |              |                 |                     |         |
| 0                    |               |        |                |         |               |        |         |        |        |               |              |                 |                     |         |
| 22.02                |               |        |                |         |               |        |         |        |        |               |              |                 |                     |         |
| <b>編</b><br>空田       |               |        |                |         |               |        |         |        |        |               |              |                 |                     |         |
| m                    |               |        |                |         |               |        |         |        |        |               |              |                 |                     |         |
| 电商                   |               |        |                |         |               |        |         |        |        |               |              |                 |                     |         |
| <b>〇</b><br>财务       |               |        |                |         |               |        |         |        |        |               |              |                 |                     |         |
| <b>०</b><br>छाष्ट्रा |               |        |                |         |               |        |         |        |        |               |              |                 |                     |         |
| 虚用商店                 |               |        |                |         |               |        |         |        |        |               |              |                 |                     |         |
|                      |               |        |                |         |               |        |         |        |        |               |              |                 |                     |         |
|                      |               |        |                |         |               |        |         |        |        |               |              |                 |                     |         |
|                      |               |        |                |         |               |        |         |        |        |               |              |                 |                     |         |
|                      |               |        |                |         |               |        |         |        |        |               |              |                 |                     |         |
|                      |               |        |                |         |               |        |         |        |        |               |              |                 |                     |         |
|                      |               |        |                |         |               |        |         |        |        |               |              |                 |                     |         |
|                      |               | 共4条    | 50条/页 🗸 🧹      | > 前往    | 1 页           |        |         |        |        |               |              |                 |                     |         |

### A. Pos 收银机的禁用与启用

选中对应的 pos 收银机可以对收银机进行启用与禁用的设定,选中对应的序号后 点击禁用/启用按钮即可完成设定。

| 💙 银            | · 型· 数智门店    |       |           |          |              |       |         |        |        |               |               | 0          | 输入菜单                |          | <b>》翁杰@</b> [ | 家便利店       | • |
|----------------|--------------|-------|-----------|----------|--------------|-------|---------|--------|--------|---------------|---------------|------------|---------------------|----------|---------------|------------|---|
| 000            | □ 收银对账 × 收银员 | 文接班 × | 微放单 × 燃放9 | e·编辑 × 长 | 短款报表 × 做加    | 文明细 × | POS登记 C | ×      |        |               |               |            |                     |          |               |            |   |
| Nº5100         | 过滤关键字        | 57353 | 启用 禁用     | 更多 ~     |              |       |         |        |        |               | 设备状态:         | 全部~  編     | 码 ~ [请              | 输入编码     | Q 搜索          | <i>E</i> ± |   |
| <b>2</b>       | * 全部         | - 序号  | 门店令       | POS编码 👙  | 设备名称 ≑       | 设备状态  | 《系统配置 章 | 设置硬件 🗘 | 打印设置 🗘 | 客户端操作系统       | ◎序列号 👙        | KEY 🌲      | 網定时间 👙              | 最后登录时间 🗇 |               |            |   |
| 2612           | 有家便利店一分店     |       | 有家便利店二    | PO5001   | 翁杰           | 启用    | 设置      | 设置     | 设置     | Microsoft Win | D7545643D35   | cB6f_csA1F | 2024-06-22 10:52:37 |          |               |            |   |
| 10             | 有家便利店二分店     | 2     | 有家便利店一    | POS003   | USER-EH5U6FS | 启用    | 说题      | 10 M   | 设置     | Microsoft Win | 9923FC77A5D5. | fKmy3JGlw  | 2024-06-20 11:50:16 |          |               |            |   |
| 采配             |              | 3     | 有家便利店—    | POS002   | WIN-L3B54LG  | 启用    | 设置      | 设置     | 设置     | Microsoft Win | 8E638F1200DE. | GgQ0XvF6   | 2024-06-15 11:04:22 |          |               |            |   |
| <b>論</b><br>库存 |              | 4     | 有家便利店一    | POS001   | 翁杰           | 启用    | 设置      | 设置     | 设置     | Microsoft Win | D7545643D35   | urR1X4lvqn | 2024-06-07 14:02:58 |          |               |            |   |
| ●<br>会员        |              |       |           |          |              |       |         |        |        |               |               |            |                     |          |               |            |   |
| aá<br>東明       |              |       |           |          |              |       |         |        |        |               |               |            |                     |          |               |            |   |
| ■<br>电商        |              |       |           |          |              |       |         |        |        |               |               |            |                     |          |               |            |   |
| 0<br>8295      |              |       |           |          |              |       |         |        |        |               |               |            |                     |          |               |            |   |
| <b>○</b><br>设置 |              |       |           |          |              |       |         |        |        |               |               |            |                     |          |               |            |   |
| 应用商店           |              |       |           |          |              |       |         |        |        |               |               |            |                     |          |               |            |   |
|                |              |       |           |          |              |       |         |        |        |               |               |            |                     |          |               |            |   |
|                |              |       |           |          |              |       |         |        |        |               |               |            |                     |          |               |            |   |
|                |              |       |           |          |              |       |         |        |        |               |               |            |                     |          |               |            |   |
|                |              |       |           |          |              |       |         |        |        |               |               |            |                     |          |               |            |   |
|                |              |       |           |          |              |       |         |        |        |               |               |            |                     |          |               |            |   |
|                |              | 共4条   | 50条/页 🗸   | < 1      | > 前往 1       | 页     |         |        |        |               |               |            |                     |          |               |            |   |

### B. 系统配置

选中该收银机后,可以对该收银机进行一些配置的更改,例如是否开启双屏显示、 是否开启小票打印、支付成功后是否播放语音等设定。

| 📿 银   | 壶 数智门店       |         |           |                  |              |         |                  |                 |            |               |               | 0 🔳         | 输入菜单                |         | ) \$ <u>*@</u> 778 | 便利这一 |
|-------|--------------|---------|-----------|------------------|--------------|---------|------------------|-----------------|------------|---------------|---------------|-------------|---------------------|---------|--------------------|------|
| 000   | ○ 收服对班 × 收服员 | D接班 × 1 | 版放单 × 值放4 | 計編組 × t          | 3回款报表 × 他1   | 次明细 ×   | POS登记 C          | × POS®          | t设置 ×      |               |               |             |                     |         |                    |      |
|       |              | 6293    | 启用 禁用     | 更多 ~             |              |         |                  |                 |            |               | 设备状态:         | 全部~ 第       | 码 ~ 谓               |         | Q授業で               | * :: |
|       | * 全部         | 📑 序号    | 门店 😄      | POS编码 章          | 设备名称 👙       | 设备状态    |                  | 设置硬件 🗘          | FTEDIQIN 0 | 客户端操作系统       | ≑序列号 ≑        | KEY 🌐       | 網定时间 🗧              | 最后登录时间: |                    |      |
|       | 有家使利店一分店     |         | 有家使利店二    | PO\$001          | 新杰           | 启用      | the second       | 设置              | 设置         | Microsoft Win | D7545643D35   | cB6f_csA1F. | 2024-06-22 10:52:37 |         |                    |      |
| 100   | 有家便利店二分店     | 2       | 有家使利否     | POS003           | USER-EH5U6FS | 启用      | 设置<br>In in in   | 1911            | 设置         | Microsoft Win | 9923FC77A5D5. | - tKmy3JGlw | 2024-06-20 11:50:16 |         |                    |      |
|       |              | 4       | 有家便和店—    | PO5002<br>PO5001 | 2/1.688      |         |                  |                 |            |               | ×             | urR1X4ivan  |                     |         |                    |      |
| 100 A |              |         |           | 31.00000         | 设直           |         |                  |                 |            |               |               |             |                     |         |                    |      |
|       |              |         |           |                  |              | 12/7    | <b>INNE-</b> 5个日 |                 |            |               |               |             |                     |         |                    |      |
| 金质    |              |         |           |                  |              | 开启双展    | 思示: O #:         | C ¥6            | R          |               |               |             |                     |         |                    |      |
|       |              |         |           |                  |              | 轮播圈停留   | Billie 5         |                 |            |               |               |             |                     |         |                    |      |
| 部研    |              |         |           |                  |              | 开启小票    | TED :            | - <b>O</b> (20) | a)         |               |               |             |                     |         |                    |      |
|       |              |         |           |                  | 条码/约         | 8号支持模糊  | 皮索: ○ 是          | 0 1             |            |               |               |             |                     |         |                    |      |
| -     |              |         |           |                  | 删除商品质        | 否开启二次   | 晩定: 〇 是          | 一百              |            |               |               |             |                     |         |                    |      |
| 0     |              |         |           |                  | 按弹线箱快封       | 114是否律密 | B框: □ 是          | 0 75            |            |               |               |             |                     |         |                    |      |
| 财务    |              |         |           |                  | 3            | 时成功播放   | 语音: 0 是          | 0 香             |            |               |               |             |                     |         |                    |      |
| 0     |              |         |           |                  |              | 全屏      | 豊元: 0 是          | () 否            |            |               |               |             |                     |         |                    |      |
| 121   |              |         |           |                  |              |         | -                |                 |            |               |               |             |                     |         |                    |      |
| 12    |              |         |           |                  |              |         |                  |                 |            | Rick          | They a        |             |                     |         |                    |      |
|       |              |         |           |                  |              |         |                  |                 |            | 409           | PLAE          |             |                     |         |                    |      |
|       |              |         |           |                  |              |         |                  |                 |            |               |               |             |                     |         |                    |      |
|       |              |         |           |                  |              |         |                  |                 |            |               |               |             |                     |         |                    |      |
|       |              |         |           |                  |              |         |                  |                 |            |               |               |             |                     |         |                    |      |
|       |              |         |           |                  |              |         |                  |                 |            |               |               |             |                     |         |                    |      |
|       |              |         |           |                  |              |         |                  |                 |            |               |               |             |                     |         |                    |      |
|       |              |         |           |                  |              |         |                  |                 |            |               |               |             |                     |         |                    |      |
|       |              | 共4条     | 50条/页 ~   | · 1              | 前住           | 页       |                  |                 |            |               |               |             |                     |         |                    |      |

## C. 设置硬件

点击对应收银机的设置硬件按钮,可以打开二级菜单进行硬件参数的修改配置,如果是收银一体秤可以设定对应的秤品牌、串口等信息,以便于一体秤的正常使用,或是是否开启 AI 识别、选择钱箱驱动等硬件设置选项。

| () 银             | 雪 数智门店           |                                          |                                    | ⑦ 高油人菜单 ⑦ 高油人菜单 ⑦ 高油人菜单                                              |
|------------------|------------------|------------------------------------------|------------------------------------|----------------------------------------------------------------------|
| 000              | 〇 收銀対照 × 收银员     | 交接班 × 缴款单 × 缴款单-编辑 ×                     | 长短数报表 × 複数明细 × POS登记 C × POS参数设置 × |                                                                      |
| Peau             |                  | 「「「「「「」」」」 「「「」」 「「」」 「「」」 「「」」 「」 「」 「」 | 设置硬件 ×                             | 15 全部 ~ 编码 ~ 请输入编码 Q 搜索 3 * 👪                                        |
| 設定               | * 全部<br>有家使利店—公店 | ■ 序号 门店 章 POS編码<br>1 有家使利店二 POS001       | KEKII                              | KEY 章 朝達的间章 最后發染时间章<br>。 c86f ccA1F 2024-06-22 10:52:37              |
| 類<br>来起          | 有家便利店二分店         | 2 有家便利店── PO5003<br>図 3 有家便利店── PO5002   | 通讯秤                                | 5. Krwy3JGW. 2024-06-20 11:50:16<br>E. Gg00X/f6. 2024-06-15 11:54:22 |
|                  |                  | 1 4 有家便利店一PO5001                         | <b>释</b> 请选择开 ***                  | urR1X4lvgn                                                           |
| 库在               |                  |                                          | <b>释波特率</b> 请选择开波特率 ~              |                                                                      |
| 0                |                  |                                          | <b>秤串口</b> (请选择評串ロ ~ )             |                                                                      |
|                  |                  |                                          | 料銀时 10                             |                                                                      |
| ni<br>TEU        |                  |                                          | ai识别 〇 关闭 〇 开启                     |                                                                      |
|                  |                  |                                          | 軒开关 ○ 关闭 ○ 开启                      |                                                                      |
| -11.70           |                  |                                          | 读卡器                                |                                                                      |
| 0                |                  |                                          | 读卡器 训选择卡 ""                        |                                                                      |
| 383995           |                  |                                          | 读卡器开关 • 关闭 · 开启                    |                                                                      |
| <b>○</b><br>(0)雪 |                  |                                          | 客显                                 |                                                                      |
| 82               |                  |                                          | 客量类别 • 元 · 数字客量 · 双用-债 · 双用-竖      |                                                                      |
| 应用和否             |                  |                                          | 客盟串口 计选择容显用口 ~                     |                                                                      |
|                  |                  |                                          | 客型波特率 2400 V                       |                                                                      |
|                  |                  |                                          |                                    |                                                                      |
|                  |                  |                                          | 取消 确定                              |                                                                      |
|                  |                  |                                          |                                    |                                                                      |
|                  |                  |                                          |                                    |                                                                      |
|                  |                  | 共4条 50条/页 ~ ( 1                          | 2 前任 1 页                           |                                                                      |

#### D. 打印设置

打印设置里可以创建不同的单据打印选项,在不同的打印机上创建不同的打印选项,点击创建后选择 pos 收银机、打印机、对应的模板后即可创建成功,该功能也对应营运=》设置=》pos 打印模板管理功能。

| ্র গ              | 限壺 数智门店             |                   |             |                        |              |        | 0    | 請输入菜单 | 🕥 翁杰@有家使利法 👻          |
|-------------------|---------------------|-------------------|-------------|------------------------|--------------|--------|------|-------|-----------------------|
| <b>80</b>         | △ 收银对班 × 收银员交接班 × 徽 | 改单 × 微放单-编辑 × 长短数 | 报表 × 邀款明细 > | < POS登记 × POS参数        | 设置 × POS打印景板 | 撤理 C×  |      |       | 105: 全部 〜 一根木: 全部 〜 💶 |
|                   |                     | 小原类型 💲            | 打印模板 🗘      | Aleday 👙               | 打印份数         | 自动切断 🗘 | 秋古 🗘 |       |                       |
| 類<br>采配           |                     |                   |             |                        |              | × 1    |      |       |                       |
| <b>日</b><br>库存    |                     |                   | 创建          |                        |              | ^      |      |       |                       |
| ●<br>金员           |                     |                   | ·门店         | 有家便利店一分店<br>POS001     |              |        |      |       |                       |
| and<br>Setup      |                     |                   | • #JEPH#H5  | 零售小票                   |              |        |      |       |                       |
| -                 |                     |                   | 打印机         | HP DeskJet 4800 series |              |        |      |       |                       |
| 0<br>(1) 55       |                     |                   | · 自动切断      | ●是 ○否                  |              |        |      |       |                       |
| 0                 |                     |                   | 44.63       | C miti                 |              |        |      |       |                       |
| <b>12</b><br>应用商店 |                     |                   |             |                        | 8234         | aber 1 |      |       |                       |
|                   |                     |                   |             |                        | 4019         |        |      |       |                       |
|                   |                     |                   |             |                        |              |        |      |       |                       |
|                   |                     |                   |             |                        |              |        |      |       |                       |
|                   |                     |                   |             |                        |              |        |      |       |                       |

## E. 打印模板设计

在此设置好打印模板后,才可在打印模板管理里面选中该模板,点击创建即可新 增设计模板,选择要设计的小票类型,填写对应的名称,点击设计即可,此操作 需要绑定打印插件编号。

| <b>(</b> ) (1           | 包 数智问  | 〕店             |                   |                         |                          |        | ⑦ 请输入菜单 | 📄 💿 翁杰@有家使形法 👻 |
|-------------------------|--------|----------------|-------------------|-------------------------|--------------------------|--------|---------|----------------|
| 010                     | 0 Ø    | 眼对斑 × 收        | 限员交接班 × 總款单 ×     | 邀款单-编辑 × 长短款报表 × 邀款明细 × | POS豐记 × 打印模板设计 C × POS打印 | 横板鷲理 × |         |                |
|                         | + 6522 | 日田秋            | annual de late de |                         |                          |        |         |                |
| 製造                      |        | P展央型 →<br>掌售小型 | 保護各様<br>零售小農      |                         |                          |        |         |                |
| 御<br>来記                 | 2 1    | 商品价签           | 生卸模板44            |                         |                          |        |         |                |
| <b>前</b> 存              |        |                |                   | 创建                      |                          | ×      |         |                |
| 会员                      |        |                |                   | • 模板名称                  | 零售小票80规格                 |        |         |                |
| <del>ध्य</del><br>ज्ञाम |        |                |                   | • 小票类型                  | 零售小票                     | iRit   |         |                |
| -                       |        |                |                   | • 侵板文件上传                | 交班小票                     |        |         |                |
| *65/70                  |        |                |                   | 示例图片                    | 零售小票                     |        |         |                |
| 9.195                   |        |                |                   |                         | 退货小票                     |        |         |                |
| 0                       |        |                |                   |                         | 充值小票                     |        |         |                |
| NCEI.                   |        |                |                   |                         | 电商小票                     | 消除症    |         |                |
| 应用商店                    |        |                |                   |                         | 開始がな                     |        |         |                |
|                         |        |                |                   |                         | 预包装                      |        |         |                |
|                         |        |                |                   |                         | 10005                    |        |         |                |
|                         |        |                |                   |                         |                          |        |         |                |
|                         |        |                |                   |                         |                          |        |         |                |
|                         | # 0.5  | ende det       |                   |                         |                          |        |         |                |
|                         | H2M    | on Marini.     | Ritt              | ·                       |                          |        |         |                |

## F. 筛选与导出

Pos 收银机列表可以通过门店,设备状态,编码等等信息进行筛选,可以导出为 excel,点击右上角导出,生成,下载即可。

| 原母         门店 令         POS編日 令         设备名休 令         设备名休 令         设备名休 令         设备名休 令         设备名休 令         订用设置 令         医疗         Microsoft         Microsoft         Microsof | 朝田 | 启用 禁用 | 更多~     |               |      |         |        | 设备状态: 全部 | ~  编码         | 请输,          | 入编码        | Q搜索        | 7      |
|----------------------------------------------------------------------------------------------------|----|-------|---------|---------------|------|---------|--------|----------|---------------|--------------|------------|------------|--------|
| 1       南岸店舗       P05006       h       日用       设置       设置       设置       以置       山内橋       各601       WGPWJ-R7       2024-11-10       80.01.7         2       台川店桶       P05003       iPhone XS Max       店用       设置       设置       设置       山内橋       名称       D-56E       RTB/ULJ-FR       2024-11-18       80.01.7         3       南岸店舗       P05003       iPhone XS Max       店用       设置       设置       设置       山内橋       名称       D-56E       RTB/ULJ-FR       2024-11-88       81.01.7         4       南岸店舗       P05004       WIN-H3QH9Q       店用       设置       设置       设置       Microsoft Win       SFCE0F4311       80.01       2024-11-28       81.10.9.0         5       南岸店舗       P05002       DESKT0P-V11       店用       设置       设置       设置       Microsoft Win       SFCE0F43492       HsoNEpAd       2024-10-25       52.11.6.12         7       南岸店舗       P05001       DESKT0P-V11       店用       设置       设置       设置       Microsoft Win       EC4982A8FD3       LmVqanN       2024-0-0       13.36         9       南岸店舗       P05001       DESKT0P-UA1       店用                                                                                                    | 序号 | 门店 💲  | POS编码 👙 | 设备名称 🌲        | 设备状态 | 《系统配置 💲 | 设置硬件 🌲 | 打印设置 🌲   | 客户            | · · · · ·    | KEY 🌲      | 绑定时间 🗘     | 1      |
| 2       会川店舗       POS003       iPhone XS Max       原用       设置       设置       设置       iund:       D-56E       RTBnUU;FR       2024-11-08       PR PR         3       南岸店舗       POS005       iPhone XS Max       原用       设置       设置       设置       iund:       D-56E       RTBnUU;FR       2024-11-08       PR PR         4       南岸店舗       POS003       DESKTOP-V111       用用       设置       设置       WICrosoft Win       SFCEDF8300D       Nsc       2024-11-08       PS PR         5       南岸店舗       POS002       DESKTOP-V111       原用       设置       设置       WICrosoft Win       SFCEDF8300D       Nsc       2024-10-25       551:1         6       Ժ川店舗       POS002       DESKTOP-V111       原用       设置       设置       WICrosoft Win       SFCE0P24892       UDMufmRc       2024-10-25       552:1         7       南岸店舗       POS001       DESKTOP-UA1       房用       设置       设置       设置       MICrosoft Win       EC4982A8FD3       UMVganA       2024-0-2-0       11:02         8       台川店舗       POS001       DESKTOP-UA1       房用       设置       设置       设置       MICrosoft Win       EC4982A8FD3                                                                                                    | 1  | 南岸店铺  | POS006  | h             | 启用   | 设置      | 设置     | 设置       | Micn 编码       | FA6D1        | WGPWJ-R7   | 2024-11-11 | 0:30:  |
| 3       南岸店舗       POS005       iPhone XS Max       自用       设置       设置       设置       ide                                                                                                    | 2  | 合川店铺  | POS003  | iPhone XS Max | 启用   | 设置      | 设置     | 设置       | unde 名称       | D-56E        | RTBnJU-jFR | 2024-11-08 | :17:   |
| 4       南岸店舗       POS004       WIN-H3QIH9Q.,       屈用       设置       设置       设置       Wircsoft Win.,       SFCED6483000.,       Nse_9osi8.,       2024-10-29       5531         5       南岸店舗       POS003       DESKTOP-ATTI.,       原用       设置       设置       设置       Wircsoft Win.,       2FDF70254892.,       HsoNEpAd.,       2024-10-25       5521         6       台川店舗       POS002       DESKTOP-ATTI.,       原用       设置       设置       砂置       Microsoft Win.,       2FDF70254892.,       HsoNEpAd.,       2024-10-25       5521         7       南岸店舗       POS002       加       通用       设置       设置       设置       Wircsoft Win.,       2FDF70254892.,       Uburfrit0                                                                                                    | 3  | 南岸店铺  | POS005  | iPhone XS Max | 启用   | 设置      | 设置     | 设置       | unde          | .D-56E       | I8uHHIP3W  | 2024-11-08 | 1:10:  |
| 5       南岸店舗       POS003       DESKTOP-ATT1       居用       设置       设置       设置       Nicrosoft Vin       2FDF70254892       Hso MEpAd.       2024-10-25       521:         6       合川店舗       POS002       DESKTOP-ATT1       原用       设置       设置       设置       Nicrosoft Vin       2FDF70254892       UDufmR0       2024-10-25       521:         7       南陽本価       POS001       DESKTOP-UA1       用用       设置       设置       砂置       Microsoft Vin       2FDF70254892       UDufmR0       2024-10-25       5521:         8       合川店舗       POS001       DESKTOP-UA1       用用       设置       设置       砂置       Microsoft Vin       EC4982ABFD3       LmVqanh       2024-00-01       113:6:         9       南岸店舗       POS001       DESKTOP-UA1       启用       设置       设置       Microsoft Vin       EC4982ABFD3       K4SoNthRd       2024-02-01       113:6:         T         POS001       DESKTOP-UA1       启用       设置       设置       Microsoft Vin       EC4982ABFD3       K4SoNthRd       2024-02-01       113:6:         T       T       T       日       ジ置       ジ置       Microso                                                                                                    | 4  | 南岸店铺  | POS004  | WIN-H3QIH9Q   | 启用   | 设置      | 设置     | 设置       | Microsoft Win | 3FCED6FB300D | Nse_9oai8  | 2024-10-29 | 6:51:  |
| 6       合川店舗       POS002       DESKTOP-ATT1       原用       设置       设置       設置       Microsoft Jin       2FDF70254892       QUMufmR0       2024-10-25 1521:         7       南岸店舗       POS002       杰哥       月用       设置       设置       设置       Microsoft Vin       B524D60B473       F3Fv3ONe       2024-10-25 1612:         8       合川店舗       POS001       DESKTOP-UA1       房用       设置       设置       WET       Microsoft Vin       EC4982A8FD3       LmVqanAN       2024-06-07 1336.         9       南岸店舗       POS001       DESKTOP-UA1       房用       设置       设置       WET       Microsoft Vin       EC4982A8FD3       LmVqanAN       2024-06-07 1336.         9       南岸店舗       POS001       DESKTOP-UA1       房用       设置       设置       WET       Microsoft Vin       EC4982A8FD3       K45oNfnRd       2024-02-07 11102.                                                                                                    | 5  | 南岸店铺  | POS003  | DESKTOP-AT11  | 启用   | 设置      | 设置     | 设置       | Microsoft V   | 2FDF70254892 | HsoMEpAd   | 2024-10-25 | 5:21:  |
| 7       南岸店舗       POS002       杰雷       启用       设置       设置       設置       Microsoft Min       B524D6D8473       F3Fv3ONe       2024-10-25 [f612]         8       台川店舗       POS001       DESKTOP-UA1       启用       设置       设置       设置       Microsoft Win       EC4982A8FD3       LmVqanaN       2024-06-07       1336.         9       南岸店舗       POS001       DESKTOP-UA1       启用       设置       设置       Win       EC4982A8FD3       K4SoNthRd       2024-02-07       11024         T力按编码、名称进行捜索与筛选                                                                                                    | 6  | 合川店铺  | POS002  | DESKTOP-AT11  | 启用   | 设置      | 设置     | 设置       | Microsoft fin | 2FDF70254892 | 0UhufnfR0  | 2024-10-25 | 15:21: |
| ◎       合川店舗       POS001       DESKTOP-UA1       启用       设置       设置       Witcrown Win       EC4982A8FD3       LmVqanaN       2024-06-07       13:36:         ○       9       電岸店舗       POS001       DESKTOP-UA1       雇用       设置       设置       Witcrown Win       EC4982A8FD3       LmVqanaN       2024-02-07       11:02:         □       9       電岸店舗       POS001       DESKTOP-UA1       雇用       设置       设置       Witcrown Win       EC4982A8FD3       K45oN/hRd       2024-02-07       11:02:         可按编码、名称进行搜索与筛选         高級筛选                                                                                                    | 7  | 南岸店铺  | POS002  | 杰哥            | 启用   | 设置      | 设置     | 设置       | Microsof Win  | B524D6D8473  | F3Fvx3ONe  | 2024-10-23 | 16:12: |
| ◎ 9 南岸直鲬 POS001 DESKTOP-UA1 启用 设置 设置 设置 Microsoft Win EC4982A8FD3 K4SoNthRd 2024-02-0 11:02:<br>可按编码、名称进行搜索与筛选                                                                                                    | 8  | 合川店铺  | POS001  | DESKTOP-UA1   | 启用   | 设置      | 设置     | 设置       | Microsoft Win | EC49B2A8FD3  | LmVqanaN   | 2024-06-07 | 13:36: |
| 可按编码、名称进行搜索与筛选<br>高级筛选                                                                                                    | 9  | 南岸店铺  | POS001  | DESKTOP-UA1   | 启用   | 设置      | 设置     | 设置       | Microsoft Win | EC49B2A8FD3  | K4SoNfhRd  | 2024-02-0  | 11:02: |
|                                                                                                    |    |       |         |               |      |         | F      | リ按编码、    | 、名朳进行         | 搜系与师选        |            |            |        |
|                                                                                                    |    |       |         |               |      |         | F      | リ按编码、    | 、名称进行         | 搜系与师选        | 高          | 级筛选        |        |
|                                                                                                    |    |       |         |               |      |         | F      | 可按编码、    | 、石柳进行         | 搜系与师选        | 高          | 级筛选        | 导出     |
|                                                                                                    |    |       |         |               |      |         | F      | 可按编码、    | 、古柳进行         | 搜系与师选        | 高          | <br>级筛选    | 导<br>L |
|                                                                                                    |    |       |         |               |      |         | F      | リ技編码、    | 、石柳进行         | 授系与师选        | 高          | 级筛选        | 导<br>l |

## 3.3.2. 促销员

可以在左上角创建促销员,促销员售卖商品后可以根据设定的规则记录对应的提

成。

## A. 创建促销员

点击左上角创建,即可进入创建促销员的设置界面,设定好该促销员对应的门店、 名字、提成方式、销售提成率等信息后,即可创建成功,在收银端收银时加载促 销员信息后即可记录提成信息。

| <b>1</b>          | 空 数智门店                                             |            |                   |           |                                           |                     |                |                               | 0       | 语输入菜单                   |           | 3 翁杰@有求                | 便利店 - |
|-------------------|----------------------------------------------------|------------|-------------------|-----------|-------------------------------------------|---------------------|----------------|-------------------------------|---------|-------------------------|-----------|------------------------|-------|
| 010               | □ 促脱员 C × 商品                                       | 推案 × 商品    | 計算案-编辑 ×          |           |                                           |                     |                |                               |         | _                       |           |                        |       |
| Petas             |                                                    |            |                   |           |                                           |                     |                |                               | 状态:全部 ~ | 促销员姓名 ~                 |           | Q.搜索 7                 | * :   |
| 100               | <ul> <li>■ 時雪 1.04 -</li> <li>1 有家使利店分店</li> </ul> | 003<br>003 | → 城田(丸)社会 →<br>従道 | 按商品       | 《柳西北风… 》状定                                | ् 1012              |                |                               |         |                         |           |                        |       |
| <b>調</b><br>采起    | <ol> <li>2 有家便利店二分店</li> <li>3 有家便利店一分店</li> </ol> |            | <u>化出现等</u><br>我杰 | 按促销员 按促销员 | 2 IE#                                     | i ind-              |                |                               |         |                         |           |                        |       |
|                   |                                                    |            |                   |           | 促销员详情                                     |                     |                |                               | ×       |                         |           |                        |       |
| 库存                |                                                    |            |                   |           |                                           |                     |                |                               |         |                         |           |                        |       |
| 会员                |                                                    |            |                   |           | * 门店                                      | 有家便利店二分店            |                | ***                           |         |                         |           |                        |       |
| ыí                |                                                    |            |                   |           | <ul> <li>促销员编号</li> <li>/C销息研究</li> </ul> | 001                 |                | •                             |         |                         |           |                        |       |
| 38.93             |                                                    |            |                   |           | · 状态                                      | 175777<br>• 正常 〇 禁用 |                |                               |         |                         |           |                        |       |
| 11/16             |                                                    |            |                   |           | 提成方式                                      | 按促销员                |                |                               |         |                         |           |                        |       |
| 0                 |                                                    |            |                   |           | 销售提成率                                     | 2                   |                | 96                            |         |                         |           |                        |       |
| â                 |                                                    |            |                   |           | 备注                                        | 测试~                 |                |                               |         |                         |           |                        |       |
| 10.M              |                                                    |            |                   |           |                                           |                     |                |                               |         |                         |           |                        |       |
| 11<br>应用商店        |                                                    |            |                   |           |                                           |                     |                | 電话用                           | 職定      |                         |           |                        |       |
|                   |                                                    |            |                   |           |                                           |                     |                |                               | - 10    |                         |           |                        |       |
|                   |                                                    |            |                   |           |                                           |                     |                |                               |         |                         |           |                        |       |
|                   |                                                    |            |                   |           |                                           |                     |                |                               |         |                         |           |                        |       |
|                   |                                                    |            |                   |           |                                           |                     |                |                               |         |                         |           |                        |       |
|                   | 世计                                                 |            | 1077 T            | T         |                                           |                     |                |                               |         |                         |           |                        |       |
|                   |                                                    |            |                   |           |                                           |                     |                |                               |         |                         |           |                        |       |
|                   |                                                    |            |                   |           |                                           |                     |                |                               |         |                         |           |                        |       |
| 0                 | 限亚 🛲 🗉 🗉                                           |            |                   |           |                                           |                     |                |                               |         | 有家便利。                   |           |                        |       |
| ( market          |                                                    |            |                   |           |                                           |                     | Concernence of |                               |         |                         |           |                        |       |
| - Marano          |                                                    |            |                   |           | +                                         | 全部(                 | 默认分类▶          | 牛奶・                           | 食品 • 1  | 《料▶ 香烟                  | ▶ 蛋类 ▶    | 白酒▶                    | >     |
| 1. 黄金             | 唱片面包                                               |            |                   |           |                                           | _确计                 | ukr细_          |                               |         | × .                     |           |                        |       |
| 694439<br>m(0 - 3 | 2600124                                            |            |                   | _         |                                           | -148W               | \4Xπκ-         |                               |         | <b>黄荷糖</b><br>150605332 | 达利包       | 國羊角面                   |       |
| debite o          |                                                    |            | 12                | 喀         |                                           | 促                   | 销员             |                               | × 114   | ¥ 9.80/盒                | 691       | 988053381<br>4 13.80/袋 |       |
| 2. 双喜             | ł                                                  |            |                   |           |                                           |                     |                |                               | 百)      |                         |           |                        |       |
| 690102<br>单价: 1   |                                                    |            |                   |           | 請输入促销员编                                   | 四 把索 Q 搜索           | B              | 选择的促销员                        |         | 乐果缤纷<br>)24503428       | 中国 690    | 1028224604             |       |
| -1-11-1           |                                                    |            |                   | 0         | 崔璐                                        |                     | 翁杰             |                               | ×       | 10.00/瓶                 |           | 55.00/盒                |       |
|                   |                                                    |            |                   |           | 箭杰                                        |                     |                |                               |         |                         |           |                        |       |
|                   |                                                    |            |                   | ₩¢        |                                           |                     |                |                               |         | <b>殿日</b><br>458835136  | 娃呦        | 哈营养快                   |       |
|                   |                                                    |            |                   | 1915      |                                           |                     |                |                               | _       | ≰ 5.00/瓶                |           | 2083907150<br>¥ 4.50/瓶 |       |
|                   |                                                    |            |                   | ran e     | /                                         |                     |                |                               |         |                         |           |                        |       |
|                   |                                                    |            |                   |           |                                           |                     |                |                               | _       | 水饺<br>397660072         | 魔与        | 5284400250             |       |
|                   |                                                    |            |                   |           |                                           |                     |                |                               | _       | ¥ 4,00/₩                |           | ¥ 1.00/袋               |       |
|                   |                                                    |            |                   |           |                                           |                     |                |                               | _       |                         |           |                        |       |
|                   |                                                    |            |                   |           |                                           | a                   | 角定             |                               |         | <b>5</b><br>104940544   | 农共命が      | E山泉维他<br>K             |       |
|                   |                                                    |            |                   | 20 BIY    | 27 (Chal                                  | 1 #5#010            | 抹零(K)          | 备注IRI                         |         | € 1.00/\$               | 692       | ¥ 5.00/#E              |       |
|                   |                                                    |            |                   |           | - second and                              |                     |                |                               |         |                         |           |                        |       |
| 散客                |                                                    |            |                   |           |                                           | 10丁日余<br>6975176783 | 986 388        | <b>米巴奎州</b> 尔<br>695054980158 |         | 300FR<br>6971349530074  | 13<br>693 | 214969980              |       |
| 商品数               |                                                    | N01972     | 40723112327       | 2件        | 7001                                      | ¥ 5.00              | n/#6           | ¥ 3.00/#                      | 5       | ¥ 8 00/#                |           | 16 00/48               |       |
| 2.1 年13月4         |                                                    | 1401972    | 4012311232/0      |           | [Ent]                                     |                     |                | 4                             | 1 2     | 3                       | 4         | 106                    | >     |
|                   |                                                    |            | ¥ 13              |           |                                           |                     |                | -                             |         |                         |           |                        |       |

## B. 按促销员销售额比率提成

促销员可以设定按销售额比率提成。

| <b>1</b>        | 包 数智  | 门店         |          |              |      |          |                  |      |      |      | 0       | 请输入菜单 | ) 🛞 \$ | 2有家便利 | 应 -  |
|-----------------|-------|------------|----------|--------------|------|----------|------------------|------|------|------|---------|-------|--------|-------|------|
| 000             | ۵     | 促销员 C × 商品 | 諸国家 × 商品 | 档案-编辑 ×      |      |          |                  |      |      |      |         |       |        |       |      |
| steba           | + 800 | 土二维码 合計    |          |              |      |          |                  |      |      | 状    | あ: 全部 ~ | 促销员姓名 | し姓の援索  |       | * :: |
|                 | ■ 序号  | 口店 ≑       | 促销员编号:   | 《假销员姓名 》     | 提成方式 | 销售提成 《状态 | 5 章 备注:          |      |      |      |         |       |        |       |      |
|                 | 1     | 有家便利店一分店   |          | 崔道           | 技商品  |          | 5 現              |      |      |      |         |       |        |       |      |
| 調采記             |       | 有家便利店一分店   |          | 3037XP<br>翁杰 | 按定铜贝 | 2 114    | 6 <u>10310</u> - |      |      |      |         |       |        |       |      |
| <b>8</b><br>847 |       |            |          |              |      | 促销员详情    | l                |      |      | ×    |         |       |        |       |      |
| ●会员             |       |            |          |              |      | * (Del   | 有家便利店            | 二分店  | ***  |      |         |       |        |       |      |
| -4              |       |            |          |              |      | * 促销员编号  | 001              |      | *    |      |         |       |        |       |      |
| 靈調              |       |            |          |              |      | * 促销员姓名  | 张舒婷              |      |      |      |         |       |        |       |      |
| -               |       |            |          |              |      | * 状态     | 0 正常             | ○ 禁用 |      |      |         |       |        |       |      |
| 电微              |       |            |          |              |      | 提成方式     | 按促销员             |      | ~    |      |         |       |        |       |      |
| 0<br>9.195      |       |            |          |              |      | 销售提成率    | 2                |      | %    |      |         |       |        |       |      |
| 1               |       |            |          |              |      | 备注       | 测试-              |      |      |      |         |       |        |       |      |
| 設置              |       |            |          |              |      |          |                  |      |      |      |         |       |        |       |      |
| 82              |       |            |          |              |      |          |                  |      | Diot |      |         |       |        |       |      |
| 应用商店            |       |            |          |              |      |          |                  |      | HUGH | OBLE |         |       |        |       |      |
|                 |       |            |          |              |      |          |                  |      |      |      |         |       |        |       |      |
|                 |       |            |          |              |      |          |                  |      |      |      |         |       |        |       |      |
|                 |       |            |          |              |      |          |                  |      |      |      |         |       |        |       |      |
|                 |       |            |          |              |      |          |                  |      |      |      |         |       |        |       |      |
|                 | 合计    |            |          |              |      |          |                  |      |      |      |         |       |        |       |      |
|                 | 共3条   | 50条/页 ~    | ( 11 >   | 前往 1         | 页    |          |                  |      |      |      |         |       |        |       |      |

## C. 按商品档案提成值提成

设定该选项后,促销员的提成方式在商品档案里根据单品设置,可以根据商品的 零售价比例提成或者商品的固定提成值提成。

| <b>()</b> fi  | 夏<br>空·数智门店 |          |           |         |          |     |         |           |      |      | ⑦ 请输入3  | 菜单  | 塘 |
|---------------|-------------|----------|-----------|---------|----------|-----|---------|-----------|------|------|---------|-----|---|
| 000           | ○ 促销员 ×     | 商品档案 ×   | 商品档案·编辑 C | ×       |          |     |         |           |      |      |         |     |   |
| 商品            | 自保存 设置—3    | 诸多码      |           |         |          |     |         |           |      |      |         |     |   |
|               | * 单位        | 默认       | 100       | 品牌      | 默认品牌     |     | 规格      | 请输入规格     |      | 备注标签 | 请输入备注标签 | *** |   |
|               | 商品类型        | 0 68 O   | 散称(计重)    | 散称(i十数) | 档案状态 💿 正 |     | 停售 〇 停购 | ○ 淘汰      |      | 显示我  | ●是○否    |     |   |
| 来配            | 商品图片        | +        |           |         |          |     |         |           |      |      |         |     |   |
| 车存            | 101910-022  | 9541     |           |         |          |     |         |           |      |      |         |     |   |
| ❷<br>会员       | * 档案还是规格?   | 1        |           |         |          | *箱规 | 请输入箱规   |           |      |      |         |     |   |
| ní            | 价格信息        |          |           |         |          |     |         |           |      |      |         |     |   |
| 常销            | 进货价         | 0.00     | 元         | *零售价    | 0.00     | 元   | 最低售价    | 0.00      | 元    | 批发价  | 0.00    | 元   |   |
|               | 会员价         | 请输入会员价   | 元         | 批发价     | 请输入批发价   | 元   | 王者会员价格  | 请输入王者会员价格 | 元    | 原零售价 | 请输入原零售价 | 売   |   |
| Rice          | 进项税率        | 0.00     | 95        | 销项税率    | 0.00     | 96  |         |           |      |      |         |     |   |
| <b>)</b><br>挤 | 采购信息        |          |           |         |          |     |         |           |      |      |         |     |   |
|               | * 经营方式      | 购销       |           | 扣率      | 0.00     | 96  | * 主供应商  | 可购        | •••• |      |         |     |   |
| 2002          | 采购周期        | 请输入采购周期  | 天         | 最小采购数量  | 1        |     | 产地      | 请输入产地     |      | 等级   | 请输入等级   |     |   |
| 12            | 库存设置        |          |           | _       |          |     |         |           |      |      |         |     |   |
| 348745        | * 商品属性      | -        | 10,5 10   | ○ 余拆商品  | ○ 大包装商品  |     | 选择绑定    | 请输入选择绑定   | ***  | 成分数量 | 1       |     |   |
|               | 管理库存        | 不提成      |           | 库存高位    | 请输入库存高位  |     | 库存低位    | 请输入库存低位   |      | 佩质期  | 请输入保质期  | 天   |   |
|               | 保质期到期前      | 按比率 (含   | 税)        |         |          |     |         |           |      |      |         |     |   |
|               | - 折扣优惠      | 按金颜      |           |         |          |     |         |           |      |      |         |     |   |
|               | 会员折扣生效      | 按比率 (不   | 含税)       | 允许积分    | 0 是 0 否  |     | 积分值     | 0         |      |      |         |     |   |
|               | 营业员提成       | 按比率 (合税) |           | 提成比率    | 0.00     | 96  | 提成金额    | 0.00      | 元    |      |         |     |   |

## D. 促销员推广二维码

选中对应促销员后可以点击上方二维码按钮生成二维码,客户可以扫码注册商户 会员。

| 💋 ध                               | 夏·西·数智门店   |            |               |      |      |       |         |  | 0       | 请输入菜单 |         | 💮 翁杰@[ |            |   |
|-----------------------------------|------------|------------|---------------|------|------|-------|---------|--|---------|-------|---------|--------|------------|---|
| <b>000</b><br>商品                  |            | 商品档案 × 商   | 品档案·编辑 ×      |      |      |       |         |  |         |       |         |        |            |   |
|                                   | +创建 主理码    | 回删除        |               |      |      |       |         |  | 状态:全部 ~ | 促销员姓名 | 请输入促销员如 | E Q 搜索 | <i>E</i> × | * |
| 「「「「」」                            | 序号 门店;     | 促销员编号      | ↓ 促销员姓名 ↓     | 提成方式 | 销售提成 | {状态 ≑ | 备注 ≑    |  |         |       |         |        |            |   |
|                                   | ✓ 1 有不使利店- | 分店 003     | 往遊<br>31/0750 | 按照品  | 2    | 正常    | 現 200.0 |  |         |       |         |        |            |   |
| -TOND                             | 2 1800198- | -25125 001 | 30:8799       | 致建明风 | 2    | 12.48 | 250~    |  |         |       |         |        |            |   |
| 篇序存<br>● 会员<br>紅街<br>型 昭商<br>● 助务 |            | 2700 I     |               |      |      |       |         |  |         |       |         |        |            |   |
| 0<br>1911                         |            |            |               |      |      |       |         |  |         |       |         |        |            |   |
| ■2<br>应用商店                        |            |            |               |      |      |       |         |  |         |       |         |        |            |   |
|                                   | 合计         |            |               |      |      |       |         |  |         |       |         |        |            |   |
|                                   | 共3条 50条/页  | 7 4 1 3    | 前往 1          | 页    |      |       |         |  |         |       |         |        |            |   |

# E. 筛选与高级筛选

促销员可根据状态,名字、门店、提成方式等条件进行筛选。

| 铜   | <b>空</b> 数智 | 们店      |       |         |                |      |      |       |          |  | 0      | 请输入菜单        |         | 🕙 翁杰@有話 | 家便利店 · |
|-----|-------------|---------|-------|---------|----------------|------|------|-------|----------|--|--------|--------------|---------|---------|--------|
| 6   | ۵           | 促销员 C × | 商品档案  | - × 商品  | 档案·编辑 ×        |      |      |       |          |  |        |              |         |         |        |
| 3   | + 8000      | 土 二维码   | 应删除   |         |                |      |      |       |          |  | 状态:全部~ | 促销员姓名 へ      | 请输入促销员姓 | Q.搜索 \  | * 3    |
| i.  | ■ 序号        | ()店 🗘   | 9     | 2销员编号 🗧 | 促销员姓名 💲        | 提成方式 | 销售提成 | ∜状态 ≑ | 魯注 ≑     |  |        | 1048 1044-07 |         |         |        |
|     | 1           | 有家使利店一分 | の おん  |         | 进路<br>34:42548 | 按商品  | 2    | 正常    | 現 190-4  |  |        | WINDLE       |         |         |        |
| 5   | 3           | 有家便利店一  | (1)11 | 01      | また             | 按促销品 | 1    | 正常    | 1234再来一次 |  |        | 促铜员编号        |         |         |        |
|     |             |         |       |         |                |      |      |       |          |  |        |              |         |         |        |
|     |             |         |       |         |                |      |      |       |          |  |        |              |         |         |        |
| 105 |             |         |       |         |                |      |      |       |          |  |        |              |         |         |        |
|     |             |         |       |         |                |      |      |       |          |  |        |              |         |         |        |

| ं भ        | 包 型 数 智 | 门店              |         |                                                                                                    |      |            |  | 6  | 0     | 请输入菜单   | ③ 翁杰@¶ | ī家便利店 + |
|------------|---------|-----------------|---------|----------------------------------------------------------------------------------------------------|------|------------|--|----|-------|---------|--------|---------|
| 000        | ۵       | 促销员 C × 商品      | 档案 × 商品 | 法主义 · 自己的 · 和                                                                                                    |      | 高级筛选       |  | ×  |       |         | <br>   | _       |
|            | 十 前道    | 土二维码 ②圏<br>口店 二 | 除御祭編号   | - 保持局姓名 -                                                                                                    | 提成方式 | 搜索 重置      |  | 清空 | 5:全部~ | 促销员姓名 ~ | 生の授素   | x * ::  |
| 電道         | 2 1     | 有家使利店一分店        |         | 推逐                                                                                                    | 技商品  |            |  |    |       |         |        |         |
| 101        |         | 有家便利店二分店        |         | 3KE399                                                                                                    | 按促铜质 | + 添加筛选条件 ~ |  |    |       |         |        |         |
| SPECIE:    |         | 有家使利佔一分佔        |         | and the second second s | 纹证相似 | 门店         |  |    |       |         |        |         |
| 南在         |         |                 |         |                                                                                                    |      | 促销员编号      |  |    |       |         |        |         |
| 0          |         |                 |         |                                                                                                    |      | 促销员姓名      |  |    |       |         |        |         |
| 会员         |         |                 |         |                                                                                                    |      | 提成方式       |  |    |       |         |        |         |
| ní.        |         |                 |         |                                                                                                    |      | 销售提成率%     |  |    |       |         |        |         |
| 1 23 349   |         |                 |         |                                                                                                    |      | 状态         |  |    |       |         |        |         |
| 电商         |         |                 |         |                                                                                                    |      | 备注         |  |    |       |         |        |         |
| 0<br>(8195 |         |                 |         |                                                                                                    |      |            |  |    |       |         |        |         |
| 0          |         |                 |         |                                                                                                    |      |            |  |    |       |         |        |         |
| COC MIL    |         |                 |         |                                                                                                    |      |            |  |    |       |         |        |         |
| 应用商店       |         |                 |         |                                                                                                    |      |            |  |    |       |         |        |         |
|            |         |                 |         |                                                                                                    |      |            |  |    |       |         |        |         |
|            |         |                 |         |                                                                                                    |      |            |  |    |       |         |        |         |
|            |         |                 |         |                                                                                                    |      |            |  |    |       |         |        |         |
|            |         |                 |         |                                                                                                    |      |            |  |    |       |         |        |         |
|            | 合计      |                 |         |                                                                                                    |      |            |  |    |       |         |        |         |
|            | 共3条     | 50条/页           | 1 3     | 前往 1                                                                                                    | 页    |            |  |    |       |         |        |         |

### 3.3.3. 生鲜传称

商品档案的称重商品,档案信息可以传输到价格标签条码秤上去,点击左上角创 建,选择对应的门店、名称、ip、秤类型的信息,完成后点击下发即可成功,注 意下发的电脑要和条码秤在同一网络(IP)下才可以执行下发档案操作。下发完 成后条码秤即可输入对应的五位数货号打印称重后的金额,重量信息,用于收银 机收款。

| <b>1</b>          | マ 数智门店              |              |                           |      |         |                 | 0        | 词输入菜单     |        | ③ 翁杰@ | 阿家便利加   |  |
|-------------------|---------------------|--------------|---------------------------|------|---------|-----------------|----------|-----------|--------|-------|---------|--|
| nn<br>Mais        | <ul> <li></li></ul> | ar o ma      |                           |      |         | 秋赤: 全部 ~        | 将失型:全部 ~ | 秤名称       | 请输入秤名称 | Q搜索   | ۲.<br>۲ |  |
|                   | → 全部<br>有家便利店一分店    | 金 (1)店 章 (1) | 释名称 ◇ 商品快速證 ◇ 释类型 ◇ 释地址 ◇ | 秋态 🔅 | POS     | 备《下发典型 令   备注 令 |          | 9189191 0 |        |       |         |  |
| 来配                | 有家便利店二分店            | 创建           |                           |      |         |                 |          | ×         |        |       |         |  |
| <b>論</b><br>库存    |                     | ac)          | 有家便利店一分店                  |      |         |                 |          |           |        |       |         |  |
| 0                 |                     | * 杆名称        | 蔬菜区                       | _ :  | 秤类型     | 顶尖条码秤           |          | ×         |        |       |         |  |
| 2150              |                     | " 秤IP地址      | 192.168.15.153            |      | 端口号     | 0               |          | _         |        |       |         |  |
| 168<br>125日       |                     | • 尼州戎る       | ○ 尼州 第州                   | * Pi | OS设备    | [POS001]翁杰      |          | ~         |        |       |         |  |
| -                 |                     | * 下发类型       |                           | 8    | 86620°央 | 增粮人商品分束         |          |           |        |       |         |  |
| 电商                |                     | 10.2         | 词相入留注                     |      |         |                 |          | _         |        |       |         |  |
| 0<br>财务           |                     |              |                           |      |         |                 |          |           |        |       |         |  |
| 0<br>1211         |                     |              |                           |      |         |                 |          |           |        |       |         |  |
| <b>12</b><br>应用商店 |                     |              |                           |      |         |                 |          |           |        |       |         |  |
|                   |                     |              |                           |      |         |                 | 取消       | 機定        |        |       |         |  |
|                   |                     |              |                           |      |         |                 |          |           |        |       |         |  |
|                   |                     |              |                           |      |         |                 |          |           |        |       |         |  |
|                   |                     |              |                           |      |         |                 |          |           |        |       |         |  |
|                   |                     |              |                           |      |         |                 |          |           |        |       |         |  |

### 3.3.4. POS 参数设置

该菜单可以对 pos 收银机进行一些参数配置,例如会员输入方式,金额算法等。

| 🖉 镉                 | 吏 数智门店                                                                     | ⑦ 请输入某单 😔 集本总有家使利用 •                                                  |
|---------------------|----------------------------------------------------------------------------|-----------------------------------------------------------------------|
| <b>000</b><br>10152 | <ul> <li>         ① 生鮮传祥 × POS参数     </li> <li>         保存     </li> </ul> | ox                                                                    |
|                     | 条码秤解析规则                                                                    |                                                                       |
| THE                 | 条码秤编码:                                                                     |                                                                       |
| 10                  | 象码金额解析位数:                                                                  |                                                                       |
| *80                 | 重量保留位数:                                                                    |                                                                       |
| <b>論</b><br>库存      | 祭码格式:                                                                      | WWWWNNNNNEEEE ><br>評: F=你明明暗明 >>                                      |
| 0                   | 收银POS通用参数                                                                  |                                                                       |
| 会员                  | 零售单号规则:                                                                    | YYMMDDHHNNSSQ 🗸                                                       |
| ыí                  |                                                                            | 1服 Q=目留序号 YYYY=年 MM=月 DD=日 HH=時 NN=分 SS=眇 P=pos号                      |
| 营销                  | 会员输入方式:                                                                    | 2歳卡 (2月19) 读下成1399 • 不限                                               |
|                     | 金額算法:                                                                      | 四合五入 · · · ○ 合去                                                       |
| 电商                  | 金额保留位数:                                                                    |                                                                       |
| 0<br>9395           | 通款规则:                                                                      | YYMMODHHNNSSQ V<br>- 週 Gel部语号 YYYY=#F MN+月 DD=日 HH+时 NN+分 SS=砂 P+pos号 |
| ~                   | 收银系统默认参数                                                                   |                                                                       |
| 设置                  | 保存周期:                                                                      | 月、                                                                    |
| 80                  | 开启双屏显示:                                                                    | 开启 〇 英闭                                                               |
| 应用商店                | 轮播圈停留时间:                                                                   |                                                                       |
|                     | 开启小票打印:                                                                    | 形態 ● 英羽                                                               |
|                     | 条码/货号支持模糊搜索:                                                               |                                                                       |
|                     | 删除商品是否开启二次确定:                                                              |                                                                       |
|                     | 按弹线箱快捷键是否弹密码框:                                                             | B O B                                                                 |
|                     | 支付成功播放语音:                                                                  | a 6 8                                                                 |
|                     | 全屏显示:                                                                      |                                                                       |
|                     | 商品零售价是否含税:                                                                 | a 🔿 🙃                                                                 |

3.3.5. Pos 副屏广告管理

pos 收银机副屏可以自定义广告图,在后台可进行上传广告图,点击创建,可以 设定对应的门店、标题、开始和结束日期等信息,上传成功后即可生效。

| <b>1</b>                                                                                                    | 夏<br>空 数智门 | 店                    |         |                   |                 |       | ③ 请输入菜单 | 🧐 翁杰@有家便利店 ▾ |
|----------------------------------------------------------------------------------------------------|------------|----------------------|---------|-------------------|-----------------|-------|---------|--------------|
| <b>000</b><br>101,623                                                                                                    |            | 传秤 × POS参数设置 × pos副原 | ₩~告管理 × | 2008副群广告管理-创建 C × | POS打印模板管理 × 打印模 | 版设计 × |         |              |
| 「「「「」」の「「」」の「「」」の「「」」の「「」」の「」」の「「」」の「」」の「」」。」。」。」。 | * 门店       | 请选择门店                |         |                   |                 |       |         |              |
| 響<br>来配                                                                                                    | 。广告标题      | 请输入广告标题              | 广告图片    | +                 |                 |       |         |              |
| <b>論</b><br>库存                                                                                                    | 开始日期       | 2024-07-23           | 结束日期    | 2024-07-23        |                 |       |         |              |
| 0                                                                                                    | 备注         | 请输入备注                | 是否显示    | ○ 显示 ○ 隐藏         |                 |       |         |              |
|                                                                                                    |            |                      |         |                   |                 |       |         |              |
| 國地                                                                                                    |            |                      |         |                   |                 |       |         |              |
| ● 财务                                                                                                    |            |                      |         |                   |                 |       |         |              |
| С<br>iRIII                                                                                                    |            |                      |         |                   |                 |       |         |              |
| 虚用商店                                                                                                    |            |                      |         |                   |                 |       |         |              |
|                                                                                                    |            |                      |         |                   |                 |       |         |              |
|                                                                                                    |            |                      |         |                   |                 |       |         |              |
|                                                                                                    |            |                      |         |                   |                 |       |         |              |
|                                                                                                    |            |                      |         |                   |                 |       |         |              |

3.3.6. POS 打印模板管理

打印模板管理主要是对所生成的 pos 机的模版进行配置打印机以及打印模板,可进行创建以及删除,以及对设计新的模板。

|                                                | 0    | 的根对账 × 收银员 | 交接班 × 缴款单 : | × 缴款单-创建 × 长短 | 飲报表 × 繳款明细 × | POS登记 × POS打 | 印模板管理 C × |        |          |          |  |
|------------------------------------------------|------|------------|-------------|---------------|--------------|--------------|-----------|--------|----------|----------|--|
| 前品                                             | + 创建 | 前 删除 模板设   | 计 更多 ~      |               |              |              |           |        | 门店: 全部 ∨ | 状态: 全部 ~ |  |
| a -                                            | 1 序号 | 门店名称 🗘 🔺   | 收银机 👙       | 小票类型 👙        | 打印模板 🌲       | \$JEDAN 👙    | 打印份数 🗘    | 自动切断 👙 | 状态 👙     |          |  |
| 运                                              | 1    | 南岸店铺       | POS006      | 交班小票          | 交班小票         |              | 1         | 是      | 正常       |          |  |
| Ð                                              | 2    | 南岸店铺       | POS006      | 零售小票          | 1            |              | 1         | 是      | 正常       |          |  |
| 5                                              | 3    | 合川店铺       | POS003      | 交班小票          | 交班小票         |              | 1         | 長      | 正常       |          |  |
|                                                | 4    | 合川店铺       | POS003      | 零售小票          | 1            |              | 1         | 見      | 正常       |          |  |
| z                                              |      | 南岸店铺       | POS005      | 交班小票          | 交班小票         |              | 1         | 是      | 正常       |          |  |
|                                                |      | 南岸店铺       | POS005      | 零售小票          | 1            |              | 1         | 문      | 正常       |          |  |
|                                                |      | 南岸店铺       | POS004      | 交班小票          | 交班小票         | POS58        | 1         | 是      | 正常       |          |  |
| 1                                              | 8    | 國設計新的構     | toposoo4    | 零售小票          | 1            | POS58        | 1         | 是      | 正常       |          |  |
|                                                | 9    | 南岸店铺       | POS003      | 零售小票          | 1            |              | 1         | 是      | 正常       |          |  |
| é.                                             | 10   | 合川店铺       | POS002      | 零售小票          | 1            |              | 1         | 展      | 正常       |          |  |
|                                                | 11   | 南岸店铺       | POS002      | 零售小票          | 1            |              | 1         | 是      | 正常       |          |  |
| び务<br>ひ置<br>1111111111111111111111111111111111 |      |            |             |               |              |              |           |        |          |          |  |
|                                                |      |            |             |               |              |              |           |        |          |          |  |

| <b>S</b> fi      | 限 空 数 | 趴店          |             |        |           |               |               |         | ⑦ 请输入菜   | #       | 💮 R@\$\$ |  |
|------------------|-------|-------------|-------------|--------|-----------|---------------|---------------|---------|----------|---------|----------|--|
| <b>111</b><br>商品 | ۵     | 收银对账 × 收银员: | 交接班 × 缴款单 × | 繳款单-创建 | × 长短款报题   | € × 繳款明细 × P( | DS登记 × POS打印模 | 版管理 C × |          |         |          |  |
|                  | 十创建   | 自 翻除 模板设计   | + 夏多 ~      |        |           |               |               |         |          | 门店:全部 ~ | 状态:全部 ~  |  |
| 22               | □ 序号  | 门店名称 👙      | 收銀机 👙       | 小票类型 💲 |           | 打印模板 🗇        | 打印机 💲         | 打印份数    | 自动切断 👙   | 状态 🗇    |          |  |
| 100              | 1     | 南岸店铺        | POS006      | 交班小票   |           | 交班小震          |               | 1       | 묲        | 正常      |          |  |
| 12               | 2     | 南岸店铺        | POS006      | 零售小票   |           | 1             |               | 1       | 是        | 正常      |          |  |
| 采配               | 3     | 合川店铺        | POS003      | 交班小票   |           |               |               | 1       | 是        | 正常      |          |  |
| 45               | 4     | 合川店舗        | POS003      | 零售小票   | 创建        |               |               | ×       | 문        | 正常      |          |  |
| 庭存               | 5     | 南岸店铺        | POS005      | 交班小票   |           |               |               |         | T.       | 正常      |          |  |
|                  | 6     | 南岸店铺        | POS005      | 零售小票   | * 门店      | 南岸店铺          |               |         | 是        | 正常      |          |  |
| 0                | 7     | 南岸店铺        | POS004      | 交班小票   | · POSI    | Reod ( State  |               |         | > 选择所需要的 | Dosti,  |          |  |
| 会员               | 8     | 南岸店铺        | POS004      | 零售小票   | 1000      | 用細八(1000)     |               |         | 쁖        | 正常      |          |  |
| ai               | 9     | 南岸店铺        | POS003      | 零售小票   | * 打印模板    | 请选择打印模板       | ~             |         | 是        | 正常      |          |  |
| 蓄销               | 10    | 合川店铺        | POS002      | 零售小票   | 打印机       | 请输入打印机        |               |         | 选择打印机    | 正常      |          |  |
|                  | 11    | 南岸店铺        | POS002      | 零售小票   | 10000     | (             |               |         | 묲        | 正常      |          |  |
| 电商               |       |             |             |        | 11 CULURX | 1             |               |         |          |         |          |  |
|                  |       |             |             |        | * 自动切断    | ○ 是 ○ 否       |               |         |          |         |          |  |
| 0                |       |             |             |        | * #**     |               |               |         |          |         |          |  |
| 则穷               |       |             |             |        | 1.00      |               |               |         |          |         |          |  |
| 0                |       |             |             |        |           |               |               |         |          |         |          |  |
| 设置               |       |             |             |        |           |               |               |         |          |         |          |  |
|                  |       |             |             |        |           |               |               |         |          |         |          |  |
| 应用商店             |       |             |             |        |           |               | 取消            | 确定      |          |         |          |  |
|                  |       |             |             |        | _         |               |               | _       |          |         |          |  |
|                  |       |             |             |        |           |               |               |         |          |         |          |  |
|                  |       |             |             |        |           |               |               |         |          |         |          |  |
|                  |       |             |             |        |           |               |               |         |          |         |          |  |
|                  |       |             |             |        |           |               |               |         |          |         |          |  |
|                  |       |             |             |        |           |               |               |         |          |         |          |  |
|                  |       |             |             |        |           |               |               |         |          |         |          |  |
|                  | 共11条  | 50条/页 ~     | < 1 > 前往    | 1页     |           |               |               |         |          |         |          |  |

## 3.4. 销售汇总

3.4.1. 门店销售汇总分析

此报表可以查看到筛选时间段的不同门店的销售数据,例如销售数量、金额、成本、毛利、毛利率等信息,默认时间段为本月。也可通过门店和时间筛选查看哪家门店的数据,默认为全部。可以导出为 excel 表格,点击右上角导出按钮,生成后即可导出。

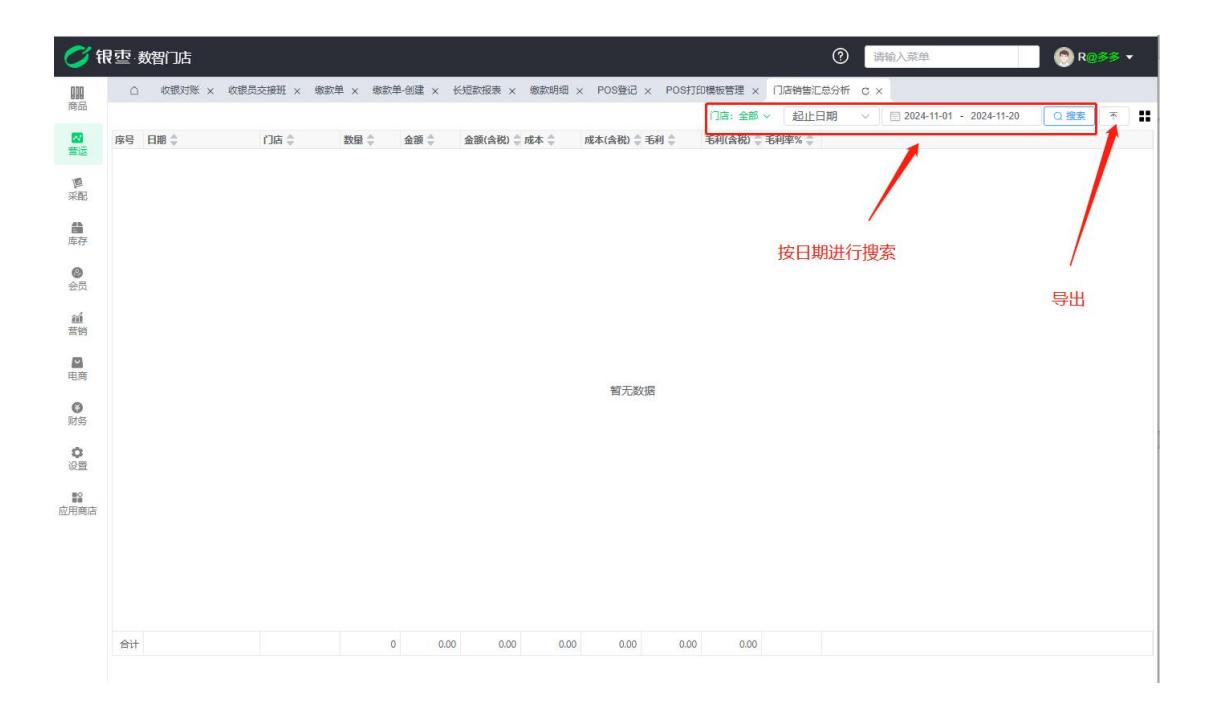

### 3.4.2. 类别销售汇总分析

此报表可以查看到筛选时间段的不同门店的不同类别的销售数据,例如该类别的 销售数量、金额、成本、毛利、毛利率等信息。可通过门店和时间筛选查看哪家 门店的数据,默认为全部门店。可以导出为 excel 表格,点击右上角导出按钮, 生成后即可导出。

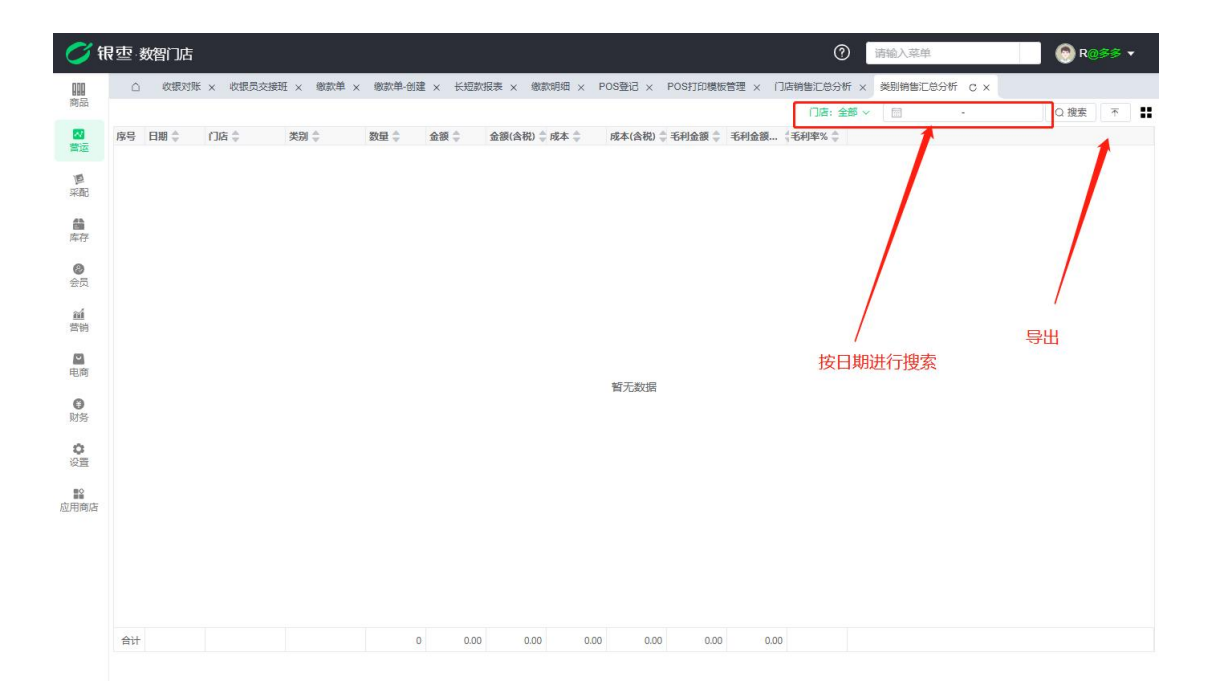

#### 3.4.3. 日销售毛利分析

日销售毛利分析可以查看到筛选时间段内每个门店每天的销售汇总数据,可通过 门店和时间筛选查看哪家门店的数据,默认为全部,可以导出为 excel 表格,点 击右上角导出按钮,生成后即可导出。

| <b>0</b> (fi   | 根本の数額には、「「「「「「」」」では、「「」」」では、「「」」」では、「「」」」では、「」」」では、「」」」では、「」」」では、「」」」では、「」」」では、「」」」では、「」」」では、「」」」では、「」」」では、「」」」」では、「」」」」では、「」」」」では、「」」」」では、「」」」」では、「」」」」では、「」」」」では、「」」」」」では、「」」」」」では、「」」」」」」」では、「」」」」」」」では、「」」」」」」」」」」                                                                                                    | 🛞 R@≸≶ ▼   |
|----------------|----------------------------------------------------------------------------------------------------|------------|
| 前品             | △ 軟銀対账 × 軟銀長交援班 × 機動単 × 機動単 创建 × 长短数根表 × 機動機  × POS登记 × POS时印模版管理 × 门店精整汇总分析 × 発明精整汇总分析 × 発明構造汇总分析 × 日<br>□ (原:金素 ◇ 記(-日朗 · ◇ 目 2024.11-01 - 2024                                                                                                    | 销售毛利分析 C × |
| 「「「」」である。      | 序号 日期 ⇔ ()店 ⇔ 数量 ⇔ 金額 ⇔ 金額 ⇔ 金額 ⇔税 本(会税) ≑ 耗利 ⇔ 毛利(会税) ≑ 毛利(会税) ≑ 毛利(会税) ≑ 毛利(会税) ≑ 毛利(会税) ≑ 毛利(会税) ÷ 毛利(会税) ÷ 毛利(会税) · · · · · · · · · · · · · · · · · · ·                                                     | 1          |
| 軍采配            |                                                                                                    |            |
| <b>儲</b><br>库存 |                                                                                                    |            |
| <b>②</b><br>会员 | 按日期和门店进行筛选                                                                                                    | /          |
| íáí<br>营销      |                                                                                                    | 守田         |
| 电商             | 暂无数据                                                                                                    |            |
| ● 财务           |                                                                                                    |            |
| 设置             |                                                                                                    |            |
| ■<br>应用商店      | 8                                                                                                    |            |
|                |                                                                                                    |            |
|                |                                                                                                    |            |
|                | 合计         0         0         0         0         0         0         0         0         0         0         0         0         0         0         0         0         0         0         0         0         0         0         0         0         0         0         0         0         0         0         0         0         0         0         0         0         0         0         0         0         0         0         0         0         0         0         0         0         0         0         0         0         0         0         0         0         0         0         0         0         0         0         0         0         0         0         0         0         0         0         0         0         0         0         0         0         0         0         0         0         0         0         0         0         0         0         0         0         0         0         0         0         0         0         0         0         0         0         0         0         0         0         0         0         0         0 |            |

### 3.4.4. 日销售汇总分析

此报表可以查看到所有商品的销售汇总明细,例如该商品的销售单数,销售金额, 支付方式等等,可以根据时间和门店条件筛选,可以导出为 excel 表格,点击右 上角导出按钮,生成后即可导出。

| <b>()</b> ff                      | [壶 姜         | 褶门店                |            |     |                |               |           |                  |                  |                 |                |                | ⑦ 请输入菜单                           | 💮 R@\$\$ 🕶    |
|-----------------------------------|--------------|--------------------|------------|-----|----------------|---------------|-----------|------------------|------------------|-----------------|----------------|----------------|-----------------------------------|---------------|
| 000<br>88-55                      | <b>次</b> 振对第 | K × 收到             | 民员交接班      | ×缴款 | 单 × 缴款         | 《单·创建 ×       | 长短款排      |                  | 明细 × PO          | S登记 ×           | POS打印模板        | 書理 × 门店销售      | 告汇总分析 × 类别销售汇总分析 × 日销售毛利分析        | × 日销售汇总分析 C × |
| -                                 | -            | -                  | 1000       |     |                |               |           |                  |                  |                 |                |                | 门店: 全部 🗸 🛅 2024-11-13 - 2024-11-3 | 20 Q 搜索 不     |
| 習运                                | 序号<br>1      | 日期 章<br>2024-11-18 | 门店 🗘<br>全部 |     | 销售类型 ≑<br>商品销售 | 销售 🗘<br>66.40 | 单数 🗘<br>3 | 扫码收款 章 8<br>0.00 | 数信支付 🜩 🗄<br>0.00 | 现金支付 😂<br>66.40 | 会员余額 🗘<br>0.00 | 会员积分 章<br>0.00 | 1                                 | 1             |
| 厚采配                               |              |                    |            |     |                |               |           |                  |                  |                 |                |                |                                   |               |
| 日本                                |              |                    |            |     |                |               |           |                  |                  |                 |                |                | /                                 |               |
| <ul> <li>②</li> <li>会员</li> </ul> |              |                    |            |     |                |               |           |                  |                  |                 |                |                | /                                 | 1             |
| í<br>蕾销                           |              |                    |            |     |                |               |           |                  |                  |                 |                | 按时间            | 间和门店进行筛选与搜索                       | 导出            |
| 国商                                |              |                    |            |     |                |               |           |                  |                  |                 |                |                |                                   |               |
| €<br>财务                           |              |                    |            |     |                |               |           |                  |                  |                 |                |                |                                   |               |
| <b>0</b><br>设置                    |              |                    |            |     |                |               |           |                  |                  |                 |                |                |                                   |               |
| ■<br>2月商店                         |              |                    |            |     |                |               |           |                  |                  |                 |                |                |                                   |               |
|                                   |              |                    |            |     |                |               |           |                  |                  |                 |                |                |                                   |               |
|                                   |              |                    |            |     |                |               |           |                  |                  |                 |                |                |                                   |               |
|                                   | 合计           |                    |            |     |                | 66.40         | 3         | 0.00             | 0.00             | 66.40           | 0.00           | 0.00           |                                   |               |
|                                   | 共1条          | 50条                | 页 ~ ]      | <   | )前             | 往 1           | 页         |                  |                  |                 |                |                |                                   |               |

3.4.5. 商品销售汇总

此报表可以查看到所有商品的销售汇总明细,例如该商品的销售数量,销售金额, 退货金额数量等等。可以根据时间和门店条件筛选,可以导出为 excel 表格,点 击右上角导出按钮,生成后即可导出。

| <b>0</b> 🕅 | 艮亚 数智门店        |         |               |              |              |     |          |        |          |          | 0          | 请输入菜单      | 1        |        | 🔗 R@   | 58 <b>-</b> |
|------------|----------------|---------|---------------|--------------|--------------|-----|----------|--------|----------|----------|------------|------------|----------|--------|--------|-------------|
| 000        | 员交接班 × 缴款单 × 缴 | 款单-创建 > | < 长短款报表 >     | < 繳款明細 ×     | POS登记        | × P | OS打印模板管理 | !× 门店销 | 售汇总分析 ×  | 举别销售汇    | 总分析 x E    | 销售手利分析     | × 日销售汇   | 总分析 x  | 商品销售汇总 | с×          |
| 商品         | 过滤关键字          |         |               |              |              |     |          |        | ()店: :   | 全部 ~     | 起止日期       | ~ 🗇        |          |        | Q搜索    | ★ .         |
|            | * 全部           | 席号      | 煲号/条码 ≜       | 品名合          | 规格 盒         | 单位  | 合品牌合     | ※別 ☆   | 金額合      | 金額(含税)   | ○ 均价 ○     | 均价(含税) 🗅 f | #告数母 ○ ) | 良货数量 🍮 | 退货金额 😂 | 退金额         |
| 营运         | 水里             | 1       | 6901668054401 | 奥利奥巧克力       | 12.8克        |     | 默认品牌     | 默认分类   | 1.00     | 1.00     | 100        | 1.00       | 1        | 0      | 0.00   | 0.0         |
| 15         | ▼ 8家為志         | 2       | 6902265451815 | 海天古道葱萎       | 450ml        | 瓶   | 默认品牌     | 调料     | 8.00     | 8.00     | 8.00       | 8.00       | 1        | 0      | 0.00   | 0.0         |
| 采配         | * +r×=         | 3       | 6902265160502 | 海天海鮮酱油       | 500ml        | 瓶   | 默认品牌     | 调料     | 11.50    | 11.50    | 11.50      | 11.50      | 1        | 0      | 0 0    | 0.0         |
|            | · XX           | 4       | 6975748091211 | 渝龙禾小茴香       |              | 袋   | 默认品牌     | 默认分类   | 4.50     | 4.50     | 4.50       | 4.50       | 1        | 0      | .00    | 0.0         |
| 100 M      | 相丁             | 5       | 6975748090177 | 渝龙禾香叶        |              | 梁   | 默认品牌     | 默认分类   | 3.50     | 3.50     | 3.50       | 3.50       | 1        | 0      | 0.00   | 0.0         |
| Ne-17.     | 梅子             | 6       | 6975748090153 | 渝龙禾花椒粉       |              | 袋   | 默认品牌     | 默认分类   | 8.00     | 8.00     | 8.00       | 8.00       | 1        | 0      | 0.00   | 0.0         |
| 0          | 上衣             | 7       | 6975748090146 | 渝龙禾青花椒       |              | 袋   | 默认品牌     | 默认分类   | 21.00    | 21.00    | 21.00      | 21.00      | 3        | 0      | 0.00   | 0.0         |
| 会员         | ▼ 男装           | 8       | 6944894188823 | 川香宴郫县豆       |              | 瓶   | 默认品牌     | 默认分类   | 10.80    | 10.80    | 10.80      | 10.80      | 1        | 0      | 0.00   | 0.0         |
| 24         | 上衣             | 9       | 61007         | 精品苹果         | kg           | kg  | 百果园      |        |          | UL CIT   | ++ /= #102 |            | 5.5      | 6      | 0.00   | 0.0         |
| 营销         | 裤子             | 10      | 6924513909385 | 忠犬小八果味       | 奶茶粉L         | 件   | 服装品牌     | 上衣     | 99.80    | 99.80    | 99.80      | 99.80      | 2        | P      | 0.00   | 0.0         |
|            | 穿戴             | 11      | 6924513909383 | 忠犬小八果味       | <b>慕斯蕾</b> L | 件   | 服装品牌     | 上衣     | 49.90    | 49.90    | 49.90      | 49.90      | 1        | 台泊     | 0.00   | 0.0         |
|            | 酒水饮料           | 12      | 6924513909381 | 爆款棉麻阔腿       | 黑色L          | 条   | 服装品牌     | 裤子     | 89.00    | 89.00    | 89.00      | 89.00      | 1        | 0      | 0.00   | 0.0         |
| PL PP      | 零食             | 13      | 6924513909377 | 西装阔腿裤女       | 条            | 条   | 服装品牌     | 裤子     | 69.00    | 69.00    | 69.00      | 69.00      | 1        | 0      | 0.00   | 0.0         |
| 0          | * 手机           | 14      | 6924513909376 | 长腿秘籍/树皮      | 祭            | 祭   | 服装品牌     | 裤子     | 837.00   | 837.00   | 837.00     | 837.00     | 3        | 1      | 279.00 | 279.0       |
| 财务         | 手机壶            | 15      | 6973071234004 | 你好卡农牛仔       | 件            | 件   | 服装品牌     | 裙子     | 149.85   | 149.85   | 149.85     | 149.85     | 1        | 0      | 0.00   | 0.0         |
| 0          | 作品             | 16      | 6973071234003 | 你好卡农 肌理      | 件            | 件   | 服装品牌     | 裙子     | 159.96   | 159.96   | 159.96     | 159.96     | 1        | 0      | 0.00   | 0.0         |
| 设置         | H-WJ           | 17      | 6973071234002 | 忠犬小八梨形       | 件            | 件   | 服装品牌     | 裙子     | 238.00   | 238.00   | 238.00     | 238.00     | 2        | 0      | 0.00   | 0.0         |
| 100        | 永阪力突           | 18      | 6973071234001 | 奶兔星球-自制      | 件            | 件   | 服装品牌     | 裙子     | 250.00   | 250.00   | 250.00     | 250.00     | 2        | 0      | 0.00   | 0.0         |
| 成田商店       | 1()()()+)-     | 19      | 6973075262550 | 奶兔星球-自制      | 件            | 件   | 服装品牌     | 裙子     | 305.97   | 305.97   | 305.97     | 305.97     | 3        | 0      | 0.00   | 0.0         |
|            | 白酒             | 20      | 610000006     | Apple/苹果 iPh | 白色128        | 个   | Apple    | 手机     | 29995.00 | 29995.00 | 23996.00   | 23996.00   | 5        | 0      | 0.00   | 0.0         |
|            | 冻货             | 21      | 61006         | 玉米糖          |              | kg  |          | 零食     | 22.50    | 22.50    | 15.00      | 15.00      | 1.5      | 0      | 0.00   | 0.0         |
|            | 食品             | 22      | 61005         | 芒果糖          |              | kg  |          | 零食     | 127.50   | 127.50   | 75.00      | 75.00      | 8.5      | 0      | 0.00   | 0.0         |
|            | 香烟             | 23      | 61004         | 草尊瑭          |              | kg  |          | 零食     | 60.00    | 60.00    | 60.00      | 60.00      | 4        | 0      | 0.00   | 0.0         |
|            | 蛋类             | 24      | 61003         | 水果糖          |              | kg  |          | 零食     | 149.25   | 149.25   | 149.25     | 149.25     | 10       | 3      | 42.75  | 42.7        |
|            | 袋装零食           | 25      | 610000001     | 东方树叶 莱莉      | 500ml*12     | 箱   | 东方树叶     | 酒水饮料   | 455.00   | 455.00   | 455.00     | 455.00     | 7        | 2      | 130.00 | 130.0       |
|            | 百货             | 合计      |               |              |              |     |          |        | 33824.97 | 33824.97 | 27211.03   | 27211.03   | 158.09   | 7      | 457.25 | 457.25      |
|            | 啤酒             | 共 30    | 金 50条/页       | ·<br>∽ < 1   | > 前          | ŧ ( | 1 页      |        |          |          |            |            |          |        |        |             |

#### 3.4.6. 商品销售日汇总

商品销售日汇总可以根据每天的日期来汇总查询商品销售数据,例如销售数量、 金额、退货数量、退货金额等,可以筛选时间段查询数据,筛选后每一行商品信 息会有日期标记,可以左侧分类或者根据门店和时间段筛选数据,可以导出为 excel 表格,点击右上角导出按钮,生成后即可导出。

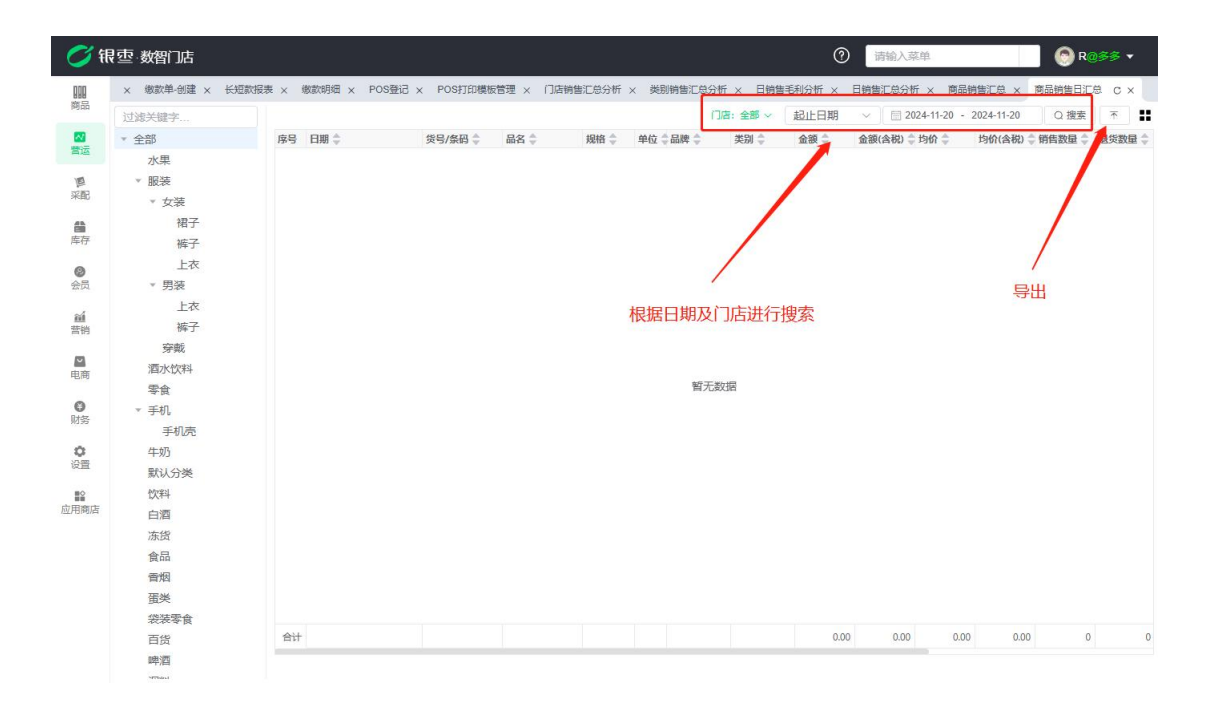

### 3.4.7. 商品销售门店汇总

商品销售门店汇总可以根据门店来汇总查询商品销售数据,例如销售数量、金额、 退货数量、退货金额等,可以左侧分类或者根据门店和时间段筛选数据,可以导 出为 excel 表格,点击右上角导出按钮,生成后即可导出。

| <b>Ø</b> f | 限空 数智门店        |              |                 |              |          |            |        |        |           | 0        | 输入菜单     |             | 💿 R     | @\$\$ •                               |
|------------|----------------|--------------|-----------------|--------------|----------|------------|--------|--------|-----------|----------|----------|-------------|---------|---------------------------------------|
| 000        | 长短款报表 × 缴款明细 > | < POS登记 × PC | S打印模板管理 × 门店    | 销售汇总分析 ×     | 类别销售汇    | 总分析        | × 日前售毛 | 利分析 ×  | 日销售汇总分析 > | < 商品销售   | 汇总 × 商;  | 品销售日汇总 ×    | 商品销售门店》 |                                       |
| 阿品         | 过滤关键字          |              |                 |              |          |            |        | ()店: 含 | ≧部 ~ 起止日  | 期 ~      | <b></b>  | *           | Q 搜索    |                                       |
|            | * 全部           | 序号 门店 ⇒      | 货号/条码 👙         | 品名 💲         | 規格 😂     | 单位         | 合品牌    | 美別意    | <u></u>   | £중(금税) ÷ | 均价 🗧     | 均价(合税) 🔷 (新 | 古教量 遗失  | · · · · · · · · · · · · · · · · · · · |
| 营运         | 水果             | 1 南岸店街       | 61000001        | 东方树叶 茉莉      | 500ml    | 瓶          | 东方树叶   | 酒水饮料   | 22.00     | 1 22.00  | 22.00    | 22.00       | 4       |                                       |
| 16         | ▼ 服装           | 2 南岸店等       | 6924513909385   | 忠犬小八果味       | 奶茶粉L     | 件          | 服装品牌   | 上衣     | 99.80     | 99.80    | 99.80    | 99.80       | 2       | 0                                     |
| 采配         | * 方法           | 3 南岸店银       | 6973075262550   | 奶免星球-自制      | 件        | 件          | 服装品牌   | 裙子     | 305.97    | 305.97   | 305.97   | 305.97      | 3       | 0                                     |
|            | 10.2           | 4 南岸店街       | 6975748090146   | 渝龙禾青花椒       |          | 袋          | 默认品牌   | 默认分类   | 21 0      | 21.00    | 21.00    | 21.00       | 3       | 0                                     |
| 60 医 50    | 相丁             | 5 南岸店街       | 6973071234001   | 奶兔星球-自制      | 件        | 件          | 服装品牌   | 裙子     | 175.00    | 125.00   | 125.00   | 125.00      | 1       | 0                                     |
| HE U       | 作士             | 6 南岸店        | 6924513909381   | 爆款棉麻阔腿       | 黑色L      | 条          | 服装品牌   | 裤子     | 89.00     | 89.00    | 89.00    | 89.00       | 1       | 0                                     |
| 0          | 上衣             | 7 南岸店        | 610000006       | Apple/苹果 iPh | 白色128    | 个          | Apple  | 手机     | 17997.00  | 17997.00 | 17997.00 | 17997.00    | 3       | 0                                     |
| 会员         | ▼ 男装           | 8 南岸店        | 6975748091211   | 渝龙禾小茴香       |          | 袋          | 默认品牌   | 默认分类   | 4.50      | 4.50     | 4.50     | 4.50        | 1       | 0                                     |
| 24         | 上衣             | 9 南岸店等       | 6975748090177   | 渝龙禾香叶        |          | 袋          | 默认品牌   | 默认分类   | 3.50      | 3.50     | 3.50     | 3.50        | 1       | 0                                     |
| 营销         | 裤子             | 10 南岸店報      | 6975748090153   | 渝龙禾花椒粉       |          | *          | 默根据    | J店和E   | ]期进行筛选    | 先 8.00   | 8.00     | 8.00        | 1       | 0                                     |
| _          | 穿戴             | 11 南岸店       | 61001           | 紅富士精品苹果      | kg       | kg         | 默认品牌   | 水果     | 40.03     | 40.03    | 35.99    | 35.99       | 号開      | 0                                     |
| 国商         | 酒水饮料           | 12 南岸店街      | 6944894188823   | 川香宴郫县豆       |          | 瓶          | 默认品牌   | 默认分类   | 10.80     | 10.80    | 10.80    | 10.80       | 1       | 0                                     |
| - Liny     | 零食             | 13 南岸店街      | 6924513909383   | 忠犬小八果味       | 慕斯茜L     | 件          | 服装品牌   | 上衣     | 49.90     | 49.90    | 49.90    | 49.90       | 1       | 0                                     |
| 0          | ▼ 手机           | 14 南岸店報      | 6901668054401   | 奥利奥巧克力       | 12.8克    | *          | 默认品牌   | 默认分类   | 1.00      | 1.00     | 1.00     | 1.00        | 1       | 0                                     |
| 财务         | 手机壳            | 15 南岸店報      | 6902265451815   | 海天古道葱萎       | 450ml    | 瓶          | 默认品牌   | 调料     | 8.00      | 8.00     | 8.00     | 8.00        | 1       | 0                                     |
| Ô          | 牛奶             | 16 南岸店       | 6902265160502   | 海天海鲜酱油       | 500ml    | 瓶          | 默认品牌   | 调料     | 11.50     | 11.50    | 11.50    | 11.50       | 1       | 0                                     |
| 设置         | 野门会地           | 17 南岸店       | 6973071234003   | 你好卡农 肌理      | 件        | 件          | 服装品牌   | 裙子     | 159.96    | 159.96   | 159.96   | 159.96      | 1       | 0                                     |
| =0         | alwest .       | 18 南岸店報      | 6973071234004   | 你好卡农牛仔       | 件        | 件          | 服装品牌   | 裙子     | 149.85    | 149.85   | 149.85   | 149.85      | 1       | 0                                     |
| 前用商店       | 以种             | 19 南岸店報      | 61000003        | 东方树叶 乌龙茶     | 500ml    | 瓶          | 东方树叶   | 酒水饮料   | 33.00     | 33.00    | 11.00    | 11.00       | 6       | 0                                     |
|            | 日泊             | 20 南岸店       | 6973071234002   | 忠犬小八梨形       | 件        | 件          | 服装品牌   | 裙子     | 238.00    | 238.00   | 238.00   | 238.00      | 2       | 0                                     |
|            | 冻货             | 21 南岸店       | 61002           | 菠萝           |          | kg         |        | 水果     | 531.00    | 531.00   | 18.00    | 18.00       | 59      | 0                                     |
|            | 食品             | 22 南岸店報      | 999999999999999 | 无码商品         |          | $\uparrow$ | 默认品牌   | 未分类    | 0.16      | 0.16     | 0.01     | 0.01        | 16      | 0                                     |
|            | 香烟             | 23 南岸店物      | 61000001        | 东方树叶 茉莉      | 500ml*12 | 箱          | 东方树叶   | 酒水饮料   | 455.00    | 455.00   | 455.00   | 455.00      | 7       | 2                                     |
|            | 蛋类             | 24 南岸店       | 61005           | 芒果糖          |          | kg         |        | 零食     | 127.50    | 127.50   | 75.00    | 75.00       | 8.5     | 0                                     |
|            | 袋装零食           | 25 南岸店       | <b>≜</b> 61007  | 描品苹果         | ka       | ka         | 百果园    | 水果     | 52.50     | 52.50    | 10.50    | 10.50       | 5       | 0                                     |
|            | 百货             | 合计           |                 |              |          |            |        |        | 33824.97  | 33824.97 | 27211.03 | 27211.03    | 158.09  | 8 7                                   |
|            | 啤酒             | 共 35 条       | 50条/页 🗸 🚺       | > 前往         | 1 页      |            |        |        |           |          |          |             |         |                                       |

3.4.8. 品牌销售汇总

品牌销售汇总可以根据商品品牌信息来汇总查询该品牌商品的销售数据,例如销售数量、金额、退货数量、退货金额等,可以根据门店和品牌筛选数据,可以导出为 excel 表格,点击右上角导出按钮,生成后即可导出。

| <b>0</b> fi                                                                                                    | <b></b> 型 | 数智门店      |         |          |              |          |              |         |         |          |        |            | ⑦ 请输入     | 菜单             | 💮 R@\$\$ 🗸   |
|----------------------------------------------------------------------------------------------------|-----------|-----------|---------|----------|--------------|----------|--------------|---------|---------|----------|--------|------------|-----------|----------------|--------------|
| 前品                                                                                                    | 款明約       | 田 × POS登记 | × POS打印 | D模板管理 ×  | 门店销售汇总:      | 分析 × 类   | 別销售汇总分析      | f × 日销售 | 書毛利分析 × | 日销售汇总    | 分析 × 南 | 品销售汇总 ×    | 商品销售日汇总   | 总 × 商品销售门店汇总 > | < 品牌销售汇总 C × |
| -                                                                                                    | -         | anan A    | 17100 A |          | A 07 ( A 14) | 16.14    | 10-10-10 700 |         |         |          |        | 11/2: 全部 > | - 613/672 | ~ 请输入品牌        | Q /// ·      |
| 营运                                                                                                    | 序号        | 「JIE      |         | 並課 ÷     | 金銀(含税) ⇒     |          | DHFT(含积) -   | 明告敛建 🐳  | 退灾数量 🚽  | · 送灾並限 → | · 退灾盆积 | - 税銀       |           |                |              |
|                                                                                                    | 2         | 南岸店铺合川    | 服装品牌    | 2248.48  | 2248.48      | 2248.48  | 2248.48      | 17      | 1       | 279.00   | 279.00 | 0.00       |           |                |              |
| 采配                                                                                                    | 3         | 南岸店铺合川    | 默认品牌    | 123.49   | 123.49       | 140.30   | 140.30       | 30.59   | 0       | 0.00     | 0.00   | 0.00       |           |                | /            |
|                                                                                                    | 4         | 南岸店铺,合川   | Apple   | 29995.00 | 29995.00     | 23996.00 | 23996.00     | 5       | 0       | 0.00     | 0.00   | 0.00       | 1         |                | /            |
| 11 In 12                                                                                                    | 5         | 南岸店铺      |         | 890.25   | 890.25       | 317.25   | 317.25       | 83      | 3       | 42.75    | 42.75  | 0.00       | 1         |                |              |
| ALC: N                                                                                                    | 6         | 南岸店铺,合川   | 百果园     | 57.75    | 57.75        | 21.00    | 21.00        | 5.5     | 0       | 0.00     | 0.00   | 0.00       | /         |                |              |
| 会员 <b>兰</b> 帕<br>巴南<br><b>〇</b> 勝<br>今<br>没<br>二<br>二<br>前<br>向<br>店<br>前<br>一<br>一<br>勝<br>今<br>次<br>二<br>二<br>前<br>向<br>「<br>勝<br>一<br>一<br>勝<br>う<br>一<br>次<br>う<br>二<br>一<br>前<br>一<br>一<br>時<br>一<br>一<br>時<br>一<br>一<br>時<br>一<br>一<br>時<br>一<br>一<br>時<br>一<br>一<br>時<br>一<br>一<br>う<br>ら<br>う<br>一<br>一<br>日<br>市<br>一<br>一<br>う<br>ら<br>う<br>一<br>一<br>一<br>一<br>う<br>ら<br>う<br>一<br>一<br>う<br>ら<br>う<br>一<br>一<br>一<br>う<br>ら<br>う<br>う<br>一<br>一<br>う<br>ら<br>う<br>う<br>一<br>一<br>う<br>ら<br>う<br>う<br>一<br>一<br>う<br>う<br>う<br>一<br>一<br>う<br>ら<br>う<br>う<br>一<br>一<br>う<br>う<br>う<br>一<br>一<br>う<br>う<br>う<br>一<br>一<br>一<br>一<br>う<br>う<br>う<br>一<br>一<br>一<br>う<br>う<br>一<br>一<br>一<br>う<br>一<br>一<br>う<br>一<br>一<br>う<br>う<br>一<br>一<br>一<br>う<br>一<br>う<br>う<br>一<br>一<br>一<br>う<br>一<br>う<br>一<br>一<br>う<br>う<br>う<br>一<br>一<br>一<br>う<br>一<br>一<br>う<br>一<br>一<br>一<br>一<br>う<br>一<br>一<br>一<br>一<br>う<br>一<br>一<br>一<br>一<br>う<br>一<br>一<br>一<br>一<br>一<br>一<br>一<br>一<br>一<br>一<br>一<br>一<br>一 |           |           |         |          |              |          |              |         |         | 根据门店     | 与和品牌   | /          | 与搜索       | 导出             |              |
|                                                                                                    | 승计        |           |         | 33824.97 | 33824.97     | 27211.03 | 27211.03     | 158.09  | 7       | 457.25   | 457.25 | 0.00       |           |                |              |
|                                                                                                    | 共69       | § 50条/页   | $\sim$  | 1 > 前    | ± 1          | 页        |              |         |         |          |        |            |           |                |              |

#### 3.4.9. 供应商销售汇总

供应商销售汇总可以根据商品供应商信息来汇总查询该供应商商品的销售数据, 例如销售数量、金额、退货数量、退货金额等,可以根据门店和时间段或者供应 商信息筛选数据,可以导出为 excel 表格,点击右上角导出按钮,生成后即可导 出。

| 中学       化酸化       ● 個人       ● 例(人供)       ● 個数型       ● 数       ● 数       ● 3       ● 3       ● 3       ● 3       ● 3       ● 3       ● 3       ● 3       ● 3       ● 3       ● 3       ● 3       ● 3       ● 3       ● 3       ● 3       ● 3       ● 3       ● 3       ● 3       ● 3       ● 3       ● 3       ● 3       ● 3       ● 3       ● 3       ● 3       ● 3       ● 3       ● 3       ● 3       ● 3       ● 3       ● 3       ● 3       ● 3       ● 3       ● 3       ● 3       ● 3       ● 3       ● 3       ● 3       ● 3       ● 3       ● 3       ● 3       ● 3       ● 3       ● 3       ● 3       ● 3       ● 3                                                                                                    | 3 × | POS打印模板管理 | 里 × 门店销  | 書汇总分析 ×  | 类别销售汇    | 总分析 × F  | 日销售毛利分 | 忻 × 日销 | 售汇总分析 × | 商品销售汇总  | A × 商品 | 销售日汇总 ×       | 商品销售门店 | 記总×    | 品牌销售汇总 | × 供应商 | 销售汇总 | . 0 |
|----------------------------------------------------------------------------------------------------|-----|-----------|----------|----------|----------|----------|--------|--------|---------|---------|--------|---------------|--------|--------|--------|-------|------|-----|
| FP         低級令         金級令         金級令         金級令         金級令         登録金         要求         要求         要求         要求         要求         要求         要求         #         #         #         #         #         #         #         #         #         #         #         #         #         #         #         #         #         #         #         #         #         #         #         #         #         #         #         #         #         #         #         #         #         #         #         #         #         #         #         #         #         #         #         #         #         #         #         #         #         #         #         #         #         #         #         #         #         #         #         #         #         #         #         #         #         #         #         #         #         #         #         #         #         #         #         #         #         #         #         #         #         #         #         #         #         #         #         #         #         #         #         #                                                                                                    |     |           |          |          |          |          |        |        |         |         |        | 门店:全部、        | 品牌     | $\sim$ | 请输入品牌  | Q     | 搜索   | T   |
| 日 時近部多         3145028         3145028         2487324         2090         6         77825         0.00           3         亜片地な増加         248448         224448         224448         214448         11         27900         27900         0.00           4         企业路増自無         1.00         1.00         1.0         1         0         0.00         0.00           5         0.016         0.016         0.01         1.0         1.00         0.00         0.00         0.00           6         測试         57.75         57.75         21.00         21.00         5.5         0         0.00         0.00         0.00                                                                                                    | 序号  | 供应商 👙     | 金額 💲     | 金額(含税) 💲 | 均价 💲     | 均价(含税) 💲 | 销售数量 👙 | 退货数量 🌲 | 退货金额 🌲  | 县货金额 【科 | 党額 💲   |               | 1      | 1      |        |       | _    | 1   |
| 2         國際時地區         67.20         2428.48         2428.48         2428.48         2428.48         2428.48         2428.48         2428.48         2428.48         247.50         247.00         0.00         0.00         0.00         0.00         0.00         0.00         0.00         0.00         0.00         0.00         0.00         0.00         0.00         0.00         0.00         0.00         0.00         0.00         0.00         0.00         0.00         0.00         0.00         0.00         0.00         0.00         0.00         0.00         0.00         0.00         0.00         0.00         0.00         0.00         0.00         0.00         0.00         0.00         0.00         0.00         0.00         0.00         0.00         0.00         0.00         0.00         0.00         0.00         0.00         0.00         0.00         0.00         0.00         0.00         0.00         0.00         0.00         0.00         0.00         0.00         0.00         0.00         0.00         0.00         0.00         0.00         0.00         0.00         0.00         0.00         0.00         0.00         0.00         0.00         0.00         0.00         0.00         0.00                                                                                                    | 1   | 财运多多      | 31450.28 | 31450.28 | 24873.24 | 24873.24 | 109.59 | 6      | 1/8.25  | 178.25  | 0.00   |               | _/     |        |        |       |      | /   |
| 3         出於風の風点         0130         0130         0130         0130         100         1100         100         0000         0000         0000         0000         0000         0000         0000         0000         0000         0000         0000         0000         0000         0000         0000         0000         0000         0000         0000         0000         0000         0000         0000         0000         0000         0000         0000         0000         0000         0000         0000         0000         0000         0000         0000         0000         0000         0000         0000         0000         0000         0000         0000         0000         0000         0000         0000         0000         0000         0000         0000         0000         0000         0000         0000         0000         0000         0000         0000         0000         0000         0000         0000         0000         0000         0000         0000         0000         0000         0000         0000         0000         0000         0000         0000         0000         0000         0000         0000         0000         00000         0000         0000                                                                                                    | 2   | 服装供应用     | 2248.48  | 2248.48  | 2248,48  | 2248.48  | 17     | 1      | 279.00  | 2/9.00  | 0.00   |               |        |        |        |       | 1    |     |
| 1         100         100         100         100         100         000         000         000         000         000         000         000         000         000         000         000         000         000         000         000         000         000         000         000         000         000         000         000         000         000         000         000         000         000         000         000         000         000         000         000         000         000         000         000         000         000         000         000         000         000         000         000         000         000         000         000         000         000         000         000         000         000         000         000         000         000         000         000         000         000         000         000         000         000         000         000         000         000         000         000         000         000         000         000         000         000         000         000         000         000         000         000         000         000         000         000 <td>3</td> <td>里庆東反開页</td> <td>1.00</td> <td>1.00</td> <td>1.00</td> <td>1.00</td> <td>9</td> <td>0</td> <td>0.00</td> <td>0.00</td> <td>0.00</td> <td></td> <td>/</td> <td></td> <td></td> <td></td> <td>1</td> <td></td>                                              | 3   | 里庆東反開页    | 1.00     | 1.00     | 1.00     | 1.00     | 9      | 0      | 0.00    | 0.00    | 0.00   |               | /      |        |        |       | 1    |     |
| 3         0.10         0.01         0.01         10         0         0.00         0.00         0.00         0.00         0.00         0.00         0.00         0.00         0.00         0.00         0.00         0.00         0.00         0.00         0.00         0.00         0.00         0.00         0.00         0.00         0.00         0.00         0.00         0.00         0.00         0.00         0.00         0.00         0.00         0.00         0.00         0.00         0.00         0.00         0.00         0.00         0.00         0.00         0.00         0.00         0.00         0.00         0.00         0.00         0.00         0.00         0.00         0.00         0.00         0.00         0.00         0.00         0.00         0.00         0.00         0.00         0.00         0.00         0.00         0.00         0.00         0.00         0.00         0.00         0.00         0.00         0.00         0.00         0.00         0.00         0.00         0.00         0.00         0.00         0.00         0.00         0.00         0.00         0.00         0.00         0.00         0.00         0.00         0.00         0.00         0.00         0.00 </td <td>4</td> <td>TREADE</td> <td>0.16</td> <td>0.16</td> <td>0.01</td> <td>0.01</td> <td>16</td> <td>0</td> <td>0.00</td> <td>0.00</td> <td>0.00</td> <td></td> <td>/</td> <td></td> <td></td> <td></td> <td>1</td> <td></td> | 4   | TREADE    | 0.16     | 0.16     | 0.01     | 0.01     | 16     | 0      | 0.00    | 0.00    | 0.00   |               | /      |        |        |       | 1    |     |
| ▼ max 5.1.5 5.1.5 2.1.0 2.10 3.5 ° 0.00 0.00 0.00 0.00 0.00 0.00 0.00                                                                                                    | 5   | 862       | 57.75    | 57.75    | 21.00    | 21.00    | 5.5    | 0      | 0.00    | 0.00    | 0.00   | - /           |        |        |        |       |      |     |
|                                                                                                    |     |           |          |          |          |          |        |        | 根据ì     | 〕店和品    | 牌进行(   | /<br>筛选与搜?    | 索      |        |        | 导出    |      |     |
|                                                                                                    |     |           |          |          |          |          |        |        | 根据问     | 〕店和品)   | 牌进行(   | <b>休</b> 选与搜? | 索      |        |        | 亭田    |      |     |
|                                                                                                    |     |           |          |          |          |          |        |        | 根据前     | 〕店和品    | 牌进行的   | <b>养选与搜</b> 到 | 索      |        |        | 导出    |      |     |

### 3.5. 销售明细

3.5.1. 销售商品明细

该报表可以查看每个商品每一次销售出库的流水明细,记录了销售时间、业务单 号、售价、数量金额等信息,可以根据左侧分类、门店、或者起始时间、品牌、 名称等筛选信息,可以导出成 excel 表格,点击右上角导出按钮,生成后导出即 可。

|   |                  |       |                     |                        |         |          |         |             |         | 1010  |               |              |       |
|---|------------------|-------|---------------------|------------------------|---------|----------|---------|-------------|---------|-------|---------------|--------------|-------|
| 1 | 2管理 × 门店销售汇总分析 > | 、 类别能 | 售汇总分析 × 日销          | 售毛利分析 × 日销售汇总:         | 分析 × 商品 | 销售汇总 × 商 | 品销售日汇总  | × 商品销售门(    | 吉汇总 × 品 | 牌销售汇总 | × 供应商销售汇      | 总 × 零售商品     | 明细 C  |
|   | 过滤关键字            |       |                     |                        |         |          | 门店:     | 全部~起        | 止日期 ~   |       | -             | Q 搜索         | ŧ     |
|   | * 全部             | 序号    | 下单时间 ≑              | 业务单号 👙                 | 门店 💲    | POS编码 章  | 会员名称 👙  | 会员手机号 🌲     | 员卡号令    | 收银员 🌲 | 货号/条码 👙       | 品名 👙         | 1 品 🗘 |
|   | 水果               | 1     | 2024-11-18 09:09:24 | N040624111809091400008 | 南岸店铺    | POS006   |         |             |         | R     | 610000001     | 东方树叶 茉莉      | 500ml |
|   | ▼ 服装             | 2     | 2024-11-18 09:07:36 | N040624111809072700007 | 南岸店铺    | POS006   |         |             | (°      | R     | 610000001     | 东方树叶了和       | 500ml |
|   | ▼ 女装             | 3     | 2024-11-18 09:06:31 | N040624111809061500006 | 南岸店铺    | POS006   |         |             |         | R     | 6924513909385 | 忠犬///果味      | 奶茶粉   |
|   | 裙子               | 4     | 2024-11-18 09:06:31 | N040624111809061500006 | 南岸店铺    | POS006   |         |             |         | R     | 610000001     | 女方树叶 莱莉…     | 500ml |
|   | 施子               | 5     | 2024-11-11 10:26:29 | N004524111110255000000 | 南岸店铺    | POS001   | 1       | 1           | 1       | N     | 6973075262559 | 奶兔星球-自制      | 件     |
|   | 174 J            | 6     | 2024-11-11 09:55:21 | N040624111109481700005 | 南岸店铺    | POS006   | 可汗      | 15298201669 | 0101    | R     | 6975748095146 | 渝龙禾青花椒       |       |
|   |                  | 7     | 2024-11-11 09:55:21 | N040624111109481700005 | 南岸店铺    | POS006   | 可汗      | 15299201669 | 0101    | R     | 69245 3909381 | 爆款棉麻阔腿       | 黑色L   |
|   | ▼ 男装             | 8     | 2024-11-11 09:55:21 | N040624111109481700005 | 南岸店铺    | POS006   | 可汗      | 15208201669 | 0101    | R     | 673071234001  | 奶兔星球-自制      | 件     |
|   | 上衣               | 9     | 2024-11-11 09:48:16 | N040624111109480100004 | 南岸店铺    | POS006   |         |             |         | R     | 6100000006    | Apple/苹果 iPh | 白色12  |
|   | 裤子               | 10    | 2024-11-11 09:43:47 | N040624111109391000003 | 南岸店铺    | POS006   | 」根据[]]。 | S和起止上       | 期进行     | R     | 6975748091211 | 渝龙禾小茴香       |       |
|   | 穿戴               | 11    | 2024-11-11 09:43:47 | N040624111109391000003 | 南岸店铺    | POS006   | 复索与筛选   | 先           |         |       | 6975748090177 | 渝龙禾香叶        |       |
|   | 酒水饮料             | 12    | 2024-11-11 09:43:47 | N040624111109391000003 | 南岸店铺    | POS006   |         |             | /       | R     | 6975748090153 | 渝龙禾花椒粉       |       |
|   | 零食               | 13    | 2024-11-11 09:43:47 | N040624111109391000003 | 南岸店铺    | POS006   |         |             | /       | R     | 6975748090146 | 浦龙禾青花椒       |       |
|   | ▼ 手机             | 14    | 2024-11-11 09:39:10 | N040624111109384700002 | 南岸店铺    | POS006   |         |             | /       | R     | 6975748090146 | 渝龙禾青花椒       |       |
|   | 手机壳              | 15    | 2024-11-11 09:39:10 | N040624111109384700002 | 南岸店铺    | POS006   |         | 导出          |         | R     | 6924513909385 | 忠犬小八果味       | 奶茶粉   |
|   | 牛奶               | 16    | 2024-11-11 09:39:10 | N040624111109384700002 | 南岸店铺    | POS006   |         |             |         | R     | 61001         | 红富士精品苹果      | kg    |
|   | 野门合洲             | 17    | 2024-11-11 09:37:32 | N040624111109371500001 | 南岸店铺    | POS006   |         |             |         | R     | 6944894188823 | 川香宴郫县豆       |       |
|   | Mrgal            | 18    | 2024-11-11 09:37:32 | N040624111109371500001 | 南岸店铺    | POS006   |         |             |         | R     | 6924513909383 | 忠犬小八果味       | 葛斯黄   |
| 店 | 以件               | 19    | 2024-11-11 09:34:52 | N040624111109340700000 | 南岸店铺    | POS006   |         |             |         | R     | 6902265451815 | 海天古道葱姜       | 450ml |
|   | 日泊               | 20    | 2024-11-11 09:34:52 | N040624111109340700000 | 南岸店铺    | POS006   |         |             |         | R     | 6902265160502 | 海天海鲜酱油       | 500ml |
|   | 冰贯               | 21    | 2024-11-11 09:34:52 | N040624111109340700000 | 南岸店铺    | POS006   |         |             |         | R     | 6901668054401 | 奥利奥巧克力       | 12.8克 |
|   | 食品               | 22    | 2024-11-05 14:06:42 | N038624110510575700002 | 南岸店铺    | POS003   |         |             |         | R     | 6973075262550 | 奶兔星球-自制      | 件     |
|   | 香烟               | 23    | 2024-11-05 14:06:42 | N038624110510575700002 | 南岸店铺    | POS003   |         |             |         | R     | 6973071234004 | 你好卡农牛仔       | 件     |
|   | 蛋类               | 24    | 2024-11-05 14:06:42 | N038624110510575700002 | 南岸店铺    | POS003   |         |             |         | R     | 6973071234003 | 你好卡农 肌理      | 件     |
|   | 袋装零食             | 25    | 2024-10-29 17:35:17 | N039024102917350000001 | 南岸店铺    | POS004   |         |             |         | N     | 61000003      | 东方树叶乌龙茶      | 500ml |
|   | 百货               | 26    | 2024-10-29 17:13:23 | N039024102917125300000 | 南岸店铺    | POS004   |         |             |         | N     | 61001         | 红富士精品苹果      | kg    |

4. 采配

#### 4.1. 采购

采购流程:采购订货单=》采购收货单

4.1.1. 采购订单

使用采购订单向供应商发起采购请求,创建好采购订单后可将该表格发给对应的 供应商,供应商根据订单内容发货。

"创建采购订单"——选择商品——确认保存——审核

#### A. 创建采购订单

点击左上角创建按钮即可创建采购订单,在采购订单填写对应的采购数据,例如 采购的门店、向哪个供货商采购、采购的商品、单价、数量等信息,采购单价默 认带出商品档案进货价,进货价是不含税价格,保存审核后即可生成对应的下载 链接,或者导出成为 excel 表格,然后将表格下载链接或者表格文件发送给供应 商。

| <b>0</b> (1                                            | 空 数智门店               | i             |              |              |       |       |       |           |       |            |             |      | 0           | 请输入菜单 | i.     |       | () 翁杰 | 2有家便利店 🔸 |
|--------------------------------------------------------|----------------------|---------------|--------------|--------------|-------|-------|-------|-----------|-------|------------|-------------|------|-------------|-------|--------|-------|-------|----------|
| 000<br>1653                                            | ○ 采购订                | 单 × 商品档案      | × 商品档案·编辑 ×  | 采购订单-}       | 和 × 采 | 购订单·缅 | 朗 C × |           |       |            |             |      |             |       |        |       |       |          |
| 間辺                                                     | ●100000 回 10<br>业务单号 | CGDH2024000   | 直 mile: 不 导出 | ℃分享<br>・门店   | 有家使利息 | 一分店   |       | 预计到货日期    | 日市    | 选择预计到货日    | 19<br>19    | 经办人  | 请选择经办人      |       |        |       |       |          |
| *                                                      | * 供应商                | 赛维捷           |              | 送货地址         | 请输入送货 | 地址    |       | 联系人       | 翁杰    | -          | 2           | 联系电视 | 17623752371 |       |        |       |       |          |
|                                                        | 省注<br>制单人            | 请输入备注<br>輸杰   | 制单时间 2024    | -07-25 10:02 | 23    |       | 审核人   | 翁杰        |       | 审核由如何 2024 | 07-25 10:02 | 227  | 审核状态        | 已审核   |        |       |       |          |
| 库存<br><b>②</b>                                         | + 选择商品               | 主导入           |              |              |       |       |       |           |       |            |             |      |             |       |        |       |       |          |
| 会员                                                     | 序号 操作                | 区 货号/祭码       | 品名           | 规格           | 区数量   | 单位    | 区单价   | 区单价(含税)区金 | 全额    | C 金額(含税)   | 5税率(%)      | 区备注  |             | 零售价   | 预估毛利率  | 档案进价  | 上期进货价 |          |
| -4                                                     | 1 🔘 🔵                | 6900404516869 | 天友纸盒牛奶       |              | 9     | 9 盒   | 0.03  | 0.03      | 2.97  | 3.00       | 0.00%       |      |             | 5.00  | 99.4%  | 3.50  | 0.00  |          |
| 常明                                                     | 2 🟮 😑                | 6900404524017 | 家里养头牛鲜奶      | 238g         | 9     | 9 瓶   | 0.05  | 0.05      | 4.95  | 5.00       | 0.00%       |      |             | 6.90  | 99.28% | 5.50  | 0.00  |          |
| -                                                      | 3 🚺 😑                | 6900404524017 | 家里养头牛鲜奶      | 238g         | 9     | 9 瓶   | 0.05  | 0.05      | 4.95  | 5.00       | 0.00%       |      |             | 6.90  | 99.28% | 5.50  | 0.00  |          |
| 电商                                                     | 4 😲 😑                | 6900404520460 | 天友康美包純牛奶*24  | 250ml*24     | 9     | 9 箱   | 0.38  | 0.38      | 37.62 | 38.00      | 0.00%       |      |             | 55.88 | 99.32% | 40.00 | 0.00  |          |
| <ul> <li>● 財务</li> <li>● 没置</li> <li>② 違用商店</li> </ul> |                      |               |              |              |       |       |       |           |       |            |             |      |             |       |        |       |       |          |
|                                                        | 合计                   |               |              |              | 39    | 6     |       |           | 50.49 | 51.00      |             |      |             |       |        |       |       |          |

| 📿 स            | · 空· 数智门店 | I             |             |                        |                                             |                         |                       |                    |               |        |       | 0           | 请输入菜  | n.     |       | (2) 翁杰 | 2有家便利店 👻 |
|----------------|-----------|---------------|-------------|------------------------|---------------------------------------------|-------------------------|-----------------------|--------------------|---------------|--------|-------|-------------|-------|--------|-------|--------|----------|
| 000            | ○ 采购订     | 单 × 商品档案      | × 商品档案-编辑 × | 采购订单-调                 | 加 × 采购订单-编                                  | Щ C ×                   |                       |                    |               |        |       |             |       |        |       |        |          |
| 1000           | B()# 81   | 國 的打印         | ■ 問診 不 特出   | 记分享                    |                                             |                         |                       |                    |               |        |       |             |       |        |       |        |          |
| <b>四</b><br>管证 | 业务单号      | CGDH20240005  | L I         | * 门店                   | 有家使利店一分店                                    |                         | 预计则纳日                 | 明 前达               |               |        | 经办人   | 请选择经办人      |       |        |       |        |          |
| 10             | * 供应商     | 赛维捷           |             | 送货地址                   | 請输入送货地址                                     |                         | U.S.                  | 人 翁杰               |               |        | 联系电话  | 17623752371 |       |        |       |        |          |
|                | 备注        |               |             |                        |                                             |                         |                       |                    |               |        |       |             |       |        |       |        |          |
| -              | 粉单人       | 翁杰            | 制帅时间 202    | 4-07-25 10:02:         | 23                                          | 审核人                     | 動杰                    | <b>\$</b>          | 2024-07-25 10 | .02:27 |       | 审核状态        | 5 已审核 |        |       |        |          |
| 2472           |           |               |             | 温馨提示                   | 7                                           |                         |                       |                    |               |        |       |             | ×     |        |       |        |          |
| 会员             | 成品 總作     | 2.57八         | 易失          |                        |                                             |                         |                       |                    |               |        |       |             | 10    | 杨伏玉和家  | 档案用价  | 上期時期時代 |          |
|                | 1 0 0     | 6900404516869 | 天友纸盒牛奶      | 尊敬的                    | 商户:                                         |                         |                       |                    |               |        |       |             | 5.00  | 99.4%  | 3.50  | 0.00   |          |
| 部明             | 2 0 0     | 6900404524017 | 家里养头牛鲜奶     | 为了使                    | 您更便捷将采购订                                    | 单传递给供应                  | 商,现可以把证               | 丁单地址通过             | 微信直接发送给供应     | 商相关人   | 員,供应遭 | 便可快速接       | 6.90  | 99.28% |       | 00.0   |          |
| -              | 3 0 0     | 6900404524017 | 家里养头牛鲜奶     | 400.01-00              |                                             |                         |                       |                    |               |        |       |             | 6.90  | 99.28% | 5.50  | 0.00   |          |
| 电面             | 4 0 0     |               | 天友康美包純牛奶*24 | 连接地址                   |                                             |                         |                       |                    |               |        |       |             | 55.88 | 99.32% | 40.00 |        |          |
| 0<br>3199      |           |               |             | 尊敬的<br>https://<br>可以快 | )【赛维捷】, 【有<br>/cn1.inzayun.com/a<br>!速下载打印! | 家便利店一分<br>ppi/uploads/c | r店】给你发来<br>sv/CGDH202 | 采购订单,<br>40009.csv | 度收订单详情请点击     | 地址:    |       |             |       |        |       |        |          |
| 0<br>(2)11     |           |               |             |                        |                                             |                         |                       | 快速复制内容             |               |        |       |             |       |        |       |        |          |
| 82             |           |               |             |                        |                                             |                         |                       |                    |               |        |       |             |       |        |       |        |          |
|                |           |               |             |                        |                                             |                         |                       |                    |               |        |       |             |       |        |       |        |          |
|                |           |               |             |                        |                                             |                         |                       |                    |               |        |       |             |       |        |       |        |          |
|                |           |               |             |                        |                                             |                         |                       |                    |               |        |       |             |       |        |       |        |          |
|                |           |               |             |                        |                                             |                         |                       |                    |               |        |       |             |       |        |       |        |          |
|                |           |               |             |                        |                                             |                         |                       |                    |               |        |       |             |       |        |       |        |          |
|                |           |               |             |                        |                                             |                         |                       |                    |               |        |       |             |       |        |       |        |          |
|                | 合计        |               |             |                        | 396                                         |                         |                       | 50.49              | 51.00         |        |       |             |       |        |       |        |          |

## B. 打印/导出

采购订货单可以打印或者导出,在采购订单详情界面点击对应的打印/导出按钮, 选择对应的打印机驱动或者导出为本地 excel 表格。

| <b>()</b> ff   | 。<br>空 数智门店 |               |             |              |       |       |       |            |       |             |             |      | 0           | 请输入菜单 | i.     |      | (2) 翁杰@ | 有家便利店 🔹 |
|----------------|-------------|---------------|-------------|--------------|-------|-------|-------|------------|-------|-------------|-------------|------|-------------|-------|--------|------|---------|---------|
| 000            | ○ 采购订       | 单 × 商品档案      | × 商品档案·编辑 × | 采购订单-        | 和 × 采 | 购订单-偏 | 調 C × |            |       |             |             |      |             |       |        |      |         |         |
| 14000          | B(\$# 81    | 咳 母打印         | 書 Ⅲ除 下 导出   | 团分享          |       |       |       |            |       |             |             |      |             |       |        |      |         |         |
| 當运             | 业务单号        | CGDH2024000   | 9           | • 门店         | 有家使利品 | 一分店   |       | 预计到货日期     | 回 词   | 选择预计到货日期    | l.          | 经办人  | 请选择经办人      |       |        |      |         |         |
|                | *供应商        | 赛维捷           | ***         | 送货地址         | 请输入送货 | 地址    |       | 联系人        | 翁杰    | -           | 1           | 联系电话 | 17623752371 |       |        |      |         |         |
| 来配             | 备注          | 请输入备注         |             |              |       |       |       |            |       | 日前          |             |      |             |       |        |      |         |         |
| <b>論</b><br>库存 | 制单人         | 渝杰            | 制单时间 2024   | -07-25 10:02 | :23   |       | 审核人   | 総杰         |       | 审核的词 2024-0 | 07-25 10:02 | 27   | 审核状态        | 已审核   |        |      |         |         |
| 0              | + 选择商品      | 土导入           |             |              |       |       |       |            |       |             |             |      |             |       |        |      |         |         |
| 会员             | 序号 操作       | 区 货号/祭码       | 品名          | 规格           | 回数量   | 单位    | 区单价   | 区单价(含税)区 ₫ | 調     | □ 金額(含税) □  | 税率(%)       | 図 备注 |             | 零售价   | 預估毛利率  | 档案进价 | 上期进货价   |         |
| ыí             | 1 0 🗢       | 6900404516869 | 天友纸盒牛奶      |              | 5     | 9 盒   | 0.03  | 0.03       | 2.97  | 3.00        | 0.00%       |      |             | 5.00  | 99.4%  | 3.50 | 0.00    |         |
| 常销             | 2 🖸 🖯       | 6900404524017 | 家里养头牛鲜奶     | 238g         | 5     | 9 瓶   | 0.05  | 0.05       | 4.95  | 5.00        | 0.00%       |      |             | 6.90  | 99.28% | 5.50 | 0.00    |         |
|                | 3 0 0       | 6900404524017 | 家里养头牛鲜奶     | 238g         |       | 9瓶    | 0.05  | 0.05       | 4.95  | 5.00        | 0.00%       |      |             | 6.90  | 99.28% | 5.50 | 0.00    |         |
| - Eng          |             |               |             |              |       |       |       |            |       |             |             |      |             |       |        |      |         |         |
|                | 合计          |               |             |              | 39    | 6     |       |            | 50.49 | 51.00       |             |      |             |       |        |      |         |         |

## C. 采购订单的筛选

采购订单可以通过门店信息、审核状态、时间,制单人、供应商名称等等信息来 进行筛选,设置好对应的条件后点击搜索即可筛选出满足条件的采购订单。

| 💋 瓴               | 空 数智门店                                   |                 |               |         |                 |                    |                                                                                        |            |                |                    |               | 0                      | 请输入        | 菜单                      | 🙆 翁杰@   |               |
|-------------------|------------------------------------------|-----------------|---------------|---------|-----------------|--------------------|----------------------------------------------------------------------------------------|------------|----------------|--------------------|---------------|------------------------|------------|-------------------------|---------|---------------|
| 000<br>10153      | □ 采购订单 C                                 | × 采购订单·添加       | ×商品档案         | ×商品调化   | ¥ × 商品调价-管理 × ¥ | 助价表 × 商品档          | 」<br>○<br>」<br>·<br>「<br>·<br>·<br>·<br>·<br>·<br>·<br>·<br>·<br>·<br>·<br>·<br>·<br>· |            |                |                    |               |                        |            |                         |         |               |
| 27                | + 8188                                   |                 | 101014231 - 4 |         |                 | Itt strate de Re 🗎 | /H stylesters                                                                          | - 63th 1 - | 店:全部~          | 审核:                | 状态:全部~        | 制单时间                   |            | 2024-07-01 - 2024-07-25 | Q 搜索    | г × <b>н</b>  |
| 营运                | 1 2024-07-25 10:02:                      | 23 CGDH20240009 | 甲核化动力量        | 50.49   | 51.00 有家便利店一    | 新维捷<br>赛维捷         | 10004                                                                                  |            | 翁杰             | <b>単依八</b> 。<br>翁杰 | 2024-07-25 10 | 制单时间                   |            | 19月11日 - 19月1日          |         |               |
| -                 | 2 2024-07-08 13:44                       | 51 CGDH20240008 | 已审核           | 30.00   | 30.00 有家使利店一    | 扣率代码测试             | 10008                                                                                  | cll        | 翁杰             | 翕杰                 | 2024-07-25 09 | 审核时间                   |            | -07-08                  |         |               |
| 45                |                                          |                 |               |         |                 |                    |                                                                                        |            |                |                    |               | 预计到货                   | 日期         |                         |         |               |
| 库存                |                                          |                 |               |         |                 |                    |                                                                                        |            |                |                    |               | 业务单号                   |            |                         |         |               |
| <b>②</b><br>会员    |                                          |                 |               |         |                 |                    |                                                                                        |            |                |                    |               | 供应商名                   | 称          |                         |         |               |
| m                 |                                          |                 |               |         |                 |                    |                                                                                        |            |                |                    |               | 衛注                     |            |                         |         |               |
|                   |                                          |                 |               |         |                 |                    |                                                                                        |            |                |                    |               |                        |            |                         |         |               |
| •15/13            |                                          |                 |               |         |                 |                    |                                                                                        |            |                |                    |               |                        |            |                         |         |               |
| \$295<br><b>Q</b> |                                          |                 |               |         |                 |                    |                                                                                        |            |                |                    |               |                        |            |                         |         |               |
| 10:111<br>#12     |                                          |                 |               |         |                 |                    |                                                                                        |            |                |                    |               |                        |            |                         |         |               |
| 应用商店              |                                          |                 |               |         |                 |                    |                                                                                        |            |                |                    |               |                        |            |                         |         |               |
|                   |                                          |                 |               |         |                 |                    |                                                                                        |            |                |                    |               |                        |            |                         |         |               |
|                   |                                          |                 |               |         |                 |                    |                                                                                        |            |                |                    |               |                        |            |                         |         |               |
|                   |                                          |                 |               |         |                 |                    |                                                                                        |            |                |                    |               |                        |            |                         |         |               |
|                   | 合计                                       |                 |               | 80.49   | 81,00           |                    |                                                                                        |            |                |                    |               |                        |            |                         |         |               |
|                   | 共2条 50条/页                                | < 1 >           | 前往            | 页       |                 |                    |                                                                                        |            |                |                    |               |                        |            |                         |         |               |
|                   |                                          |                 |               |         |                 |                    |                                                                                        |            |                |                    |               |                        |            |                         |         |               |
| () 银              | · 查· 数智门店                                |                 |               |         |                 |                    |                                                                                        |            |                |                    |               | 0                      | 调输入        | 莱单                      | (2) 第杰。 | 有家便利店 👻       |
| 000               | <ol> <li></li></ol>                      | ×采购订单·添加        | ×商品档案         | × 商品調修  |                 |                    |                                                                                        |            |                |                    |               |                        |            |                         |         |               |
| 106.55            | + 602                                    |                 |               |         | 高级筛选            |                    |                                                                                        |            |                |                    | ×             | 制单时间                   |            | 2024-07-01 - 2024-07-25 | Q搜索     | v * <b>::</b> |
|                   | 序号 制单时间 😄                                | 业务单号 👙          | 审核状态《金        | 100 ÷ 1 | 金橋 重置           |                    |                                                                                        |            |                |                    | 清空            | 收货机                    | 志(熊        | 十劉寶… (番注 💠              |         |               |
| -                 | 1 2024-07-25 10:02<br>2 2024-07-08 13:44 |                 | 已审核           | 30.00   | 审核状态<br>未审核     |                    |                                                                                        |            |                |                    | ×             | 12:27 未收达<br>58:37 未收达 | A<br>H 207 | 4-07-08                 |         |               |
| 采题                |                                          |                 |               |         | 供应商编码           |                    |                                                                                        | 282        |                |                    | ×             |                        |            |                         |         |               |
| <b>a</b>          |                                          |                 |               |         | 0               |                    |                                                                                        | 112.4      | 4 <u>00</u> 09 |                    | 且 ~           |                        |            |                         |         |               |
|                   |                                          |                 |               |         | 供应商名称           |                    |                                                                                        | 模糊         | 1査询 ~          |                    | ×             |                        |            |                         |         |               |
| 会员                |                                          |                 |               |         |                 |                    |                                                                                        |            |                |                    |               |                        |            |                         |         |               |
| 111<br>1211       |                                          |                 |               |         | + 添加筛选条件 ~      |                    |                                                                                        |            |                |                    | 保存            |                        |            |                         |         |               |
| -                 |                                          |                 |               |         | 制曲时间            |                    |                                                                                        |            |                |                    |               |                        |            |                         |         |               |
| 电商                |                                          |                 |               |         | 业务单号            |                    |                                                                                        |            |                |                    |               |                        |            |                         |         |               |
| 0 财务              |                                          |                 |               |         | 审核状态            |                    |                                                                                        |            |                |                    |               |                        |            |                         |         |               |
| Ċ                 |                                          |                 |               |         | 门店              |                    |                                                                                        |            |                |                    |               |                        |            |                         |         |               |
| (Q)               |                                          |                 |               |         | 供应商名称           |                    |                                                                                        |            |                |                    |               |                        |            |                         |         |               |
| 12 成用肉皮           |                                          |                 |               |         | 供应商编码           |                    |                                                                                        |            |                |                    |               |                        |            |                         |         |               |
|                   |                                          |                 |               |         | 经办人             |                    |                                                                                        |            |                |                    |               |                        |            |                         |         |               |
|                   |                                          |                 |               |         | 制甲人             |                    |                                                                                        |            |                |                    |               |                        |            |                         |         |               |
|                   |                                          |                 |               |         | 甲依八             |                    |                                                                                        |            |                |                    |               |                        |            |                         |         |               |
|                   |                                          |                 |               |         |                 |                    |                                                                                        |            |                |                    |               |                        |            |                         |         |               |
|                   | 合计                                       |                 |               | 80.49   |                 | -                  |                                                                                        |            | 7              |                    |               |                        |            |                         |         |               |
|                   | 共2条 50条/页                                | 1 1 3           | 前往 1          | 页       |                 |                    |                                                                                        |            |                |                    |               |                        |            |                         |         |               |

# D. 采购订单列表的导出

点击右上角的导出,选择生成下载即可。

| <i>(</i> ) fi        | 限壺 数智门店                              |                        |                 |                         |                 |           | ● 生成成     | 功    |      |            |                       | 0                 | 透输入菜单        |       | ③ 翁杰@ | 有家便利总 | × |
|----------------------|--------------------------------------|------------------------|-----------------|-------------------------|-----------------|-----------|-----------|------|------|------------|-----------------------|-------------------|--------------|-------|-------|-------|---|
| <b>000</b><br>105.55 |                                      | 采购订单·添加 >              | 商品档案 × )        | 商品再价 × 商品               | 湖的·當理 × 调       | 粉表 × 商品組  | ⊊·解出 ×    |      |      |            |                       | 10100-01/01       |              |       | の現象   |       |   |
| <b>四</b><br>前面       | 序号 制单时间 (1)<br>1 2024-07-25 10-02-23 | 业务单号 章<br>CGDH20240609 | 車核状态:金額:<br>已审核 | 金額(含税) (<br>50.49 51.00 | 门店 ↓<br>有家使利店—  | 供应用名称:    | 供应用98669; | 经办人; | 制单人: | · 审核人 : 新杰 | ■根时间<br>2024-07-25 11 | 收货4<br>202:27 未收达 | (志《预计到货      | (备注 🗧 |       |       |   |
| <b>第</b><br>宋武       | 2 2024-07-08 13:44:51                |                        | 已审核             | 30.00 30.00             | 有家便利店——         | 和率代码测试    | 10008     | dl   | 義杰   | 義杰         | 2024-07-25 0          | 8.58:37 未收约       | £ 2024-07-08 |       |       |       |   |
| 前存                   |                                      |                        |                 |                         |                 |           |           |      |      |            |                       |                   |              |       |       |       |   |
| 会员                   |                                      |                        | 导出任务            | 列表                      |                 |           |           |      |      |            |                       |                   | ×            |       |       |       |   |
| स्त्र<br>इस्त्र      |                                      |                        | 生成清             | £2                      |                 |           |           |      |      |            |                       |                   | C            |       |       |       |   |
| 电雨                   |                                      |                        | 日期 2024-07-2    | 5 11-24-36              | 名称<br>平時(丁前2024 | 10725 cev |           | 状态   |      | 操作         | 880                   |                   | - 1          |       |       |       |   |
| 0<br>3199            |                                      |                        | 共1条 [           | 50条/页 🗸 👘               |                 | 前往 1      | 页         | 5424 | •    | 1.46       |                       |                   | _            |       |       |       |   |
| 0<br>(9)             |                                      |                        |                 |                         |                 |           |           |      |      |            |                       |                   |              |       |       |       |   |
| い<br>成用商店            |                                      |                        |                 |                         |                 |           |           |      |      |            |                       |                   |              |       |       |       |   |
|                      |                                      |                        |                 |                         |                 |           |           |      |      |            |                       |                   |              |       |       |       |   |
|                      |                                      |                        |                 |                         |                 |           |           |      |      |            |                       |                   |              |       |       |       |   |
|                      | Sit                                  |                        |                 | 80.49 81.00             |                 |           |           |      |      |            |                       |                   |              |       |       |       |   |
|                      | 共2条 50条/页 ~                          | 1 1/ 5                 | 前往 1            | 页                       |                 |           |           |      |      |            |                       |                   |              |       |       |       |   |

#### 4.1.2. 采购收货

创建好对应采购订单提交给供应商,供应商发货后收到货使用采购收货单进 行核对数量、金额等进行入库操作。

## A. 创建采购收货单

点击左上角创建按钮即可创建采购收货单,采购收货单可以选择对应的来源订单, 选择后可以加载出该采购订单的商品采购信息,在采购收货单核对对应的收货数 据,例如收货的门店、收货的商品、单价、数量等信息,如果数量单价等有变动, 就修改为变动之后的数值,保存审核后对应的采购订货单收货状态会标记为已收 货。也可以不绑定采购订单,直接进行收货入库操作。

| 💙 瓴            | 空 数智门               | 店                   |         |                             |             |                   |                            | 0           | 请输入菜单 | () () () () () () () () () () () () () ( | @有家便利店 👻 |
|----------------|---------------------|---------------------|---------|-----------------------------|-------------|-------------------|----------------------------|-------------|-------|------------------------------------------|----------|
| 商品             | o XI                | 物收货 × 采购收货          | -添加 C × |                             |             |                   |                            |             |       |                                          |          |
| 國國             | 业务单号                | CGSH20240017        |         | ·门店 有家便利店一                  | 店 ~         | 到货日期              | ) 请选择到货日期                  | 经办人 请选择经办人  |       |                                          |          |
| <b>第</b><br>来記 | *供应商<br>制单人         | 请输入供应商<br><b>翁杰</b> |         | 订货单 请输入订货单<br>7-25 11:31:47 |             | 备注 请              | 喻入俗注<br>审核时间 -             | 审核状态        | •     |                                          |          |
| 日本             | +选择商品               | 生导入                 |         |                             |             |                   |                            |             |       |                                          |          |
| <b>②</b><br>会员 | 序号 操作<br>1 <b>€</b> | □ 货号/条码             | 品名      | 規格 区数量                      | 单位 区单价<br>0 | 区 单轮(含税) 区 á<br>0 | 金額 2 金額(含税) 2 税率(%)<br>0 % | □ 生产日期 □ 备注 | 零售价   | 预估毛利率档案进价<br>%                           | 系统库存     |
| <b>緬</b><br>营销 |                     |                     |         |                             |             |                   |                            |             |       |                                          |          |
| ■电商            |                     |                     |         |                             |             |                   | 点击选择订货单                    |             |       |                                          |          |
| ◎<br>财务        |                     |                     |         |                             |             | 1                 |                            |             |       |                                          |          |
| <b>〇</b><br>设置 |                     |                     |         |                             |             |                   |                            |             |       |                                          |          |
| ■2<br>应用商店     |                     |                     |         |                             |             |                   |                            |             |       |                                          |          |
|                |                     |                     |         |                             |             |                   |                            |             |       |                                          |          |
|                |                     |                     |         |                             |             |                   |                            |             |       |                                          |          |
|                |                     |                     |         |                             |             |                   |                            |             |       |                                          |          |
|                | 合计                  |                     |         |                             | 0           |                   | 0 0                        |             |       |                                          |          |

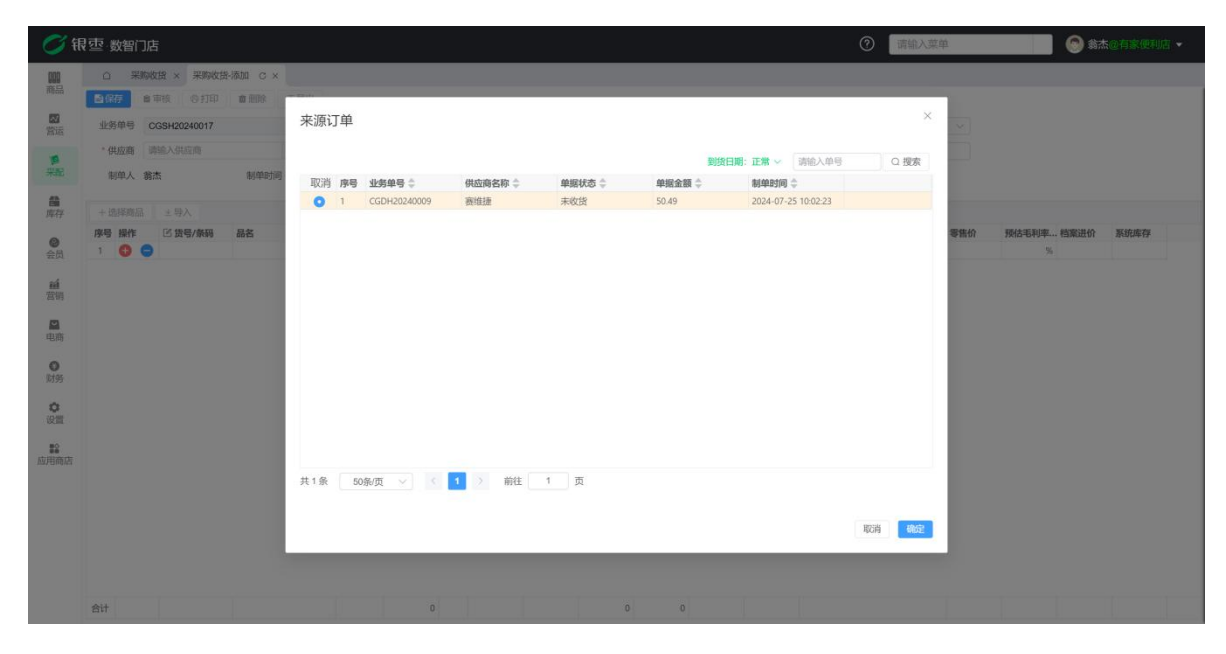

|   | 壶 ; | 数律  | R) . | 店  |      |         |      |       |     |         |       |         |      |        |     |     |      |         |         |        |             |        | (7     | 请输入菜 | φ.   |        | <u>ල</u> කි | <b>10</b> 有家使 |   |
|---|-----|-----|------|----|------|---------|------|-------|-----|---------|-------|---------|------|--------|-----|-----|------|---------|---------|--------|-------------|--------|--------|------|------|--------|-------------|---------------|---|
|   | ۵   | 83  | 采J   | 财政 | 光 ×  | 采购      | 女街-河 | う 山 ( | 3 × |         |       |         |      |        |     |     |      |         |         |        |             |        |        |      |      |        |             |               |   |
|   | 目保  | 癖   |      | 89 | 核    | 母打印     |      | 倉 田原  | Ê i | 明出      |       |         |      |        |     |     |      |         |         |        |             |        |        |      |      |        |             |               |   |
|   | 业务  | 务单  | 8    | CG | SH20 | 0240017 |      |       |     |         | • []  | 店科      | 与家使利 | 店一分    | 店   |     |      | 到货日期    | 日请选     | 爭到說日期  |             | 经办人    | 诸选择经办人 |      |      |        |             |               |   |
|   | • 6 | 共应  | ß    | 赛  | 俄捷   |         |      |       |     | ***     | 订货    | m C     | GDH2 | 024000 | 9   |     | •••  | 借注      | 请输入音    | 注      |             |        |        |      |      |        |             |               |   |
|   | 8   | 钊单, | 4    | 翁杰 |      |         |      | 制身    | 約间  | 2024-07 | -25 1 | 1:31:47 |      |        |     | 17  | 珹人 - |         | 审       | 接时间 -  |             |        | 审核状态   | Č.   |      |        |             |               |   |
|   | + 2 | 选择  | Ġ.R  |    | 主导   | ۶A      |      |       |     |         |       |         |      |        |     |     |      |         |         |        |             |        |        |      |      |        |             |               |   |
|   | 序号  | 操   | 作    |    | C #  | (号/条码   |      | 品名    |     |         | 5     | 利告      | B    | 数量     | 单位  | 2 3 | 单价   | 🕑 单价(含粉 | 2) 🖸 金額 | ☑ 金額(含 | (税) 🕑 税率(%) | 🗹 生产日期 | 已备注    |      | 零售价  | 预估毛利率. | 档案进价        | 系统库存          |   |
|   | 1   | C   | ) (  | Э  | 6900 | 4045168 | 69   | 天友组   | 盒牛奶 |         |       |         |      | ş      | 9 盒 |     | 0.03 | 0.03    | 2.5     | 7 3    | 0.009       | 6      |        |      | 5.00 | 99.40% | 3.5         | 0             | 0 |
|   | 2   | C   |      | 9  | 6900 | 4045240 | 17   | 家里养   | 头牛鲜 | 23      | 2     | 38g     |      | 5      | 9 瓶 |     | 0.05 | 0.05    | 4.5     | 5 5.   | 0.009       | 6      |        |      | 7.50 | 99.33% | 5.5         | D             | 0 |
|   | 3   | C   |      | 2  | 6900 | 4045240 | 17   | 家里养   | 头牛鲜 | 13      | 2     | 38g     |      | 5      | 9瓶  |     | 0.05 | 0.05    | 45      | 5 5    | 0.009       | 6      |        |      | 7.50 | 99.33% | 5.5         | 0             | 0 |
|   |     |     |      |    |      |         |      |       |     |         |       |         |      |        |     |     |      |         |         |        |             |        |        |      |      |        |             |               |   |
|   |     |     |      |    |      |         |      |       |     |         |       |         |      |        |     |     |      |         |         |        |             |        |        |      |      |        |             |               |   |
| 8 |     |     |      |    |      |         |      |       |     |         |       |         |      |        |     |     |      |         |         |        |             |        |        |      |      |        |             |               |   |

## B. 打印/导出

采购收货单可以打印或者导出,在采购收货单详情界面点击对应的打印/导出按钮,选择对应的打印机驱动或者导出为本地 excel 表格。

| <b>O</b> fi                                                                                      | ₹₫  | 数智门  | 店       |         |               |             |           |     |       |            | • 保存成 | 动        |        |       | ⑦ 请输入菜   | φ.    |        | 💮 鈴杰( | ◎有家便利店 ▼ |
|--------------------------------------------------------------------------------------------------|-----|------|---------|---------|---------------|-------------|-----------|-----|-------|------------|-------|----------|--------|-------|----------|-------|--------|-------|----------|
| 000                                                                                              | 0   | ) 采  | 购收货 ×   | 采购订单    | × 采购订单·编组 ×   | 采购收货·编      | 湘 C×      |     |       |            |       |          |        |       |          |       |        |       |          |
| 商品                                                                                               | 8   | 采存   | ■ 审核    | 6打印     | 會删除 不导出       |             |           |     |       |            |       |          |        |       |          |       |        |       |          |
| <b>國</b><br>當這                                                                                   | 业   | 务单号  | CGSH202 | 10017   |               | •门店 有3      | 家便利店一分    | 店   |       | 到货日期       | 回 请选择 | 到货日期     |        | 经办人   | 诸选择经办人   |       |        |       |          |
| -                                                                                                | - 1 | 供应商  | 赛维捷     |         |               | 订货单 CG      | DH2024000 | 9   | ***   | 俗注         | 请输入留注 |          |        |       |          |       |        |       |          |
| 来配                                                                                               | 1   | 制单人  | 翁杰      |         | 制单时间 2024-07- | 25 11:34:58 |           |     | 审核人 • |            | 审核    | 时间 -     |        |       | 审核状态 未审核 |       |        |       |          |
| <b>曲</b><br>库存                                                                                   | + 1 | 选择商品 | 主导入     |         |               |             |           |     |       |            |       |          |        |       |          |       |        |       |          |
|                                                                                                  | 序号  | - 操作 | 区 货号    | /祭码     | 品名            | 规档          | 区数量       | 单位  | 🗹 单价  | ③ 单价(含税) [ | 3 金額  | 🖸 金額(含税) | 区税率(%) | 区生产日期 | 已备注      | 零售价   | 预估毛利率  | 露进价   | 系统库存     |
| 会员                                                                                               | 1   | 0    | 690040  | 4516869 | 天友纸盒牛奶        |             | 9         | 9 盒 | 0.03  | 0.03       | 2.97  | 3.00     | 0.00%  |       |          | 5.00  | 99.40% | 3.50  | 0        |
|                                                                                                  | 2   | 0    | 690040  | 4524017 | 家里养头牛鲜奶       | 238g        | 9         | 9 瓶 | 0.05  | 0.05       | 4.95  | 5.00     | 0.00%  |       |          | 6.90  | 99.27% | 5.50  | 0        |
| ai .                                                                                             | 3   | 0    | 690040  | 4524017 | 家里养头牛鲜奶       | 238g        | 9         | 9 瓶 | 0.05  | 0.05       | 4.95  | 5.00     | 0.00%  |       |          | 6.90  | 99.27% | 5.50  | 0        |
| 17.41                                                                                            | 4   | 0    | 690040  | 4520460 | 天友康美包純牛奶*24   | 250ml*24    | 9         | 9 箱 | 0.38  | 0.38       | 37.62 | 38.00    | 0.00%  |       |          | 55.88 | 99.31% | 40.00 | 0        |
| <b>0</b><br>财务                                                                                   |     |      |         |         |               |             |           |     |       |            |       |          |        |       |          |       |        |       |          |
| iQIII                                                                                            |     |      |         |         |               |             |           |     |       |            |       |          |        |       |          |       |        |       |          |
| 设置<br>設置<br>应用商店                                                                                 |     |      |         |         |               |             |           |     |       |            |       |          |        |       |          |       |        |       |          |
| 设置<br>整备<br>应用商店                                                                                 |     |      |         |         |               |             |           |     |       |            |       |          |        |       |          |       |        |       |          |
| 设置<br>整<br>应用商店                                                                                  |     |      |         |         |               |             |           |     |       |            |       |          |        |       |          |       |        |       |          |
| 2<br>2<br>2<br>2<br>2<br>2<br>3<br>2<br>3<br>3<br>5<br>5<br>5<br>5<br>5<br>5<br>5<br>5<br>5<br>5 |     |      |         |         |               |             |           |     |       |            |       |          |        |       |          |       |        |       |          |

#### C. 采购收货单的筛选

采购收货单可以通过门店信息、审核状态、时间,制单人、供应商名称等等信息来进行筛选,设置好对应的条件后点击搜索即可筛选出满足条件的采购收货单。

| <b>S</b> i        | 根壺 數         | 智门店                |              |         |        |               |         |       |                       |                |           |         | 0             | 背输入菜单       |                             | () 翁杰( | 會有家便 | 利店 🕶 |
|-------------------|--------------|--------------------|--------------|---------|--------|---------------|---------|-------|-----------------------|----------------|-----------|---------|---------------|-------------|-----------------------------|--------|------|------|
| 000<br>1953       | ۵            | 采购收货 C ×           | 采购订单 × 日     | 彩购订单-编组 | × 采购收  | 俄·编辑 ×        |         |       |                       |                |           |         |               |             |                             |        |      |      |
| 23                | + 创建<br>序号 1 | 「「「「」」             | 业装装号 ○       | 审核状态 (  | e 16 ć | 金額(含税) 🚊 门店 🚊 | 供应商名称 🕚 | 供应意编码 | 「<br>「<br>「<br>「<br>「 | 店:全部~<br>制单人 二 | 审核状 宣核人 二 | (徳:全部)。 | 制单时间          | ▲ 202 後日期 ▲ | 4-07-01 - 2024-07-25<br>個注意 | O 搜索   | Ľ    | *    |
| 當运                | 1 2          | 024-07-25 11:34:58 | CG5H20240017 | 未审核     | 50.49  | 51.00 有家使利店一  | 赛维捷     | 10004 |                       | 翁杰             |           |         | 制单时间          |             |                             |        |      |      |
| <b>第</b><br>来起    |              |                    |              |         |        |               |         |       |                       |                |           |         | 审核时间          |             |                             |        |      |      |
|                   |              |                    |              |         |        |               |         |       |                       |                |           |         | 到货日期          |             |                             |        |      |      |
| 库存                |              |                    |              |         |        |               |         |       |                       |                |           |         | 山方中与<br>供应商名款 |             |                             |        |      |      |
| 会员                |              |                    |              |         |        |               |         |       |                       |                |           |         | 备注            |             |                             |        |      |      |
| ゴ                 |              |                    |              |         |        |               |         |       |                       |                |           |         |               |             |                             |        |      |      |
| 电商                |              |                    |              |         |        |               |         |       |                       |                |           |         |               |             |                             |        |      |      |
| <b>0</b><br>财务    |              |                    |              |         |        |               |         |       |                       |                |           |         |               |             |                             |        |      |      |
| <b>०</b><br>12111 |              |                    |              |         |        |               |         |       |                       |                |           |         |               |             |                             |        |      |      |
| ■2<br>应用商店        |              |                    |              |         |        |               |         |       |                       |                |           |         |               |             |                             |        |      |      |
|                   |              |                    |              |         |        |               |         |       |                       |                |           |         |               |             |                             |        |      |      |
|                   |              |                    |              |         |        |               |         |       |                       |                |           |         |               |             |                             |        |      |      |
|                   |              |                    |              |         |        |               |         |       |                       |                |           |         |               |             |                             |        |      |      |
|                   | 合计           |                    |              |         | 50.49  | 51.00         |         |       |                       |                |           |         |               |             |                             |        |      |      |
|                   | 共1条          | 50条/页 🗸            | < 1 >        | 前往      | 1 页    |               |         |       |                       |                |           |         |               |             |                             |        |      |      |

| Ø                                                                                                    | 限亞 数智门店                                                                                                    |                                                                                                    | ⑦ 雪柏人菜单                                                                                                    | 會議法@有家使利益 • |
|----------------------------------------------------------------------------------------------------|----------------------------------------------------------------------------------------------------|----------------------------------------------------------------------------------------------------|----------------------------------------------------------------------------------------------------|-------------|
| <ul> <li>第二日</li> <li>第二日</li> <li>第二日<th>R空 数1171店<br/>○ 第490018 ○× 〒89017年 × 〒89017年4888 × 〒890018 1<br/>〒000<br/>〒時 Manadala C 金数単号 中時はなき(金融 C 金数<br/>1 2004-07-25 113458 CORACOMONT 未可能 50.45<br/>1 2004-07-25 113458 CORACOMONT 未可能 50.45</th><th>高级筛选 ×<br/>家 重量 滞空<br/>家 加強医療作<br/>家 加強医療作<br/>市空<br/>市空<br/>市空<br/>市空<br/>市空<br/>市空<br/>市空<br/>市空<br/>市空<br/>市空</th><th>⑦ 透明入気(m)       (新聞)(第5)(0)     ○ (2004-07-01 - 2004-07-25)       (新聞)(第5)(0)     ○ (2004-07-01 - 2004-07-25)       (新聞)(第5)(0)     ○ (2004-07-01 - 2004-07-25)       (新聞)(第5)(0)     ○ (2004-07-01 - 2004-07-25)       (新聞)(第5)(0)     ○ (2004-07-01 - 2004-07-25)       (新聞)(第5)(0)     ○ (2004-07-01 - 2004-07-25)       (新聞)(第5)(0)     ○ (2004-07-01 - 2004-07-25)       (新聞)(第5)(0)     ○ (2004-07-01 - 2004-07-25)       (新聞)(10)     ○ (2004-07-01 - 2004-07-25)       (新聞)(10)     ○ (2004-07-01 - 2004-07-25)       (10)     ○ (2004-07-01 - 2004-07-25)       (10)     ○ (2004-07-01 - 2004-07-25)       (10)     ○ (2004-07-01 - 2004-07-25)       (10)     ○ (2004-07-01 - 2004-07-25)       (10)     ○ (2004-07-01 - 2004-07-25)       (10)     ○ (2004-07-01 - 2004-07-25)       (10)     ○ (2004-07-01 - 2004-07-25)       (10)     ○ (2004-07-01 - 2004-07-25)       (10)     ○ (2004-07-01 - 2004-07-25)       (10)     ○ (2004-07-01 - 2004-07-25)       (10)     ○ (2004-07-01 - 2004-07-25)       (10)     ○ (2004-07-01 - 2004-07-25)       (10)     ○ (2004-07-01 - 2004-07-25)       (10)     ○ (2004-07-01 - 2004-07-25)       (10)     ○ (2004-07-01 - 2004-07-25)       (10)     ○ (2004-07-01 - 2004-07-25)       (10)     ○ (</th><th></th></li></ul> | R空 数1171店<br>○ 第490018 ○× 〒89017年 × 〒89017年4888 × 〒890018 1<br>〒000<br>〒時 Manadala C 金数単号 中時はなき(金融 C 金数<br>1 2004-07-25 113458 CORACOMONT 未可能 50.45<br>1 2004-07-25 113458 CORACOMONT 未可能 50.45 | 高级筛选 ×<br>家 重量 滞空<br>家 加強医療作<br>家 加強医療作<br>市空<br>市空<br>市空<br>市空<br>市空<br>市空<br>市空<br>市空<br>市空<br>市空 | ⑦ 透明入気(m)       (新聞)(第5)(0)     ○ (2004-07-01 - 2004-07-25)       (新聞)(第5)(0)     ○ (2004-07-01 - 2004-07-25)       (新聞)(第5)(0)     ○ (2004-07-01 - 2004-07-25)       (新聞)(第5)(0)     ○ (2004-07-01 - 2004-07-25)       (新聞)(第5)(0)     ○ (2004-07-01 - 2004-07-25)       (新聞)(第5)(0)     ○ (2004-07-01 - 2004-07-25)       (新聞)(第5)(0)     ○ (2004-07-01 - 2004-07-25)       (新聞)(第5)(0)     ○ (2004-07-01 - 2004-07-25)       (新聞)(10)     ○ (2004-07-01 - 2004-07-25)       (新聞)(10)     ○ (2004-07-01 - 2004-07-25)       (10)     ○ (2004-07-01 - 2004-07-25)       (10)     ○ (2004-07-01 - 2004-07-25)       (10)     ○ (2004-07-01 - 2004-07-25)       (10)     ○ (2004-07-01 - 2004-07-25)       (10)     ○ (2004-07-01 - 2004-07-25)       (10)     ○ (2004-07-01 - 2004-07-25)       (10)     ○ (2004-07-01 - 2004-07-25)       (10)     ○ (2004-07-01 - 2004-07-25)       (10)     ○ (2004-07-01 - 2004-07-25)       (10)     ○ (2004-07-01 - 2004-07-25)       (10)     ○ (2004-07-01 - 2004-07-25)       (10)     ○ (2004-07-01 - 2004-07-25)       (10)     ○ (2004-07-01 - 2004-07-25)       (10)     ○ (2004-07-01 - 2004-07-25)       (10)     ○ (2004-07-01 - 2004-07-25)       (10)     ○ (2004-07-01 - 2004-07-25)       (10)     ○ ( |             |
| 0<br>2<br>2<br>2<br>2<br>2<br>2<br>2<br>2<br>2<br>2<br>2<br>2<br>2<br>2<br>2<br>2<br>2<br>2<br>2                                                                                                    | Êti 50.49                                                                                                    | 中部人                                                                                                 |                                                                                                    |             |

## D. 采购收货单列表的导出

点击右上角的导出,选择生成下载即可。

| <b>0</b> fi  | 夏重 数智门店               |        |               |                |           | ● 生成成功    |                 |                   |          | 0    | 這输入菜单                                   |                       | 翁杰en |   |   |
|--------------|-----------------------|--------|---------------|----------------|-----------|-----------|-----------------|-------------------|----------|------|-----------------------------------------|-----------------------|------|---|---|
| 000          | ① ※約枚換 C ×            | 采购订单×多 | R购订单·编辑 × 采购  | 女统-编辑 ×        |           |           |                 |                   |          |      |                                         |                       |      |   |   |
|              | + 创建<br>序号 新单时间 ①     | 业务单号合  | ■核状态:金額 ○     | 金額(含税) ⇒ 门店 ⇒  | 供应商名称 🗇   | 供应用明码 二 6 | □店:全<br>砂人 ⇒ 制単 | 部 - 平和<br>人 : 审核人 | (状态:全部)。 | 制单时间 | 203 203 203 203 203 203 203 203 203 203 | 24-07-01 · 2024-07-25 | 0 援索 | / | i |
|              | 1 2024-07-25 11:34:58 |        | 未审核 50.45     | 51.00 有家便利店一   | 教出建       | 10004     | 翁杰              |                   |          | 未通貨  |                                         |                       |      |   |   |
| 開来記          |                       |        |               |                |           |           |                 |                   |          |      |                                         |                       |      |   |   |
| 翻版符          |                       |        |               |                |           |           |                 |                   |          |      |                                         |                       |      |   |   |
| 会员           |                       |        | 日山仁冬河日        | ~              |           |           |                 |                   |          |      | ~                                       |                       |      |   |   |
| ati<br>Terri |                       |        | 生成有空          |                |           |           |                 |                   |          |      | 2                                       |                       |      |   |   |
| -            |                       |        | 日期            | 名称             |           |           | 状态              | 操作                | /        |      |                                         |                       |      |   |   |
| 0            |                       |        | 2024-07-25 11 | :37:27 采购收货202 | 40725.csv |           | 完成              | 下载                | 1000 A   |      |                                         |                       |      |   |   |
| 财务           |                       |        | 共1条 50条       | σ 🗸 < 🚹 >      | 前往 1      | 页         |                 |                   |          |      |                                         |                       |      |   |   |
| 0<br>(9)     |                       |        |               |                |           |           |                 |                   |          |      |                                         |                       |      |   |   |
| 222<br>应用商店  |                       |        |               |                |           |           |                 |                   |          |      |                                         |                       |      |   |   |
|              |                       |        |               |                |           |           |                 |                   |          |      |                                         |                       |      |   |   |
|              |                       |        |               |                |           |           |                 |                   |          |      |                                         |                       |      |   |   |
|              |                       |        |               |                |           |           |                 |                   |          |      |                                         |                       |      |   |   |
|              | 合计                    |        | 50.45         | 51.00          |           |           |                 |                   |          |      |                                         |                       |      |   |   |
|              | 共1条 50条/页 ~           | 1 2    | · 補往 1 页      |                |           |           |                 |                   |          |      |                                         |                       |      |   |   |

4.1.3. 采购退货

采购的商品要发生退货行为的时候,可以用采购退货单实现该退货行为,将 系统里的库存做退货处理,对应的往来账款也会相应的减少。

## A. 创建采购退货单

点击左上角创建即可进入采购退货单的信息创建界面,可以选择对应的供应商后

点击选择商品,做退货处理。也可以点击收货单来绑定对应的收货单进行退货。

| <b>0</b> (1)        | · 雪 数智 前 | 店           |              |                 |             |            |     |       |          |         |            |        |     |        | 0     | 俞入菜单 |     |     | 💿 小翁@森迈 ▾ |
|---------------------|----------|-------------|--------------|-----------------|-------------|------------|-----|-------|----------|---------|------------|--------|-----|--------|-------|------|-----|-----|-----------|
| 000                 |          | 欧通道         | × 采购退货       | × 采购退货·添加 C     | ×           |            |     |       |          |         |            |        |     |        |       |      |     |     |           |
| 商品                  | 目保存      | <b>由</b> 审视 | § ⑤打印        | <b>自</b> 删除 不导出 |             |            |     |       |          |         |            |        |     |        |       |      |     |     |           |
| 「空」                 | 业务单号     | CGT         | H20240002    |                 | • DB 👔      | 彩迈超市一分店    |     |       | 经办人      | 请选择经办   | 人          |        |     |        |       |      |     |     |           |
| *                   | *供应商     | 默认          | 供应商          | ***             | 收货单 C       | GSH2024000 | 1   |       | 备注       | 请输入备注   |            |        |     |        |       |      |     |     |           |
| 755                 | 制单人      | 小翁          |              | 制单时间 2024-07-   | 25 16:38:07 |            |     | 审核人 • |          | 审核      | 时间 -       |        |     | 审核状态 - |       |      |     |     |           |
| <b>曲</b><br>库存      | + 选择商品   | 1           | と导入          |                 |             |            |     |       |          |         |            |        |     |        |       |      |     |     |           |
| 0                   | 序号 操作    | 8           | 3 货号/条码      | 品名              | 规格          | ビ教室        | 单位  | 区单价   | E 单价(含税) | 2 金額    | 🗹 金額(含税) 🗄 | 四税率(%) | 日番注 |        | 零售价   | 档案进价 | 系统商 | 存   |           |
| 会员                  | 1        | 6           | 917751420183 | 妙洁耐用型绒里手套L      |             | 88         | 8 包 | 5.50  | 5.50     | 4884.00 | 4884.00    | 0.00%  |     |        | 8.00  | 5.7  | 2   | 856 |           |
| ыí                  | 2 🔁      | 6           | 923807807198 | 饭扫光野蕨菜280g      |             | 88         | 8 瓶 | 8.90  | 8.90     | 7903.20 | 7903.20    | 0.00%  |     |        | 10.90 | 8.9  | 0   | 847 |           |
| ■<br>电商<br>財务<br>设置 |          |             |              |                 |             |            |     |       |          |         |            |        |     |        |       |      |     |     |           |
| 立用商店                |          |             |              |                 |             |            |     |       |          |         |            |        |     |        |       |      |     |     |           |
|                     |          |             |              |                 |             |            |     |       |          |         |            |        |     |        |       |      |     |     |           |
|                     |          |             |              |                 |             |            |     |       |          |         |            |        |     |        |       |      |     |     |           |

## B. 打印/导出

采购退货单可以打印或者导出,在采购退货单详情界面点击对应的打印/导出按钮,选择对应的打印机驱动或者导出为本地 excel 表格。

| 💋 झ               | 包 型 数智门 | 〕店            |                |             |             |    |       |          |       |            |         |      |      | 0   | 请输入菜单 | l.   |      | ◎ 小翁@☆迈 - |
|-------------------|---------|---------------|----------------|-------------|-------------|----|-------|----------|-------|------------|---------|------|------|-----|-------|------|------|-----------|
| 000<br>06.53      | 0 W     | 吹通道 × 采购退货    | × 采购退货-编组 C    | ×           |             |    |       |          |       |            |         |      |      |     |       |      |      |           |
| 20                | 目保存     | 會审核 6打印       | 會删除 ▼导出        |             |             |    |       |          |       |            |         |      |      |     |       |      |      |           |
| 當运                | 业务单号    | CGTH20240002  |                | · UB 👔      | 际迈超市一分店     |    |       | 经办人      | 请选择经办 | 人          |         |      |      |     |       |      |      |           |
| -                 | *供应商    | 默认供应商         |                | 收货单(        | GSH20240001 |    | •••   | 备注       | 请输入备注 |            |         |      |      |     |       |      |      |           |
| 49                | 制单人     | 小翁            | 制单时间 2024-07-2 | 25 16:41:47 |             |    | 审核人 - |          | 审核    | 时间 -       |         |      | 审核状态 | 未审核 |       |      |      |           |
| 库存                | + 选择商品  | ± 号入          |                |             |             |    |       |          |       |            |         |      |      |     |       |      |      |           |
| 0                 | 序号 操作   | 🕑 货号/祭码       | 品名             | 规格          | 13 数量       | 单位 | ☑ 单价  | 🗹 单价(含税) | 2 金額  | 🗹 金額(含税) 🛙 | 🛙 税率(%) | 2 备注 |      | 零售价 | 档案进   | 价质   | 、统库存 |           |
| 会员                | 1 🖸     | 6917751420183 | 妙洁耐用型绒里手套L     |             | 1           | 包  | 5.50  | 5.50     | 5.50  | 5.50       | 0.00%   |      |      |     | 8.00  | 5.70 | 856  |           |
| ní.               | 2       | 6923807807198 | 饭扫光野蕨菜280g     |             | 1           | 瓶  | 8.90  | 8.90     | 8.90  | 8.90       | 0.00%   |      |      | . 3 | 0.90  | 8.90 | 847  |           |
| 38,98             |         |               |                |             |             |    |       |          |       |            |         |      |      |     |       |      |      |           |
| 心的                |         |               |                |             |             |    |       |          |       |            |         |      |      |     |       |      |      |           |
| <b>〇</b><br>财务    |         |               |                |             |             |    |       |          |       |            |         |      |      |     |       |      |      |           |
| <b>0</b><br>10111 |         |               |                |             |             |    |       |          |       |            |         |      |      |     |       |      |      |           |
| 82                |         |               |                |             |             |    |       |          |       |            |         |      |      |     |       |      |      |           |
| 应用商店              |         |               |                |             |             |    |       |          |       |            |         |      |      |     |       |      |      |           |
|                   |         |               |                |             |             |    |       |          |       |            |         |      |      |     |       |      |      |           |
|                   |         |               |                |             |             |    |       |          |       |            |         |      |      |     |       |      |      |           |
|                   |         |               |                |             |             |    |       |          |       |            |         |      |      |     |       |      |      |           |
|                   |         |               |                |             |             |    |       |          |       |            |         |      |      |     |       |      |      |           |
|                   |         |               |                |             |             |    |       |          |       |            |         |      |      |     |       |      |      |           |
|                   | 合计      |               |                |             | 2           | 2  |       |          | 14.40 | 14.40      |         |      |      |     |       |      |      |           |

### C. 采购退货单的筛选

采购退货单可以通过门店信息、审核状态、时间,制单人、供应商名称等等信息来进行筛选,设置好对应的条件后点击搜索即可筛选出满足条件的采购收货单。

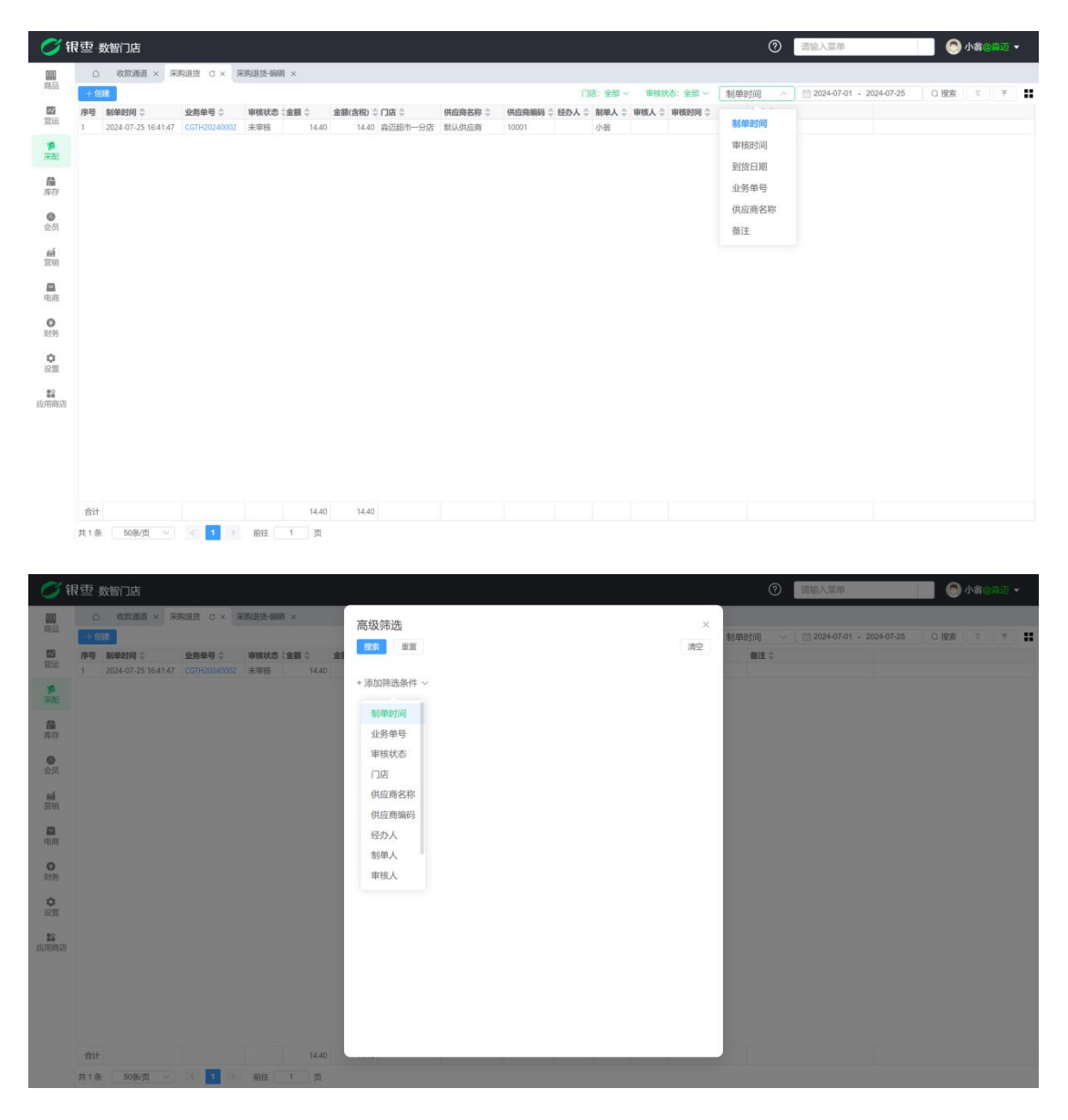

## D. 采购退货单列表的导出

点击右上角的导出,选择生成下载即可。

| 🛛 भ                 | 灵壶 数智门店                                                   |                         |                      |                                 |                     | • 生成成现        | b l       |          |                                       | 0          | 请输入菜单 | <b>一</b> 〇小 | <b>翁</b> @際迈 <del>、</del> |
|---------------------|-----------------------------------------------------------|-------------------------|----------------------|---------------------------------|---------------------|---------------|-----------|----------|---------------------------------------|------------|-------|-------------|---------------------------|
| <b>010</b><br>19555 | ○ 收款通道 × 采                                                | 売退货 C × 昇               | 3的退货·编辑 ×            |                                 |                     |               |           |          |                                       | 44/40/1/00 |       | 白腰套         | * * *                     |
| <b>23</b><br>1915   | 序号         新单时间 章           1         2024-07-25 16:41:47 | 业务单号 ()<br>CGTH20240002 | 申核状态(金額 章<br>未审核 14) | 金額(含税) ⇔门店 ⇔<br>10 14.40 為近却市→5 | 供应商名称 👙             | (#.02789969 0 | 经办人 \$ 制度 | 2人 ≑ 审核/ | · · · · · · · · · · · · · · · · · · · | 备注章        |       |             |                           |
| <b>第</b><br>来起      |                                                           |                         |                      |                                 |                     |               |           |          |                                       |            |       |             |                           |
| 篇                   |                                                           |                         |                      |                                 |                     |               |           |          |                                       |            |       |             |                           |
| 会员                  |                                                           |                         | 导出任务列                | 表                               |                     |               |           |          |                                       |            | ×     |             |                           |
| स्त्री<br>इत्या     |                                                           |                         | 生成 清空                |                                 |                     |               |           |          |                                       |            | 0     |             |                           |
| <b>四</b><br>电雨      |                                                           |                         | 日期                   | 名称                              |                     |               | 状态        | 操作       |                                       |            |       |             |                           |
| 0<br>9195           |                                                           |                         | 2024-07-25 1 共1条 50易 | 6:44:33 米炯退茵2                   | 0240725.csv<br>前往 1 | 页             | 元成        | 下载       | 删除                                    |            | - 10  |             |                           |
| <b>0</b><br>仮置      |                                                           |                         | _                    |                                 |                     | _             |           |          |                                       |            | _     |             |                           |
| 22<br>应用病店          |                                                           |                         |                      |                                 |                     |               |           |          |                                       |            |       |             |                           |
|                     |                                                           |                         |                      |                                 |                     |               |           |          |                                       |            |       |             |                           |
|                     |                                                           |                         |                      |                                 |                     |               |           |          |                                       |            |       |             |                           |
|                     |                                                           |                         |                      |                                 |                     |               |           |          |                                       |            |       |             |                           |
|                     | 合计                                                        |                         | 74,4                 | 10 14.40                        |                     |               |           |          |                                       |            |       |             |                           |
|                     | 共1条 50条/页 √                                               | 1 2                     | 前往 1 页               |                                 |                     |               |           |          |                                       |            |       |             |                           |

## 4.2. 门店要货

系统里不同门店之间可以相互要货,发货,通过要货单实现将要货需求通知给其他门店,其他门店接收到要货请求后做发货处理,实现库存转移。要货流程如下:

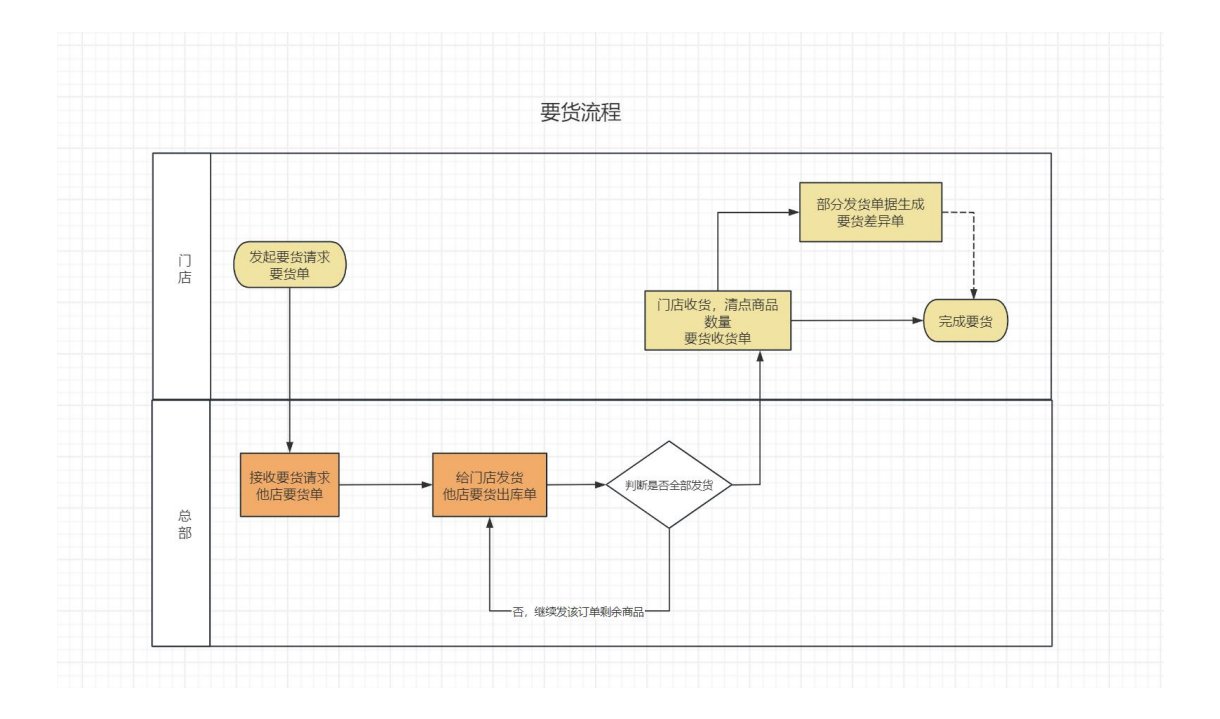

### 4.2.1. 要货单

## A. 创建要货单

点击左上角创建即可创建要货单,设置好对应的要货和发货门店,要货的商品和

数量后,即可保存审核该单据,审核后需要发货的门店就会在他店要货单自动生成一条被要货的数据即为要货门店的要货数据。

|                                                                                                    |                                                                                                    |                                                                                                    |                              |                                                                                                    |                                  | -                                                                                                    |                                       | and the second second sec |
|----------------------------------------------------------------------------------------------------|----------------------------------------------------------------------------------------------------|----------------------------------------------------------------------------------------------------|------------------------------|----------------------------------------------------------------------------------------------------|----------------------------------|----------------------------------------------------------------------------------------------------|---------------------------------------|----------------------------------------------------------------------------------------------------|
| ं स                                                                                                    | 電·数智门店                                                                                                    |                                                                                                    |                              |                                                                                                    |                                  | 0                                                                                                    | 请输入菜单                                 |                                                                                                    |
| 000                                                                                                    | ○ 收款通道 × 收款通道-                                                                                                    | 偏钼 × 要货单 × 要货单·创建 C ×                                                                                                    |                              |                                                                                                    |                                  |                                                                                                    |                                       |                                                                                                    |
| 商品                                                                                                    | ■保存 會审核 6打印                                                                                                    | <b>自</b> 删除 不 导出                                                                                                    |                              |                                                                                                    |                                  |                                                                                                    |                                       |                                                                                                    |
| 22                                                                                                    | 业务单号 MDYH20240004                                                                                                    | <b>引用单号</b> 请输入引用单号                                                                                                    | ***                          | * 要货门店 有家便利店——分店                                                                                                    |                                  | *发统门店 有案便利店二分0                                                                                                    |                                       |                                                                                                    |
| 田垣                                                                                                    | (2:九人) (市市10:00-0-1)                                                                                                    | 0012 (1010) 5 0512                                                                                                    |                              | Hereiter With                                                                                                    |                                  | The second second secon |                                       |                                                                                                    |
| 1                                                                                                    | PENAL PROPERTY                                                                                                    | and pherometer                                                                                                    |                              |                                                                                                    |                                  |                                                                                                    |                                       |                                                                                                    |
| 7.46                                                                                                    | 制单人 翁杰                                                                                                    | 制单时间 2024-07-25 17:16:22                                                                                                    | 审核人 -                        | 审核时间 -                                                                                                    |                                  | 审核状态                                                                                                    |                                       |                                                                                                    |
| 篇库存                                                                                                    | + 选择商品 生导入                                                                                                    |                                                                                                    |                              |                                                                                                    |                                  |                                                                                                    |                                       |                                                                                                    |
|                                                                                                    | 序号 操作 🖸 货号/条码                                                                                                    | 品名 规格 区数量 1                                                                                                    | 单位 🖸 备注                      | 零售价 档                                                                                                    | 案进价 上期进                          | 货价要货门店库存                                                                                                    |                                       |                                                                                                    |
| 会员                                                                                                    | 1 😲 😑 6900404524086                                                                                                    | 天友高钙核桃花生奶 250ml 100 i                                                                                                    | ia i                         | 32.00                                                                                                    | 30.00                            | 0.00 0                                                                                                    |                                       |                                                                                                    |
| ní                                                                                                    | 2 🚯 😑 6900404525960                                                                                                    | 天友香蕉牛乳 220ml 100 ;                                                                                                    | 畲                            | 3.80                                                                                                    | 3.75                             | 0.00 0                                                                                                    |                                       |                                                                                                    |
| 常明                                                                                                    |                                                                                                    |                                                                                                    |                              |                                                                                                    |                                  |                                                                                                    |                                       |                                                                                                    |
|                                                                                                    |                                                                                                    |                                                                                                    |                              |                                                                                                    |                                  |                                                                                                    |                                       |                                                                                                    |
| 电商                                                                                                    |                                                                                                    |                                                                                                    |                              |                                                                                                    |                                  |                                                                                                    |                                       |                                                                                                    |
| 0                                                                                                    |                                                                                                    |                                                                                                    |                              |                                                                                                    |                                  |                                                                                                    |                                       |                                                                                                    |
| 3/395                                                                                                    |                                                                                                    |                                                                                                    |                              |                                                                                                    |                                  |                                                                                                    |                                       |                                                                                                    |
| 0                                                                                                    |                                                                                                    |                                                                                                    |                              |                                                                                                    |                                  |                                                                                                    |                                       |                                                                                                    |
| OCHI.                                                                                                    |                                                                                                    |                                                                                                    |                              |                                                                                                    |                                  |                                                                                                    |                                       |                                                                                                    |
| 「「「「」」の「「」」の「「」」の「「」」の「「」」の「「」」の「「」」の「                                                                                                    |                                                                                                    |                                                                                                    |                              |                                                                                                    |                                  |                                                                                                    |                                       |                                                                                                    |
| 2012 12192112                                                                                                    |                                                                                                    |                                                                                                    |                              |                                                                                                    |                                  |                                                                                                    |                                       |                                                                                                    |
|                                                                                                    |                                                                                                    |                                                                                                    |                              |                                                                                                    |                                  |                                                                                                    |                                       |                                                                                                    |
|                                                                                                    |                                                                                                    |                                                                                                    |                              |                                                                                                    |                                  |                                                                                                    |                                       |                                                                                                    |
|                                                                                                    |                                                                                                    |                                                                                                    |                              |                                                                                                    |                                  |                                                                                                    |                                       |                                                                                                    |
|                                                                                                    |                                                                                                    |                                                                                                    |                              |                                                                                                    |                                  |                                                                                                    |                                       |                                                                                                    |
|                                                                                                    |                                                                                                    |                                                                                                    |                              |                                                                                                    |                                  |                                                                                                    |                                       |                                                                                                    |
|                                                                                                    | 会计                                                                                                    | 0.00                                                                                                    |                              |                                                                                                    |                                  |                                                                                                    |                                       |                                                                                                    |
|                                                                                                    | per e c                                                                                                    |                                                                                                    |                              |                                                                                                    |                                  |                                                                                                    |                                       |                                                                                                    |
|                                                                                                    |                                                                                                    |                                                                                                    |                              |                                                                                                    |                                  |                                                                                                    |                                       |                                                                                                    |
|                                                                                                    |                                                                                                    |                                                                                                    |                              |                                                                                                    |                                  |                                                                                                    |                                       |                                                                                                    |
| <b>C</b> 1 \$                                                                                                    | 3 市 新知门店                                                                                                    |                                                                                                    |                              |                                                                                                    |                                  | 0                                                                                                    | 请输入菜单                                 |                                                                                                    |
| 💋 र्स                                                                                                    | 夏季 数智门店                                                                                                    |                                                                                                    |                              |                                                                                                    |                                  | Ø                                                                                                    | 请输入菜单                                 | 会 教杰@有家便利店 •                                                                                                    |
| <b>(</b>                                                                                                    | 夏季 · 数智门店<br>采配                                                                                                    |                                                                                                    | ×                            | Ref ×                                                                                                    |                                  | Ø                                                                                                    | 请输入菜单                                 | \$\$\$\$\$\$\$\$\$\$\$\$\$\$\$\$\$\$\$\$\$\$\$\$\$\$\$\$\$\$\$\$\$\$\$\$                                                                                                    |
| <b>〇</b> 行                                                                                                    | 寻查 数智门店<br>采配<br>采购                                                                                                    | 采配查询                                                                                                    | ×                            | 編編 ×<br>便語日                                                                                                    | 3: 全部 ~   发                      | ⑦<br>(8)(8: 全部 ~ 制单时间)                                                                                                    | 请输入菜单<br>~                            | ● 載志@有家便利店 ● 200+07-25 ○ 推薦 下 茶 #                                                                                                    |
|                                                                                                    | 民 重数 智门店<br>采記<br>采覧                                                                                                    | <b>采配查询</b><br>现在1章即时446                                                                                                    | × 9-1                        | ## ×<br>●#11]<br>12335 (2135年… (2135年4月月 =                                                                                                    | 2: 全部 ~ 发<br>雷注 \$               | ⑦ (835. 全部 ~ 初年时间)                                                                                                    | 请输入菜单<br>~ _ 〇〇 2024-07-01 -          | ● 株式⊚有家依书店 •<br>00440745 【 C.服務   S ] 下 ■                                                                                                    |
| 第<br>前品<br>営法                                                                                                    | 2 亚 数智门店<br><b>采記</b><br>采购<br>采购                                                                                                    | <b>采配宣询</b><br>采购订单到协分析                                                                                                    | × <sup>11</sup> -            | RE ×<br>東京で<br>気いる(北京元                                                                                                    | 2. 全部 ~   发<br>【推注 章             | ی<br>۱۹۹۵ خور می از می از می از می از می از می از می از می از می از می از می از می از می از می از می از می از می از                                                                                                    | 请输入菜单<br>~ 【 副 2024-07-01 -           | ● 株金白家使利用 ▼                                                                                                    |
|                                                                                                    | <ul> <li>2回数留门店</li> <li>第時</li> <li>第時に第</li> </ul>                                                                                                    | <b>采配室均</b><br>采购工業制度分析<br><del>采取単数に3000000000000000000000000000000000000</del>                                                                                                    | × "                          | nin ×<br>Richts<br>Links (Richts (Richtship) (<br>Rich                                                                                                    | ā: 全部 ~   发<br>【【注 章             | ()<br>RKKJ: 985 - Wijipejin                                                                                                    | 请输入菜单<br>~ ( 图 2024-07-01 - )         | ● 藤木の有象使料2 ・<br>2024-07-25 C 規28 5 〒 ■                                                                                                    |
| ● 新聞                                                                                                    | <b>安 数智门店</b><br><b>来記</b><br>来助<br>采购<br>采购の後<br>采购品法                                                                                                    | <b>宋記皇均</b><br>宋明订章到35分析<br><del>宋明章第20章</del> ☆<br>宋明日208                                                                                                    | × "                          | 000 ×<br>800-0<br>0000 (200-(2000-0))<br>200                                                                                                    | ā: 全部 ~   发<br>【新建 章             | ()<br>Inver: 200 - Managina                                                                                                    | 清输入菜单<br>> ( 112 2024-07-01 -         | ● 株金有家保利ス •<br>0024-07-25 (2.現象 5 下 〓                                                                                                    |
| <ul> <li>(1)</li> <li>(1)</li></ul>                                                                                                    | <b>又 空 数智门店</b><br>来記<br>来說<br>采取订单<br>采取应该<br>采取直接<br><b>门店要我</b>                                                                                                    | <b>来配当均</b><br>采取订年期近分析<br><b>采取日汇息 ☆</b><br>来取日汇息<br>来取日汇息                                                                                                    | × <sup>即</sup><br>戦<br>未     | 800 ×<br>800 ;<br>800 : 2004 (2004.000) (<br>800                                                                                                    | 8:全部〜 发<br>機建令                   | inaryo: 2010 - Milandia)                                                                                                    | 清給入菜单<br>◇ 【□ 2024-07-01 -            | ● #太回有家使利用 ▼                                                                                                    |
| <ul> <li>第</li> <li>第</li> <li>第</li> <li>第</li> <li>第</li> <li>第</li> <li>第</li> <li>第</li> <li>第</li> </ul>                                                                                                    | 225 数智门店<br>来記<br>来時<br>来時订单<br>来時改造<br>来時追送<br>「店要貸<br>客志单                                                                                                    | <b>宋記宣询</b><br>天郎订単則防分析<br><b>呆売申該こち</b> ☆<br>宋町月ご島<br>宋町月ご島<br>宋明天近5                                                                                                    | × 単4<br>総<br>未               | 1001 ×<br>R20(7)<br>29.140 (20.74 (20.74.0494)<br>20.2                                                                                                    | ā: 全部 〜 − 双<br>欄建 ≑              | ⑦<br>(80.0): 金田 ~ 初年时间)                                                                                                    | 司法入京4<br>→ ] [] 2024-07-01 -          | ● 點面包有家使利用 ▼                                                                                                    |
| <ul> <li>         ・</li> <li>         ・</li></ul>                                                                                                    | <ul> <li>安空 数智门店</li> <li>来記</li> <li>来助</li> <li>采助订单</li> <li>采助交送</li> <li>采取過送</li> <li>门店要货</li> <li>要送申</li> <li>調告の告報</li> </ul>                                                                                                    | 来配量均<br>来同订準則防分析<br>年的申証(2)<br>来同日にの<br>来同分にの<br>来同分にの<br>来同会別(2)<br>来の高齢にの                                                                                                    | × <sup>41</sup> 4<br>(收<br>赤 | 800 ×<br>8007<br>19849 - (898-1897) (<br>1987                                                                                                    | ā: 全部 ~   没<br><b>餐注</b> ≑       | ()<br>()<br>()<br>()<br>()<br>()<br>()<br>()<br>()<br>()<br>()<br>()<br>()<br>(                                                                                                    | 送给入规则<br>> 2024-07-61                 | ● 株金有家使料店 ◆<br>2024-07-25 C.服業 C ↑ 単                                                                                                    |
| <ul> <li>(1)</li> <li>(1)</li></ul>                                                                                                    | <b>安立 数智门店</b><br><b>采助</b><br>采助<br>采助工学<br>采助直送<br>「JG要貨<br>要該単<br>要该文字単                                                                                                    | 来配査均<br>来向订单到货分析<br>年間中部に合 ☆<br>来向日に危<br>来向月に危<br>来向見刻定ら<br>来向見刻定じら<br>来和供点面にら                                                                                                    | × <sup>84</sup> .00          | स्ता ×<br>हराग<br>1945 : काइन- (काइन्स्लाम) €<br>197                                                                                                    | 8:全部~ 23<br>●注章                  | ()<br>1946: 20 - Hameja                                                                                                    | ISHA入記印<br>◇ □ 20044741 · ·           | ● 株式の有象使早近・ 0224-07-25 ○ 現象 冬 冬 千 11                                                                                                    |
| <ul> <li>         ・</li> <li>         ・</li></ul>                                                                                                    | <b>又空 数智门店</b><br>来記<br>来助<br>采购订单<br>采购过单<br>采购过接<br>型选单<br>型选单<br>要选单<br>要选章                                                                                                    | <b>来配当物</b><br>采用订单到货分析<br><b>常時時間に合 ☆</b><br>来用日汇息<br>来用分汇息<br>来用分数に合<br>来用品数に合<br>来用品面に合<br>来用商品に合                                                                                                    | × #                          | 800 ×<br>£00 0<br>0916 (2016(2016.000)) (<br>201                                                                                                    | 8: 2# > %<br>### 0               | <b>⊙</b><br>1948: 28 ~ 81#210                                                                                                    | <b>用他入草用</b><br>✓ 【[]202467-01 -      | ● 株型②有家使利用 ▼                                                                                                    |
| <ul> <li>         ・</li> <li>         ・</li></ul>                                                                                                    | <ul> <li>2 数智门店</li> <li>来記</li> <li>来助</li> <li>采助订筆</li> <li>采助改進</li> <li>深助返進</li> <li>「ご店要貸</li> <li>受洗差算単</li> <li>貸加算単</li> <li>貸加算単</li> </ul>                                                                                                    | 宋記宣询<br>未助订单则协分析<br>年前申認に合 ☆<br>末助月に応<br>末助月に応<br>末助月に応<br>末助氏定応<br>来助供应應に応<br>来助供应應に合<br>来助供应應に合<br>来助供应意に合<br>来助供应意に合                                                                                                    | × 14                         | 1993                                                                                                    | 8: 全部 ~ 第<br>備建 0                | ⑦<br>(80.0): 金田 ~ 初年日前)                                                                                                    | ////////////////////////////////////  | <ul> <li>● 動産会有家使利用 ▼</li> <li>2024-07/25 ○ 提案 『 下 #</li> </ul>                                                                                                    |
| <ul> <li>         ・</li> <li>         ・</li></ul>                                                                                                    | 交空数智门店           来記           来助           東助           東助           東助         東助           東助         東助           東助         東助           東助         東助           東助         東助           夏季         東安           夏季         夏安           夏季         夏安           夏季         夏季           夏季         夏季           夏季 <th>来配量均<br/>来応订準刻防分析<br/>率応伸加了の か<br/>来応日ごの<br/>来応失防ごの<br/>来応失防ごの<br/>来応失防ごの<br/>来応告<br/>来応何年の広告<br/>来応行準何成成素品ごの<br/>来応订準何成成素品ごの<br/>来応订準何成成素品ごの<br/>来応订準何成成素品ごの</th> <th>× 84</th> <th>स्ता ×<br/>हिस्ति :<br/>इस्ति : शहन, - : शहन,वस्ता ;<br/>इस्</th> <th>⊼: 金部 ~   说<br/><b>前注</b> ↓</th> <th></th> <th>通信入录单<br/>&gt; ○ 2024/07-01 -</th> <th><ul> <li>● 新聞会有家使料式 ◆</li> <li>2024-07-25 C. 授家 C T 単</li> </ul></th> | 来配量均<br>来応订準刻防分析<br>率応伸加了の か<br>来応日ごの<br>来応失防ごの<br>来応失防ごの<br>来応失防ごの<br>来応告<br>来応何年の広告<br>来応行準何成成素品ごの<br>来応订準何成成素品ごの<br>来応订準何成成素品ごの<br>来応订準何成成素品ごの                                                                                                    | × 84                         | स्ता ×<br>हिस्ति :<br>इस्ति : शहन, - : शहन,वस्ता ;<br>इस्                                                                                                    | ⊼: 金部 ~   说<br><b>前注</b> ↓       |                                                                                                    | 通信入录单<br>> ○ 2024/07-01 -             | <ul> <li>● 新聞会有家使料式 ◆</li> <li>2024-07-25 C. 授家 C T 単</li> </ul>                                                                                                    |
| <ul> <li>● 新</li> <li>● 新</li> <li>● 新</li> <li>● 新</li> <li>● 新</li> <li>● 新</li> <li>● 新</li> <li>● 新</li> <li>● 新</li> <li>● 新</li> <li>● 新</li> <li>● 新</li> <li>● 新</li> <li>● 新</li> <li>● 新</li> <li>● 新</li> <li>● 新</li> <li>● 新</li> <li>● 新</li> <li>● ●</li> </ul>                                                                                                    | <b>安空 数智门店</b><br><b>来記</b><br>来助订单<br>采购过货<br>采购运货<br>采购运货<br>爱货单<br>爱货发声单<br>供 <u>成商</u><br>供应商新案                                                                                                    | 来総立等的<br>実施にす等的防分析<br>実施育部に合 ☆<br>来施有に応<br>来施分析に応<br>来施分析に応<br>来施病法に応<br>来施済価点に応<br>来施行単向低高商品に応<br>来施订単向低高商品に応<br>来施订単の低高商品に応                                                                                                    | × #1                         | NN ×<br>SUD<br>SUD (XSA) (XSA)<br>(XS                                                                                                    | 5. 200 - X<br>192 - X<br>192 - X | ()<br>1844.5: 2010 - 10(0002)(0)                                                                                                    | 350人其命<br>< □ 20040741 · ·            |                                                                                                    |
| <ul> <li>● 新</li> <li>● 新</li> <li>● 新</li> <li>● 新</li> <li>● 新</li> <li>● 新</li> <li>● 新</li> <li>● 新</li> <li>● 新</li> <li>● 新</li> <li>● 新</li> <li>● 新</li> <li>● 新</li> <li>● 新</li> <li>● 新</li> <li>● 新</li> <li>● 新</li> <li>● 新</li> <li>● 新</li> </ul>                                                                                                    | 又型         数智门店           来記         来助           采购订单         采购订单           采购订单         采购过单           买购重要         受货使资源           受货收货单         受货收货单           受货发货单         受货发货单           受货发货单         受货发货单           供应商         但应商档案           配送业务                                                                                                    | 宋記宣句<br>来助订単制法分析<br>年前時間に合 ☆<br>来助月に息<br>来助月に息<br>来助日に息<br>来助日に息<br>来助日点息にら<br>来助け成商局品にら<br>来助け単体成商局品にら<br>来助り単体成商局品にら<br>来助り単体成商商品にら<br>来助り単体成商商品にら<br>来助り単体成商商品にら<br>来助り単体成商商品にら<br>来助り単体成商商品にら<br>来助り単体成商商品にら<br>来助り単体成商商品にら<br>来助り単体成商商品にら<br>来助り単体成商商品にの<br>来助り単体のであ                                                                                                    | × 11-1                       | 900 ×<br>800 - 800 - 800 - 900 - 900 - | 금 全部 〜                           | ()<br>1948: 28 - Himein                                                                                                    | <b>田田入王市</b><br>→ □ 202447-91 -       | ● 株型の有家使利用 ◆                                                                                                    |
| <ul> <li>(1)</li> <li>(1)</li></ul>                                                                                                    | <ul> <li>2 数智门店</li> <li>来記</li> <li>来助</li> <li>采助订筆</li> <li>采助近準</li> <li>采助返送</li> <li>「ご書要貨</li> <li>受送差算単</li> <li>受送差算単</li> <li>貸差算単</li> <li>貸差算単</li> <li>貸差算単</li> <li>貸差算単</li> <li>貸差算単</li> <li>貸差算単</li> <li>貸差算単</li> <li>貸差算単</li> <li>貸差算単</li> <li>貸差算単</li> <li>貸差算単</li> <li>貸差算単</li> <li>貸差算単</li> <li>貸差算単</li> <li>貸差算単</li> <li>貸差算単</li> <li>貸差算単</li> <li>(回点電電報)     <li>(回点電報報)     <li>(回点電報報)     <li>(回点電報報)     <li>(回点電報報)     </li> </li></li></li></li></ul>                                                                                                    | 宋記宣句<br>天郎に丁年到35分析<br>年第6月にの か<br>来町月にの<br>来町月にの<br>来町月にの<br>来町月にの<br>来町日本町の<br>来町日本町の<br>来町1年の広告商品にの<br>来町57年の広告商品にの<br>来町57年の広告商品にの<br>来町57年の広告商品にの<br>来町57年の広告商品にの<br>来町57年の広告商品にの                                                                                                    | X                            | 1993 ×<br>1996 : 2017 : 2017.0099 (<br>2016 : 2017 : 2017.0099 (                                                                                                    | 2: 全部 ~ 23<br>商注 0               | ●           BRAD: 金田 ~         制单时间                                                                                                    | □○○○○○○○○○○○○○○○○○○○○○○○○○○○○○○○○○○○○ | ● 該面包有家使利用 ▼                                                                                                    |
| <ul> <li>(1)</li> <li>(1)</li></ul>                                                                                                    | 保空数智门店           采助了单           采助订单           采助交送           パロ連要集           要该收益率         要该收益率           要找差量率            内应两档案            记述业务            调取收益率                                                                                                    | 来配宣物<br>来応订準刻防分析<br>年前の部にの<br>来応日ごの<br>来応日ごの<br>来応先的こち<br>来応先的こち<br>来応氏の<br>来応の単位にの<br>来応行準何処面にの<br>来応り準何処面面の<br>来応り準何処面面の<br>来応明他にの<br>要性型の<br>要性がの高い                                                                                                    | × #-                         | 800 ×<br>BRAT<br>1946 (2059 (2059.0094)<br>CUJ                                                                                                    | 8:金部 > 第<br><b>後</b> 主 ÷         |                                                                                                    | 通信入录单<br>> ○ ○ 20346761 -             | <ul> <li>● 株金有家使料式 ◆</li> <li>2024-67-25 C. 使素 C T II</li> </ul>                                                                                                    |
| <ul> <li>         ・         ・         ・</li></ul>                                                                                                    | 又空。数省门店           来記           宋期           米期订单           米期订单           米期工業           「口口要发           夏货車           夏茨車           伊広海街端           化広海街端           和田政学           和政学           和政学           和政学           和政学           和政学           和政学           和政学           和政学           和政学           和政学           和政学                                                                                                    | <ul> <li>未配当時</li> <li>未取り工年到50分析</li> <li>未取用12名</li> <li>本取日12名</li> <li>未取用12名</li> <li>未取用12名</li> <li>未取用12名</li> <li>未取用12名</li> <li>未取用12名</li> <li>未取用40本26</li> <li>未取用40本26</li> <li>未取時40本26</li> <li>未取時40本26</li> <li>非取時40本26</li> <li>非取時40本26</li> <li>非</li></ul>                                                                                                    | × #1                         | 800 ×<br>800 )<br>28465 (2014-) (2014)<br>2015                                                                                                    | 5. 会彩 — 72<br>自主 ÷               | (10.1)         2.00         1.00         1.00         1.00         1.00         1.00         1.00         1.00         1.00         1.00         1.00         1.00         1.00         1.00         1.00         1.00         1.00         1.00         1.00         1.00         1.00         1.00         1.00         1.00         1.00         1.00         1.00         1.00         1.00         1.00         1.00         1.00         1.00         1.00         1.00         1.00         1.00         1.00         1.00         1.00         1.00         1.00         1.00         1.00         1.00         1.00         1.00         1.00         1.00         1.00         1.00         1.00         1.00         1.00         1.00         1.00         1.00         1.00         1.00         1.00         1.00         1.00         1.00         1.00         1.00         1.00         1.00         1.00         1.00         1.00         1.00         1.00         1.00         1.00         1.00         1.00         1.00         1.00         1.00         1.00         1.00         1.00         1.00         1.00         1.00         1.00         1.00         1.00         1.00         1.00         1.00                                                                                                    | 17日人王市                                |                                                                                                    |
| <ul> <li>第1</li> <li>第1</li> <li>第2</li> <li>第2</li> <li>第2</li> <li>第3</li> <li>第4</li> <li>第5</li> <li>第5</li> <li>第5</li> <li>第5</li> <li>第5</li> <li>第5</li> <li>第5</li> <li>第5</li> <li>第5</li> <li>第5</li> <li>第5</li> <li>第5</li> <li>第5</li> <li>第5</li> <li>第5</li> <li>第5</li> <li>第5</li> <li>第5</li> <li>第5</li> <li>10</li> <li>11</li> <li>11</li> <li>12</li> <li>14</li> <li>15</li> <li>15</li> <li>14</li> <li>15</li> <li>15</li> <li>16</li> <li>16</li> <li>16</li> <li>16</li> <li>16</li> <li>16</li> <li>16</li> <li>16</li> <li>16</li> <li>16</li> <li>16</li> <li>16</li> <li>16</li> <li>16</li> <li>16</li> <li>16</li> <li>16</li> <li>16</li> <li>16</li> <li>16</li> <li>16</li> <li>16</li> <li>16</li> <li>16</li> <li< th=""><th>又型         数智门店           采和         采购           采购订单         采购订单           采购订单         采购过单           采购订单         采购订单           采购订单         采购订单           采购订单         采购订单           采购订单         采购订单           采购订单         采购工作           更货单         受货交货单           更货单         可要用           (山口四時回編)         日           (国際単            (国際単            (国際単            (国際単            (国際単</th><th>中記書物<br/>米和町学等期法会析<br/>米和町ご等期法会析<br/>米和日ご息<br/>米和日ご息<br/>米和日<br/>二<br/>島<br/>北<br/>二<br/>日<br/>二<br/>島<br/>二<br/>日<br/>二<br/>名<br/>米和日<br/>二<br/>日<br/>米和日<br/>二<br/>日<br/>二<br/>日<br/>二<br/>日<br/>米和日<br/>二<br/>日<br/>米和日<br/>二<br/>日<br/>二<br/>日<br/>二<br/>二<br/>二<br/>二<br/>二<br/>二<br/>二<br/>二<br/>二<br/>二<br/>二<br/>二<br/>二</th><th>× 11-1</th><th>000 ×<br/>800 0<br/>0946 (2016 (2014009) (<br/>093</th><th>8. 全部 ~ 78<br/>前注 0</th><th>O<br/>1948: 20 - Bimein</th><th>17出入元章</th><th></th></li<></ul> | 又型         数智门店           采和         采购           采购订单         采购订单           采购订单         采购过单           采购订单         采购订单           采购订单         采购订单           采购订单         采购订单           采购订单         采购订单           采购订单         采购工作           更货单         受货交货单           更货单         可要用           (山口四時回編)         日           (国際単            (国際単            (国際単            (国際単            (国際単                                                                                                    | 中記書物<br>米和町学等期法会析<br>米和町ご等期法会析<br>米和日ご息<br>米和日ご息<br>米和日<br>二<br>島<br>北<br>二<br>日<br>二<br>島<br>二<br>日<br>二<br>名<br>米和日<br>二<br>日<br>米和日<br>二<br>日<br>二<br>日<br>二<br>日<br>米和日<br>二<br>日<br>米和日<br>二<br>日<br>二<br>日<br>二<br>二<br>二<br>二<br>二<br>二<br>二<br>二<br>二<br>二<br>二<br>二<br>二                                                                                                    | × 11-1                       | 000 ×<br>800 0<br>0946 (2016 (2014009) (<br>093                                                                                                    | 8. 全部 ~ 78<br>前注 0               | O<br>1948: 20 - Bimein                                                                                                    | 17出入元章                                |                                                                                                    |
| <ul> <li>(有)</li> <li>(有)</li></ul>                                                                                                    | 安全         数省门店           采記         采助           采助订第         采助           采助运货         7.04要货           了店要货         要求定差异单           受洗差异单            但広商制集            可設改支洗車            调取交洗車            调取支洗車            可以完美学単                                                                                                    <                                                                                                    | 宋記宣句<br>天和5丁年到35分析<br>年第6月にの か<br>来和月にの<br>来和月にの<br>来和月にの<br>来和月の前にの<br>来和月本の前にの<br>来和日本の前の品にの<br>来和5丁年の広告商品にの<br>来和5丁年の広告商品にの<br>来和5丁年の広告商品にの<br>来和5丁年の広告商品にの<br>第55100<br>来55100<br>来5510<br>来55100<br>来5510<br>来55100<br>来5510<br>来55100<br>来5510<br>来55100<br>来5510<br>来5510<br>来5 | × 11                         | NUL +<br>EXIT<br>28406 : 2824 - : 2824 Addam :<br>282                                                                                                    | 2: 全部 / 2<br>商注 0                | O<br>BRAD: Sir > Niferini                                                                                                    | □○○○○○○○○○○○○○○○○○○○○○○○○○○○○○○○○○○○○ |                                                                                                    |
| <ul> <li>(1)</li> <li>(1)</li></ul>                                                                                                    | 保容         数智门店           采用            采用            采用の订单            采用の送送            门店要労            受法算単            受法算単            供应商            间限及差算単            间限及差算単            他店要供出库単                                                                                                    | 米配宣物<br>米雨江草却防分析<br>米雨の目ごの<br>米雨月この<br>米雨月この<br>米雨月この<br>米雨の日ごの<br>米雨の日ごの<br>米雨の日ごの<br>米雨の日ごの<br>米雨の日ごの<br>米雨の日ごの<br>米雨の日ごの<br>米雨の中近いの日<br>米雨の中近いの日<br>米雨の中近いの日<br>米雨の中近いの日<br>米雨の中近いの日<br>米雨の中近いの日<br>米雨の中近いの日<br>米雨の中近いの日<br>米雨の中近いの日<br>米雨の中近いの日<br>米雨の中近いの日<br>米雨の中近いの日<br>米雨の中近いの日<br>米雨の中近いの日<br>米雨の中近いの日<br>米雨の日<br>米雨の日<br>米雨の日<br>米雨の日<br>米雨の日<br>米雨の日<br>米雨の日<br>米雨                                                                                                    | × #4                         | non »<br>Ren v<br>Ren (Ren (Ren )<br>Ren (Ren )                                                                                                    | 8:金郎 > 3<br>養主 ÷                 |                                                                                                    | ////////////////////////////////////  |                                                                                                    |
| <ul> <li>(1)</li> <li>(1)</li></ul>                                                                                                    | 又空。数省门店           采和           采购订单           采购订单           采购订单           采购订单           采购订单           采购工業           受货单           受货单           受货单           受货单           代应用           化应用 (以應用)           他应用 (以應用)           他应用 (以應用)           他应用 (以應用)                                                                                                    | 未配当時<br>未取り年期55分析<br>未取り工年期55分析<br>未取り工品<br>未取り目工品<br>未取り目工品<br>未取り目工品<br>未取り目工品<br>未取り目工品<br>未取り目工品<br>未取り目工品<br>未取り目工品<br>未取り目工品<br>未取り目工品<br>未取り目工品<br>未取り目工品<br>素取り目工品<br>素取り目工品<br>素取り目工品<br>素取り目工品<br>素取り目工品<br>素取り目工品<br>素取り目工品<br>素取り目工品<br>素取り目工品<br>素取り目工品<br>素取り目工品<br>素取り目工品<br>素取り目工品<br>素取り目工品<br>素取り目工品<br>素取り目工品<br>素取り目工品<br>素取り目工品<br>素取り目工品<br>素取り目工品<br>素取り目工品<br>素取り目工品<br>素取り目工品<br>素取り目工品<br>未可り<br>素取り目工品<br>未可り<br>未可り<br>未可り<br>未可り<br>未可り<br>未可り<br>たの<br>未取り工品<br>未可り<br>二品<br>未可り<br>二品<br>未可り<br>二品<br>未可り<br>二品<br>未可り<br>二品<br>未可<br>一工品<br>未可<br>一工品<br>未可<br>一<br>二<br>二<br>二<br>二<br>二<br>二<br>二<br>二<br>二<br>二<br>二<br>二<br>二<br>二<br>二<br>二<br>二<br>二                                                                                                    | × #1                         | 800 ×<br>2001<br>20140 (2014-)<br>2019<br>2019                                                                                                    | 5. 28 ~ 10<br>ME 0               | (1945: 200 - B)(B2)(1)                                                                                                    | 17日入王市                                |                                                                                                    |
| <ul> <li>第4</li> <li>第5</li> <li>第5</li> <li>第5</li> <li>第5</li> <li>第5</li> <li>第6</li> <li>第7</li> <li>金沢</li> <li>単成</li> <li>単成</li> <li< th=""><th>又型         数智门店           采取            采购订单            采购运算            采购运算            采购运算            采购运算            采购运算            采购运算            采购运算            资质交货率            资质交货率            资质交货率            例应需            问题类            问题类            问题类            问题类            问题类            问题类            问题类            问题类            问题类            问题类            问题类            问题类            回题类            回题类            回题类            回题类            回题表            回题表            回题表            回题表            回题表      <th>宋配白坊<br/>米取ら丁等到份分析<br/>米取ら丁で多川分分子<br/>米取ら日ごの。<br/>米取ら月ごの。<br/>米取ら用ごの。<br/>米取ら供应商にごろ。<br/>米取ら丁等れ反在商品ごごろ。<br/>米取ら丁等れ反在商品ごごろ。<br/>米取ら丁等れ反在商品ごごろ。<br/>米取ら丁等れ反在商品ごごろ。<br/>米取ら丁等れ反在商品ごごろ。<br/>米取ら丁等れ反正の。<br/>男性立内。<br/>現在面」にろ。<br/>現取の目、この。<br/>現取の目、この。<br/>現取の目、この。<br/>現取の目、この。<br/>現取の目、この。<br/>現取の目、この。<br/>現取の目、この。<br/>現取の目、この。</th><th>× 11-1</th><th>800 ×<br/>800 - 200<br/>800 - 200<br/>800<br/>800</th><th>8. 金田 / 28<br/>商注 0</th><th>③<br/>(10.0): 全部 ~ 新闻中日前)</th><th>17日入元の<br/>✓ ○ 20240701・</th><th></th></th></li<></ul>                                                                                                    | 又型         数智门店           采取            采购订单            采购运算            采购运算            采购运算            采购运算            采购运算            采购运算            采购运算            资质交货率            资质交货率            资质交货率            例应需            问题类            问题类            问题类            问题类            问题类            问题类            问题类            问题类            问题类            问题类            问题类            问题类            回题类            回题类            回题类            回题类            回题表            回题表            回题表            回题表            回题表 <th>宋配白坊<br/>米取ら丁等到份分析<br/>米取ら丁で多川分分子<br/>米取ら日ごの。<br/>米取ら月ごの。<br/>米取ら用ごの。<br/>米取ら供应商にごろ。<br/>米取ら丁等れ反在商品ごごろ。<br/>米取ら丁等れ反在商品ごごろ。<br/>米取ら丁等れ反在商品ごごろ。<br/>米取ら丁等れ反在商品ごごろ。<br/>米取ら丁等れ反在商品ごごろ。<br/>米取ら丁等れ反正の。<br/>男性立内。<br/>現在面」にろ。<br/>現取の目、この。<br/>現取の目、この。<br/>現取の目、この。<br/>現取の目、この。<br/>現取の目、この。<br/>現取の目、この。<br/>現取の目、この。<br/>現取の目、この。</th> <th>× 11-1</th> <th>800 ×<br/>800 - 200<br/>800 - 200<br/>800<br/>800</th> <th>8. 金田 / 28<br/>商注 0</th> <th>③<br/>(10.0): 全部 ~ 新闻中日前)</th> <th>17日入元の<br/>✓ ○ 20240701・</th> <th></th>                                                                                                    | 宋配白坊<br>米取ら丁等到份分析<br>米取ら丁で多川分分子<br>米取ら日ごの。<br>米取ら月ごの。<br>米取ら用ごの。<br>米取ら供应商にごろ。<br>米取ら丁等れ反在商品ごごろ。<br>米取ら丁等れ反在商品ごごろ。<br>米取ら丁等れ反在商品ごごろ。<br>米取ら丁等れ反在商品ごごろ。<br>米取ら丁等れ反在商品ごごろ。<br>米取ら丁等れ反正の。<br>男性立内。<br>現在面」にろ。<br>現取の目、この。<br>現取の目、この。<br>現取の目、この。<br>現取の目、この。<br>現取の目、この。<br>現取の目、この。<br>現取の目、この。<br>現取の目、この。                                                                                                    | × 11-1                       | 800 ×<br>800 - 200<br>800 - 200<br>800<br>800                                                                                                    | 8. 金田 / 28<br>商注 0               | ③<br>(10.0): 全部 ~ 新闻中日前)                                                                                                    | 17日入元の<br>✓ ○ 20240701・               |                                                                                                    |
| <ul> <li>● (1)</li> <li>● (1)</li> <li>● (1)</li> <li>● (1)</li> <li>● (1)</li> <li>● (1)</li> <li>● (1)</li> <li>● (1)</li> <li>○ (1)</li> <li>○ (1)</li>     &lt;</ul>                                                                                                    | 安全         数智门店           采記         采助           采助订筆         采助返送           「ご店要货            受法支援单         受法支援单           受法差异单            代広商            调股单            调股季            调股季            通販委美申            低広要後出車車                                                                                                    | 宋記宣句<br>天和5丁年期35分析<br>天和5日ご息 今<br>宋和日ご息<br>宋和5月ご息<br>宋和5月ご息<br>宋和5日本の二日<br>宋和5日本の二日<br>宋和5丁年の五章市<br>宋和5丁年の五章市<br>天和5丁年の五章市<br>天和5丁年の五章市<br>天和5丁年の五章市<br>天和5丁年の五章市<br>天和5丁年の五章市<br>天和5丁年の五章市<br>天和5丁年の五章市<br>天和5丁年の五章市<br>天和5丁年の五章市<br>天和5丁年の五章市<br>天和5丁年の五章市<br>天和5丁年の五章市<br>天和5丁年の五章市<br>天和5丁年<br>天和5丁年<br>天和5丁年<br>天和5丁年<br>天和5丁年<br>天和5丁年<br>天和5丁年<br>天和5丁年<br>天和5丁年<br>天和5丁年<br>天和5丁年<br>天和5丁年<br>天和5丁年<br>天和5丁年<br>天和5丁年<br>天和5丁年<br>天和5丁年<br>天和5丁年<br>天和5丁年<br>天和5丁年<br>天和5丁年<br>天和5丁年<br>天和5丁年<br>天和5丁年<br>天和5丁年<br>天和5丁年<br>天和5丁章<br>天和5丁章<br>天和5<br>天和5<br>天和5<br>天和5<br>天和5<br>天和5<br>天和5<br>天和5<br>天和5<br>天和5                                                                                                    | × 11                         | NUI                                                                                                    | 2: 2# × 3<br>At 2                | ⑦ (2000): 金田 ~ 新年日前                                                                                                    | □○○○○○○○○○○○○○○○○○○○○○○○○○○○○○○○○○○○○ |                                                                                                    |

| () 訊                                                                                                    | 建空 数智门店                |                     |            |               |         |    |            |       |          |     |       |       | 0     | 青输入菜单  |        | 翁杰@前 | 家便利店 👻 |
|----------------------------------------------------------------------------------------------------|------------------------|---------------------|------------|---------------|---------|----|------------|-------|----------|-----|-------|-------|-------|--------|--------|------|--------|
| <b>000</b><br>商品                                                                                                    | □ 收款通道 ×<br>+ 去发盘 ■ 标记 | 收款通道-编辑 × 引<br>发俗完成 | ē货单 × !    | 要货单-编辑 >      | 他店要货单   | ×  | 他店要货单-编辑 〈 | 3 ×   |          |     |       |       |       |        |        |      |        |
| <b>國</b><br>营运                                                                                                    | 业务单号 MD                | YH20240004          |            | ・发货门店         | 有家便利店二分 | 店  |            | ・要衒门店 | 有家便利店一分店 |     |       |       |       |        |        |      |        |
| 「「「」                                                                                                    | 俗注 请知                  | 1)入册注               |            |               |         |    |            |       |          |     |       |       |       |        |        |      |        |
|                                                                                                    | 初甲人 猶杰                 | 814                 | ugui 2024- | 07-25 17:20:3 | 4       |    | 发现完成人 •    |       | 发现光动时间 - |     |       |       | 发展状态  | 92632  |        |      |        |
| 库存                                                                                                    | 序号 货号/祭码               | 品名                  | 规格         | 要货数量          | 已发数量    | 单位 | 库存平均成本 金器  | ξ.    | 备注       | 零售价 | t i   | 档案进价  | 上期进货价 | 要货门店库有 | 发货门店库存 |      |        |
|                                                                                                    | 1 6900404524086        | 天友高钙核桃花生奶           | 250ml      | 10            | 0 0     | 箱  | 0.00       | 0.00  |          |     | 38.00 | 30.00 | 0.00  | 0      | 0      |      |        |
| 会员                                                                                                    | 2 6900404525960        | 天友香蕉牛乳              | 220ml      | 10            | 0 0     | 意  | 0.00       | 0.00  |          |     | 9.90  | 3.75  | 0.00  | 0      | 0      |      |        |
| <ul> <li>■</li> <li>■</li></ul> |                        | 发生                  | 訂店招        | 妾收到他          | 店要货     | 単  |            |       |          |     |       |       |       |        |        |      |        |
| ¢<br>RM                                                                                                    |                        |                     |            |               |         |    |            |       |          |     |       |       |       |        |        |      |        |
| #2<br>2用商店                                                                                                    |                        |                     |            |               |         |    |            |       |          |     |       |       |       |        |        |      |        |
|                                                                                                    |                        |                     |            |               |         |    |            |       |          |     |       |       |       |        |        |      |        |
|                                                                                                    | 合计                     |                     |            | 20            | 0       |    |            | 0.00  |          |     |       |       |       |        |        |      |        |
|                                                                                                    |                        |                     |            |               |         |    |            |       |          |     |       |       |       |        |        |      |        |

#### 4.2.2. 要货收货单

发货门店确认要货单数据后,会根据单据信息进行发货,发货后要货门店即可自动生成一条数据在要货收货单里,该要货收货单的数据即为发货门店他店要货出 库单的发货数据。

| Ø                                                                                                    | 國   | 数智门店       |                        |                |         |                   |                  |      |               |       |           |                  | 0       | 请输入菜单    |                       | 翁杰@有家便 | 利店 👻 |
|----------------------------------------------------------------------------------------------------|-----|------------|------------------------|----------------|---------|-------------------|------------------|------|---------------|-------|-----------|------------------|---------|----------|-----------------------|--------|------|
| <b>000</b><br>商品                                                                                                    | ۵   | 1 收款通道 × 化 | b款通道-编辑 ×              | 要货单 × 引        | 要货单-编辑  | × 他店要货单           | × 他店要货单-《        | 扇眼 × | 要货收货单         | c× 匊  | 购收货 × 采购收 | 货·编辑 × 库存查询      | × 他店要货出 | 」库单-编辑 × |                       |        |      |
|                                                                                                    | -   |            |                        | -              |         | and an an an      | 11.11.11.11.11.1 |      | 收货门店: 1       |       | 2街口店:全部~  | 审核状态:全部 ~        | 制单时间    | 20       | 24-07-01 - 2024-07-25 | Q 搜索 1 | * #  |
| 营运                                                                                                    | 1   | 割甲出引列      | 业务年号 ↓<br>MDSH20240001 | 単様状の -3<br>未审核 | 3375.00 | 友页IJ语 ⇒<br>有家便利店二 | 收货门店 ⇒ 有家便利店一    | 经手入  | → 初早人 →<br>治杰 | 申技人 🗐 | 神经的问 ÷    | 取買状念 ( 會注<br>未收指 | ÷       |          | 要政軍与                  | 友政半号   |      |
| and the second second s |     |            |                        |                |         |                   |                  |      |               |       |           |                  |         |          |                       |        |      |
| <b>曲</b><br>库存                                                                                                    |     |            |                        |                |         |                   |                  |      |               |       |           |                  |         |          |                       |        |      |
| ●<br>会员                                                                                                    |     |            |                        |                |         |                   |                  |      |               |       |           |                  |         |          |                       |        |      |
| eá<br>Th                                                                                                    |     |            |                        |                |         |                   |                  |      |               |       |           |                  |         |          |                       |        |      |
| 电商                                                                                                    |     |            |                        |                |         |                   |                  |      |               |       |           |                  |         |          |                       |        |      |
| ●<br>财务                                                                                                    |     |            |                        |                |         |                   |                  |      |               |       |           |                  |         |          |                       |        |      |
| <b>०</b><br>७२॥॥                                                                                                    |     |            |                        |                |         |                   |                  |      |               |       |           |                  |         |          |                       |        |      |
| 应用商店                                                                                                    |     |            |                        |                |         |                   |                  |      |               |       |           |                  |         |          |                       |        |      |
|                                                                                                    |     |            |                        |                |         |                   |                  |      |               |       |           |                  |         |          |                       |        |      |
|                                                                                                    |     |            |                        |                |         |                   |                  |      |               |       |           |                  |         |          |                       |        |      |
|                                                                                                    |     |            |                        |                |         |                   |                  |      |               |       |           |                  |         |          |                       |        |      |
|                                                                                                    | 合计  |            |                        |                | 3375.00 |                   |                  |      |               |       |           |                  |         |          |                       |        |      |
|                                                                                                    | 共1余 | 系 50条/页 ~  | < 1 >                  | 前往             | 1 页     |                   |                  |      |               |       |           |                  |         |          |                       |        |      |

#### 4.2.3. 要货差异单

门店收货数量和发货门店实际的发货数量不符合的时候,要货门店收货后会根据 收货数量差异比对,生成要货差异单,要货差异单是自动生成的。然后需要再次 要货的话可以再新增要货单,引用对应的要货差异单,可以根据差异的数量快捷

### 要货,再次进行要货流程。

| <b>0</b> (1    |                                                                                                    |
|----------------|----------------------------------------------------------------------------------------------------|
| 前品             | 英説明書江总分析 × 日朝書毛利分析 × 日朝書に総分析 × 商品明書には × 商品明書日には × 商品明書日には × 品牌明書には × 供应商明書には × 供应商明書には × 零書商品現成 × 采取7単 × 要供差別 C × |
| 「四」            | ##201/all 主命 ◇ ##201/all 主命 ◇ ##201/all 主命 ◇ ##201/all 主命 ◇ ##201/all 主命 ◇ ##201/all 文 202+11/20 ○ 法点 1 で ■       |
| <b>厚</b><br>采配 |                                                                                                    |
| 合作             |                                                                                                    |
| <b>②</b><br>会员 |                                                                                                    |
| 21<br>11       |                                                                                                    |
|                |                                                                                                    |
| 电曲<br>(C)      | 留无政语                                                                                                    |
| 财务<br><b>○</b> |                                                                                                    |
| 设置             |                                                                                                    |
| 应用商店           |                                                                                                    |
|                |                                                                                                    |
|                |                                                                                                    |
|                |                                                                                                    |

#### 4.3. 供应商

供应商档案用于在系统里记录供应商的基本信息,例如名称、联系方式、地址等, 也有供应商的性质例如代销、联营、购销等等。也用于采购管理,根据供应商采 购商品,在后续业务中可以实现财务上的管理,通过采购进行结算和付款,供应 商是系统里非常重要的信息档案。

4.3.1. 供应商档案

#### A. 创建供应商档案

点击左上角创建按钮,即可进入供应商创建的设置界面,填写对应的供应商信息, 经营模式等等即可创建成功。

| <b>Ø</b> fl    | 夏空·数智门店  | 5                  |         |                                      |                   |                    | ⑦ 请输入菜单         | ● 翁杰@有家便利店 ▼ |
|----------------|----------|--------------------|---------|--------------------------------------|-------------------|--------------------|-----------------|--------------|
|                | ○ 要货者    | 经异单 × 要货单 × 要货单-编辑 | × 他店要货单 | × 他店要货单-编辑 × 他店要货出                   | 库单 × 他店要货出库单·创建 × | 要货收货单 × 要货收货单-编辑 × | 供应商档案 × 供应商档案·6 | SER C ×      |
| 14000          | 目保存      |                    |         |                                      |                   |                    |                 |              |
| 「空」伝           | 基础设      | 2置                 |         |                                      |                   |                    |                 |              |
|                | 可用门店     | 请选择可用门店 ~          | • 经营方式  | 駒間                                   |                   |                    |                 |              |
| 来配             | * \$9653 | 10009 +            | 业务员     | 请选择业务员 ~                             |                   |                    |                 |              |
| -              | * 名称     | 请输入名称              | "联系人    | 请输入联系人                               |                   |                    |                 |              |
| 库存             | * 联系电话   | 调输入联系电话            | • 联系地址  | 请输入联系地址                              |                   |                    |                 |              |
| <b>②</b><br>会员 | 更多说      | 20世                |         |                                      |                   |                    |                 |              |
|                | 送货周期     | 7 天                | 银行账号    | 请输入银行账号                              |                   |                    |                 |              |
| 前              | * 结算方式   | (@B) ~             | 开户行     | 请输入开户行                               |                   |                    |                 |              |
|                | * 结算账期   | 30 天               | 户名      | 请输入户名                                |                   |                    |                 |              |
| 电商             | * 结算日期   | 30 天               | 税务登记号   | 请输入税务登记号                             |                   |                    |                 |              |
| 0              | 营业执照     | 请输入营业执照            | *采购默认价  | 进价 ~ ]                               |                   |                    |                 |              |
|                | 俗注       | 请输入备注              |         |                                      |                   |                    |                 |              |
| <b>设</b> 置     | 账款状态     | ○ 正常 ○ 冻结          | 业务状态    | <ul> <li>正常</li> <li>○ 冻结</li> </ul> |                   |                    |                 |              |
| #2             |          |                    |         |                                      |                   |                    |                 |              |
| 应用商店           |          |                    |         |                                      |                   |                    |                 |              |
|                |          |                    |         |                                      |                   |                    |                 |              |
|                |          |                    |         |                                      |                   |                    |                 |              |
|                |          |                    |         |                                      |                   |                    |                 |              |
|                |          |                    |         |                                      |                   |                    |                 |              |
|                |          |                    |         |                                      |                   |                    |                 |              |

经营模式的区别

购销:也被称为经销,是商业上的买进与销售活动。商家通过购买商品并将 其销售给消费者,以赚取差价作为利润。商家拥有商品的所有权,需要承担商品 的库存风险,商家自主定价,并根据市场需求进行销售策略的调整。

联营:是指两个或两个以上的公司或实体,基于共同利益而采取的一种联合 经营方式。通过商品的销售额设置扣率来进行扣点,联营商品不管库存,建立档 案后直接进行售卖,通过销售额来进行扣点对账。

代销:代销是指代理商或代销商按照厂家或供应商规定的价格和条件,从厂 家或供应商处购买商品,并代表其进行销售的一种经营模式。代销商不承担商品 的库存风险,通常只负责销售环节。代销商按照约定的价格和条件进行销售,并 从中赚取佣金或差价。代销模式有助于厂家或供应商拓展销售渠道,降低市场风 险。。

扣率代销:就是联营管库存,通过设置销售额扣点来进行经营售卖,但是扣 率代销商品可以在系统里做入库操作。

#### B. 筛选

供应商列表可以通过左侧经营模式的选项和业务状态、名称等筛选条件进行筛选,

查到出对应符合条件的供应商档案。

| (1)(1)(1)(1)(1)(1)(1)(1)(1)(1)(1)(1)(1)(                                                                                                    |                  |         |            | SAT A I | 201-04-04-04-04-04-04-04-04-04-04-04-04-04- | non-rise set. |      | Internet of Coloring | and a participate of | A.3496.94 | - mm3 ^       | o valimina  |         | An ris    | T HERE & PARK |      |   |
|----------------------------------------------------------------------------------------------------|------------------|---------|------------|---------|---------------------------------------------|---------------|------|----------------------|----------------------|-----------|---------------|-------------|---------|-----------|---------------|------|---|
| · 含却         師母         師母         師母         「四四四時中山山山山山山山山山山山山山山山山山山山山山山山山山山山山山山山山山山                                                                                                    | 过滤关键字            | + 33345 | IEI MERRIK |         |                                             |               |      |                      |                      |           |               | 12991/08: 3 | £≅p ~ [ | 名称 ^      | 调输入名称         | O 搜索 | ÷ |
| 時間         1         同品(新作品)         0.00         有量を呼吸二         一         一         一         日本         969         正常         100         構成           東京         3         第四道         0.004         有量を呼吸二         小学         107/09970-1         正常         106         基準         日本         107         日本         10         日本         10         単体         日本         10         日本         10         10         10         10         10         10         10         10         10         10         10         10         10         10         10         10         10         10         10         10         10         10         10         10         10         10         10         10 | * 全部             | 序号      | 名称章        | 编码章     | 门店名称 ≑                                      | 业务员 🗘         | 联系人章 | 联系电话≑                | 联系地址⇔                | 业务状态      | 经营方式          | 账款状态:       | 结算账期    | 名称        |               |      |   |
| 11日     3     新聞加速     10004     有家原利2     小場     小学     10079990764     工業     月前     正常     15     展行     展行       百声     4     司肉     10004     有家原利2     小場     小場     1761223322     話聞外信紙1日間回     正常     月前     正常     10     联系人     油材       日声     5     以券     10001     有家原利2     12     12355789     123455799     正常     969     正常     10     東京利2     油材       日本     5     以券     10001     有家原利2     12     12355789     123455799     正常     969     正常     10     東京利2     10                                                                                                    | 购销               |         | 同語法律供应商    | 0000    | 有家便利店                                       |               |      |                      |                      | IE 46     | 9919<br>80265 | 正態          | 0       | Adda with |               |      |   |
| KHT 日本 1 可用 10002 有余使年以正- 小條 1761223221 祭服的代表EC用品図 正常 所前 正常 50 単形人 推討 日本 10001 有余使年以正- 12 12356789 正常 所前 正常 50 単形系人 推討 10001 有余使年以正- 12 12356789 正常 所前 正常 50 単形系人 推測                                                                                                    | 代明               | 13      | 影组装        | 10004   | 有家使利店一                                      | 小孩            | 小李   | 10078998766          | 工程亚太商谷1010           | 正常        | 网络            | 正常          | 15      | 明的        | 以打折。          |      |   |
| 11日27<br>11日第4代983 5 ULW 10001 将6第4989020 12 12356789 123456789 1298 所約 1298 900 1298 900 129                                                                                                    | <b>秋</b> 高<br>白杏 | 4       | 可购         | 10002   | 有家便利店                                       |               | 小陈   | 17612233221          | 茶园时代都汇组团             | 正常        | 购销            | 正常          | 30      | 联系人       | 准时            |      |   |
| 114108                                                                                                    | 日广               | 5       | 认养         | 10001   | 有家便利店一                                      |               | 12   | 12356789             | 123456789            | 正常        | 购销            | 正常          | 30      | 联系电话      |               |      |   |
|                                                                                                    |                  |         |            |         |                                             |               |      |                      |                      |           |               |             |         |           |               |      |   |

## C. 导出

供应商档案可以导出成 excel 表格,点击右上角导出按钮,生成下载即可。

| 📿 银                       | 壶 数智门店        |                              |            |             |                   |         |            | ● 生成成功      | ,            |    |      |        | 0     | 调输入   | 菜单     |          |      | 會杰@有家會 | 9月11日 - |  |
|---------------------------|---------------|------------------------------|------------|-------------|-------------------|---------|------------|-------------|--------------|----|------|--------|-------|-------|--------|----------|------|--------|---------|--|
| 000                       | □ 要货差异单 × 要货单 | 他店要捞出库单-包藏 × 要该收货单 × 要货收货单-偏 |            |             |                   | 单·编辑 ×  | 供应商标       | ine c×      | × 供应商档案-密建 × |    |      |        |       |       |        |          |      |        |         |  |
| 海話                        |               | + 800                        | + 62課 由 開設 |             |                   |         |            |             |              |    |      | 业务状态:  | 全部~   | 名称    |        |          | 0 搜索 | *      |         |  |
| 83                        | * 全部          | □ 序号                         | 名称章        | 编码 💠        | 门店名称章             | 业务员;    | <b>联系人</b> | 联系电话章       | 联系地址 🗇       |    | 业务状态 | 经营方式   | 《账款状态 | 《结算账期 | 《结算方式  | 《备注 💠    |      |        |         |  |
| 20125                     | 购捐            |                              | 同源店铺供应商    |             | 有家使利店一            |         |            |             |              |    | 正常   | 购捐     | 正常    | 0     | 临时     |          |      |        |         |  |
| 10                        | 代销            |                              | 同派店铺供应商    |             | 有家便利店             |         |            |             |              |    | 正常   | 期朝     | 正常    | 0     | 協助     |          |      |        |         |  |
|                           | 联营            |                              | 赛维捷        |             | 有家使利店——           | 小翁      | 小李         | 10078998766 | 工贸亚太鹰谷101    |    | 正常   | 胸閉     | 正常    |       | 指定账期   | 买多了可以打折。 |      |        |         |  |
|                           | 自产            | 4                            | 可购         |             | 有家使构店——           |         | 小陈         |             | 茶副时代都汇组      | 85 | 正常   | 胸睛     | 正常    | 30    | 指定戰副   | 送货比较准时   |      |        |         |  |
| 海存                        | 扣率代销          |                              | 11.11      |             | 有家便利占一            |         |            |             |              |    | 止幕   | JEIBH. | 止邪    | 30    | HELENA |          |      |        |         |  |
| 0                         |               |                              | -          |             |                   |         |            |             |              |    |      |        |       |       | -      |          |      |        |         |  |
| 会员                        |               |                              | 导出任备       | 列表          |                   |         |            |             |              |    |      |        |       |       | × 📕    |          |      |        |         |  |
| 16                        |               |                              | 47111173   | 7342        |                   |         |            |             |              |    |      |        |       |       |        |          |      |        |         |  |
| 雷朝                        |               |                              | 生成         | 해오          |                   |         |            |             |              |    |      |        |       |       |        |          |      |        |         |  |
| -                         |               |                              | 日期         |             | 名称                |         |            |             | 状态           | 操作 |      |        |       |       |        |          |      |        |         |  |
| 电雨                        |               |                              | 2024-07-   | 26 14:49:44 | 供应商档              | 案202407 | 26.csv     |             | 完成           | 下载 | 删除   |        |       |       |        |          |      |        |         |  |
| 0                         |               |                              | ++ + 42    | E0/56/05    | - 12 <b>- 1</b> 1 | 2017    | 4          | Ŧ           |              | -  |      |        |       |       |        |          |      |        |         |  |
|                           |               |                              | 24 1 25    | 2039034     |                   | ROLL    |            | μ.          |              |    |      |        |       |       |        |          |      |        |         |  |
| Comer .                   |               |                              | -          |             |                   |         |            |             |              |    |      |        |       |       |        |          |      |        |         |  |
|                           |               |                              |            |             |                   |         |            |             |              |    |      |        |       |       |        |          |      |        |         |  |
| 100 atr (110 atr (110 atr |               |                              |            |             |                   |         |            |             |              |    |      |        |       |       |        |          |      |        |         |  |
|                           |               |                              |            |             |                   |         |            |             |              |    |      |        |       |       |        |          |      |        |         |  |
|                           |               |                              |            |             |                   |         |            |             |              |    |      |        |       |       |        |          |      |        |         |  |
|                           |               |                              |            |             |                   |         |            |             |              |    |      |        |       |       |        |          |      |        |         |  |
|                           |               |                              |            |             |                   |         |            |             |              |    |      |        |       |       |        |          |      |        |         |  |
|                           |               |                              |            |             |                   |         |            |             |              |    |      |        |       |       |        |          |      |        |         |  |
|                           |               |                              |            |             |                   |         |            |             |              |    |      |        |       |       |        |          |      |        |         |  |
|                           |               |                              |            |             |                   |         |            |             |              |    |      |        |       |       |        |          |      |        |         |  |
|                           |               | 共5条                          | 50条/页 🗸    | × 1         | > 前往 1            | 页       |            |             |              |    |      |        |       |       |        |          |      |        |         |  |

## 4.4. 配送业务

4.4.1. 调拨单

调拨单可以由一个门店发起,向另一个门店调拨选择好的商品和数量,另一个门店通过调拨收货单进行收货,实现库存调拨转移,挑拨流程图如下:

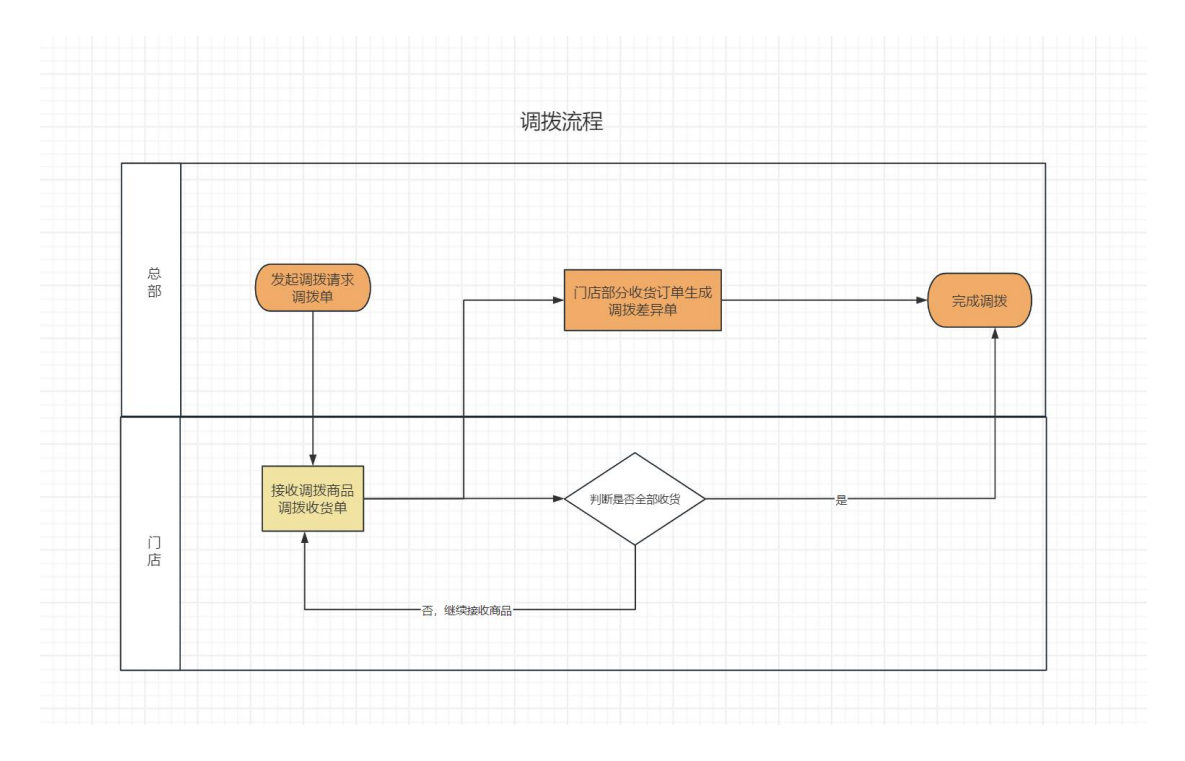

### A. 创建调拨单

点击左上角创建即可进入调拨单创建界面,填写对应要调拨的门店 经办人,商品信息数量等,即可保存审核,审核成功后单据则生效,调拨单可以打印和导出。

| <b>0</b> (1)       | 。 数智门   | 吉                          |                         |               |             |        |            |                        |                  |         |                            | 0             | 请输入菜单         | 1             | 🛞 翁杰@有家便利店 ▾ |   |
|--------------------|---------|----------------------------|-------------------------|---------------|-------------|--------|------------|------------------------|------------------|---------|----------------------------|---------------|---------------|---------------|--------------|---|
| <b>000</b><br>1953 | □ 要拨    | 差异单 × 要货单<br>由8 6打印        | × 夏货单·编辑 ×<br>宣 删除 下 导出 | 他店要货单         | × 他店要货      | 单·编辑 × | 他店要货       | 出库单 × 他                | 店要捞出库单·创建 × 要货收货 | (单 × 要货 | 收货单-编辑 >                   | < 供应商档题       | 第 × 供应商       | 档案-创建 × 调报单 × | 调扳单-创建 C ×   |   |
| 國國                 | 业务单号    | TBD20240010                |                         | 引用单号          | 请输入引用单号     |        |            | • 调出门店                 | 有家便利店一分店         | ~ *#    | 1入门店 有弱                    | 暖利店二分店        |               |               |              |   |
|                    | 经办人     | 翰杰                         | ~                       | 留注            | 请输入备注       |        |            |                        | -                |         |                            | -             |               |               |              |   |
| -                  | 制甲人     | 莆杰                         | 制甲时间 2024-0             | 7-26 14:52:27 |             |        | 申极人 •      |                        | 审核时间 -           |         |                            | 审报状态 -        |               |               |              |   |
| 库存                 | + 选择商品  | 主导入                        |                         |               | 114 144 188 |        |            |                        |                  |         | -                          |               |               |               |              |   |
| ②<br>会员            | □ 1 0 0 | (5) 政号/祭码<br>6900404525960 | 晶名<br>天友香蕉牛乳            | 规船<br>220ml   | 100         | 单位 (S) | 甲价<br>3.75 | <b>盆額</b> [:<br>375.00 | る音注              | 等售价 3.8 | <b>FINAGEH07</b><br>0 3.75 | 上期进货份<br>4.24 | 可用库存<br>10187 |               |              | 1 |
| ыi                 |         |                            |                         |               |             |        |            |                        |                  |         |                            |               |               |               |              |   |
| 習明                 |         |                            |                         |               |             |        |            |                        |                  |         |                            |               |               |               |              |   |
| 电商                 |         |                            |                         |               |             |        |            |                        |                  |         |                            |               |               |               |              |   |
| 0<br>8295          |         |                            |                         |               |             |        |            |                        |                  |         |                            |               |               |               |              |   |
| 0                  |         |                            |                         |               |             |        |            |                        |                  |         |                            |               |               |               |              |   |
| 80                 |         |                            |                         |               |             |        |            |                        |                  |         |                            |               |               |               |              |   |
| 应用商店               |         |                            |                         |               |             |        |            |                        |                  |         |                            |               |               |               |              |   |
|                    |         |                            |                         |               |             |        |            |                        |                  |         |                            |               |               |               |              |   |
|                    |         |                            |                         |               |             |        |            |                        |                  |         |                            |               |               |               |              |   |
|                    |         |                            |                         |               |             |        |            |                        |                  |         |                            |               |               |               |              |   |
|                    |         |                            |                         |               |             |        |            |                        |                  |         |                            |               |               |               |              |   |
|                    | 合计      |                            |                         |               | 100.00      |        |            | 375.00                 |                  |         |                            |               |               |               |              |   |

#### 4.4.2. 调拨收货单

调拨单生效后,对应的收货门店会自动生成调拨收货单,在调拨收货单可以审核 后确认收货,即可完成库存转移。
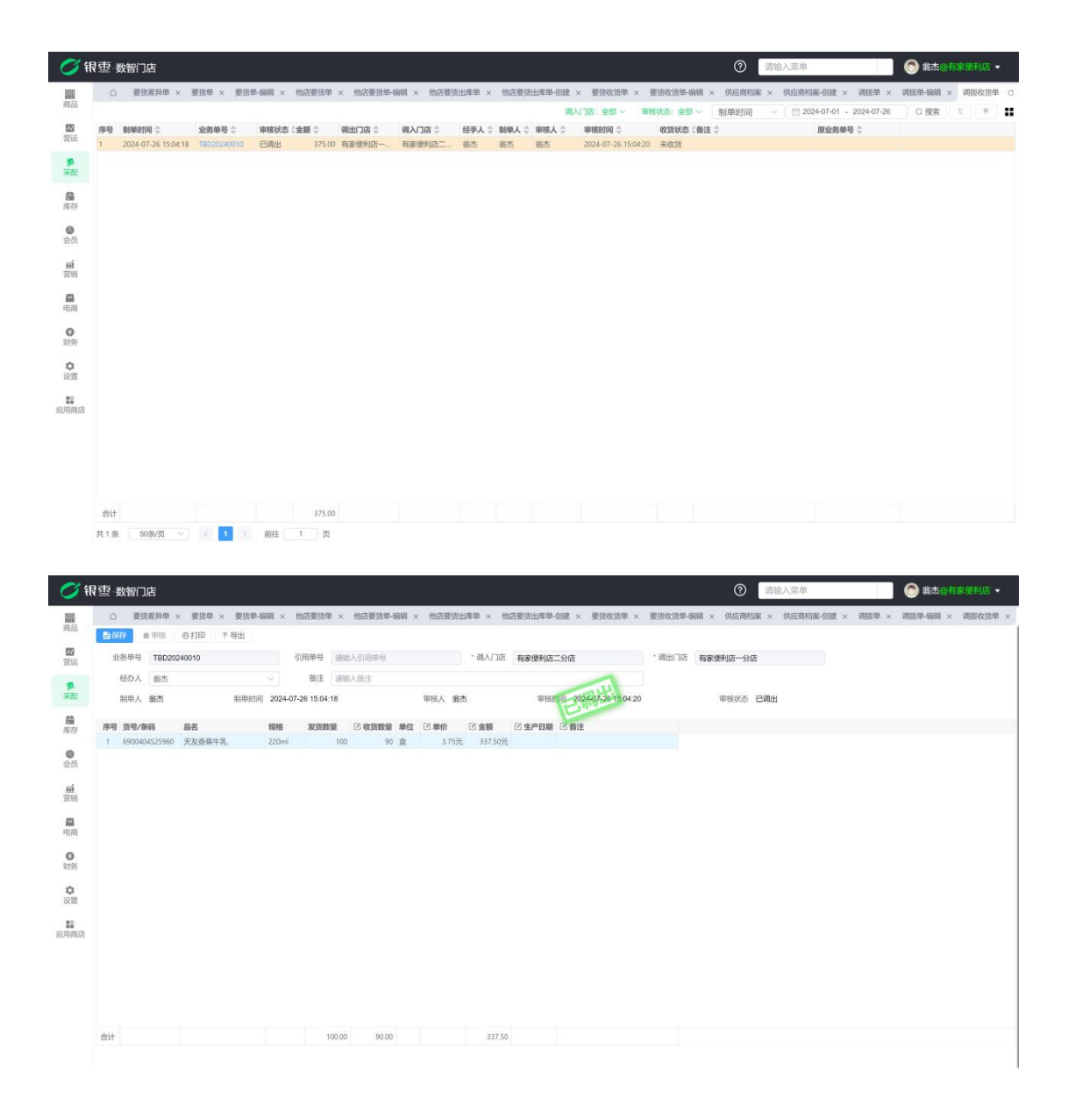

4.4.3. 调拨差异单

调拨收货数量和调拨数量有差异时候,会根据差异数量生成调拨差异单,可以再次创建调拨单去引用调拨差异单快捷调拨差异数量商品。

| <b>0</b> (1        | 空 数智门店    |        |         |              |        |          |             |        |                  | 0    | 请输入菜单         |              | (2) 翁杰@ | 家便利 | 店・  |
|--------------------|-----------|--------|---------|--------------|--------|----------|-------------|--------|------------------|------|---------------|--------------|---------|-----|-----|
| <b>000</b><br>1前53 | □ 调拨差异单 C | ×      |         |              |        | 18 h (2) | di Anti-    |        | AND A CONTRACTOR |      | 10 0004 07 04 | 0004 07 00   | 0.000   |     |     |
| <b>四</b><br>哲证     | 序号 制单时间 ≑ | 业务单号 👙 | 审核状态《差别 | 异数量 👙 调出门店 👙 | 调入门店 ≑ | 调拨单号 ≑   | 制单人 ≑ 审核人 ≑ | ■核时间 ≑ | 备注 🗧             | 制甲酊间 | 2024-07-01    | - 2029-07-26 | U 1958  | 5   | * • |
| <b>第</b><br>来配     |           |        |         |              |        |          |             |        |                  |      |               |              |         |     |     |
| <b>曲</b><br>库存     |           |        |         |              |        |          |             |        |                  |      |               |              |         |     |     |
| 会员                 |           |        |         |              |        |          |             |        |                  |      |               |              |         |     |     |
| ai<br>Tu           |           |        |         |              |        |          |             |        |                  |      |               |              |         |     |     |
| 电商                 |           |        |         |              |        |          | 暂无数据        |        |                  |      |               |              |         |     |     |
| 0<br>12195         |           |        |         |              |        |          |             |        |                  |      |               |              |         |     |     |
| <b>〇</b><br>设置     |           |        |         |              |        |          |             |        |                  |      |               |              |         |     |     |
| 22<br>应用商店         |           |        |         |              |        |          |             |        |                  |      |               |              |         |     |     |
|                    |           |        |         |              |        |          |             |        |                  |      |               |              |         |     |     |
|                    |           |        |         |              |        |          |             |        |                  |      |               |              |         |     |     |
|                    | 合计        |        |         | 0            |        |          |             |        |                  |      |               |              |         |     |     |

4.4.4. 他店要货单

是与要货单搭配的功能,要货单(要货门店创建)创建审核以后,会在(发货门 店)自动生成一张他店要货单数据,点击对应的单据即可查看详情,展示哪家门 店要货了什么商品多少数量,清点商品后可以点击去发货,快捷跳转到他店要货 出库单快捷出库,在此点击去发货会自动带出该要货单的商品详情,发货后可以 点击标记发货完成,将状态标记为已完成。

| <b>1</b>       | 國   | 数智门店                |              |          |            |       |      |      |         |     |        |           | 0    | 请输入 | 菜单         |              | <u>③</u> 翁杰@1 | 家便利加 | <b>5</b> - |
|----------------|-----|---------------------|--------------|----------|------------|-------|------|------|---------|-----|--------|-----------|------|-----|------------|--------------|---------------|------|------------|
| 000            | C   | ) 调拨差异单 ×           | 他店要货单 C ×    | 他店要货单-编辑 | II × 他店要货出 | 库单-创建 | ×    |      |         |     |        |           |      |     |            |              |               |      |            |
| 14000          |     |                     |              |          |            |       |      |      |         | 要描言 | 店:全部~  | 发货状态:全部 ~ | 制单时间 |     | 2024-07-01 | - 2024-07-26 | Q 搜索          | £ 3  | F 11       |
| 「「「「」」         | 序号  | 制单时间 ≑              | 业务单号 🗘       | 发货门店 🗘   | 要货门店 ≑     | 制单人 🗘 | 发货状态 | 收货状态 | 发货完成人 👙 | 发货  | 完成时间 ≑ | 备注 ≑      |      |     |            |              |               |      |            |
|                | 1   | 2024-07-26 14:19:55 | MDYH20240006 | 有家使利店二   | 有家便利店一     | 翁杰    | 部分发货 | 部分收货 |         |     |        |           |      |     |            |              |               |      |            |
|                | 2   | 2024-07-26 14:13:07 | MDYH20240005 | 有家使利店二   | 有家使利店一     | 3675  | 部分发货 | 部分收货 |         |     |        |           |      |     |            |              |               |      |            |
| HEE.           | 3   | 2024-07-25 17:20:34 | MDYH20240004 | 有家使利店二   | 有家使利店一     | 潮流    | 发货完成 | 收货完成 |         |     |        |           |      |     |            |              |               |      |            |
| 合库存            |     |                     |              |          |            |       |      |      |         |     |        |           |      |     |            |              |               |      |            |
| ●<br>会员        |     |                     |              |          |            |       |      |      |         |     |        |           |      |     |            |              |               |      |            |
| <b>顧</b><br>常明 |     |                     |              |          |            |       |      |      |         |     |        |           |      |     |            |              |               |      |            |
| 回商             |     |                     |              |          |            |       |      |      |         |     |        |           |      |     |            |              |               |      |            |
| <b>〇</b><br>财务 |     |                     |              |          |            |       |      |      |         |     |        |           |      |     |            |              |               |      |            |
| 0<br>10.111    |     |                     |              |          |            |       |      |      |         |     |        |           |      |     |            |              |               |      |            |
| ■2<br>应用商店     |     |                     |              |          |            |       |      |      |         |     |        |           |      |     |            |              |               |      |            |
|                |     |                     |              |          |            |       |      |      |         |     |        |           |      |     |            |              |               |      |            |
|                |     |                     |              |          |            |       |      |      |         |     |        |           |      |     |            |              |               |      |            |
|                |     |                     |              |          |            |       |      |      |         |     |        |           |      |     |            |              |               |      |            |
|                |     |                     |              |          |            |       |      |      |         |     |        |           |      |     |            |              |               |      |            |
|                | 共34 | € 50条/页 ∨           | < 1 >        | 前往 1     | 页          |       |      |      |         |     |        |           |      |     |            |              |               |      |            |

| 0   | 调线      | 差异单 ×   | 他店要货单     | × 他店要货单-编       | 編 c × 他        | 店要货出库单-创建 | ×         |        |               |          |            |           |        |  |
|-----|---------|---------|-----------|-----------------|----------------|-----------|-----------|--------|---------------|----------|------------|-----------|--------|--|
| + 去 | 发给      | ● 标记发   | 货完成       |                 |                |           |           |        |               |          |            |           |        |  |
|     | 业务单句    | MDY     | H20240006 |                 | *发货门店          | 有家便利店二分店  |           | *要货门店  | 有家便利店一分店      |          |            |           |        |  |
|     | 备注      | e thise | 人俗注       |                 |                |           |           |        |               |          |            |           |        |  |
|     | S100 A  | 彩木      |           | \$100 R101 2024 | .07.26 14 19 5 | 5         | 101002001 |        | www.          |          | 常想任本 4     | 110-10-10 |        |  |
|     | 65.4-7  | · · ·   |           | NO-DEPIDY LOLD  | 01 20 14.10.00 |           | 0.000000  |        | 0030707070319 |          | OCATIVOP 1 | PUTCH     |        |  |
| 序号  | 货号/条    | 59      | 品名        | 規格              | 要货数量           | 已发散量 单位   | 2 库存平均成本: | 1.11 M | 注             | 零售价 档案进价 | 上期进货价      | 要货门店库存    | 发货门店库存 |  |
| -   | 6900404 | 1525960 | 大友會無牛乳    | 220ml           | 10             | 90 盒      | 4,24      | 424.00 |               | 9.90 3.7 | 4.24       | 10099     | 9809   |  |
|     |         |         |           |                 |                |           |           |        |               |          |            |           |        |  |
|     |         |         |           |                 |                |           |           |        |               |          |            |           |        |  |
|     |         |         |           |                 |                |           |           |        |               |          |            |           |        |  |
|     |         |         |           |                 |                |           |           |        |               |          |            |           |        |  |
|     |         |         |           |                 |                |           |           |        |               |          |            |           |        |  |
|     |         |         |           |                 |                |           |           |        |               |          |            |           |        |  |
|     |         |         |           |                 |                |           |           |        |               |          |            |           |        |  |
|     |         |         |           |                 |                |           |           |        |               |          |            |           |        |  |
|     |         |         |           |                 |                |           |           |        |               |          |            |           |        |  |
|     |         |         |           |                 |                |           |           |        |               |          |            |           |        |  |
|     |         |         |           |                 |                |           |           |        |               |          |            |           |        |  |
|     |         |         |           |                 |                |           |           |        |               |          |            |           |        |  |
|     |         |         |           |                 |                |           |           |        |               |          |            |           |        |  |
|     |         |         |           |                 |                |           |           |        |               |          |            |           |        |  |

4.4.5. 他店要货出库单

用于对他店要货单进行出库操作,需要通过引用单号加载出对应需要出库的他店要货单,根据实际发货的数量进行填写,可以与要货数量不一致。

#### A. 创建他店要货出库单

点击左上角创建按钮即可创建他店要货出库单,需要引用对应的他店要货单单号, 引用后带出对应的要货单据详情,发货门店根据实际发货数量进行发货,审核后 他店要货出库单即可生效,生效后会自动在要货发起的门店生成一条要货收货单, 要货门店通过要货收货单进行清点商品收货入库。他店要货出库单也可打印或者 导出为 excel 表格,点击对应单据详情里面的打印/导出按钮即可。

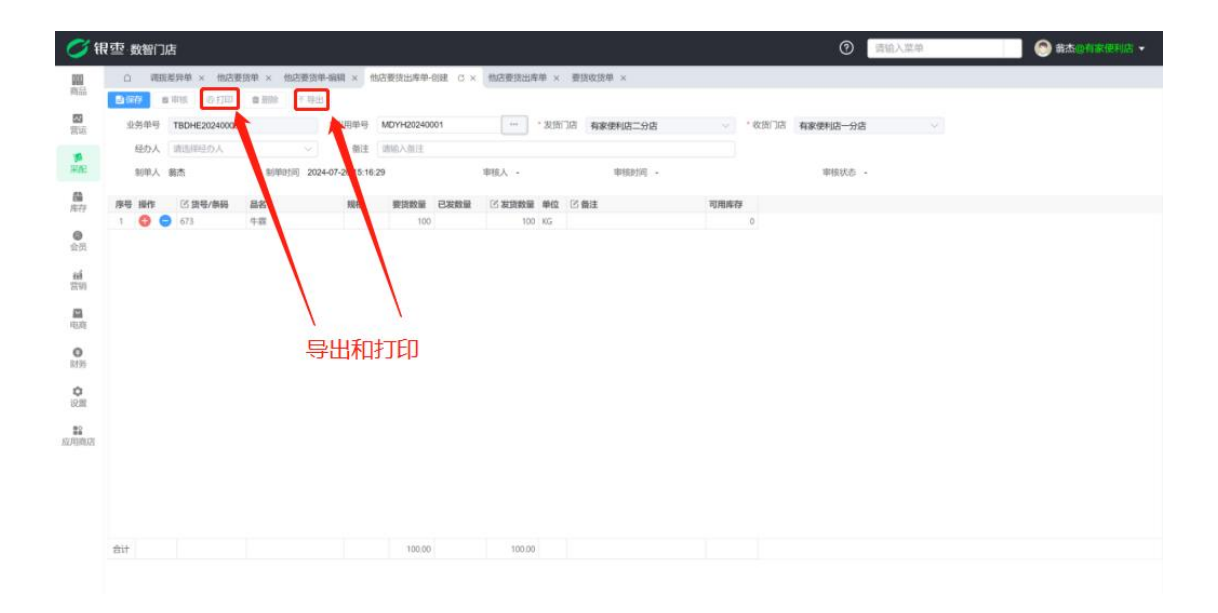

## 4.5. 采配查询

#### 4.5.1. 采购订单到货分析

该单据可以根据每一张采购订货单的商品订货明细来统计是否收货,收货情况来 进行订货到货的数据分析,该报表可以查看到每个商品的订货数量,到货数量, 到货金额,到货率等等。该报表可以通过左侧商品分类或者门店信息,供应商信 息、条码信息等来筛选符合条件的商品信息,也可以导出为 excel 表格,点击左 上角导出后点击生成后下载即可。

| th |               |        |              |             |                |          |               |               |       |       | 10.103/\31    | Code:         |          |                |         |
|----|---------------|--------|--------------|-------------|----------------|----------|---------------|---------------|-------|-------|---------------|---------------|----------|----------------|---------|
| 1  | 斤 × 日销售汇总分析 × | 商品销售汇集 | 总 × 商品销售日汇   | 总 × 商品销售门   | 1店汇总 × 品牌制     | 1告汇总 × 伊 | 」应商销售汇总 ×     | 零售商品明细 >      | 152 B |       | <b>医含发</b> 口( |               | 的珍公东     | CX S           | 2购订单-编辑 |
| 20 | 过滤关键字         |        |              |             |                |          |               | 门店: 全部        | + [   | 货号/条码 | ~ ]           | 请输入货号/会       | R在 Q I   | 銀索 1           | 7       |
|    | * 全部          | 序号     | 业务单号 🜲       | 门店名称 👙      | 供应商名称 👙        | 供应商编码    | 货号/条码 👙       | 条码 👙          | 白绸    |       |               |               | 規格 🗘     | 单位 🗘           | 丁定数图    |
|    | 水果            | 1      | CGDH20240001 | 南岸店铺        | 好运多多           | 10002    | 610000001     | 610000001     | 611   | 货号/条码 | ÷ +           | 莱莉花茶          | 500ml    | 瓶              | 10      |
|    | ▼ 服装          | 4      | CGDH20240002 | 南岸店铺        | 好运多多           | 10002    | 61004         | 61004         | 611   | 供应商   |               |               |          | kg             | 10      |
|    | ▼ 女装          | 4      | CGDH20240002 | 南岸店铺        | 好运多多           | 10002    | 61005         | 61005         | 611.  |       |               |               |          | kg             | 10      |
|    | 迎之            | 4      | CGDH20240002 | 南岸店铺        | 好运多多           | 10002    | 61006         | 61006         | 61100 | 010   | 玉木栖           |               |          | kg             | 0       |
|    | 油」            | 5      | CGDH20240003 | 南岸店铺        | 好运多多           | 10002    | 610000001     | 610000001     | 61100 | 0002  | 东方对叶          | 莱莉花茶          | 500ml    | 瓶              | 3       |
|    | 174 J         | 20     | CGDH20240005 | 合川店铺        | 测试             | 10003    | 610000006     | 610000006,23  | 61100 | 00013 | Ap le/苹       | 果 iPhone 15   | 白色128    | $\uparrow$     | 0       |
|    |               | 20     | CGDH20240005 | 合川店铺        | 测试             | 10003    | 6973075232049 | 697307523204  | 61100 | 00014 | LI原创设         | 计法式甜美         | 件        | 件              | 10      |
|    | * 劣泼          | 20     | CGDH20240005 | 合川店铺        | 测试             | 10003    | 6973075232049 |               | 61100 | 00015 | LZ原创设         | 计法式甜美         | 件        | <del>(</del> # | 10      |
|    | 上衣            | 20     | CGDH20240005 | 合川店铺        | 测试             | 10003    | 6973075232049 |               | 61100 | 00016 | IZ原创设         | 计法式甜美         | 件        | 作              | 导出      |
|    | 裤子            | 20     | CGDH20240005 | 合川店铺        | 测试             | 10003    | 6973075232049 |               | 61100 | 00017 | LIZ原创设        | 计法式甜美         | 件        | <del>(</del> # | 10      |
|    | 穿戴            | 20     | CGDH20240005 | 合川店铺        | 测试             | 10003    | 6973075262550 | 6973075262550 | 61100 | 00018 | 奶免星球          | <b>启制长款先、</b> | 件        | 件              | 10      |
|    | 酒水饮料          | 20     | CGDH20240005 | 合川店铺        | 测试             | 10003    | 6973071234001 | 69730代2496平   | 61100 | 部协同   | 城县建           | 革命记期"         | <b>4</b> | <del>(</del> # | 10      |
|    | 零食            | 20     | CGDH20240005 | 合川店铺        | 测试             | 10003    | 6973071234002 | 697307123400  | 61100 | 00020 | 忠犬小八          | 梨形自制背心        | 件        | 伴              | 10      |
|    | ▼ 手机          | 20     | CGDH20240005 | 合川店铺        | 测试             | 10003    | 6973071234002 |               | 61100 | 00021 | 忠犬小八          | 梨形自制背心        | 件        | 件              | 10      |
|    | 手机壳           | 20     | CGDH20240005 | 合川店铺        | 测试             | 10003    | 6973071234002 |               | 61100 | 00022 | 忠犬小八          | 梨形自制背心        | 件        | 件              | 10      |
|    | 牛奶            | 20     | CGDH20240005 | 合川店铺        | 测试             | 10003    | 6973071234002 |               | 61100 | 00023 | 忠犬小八          | 梨形自制背心        | 件        | 件              | 10      |
|    | 默认分举          | 20     | CGDH20240005 | 合川店铺        | 測試             | 10003    | 6973071234003 | 697307123400  | 61100 | 00024 | 你好卡农          | 肌理感双层         | 件        | 件              | 10      |
|    | 利が非正          | 20     | CGDH20240005 | 合川店铺        | 测试             | 10003    | 6973071234003 |               | 61100 | 00025 | 你好卡农          | 肌理感双层         | 件        | 作              | 10      |
| 店  | い。市           | 20     | CGDH20240005 | 合川店铺        | 测试             | 10003    | 6973071234004 | 6973071234004 | 61100 | 00026 | 你好卡农          | 牛仔半身裙         | 件        | 件              | 10      |
|    |               | 20     | CGDH20240005 | 合川店铺        | 测试             | 10003    | 610000006     | 610000006     | 61100 | 00063 | Apple/苹       | 果 iPhone 15   | 蓝色128    | $\uparrow$     | 10      |
|    | /东员           | 23     | CGDH20240006 | 南岸店铺        | 滴滴             | 0001     | 6937962104481 | 6937962104481 | 61100 | 00068 | 韩式火鸡          | 拌面            |          | 袋              | 7       |
|    | 食品            | 23     | CGDH20240006 | 南岸店铺        | 滴滴             | 0001     | 6901668929716 | 6901668929716 | 61100 | 00069 | 趣多多           |               |          | 龠              | 6       |
|    | 香烟            | 23     | CGDH20240006 | 南岸店铺        | 滴滴             | 0001     | 6902890224136 | 6902890224136 | 61100 | 00070 | 双汇鸡肉          | 火腿肠           |          | の表             | 5       |
|    | 蛋类            |        |              |             |                |          |               |               |       |       |               |               |          |                |         |
|    | 袋装零食          |        |              | <b>`</b> 可查 | <b>看采购订单</b> 词 | 羊情 二     |               |               |       |       |               |               |          |                |         |
|    | 百货            | 合计     |              |             |                |          |               |               |       |       |               |               |          |                | 211     |

在此可以查看所有的采购收货,采购退货的单据汇总,可查看每张单据的供应商, 订单金额,订单金额合计等等数据,点击对应的业务单号可以跳转到对应的单据 详情,可以通过门店信息、单据类型(采购收货/采购退货)日期等筛选条件进 行筛选,设置好对应的筛选条件后点击搜索即可查找到对应的符合条件的单据, 也可点击右上角导出按钮后选择生成下载后即可导出秤本地 excel 表格。

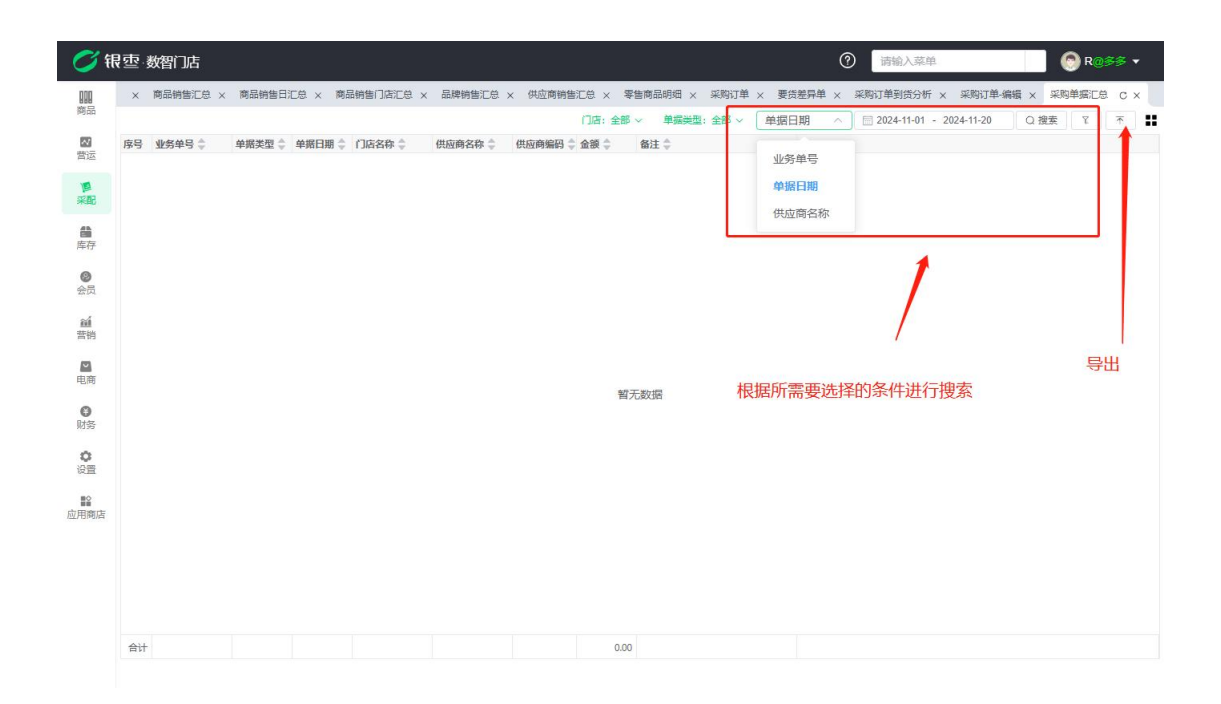

4.5.3. 采购日汇总

采购日汇总会根据每天的日期汇总每个单品采购的数量,展示对应的采购金额、 平均进价等信息,以通过左侧分类快捷筛选,也可通过门店、日期、条码、供应 商等信息进行筛选,设置好对应的筛选条件后点击筛选即可筛选出对应的满足条 件的信息,该报表可以导出为本地 excel 表格,点击右上角导出后再点击生成下 载后即可导出。

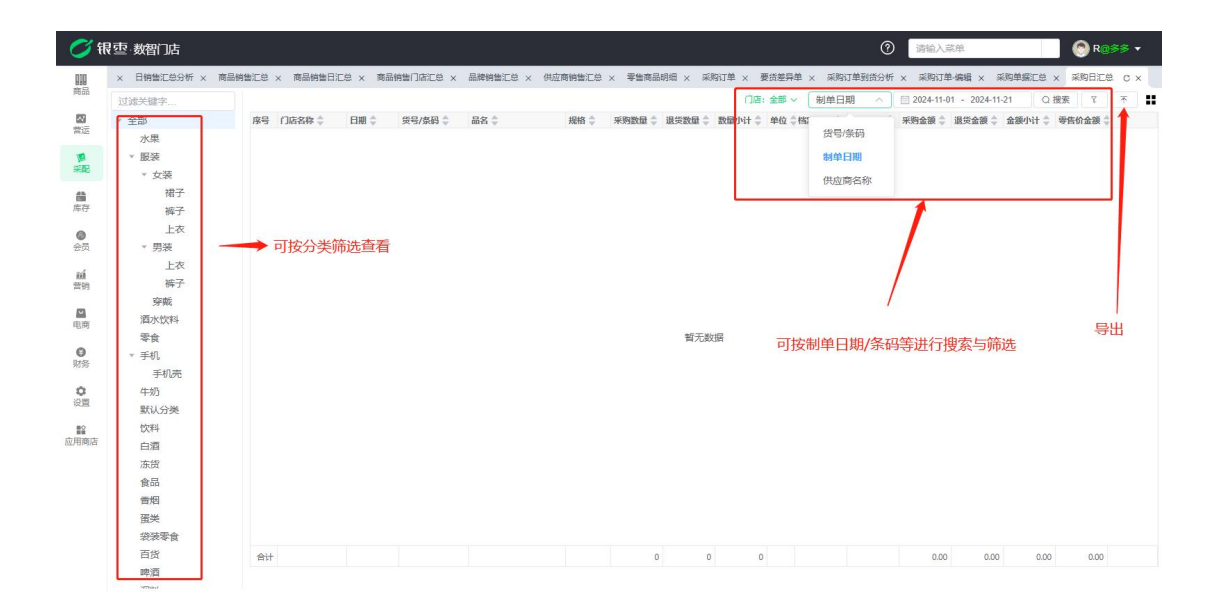

4.5.4. 采购月汇总

采购月汇总会根据每月的日期汇总每个单品采购的数量,展示对应的采购金额、 平均进价等信息,可以通过左侧分类快捷筛选,也可通过门店、日期、条码、供 应商等信息进行筛选,设置好对应的筛选条件后点击筛选即可筛选出对应的满足 条件的信息,可以导出为本地 excel 表格,点击右上角导出后再点击生成下载后 即可导出。

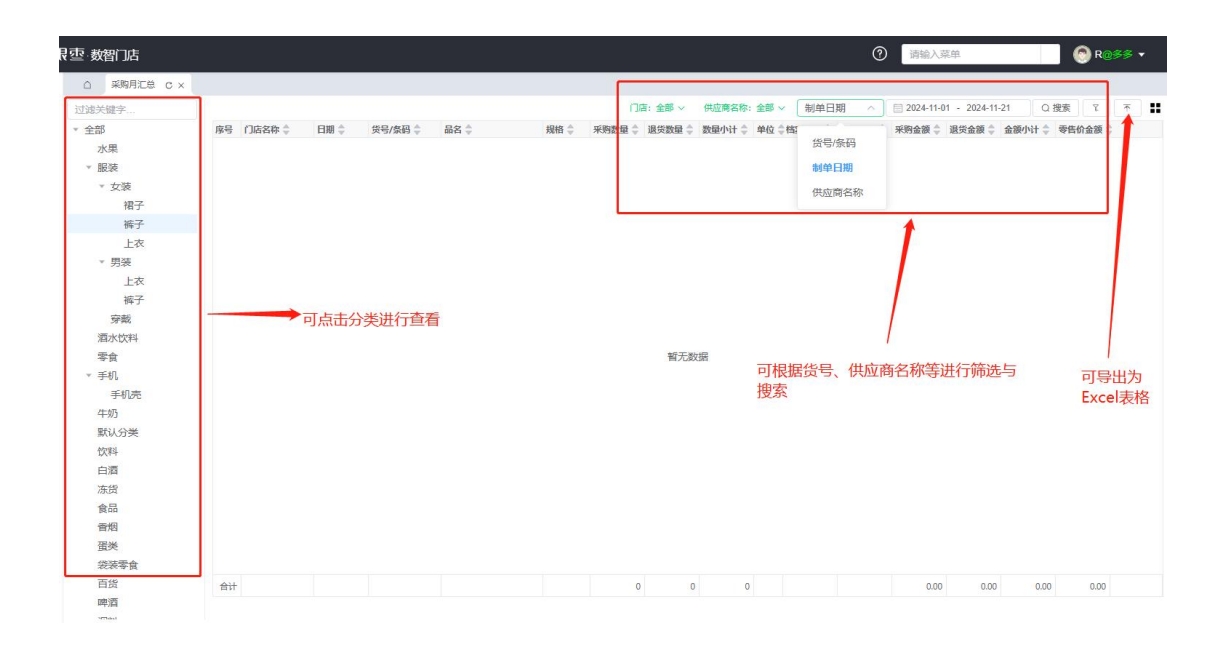

采购类别汇总会根据商品的类别汇总采购的数量,展示对应的采购金额、采购退 货金额等信息,该报表可以通过左侧分类快捷筛选,也可通过门店、日期、条码、 供应商等信息进行筛选,设置好对应的筛选条件后点击筛选即可筛选出对应的满 足条件的信息,可以导出为本地 excel 表格,点击右上角导出后再点击生成下载 后即可导出。

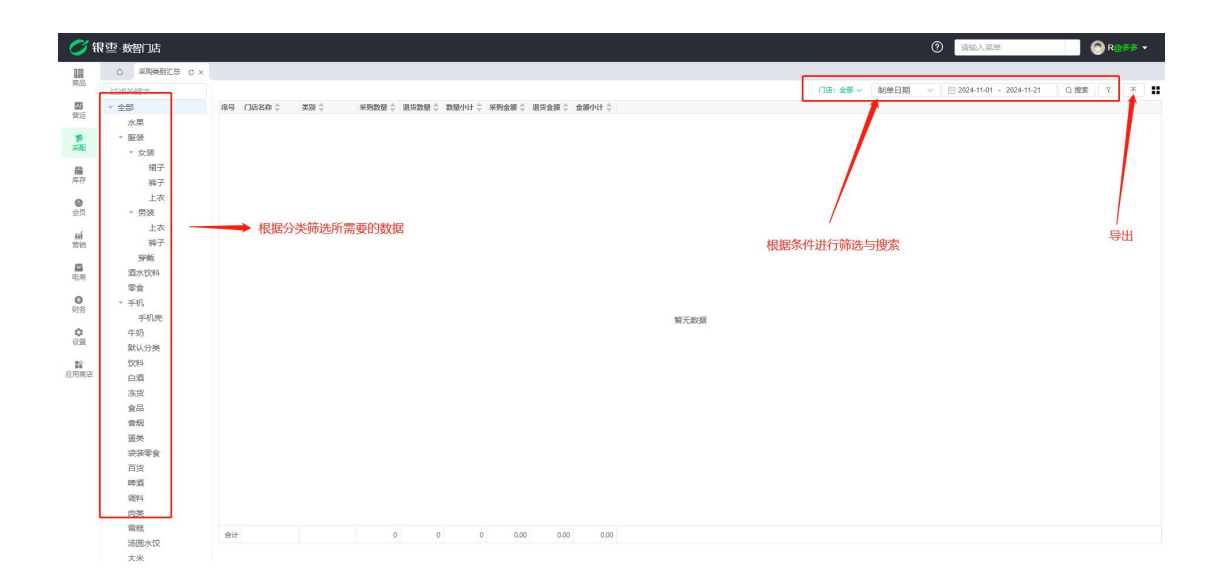

4.5.6. 采购品牌汇总

采购品牌汇总会根据商品的品牌汇总采购的数量,展示对应的采购金额、采购退 货金额等信息,可以通过门店、日期、品牌、供应商等信息进行筛选,设置好对 应的筛选条件后点击筛选即可筛选出对应的满足条件的信息,该报表可以导出为 本地 excel 表格,点击右上角导出后再点击生成下载后即可导出。

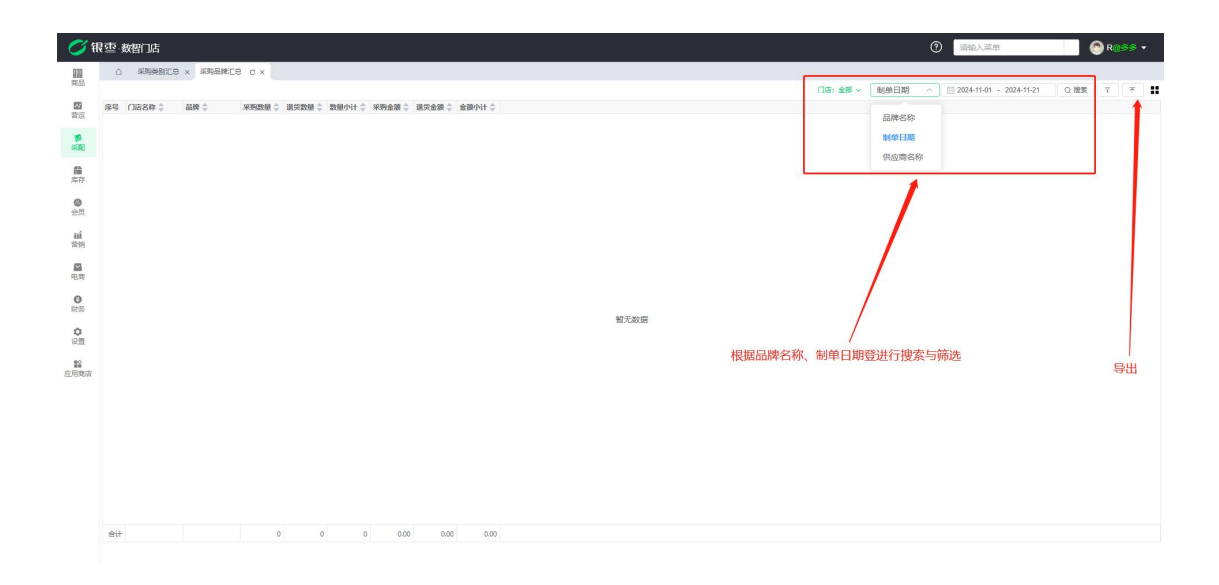

4.5.7. 采购供应商汇总

采购供应商汇总会根据商品的供应商汇总采购的数量,展示对应的采购金额、采购退货金额等信息,可以通过门店、日期、供应商等信息进行筛选,设置好对应的筛选条件后点击筛选即可筛选出对应的满足条件的信息,可以导出为本地 excel 表格,点击右上角导出后再点击生成下载后即可导出。

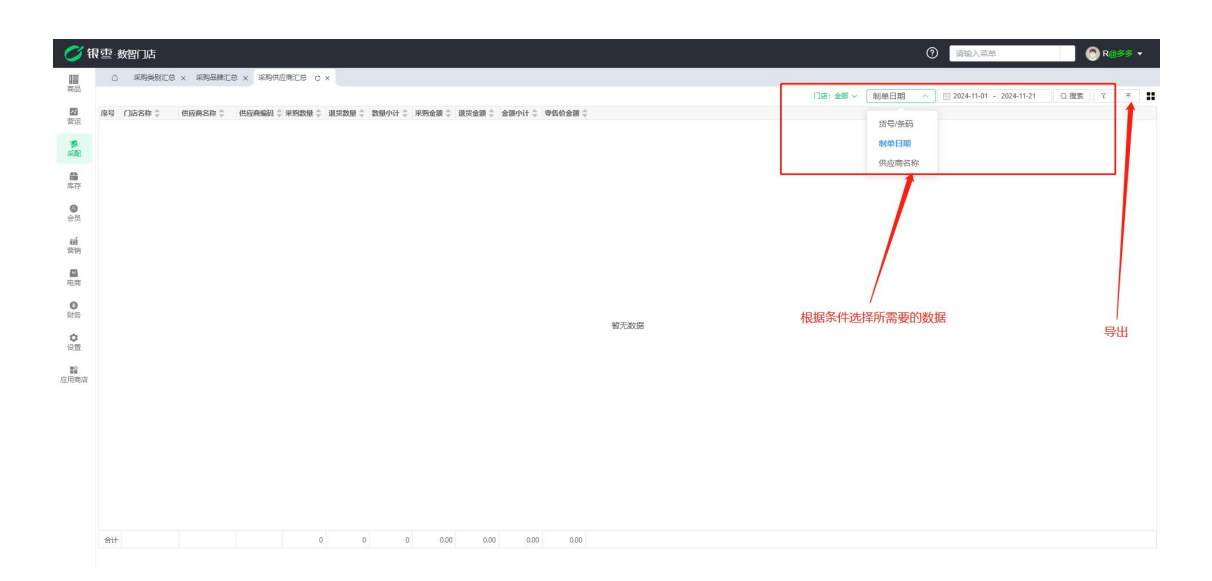

### 4.5.8. 采购商品汇总

采购供应商汇总会根据商品汇总采购的数量,展示对应的采购金额、采购退货金额等信息,可以通过分类、门店、日期、供应商等信息进行筛选,设置好对应的筛选条件后点击筛选即可筛选出对应的满足条件的信息,可以导出为本地 excel

表格,点击右上角导出后再点击生成下载后即可导出。

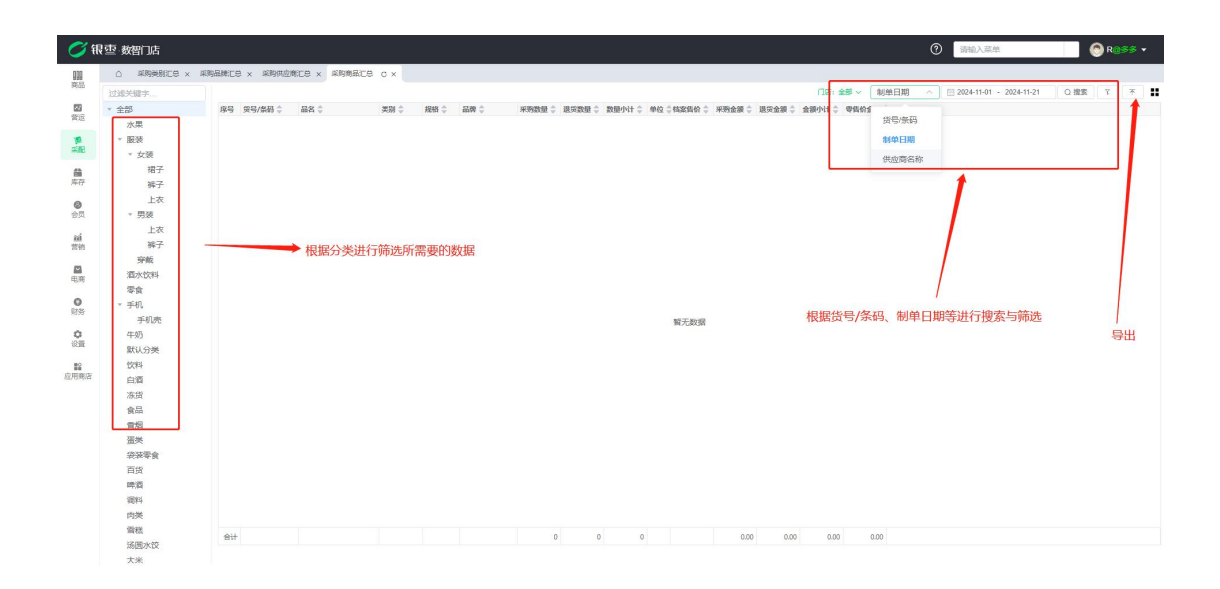

## 4.5.9. 采购订单供应商商品汇总

该报表可以查看到绑定该供应商订货单的商品采购汇总,每个商品采购了多少数 量,金额等信息,可以通过分类、门店、供应商等信息进行筛选,设置好对应的 筛选条件后点击筛选即可筛选出对应的满足条件的信息,可以导出为本地 excel 表格,点击右上角导出后再点击生成下载后即可导出。

| <b>0</b> (fi | 表示 数智门店 |       |          |         |               |               |            |                    |       |      |       |                                         |          |              | ⑦ 清输入菜单                 | 📄 🛞 R 💓 |       |
|--------------|---------|-------|----------|---------|---------------|---------------|------------|--------------------|-------|------|-------|-----------------------------------------|----------|--------------|-------------------------|---------|-------|
| 030          |         | 采购品牌汇 | 他 × 采购供应 | 南正总 × 采 | 時時出亡他 ×       | 3約订单商品查询 >    | 采购订单供应     | 商商品汇总 c ×          |       |      |       |                                         |          |              | -                       |         | 1     |
| 商品           | 过滤关键字   |       |          |         |               |               |            |                    |       |      |       |                                         |          |              | <b>货号/张码</b> ^ 请输入货号/张码 | Q接来 7   | * :   |
| 22           | × 全部    | 序号    | 供应商名称 🗘  | 供应商编码:  | ≑ 货号/祭码 ≑     | 奈码 ≑          | 白癜粉 💲      | 品名 💲               | 規格 \$ | 数量 章 | 单位    | (1) (1) (1) (1) (1) (1) (1) (1) (1) (1) | 金額 🗘     |              |                         |         | 4     |
| 202          | 水果      | 1     | 好运多多     | 10002   | 610000001     | 610000001     | 611000002  | 东方树叶 莱莉花茶          | 500ml |      | 13 瓶  | 3.50                                    | 45.50    |              | 货号/条码                   |         |       |
| -            | * 服装    | 2     | 好运多多     | 10002   | 61004         | 61004         | 611000008  | 旅华格                |       |      | 10 kg | 11.50                                   | 115.00   |              | 供应商名称                   |         |       |
| SAME         | * 女琴    | 3     | 好运多多     | 10002   | 61005         | 61005         | 611000009  | 芒果糖                |       |      | 10 kg | 10.65                                   | 106.50   |              |                         |         |       |
|              | 10-2    | 4     | 好运多多     | 10002   | 61006         | 61006         | 61100010   | 玉米糖                |       |      | 10 kg | 11.63                                   | 116.30   |              |                         |         |       |
| 加加           | 141 3   | 5     | 测试       | 10003   | 610000006     | 610000006,23  | 6110000013 | Apple/苹果 iPhone 15 | 白色128 |      | 10 个  | 2300.00                                 | 23000.00 |              | 1                       |         |       |
|              | 84.7    | 6     | Ret      | 10003   | 6973075232049 | 697307523204  | 6110000014 | LIZ原创设计法式甜梅        | 件     |      | 10 件  | 69.00                                   | 690.00   |              |                         |         |       |
| 0            | T-W     | 7     | Ret      | 10003   | 6973075232049 |               | 6110000015 | LIZ原创设计法式团编。       | 件     |      | 10 件  | 69.00                                   | 690.00   |              |                         |         |       |
| 分页           | * 劳纳    | 8     | RR       | 10003   | 6973075232049 |               | 6110000016 | 1亿原创设计法式创造         | 仹     |      | 10 件  | 69.00                                   | 690.00   |              |                         |         |       |
| zá           | 上衣      | 9     | 测试       | 10003   | 6973075232049 |               | 6110000017 | 1.12原创设计法式相美       | 件     |      | 10 件  | 69.00                                   | 690.00   |              |                         |         |       |
| 营销           | 裤子      | 10    | 测试       | 10003   | 6973075262550 | 6973075262550 | 6110000018 | 奶兔星球·自制长款牛         | 件     |      | 10 件  | 56.00                                   | 560.00   |              | /                       |         |       |
| _            | 穿戴      | 11    | 測试       | 10003   | 6973071234001 | 6973071234001 | 6110000019 | 奶兔星球-自制印花蝇         | 件     |      | 10 件  | 88.00                                   | 880.00   | 根据倍号/条码      | 4. 供应商名称搜索筛洗所           |         |       |
| 市市           | 酒水饮料    | 12    | 測试       | 10003   | 6973071234002 | 697307123400  | 6110000020 | 忠犬小八梨形自制背心         | 件     |      | 10 件  | 77.00                                   | 770.00   | 雲面的粉捉        |                         | E       | sur - |
|              | 零食      | 13    | 测试       | 10003   | 6973071234002 |               | 6110000021 | 忠犬小八梨形白制育心         | 件     |      | 10 件  | 77.00                                   | 770.00   | m) SCILJSCIM |                         |         | тц    |
| 0            | * 手机    | 14    | Ret      | 10003   | 6973071234002 |               | 6110000022 | 忠犬小八梨形白制降心         | 件     |      | 10 件  | 77.00                                   | 770.00   |              |                         |         |       |
| 國際           | 手机壳     | 15    | RR       | 10003   | 6973071234002 |               | 6110000023 | 忠犬小八魁形自制简心         | 件     |      | 10 件  | 77.00                                   | 770.00   |              |                         |         |       |
| 0            | 牛奶      | 16    | Ret      | 10003   | 6973071234003 | 697307123400  | 6110000024 | 你好卡农 肌理感双层         | 件     |      | 10 件  | 99.00                                   | 990.00   |              |                         |         |       |
| (2)四         | 野は会議    | 17    | 测试       | 10003   | 6973071234003 |               | 6110000025 | 你好卡农 肌理感双层         | 件     |      | 10 件  | 99.00                                   | 990.00   |              |                         |         |       |
|              | 60723   | 18    | 测试       | 10003   | 6973071234004 | 6973071234004 | 6110000026 | 你好卡农 牛仔半身裸         | 件     |      | 10 件  | 88.00                                   | 880.00   |              |                         |         |       |
| 应用弯店         | 0.07    | 19    | 测试       | 10003   | 610000006     | 610000006     | 6110000063 | Apple/苹果 iPhone 15 | 蓝色128 |      | 10 个  | 2300.00                                 | 23000.00 |              |                         |         |       |
|              | 10.00   | 20    | 10:0     | 0001    | 6937962104481 | 6937962104481 | 6110000068 | 朝式火烙拌面             |       |      | 7 袋   | 0.00                                    | 0.00     |              |                         |         |       |
|              | 20,00   | 21    | 10.00    | 0001    | 6901668929716 | 6901668929716 | 6110000069 | 總多多                |       |      | 6 盘   | 0.00                                    | 0.00     |              |                         |         |       |
|              | 食品      | 22    | 10.00    | 0001    | 6902890224136 | 6902890224136 | 6110000070 | 双汇网内火腿肠            |       |      | 5 袋   | 0.00                                    | 0.00     |              |                         |         |       |
|              | 香烟      |       |          |         |               |               |            |                    |       |      |       |                                         |          |              |                         |         |       |
|              | 强类      |       |          |         |               |               |            |                    |       |      |       |                                         |          |              |                         |         |       |
|              | 統装零食    |       |          |         |               |               |            |                    |       |      |       |                                         |          |              |                         |         |       |
|              | 百货      |       |          |         |               |               |            |                    |       |      |       |                                         |          |              |                         |         |       |
|              | 啤酒      |       |          |         |               |               |            |                    |       |      |       |                                         |          |              |                         |         |       |
|              | 调料      |       |          |         |               |               |            |                    |       |      |       |                                         |          |              |                         |         |       |
|              | 肉类      |       |          |         |               |               |            |                    |       |      |       |                                         |          |              |                         |         |       |
|              | 雪糕      |       |          |         |               |               |            |                    |       |      |       |                                         |          |              |                         |         |       |
|              | 运用水饺    | 合:    | t        |         |               |               |            |                    |       |      | 211   |                                         | 56523.30 |              |                         |         |       |
|              | 大米      | 共 2   | 2条 50条/页 | × <     | 1 > 前往        | 1 页           |            |                    |       |      |       |                                         |          |              |                         |         |       |

## 4.5.10. 采购订单商品查询

采购订单商品查询是统计订货单每个商品统计汇总,区分门店。注意:采购商品

汇总统计的数据是采购收货单,采购订单商品查询统计的是采购订货单,可以通 过页面左侧的商品分类或者门店、货号条码等信息来筛选,设置好对应的筛选条 件后点击搜索即可,可以导出成本地 excel 表格,点击右上角导出后选择生成下 载即可。

| △ 采购类别汇总 × | 采购品牌汇的 | ə × 采购供应 | 2商汇总 × 采购商    | 品汇总 × 采购      | 丁单商品查询 C   | × 采购订单供应商商品汇       | le ×        |      |       |         |          |         |   |
|------------|--------|----------|---------------|---------------|------------|--------------------|-------------|------|-------|---------|----------|---------|---|
| 过滤关键字      |        |          |               |               |            |                    | ]店:         | 全部 ~ | 货号/务  | 码 ^     | 请输入货号/条码 | Q 搜索 「  |   |
| * 全部       | 序号     | 门店名称 💲   | 货号/条码 👙       | 条码 🜲          | 白编码 韋      | 品名 👙               | 規格          | 数量 💲 |       |         | 金額 👙     |         |   |
|            | 1      | 南岸店铺     | 610000001     | 610000001     | 611000002  | 东方树叶 莱莉花茶          | 500m        |      | 倍号/   | 条码      | 45.50    |         |   |
| ▼ 服装       | 2      | 南岸店铺     | 61004         | 61004         | 611000008  | 草莓梧                |             |      | 10 kg | 11.50   | 115.00   |         |   |
| * 力陆       | 3      | 南岸店铺     | 61005         | 61005         | 611000009  | 芒果糖                |             |      | 10 kg | 10.65   | 106.50   |         |   |
| )<br>107   | 4      | 南岸店铺     | 61006         | 61006         | 61100010   | 玉米糖                |             |      | 10 kg | 11.63   | 116.30   |         |   |
| Pia J      | 5      | 南岸店铺     | 6937962104481 | 6937962104481 | 6110000068 | 韩式火鸡拌面             |             |      | 7 袋   | 0.00    | 0.00     |         |   |
| 作于         | 6      | 南岸店铺     | 6901668929716 | 6901668929716 | 6110000069 | 趣多多                |             |      | 6 🚖   | 0.00    | 0.00     |         |   |
| 上衣         | 7      | 南岸店铺     | 6902890224136 | 6902890224136 | 6110000070 | 双汇鸡肉火腿肠            |             |      | 5 袋   | 0.00    | 0.00     |         |   |
| ▼ 男装       | 8      | 合川店铺     | 610000006     | 610000006,23  | 6110000013 | Apple/苹果 iPhone 15 | 白色128       |      | 10 个  | 2300.00 | 23000.00 |         |   |
| 上衣         | 9      | 合川店铺     | 6973075232049 | 697307523204  | 6110000014 | LIZ原创设计法式甜美        | 件           |      | 10 件  | 69.00   | 690.00   |         |   |
| 裤子         | 10     | 合川店铺     | 6973075232049 |               | 6110000015 | LIZ原创设计法式甜美        | 件           |      | 10 1  | 69.00   | 690.00   |         | 1 |
| 穿戴         | 11     | 合い店舗     | 6973075232049 |               | 6110000016 | LIZ原创设计法式甜美        | 件           |      | 10    | 69.00   | 690.00   |         | 1 |
| 酒水饮料       | 12     | 合川店编     | 6973075232049 |               | 6110000017 | LIZ原创设计法式甜美        | 件           |      | 10 #  | 69.00   | 690.00   |         |   |
| 零食         | 13     | 合川店铺     | 6973075262550 | 6973075262550 | 6110000018 | 奶兔星球-自制长款牛         | 件           |      | 10 件  | 56.00   | 560.00   |         |   |
| * 手机       | 14     | 合川店铺     | 6973071234001 | 6973071234001 | 6110000019 | 奶兔星球-自制印花蝴         | 件           |      | 10 件  | 88.00   | 880.00   | <b></b> | H |
| 手机壳        | 15     | 合川店铺     | 6973071234002 | 697307123400  | 6110000020 | 忠犬小八梨形自制背心         | 件           |      | 10 件  | 77.00   | 770.00   | ~       |   |
| 4=95       | 16     | 合川店铺     | 6973071234002 |               | 6110000021 | 忠犬小八梨形自制背心         | 件           |      | 0 件   | 77.00   | 770.00   |         |   |
| #111 map   | 17     | 合川店铺     | 6973071234002 |               | 6110000022 | 忠犬小八梨形自制背心         | 件           |      | 10 件  | 77.00   | 770.00   |         |   |
| Advisi     | 18     | 合川店铺     | 6973071234002 |               | 6110000023 | 忠犬小八梨形自制背心         | 件           |      | 10 件  | 77.00   | 770.00   |         |   |
| 「「「」       | 19     | 合川店铺     | 6973071234003 | 697307123400  | 6110000024 | 你好卡农 肌理感双层         | 件           |      | 10 件  | 99.00   | 990.00   |         |   |
|            | 20     | 合川店铺     | 6973071234003 |               | 6110000025 | 你好卡农 肌理感双层         | 件           |      | 10 件  | 99.00   | 990.00   |         |   |
| が反         | 21     | 合川店铺     | 6973071234004 | 6973071234004 | 6110000026 | 你好卡农牛仔半身裙          | 件           |      | 10 件  | 88.00   | 880.00   |         |   |
| 黄品         | 22     | 合川店铺     | 610000006     | 610000006     | 6110000063 | Apple/苹果 iPhone 15 | 蓝色128       |      | 10 个  | 2300.00 | 23000.00 |         |   |
| 香烟         |        |          | TUN           | 日田化早/冬        | マエロンサイティ田  | 医与链迭 也可            | <b>拉</b> 公米 | 出行辞  | 法后三   | ■西的粉    | te2      |         |   |
| 蛋类         |        |          | N/LP          | 区据页 5/3       | ≈⊮∃//江1] 技 | (永一)师起,也曰:         | 「文刀突」       | 四1」师 | レビリア  | 「安口」「奴  | 1/占      |         |   |
| 袋装零食       |        |          |               |               |            |                    |             |      |       |         |          |         |   |
| 百货         | 승규     |          |               |               |            |                    |             |      | 211   |         | 56523.30 |         |   |

4.5.11. 采购明细汇总

采购明细汇总可以展示每一次有采购行为或者退货行为的商品详情,展示的信息 有该商品条码,品名、变动数量、单价、金额等信息,可以通过左侧商品分类、 门店信息、单据类型、货号、品名等信息来进行筛选,设置好对应的筛选条件后 即可查找对应的数据,可以导出成本地 excel 表格,点击右上角导出后选择生成 下载即可。

| 💋 भ                                     | 表示<br>数智门店        |       |              |         |               |                    |                         |           |        |           | <ol> <li>(注)</li> </ol> | 入菜单   |         | 💿 F    | <b>≀@</b> ≶≶ ▼ |
|-----------------------------------------|-------------------|-------|--------------|---------|---------------|--------------------|-------------------------|-----------|--------|-----------|-------------------------|-------|---------|--------|----------------|
| 000                                     | △ 采购类别汇总 ×        | 采购品牌汇 | 总 × 采购供应制    | 前汇总 × 采 | 购商品汇总 ×       | 采购订单商品查询 × 采       | n <mark>ati Mala</mark> | STAR STAR | × 🔊    |           |                         |       |         |        |                |
| 商品                                      | 过滤关键字             |       |              |         |               |                    | 门店:                     | 全部 ~      | 单据类    | 型: 全部 ~ 「 | 货号/条码 /                 | 请     | 前入货号/条码 | Q.搜索 7 | T 1            |
|                                         | * 全部              | 序号    | 业务单号 韋       | 单据类型 💲  | 货号/条码 👙       | 品名 👙               | 规格 🗘                    | 数量 💲      | 单位     | ( ≑单价 ≑   |                         | 9.0   | 门店名称 👙  | 供应商名称  | 供应商编码          |
| 营运                                      | 水果                | 1     | CGSH20240001 | 采购收货    | 610000001     | 东方树叶 莱莉花茶          | 500ml                   |           | 10 瓶   | 3.50      | 货号/条码                   | ).00% | 南岸店铺    | 好运多多   | 10002          |
| 10                                      | ▼ 服装              | 2     | CGSH20240003 | 采购收货    | 610000001     | 东方树叶 莱莉花茶          | 500ml                   |           | 3 瓶    | 3.50      | 业务单号                    | ).00% | 南岸店铺    | 好运多多   | 10002          |
| 采配                                      | * 17 <sup>3</sup> | 3     | CGSH20240010 | 采购收货    | 610000001     | 东方树叶 莱莉花茶箱         | 500ml*12                |           | 3 箱    | 40.00     |                         | ).00% | 南岸店铺    | 好运多多   | 10002          |
|                                         | 10.2              | 4     | CGSH20240002 | 采购收货    | 61004         | 草莓梧                |                         |           | 10 kg  | 11.50     | 供应商名称                   | ).00% | 南岸店铺    | 好运多多   | 10002          |
| 15.77                                   | 1/1 J             | 5     | CGSH20240002 | 采购收货    | 61005         | 芒果糖                | 2                       |           | 10 kg  | 10.65     | 106.50                  | 0.00% | 南岸内铺    | 好法多多   | 10002          |
| 20012                                   | 件丁                | 6     | CGSH20240002 | 采购收货    | 61006         | 玉米糖                |                         |           | 10 kg  | 11.63     | 116.30                  | 0.00% | 南岸店铺    | 好运多多   | 10002          |
| 0                                       | 上衣                | 7     | CGSH20240008 | 采购收货    | 61001         | 红富士精品苹果            | kg                      | 1         | 0.5 kg | 9.0       | 94.50                   | 0.00% | 合川店铺    | 好运多多   | 10002          |
| 会员                                      | ▼ 男装              | 8     | CGSH20240004 | 采购收货    | 610000006     | Apple/苹果 iPhone 15 | 白色128                   |           | 10 个   | 2300.00   | 23000.00                | 0.00% | 合川店铺    | 测试     | 10003          |
| 26                                      | 上衣                | 9     | CGSH20240006 | 采购收货    | 610000006     | Apple/苹果 iPhone 15 | 白色128                   |           | 2 个    | 2300.0    | 4600.00                 | 0.00% | 合川店铺    | 测试     | 10003          |
| 营销                                      | 裤子                | 10    | CGSH20240004 | 采购收货    | 6973075232049 | LIZ原创设计法式甜美        | 件                       |           | 10 件   | 69.00     | 690.00                  | 0.00% | 合川店铺    | 测试     | 10003          |
|                                         | 穿戴                | 11    | CGSH20240004 | 采购收货    | 6973075232049 | LIZ原创设计法式甜美        | 件                       |           | 10 件   | 69.00     | 690.00                  | 0.00% | 合川店铺    | 测试     | 10003          |
| (1) (1) (1) (1) (1) (1) (1) (1) (1) (1) | 酒水饮料              | 12    | CGSH20240004 | 采购收货    | 6973075232049 | LIZ原创设计法式甜美        | 件                       |           | 10 件   | 9.00      | 690.00                  | 0.00% | 合川店铺    | 测试     | 10003          |
| - Cird                                  | 零食                | 13    | CGSH20240004 | 采购收货    | 6973075232049 | LIZ原创设计法式甜美        | 件                       |           | 10 件   | 69.00     | 690.00                  | 0.00% | 合川店铺    | 测试     | 10003          |
| 0                                       | ▼ 手机              | 14    | CGSH20240004 | 采购收货    | 6973075262550 | 奶兔星球-自制长款牛         | 件                       |           | 10 件   | 搜索与俯      | 洗 560.00                | 0.00% | 合川店铺    | 测试     | 10003          |
| 财务                                      | 手机带               | 15    | CGSH20240004 | 采购收货    | 6973071234001 | 奶兔星球-自制 印花蝴        | 件                       |           | 10 件   | 88.00     | 880.00                  | 0.00% | 合川店铺    | 测试     | 10003          |
| 0                                       | 生的                | 16    | CGSH20240004 | 采购收货    | 6973071234002 | 忠犬小八梨形自制背心         | 件                       |           | 10 件   | 77.00     | 770.00                  | 0.00% | 合川店铺    | 测试     | 10003          |
| 设置                                      |                   | 17    | CGSH20240004 | 采购收货    | 6973071234002 | 忠犬小八梨形自制背心         | 件                       |           | 10 件   | 77.00     | 770.00                  | 0.00% | 合川店铺    | 测试     | 10003          |
|                                         | 新秋力夫              | 18    | CGSH20240004 | 采购收货    | 6973071234002 | 忠犬小八梨形自制背心         | 件                       |           | 10 件   | 77.00     | 770.00                  | 0.00% | 合川店铺    | 测试     | 10003          |
| 成田商店                                    | 饮料                | 19    | CGSH20240004 | 采购收货    | 6973071234002 | 忠犬小八梨形自制背心         | 件                       |           | 10 件   | 77.00     | 770.00                  | 0.00% | 合川店铺    | 测试     | 10003          |
| CLU UPWH                                | 日酒                | 20    | CGSH20240004 | 采购收货    | 6973071234003 | 你好卡农 肌理感双层         | 件                       |           | 10 件   | 99.00     | 990.00                  | 0.00% | 合川店铺    | 测试     | 10003          |
|                                         | 冻货                | 21    | CGSH20240004 | 采购收货    | 6973071234003 | 你好卡农 肌理感双层         | 件                       |           | 10 件   | 99.00     | 990.00                  | 0.00% | 合川店铺    | 测试     | 10003          |
|                                         | 食品                | 22    | CGSH20240004 | 采购收货    | 6973071234004 | 你好卡农 牛仔半身裙         | 件                       |           | 10 件   | 88.00     | 880.00                  | 0.00% | 合川店铺    | 测试     | 10003          |
|                                         | 香烟                | 23    | CGSH20240009 | 采购收货    | 6924513909376 | 长腿秘籍/树皮皱肌理         | 条                       |           | 11 条   | 159.00    | 1749.00                 | 0.00% | 合川店铺    | 好运多多   | 10002          |
|                                         | 蛋类                | 24    | CGSH20240004 | 采购收货    | 610000006     | Apple/苹果 iPhone 15 | 蓝色128                   |           | 10 个   | 2300.00   | 23000.00                | 0.00% | 合川店铺    | 测试     | 10003          |
|                                         | 袋装零食              | 25    | CGSH20240007 | 采购收货    | 61007         | 積品苹果               | ka                      | 1         | 0.5 ka | 3.50      | 36.75                   | 0.00% | 合川店铺    | 好运客客   | 10002          |
|                                         | 百货                | 合计    | t l          |         |               |                    |                         | 2         | 30     |           | 63123.55                |       |         |        |                |
|                                         | 啤酒                | 共 25  | 50条/页        | ~ <     | 1 > 前往        | : 1 页              |                         |           |        |           |                         |       |         |        |                |

## 4.5.12. 要货查询

要货查询可以查看到不同的要货门店和发货门店之前的要货商品信息汇总,例如 要货商品、要货数量、发货数量、类别品牌等,可以根据左侧分类或者要货门店、 发货门店、条码等信息来筛选对应的商品信息,如图设置好对应的筛选条件后点 击搜索即可,以导出成本地 excel 表格,点击右上角导出后选择生成下载即可。

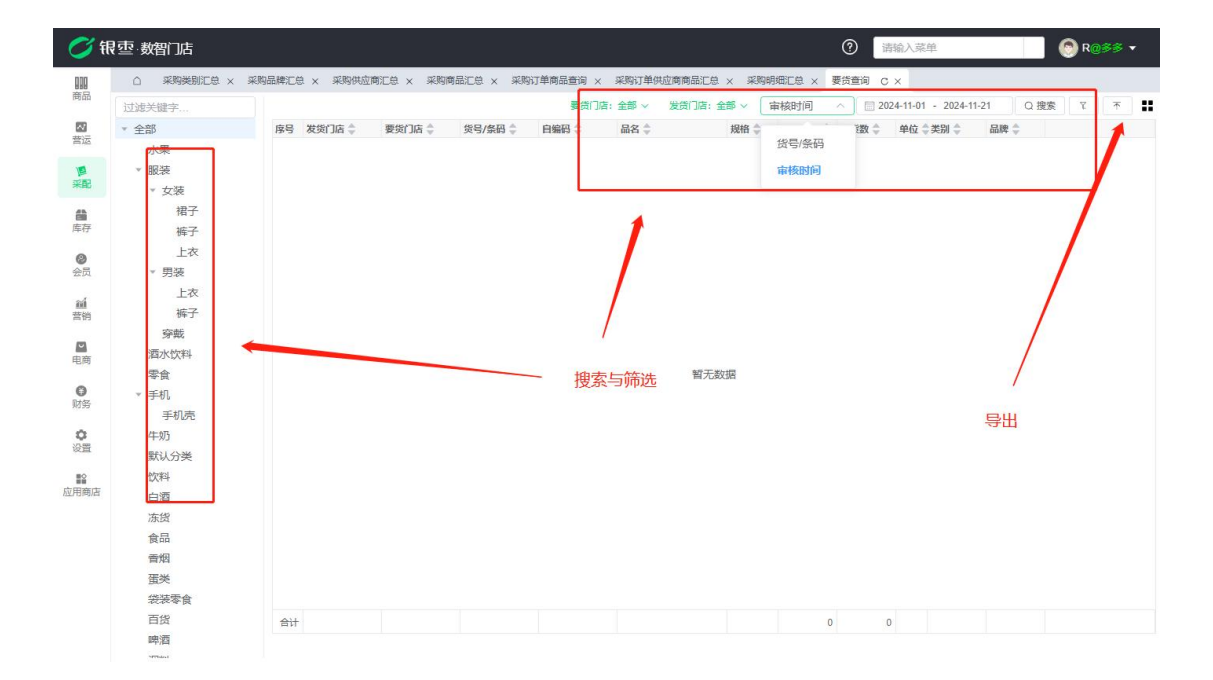

#### 4.5.13. 要货状态跟踪

可以在这个报表查看每一个要货单的要货单号,调拨单号、发货和收货状态等信息,可以通过门店、单号、收货时间等条件去筛选满足条件的单据,设置好对应的条件点击搜索即可,要货状态跟踪可以导出成本地 excel 表格,点击右上角导出按钮,选择生成后下载即可。

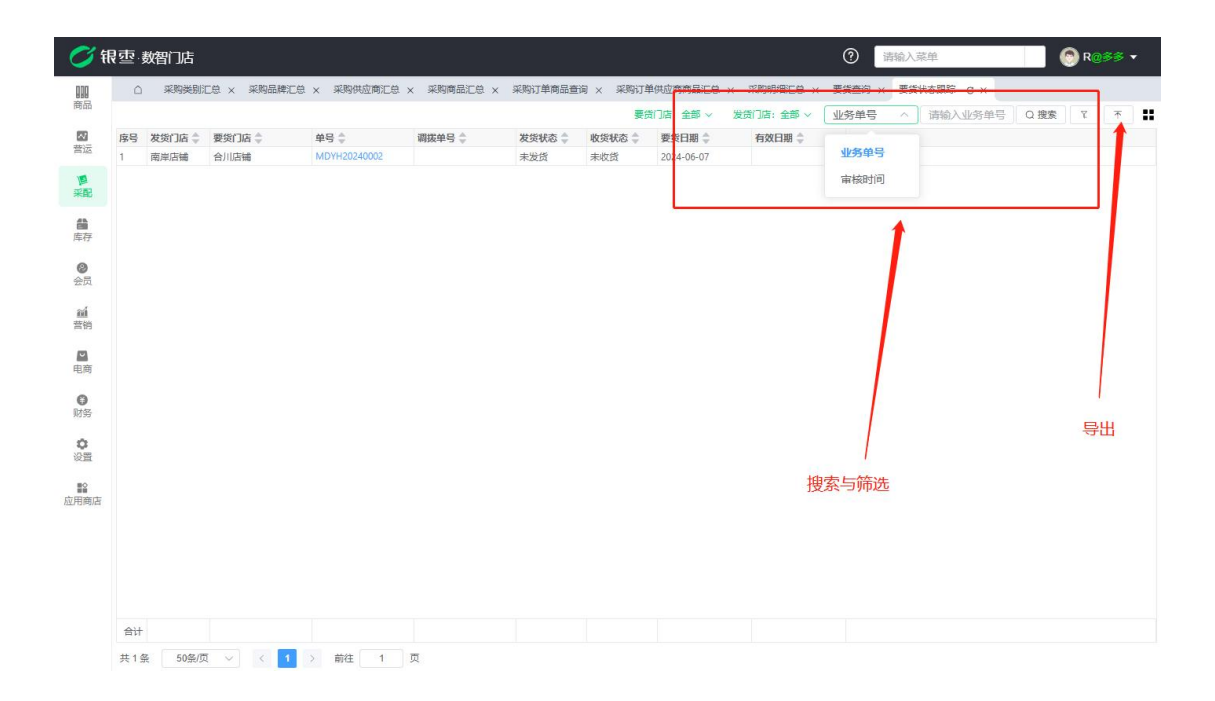

#### 4.5.14. 要货汇总

可以在这个报表查看每一个商品要货的数量,发货的数量汇总等信息,可以根据 左侧分类、要货门店、发货门店、品名条码等信息来进行筛选,设置好对应的条 件点击搜索即可,可以导出成本地 excel 表格,点击右上角导出按钮,选择生成 后下载即可。

| <b>0</b> (fi | · 壶· 数智门店          |              |                |               |               |          | ⑦ 请输入菜单                   | 🛞 R@\$\$ 🕶 |
|--------------|--------------------|--------------|----------------|---------------|---------------|----------|---------------------------|------------|
|              |                    | 购品牌汇总 × 采购供应 | 商汇总 × 采购商品汇总 × | 采购订单商品查询 × 采祭 | 购订单供应商商品汇总 ×  | 采购明细汇总 × | 要货查询 × 要货状态跟踪 × 要货        | ïC≑ c ×    |
| терны        | 过滤关键字              |              |                | 要贷门店: 全部      | 部 ~ 发货门店:全部   | → 审核时间   | ∨ 2024-11-01 - 2024-11-21 | Q 搜索 Y 不 🚼 |
|              | ▼ 全部               | 序号 货号/条码 ≑   | 自编码 💲 🛛 🛱 🗘    | 規格 👙 💈        | 医货数量 👙 发货数 👙  | 单位 掌类别 💲 | 品牌 🗘                      |            |
| - 14 A       | 水果                 |              |                |               |               |          |                           |            |
|              | ▼ 服装               |              |                |               |               |          |                           |            |
| #RC          | ▼ 女装               |              |                |               |               | /        |                           |            |
| <b>6</b>     | 裙子                 |              |                |               |               |          |                           |            |
| 库存           | 裤子                 |              |                |               |               | /        |                           |            |
| 0            | 上衣                 |              |                |               |               | /        |                           |            |
| 会员           | ▼ 男装               |              |                |               | I da da da da |          |                           |            |
| ní           | 上衣                 |              |                |               | 搜索与)          | 前近       |                           |            |
| 营销           | 裤子                 |              |                |               |               |          |                           |            |
|              | 学或                 |              |                |               |               |          |                           |            |
| 电商           | ) 四水饮料<br>天本       |              |                |               | *57 #440      |          |                           |            |
| 0            | 冬辰<br>- 二 + 1      |              |                |               | 智元数据          |          |                           |            |
| 财务           | * <del>- 1</del> 0 |              |                |               |               |          |                           |            |
| ~            | 于1010°C            |              |                |               |               |          |                           |            |
| 设置           | 「「「」               |              |                |               |               |          |                           |            |
|              | 「空日」               |              |                |               |               |          |                           |            |
| 应用商店         | 白酒                 |              |                |               |               |          |                           | 导出         |
|              | 冻货                 |              |                |               |               |          |                           |            |
|              | 食品                 |              |                |               |               |          |                           |            |
|              | 香烟                 |              |                |               |               |          |                           |            |
|              | 蛋类                 |              |                |               |               |          |                           |            |
|              | 袋装零食               |              |                |               |               |          |                           |            |
|              | 百货                 | 合计           |                |               | 0 0           |          |                           |            |
|              | 啤酒                 |              |                |               |               |          |                           |            |

### 4.5.15. 调拨查询

调拨查询可以查看到不同的调拨门店和收货门店之前的调拨单据、金额等,可以 根据收货发货门店、单据时间、备注等信息来筛选满足条件的单据。设置好对应 的条件点击搜索即可,可以导出成本地 excel 表格,点击右上角导出按钮,选择 生成后下载即可。

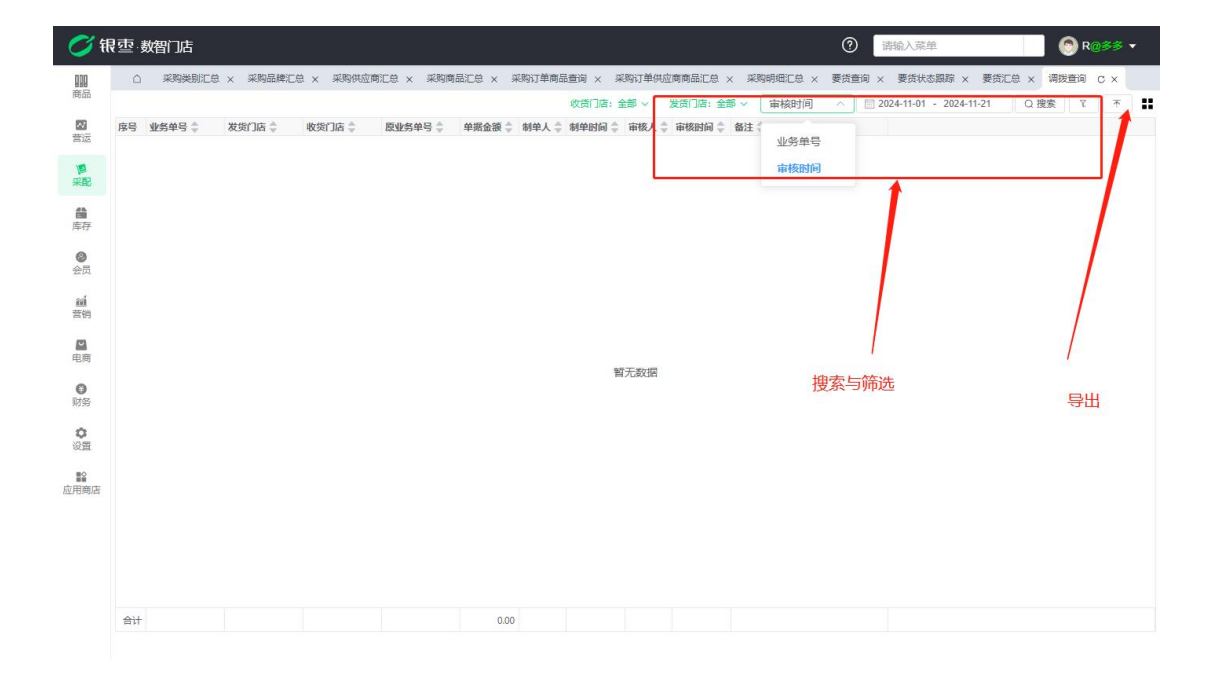

该报表可以查看各个商品在不同门店之间的调拨汇总数据,不同的发货门店和收货门店针对该商品调拨了多少数量,收货了多少数量,该商品分类是什么,品牌是什么等信息,可以通过左侧商品分类、收货门店、发货门店、条码品名等信息来作为条件筛选信息,点击搜索即可筛选出对应的数据,可以导出成本地 excel 表格,点击右上角导出按钮,选择生成后下载即可。

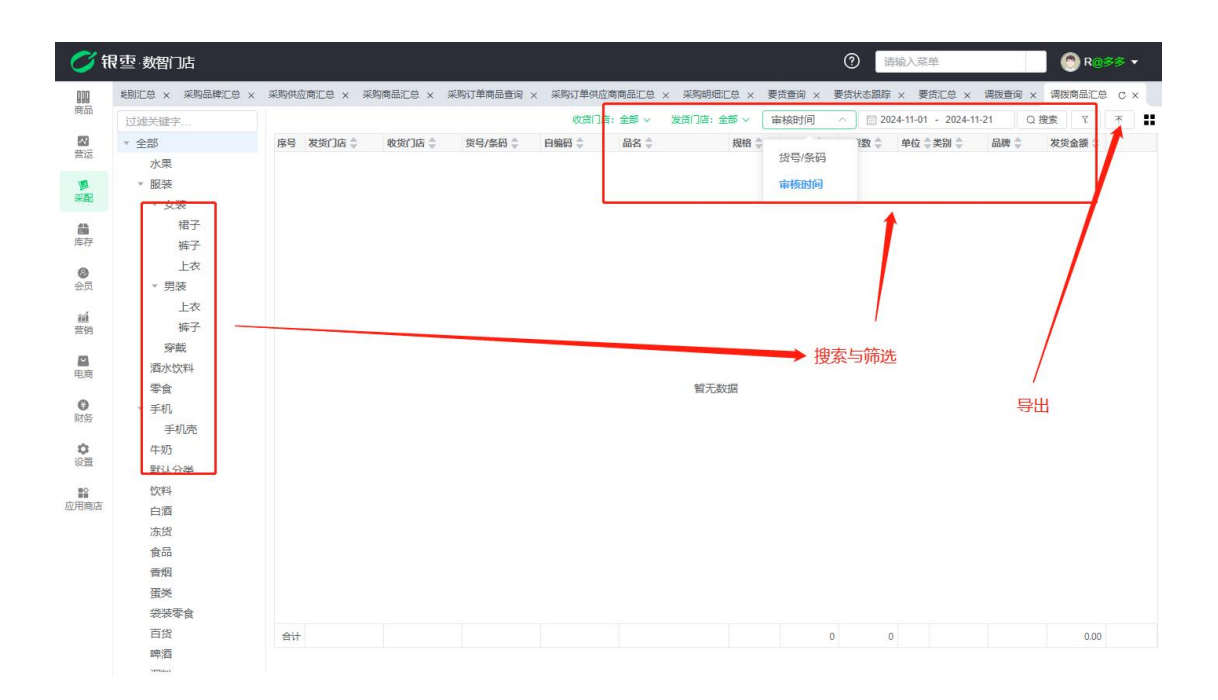

4.5.17. 调拨明细

调拨明细可以查看到每一个调拨单里面的每一种商品的调拨数量、收货数量、发 货金额、收货金额等数据,可以通过左侧商品分类或者收货/发货门店、商品条 码、品名等信息来做筛选,设置好条件后点击搜索即可,可以导出成本地 excel 表格,点击右上角导出按钮,选择生成后下载即可。

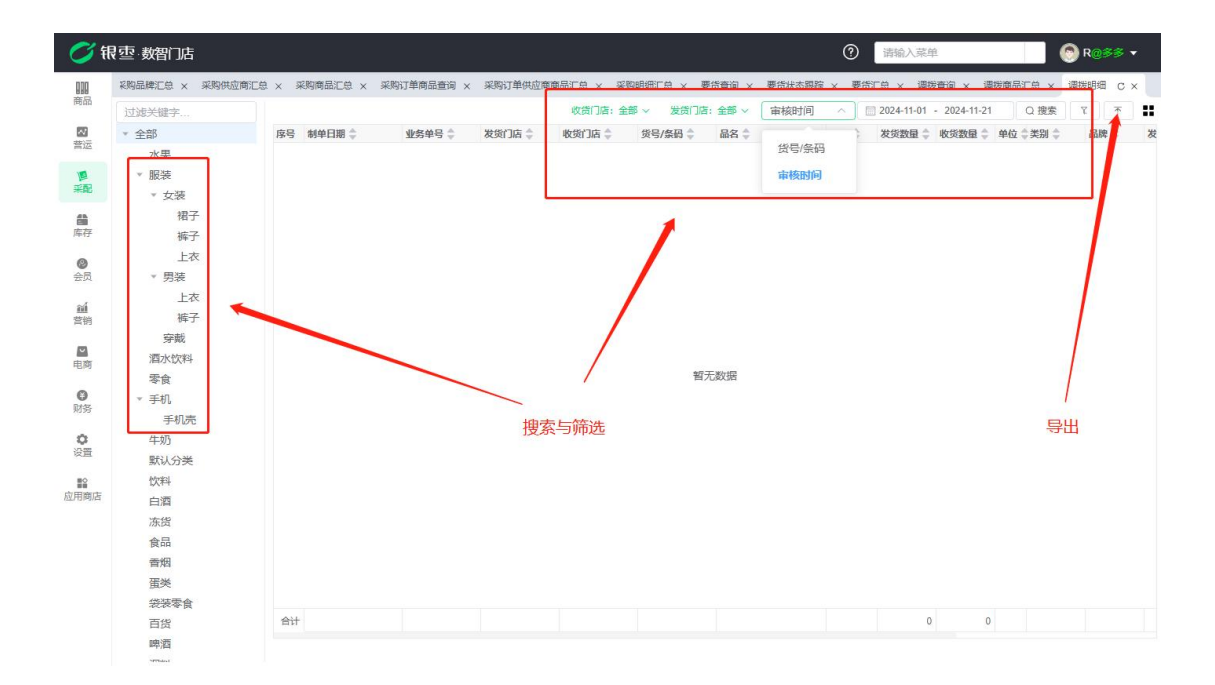

4.5.18. 供应商综合查询

此报表可以查看到所有供应商的信息,例如名称编码、经营方式、电话备注等等,可以通过供应商的名称、经营方式等条件筛选供应商档案,该报表可以导出成本 地 excel 表格,点击右上角导出按钮,选择生成后下载即可。

| RP3         Huspike (*)         Huspike (*)         Huspike(*)         Huspike (*)         Hu                                                                                                    |    |            |         |      |       |      |      |          |       |       |        |              |   | 供应商名称      | 请输入供应商名 | Q搜索 | 1      | L |
|----------------------------------------------------------------------------------------------------|----|------------|---------|------|-------|------|------|----------|-------|-------|--------|--------------|---|------------|---------|-----|--------|---|
| 1         10-1         10-1         10-1         10-1         10-1         10-1         10-1         10-1         10-1         10-1         10-1         10-1         10-1         10-1         10-1         10-1         10-1         10-1         10-1         10-1         10-1         10-1         10-1         10-1         10-1         10-1         10-1         10-1         10-1         10-1         10-1         10-1         10-1         10-1         10-1         10-1         10-1         10-1         10-1         10-1         10-1         10-1         10-1         10-1         10-1         10-1         10-1         10-1         10-1         10-1         10-1         10-1         10-1         10-1         10-1         10-1         10-1         10-1         10-1         10-1         10-1         10-1         10-1         10-1         10-1         10-1         10-1         10-1         10-1         10-1         10-1         10-1         10-1         10-1         10-1         10-1         10-1         10-1         10-1         10-1         10-1         10-1         10-1         10-1         10-1         10-1         10-1         10-1         10-1         10-1         10-1         1                                                                                                    | 序号 | 供应商名称 👙    | 供应商编码 🗍 | 业务状态 | 「账款状态 | 送货周期 | 经营方式 | 「結算方式    | (结算周期 | 月结账日期 | 联系人 🗘  | 地址 🗘         | 1 | 「<br>供应商名称 |         |     |        | ŀ |
| Image: Solution of the second second secon | 2  | /jvjt      | 0001    | 正帝   | 正帝    | 0    | 影响   | 協力       | 0     | 0     |        |              |   | 01230-123  |         |     |        | ŀ |
| 4       ①公報音音赏说道商       1011       正常       正常       7       解時       他时       30       222       224       算程前式       1010       正常       127       111       111       111       111       111       111       111       111       111       111       111       111       111       111       111       111       111       111       111       111       111       111       111       111       111       111       111       111       111       111       111       111       111       111       111       111       111       111       111       111       111       111       111       111       111       111       111       111       111       111       111       111       111       111       111       111       111       111       111       111       111       111       111       111       111       111       111       111       111       111       111       111       111       111       111       111       111       111       111       111       111       111       111       111       111       111       111       111       111       111       111       1                                                                                                    | 3  | 滴滴         | 0001    | 正常   | 正常    | 0    | 照白   | (iliant) | 0     | 0     |        |              |   | GIVEDUID   |         |     |        | t |
| 5       多4尾       1010       正常       正常       7       期時       他时       30       111       111       111       111       111       111       111       111       111       111       111       111       111       111       111       111       111       111       111       111       111       111       111       111       111       111       111       111       111       111       111       111       111       111       111       111       111       111       111       111       111       111       111       111       111       111       111       111       111       111       111       111       111       111       111       111       111       111       111       111       111       111       111       111       111       111       111       111       111       111       111       111       111       111       111       111       111       111       111       111       111       111       111       111       111       111       111       111       111       111       111       111       111       111       111       111       111       111                                                                                                    | 4  | 企业缺省自营供应商  | 10011   | 正常   | 正常    | 7    | 购销   | 临时       | 30    | 30    | 222    | 222          |   | 经营方式       |         |     |        | t |
| 6       天安4約       1009       正常       正常       7       期待       他村       30       122       22       22       22       22       22       22       22       22       22       22       22       22       22       22       22       22       22       22       22       22       22       22       23       22       22       22       22       22       22       22       22       22       22       22       22       22       22       22       22       22       22       22       22       22       22       22       22       22       22       22       22       22       22       22       22       22       22       22       22       22       22       22       22       22       22       22       22       22       22       22       22       22       22       22       22       22       22       22       22       22       22       22       22       22       22       22       22       22       22       22       22       22       22       22       22       22       22       22       22       23       23       23                                                                                                    | 5  | 多维易        | 10010   | 正常   | 正常    | 7    | 购销   | 临时       | 30    | 30    | 111    | 111          |   | 结算方式       |         |     |        | ſ |
| 7       振州電量       1003       正常       正常       7       照例       幅时       30       22       333       1222       122       122       123       123       123       123       123       123       123       123       123       123       123       123       123       123       123       123       123       123       123       123       123       123       123       123       123       123       123       123       123       123       133       133       133       133       133       133       133       133       133       133       133       133       133       133       133       133       133       133       133       133       133       133       133       133       133       133       133       133       133       133       133       133       133       133       133       133       133       133       133       133       133       133       133       133       133       133       133       133       133       133       133       133       133       133       133       133       133       133       133       133       133       133       133 <td>6</td> <td>天友牛奶</td> <td>10009</td> <td>正常</td> <td>正常</td> <td>7</td> <td>购销</td> <td>临时</td> <td>30</td> <td>30</td> <td>122</td> <td>222</td> <td>-</td> <td>200</td> <td>_</td> <td>_</td> <td>-</td> <td>I</td>                                                                                                    | 6  | 天友牛奶       | 10009   | 正常   | 正常    | 7    | 购销   | 临时       | 30    | 30    | 122    | 222          | - | 200        | _       | _   | -      | I |
| 8       福冷流       1007       正常       正常       7       照例       帖时       30       333       333       222       4400000000000000000000000000000000000                                                                                                    | 7  | 振兴食品       | 10008   | 正常   | 正常    | 7    | 购销   | 临时       | 30    | 30    | 22     | 333          |   | 1222 1     |         |     |        |   |
| 9       契約千副       10005       正常       正常       7       努納       他封       30       223       223       222       10       11         10       重庆党政师资有保公司       10005       正常       正常       7       努納       他封       30       30       22       111       111       111       111       111       111       111       111       111       111       111       111       111       111       111       111       111       111       111       111       111       111       111       111       111       111       111       111       111       111       111       111       111       111       111       111       111       111       111       111       111       111       111       111       111       111       111       111       111       111       111       111       111       111       111       111       111       111       111       111       111       111       111       111       111       111       111       111       111       111       111       111       111       111       111       111       111       111       111       111       111                                                                                                    | 8  | 福冷冷冻       | 10007   | 正常   | 正常    | 7    | 购销   | 临时       | 30    | 30    | 333    | 333          |   | 222        |         |     |        |   |
| 10 重庆境友商资商保公司 10005 正常 正常 7 购纳 除时 30 30 22 111 111<br>可根据供应商名称、创建时间等搜索与筛选<br>所需要的数据 导出                                                                                                    | 9  | 柴海干副       | 10006   | 正常   | 正常    | 7    | 购销   | 临时       | 30    | 30    | 223    | 223          |   | 222        |         |     |        | I |
| 可根据供应商名称、创建时间等搜索与筛选<br>所需要的数据 导出                                                                                                    | 10 | 重庆策友商贸有限公司 | 10005   | 正常   | 正常    | 7    | 购销   | 临时       | 30    | 30    | 22     | 111          |   | 111        |         |     |        | Ľ |
|                                                                                                    |    |            |         |      |       |      |      |          |       |       |        |              |   | 1          |         |     |        |   |
|                                                                                                    |    |            |         |      |       |      |      |          |       | 可根据   | 供应商的数据 | 新名称、创建时<br>号 | ţ | /          | 选       |     | <br>寻出 |   |

## 4.5.19. 供应商无采购业务

该报表会统计出没有发生采购业务的供应商信息,可以通过名称、经营方式、采 购方式等条件查找供应商信息,可以导出成本地 excel 表格,点击右上角导出按 钮,选择生成后下载即可。

| 1 4<br>2 4<br>3 1<br>4 3<br>5 7<br>6 # | 小小<br>小小<br>企业缺省自营<br>多维易 | 0001<br>0001<br>10011 | 正常<br>正常<br>正常 | 正常 | 0<br>0 | 购销<br>购销 | (版时   | 0  | 0  |     |                   | 供应商名称       |   |         |
|----------------------------------------|---------------------------|-----------------------|----------------|----|--------|----------|-------|----|----|-----|-------------------|-------------|---|---------|
| 2 1<br>3 1<br>4 3<br>5 7<br>6 #        | 小小<br>企业缺省自营<br>多维易       | 0001 10011            | 正常             | 正常 | 0      | 购销       | 14-0+ |    |    |     |                   |             |   |         |
| 3 1<br>4 \$<br>5 7<br>6 \$             | 企业缺省自营…<br>多维易            | 10011                 | 正常             |    |        |          | (EHE) | 0  | 0  |     |                   | 创建时间        |   |         |
| 4 §<br>5 <del>7</del><br>6 #           | 多维易                       |                       | 1              | 止冪 | 7      | 购销       | 临时    | 30 | 30 | 222 | 222               |             |   |         |
| 5 月<br>6 掛                             |                           | 10010                 | 正常             | 正常 | 7      | 购销       | 临时    | 30 | 30 | 111 | 111               | 经官力式        |   |         |
| 6 #                                    | 大友牛奶                      | 10009                 | 正常             | 正常 | 7      | 购销       | 临时    | 30 | 30 | 122 | 222               | 结算方式        |   |         |
|                                        | 振兴食品                      | 10008                 | 正常             | 正常 | 7      | 购销       | 临时    | 30 | 30 | 22  | 333               | 1111        |   |         |
| 7 着                                    | 福冷冷冻                      | 10007                 | 正常             | 正常 | 7      | 购销       | 临时    | 30 | 30 | 333 | 333               | 222         |   |         |
| 8 \$                                   | 荣海干副                      | 10006                 | 正常             | 正常 | 7      | 购销       | 临时    | 30 | 30 | 223 | 223               | 222         |   |         |
| 9 1                                    | 重庆策友商贸                    | 10005                 | 正常             | 正常 | 7      | 购销       | 临时    | 30 | 30 | 22  | 111               | 111         |   | 1       |
|                                        |                           |                       |                |    |        |          |       |    | 可素 | 根据供 | 应商名称、 約<br>所需要的数据 | 圣营方式等搜<br>屠 | Ę | /<br>≩出 |

## 5. 库存

#### 5.1. 库存业务

5.1.1. 成本调价单

点击左上角创建按钮即可创建成本调价单,进入创建界面后,可以选择门店,然 后点击选择商品,这里的商品列表是根据每个库存的批次流水展示的,可以选中 要调价哪个商品的哪个批次信息,可以多选可以单选,选中后点击确认即可加载 到表单,在这个表单可以设定每个商品的批次要调整多少的数量,调整后的成本 单价是多少,改完要调整的信息后,保存审核即可生效,生效后就可更改之前入 库批次的成本,更改成本后会重新计算毛利额,毛利率等,报表会以调价后的数 据作为基础来生成,需要注意的是,成本调价单不可以调整已经对账后的数据, 对账后的采购数据不能更改。

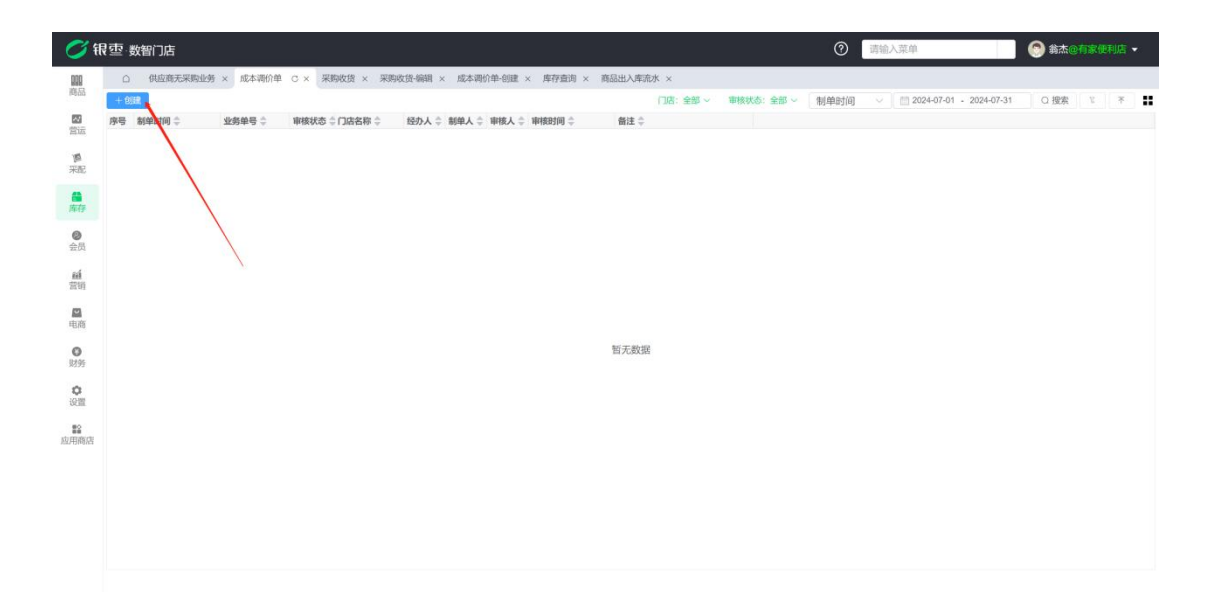

| ं भ                      | <b>] 亞 数智门店</b>      |                  |         |            |               |           |       |      | 0      | 透镜    | 入菜单   | 翁杰@有家便利店 • |
|--------------------------|----------------------|------------------|---------|------------|---------------|-----------|-------|------|--------|-------|-------|------------|
| 000                      | ○ 供应商无采购业务 × 成本调价单 × | 采购收货 × 采购收货-编辑 × | 成本调价单-6 | i就 C×      | 库存查询 × 商品     | 出入库流水 ×   |       |      |        |       |       |            |
| 1600                     | 自然存 會單核 ◎打印 ● 問除     | - 100.00         |         |            | /             |           |       |      |        |       |       |            |
|                          | 业务单号 CBTJ20240006    | 选择商品             |         | /          |               |           |       |      |        |       | *     |            |
| m                        | 制单人 義杰 制单时间          | 过滤关键字            | /       |            |               |           |       | 请输入品 | 名 Q    | 搜索    |       |            |
| 来起                       | 1 10 10 10 10        | * 全部             | 序号      | 批次编码 🗅     | 祭码 ≑          | 品名 👙      | 规格 🗇  | 单位 ≑ | 本次进货数  | 剩余数:  | 0     |            |
|                          |                      | 默认分类             | 1       | 2024073101 | 6900404525960 | 天友香蕉牛乳    | 220ml | 意    | 10     |       |       |            |
| 南在                       |                      | 牛奶               | 2       | 2024072604 | 6900404525960 | 天友香蕉牛乳    | 220ml | 痡    | 88     |       |       |            |
| 0                        |                      | * 會品             | 3       | 2024072603 | 6900404524086 | 天友高钙核桃花生奶 | 250ml | 箱    | 100    |       |       |            |
| 会员                       |                      | 1(2)12           | 4       | 2024072602 | 6900404525960 | 天友香蕉牛乳    | 220ml | 倉    | 100    |       | 2 - C |            |
|                          |                      | Market           | 5       | 2024072601 | 6900404524086 | 天友高钙核桃花生奶 | 250ml | 箱    | 100    |       |       |            |
| 661<br>7710              |                      | 95-400           | 6       | 2024072502 | 6900404525960 | 天友香蕉牛乳    | 220ml | 倉    | 9999   |       | 94    |            |
| 235.577                  |                      | 107AB            | 7       | 2024072501 | 6900404524086 | 天友高钙核桃花生奶 | 250ml | 箱    | 9999   |       | 94    |            |
| <u></u>                  |                      | 重夾               | 8       | 2024062003 | 6920208915477 | 康师傅泡椒牛肉面  |       | 倉    | 100    |       |       |            |
| 电商                       |                      | 白酒               | 9       | 2024062002 | 6920208914067 | 康师傅酸辣牛肉面  |       | 盒    | 100    |       |       |            |
| 0                        |                      | 袋装零食             | 10      | 2024062001 | 6920208986163 | 康师傅泡椒牛肉面  |       | 袋    | 100    |       |       |            |
| 财务                       |                      | 百货               | 2 11    | 2024061807 | 6920208958177 | 康师傅酸萝卜老鸭汤 | 1*12  | 碗    | 300    |       |       |            |
| 0.000                    |                      | 啤酒               | 12      | 2024061806 | 673           | 牛霖        |       | KG   | 21     |       |       |            |
| 10.98                    |                      | 调料               | 13      | 2024061805 | 12345         | 白条猪       | kg    | kg   | 22     |       |       |            |
| Concernent of the second |                      | 肉类               | 14      | 2024061804 | 6947144622580 | 椰泰椰子汁(联营) | 500ml | 瓶    | 999999 | 99    | 995   |            |
| 82                       |                      | 雪糕               | 15      | 2024061803 | 6974597680164 | 多彩珍珠汤圆    |       |      | 88     |       |       |            |
| 应用商店                     |                      | 汤圆水饺<br>十半       | 共36条    | 50条/页      | -             | 前往 1 月    | 5     |      |        |       |       |            |
|                          |                      |                  |         |            |               |           |       |      | 取日本    | elps: | 2     |            |
|                          |                      |                  |         |            |               |           |       |      |        |       |       |            |
|                          |                      |                  |         |            |               |           |       |      |        |       |       |            |
|                          |                      |                  |         |            |               |           |       |      |        |       |       |            |
|                          |                      |                  |         |            |               |           |       |      |        |       |       |            |
|                          |                      |                  |         |            |               |           |       |      |        |       |       |            |

| 💋 झ                                                          | マシン 数智门 | 〕店   |               |                 |             |         |          |         |        |          |            | ⑦ 请输入菜单   | 😔 翁杰@有家使利点 | 5 • |
|--------------------------------------------------------------|---------|------|---------------|-----------------|-------------|---------|----------|---------|--------|----------|------------|-----------|------------|-----|
|                                                              | 白供      | 应商天  | 深鹅业务 × 」      | 或本调价单 × 采购收     | 街 × 采购      | 收货·编辑 × | 成本调价单-创建 | C × 库存查 | 肉 × 商品 | 出入库流水 ×  |            |           |            |     |
| 1-0101                                                       | 目保存     | 8.57 | § ⑤打印         | <b>自</b> 删除 不导出 |             |         |          |         |        |          |            |           |            | - 1 |
| 「「「」」                                                        | 业务单号    | CET  | J20243696     |                 | •门店 有       | 家便利店一分店 | 5        | ~ 经办人   | 调选择经济  | D人       | ◇          | 入备注       |            |     |
| <b>慶</b><br>采配                                               | 制单人     | 崩扰   |               | 制单时间 2024-07-   | 31 16 18 03 |         | 审核人      | 21      | 审核     | 段时间 -    |            | 审核状态 •    |            |     |
|                                                              | + 选择商品  | 2    |               |                 |             |         |          |         | _      |          |            |           |            |     |
| 100 (tata                                                    | 序号 操作   | 1    | 区货号/条码 👙      | 品名 🗘            | 规格          | 批次数量    | 区调整数量 单  | 位 拙次成本  | 🖸 调整成本 | 批次成本(含税) | 🕑 调整成本(含税) | 税率(%)     |            |     |
|                                                              | 1 0     | 0    | 5900404525960 | 天友香蕉牛乳          | 220ml       | 10      | 10 盒     | 375     | 4      | 4.24     | 4.5        | 52 13.00% |            |     |
| @<br>@55                                                     | 2 😯     | 0    | 5900404524086 | 天友高钙核桃花生奶       | 250ml       | 100     | 100 箱    | 3000    | 28     | 30.00    | 28.0       | 0.00%     |            |     |
|                                                              | 3 0     | 0    | 5900404525960 | 天友香蕉牛乳          | 220ml       | 88      | 88 盒     | 424     |        | 4.24     | 5.0        | 00 0.00%  |            |     |
| <u>aú</u>                                                    | 4 😲     |      | 5920208958177 | 康时傳報罗卜老鸭访回      | 1*12        | 300     | 300 196  | 300     | 2.9    | 3.00     | 25         | 90 0.00%  |            |     |
| <ul> <li>电商</li> <li>財务</li> <li>设置</li> <li>直用商店</li> </ul> |         |      |               |                 |             |         |          |         |        |          |            | -         |            |     |

该单据也可以打印或者导出,在单据详情界面点击对应的打印/导出按钮即可。

| 💋 १।                                                                                                    | 。<br>空 数智门 | 店                      |                          |            |         |           |          |         |          |            |       | 0      | 请输入菜单 | ● 翁杰@有家使利店 - |
|----------------------------------------------------------------------------------------------------|------------|------------------------|--------------------------|------------|---------|-----------|----------|---------|----------|------------|-------|--------|-------|--------------|
| <b>000</b><br>19153                                                                                                    |            | □商无采购业务 ×<br>■ ■核 ◎ 打印 | 成本哥价单 × 采购收益<br>自己除 * 現出 | t × 采购     | 收货·编辑 × | 成本调价单·创建  | C × 库存查i | 句 × 商品と | 出入库流水 ×  |            |       |        |       |              |
| <b>國</b><br>當這                                                                                                    | 业务单号       | CBTJ20240006           |                          | 门店有        | 家便利店一分店 |           | 经办人      | 请选择经力   | ж.       | ~ 留注       | 诸独入自  | lit.   |       |              |
| <b>厚</b><br>采配                                                                                                    | 制单人:       | 第四部                    | 制单时间 2024-07-3           | 1 16:18:03 |         | 审核人 -     |          | 审核      | 时间 -     |            | 4     | 核状态 •  |       |              |
| -                                                                                                    | +选择商品      |                        |                          |            |         |           |          |         |          |            |       |        |       |              |
| and the second second sec | 序号 操作      | 🕑 货号/祭码 👙              | 品名 🗘                     | 规档         | 批次数量    | ☑ 调整数量 单位 | 抵次成本     | 🖸 调整成本  | 批次成本(含税) | 🕑 调整成本(含税) |       | 税率(%)  |       |              |
| . cerus                                                                                                    | 1 0 (      | 6900404525960          | 天友香蕉牛乳                   | 220ml      | 10      | 10 盒      | 3.75     | 4       | 4.24     |            | 4.52  | 13.00% |       |              |
| 0                                                                                                    | 2 🕄 🄇      | 6900404524086          | 天友高钙核桃花生奶                | 250ml      | 100     | 100 箱     | 30.00    | 28      | 30.00    |            | 28.00 | 0.00%  |       |              |
| 会员                                                                                                    | 3 🕄 🄇      | 6900404525960          | 天友香蕉牛乳                   | 220ml      | 88      | 88 盒      | 4.24     | 5       | 4.24     |            | 5.00  | 0.00%  |       |              |
| esi.                                                                                                    | 4 😲 🄇      | 6920208958177          | 康师傅酸萝卜老鸭汤面               | 1*12       | 300     | 300 碗     | 3.00     | 2.9     | 3.00     |            | 2.90  | 0.00%  |       |              |
| 营销                                                                                                    |            |                        |                          |            |         |           |          |         |          |            |       |        |       |              |
|                                                                                                    |            |                        |                          |            |         |           |          |         |          |            |       |        |       |              |
| nB168                                                                                                    |            |                        |                          |            |         |           |          |         |          |            |       |        |       |              |
| ©<br>93.95                                                                                                    |            |                        |                          |            |         |           |          |         |          |            |       |        |       |              |
| ¢<br>igim                                                                                                    |            |                        |                          |            |         |           |          |         |          |            |       |        |       |              |
| 22<br>应用商店                                                                                                    |            |                        |                          |            |         |           |          |         |          |            |       |        |       |              |
|                                                                                                    |            |                        |                          |            |         |           |          |         |          |            |       |        |       |              |
|                                                                                                    |            |                        |                          |            |         |           |          |         |          |            |       |        |       |              |
|                                                                                                    |            |                        |                          |            |         |           |          |         |          |            |       |        |       |              |
|                                                                                                    |            |                        |                          |            |         |           |          |         |          |            |       |        |       |              |
|                                                                                                    |            |                        |                          |            |         |           |          |         |          |            |       |        |       |              |
|                                                                                                    |            |                        |                          |            |         |           |          |         |          |            |       |        |       |              |
|                                                                                                    |            |                        |                          |            |         |           |          |         |          |            |       |        |       |              |
|                                                                                                    |            |                        |                          |            |         |           |          |         |          |            |       |        |       |              |

成本调价单可以根据门店信息、审核状态、制单时间等条件筛选,设置好对应的 条件后点击搜索即可。

| Ø f            | 建型 数暂门店                                                  |                               | ⑦ 请输入菜单                        | 翁杰@有家使利店 • |
|----------------|----------------------------------------------------------|-------------------------------|--------------------------------|------------|
| 陶品             | □ 供应商无采购业务 × 成本语价单 C × 采购收货 × 采购收货 编辑 × 库存查询 × 商品出入库流水 × | 成本局价单编辑 ×                     |                                |            |
| 「「「」」          |                                                          | 1.1.4:至四○○ 申校(KG):至四○<br>翻注 ◆ | 制単町间 へ 2024-07-01 - 2024-07-31 |            |
| <b>博</b><br>采配 |                                                          |                               | 审核时间                           |            |
| <b>●</b><br>库存 |                                                          |                               | 血力中5<br>备注                     |            |
| ❷<br>金员        |                                                          | L                             |                                | 1          |
| <b>11</b>      |                                                          |                               |                                |            |
| 回商             |                                                          |                               |                                |            |
| ●<br>财务        |                                                          |                               |                                |            |
| 0<br>19.111    |                                                          |                               |                                |            |
| 虚用商店           |                                                          |                               |                                |            |
|                |                                                          |                               |                                |            |
|                |                                                          |                               |                                |            |
|                |                                                          |                               |                                |            |
|                | 共1条 50条页 🗸 < 1 🌫 前往 1 页                                  |                               |                                |            |

| Øŧ                  | 限查 数智门店                                                                                                    |              | 0    | 调输入菜单                     | Atoms     Atoms     Atoms |
|---------------------|----------------------------------------------------------------------------------------------------|--------------|------|---------------------------|----------------------------------------------------------------------------------------------------|
| <b>000</b><br>19555 | ○ 供应商无采购业务 × 成本调价单 ○ × 采购收货 × 采购<br>+ 600                                                                                                | 高级筛选 ×       | 制单时间 | ~ 2024-07-01 - 2024-07-31 | 0.授素 ₹ ★ 👪                                                                                                    |
| <b>20</b>           | 序号         新年时间令         业务单号令         単核状态令口语名称令           1         2024-07-31 1658:54         CBT/20240006         未审核         有家使利店ー |              |      |                           |                                                                                                    |
| 業化                  |                                                                                                    | 制单时间         |      |                           |                                                                                                    |
| 南存                  |                                                                                                    | 业务单号         |      |                           |                                                                                                    |
| 会员                  |                                                                                                    | 軍後状态<br>门店名称 |      |                           |                                                                                                    |
| ná<br>Thi           |                                                                                                    | 经办人制单人       |      |                           |                                                                                                    |
| -                   |                                                                                                    | 审核人          |      |                           |                                                                                                    |
| <b>〇</b><br>财务      |                                                                                                    | 审核时间<br>备注   |      |                           |                                                                                                    |
| 0<br>10111          |                                                                                                    |              |      |                           |                                                                                                    |
| 12<br>成用和店          |                                                                                                    |              |      |                           |                                                                                                    |
|                     |                                                                                                    |              |      |                           |                                                                                                    |
|                     |                                                                                                    |              |      |                           |                                                                                                    |
|                     |                                                                                                    |              |      |                           |                                                                                                    |
|                     |                                                                                                    |              |      |                           |                                                                                                    |

成本调价单可以导出为本地 excel 表格, 点击右上角导出按钮, 生成后下载即可

| 📿 स             | र चंच | 数智问     |                 |                 |                    |                    |                             | • 生成成     | 动               |       |               |      | 请输入菜单      |                        | ③ 翁杰@而家  |      |
|-----------------|-------|---------|-----------------|-----------------|--------------------|--------------------|-----------------------------|-----------|-----------------|-------|---------------|------|------------|------------------------|----------|------|
| 000             |       | 0 6     | 检查无采购业务         | i× 成本调价单        | C × 采购收费 × 采购      | 收鐵·編組 × 库存直道       | · × 商品出入的                   | 车流水 × 成本等 | 鄂介華·喻祖 ×        |       |               |      |            |                        |          |      |
|                 | +     | BIT BIT | 9460            | Julie an III. A |                    | 42.h 1 - 80.00 1 - | whether is the state of the | section   | (18):<br>Alte A | 全部~ 审 | 核状态:全部 ~      | 制单时间 | × <u> </u> | 024-07-01 - 2024-07-31 | ○ 授索 ■ ▼ | /* " |
| 間流              | 1     | 2024    | -07-31 16:58:54 | CBT)20240006    | 未审核 有家使利店一         | 100人 中 約年人 中<br>新杰 | THEAT - THE                 | 9 (9 (S)  |                 |       |               |      |            |                        |          |      |
| <b>第</b><br>宋配  |       |         |                 |                 |                    |                    |                             |           |                 |       |               |      |            |                        |          |      |
| <b>8</b><br>847 |       |         |                 |                 |                    |                    |                             |           |                 |       |               |      |            |                        |          |      |
| ●<br>金页         |       |         |                 |                 | 导出任务列表             |                    |                             |           |                 |       |               |      | ×          |                        |          |      |
| ní<br>Th        |       |         |                 |                 | 生成清空               |                    |                             |           |                 |       |               |      | Q          |                        |          |      |
|                 |       |         |                 |                 | 日期                 | 名称                 |                             |           | 状态              | 操作    |               |      |            |                        |          |      |
| -1574           |       |         |                 |                 | 2024-07-31 17:04:3 | 4 成本调价单            | 20240731.csv                |           | 完成              | 下載    | <b>B</b> \$\$ |      |            |                        |          |      |
| 财务              |       |         |                 |                 | 共1条 50条/页          | v ( 1 )            | 前往 1                        | 页         |                 | /     |               |      |            |                        |          |      |
| <b>0</b><br>仮置  |       |         |                 |                 |                    |                    |                             |           | 1               |       |               |      |            |                        |          |      |
| 成用陶店            |       |         |                 |                 |                    |                    |                             |           |                 |       |               |      |            |                        |          |      |
|                 |       |         |                 |                 |                    |                    |                             |           |                 |       |               |      |            |                        |          |      |
|                 |       |         |                 |                 |                    |                    |                             |           |                 |       |               |      |            |                        |          |      |
|                 |       |         |                 |                 |                    |                    |                             |           |                 |       |               |      |            |                        |          |      |
|                 |       |         |                 |                 |                    |                    |                             |           |                 |       |               |      |            |                        |          |      |
|                 | 共1    | 条       | 50条/页 ~         | < 14 >          | 前往 1 页             |                    |                             |           |                 |       |               |      |            |                        |          |      |

5.1.2. 商品加工单

商品加工单是指不同的商品作为原材料加工成新的商品,要用多少原材料商品的 数量加工成多少成品数量,可以在商品加工单进行设置,类似于商品组合,但是 这个是提前做好库存转移,库存数量是在加工后的成品商品里管理的。

## A. 创建商品加工单

点击左上角创建即可进入商品加工单创建界面,填写对应的门店信息、要制单加

工的商品是什么、需要加工出来的数量是多少、然后就可以点击选择商品按钮, 进入原材料商品的选择界面,选择对应的原材料设定好对应的原材料数量后,点 击保存审核即可生效,原材料库存转移为制单加工商品的库存。

|                       |                 |             |         |                       |                | ⑦ 请输入菜单   | 翁杰@有家便刊     翁杰@有家便刊 |
|-----------------------|-----------------|-------------|---------|-----------------------|----------------|-----------|---------------------|
| □ 收银对账 × 收银员交接到       | 近 × 微放单 × 微放单-修 | 睹 × 采购月汇总 × | 要货收货单 × | 成本调价单 × 商品加工单 ×       | 商品加工単-创建 C ×   |           |                     |
| B保存 書审核 6打印 1         | <b>自</b> 删除 不特出 |             |         |                       |                |           |                     |
| 业务单号 SPZHD20240004    | •               | 门店有家便利店一分息  |         | 经办人 翁杰                |                |           |                     |
| ·制单加工商品 400g桥头火锅底料    | 時 (新) …         | 数量 100      |         | 单位 袋                  |                | 金額 521.25 |                     |
| 备注 词输入备注              |                 |             |         | 41. 单位加丁商只            | **             |           |                     |
| 制单人 翁杰                | 制单时间 2024-08-01 | 09:32:53    | 审核人     | 中小十八日二〇月1日、<br>- 审核时间 | <del>xX里</del> | 审核状态 -    |                     |
| + 选择商品 日 导入           |                 |             |         |                       |                |           |                     |
| 序号 操作 🖸 货号/条码 🔤       | 品名 规格           | 区 数量 单位     | 区单价 重   | 金額 区 备注               | 可用库存           |           |                     |
| 1 😲 😑 00746 🕺         | 朱椒面             | 5. kg       | 30.00   | 150.00                | 0.             |           |                     |
| 2 😳 😑 6973068004898 🛱 | 印修坊红油豆醇酱 1KG    | 5 瓶         | 6.25    | 31.25                 | 0              |           |                     |
| 3 😲 🤤 6943309000699 🖻 | 西王非韩基因玉米胚芽。     | 5 *         | 68.00   | 340.00                | 0              |           |                     |
|                       |                 |             |         |                       |                |           |                     |
|                       | 原材料商品、          | 数量          |         |                       |                |           |                     |
|                       | 原材料商品、          | 数量          |         |                       |                |           |                     |
|                       | 原材料商品、          | 数量          |         |                       |                |           |                     |
|                       | 原材料商品、          | 数量          |         |                       |                |           |                     |
|                       | 原材料商品、          | 数量          |         |                       |                |           |                     |
|                       | 原材料商品、          | 数量          |         |                       |                |           |                     |
|                       | 原材料商品、          | 数量          |         |                       |                |           |                     |

商品加工单也可以被打印或者导出为本地 excel 表格,点击对应的打印或者导出按钮即可。

| <b>0</b> (fi                                                                                 | ? 空·数智门店                               |               |              |             |        |      | o [西王]  | 非转基因玉》  | *胚芽? | 曲4.6L(6943309 | 000699)]未入膺 |    | ⑦ 请输入菜单   | 翁杰@有家便利店 ▼ |
|----------------------------------------------------------------------------------------------|----------------------------------------|---------------|--------------|-------------|--------|------|---------|---------|------|---------------|-------------|----|-----------|------------|
| 商品                                                                                           |                                        | 账 × 收银员交      | 接班 × 橡放单 × 修 | 改单-编辑<br>】  | × 采购月  | 汇总 × | 要货收货单 > | 成本调价    | ₽×   | 商品加工单 ×       | 商品加工单-创建    | σ× |           |            |
| <b>國</b><br>當這                                                                               | 业务单号                                   | SPZHD20240    | 1004         | י רופ       | 有家使利   | 店一分店 |         | ] - 1   | 劲人   | 翁杰            |             |    |           |            |
| 厚采配                                                                                          | <ul> <li>制单加工商品</li> <li>条注</li> </ul> | 400g桥头火锅      | 版料 (新) …     | · 数5        | lt 100 |      |         |         | 单位   | 袋             |             |    | 金額 521.25 |            |
| 日本存                                                                                          | 制单人                                    | 翁杰            | 制单时间 202     | 1-08-01 09: | 32:53  |      | 审核人     | 8<br>07 |      | 审核时间          | a.          |    | 审核状态 -    |            |
| 0                                                                                            | + 选择商品                                 | 日导入           |              |             |        |      |         |         |      |               |             |    |           |            |
| 22.02                                                                                        | 序号 操作                                  | 🕑 货号/条码       | 品名           | 规格          | ビ数量    | 单位   | 区单价     | 金額      | 已备进  | E             | 可用          | 车存 |           |            |
| ná.                                                                                          | 1 0 0                                  | 00746         | 辣椒面          |             |        | 5 kg | 30.00   | 150.00  |      |               |             | 0  |           |            |
| 常销                                                                                           | 2 🖸 🖨                                  | 6973068004898 | 郫酱坊红油豆瓣酱     | 1KG         |        | 5 瓶  | 6.25    | 31.25   |      |               |             | 0  |           |            |
| <ul> <li>电商</li> <li>取券</li> <li>Q</li> <li>Q</li> <li>Q</li> <li>2</li> <li>应用商店</li> </ul> | 3 0 0                                  | 6943309000699 | 西王非特基历王米超导。  |             |        | 5 *  | 68.00   | 340.00  |      |               |             | 0  |           |            |
|                                                                                              | 合计                                     |               |              |             | 15.    | 00   |         | 521.25  |      |               |             |    |           |            |

#### B. 筛选

商品加工单列表可以通过门店、审核状态、时间、经办人、组合商品等信息来进行筛选,设置好对应的筛选条件点击搜索即可筛选出符合条件的信息。

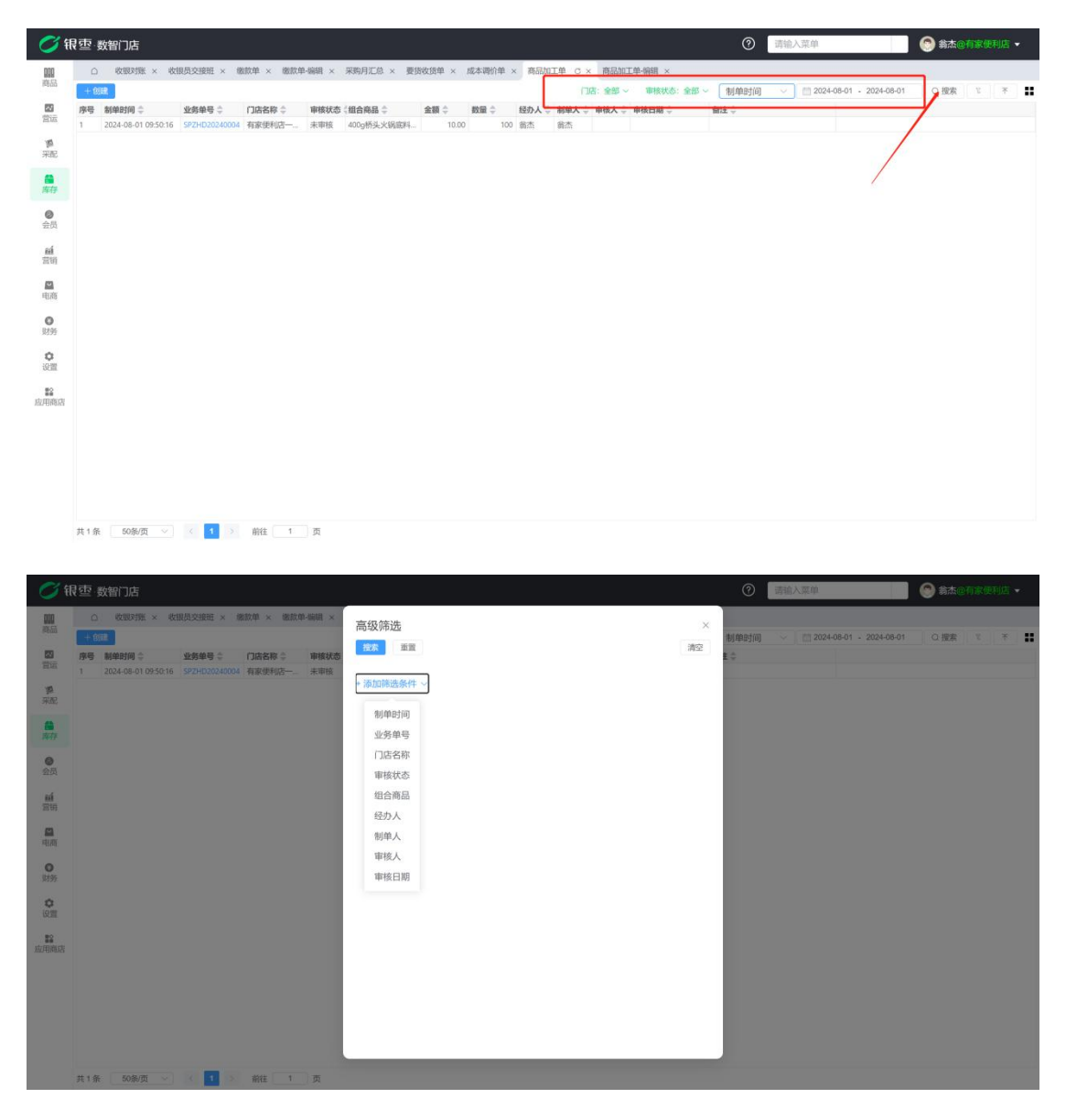

## C. 导出

商品加工单可以导出为本地 excel 表格,点击右上角导出按钮,生成后下载即可。

| <b>0</b> fi    | 限查 数智门店                       |                  |                                           |                                                                                                    | ● 生成成功                                   |             | 0      | 转输入菜单     |                 | State (TROT) | (四) - |
|----------------|-------------------------------|------------------|-------------------------------------------|----------------------------------------------------------------------------------------------------|------------------------------------------|-------------|--------|-----------|-----------------|--------------|-------|
| 000            | ○ 收银对班 × 收                    | 银质交接班 × 橡胶       | 单 × 做放单-编辑 ×                              | 采购月汇总 × 要货收货单 × 成本》                                                                                                    | 明史 · · · · · · · · · · · · · · · · · · · | 商品加工单·编辑 ×  |        |           |                 |              |       |
| 250            |                               | 11-12-00-121 (b) | THE REAL PROPERTY AND INCOMENTS           |                                                                                                    |                                          | 全部~ 审核状态:全部 | ~ 制单时间 | 2024-08-0 | 01 - 2024-08-01 | ○提索 ₹        | ž =   |
| 2012           | 1         2024-08-01 09:50:16 | SPZHD20240004 4  | 加合标 · · · · · · · · · · · · · · · · · · · | 10.00         血酸 -         血酸 -         血酸 -         和           400g桥头火锅煎料         10.00         10.00         10.00         10.00         10.00         10.00         10.00         10.00         10.00         10.00         10.00         10.00         10.00         10.00         10.00         10.00         10.00         10.00         10.00         10.00         10.00         10.00         10.00         10.00         10.00         10.00         10.00         10.00         10.00         10.00         10.00         10.00         10.00         10.00         10.00         10.00         10.00         10.00         10.00         10.00         10.00         10.00         10.00         10.00         10.00         10.00         10.00         10.00         10.00         10.00         10.00         10.00         10.00         10.00         10.00         10.00         10.00         10.00         10.00         10.00         10.00         10.00         10.00         10.00         10.00         10.00         10.00         10.00         10.00         10.00         10.00         10.00         10.00         10.00         10.00         10.00         10.00         10.00         10.00         10.00         10.00 | 100 截击 新法                                |             | Mil +  |           |                 |              |       |
| 調<br>采記        |                               |                  |                                           |                                                                                                    |                                          |             |        |           |                 |              |       |
| 南在             |                               |                  |                                           |                                                                                                    |                                          |             |        |           |                 |              |       |
| 会员             |                               |                  | 导出任务列表                                    |                                                                                                    | Ň                                        |             |        | ×         |                 |              |       |
| र्षा<br>इन्द्र |                               |                  | 生成 清空                                     |                                                                                                    |                                          |             |        | 0         |                 |              |       |
| -              |                               |                  | 日期                                        | 名称                                                                                                    | 状态                                       | 要作          |        | _         |                 |              |       |
|                |                               |                  | 2024-08-01 09:5                           | 4:08 商品加工单20240801.csv                                                                                                    | 完成                                       | 下载  田琼      |        |           |                 |              |       |
| 财务             |                               |                  | 共1条 50条/页                                 | < < 1 → 前往 1                                                                                                    | 页                                        |             |        |           |                 |              |       |
| <b>0</b><br>仮置 |                               |                  |                                           |                                                                                                    |                                          |             |        |           |                 |              |       |
| 12<br>成用商店     |                               |                  |                                           |                                                                                                    |                                          |             |        |           |                 |              |       |
|                |                               |                  |                                           |                                                                                                    |                                          |             |        |           |                 |              |       |
|                |                               |                  |                                           |                                                                                                    |                                          |             |        |           |                 |              |       |
|                |                               |                  |                                           |                                                                                                    |                                          |             |        |           |                 |              |       |
|                |                               |                  |                                           |                                                                                                    |                                          |             |        |           |                 |              |       |
|                | 共1条 <u>50条/页</u> →            | C 17 3           | 前往 1 页                                    |                                                                                                    |                                          |             |        |           |                 |              |       |

5.1.3. 商品拆包单

## A. 创建商品拆包单

商品拆包单和商品加工单正好相反,类似于分拆商品,点击左上角创建按钮即可进入创建界面,商品拆包单是选择需要分拆的商品数量、对应的金额,设置好以后点击选择商品加载分拆后的商品档案,对应的拆分的数量为多少,每个拆分商品价格多少,数量多少。保存审核即可生效,完成库存和金额的转移。

| <b>0</b> (fi                                                            | 亚 数智门店  |        |          |       |               |        |       |    |      |              |          |     |     |      | 0   | 请输入  | 菜单 | () () () () () () () () () () () () () ( | 有家便利店 👻 |
|-------------------------------------------------------------------------|---------|--------|----------|-------|---------------|--------|-------|----|------|--------------|----------|-----|-----|------|-----|------|----|------------------------------------------|---------|
| 000                                                                     | ○ 收银对   | 账 × 日  | 销售汇总分析   | ×商品拆包 | 9单×商品扩        | 泡单-创建  | c ×   |    |      |              |          |     |     |      |     |      |    |                                          |         |
| 商品                                                                      | B@# #1  | 咳 6    | 打印 宣讯    | 除不明日  | \$            |        |       |    |      |              |          |     |     |      |     |      |    |                                          |         |
| 「「「「」」の「「」」」                                                            | 业务单号    | SPCFD  | 20240003 |       | • (1),        | 有家便利   | 店一分点  | ī. |      | 经办           | 人 请选择经办人 |     |     |      |     |      |    |                                          |         |
| 10                                                                      | *制单拆包商品 | 白条猪    |          | ***   | * 致加          | lt 100 |       |    |      | 单            | 立 kg     |     |     | * 金額 | 800 |      | 元  |                                          |         |
| 采配                                                                      | 备注      | 调输入    | 新注       |       |               |        |       |    |      |              |          |     |     |      |     |      |    |                                          |         |
| ₿<br>库存                                                                 | 制单人     | 翁杰     |          | 制单时间  | 2024-08-01 10 | 29:24  |       | 1  | 审核人  | (17)<br>(17) | 审核时间     | 间 - |     |      | 审核  | 就态 - |    |                                          |         |
| 0                                                                       | + 选择商品  | 日导入    |          |       |               |        |       |    |      |              |          |     |     |      |     |      |    |                                          |         |
| 会员                                                                      | 序号 操作   | 🕑 货号/务 | 码 品名     |       | 规档            | 回数量    | 单位    | 单价 | (    | じ 金額 🛛 🖸     | 备注       | ন্য | 用库存 |      |     |      |    |                                          |         |
| ní                                                                      | 1 🔮 🔵   | 00343  | 前翻       | 均     |               |        | 25 kg | 3  | 2.00 | 800          |          |     | 0   |      |     |      |    |                                          |         |
| 营销                                                                      | 2 🚯 😑   | 00345  | 二刀に      | 肉     |               |        | 25 kg | 2  | 0.00 | 500          |          |     | 0   |      |     |      |    |                                          |         |
| (23                                                                     | з 🚯 😑   | 00368  | 精密       | 与     |               |        | 29 kg |    | 6.90 | 200          |          |     | 0   |      |     |      |    |                                          |         |
| 电商                                                                      | 4 🛟 🔵   | 00302  | 里符印      | 肉     |               |        | 21 kg | 2  | 8.57 | 600          |          |     | 0   |      |     |      |    |                                          |         |
| <ul> <li>以外</li> <li>以当</li> <li>以当</li> <li>記</li> <li>定用商店</li> </ul> |         |        |          |       |               |        |       |    |      |              |          |     |     |      |     |      |    |                                          |         |
|                                                                         | 合计      |        |          |       |               | 100.   | 00    |    |      | 2100.00      |          |     |     |      |     |      |    |                                          |         |

#### B. 筛选

商品拆包单可以通过门店、审核状态、时间、经办人、拆分商品等信息来进行筛

选,设置好对应的筛选条件点击搜索即可筛选出符合条件的信息。

| <b>1</b>       | 寻亚·数智门店                                                |                   |                     |      |        |                      |                    | 0         | 请输入到 | 花帅                   |              | (2) 翁杰@ | 「家便利店 ・      |
|----------------|--------------------------------------------------------|-------------------|---------------------|------|--------|----------------------|--------------------|-----------|------|----------------------|--------------|---------|--------------|
| 000            | □ 收银对账 × 日销售汇总分析 ×                                     | 商品拆包单 C × 商品拆     | 包单·编辑 ×             | _    |        |                      |                    |           |      |                      |              |         |              |
| 23             | + 创建<br>序号 新单时间 ① 业务单号 ①                               | 审核状态《门店名称 🗅       | 拆分商品 👙 🔰            | 大量:金 | 額≑ 经办人 | 门店:全部~ ○ 割単人 ⇒ 审核人 ⇒ | 事核状态:全部 〜 : 审核日期 ⇒ | 制单时间      | ~ 1  | 2024-08-01           | - 2024-08-01 | Q 搜索    | и ж <b>н</b> |
| 营运             | 1 2024-08-01 10:45:47 SPCFD2024000                     | 3 未审核 有家便利店一      | 白条猪                 | 1    | 800.00 | 翁杰                   |                    | 业务单号      |      |                      |              |         |              |
| RE             |                                                        |                   |                     |      |        |                      |                    | 中小中にはハ(中) | _    |                      |              |         |              |
| 席存             |                                                        |                   |                     |      |        |                      |                    |           |      |                      |              |         |              |
| ◎<br>会员        |                                                        |                   |                     |      |        |                      |                    |           |      |                      |              |         |              |
| ná.            |                                                        |                   |                     |      |        |                      |                    |           |      |                      |              |         |              |
| 25.01          |                                                        |                   |                     |      |        |                      |                    |           |      |                      |              |         |              |
| 电商             |                                                        |                   |                     |      |        |                      |                    |           |      |                      |              |         |              |
| 财务             |                                                        |                   |                     |      |        |                      |                    |           |      |                      |              |         |              |
| 0<br>10111     |                                                        |                   |                     |      |        |                      |                    |           |      |                      |              |         |              |
| 121<br>应用商店    |                                                        |                   |                     |      |        |                      |                    |           |      |                      |              |         |              |
|                |                                                        |                   |                     |      |        |                      |                    |           |      |                      |              |         |              |
|                |                                                        |                   |                     |      |        |                      |                    |           |      |                      |              |         |              |
|                |                                                        |                   |                     |      |        |                      |                    |           |      |                      |              |         |              |
|                |                                                        |                   |                     |      |        |                      |                    |           |      |                      |              |         |              |
|                | 共1条 50条/页 ∨ 〈 1 >                                      | 前往 1 页            |                     |      |        |                      |                    |           |      |                      |              |         |              |
|                |                                                        |                   |                     |      |        |                      |                    | ~         |      |                      |              | ~       | 121-124.0    |
| ्र श           | <b></b> 载 智门店                                          |                   | _                   |      |        |                      |                    | 0         | 调输入家 | ζ.ψ.                 |              | ● 翁杰@   | 可家便利店 👻      |
| 195.55         |                                                        | NEADYPLE C × MALE | 高级筛选                |      |        |                      | ×                  | 制单时间      |      | <u>  </u> 2024-08-01 | - 2024-08-01 | Q搜索     | x (* )       |
| <b>四</b><br>前近 | 序号 制单时间 ☆ 业务单号 ☆<br>1 2024-08-01 10:45:47 SPCFD2024000 | 审核状态(门店名称 ÷       | <u>提案</u> 重置        |      |        |                      | 清空                 | 僧注 ≑      |      |                      |              |         |              |
| <b>課</b><br>采記 |                                                        |                   | +添加筛选条件 ~           |      |        |                      |                    |           |      |                      |              |         |              |
|                |                                                        |                   | 制单时间                |      |        |                      |                    |           |      |                      |              |         |              |
| 2447<br>©      |                                                        |                   | 軍核状态                |      |        |                      |                    |           |      |                      |              |         |              |
| 金质             |                                                        |                   | 门店名称                |      |        |                      |                    |           |      |                      |              |         |              |
| and<br>Setup   |                                                        |                   | <b></b> 班分商品<br>经办人 |      |        |                      |                    |           |      |                      |              |         |              |
| 410            |                                                        |                   | 制单人                 |      |        |                      |                    |           |      |                      |              |         |              |
| O              |                                                        |                   | 审核人<br>审核日期         |      |        |                      |                    |           |      |                      |              |         |              |
| 0              |                                                        |                   |                     |      |        |                      |                    |           |      |                      |              |         |              |
| (C)11          |                                                        |                   |                     |      |        |                      |                    |           |      |                      |              |         |              |
| 应用商店           |                                                        |                   |                     |      |        |                      |                    |           |      |                      |              |         |              |
|                |                                                        |                   |                     |      |        |                      |                    |           |      |                      |              |         |              |
|                |                                                        |                   |                     |      |        |                      |                    |           |      |                      |              |         |              |
|                |                                                        |                   |                     |      |        |                      |                    |           |      |                      |              |         |              |
|                | 共1条 50級页 → < 🚺 >                                       | 前往 1 页            |                     |      |        |                      |                    |           |      |                      |              |         |              |

## C. 导出

商品拆包单可以导出为本地 excel 表格,点击右上角导出按钮,生成后下载即可。

| 📿 भ                  | 限查 数智门店                            |                         |       |                    |               |          |              | 生成成功          |     |      |           | 0    | 请输入菜单     |                    | 翁杰@有家便利店 • |
|----------------------|------------------------------------|-------------------------|-------|--------------------|---------------|----------|--------------|---------------|-----|------|-----------|------|-----------|--------------------|------------|
| 010                  | 0 收银对班 × 日報                        | 育售汇总分析 ×                | 商品拆包单 | C × BILH           | D单·编辑 ×       |          |              |               |     |      |           |      |           |                    |            |
| Reals                | 十自建                                |                         |       |                    |               |          |              |               |     | 全部~  | 审核状态:全部 〜 | 制单时间 | V 1 2024- | 08-01 - 2024-06-01 | Q提索 2 * #  |
| 間面                   | 序号 制单时间 章<br>1 2024-08-01 10:45:47 | 业务单号 章<br>SPCFD20240003 | 审核状态  | ()店名称 章<br>有家使利店—… | 拆分商品 ÷<br>白糸猪 | 数量章      | 金額 章<br>1 80 | 经办人 章<br>0.00 | 制单人 | 审核人掌 | 审核日期 💠    | 暫注 ≑ |           |                    |            |
| n<br>RE              |                                    |                         |       |                    |               |          |              |               |     |      |           |      |           |                    |            |
| 篇前在                  |                                    |                         |       | -/                 |               |          |              |               |     |      |           |      |           |                    |            |
| 会员                   |                                    |                         | 导出    | 子务列表               |               |          |              |               |     |      |           |      | ×         |                    |            |
| ni<br>Th             |                                    |                         | 血     | 清空                 |               |          |              |               |     |      |           |      | 0         |                    |            |
|                      |                                    |                         | 日期    |                    | 名称            |          |              |               | 状态  | 操作   |           |      |           |                    |            |
| 765710               |                                    |                         | 202   | 4-08-01 10:46:5    | 7 商品拆包单202    | 240801.0 | SV .         |               | 完成  | 下载   | 删除        |      |           |                    |            |
| 9.195                |                                    |                         | 共1条   | 50条/页              | v k 🚺 > i     | 前往 🗌     | 1 页          |               |     | /    |           |      |           |                    |            |
| C.                   |                                    |                         |       |                    |               |          |              |               |     | /    |           |      |           |                    |            |
| 12<br>82<br>82<br>98 |                                    |                         |       |                    |               |          |              |               |     |      |           |      |           |                    |            |
|                      |                                    |                         |       |                    |               |          |              |               |     |      |           |      |           |                    |            |
|                      |                                    |                         |       |                    |               |          |              |               |     |      |           |      |           |                    |            |
|                      |                                    |                         |       |                    |               |          |              |               |     |      |           |      |           |                    |            |
|                      |                                    |                         |       |                    |               |          |              |               |     |      |           |      |           |                    |            |
|                      | 共1条 50条页 ~                         | C 1/ 2                  | 前往    | 1 页                |               |          |              |               |     |      |           |      |           |                    |            |

#### 5.1.4. 领用单

领用单是用于员工内部领用物资出库的,根据领用的商品创建对应的领用单据, 对对应的商品做出库处理。

点击左上角创建即可创建新领用单,填写对应的门店、经办人、领用的商品和数 量等,保存审核即可生效,会对对应的商品库存进行出库

| <b>1</b>                    | 空 数智门 | 店            |                 |             |         |      |          |        |        | 0      | 输入菜单 | 翁杰@有家便利店 • |
|-----------------------------|-------|--------------|-----------------|-------------|---------|------|----------|--------|--------|--------|------|------------|
| 000                         | ○ 收   | 設対账 × 日销售    | 汇总分析 × 商品拆包单    | × 商品拆       | 泡单·编辑 × | 19月4 | 1 × 领用单添 | an c × |        |        |      |            |
| 14500                       | 目保存   | 會审核 应打印      | <b>自</b> 删除 不导出 |             |         |      |          |        |        |        |      |            |
| 「空运                         | 业务单号  | USE20240002  |                 | •门店 有       | 家便利店一分  | 店    |          | 经办人 张王 |        |        |      |            |
| -                           | 俗注    | 请输入借注        |                 |             |         |      |          |        |        |        |      |            |
| 采配                          | 制单人   | 翁杰           | 制单时间 2024-08-0  | 01 10:48:01 |         |      | 审核人 -    |        | 审核时间 - | 审核状态 - |      |            |
| 篇库存                         | +选择商品 | 日导入          |                 |             |         |      |          |        |        |        |      |            |
|                             | 序号 操作 | 区 货号/条码      | 品名              | 规档          | 国際国     | 单位   | 区督注      |        | 可用库存   |        |      |            |
| 会员                          | 1 🖸   | 692020895817 | 7 康师傅酸萝卜老鸭汤面    | . 1*12      | 9       | 10 碗 |          |        | 154    |        |      |            |
|                             | 2 🚺   | 690799210417 | 1 伊利紅枣杯奶(代销)    | 160g*8      | 2       | 10 板 |          |        | 166    |        |      |            |
| 部                           | 3 🗘   | 690040452596 | 0 天友香蕉牛乳        | 220ml       | 30      | 10 盒 |          |        | 9653   |        |      |            |
| ■<br>車商<br>助労<br>设置<br>空用商店 |       |              |                 |             |         |      |          |        |        |        |      |            |
|                             | 合计    |              |                 |             | 410.0   | 10   |          |        |        |        |      |            |

领用单也可以打印或者导出,点击对应的打印或者导出按钮即可。

| () 征             | 要·数智门店                                                           |                                                          |                       |         |                |               |             |  | 0      | 请输入菜单 | 翁杰@有家使利店 ▼ |
|------------------|------------------------------------------------------------------|----------------------------------------------------------|-----------------------|---------|----------------|---------------|-------------|--|--------|-------|------------|
| <b>000</b><br>商品 | □ 收银对账 × 日销售                                                     | 江总分析 × 商品拆包单                                             | × 商品拆                 | 包单-编辑 × | (1)用4          | 1 × 领用单添加 C × |             |  |        |       |            |
| <b>國</b><br>管运   | 业务单号 USE20240002                                                 |                                                          | 门店有                   | 家便利店一分  | Ċ.             | → 経办人 強田      |             |  |        |       |            |
| 増<br>来配          | 备注 词输入备注<br>制单人 翁杰                                               | 制单时间 2024-08-0                                           | 1 10:48:01            |         |                | 审核人 •         | 审核时间 -      |  | 审核状态 · |       |            |
| <b>●</b><br>库存   | +选择商品 日导入                                                        |                                                          |                       |         |                |               |             |  |        |       |            |
| ●<br>会员          | 序号 操作         区 货号/条码           1         〇         692020895817 | 品名           7         康师傅酸萝卜老鸭汤面                        | <del>规格</del><br>1*12 | 2 数量 90 | <b>单位</b><br>碗 | ☑ 酱注          | 可用库存<br>154 |  |        |       |            |
| aú<br>宏明         | 2 😌 😑 690799210411<br>3 😌 😑 690040452596                         | <ol> <li>(代明)</li> <li>(代明)</li> <li>(大友香蕉牛乳)</li> </ol> | 160g*8<br>220ml       | 300     | の板の盒           |               | 166<br>9653 |  |        |       |            |
| 国商               |                                                                  |                                                          |                       |         |                |               |             |  |        |       |            |
| 0<br>12595       |                                                                  |                                                          |                       |         |                |               |             |  |        |       |            |
| 0<br>10111       |                                                                  |                                                          |                       |         |                |               |             |  |        |       |            |
| 12<br>应用商店       |                                                                  |                                                          |                       |         |                |               |             |  |        |       |            |
|                  |                                                                  |                                                          |                       |         |                |               |             |  |        |       |            |
|                  |                                                                  |                                                          |                       |         |                |               |             |  |        |       |            |
|                  |                                                                  |                                                          |                       |         |                |               |             |  |        |       |            |
|                  | 合计                                                               |                                                          |                       | 410.00  | 0              |               |             |  |        |       |            |

领用单可以根据门店,时间、经办人等信息进行筛选,设置好对应的条件后点击 筛选即可。

| <b>0</b> (fi                             | 空 数智门店                                                 |                  | ③ 请输入菜单                       | 💮 翁杰@有家便利店 ▾ |
|------------------------------------------|--------------------------------------------------------|------------------|-------------------------------|--------------|
| <b>000</b><br>商品                         | ○ 收銀功账 × 日销售汇总分析 × 商品拆包单 × 商品拆包单 ·编辑 × 领用单 ○ × 领用单添加 × |                  |                               |              |
|                                          | 十餘號                                                    | (门店:全部〜 审核状态:全部〜 | 制单时间 へ 2024-08-01 - 2024-08-0 | 1 Q 搜索 12 不  |
| 「「「」」「「」」「「」」「」」「「」」」「「」」」「「」」」」「「」」」」」」 | 序号 制单时间 ⇔ 业务单号 ⇔ 门店名称 ⇔ 审核状态 ↓经办人 ⇔ 制单人 ⇔ 审核人 ⇔ 审核时间 ⇔ | 醫注 ≑             | 业务单号                          |              |
| 厚<br>采配                                  |                                                        |                  | 制单时间                          |              |
| 日本存                                      |                                                        |                  |                               |              |
| <b>2</b><br>会员                           |                                                        |                  |                               |              |
| <b>顧</b><br>習明                           |                                                        |                  |                               |              |
| 回商                                       |                                                        |                  |                               |              |
| <b>〇</b><br>财务                           |                                                        | 暂无数据             |                               |              |
| <b>〇</b><br>设置                           |                                                        |                  |                               |              |
| 应用商店                                     |                                                        |                  |                               |              |
|                                          |                                                        |                  |                               |              |
|                                          |                                                        |                  |                               |              |
|                                          |                                                        |                  |                               |              |
|                                          |                                                        |                  |                               |              |

| ে গ                                                                                   | 灵壶 数暂门店                                                                                                    |                                   | Ć   | <b>动</b> 动入菜单                        | 前本@有家使形法 • |
|---------------------------------------------------------------------------------------|----------------------------------------------------------------------------------------------------|-----------------------------------|-----|--------------------------------------|------------|
| <b>第</b> 日<br>第日<br>哲法                                                                | ○         ○         ○         ○         ○         ○         ○         ○         ○         ○         ○         ○         ○         ○         ○         ○         ○         ○         ○         ○         ○         ○         ○         ○         ○         ○         ○         ○         ○         ○         ○         ○         ○         ○         ○         ○         ○         ○         ○         ○         ○         ○         ○         ○         ○         ○         ○         ○         ○         ○         ○         ○         ○         ○         ○         ○         ○         ○         ○         ○         ○         ○         ○         ○         ○         ○         ○         ○         ○         ○         ○         ○         ○         ○         ○         ○         ○         ○         ○         ○         ○         ○         ○         ○         ○         ○         ○         ○         ○         ○         ○         ○         ○         ○         ○         ○         ○         ○         ○         ○         ○         ○         ○         ○         ○         ○         ○ | 高级筛选 >>                           | 制单部 | ₫(Ø) → 〔 111 2024-08-01 → 2024-08-01 | ○报案 〒 ★ 〓  |
| 「製<br>来記<br>前存                                                                        |                                                                                                    | 不没也会<br>到他印闭<br>小说如此学校社。2         |     |                                      |            |
| 会员                                                                                    |                                                                                                    | □店名称<br>审核状态<br>经办人               |     |                                      |            |
| 田<br>电源<br>财务                                                                         |                                                                                                    | <ul> <li>単枝町回</li> <li></li></ul> |     |                                      |            |
| 0<br>92<br>12<br>12<br>12<br>12<br>12<br>12<br>12<br>12<br>12<br>12<br>12<br>12<br>12 |                                                                                                    |                                   |     |                                      |            |
|                                                                                       |                                                                                                    |                                   |     |                                      |            |

5.1.5. 报损单

报损单是用于商家内部物资损坏报损出库的,根据损坏的商品创建对应的报损单据,对对应的商品做出库处理。

## A. 创建报损单

点击左上角创建即可创建新报损单,填写对应的门店、经办人、报损的商品和数 量等,保存审核即可生效,会对对应的商品库存进行出库。

| <b>()</b> (1)                           | 空 数智i            | 〕店              |              |               |              |       |       |             |         |                | 0      | 请输入菜单 | 9 | 翁杰@有家便利店 ▼ |
|-----------------------------------------|------------------|-----------------|--------------|---------------|--------------|-------|-------|-------------|---------|----------------|--------|-------|---|------------|
| 商品                                      | 〇 收<br>P3 (524)x | RRZTHE<br>I III | × 日销售汇(      | 0分析 × 商品      | 序包单 ×        | 商品拆包单 | -偏钼 × | 银用单 × 银用单添加 | bū × 报报 | 版单 × 报损单添加 C × |        |       |   |            |
| 「「「」」の「「」」の「「」」の「「」」の「」」の「「」」の「」」の「」」の「 | 业务单号             | KCBS            | SD20240002   | M 10/00- 1 -5 | - CO         | 有家便   | 利店一分瓜 | 5 v ]       | 经办人     | 翁杰             |        |       |   |            |
| <b>厚</b><br>采配                          | 俗注<br>制单人        | 请他<br>翁杰        | 入器注          | 制单时间 202      | 24-08-01 11: | 41:21 |       | 审核人・        |         | 审核时间 -         | 审核状态 • |       |   |            |
| <b>日</b><br>库存                          | + 选择商品           | A E             | 导入           |               |              |       |       |             |         |                |        |       |   |            |
|                                         | 序号 操作            | 6               | 货号/条码        | 品名            | 规格           | 区数量   | 单位    | 区备注         |         | 可用库存           |        |       |   |            |
| 会员                                      | 1 🔘              | 6               | 900404520666 | 天友纯牛奶*6       | 250ml*6      |       | 8 提   |             |         | D              |        |       |   |            |
|                                         | 2 🕄              | 6               | 900404520767 | 百特纯牛奶混搭       | 250mlx12     |       | 8 箱   |             |         | 0              |        |       |   |            |
| <b>68</b>                               |                  |                 |              |               |              |       |       |             |         |                |        |       |   |            |
|                                         |                  |                 |              |               |              |       |       |             |         |                |        |       |   |            |
| 100                                     |                  |                 |              |               |              |       |       |             |         |                |        |       |   |            |
|                                         |                  |                 |              |               |              |       |       |             |         |                |        |       |   |            |
| 0<br>12395                              |                  |                 |              |               |              |       |       |             |         |                |        |       |   |            |
| <b>0</b><br>10111                       |                  |                 |              |               |              |       |       |             |         |                |        |       |   |            |
| -                                       |                  |                 |              |               |              |       |       |             |         |                |        |       |   |            |
| 应用商店                                    |                  |                 |              |               |              |       |       |             |         |                |        |       |   |            |
|                                         |                  |                 |              |               |              |       |       |             |         |                |        |       |   |            |
|                                         |                  |                 |              |               |              |       |       |             |         |                |        |       |   |            |
|                                         |                  |                 |              |               |              |       |       |             |         |                |        |       |   |            |
|                                         |                  |                 |              |               |              |       |       |             |         |                |        |       |   |            |
|                                         |                  |                 |              |               |              |       |       |             |         |                |        |       |   |            |
|                                         |                  |                 |              |               |              |       |       |             |         |                |        |       |   |            |
|                                         | 合计               |                 |              |               |              | 16    | .00   |             |         |                |        |       |   |            |

领用单也可以打印或者导出,点击对应的打印或者导出按钮即可。

| <b>0</b> (fi      | · 查· 数智门店                                                                                                    |                         | ⑦ 请输入菜单 | 💮 翁杰@有家使利店 ▼ |
|-------------------|----------------------------------------------------------------------------------------------------|-------------------------|---------|--------------|
| 商品                | ○ 牧奴奴族 × 日朝告元の分析 × 商品所包単 編輯 × 復用単 × 復用 単 × 復用 単 × 復用 単 × 復用 単 × 復用 ■ 回診 ▼号出                                                                                                    | 4用単添加 × 服扱単 × 服扱単添加 C × |         |              |
| <b>四</b><br>管运    | 业务单号 KCBSD20240002 *门店 有家便利店—分店                                                                                                    | ◇ 经办人 翁杰 ◇              |         |              |
| 厚<br>采配           | <ul> <li>         留注 调输入指注     </li> <li>         制单人 薪杰 制单时间 2024-08-01 11:41:21         审统人     </li> </ul>                                                                             | 、 · 审报时间 ·              | 审核状态 •  |              |
| <b>日</b><br>库存    | +选择商品 日号入                                                                                                    |                         |         |              |
| ❷<br>会员           | 序号 操作         区 货号/条码         品名         規格         区 数量         单位         区 备注           1         0         0         6900404320666         天友地牛扔*6         250m*6         8         提 | <b>可用库存</b><br>0        |         |              |
| ad<br>TEN         | 2 😳 😑 6900404520767 百种的中小规制者 250mbx12 8 箱                                                                                                    | 0                       |         |              |
| ■电商               |                                                                                                    |                         |         |              |
| 0<br>9395         |                                                                                                    |                         |         |              |
| <b>〇</b><br>设置    |                                                                                                    |                         |         |              |
| <b>12</b><br>应用商店 |                                                                                                    |                         |         |              |
|                   |                                                                                                    |                         |         |              |
|                   |                                                                                                    |                         |         |              |
|                   |                                                                                                    |                         |         |              |
|                   | 合计 16.00                                                                                                    |                         |         |              |

领用单可以根据门店,时间、经办人等信息进行筛选,设置好对应的条件后点击 筛选即可。

| Ø f              | 很重·数智门店                        |                             |                     |                     |             |                                       |           |        |           |               | 0            | 请输) | 入菜单          |            | 🕙 翁杰 👩 | 家便利店 | • |
|------------------|--------------------------------|-----------------------------|---------------------|---------------------|-------------|---------------------------------------|-----------|--------|-----------|---------------|--------------|-----|--------------|------------|--------|------|---|
| <b>000</b><br>商品 | □ 收银对账 ×                       | 日销售汇总分析 ×                   | 商品拆包单 ×             | 商品拆包单-编辑 >          | : 10月单 ×    | 1 1 1 1 1 1 1 1 1 1 1 1 1 1 1 1 1 1 1 | 如 × 报报单 ( | C REED | PIGH ×    | -             | Carlange 277 |     |              | 2024 22 24 |        |      |   |
| <b>國</b><br>當這   | 序号 新单时间 ≑<br>1 2024-08-01 11:4 | 业务单号 ≑<br>4:27 KCBSD2024000 | 门店名称 ≑<br>2 有家使利店一… | 审核状态 《经办人<br>未审核 翁杰 | ♦ 制单人<br>翁杰 | 审核人 💠                                 | 审核时间 🗘    | 醫注 ≑   | 114: 美物 人 | mi8476); 美国 ○ | 和早时间         |     | 2024-08-01 - | 2029-00-01 | U ISE  |      |   |
| <b>博</b><br>采配   |                                |                             |                     |                     |             |                                       |           |        |           |               | 制单时间         |     |              |            |        | 1    |   |
| 篇<br>库存          |                                |                             |                     |                     |             |                                       |           |        |           |               |              |     |              |            |        |      |   |
| ②<br>会员          |                                |                             |                     |                     |             |                                       |           |        |           |               |              |     |              |            |        |      |   |
| eá<br>Sta        |                                |                             |                     |                     |             |                                       |           |        |           |               |              |     |              |            |        |      |   |
| 回商               |                                |                             |                     |                     |             |                                       |           |        |           |               |              |     |              |            |        |      |   |
| <b>〇</b><br>财务   |                                |                             |                     |                     |             |                                       |           |        |           |               |              |     |              |            |        |      |   |
| 0<br>19.111      |                                |                             |                     |                     |             |                                       |           |        |           |               |              |     |              |            |        |      |   |
| 虚用商店             |                                |                             |                     |                     |             |                                       |           |        |           |               |              |     |              |            |        |      |   |
|                  |                                |                             |                     |                     |             |                                       |           |        |           |               |              |     |              |            |        |      |   |
|                  |                                |                             |                     |                     |             |                                       |           |        |           |               |              |     |              |            |        |      |   |
|                  |                                |                             |                     |                     |             |                                       |           |        |           |               |              |     |              |            |        |      |   |
|                  | 共1条 50条/页                      | v ( 1 )                     | 前往 1                | 页                   |             |                                       |           |        |           |               |              |     |              |            |        |      |   |

| ा भ              | 限查 数智门店                                                                    |                                               | 0    | 透输入菜单                       | 🕘 skonsetis 🔹 |
|------------------|----------------------------------------------------------------------------|-----------------------------------------------|------|-----------------------------|---------------|
| 000<br>19535     | ○ 0007所 × 日前間にお分析 × 前品所包単 × 前品所包単<br>+ 600<br>月号 新年时间 ○ 生命争号 ○ 门店名称 ○ 申核状态 | 高级筛选 ×                                        | 制单时间 | ✓ ☐ 2024-08-01 - 2024-08-01 | Q 援索 3 * 👪    |
| eur<br>M<br>FR   | 1 2024-08-01 11-44-27 10285020240002 有家使我这一 未申除                            | <ul> <li>添加時店条件 ~</li> <li>第400年1月</li> </ul> |      |                             |               |
| 南存               |                                                                            | 业务单号                                          |      |                             |               |
| 会员               |                                                                            | 门店各称<br>审核状态                                  |      |                             |               |
| इन्द्र           |                                                                            | 经办人                                           |      |                             |               |
| <b>8</b><br>41/0 |                                                                            | 审核人                                           |      |                             |               |
| <b>〇</b><br>财务   |                                                                            | 甲族时间                                          |      |                             |               |
| <b>〇</b> 田       |                                                                            |                                               |      |                             |               |
| 12<br>成用商店       |                                                                            |                                               |      |                             |               |
|                  |                                                                            |                                               |      |                             |               |
|                  |                                                                            |                                               |      |                             |               |
|                  |                                                                            |                                               |      |                             |               |
|                  | 共1条 50条/页 · · · · · · · · · · · · · · · · · · ·                            |                                               |      |                             |               |

5.1.6. 零售退货入库单

收银端发生退货操作后,会将被退货的商品在系统里挂起为零售退货待入库商品, 通过零售退货入库单可以将零售退货待入库商品进行入库操作。

点击左上角创建按钮即可进入新增零售退货入库单界面,选择对应的门店后再点 击选择商品即可将零售退货待入库商品列表加载出来,选择对应的要入库的商品, 保存审核和即可生效,完成零售退货商品入库操作。

| 💋 स            | 限空 数         | 智门店       |           |              |           |                |           |                 |                 | G                | 请输入菜单       |           | ③ 翁杰eff | 家便利店 👻       |
|----------------|--------------|-----------|-----------|--------------|-----------|----------------|-----------|-----------------|-----------------|------------------|-------------|-----------|---------|--------------|
| 000            | ۵            | 收银对账 ×    | 日销售汇总分析 × | 商品拆包单 × 商品拆1 | D单·编辑 × 名 | 9用单 × 19用单添加 × | 报报单 × 报报单 | 编组 × 零售         | 退货入库单 C ×       | 零售退货订单 ×         | 零售退货待入库商品 > | 零售退货入库单-创 | e ×     |              |
| 23             | + 创建<br>序号 1 | \$ 001844 | 业务单号 ≑    | 申核状态(门店 🗘    | 金額 ≑      | 金額(含税) 👙 制单人 👙 | 审核人 💠 🕸   | 〔〕店: 全<br>核日期 ≑ | 部 审核状态<br>经办人 章 | : 全部 〜 制単的<br>個注 | 10 ~ 四      |           | Q. 搜索   | v * <b>H</b> |
| 19.16<br>19.16 |              |           |           |              |           |                |           |                 |                 |                  |             |           |         |              |
| 采配             |              | \         |           |              |           |                |           |                 |                 |                  |             |           |         |              |
| 库存             |              | - 1       |           |              |           |                |           |                 |                 |                  |             |           |         |              |
| 会员             |              |           |           |              |           |                |           |                 |                 |                  |             |           |         |              |
| 部              |              |           |           |              |           |                |           |                 |                 |                  |             |           |         |              |
| 电商             |              |           |           |              |           |                | 暂无        | 数据              |                 |                  |             |           |         |              |
| <b>◎</b><br>財务 |              |           |           |              |           |                |           |                 |                 |                  |             |           |         |              |
| 0<br>19.111    |              |           |           |              |           |                |           |                 |                 |                  |             |           |         |              |
| 庭用商店           |              |           |           |              |           |                |           |                 |                 |                  |             |           |         |              |
|                |              |           |           |              |           |                |           |                 |                 |                  |             |           |         |              |
|                |              |           |           |              |           |                |           |                 |                 |                  |             |           |         |              |
|                | 合计           |           |           |              |           | 0 0            |           |                 |                 |                  |             |           |         |              |

| 💋 स                       | 2 一致智门店                               |        |                                         |               |             |       |         |              |            |              |          | 调输入菜的   | 2    |                                       |  |
|---------------------------|---------------------------------------|--------|-----------------------------------------|---------------|-------------|-------|---------|--------------|------------|--------------|----------|---------|------|---------------------------------------|--|
| 000                       | △ 收服对账 × 日销售汇总分析 × 素                  | 晶拆包单 × | 商品拆包单-编辑                                | × 的地址 ×       | 领用单添加 × 根据单 | × 报機  | 单编辑 ×   | 零售退货         | 入库单 × 兰    | 學團跟於订单       | × 零售品    | 的待入库商品  | × 零担 | 退货入库单-创建 C ×                          |  |
|                           | 自然存 會审核 の打印 塑除 不                      | PECD.  |                                         |               |             |       |         |              |            |              |          |         |      |                                       |  |
| 間面                        | 业务单号 XSTH20240002                     | 选择商品   | 10                                      |               |             |       |         |              |            |              |          | ×       |      |                                       |  |
| 195                       | 备注 请输入备注                              |        |                                         |               |             |       |         | (4) 5        | B /42 20   | 2000 3 4     | 651.4277 | 0.10th  |      |                                       |  |
| 采起                        | aimtemia - 人間a                        | -      | 60 m + 40 m +                           | desident di   | 24          | 47947 | -       | (A) **       | 5/3893     | 1918/A       |          | C IIIA  |      |                                       |  |
| -                         |                                       |        | <b>政智/宗的</b> -                          | 日期99          | 御名          | 78HB  | RXIII - | 181 <u>1</u> | - 10 Miles | ##D7(2696) - | - 366R - | 3EBRONT |      |                                       |  |
| 南在                        | + 洗祥商品                                | 2      | 000000000000000000000000000000000000000 | 611000000001  | 町口主来        |       | 1       | 80           | 0.01       | 0.01         | 0.01     | 0.01    |      |                                       |  |
|                           | · · · · · · · · · · · · · · · · · · · | 1      | 9999999999999999                        | 611000007393  | 天动在后        |       | 1       | HERE A       | 0.01       | 0.01         | 0.01     | 0.01    | (会報) | · · · · · · · · · · · · · · · · · · · |  |
| 0<br>010                  | 1 6 6940188813044 御田塚果                | 4      | 9999999999999999                        | 6110000007393 | 无码商品        |       | 1       | REA          | 0.01       | 0.01         | 0.01     | 0.01    | 0.01 |                                       |  |
| 1965                      |                                       | 5      | 999999999999999                         | 6110000007393 | 无码商品        |       | 1       | 联认           | 0.01       | 0.01         | 0.01     | 0.01    |      |                                       |  |
| 111                       |                                       | 6      | 6940188813044                           | 6110000000001 | 每日坚果        |       | 1       | 袋            | 0.01       | 0.01         | 0.01     | 0.01    |      |                                       |  |
| 26.68                     |                                       | 7      | 999999999999999                         | 611000007393  | 无码商品        |       | 1       | 默认           | 0.01       | 0.01         | 0.01     | 0.01    |      |                                       |  |
| -                         |                                       | 8      | 9999999999999999                        | 6110000007393 | 无码商品        |       | 1       | 默认           | 0.01       | 0.01         | 0.01     | 0.01    |      |                                       |  |
| 电器                        |                                       | 9      | 999999999999999                         | 6110000007393 | 无码商品        |       | 1       | 制制           | 0.01       | 0.01         | 0.01     | 0.01    |      |                                       |  |
| 0                         |                                       | 10     | 999999999999999                         | 6110000007393 | 无码商品        |       | 1       | 赋认           | 0.01       | 0.01         | 0.01     | 0.01    |      |                                       |  |
| 财务                        |                                       | 11     | 9999999999999999                        | 6110000007393 | 无码商品        |       | 1       | 默认           | 0.01       | 0.01         | 0.01     | 0.01    |      |                                       |  |
| 1000                      |                                       | 12     | 999999999999999                         | 6110000007393 | 无码商品        |       | 1       | 默认           | 0.01       | 0.01         | 0.01     | 0.01    |      |                                       |  |
| (0101                     |                                       | 13     | 999999999999999                         | 611000007393  | 无码商品        |       | 1       | 默认           | 0.01       | 0.01         | 0.01     | 0.01    |      |                                       |  |
| Christen P                |                                       | 14     | 9999999999999999                        | 6110000007393 | 无码商品        |       | 1       | 默认           | 0.01       | 0.01         | 0.01     | 0.01    |      |                                       |  |
| and and a starting of the |                                       | 15     | 999999999999999                         | 611000007393  | 无码商品        |       | 1       | 默认           | 0.01       | 0.01         | 0.01     | 0.01    |      |                                       |  |
| Same Products             | đư                                    | 共41 条  | 50条/页 ~                                 |               | 前往 1 页      |       |         |              |            |              | ICA      | Ø52     | 0.01 |                                       |  |

零售退货入库单也可以打印或者导出为本地 excel 表格。

| () 領             | 空 数智门店                |              |                                       |                     | ● 生成成    | 动         |               |                   | ② 请输入菜单         | 🖌 🕞 क्षेक्षेत्रलगहरूमात 🗸 |
|------------------|-----------------------|--------------|---------------------------------------|---------------------|----------|-----------|---------------|-------------------|-----------------|---------------------------|
| 000              |                       | 育售汇总分析 ×     | 商品拆包单 × 商品拆包单-编4                      | 用 × 切用单 × 领用单添加 × ∶ | 授振单 × 报机 | 集单编辑 × 零1 | 制度统入库单        | C × 零售通货订单        | × 等售退货待入库商品 × 考 | 唐退货入库单·编辑 ×               |
|                  |                       | 小生命音         | · · · · · · · · · · · · · · · · · · · | (調査) 会額(会税) 言動領人 言  | 谢修人 二    |           | 全部 - 単称 移わ人 二 | 秋志:全部 - 制<br>新津 二 | 单时间 / □         | · Q援索 1 * #               |
| 置流               | 1 2024-08-01 14:20:33 | X5TH20240002 | 未审核 有家使利店一                            | 0.03 0.03 義法        |          |           |               |                   |                 |                           |
| <b>第</b><br>宋記   |                       |              |                                       |                     |          |           |               |                   |                 |                           |
| <b>8</b><br>1977 |                       |              |                                       |                     |          |           |               |                   |                 |                           |
| ●<br>金页          |                       |              | 导出任条列表                                |                     |          |           |               |                   | ×               |                           |
| ní<br>Th         |                       |              | 鐵濟空                                   |                     |          |           |               |                   | a               |                           |
| -                |                       |              | 日期                                    | 名称                  |          | 状态        | 操作            |                   |                 |                           |
| 4124             |                       |              | 2024-08-01 14:25:30                   | 零售退货入库单20240801.c   | CSV      | 完成        | 下級            | ####              |                 |                           |
| 财务               |                       |              | 共1条 50条/页 V                           | 〈 1 〉 前往 1          | 页        |           | /             |                   |                 |                           |
| CO.MI            |                       |              |                                       |                     |          |           | /             |                   | _               |                           |
| 応用商店             |                       |              |                                       |                     |          |           |               |                   |                 |                           |
|                  |                       |              |                                       |                     |          |           |               |                   |                 |                           |
|                  |                       |              |                                       |                     |          |           |               |                   |                 |                           |
|                  |                       |              |                                       |                     |          |           |               |                   |                 |                           |
|                  | 合计                    |              |                                       |                     |          |           |               |                   |                 |                           |
|                  | 共1条 50条/页 ~           | C 1 >        | 前往 1 页                                |                     |          |           |               |                   |                 |                           |

5.1.7. 电商退货入库单

线上商城发生退货操作后,会将被退货的商品在系统里挂起为电商退货待入库商品,通过电商退货入库单可以将电商退货待入库商品进行入库操作。

点击左上角创建按钮即可进入新增电商退货入库单界面,选择对应的门店后再点 击选择商品即可将电商退货待入库商品列表加载出来,选择对应的要入库的商品, 保存审核后即可生效,完成电商退货商品入库操作。

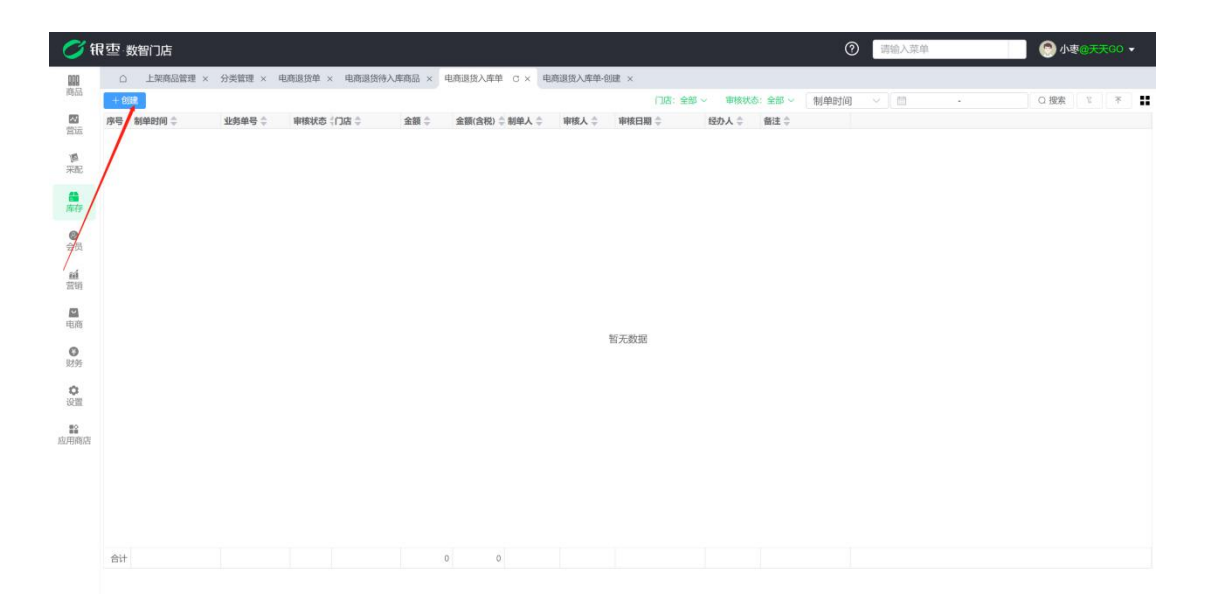

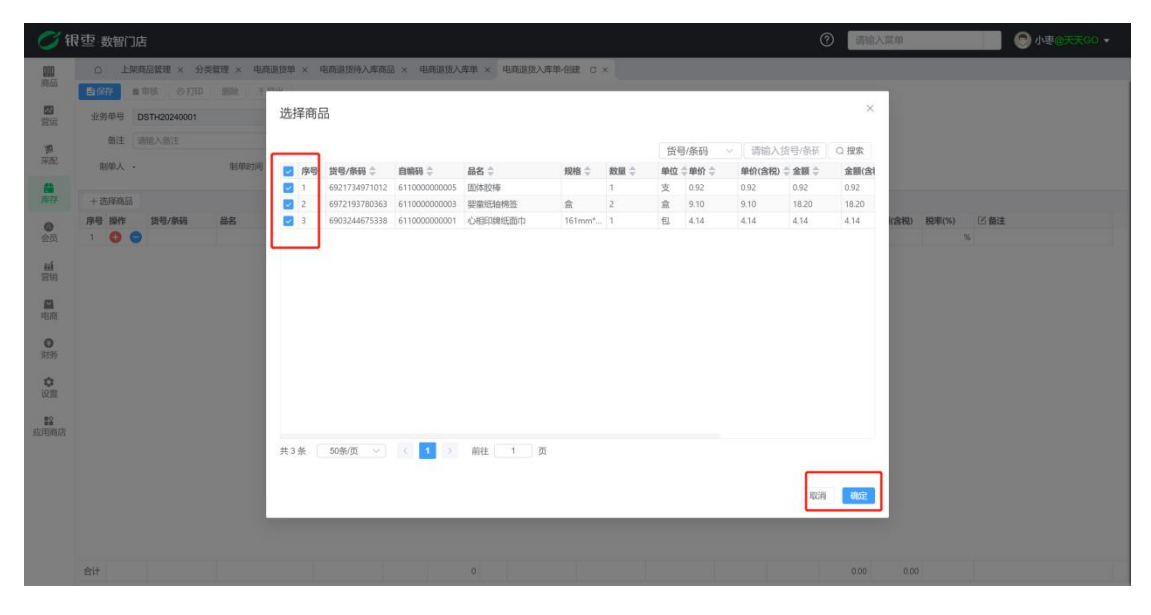

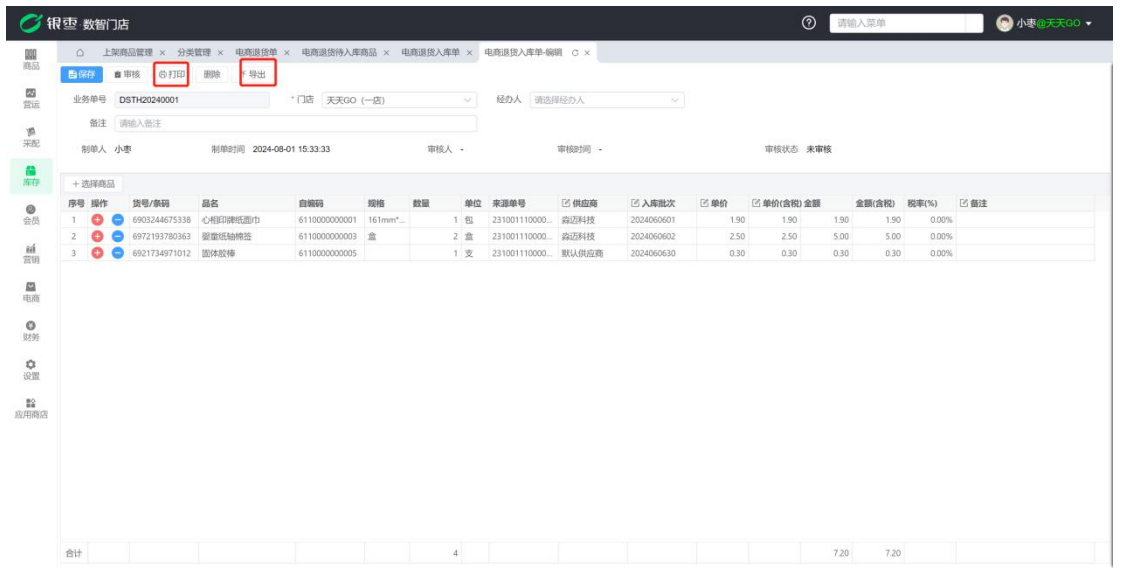

电商退货入库单可以根据门店,时间、经办人等信息进行筛选,设置好对应的条

# 件后点击筛选即可。

| 💋 १            | 夏·西·数智门店                           |                        |                         |          |             |             |        |                  |     |       |     |     | 0  | 请领 | )入菜单     |        |         |      | ار 😋       | 枣@天  | <b>₹</b> 60 <del>-</del> |
|----------------|------------------------------------|------------------------|-------------------------|----------|-------------|-------------|--------|------------------|-----|-------|-----|-----|----|----|----------|--------|---------|------|------------|------|--------------------------|
|                | □ 上架商品管理 ×                         | 分类管理 × 电               | 1商退货单 × 电商退货            | 待入库商品 ×  | 电商退货入库单     | 0 × 电商退货/   | 入库单·编辑 | 1 ×              |     |       |     | _   |    |    | 3        |        |         |      | _          |      |                          |
| P100           | + 0000                             | 业物的是一                  | ####★ /Cid: ▲           | 全部一      | 会類(会認) ^ #  | 100 Å ~ 100 | 1 A 1  | 门店:全部~<br>脚底日期 合 | 审核  | 状态: 当 | 部~  | 制单  | 时间 | ~  | 2024-08- | 01 - 2 | 024-08- | 31 🕑 | Q 搜索       | E    | *                        |
| 营运             | 1 2024-08-01 15:33:33              | DSTH20240001           | 未审核 天天GO (-             | (店)      | 7.20 7.20 / | ·호          |        | 4019(12199)      | « < |       | 202 | 4年8 | 月  |    |          |        |         | 2024 | 4年9月       | 1    | > >                      |
| 「「」<br>来配      |                                    |                        |                         |          |             |             |        |                  | 日   | -     | =   | Ξ   | 四  | 五  | 六        | Ħ      |         | =    | Ξ          | 9 E  | 六                        |
|                |                                    |                        |                         |          |             |             |        |                  | 28  | 29    | 30  | 31  | 0  | 2  | 3        | 25     | 26      | 27   | 28         | 9 30 | 31                       |
| 0              |                                    |                        |                         |          |             |             |        |                  | 4   | 5     | 6   | 7   | 8  | 9  | 10       | 1      | 2       | 3    | 4          | 5 6  | 7                        |
| 会员             |                                    |                        |                         |          |             |             |        |                  | 11  | 12    | 13  | 14  | 15 | 16 | 17       | 8      | 9       | 10   | 11         | 2 13 | 14                       |
| <u>約</u><br>空明 |                                    |                        |                         |          |             |             |        |                  | 18  | 19    | 20  | 21  | 22 | 23 | 24       | 15     | 16      | 17   | 18         | 9 20 | 21                       |
|                |                                    |                        |                         |          |             |             |        |                  | 20  | 20    | 2/  | 20  | 29 | 5  | 7        | 22     | 30      | 1    | 20 .       | 70 Z | 20                       |
| 49,85          |                                    |                        |                         |          |             |             |        |                  |     | ~     |     |     |    |    |          | 2.0    |         |      |            |      |                          |
| 财务             |                                    |                        |                         |          |             |             |        |                  |     |       |     |     |    |    |          |        |         |      |            |      |                          |
| 0<br>10111     |                                    |                        |                         |          |             |             |        |                  |     |       |     |     |    |    |          |        |         |      |            |      |                          |
| 82             |                                    |                        |                         |          |             |             |        |                  |     |       |     |     |    |    |          |        |         |      |            |      |                          |
| 应用商店           |                                    |                        |                         |          |             |             |        |                  |     |       |     |     |    |    |          |        |         |      |            |      |                          |
|                |                                    |                        |                         |          |             |             |        |                  |     |       |     |     |    |    |          |        |         |      |            |      |                          |
|                |                                    |                        |                         |          |             |             |        |                  |     |       |     |     |    |    |          |        |         |      |            |      |                          |
|                |                                    |                        |                         |          |             |             |        |                  |     |       |     |     |    |    |          |        |         |      |            |      |                          |
|                | 合计                                 |                        |                         |          | 7.2 7.2     |             |        |                  |     |       |     |     |    |    |          |        |         |      |            |      |                          |
|                | 共1条 50条/页 ∨                        | < 1 3                  | 前往 1 页                  |          |             |             |        |                  |     |       |     |     |    |    |          |        |         |      |            |      |                          |
|                |                                    |                        |                         |          |             |             |        |                  |     |       |     |     |    |    |          |        |         |      |            |      |                          |
| ा भ            | 包 数智门店                             |                        |                         |          |             |             |        |                  |     |       |     |     |    | 調報 | 入菜单      |        |         |      | <b>(</b> ) |      |                          |
| 000            | ○ 上架商品管理 ×                         | 分类管理 × 电               | 1商退货单 × 电商退货            | 高入 宣纲    | 篮选          |             |        |                  |     |       | ×   |     |    |    |          |        |         |      |            |      |                          |
| REAL           | + 892                              |                        |                         | 担実       | 重置          |             |        |                  |     |       | 清空  | 制单  | 时间 |    | 2024-08- | 01 - 2 | 024-08- |      | Q搜索        |      | * ::                     |
| 100 H          | 序号 制单时间 章<br>1 2024-08-01 15:33:33 | 业务单号 章<br>DSTH20240001 | 审核状态(门店 ≑<br>未审核 天天GO ( | 倍)       |             |             |        |                  |     |       |     |     |    |    |          |        |         |      |            |      |                          |
| · 第<br>开起      |                                    |                        |                         | + 添加     | 筛选条件 ~      |             |        |                  |     |       |     |     |    |    |          |        |         |      |            |      |                          |
|                |                                    |                        |                         | 制        | 单时间         |             |        |                  |     |       |     |     |    |    |          |        |         |      |            |      |                          |
| 肉存             |                                    |                        |                         | 业        | 务单号         |             |        |                  |     |       |     |     |    |    |          |        |         |      |            |      |                          |
| 金页             |                                    |                        |                         | i iii    | 店           |             |        |                  |     |       |     |     |    |    |          |        |         |      |            |      |                          |
| 11             |                                    |                        |                         | 金        | 额(含税)       |             |        |                  |     |       |     |     |    |    |          |        |         |      |            |      |                          |
| 23 OF          |                                    |                        |                         | 制        | 单人          |             |        |                  |     |       |     |     |    |    |          |        |         |      |            |      |                          |
| 4/4            |                                    |                        |                         | 审<br>(1) | 核人          |             |        |                  |     |       |     |     |    |    |          |        |         |      |            |      |                          |
| <b>〇</b><br>财务 |                                    |                        |                         | 12       | 办人          |             |        |                  |     |       |     |     |    |    |          |        |         |      |            |      |                          |
| 0              |                                    |                        |                         |          |             |             |        |                  |     |       |     |     |    |    |          |        |         |      |            |      |                          |
| QI             |                                    |                        |                         |          |             |             |        |                  |     |       |     |     |    |    |          |        |         |      |            |      |                          |
| <b>加用商店</b>    |                                    |                        |                         |          |             |             |        |                  |     |       |     |     |    |    |          |        |         |      |            |      |                          |
|                |                                    |                        |                         |          |             |             |        |                  |     |       |     |     |    |    |          |        |         |      |            |      |                          |
|                |                                    |                        |                         |          |             |             |        |                  |     |       |     |     |    |    |          |        |         |      |            |      |                          |
|                |                                    |                        |                         |          |             |             |        |                  |     |       |     |     |    |    |          |        |         |      |            |      |                          |
|                | 会计                                 |                        |                         |          |             |             |        |                  |     |       |     |     |    |    |          |        |         |      |            |      |                          |
|                | 共1条 <u>50条/</u> 页 √                | C 10 3                 | · 補往 1 页                |          |             |             |        |                  |     |       |     |     |    |    |          |        |         |      |            |      |                          |

电商退货入库单可以导出为本地 excel 表格,点击导出按钮后创建下载即可。

| 1.0 | 522 -  |        |      |                 |     |               |             |       |        | 全部~ 审核 | 状态:全部~                                 | 制单时间 |   | 2024-08-01 - 2024-08-31 | ○ 授素 ⋷ |
|-----|--------|--------|------|-----------------|-----|---------------|-------------|-------|--------|--------|----------------------------------------|------|---|-------------------------|--------|
| 序号  | 制单时间 章 | 业务单号 👙 | 审核状态 | ()店 ()          | 金額令 | 金額(含約         | \$) 章 制单人 章 | 审核人 👙 | 审核日期 ≑ | 经办人    | 备注 🕆                                   |      |   |                         |        |
|     |        |        | 木甲條  | 700GO (-15)     |     |               | /20 小重      |       |        |        |                                        |      |   |                         |        |
|     |        |        |      |                 |     |               |             |       |        |        |                                        |      |   |                         |        |
|     |        |        |      |                 |     |               |             |       |        |        |                                        |      |   |                         |        |
|     |        |        | -    |                 |     |               |             |       |        |        |                                        |      | 3 |                         |        |
|     |        |        | 导出   | 任务列表            |     |               |             |       |        |        |                                        |      | × |                         |        |
|     |        |        | 100  | 清空              |     |               |             |       |        |        |                                        |      | 0 |                         |        |
|     |        |        | 日期   |                 |     | 名称            |             |       | 状态     | 操作     | /                                      |      |   |                         |        |
|     |        |        |      |                 |     | denter man su |             |       |        |        |                                        |      |   |                         |        |
|     |        |        | 2024 | +-08-01 15:37:2 | :0  | 电商退资入         | 库里20240801  | 1.CSV | 元加以    | P\$8   | III III III III III III III III III II |      |   |                         |        |
|     |        |        | 共1条  | 50条/页           |     | 1 2           | 前往 1        | 页     |        |        |                                        |      |   |                         |        |
|     |        |        |      |                 |     |               |             |       |        |        |                                        |      |   |                         |        |
|     |        |        |      |                 |     |               |             |       |        |        |                                        |      |   |                         |        |
|     |        |        |      |                 |     |               |             |       |        |        |                                        |      |   |                         |        |
|     |        |        |      |                 |     |               |             |       |        |        |                                        |      |   |                         |        |
|     |        |        |      |                 |     |               |             |       |        |        |                                        |      |   |                         |        |
|     |        |        |      |                 |     |               |             |       |        |        |                                        |      |   |                         |        |

## 5.2. 盘点业务

盘点流程如下:

新建盘点任务——进行商品盘点——商品盘点完之后,转为盘存单———进入 盘存单——审核盘存单——解开锁盘——盘点结束

| <b>0</b> (fi | 要·数智门店                                 |           |   |           |            |          | 0     | 请输入菜单                   |          | ) R@≶≶ <del>▼</del> |
|--------------|----------------------------------------|-----------|---|-----------|------------|----------|-------|-------------------------|----------|---------------------|
| 節品           | 库存                                     |           | × | 朝援童词 × 调排 | 滴品汇总 × 调拨明 | 細 × 供应商貨 | 合查问 × | 供应商无采购业务 × )            | 系统设置 × 成 | 本调价单 C ×            |
|              | 库存业务                                   | 库存查询      |   | 门店:全部 ~   | 审核状态:全部 ~  | 制单时间     |       | 2024-11-01 - 2024-11-21 | Q 搜索     | 下 不 #               |
| 营运           | 成本调价单                                  | 库存查询      |   | 章 审核时间 章  | 番注 ↓       |          |       |                         |          |                     |
| 圓            | 商品加工单                                  | 批次查询      |   |           |            |          |       |                         |          |                     |
| 采配           | 商品拆包单                                  | 商品出入库流水   |   |           |            |          |       |                         |          |                     |
|              | 领用单                                    | 商品出库明细    |   |           |            |          |       |                         |          |                     |
| मय           | 报损单                                    | 临期商品预警    |   |           |            |          |       |                         |          |                     |
| ②<br>会员      | 零售退货入库单                                | 库存预警      |   |           |            |          |       |                         |          |                     |
| 24           | 电商退货入库单                                | 到期商品查询    |   |           |            |          |       |                         |          |                     |
| 营销           | 带草小名                                   | 成本调价查询    |   |           |            |          |       |                         |          |                     |
|              | 中市江东                                   | 库存门店汇总    |   |           |            |          |       |                         |          |                     |
| 电商           | <u>血</u> 而(15)<br>在在舟占单                | 库存大类汇总    |   |           |            |          |       |                         |          |                     |
| C)<br>NASS   | 曲面 ) 库单                                | 库存冻结商品    |   | 暂无数据      |            |          |       |                         |          |                     |
| *            | 血云:::::::::::::::::::::::::::::::::::: | 零售出库商品队列  |   |           |            |          |       |                         |          |                     |
| 设置           | <b>中口招迎</b>                            | 库存品牌汇总    |   |           |            |          |       |                         |          |                     |
| 82           |                                        | 库存供应商汇总   |   |           |            |          |       |                         |          |                     |
| 应用商店         |                                        | 零售退货待入库商品 |   |           |            |          |       |                         |          |                     |
|              |                                        | 电商退货待入库商品 |   |           |            |          |       |                         |          |                     |
|              |                                        | 库存商品汇总    |   |           |            |          |       |                         |          |                     |
|              |                                        | 报损查询      |   |           |            |          |       |                         |          |                     |
|              |                                        | 报损汇总.     |   |           |            |          |       |                         |          |                     |
|              |                                        | 领用查询      |   |           |            |          |       |                         |          |                     |
|              |                                        | 领用汇总      |   |           |            |          |       |                         |          |                     |

5.2.1. 盘点任务

创建盘点任务,然后保存发布。

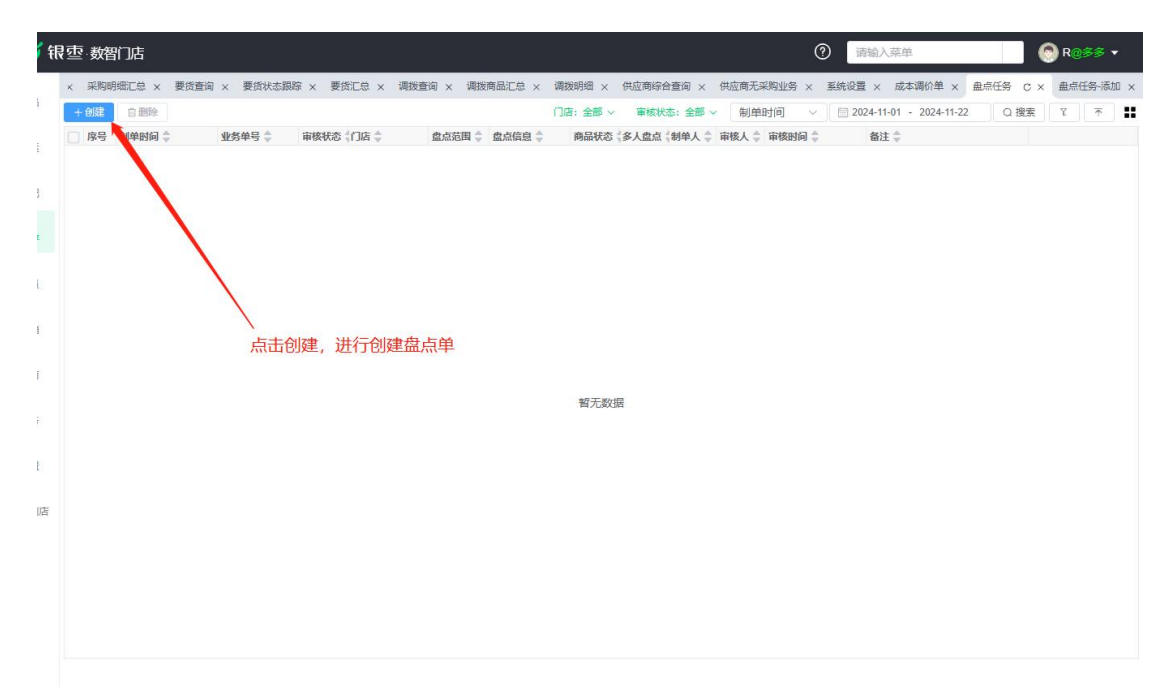

点击创建之后,选择门店进行盘点,同时选择需要盘点的商品范围和需要盘点的 商品状态,如果选择全部盘点,则不需要再选择商品,直接进行保存即可。如果 选择其他盘点范围,需要自己添加商品进行盘点,添加完之后点击保存即可。

| 💋 银            | · 壶· 数智门店             |                         |                                                   | 1              | <ul> <li>请输入菜单</li> </ul> | 🙆 R@\$\$ 🔹  |
|----------------|-----------------------|-------------------------|---------------------------------------------------|----------------|---------------------------|-------------|
| 010            | 采购明细汇总 × 要货查询 × 要货状态器 | 1時 × 要货汇总 × 调拨查询 × 调拨商品 | 汇总 × 调拨明细 × 供应商综合查询                               | × 供应商无采购业务 × I | E统设置 × 成本调价单 × 盘点任务 ×     | 盘点任务-添加 C × |
| 1200           | <b>副保存</b>            |                         |                                                   |                |                           |             |
| 营运             | 业务单号 PDPH20240009     | *门店 南岸店铺                | → ■ ● ● ● ● ● ● ● ● ● ● ● ● ● ● ● ● ● ●           | ^]             |                           |             |
| 厚采配            | 多人盘点 💿 是 🕜 否          | * 商品状态 正常 ×             | <sup></sup> → □ → □ → □ → □ → □ → □ → □ → □ → □ → | π.             |                           |             |
|                | 十选择商品                 |                         | 关别盘                                               | <u>.</u>       |                           |             |
| 库存             | 序号 操作                 | 规格 单位                   | 品牌盘                                               |                |                           |             |
| 0              | 1 😲 🚍                 |                         | 全部盘                                               | 点              |                           |             |
| 会员             |                       |                         | 供应商                                               | 設売             |                           |             |
| <u>新</u>       |                       |                         |                                                   |                |                           |             |
| -              | 这里                    | 可以选择盘点范围,选了之后           |                                                   | 在全部盘点,就不       | ·m                        |             |
| 电商             | 要再                    | 单独选择商品,所以选择商品           | 那里是灰色按钮                                           |                |                           |             |
| <b>〇</b><br>财务 |                       |                         |                                                   |                |                           |             |
| ~              |                       |                         |                                                   |                |                           |             |
| 设置             |                       |                         |                                                   |                |                           |             |
| ■<br>应用商店      |                       |                         |                                                   |                |                           |             |
|                |                       |                         |                                                   |                |                           |             |
|                |                       |                         |                                                   |                |                           |             |
|                |                       |                         |                                                   |                |                           |             |
|                |                       |                         |                                                   |                |                           |             |
|                |                       |                         |                                                   |                |                           |             |
|                |                       |                         |                                                   |                |                           |             |

盘点任务保存之后,需要创建库存盘点单。系统自动锁盘,商品可以正常销售, 但不做出入库处理,等锁盘解锁后系统自动更新库存。

| <b>3</b> f      | <b>艮</b> | 门店      |            |          |          |        |         |          |        |         | ?    | 请输入菜单             |        |      | 🔊 R@ |        |
|-----------------|----------|---------|------------|----------|----------|--------|---------|----------|--------|---------|------|-------------------|--------|------|------|--------|
| <b>前日</b><br>商品 | 要货状态跟踪   | 家 × 要货门 | 急 × 调拨查询 > | ( 调拨商品汇总 | × 调拨明细 × | 供应商综合查 | 询 × 供应的 | 商无采购业务 × | 系统设置 × | 成本调价单 × | 盘点任务 | × 盘点任务-编辑 ×       | 库存盘点单  | a c× | 库存盘点 | 单·创建 × |
|                 | + 創建     |         |            |          |          |        |         |          | 门店:全部~ | 制单时间    | ~ ][ | 2024-11-01 - 2024 | -11-22 | Q搜索  | 7    | ↑ ∎    |
| ₩<br>普运         | 序号 制单    | 时间 💲    | 业务单号 👙     | 门店名称 🌲   | 盘点任务 🌻   | 盘点范围 💲 | 盘点信息 🌲  | 制单人 🗘 🕯  | 醫注 ≑   |         |      |                   |        |      |      |        |
| 厦<br>采配         |          |         |            |          |          |        |         |          |        |         |      |                   |        |      |      |        |
| <b>論</b><br>库存  |          |         |            |          |          |        |         |          |        |         |      |                   |        |      |      |        |
| <b>②</b><br>会员  |          |         |            |          |          |        |         |          |        |         |      |                   |        |      |      |        |
| í<br>蒼街         |          |         |            |          |          |        |         |          |        |         |      |                   |        |      |      |        |
| 电商              |          |         |            |          |          |        |         |          |        |         |      |                   |        |      |      |        |
| ●<br>财务         | 暫无数据     |         |            |          |          |        |         |          |        |         |      |                   |        |      |      |        |
| <b>\$</b><br>设置 |          |         |            |          |          |        |         |          |        |         |      |                   |        |      |      |        |
| ■2<br>用商店       |          |         |            |          |          |        |         |          |        |         |      |                   |        |      |      |        |
|                 |          |         |            |          |          |        |         |          |        |         |      |                   |        |      |      |        |

盘点任务创建好了,需要创建库存盘存单,进行商品的盘点。

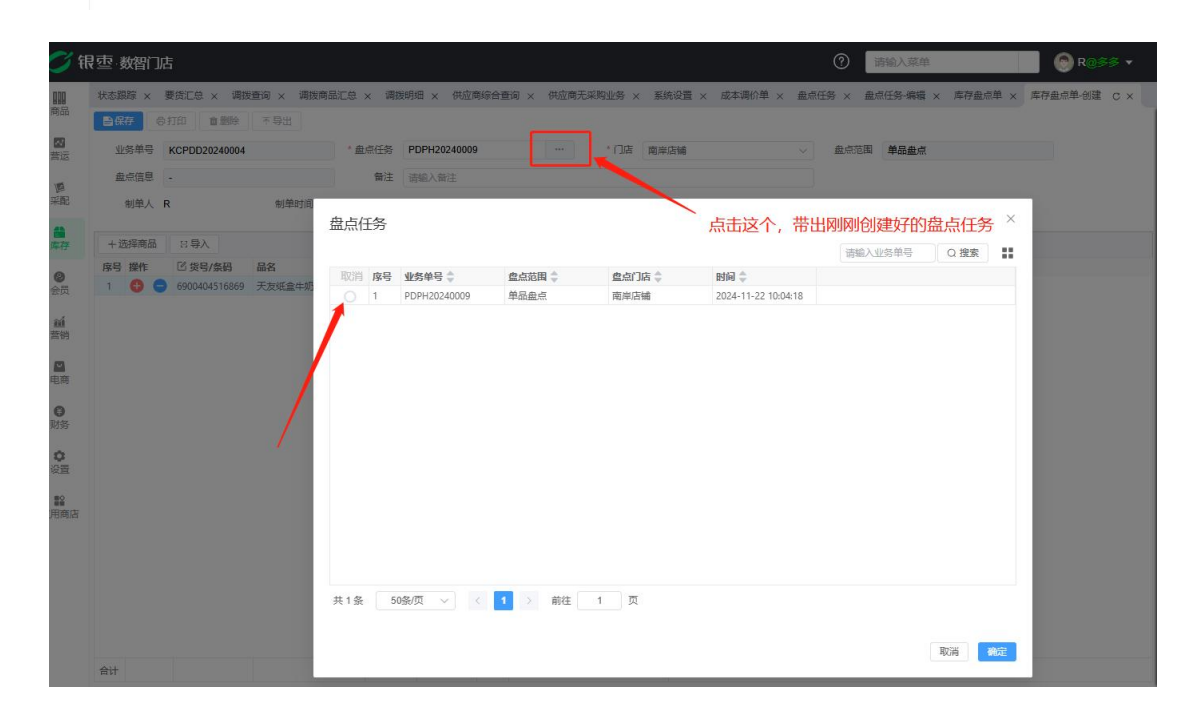

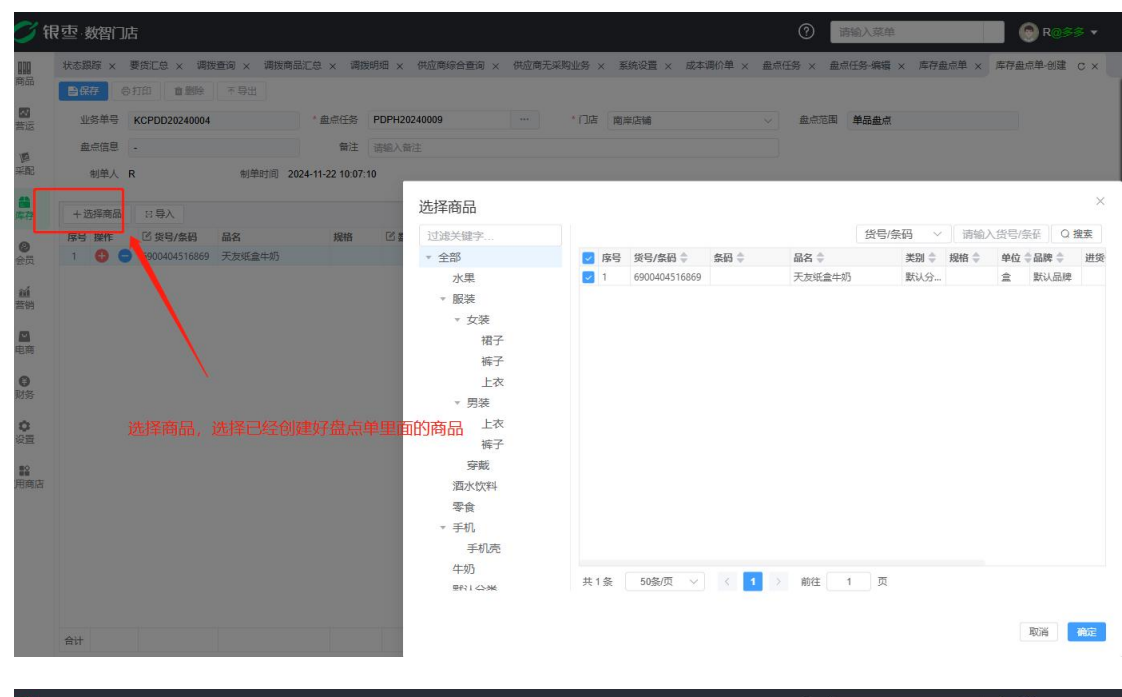

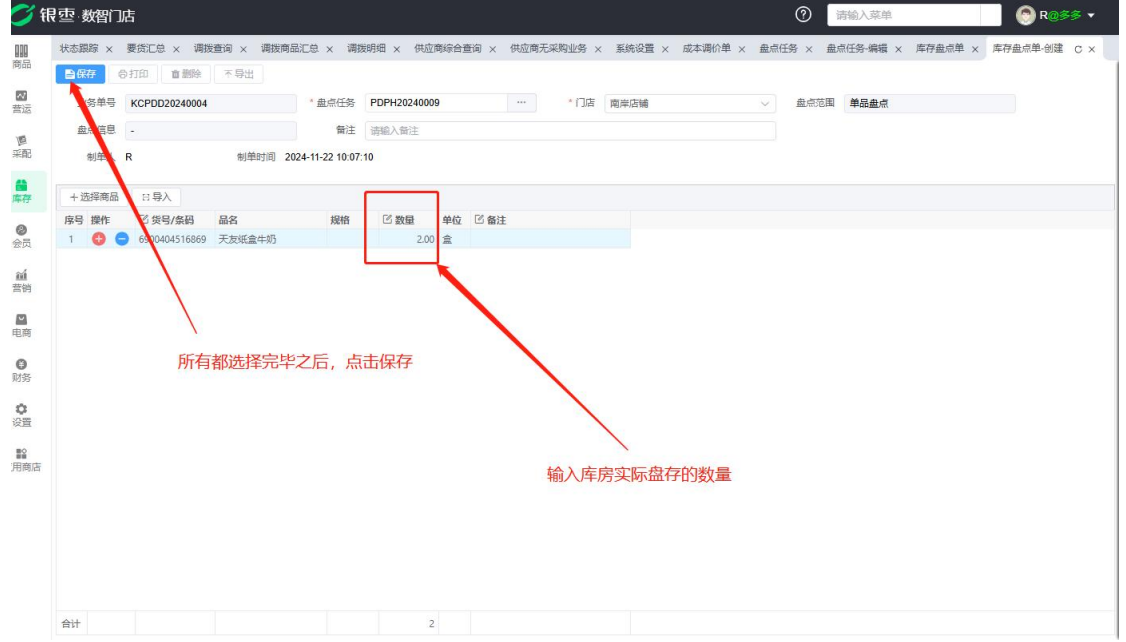

库存盘存单保存之后,需要返回到盘点任务进行生成盘点差异单,生成完盘点差 异单之后,审核的按钮才会出来,点击审核之后,盘点任务结束。
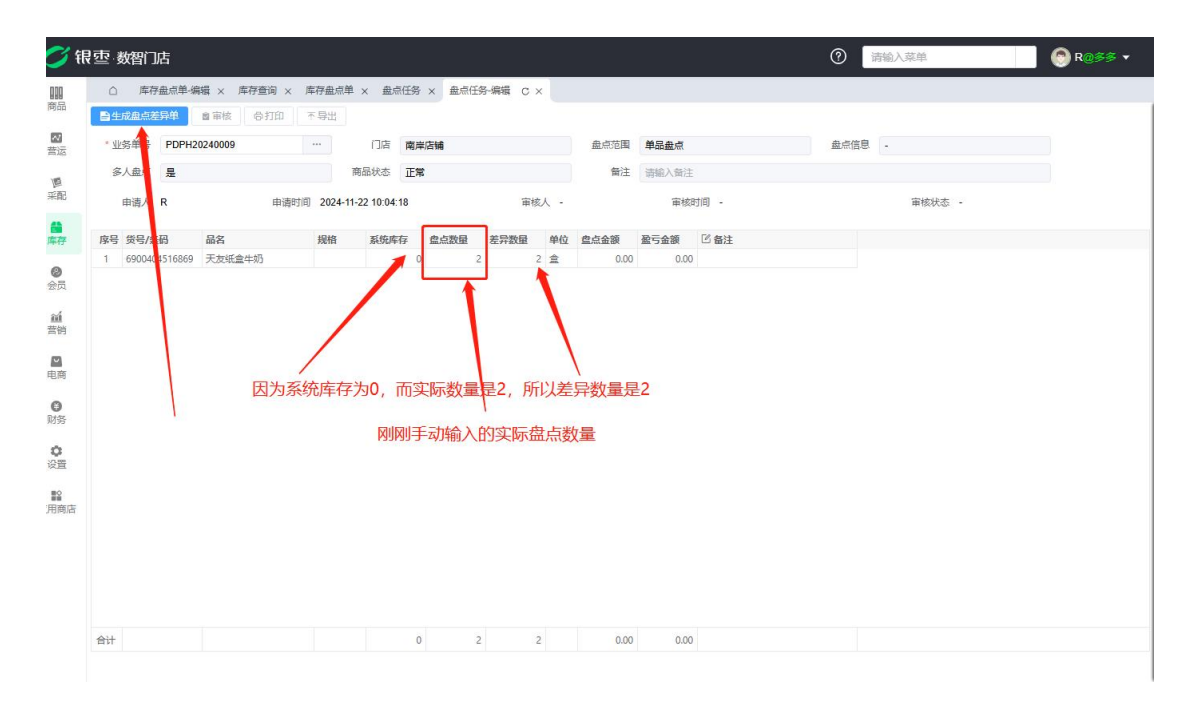

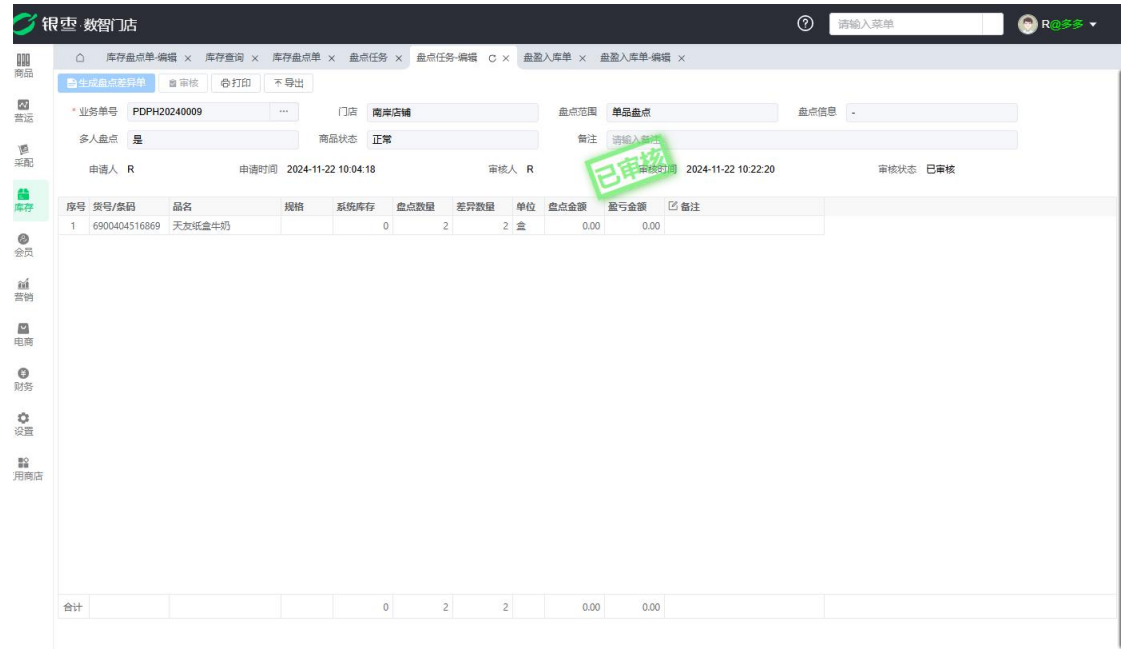

注意:如果有盘点任务还没审核完,不能再新建第二个盘点任务。

| <b>00</b> ft   | 要·数智门店             | L C        | <ul> <li>存在未审核</li> </ul> | 的盘点业务 | PDPH20240010, 重复 | 虚点会导致  | 数据错误,请先   | 。审核或删除对应的盘 | t点业务!           | 请输入菜单        |           | R@\$\$ ▼ |
|----------------|--------------------|------------|---------------------------|-------|------------------|--------|-----------|------------|-----------------|--------------|-----------|----------|
| 商品             | △ 库存金点单・编辑 ×       | 库存查询 × 库存重 |                           |       | 二江方・海福 × 亜盗へら    | 甲 × 亜鉛 | 入1年半·湯湖 × | 间如四八年詞小 X  | <u>悪ち口件</u> 単 : | < 库存盘点单-创建 × | 畫点任务-添加 C | ×        |
| <b>國</b><br>普运 | 业务单号 PDPH20240011  |            | *门店                       | 南岸店铺  | ~ ]              | * 盘点范围 | 魚田田       | ~          |                 |              |           |          |
| 圓采配            | 多人盘点 🧿 是 🛛 🤇 व     | 5          | * 商品状态                    | 正常 ×  | ~                | 备注     | 请输入备注     |            |                 |              |           |          |
| -              | + 选择商品             |            |                           |       |                  |        |           |            |                 |              |           |          |
| 库存             | 序号 操作 货号/条码        | 品名         | 规格                        | 单位    |                  |        |           |            |                 |              |           |          |
| <b>0</b>       | 1 🕀 😑 692020899704 | 46 康师傅方便面  |                           | 袋     |                  |        |           |            |                 |              |           |          |
| -4             |                    |            |                           |       |                  |        |           |            |                 |              |           |          |
| ■<br>营销        |                    |            |                           |       |                  |        |           |            |                 |              |           |          |
|                |                    |            |                           |       |                  |        |           |            |                 |              |           |          |
| 电荫             |                    |            |                           |       |                  |        |           |            |                 |              |           |          |
| ● 财务           |                    |            |                           |       |                  |        |           |            |                 |              |           |          |
| <b>〇</b><br>设置 |                    |            |                           |       |                  |        |           |            |                 |              |           |          |
| ■<br>应用商店      |                    |            |                           |       |                  |        |           |            |                 |              |           |          |
|                |                    |            |                           |       |                  |        |           |            |                 |              |           |          |
|                |                    |            |                           |       |                  |        |           |            |                 |              |           |          |
|                |                    |            |                           |       |                  |        |           |            |                 |              |           |          |
|                |                    |            |                           |       |                  |        |           |            |                 |              |           |          |
|                |                    |            |                           |       |                  |        |           |            |                 |              |           |          |
|                |                    |            |                           |       |                  |        |           |            |                 |              |           |          |

5.2.3. 盘盈入库单

如果实际库房库存为5,而系统后台为3,那么在盘点任务生成盘点差异单后, 盘盈入库单这里就会自动生成一条单据。需要审核之后系统后台才会入库。(要 看是否入库,可以看后面的商品出入库流水)

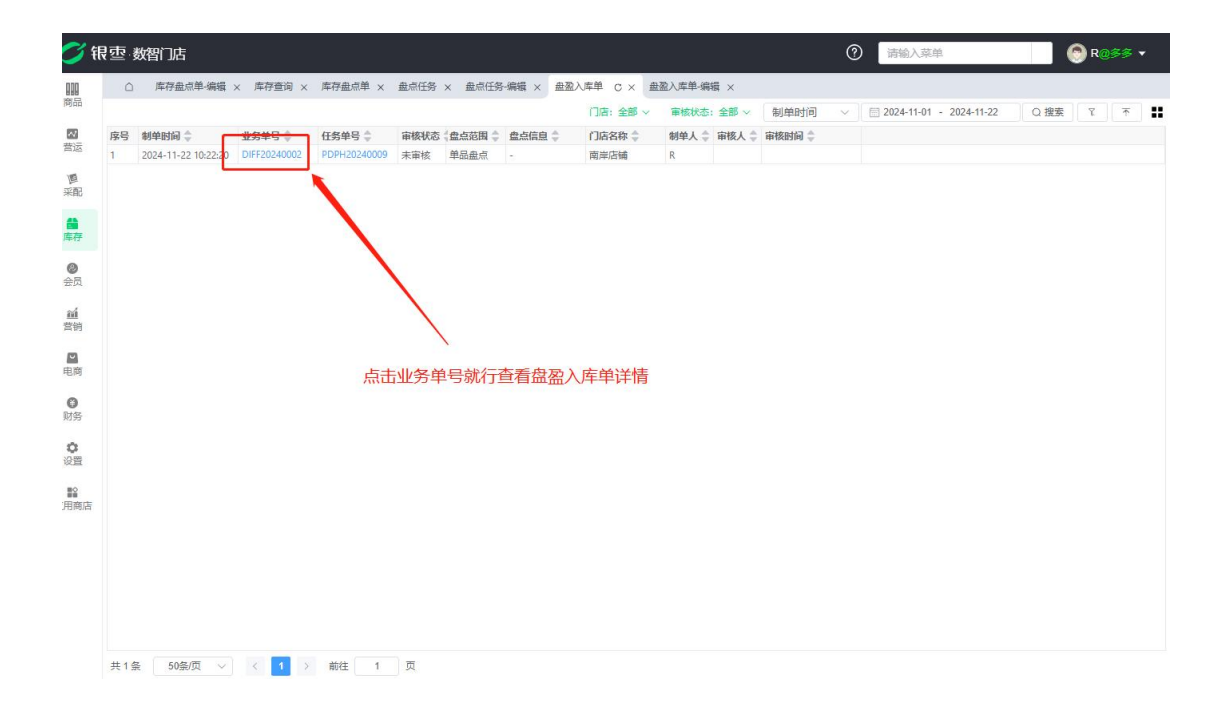

| <b>)</b> fi | 要·数智门店                    |                |                    |             |                |                | ⑦ 清输入菜单          | 🛞 R@\$\$ 🔹 |
|-------------|---------------------------|----------------|--------------------|-------------|----------------|----------------|------------------|------------|
| 110         | <ol> <li>库存盘点单</li> </ol> | ·编辑 × 库存查询 × 」 | 库存盘点单 × 盘          | 点任务 × 盘和    | 点任务-编辑 × 盘盈入库单 | × 盘盈入库单-编辑 C × |                  |            |
| (P)HH       | ■保存 ■审核                   | ■割除 不导出        | ●打印                |             |                |                |                  |            |
| 普运          | 」各单号 DIFF20               | 0240002        | 盘点任务               | PDPH2024000 | 9              | 门店 南岸店铺        | 盘点范围 <b>单品盘点</b> |            |
| 圓           | 盘 信息 -                    |                |                    |             |                |                |                  |            |
| 采配          | 制单人 R                     | 制单时间           | 2024-11-22 10:22:2 | 10          | 审核人 -          | 审核时间 -         | 审核状态未审核          |            |
| 库存          | 序号 步号/条码                  | 品名             | 规格 盘盈器             | 蚊量 单位       | 3 备注           |                |                  |            |
| 0           | 1 690040451686            | 9 天友纸盒牛奶       |                    | 2 🚊         |                |                |                  |            |
| 会员          |                           |                |                    |             |                |                |                  |            |
| ゴ           |                           |                |                    |             |                |                |                  |            |
| -           | 「「「「」」                    | 后审核按钮才会        | 出来                 |             |                |                |                  |            |
| 电商          | лициких                   |                |                    |             |                |                |                  |            |
| 0           |                           |                |                    |             |                |                |                  |            |
| 财务          |                           |                |                    |             |                |                |                  |            |
| 0           |                           |                |                    |             |                |                |                  |            |
| =0          |                           |                |                    |             |                |                |                  |            |
| ■<br>用商店    |                           |                |                    |             |                |                |                  |            |
|             |                           |                |                    |             |                |                |                  |            |
|             |                           |                |                    |             |                |                |                  |            |
|             |                           |                |                    |             |                |                |                  |            |
|             |                           |                |                    |             |                |                |                  |            |
|             | 合计                        |                |                    | 2           |                |                |                  |            |
|             |                           |                |                    |             |                |                |                  |            |

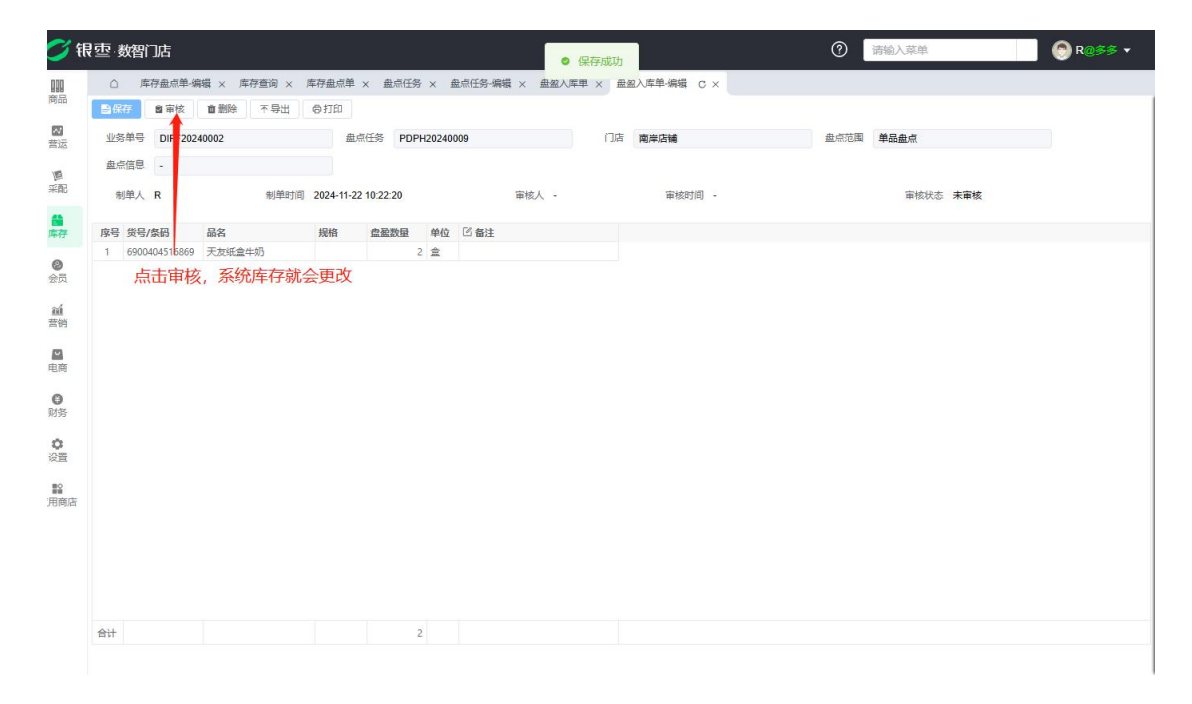

盘盈入库单,也可以进行删除、导出、打印。(已审核的单据无法进行删除)

| <b>5</b> (1 | 最空 数<br>智力店                                                               | ⑦ 请输入菜单 ⑦ R@多多 ▼         |
|-------------|---------------------------------------------------------------------------|--------------------------|
|             | △ 库存盘点单编辑 × 库存查词 × 库存盘点单 × 盘点任务 × 盘点任务 编辑 × 盘盥入库单 × 盘圆入库单编辑 C × 商品出入库流水 × |                          |
|             | ● 保存 11 市核 11 部除 不导出 ◎ 打印                                                 |                          |
| 营运          | 业终举号 DIFF20240002 DIFE20240009 门店 南岸店铺                                    | <b>豊</b> 点范围 <b>単晶豊点</b> |
| 1           | 盘c信息 -                                                                    |                          |
| HERC .      | 制单人 R 制单时间 2024-11-22 10:22 10 审核人 - 巨手角核时间 2024-11-22 10:29:47           | 审核状态 巴爾核                 |
| 库存          | 序号 炎号/条码 品名 规格 盘盈数量 单位 E 备注                                               |                          |
| 0           | 1 6900404516869 天友纸盒牛13 2 1                                               |                          |
| 安风          |                                                                           |                          |
| 童           |                                                                           |                          |
|             | 可导出为Excel表格                                                               |                          |
| -EM         |                                                                           |                          |
| 日期务         | 可打印为a4纸或电子表格                                                              |                          |
| 0           |                                                                           |                          |
| #0          |                                                                           |                          |
| 用商店         |                                                                           |                          |
|             |                                                                           |                          |
|             |                                                                           |                          |
|             |                                                                           |                          |
|             | <u> 음</u> 남 2                                                             |                          |
|             |                                                                           |                          |

## 5.2.4. 盘亏出库单

如果实际库房库存为5,而系统后台为8,那么在盘点任务生成盘点差异单后, 盘亏出库单这里就会自动生成一条单据。需要审核之后系统后台才会出库。(要 看是否处库,可以看后面的商品出入库流水)

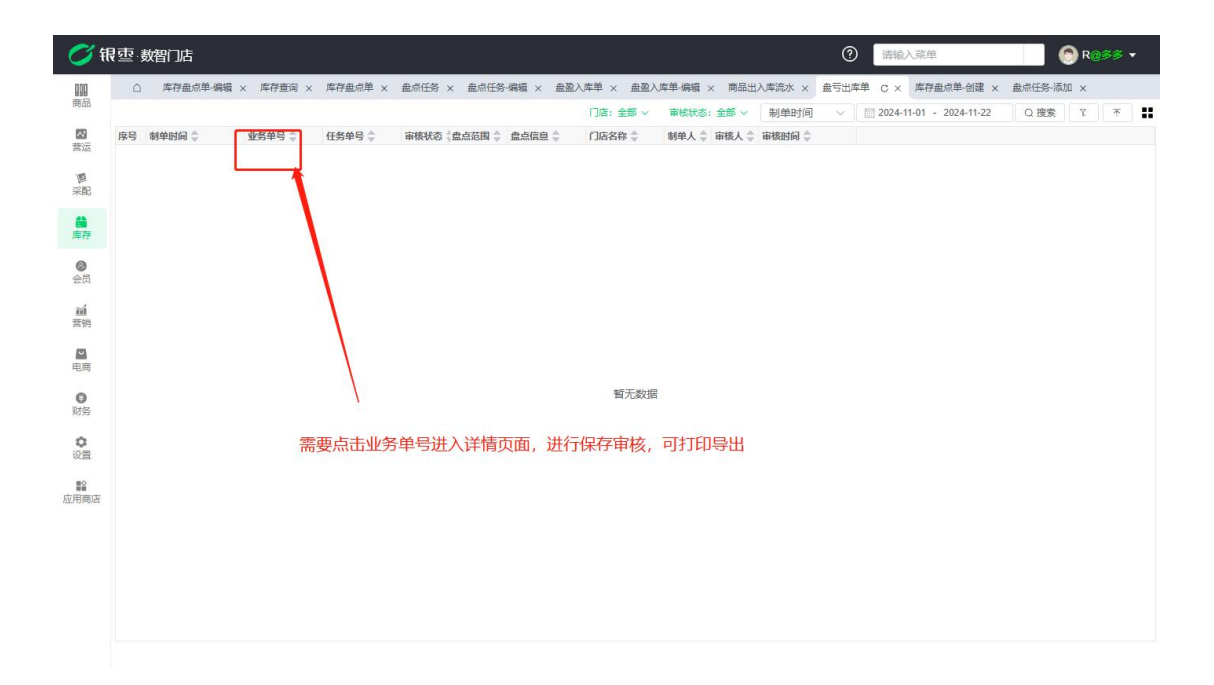

5.2.5. 盘点报表

| 💋 银        | · 卖智门店       |                      |                  |               |            |           | ୧                                                                                                 | 请输入菜的      | É.           | 🔵 R@       | 88 -   |
|------------|--------------|----------------------|------------------|---------------|------------|-----------|---------------------------------------------------------------------------------------------------|------------|--------------|------------|--------|
| 000        | △ 库存盘点单-编辑 × | 库存查询 × 库存盘点单 ×       | 盘点任务 × 盘点任务-编辑 × | 盘盈入库单 ×       | 盘盈入库单·编辑 > | × 商品出入库流水 | × 盘亏出库单 ×                                                                                         | 盘点任务-添加 ×  | ( 盘点报表 x     | 盘点差异 C X 都 | 主点漏盘 × |
| 商品         | 过滤关键字        | 盘点明细 盘点差异            | 盘点漏盘             |               |            | 门店:全部 ~   | ■ 「 「 「 「 「 「 」 「 」 「 」 「 」 「 」 」 「 」 」 「 」 」 「 」 」 」 」 「 」 」 」 」 」 」 」 」 」 」 」 」 」 」 」 」 」 」 」 」 | 2024-11-01 | - 2024-11-22 | Q 搜索 7     | ★      |
| 22         | ▼ 全部         | 序号 审核时间 ⇒ /          | 门店名称 💲 🛛 盘点任务 💲  | 货号/条码 👙       | 白编码 💲      | 品名 💲      | 根格 🌲                                                                                              | 古教园 🔶 系统库尔 | 日本 四元数目(     | 仲位《武别令     | a a 🗧  |
| 营运         | 水果           | 1 2024-11-22 10:21:3 | 南岸店铺 PDPH2024000 | 6900404516869 | 6110005977 | 天友纸盒牛奶    |                                                                                                   | 2          | 0            | 2 盒 默认分类   | 制认品牌   |
| 圓          | ▼ 服装         |                      |                  |               |            |           |                                                                                                   |            |              |            |        |
| 采配         | ▼ 女装         |                      |                  |               |            |           |                                                                                                   |            |              |            |        |
| -          | 裙子           |                      |                  |               |            |           |                                                                                                   |            |              |            |        |
| 库存         | 裤子           |                      |                  |               |            |           |                                                                                                   |            |              |            |        |
| 0          | 上衣           |                      |                  |               |            |           |                                                                                                   |            |              |            |        |
| 会员         | ▼ 男装         |                      |                  |               |            |           |                                                                                                   |            |              |            |        |
| <b>2</b> 1 | 上衣           |                      | 1                |               |            |           |                                                                                                   |            |              |            |        |
| 吉伯         | 裤子           | 可按这三种方法              | 式杳看盘点报表          |               |            |           |                                                                                                   |            |              | - 1        |        |
| 5          | 穿戴           |                      |                  |               |            |           |                                                                                                   |            |              | - 1        |        |
| 电商         | 酒水饮料         |                      |                  |               |            |           |                                                                                                   |            |              |            |        |
| 0          | 零食           |                      |                  |               |            |           |                                                                                                   |            |              |            |        |
| 财务         | ▼ 手机         |                      |                  |               |            |           |                                                                                                   |            |              | 1          |        |
|            | 手机壳          |                      |                  |               |            |           |                                                                                                   | 1          |              |            |        |
| 设置         | 午奶           |                      |                  |               |            |           |                                                                                                   |            |              |            |        |
|            | 款认为关         |                      |                  |               |            |           | Ĵi                                                                                                | 筛选与搜索      |              | 84         |        |
| 7用商店       | 1次(料)        |                      |                  |               |            |           |                                                                                                   |            |              | TH.        | 1      |
|            | 日泊           |                      |                  |               |            |           |                                                                                                   |            |              |            |        |
|            | (示页)         |                      |                  |               |            |           |                                                                                                   |            |              |            |        |
|            | 黄田           |                      |                  |               |            |           |                                                                                                   |            |              |            |        |
|            | 留华           |                      |                  |               |            |           |                                                                                                   |            |              |            |        |
|            | 袋装录合         |                      |                  |               |            |           |                                                                                                   |            |              |            |        |
|            |              |                      |                  |               |            |           |                                                                                                   |            |              |            |        |
|            | 百货           | 合计                   |                  |               |            |           |                                                                                                   | 2          | 0            | 2          |        |

记录盘点流水,按时间顺序排列。每完成一次盘点,就会生成一条盘点报表。

#### 5.3. 库存查询

可查看当前店库存、总库存、库存预警、库存数量流水、临期预警、出库明细、 库存冻结商品等。

5.3.1. 库存查询

此报表可以查看到当前的商品库存剩余数量,展示的数据有品名、门店信息、库存数量、可售库存、库存金额、最新成本、平均成本等等信息,可以通过左侧分 类快捷筛选商品,也可以通过门店、条码、品名、规格、单位等条件来进行筛选。 如果从来没有入过库,这个商品在这里就搜索不到。如果从来没有入过库但有销售的情况,那库存数量这里为负。

| 》 瓴      | 要·数智门店       |      |         |               |                    |       |       |           |             | 0       | 请输入    | 、菜单         |        |          | 🔊 R@\$\$   | •    |
|----------|--------------|------|---------|---------------|--------------------|-------|-------|-----------|-------------|---------|--------|-------------|--------|----------|------------|------|
| 0        | △ 库存盘点单-编辑 × | 库存查询 | C × 库存  | 盘点单 × 盘点任务    | × 盘点任务·编辑 ×        | 盘盈入库单 | × 盘盈入 | 库单·编辑 × 商 | 品田八年流水 × 曲・ | 5出库单 ×  | 蓝凤任务   | r-‱nu ×     | 曲示版表 × | <u> </u> |            | ì曲 × |
| iàn      | 过速关键字        |      |         |               |                    |       |       |           | 门店:全部 ~     | 货号/祭    | 码 ~    | 请输入的        | 发号/条码  | Q搜索      | ۲. 🛧       |      |
| 3        | * 全部         | 序号   | (1)店 👙  | 货号/条码 👙       | 品名 🌲               | 分类 🗘  | 規格 💲  | 大包装数量 🌲   |             | 7 🗘 可自用 | 17 ÷   | · · · · · · | 单位 金融  | ÷ 3      | BRIARD \$1 | 新成本  |
| ×.       | 水果           | 1    | 合川店铺    | 6924513909377 | 西装阔腿裤女春秋夏季         | 裤子    | 条     |           | -1          | 0       | 0 1    | -1          | 条      | -20.00   | -20.00     |      |
|          | ▼ 服装         | 2    | 南岸店铺    | 6924513909376 | 长腿秘籍/树皮皱肌理         | 裤子    | 条     | -         | -2          | 0       | 0      | -2          | 条      | -318.00  | 0.00       |      |
| 8        | v 力容         | 3    | 南岸店铺    | 61007         | 柿品苹果               | 水果    | kg    |           | -5          | 0       | 0      | -5          | kg     | -17.50   | -17.5      |      |
|          |              | 4    | 南岸店铺    | 61000001      | 东方树叶 莱莉花茶          | 酒水饮料  | 500ml | -3箱       | -39         | 0       | 0      | -39         | 瓶      | -136.50  | -136.0     |      |
| <b>1</b> | Ha J         | 5    | 南岸店铺    | 6973075262550 | 奶兔星球-自制长款牛         | 裙子    | 件     |           | -3          | 0       | 0      | -3          | 件      | -168.00  | 000        |      |
|          | 作了           | 6    | 南岸店铺    | 610000006     | Apple/苹果 iPhone 15 | 手机    | 白色128 | -         | -3          | 0       | q      | -3          | 个 ·    | 6900.00  | -690.00    |      |
| ()       | 上衣           | 7    | 南岸店铺    | 6973071234002 | 忠犬小八梨形自制背心         | 裙子    | 件     |           | -2          | 0       |        | -2          | 件      | -154.00  | 0.00       |      |
| 1        | ▼ 男装         | 8    | 南岸店铺    | 61002         | 波萝                 | 水果    |       | -         | -59         | 0       | þ      | -59         | kg     | -354.00  | - 54.00    |      |
|          | 上衣           | 9    | 南岸店铺    | 61005         | 芒果糖                | 零食    |       |           | -1.5        | 0       | 0      | -1.5        | kg     | -15.98   | -15.98     | 1    |
| 1        | 裤子           | 10   | 南岸店铺    | 61000003      | 东方树叶 乌龙茶           | 酒水饮料  | 500ml | 0箱        | -6          | 0       | 0      | -6          | 瓶      | -21.00   | -21.00     |      |
|          | 穿戴           | 11   | 南岸店铺    | 61001         | 紅富士精品苹果            | 水果    | kg    | -         | -2.34       | 0       | 0      | -2.34       | kg     | -21.02   | -21.02     |      |
| 5        | 酒水饮料         | 12   | 南岸店铺    | 6973071234003 | 你好卡农 肌理感双层         | 裙子    | 件     | -         | 可按条件进行      | 捜索ら     | 筛洗     | -1          | 件      | -99.00   | 0.00       |      |
|          | 零食           | 13   | 南岸店铺    | 6973071234004 | 你好卡农 牛仔半身裙         | 裙子    | 件     | -         | -1          | 0       | 0      | -1          | 件      | -88.00   | 0.00       |      |
|          | * 手机         | 14   | 南岸店铺    | 6901668054401 | 奥利奥巧克力棒黑           | 默认分类  | 12.8克 | -         | -1          | 0       | 0      | -1          | ÷.     | -53044   | 0.00       |      |
| 5        | 毛和高          | 15   | 南岸店铺    | 6902265160502 | 海天海鲜酱油             | 调料    | 500ml | -         | -1          | 0       | 0      | -1          | 瓶      | -8.50    | 0.00       |      |
|          | /1 mB        | 16   | 南岸店铺    | 6902265451815 | 海天古道葱姜料酒450ml      | 调料    | 450ml | -         | -1          | 0       | 0      | -1          | 瓶      | -6.00    | 0.00       |      |
| Ŧ        |              | 17   | 南岸店铺    | 6924513909383 | 忠犬小八果味盛夏马卡         | 上衣    | 墓斯黄L  | -         | -1          | 0       | 0      | -1          | 件      | -29.00   | 0.00       |      |
|          | 纵认力关         | 18   | 南岸店铺    | 6944894188823 | 川香宴郫县豆卸酱800g       | 默认分类  |       |           | -1          | 0       | 0      | -1          | 瓶      | -7.50    | 0.00       |      |
| ert:     | 12(#4        | 19   | 南岸店铺    | 6924513909385 | 忠犬小八果味盛夏马卡         | 上衣    | 奶茶粉L  | -         | -2          | 0       | 0      | -2          | 件      | -58.00   | 0.00       |      |
| 2/114    | 日酒           | 20   | 南岸店铺    | 6975748090146 | 渝龙禾青花椒             | 默认分类  |       | -         | -3          | 0       | 0      | -3          | 袋      | -15.00   | 0.00       |      |
|          | 冻货           | 21   | 南岸店铺    | 6975748090153 | 渝龙禾花椒粉             | 默认分类  |       | -         | -1          | 0       | 0      | -1          | *      | -6.00    | 0.00       |      |
|          | 食品           | 22   | 南岸店铺    | 6975748090177 | 渝龙禾香叶              | 默认分类  |       |           | -1          | 0       | 0      | -1          | 袋      | -1.50    | 0.00       |      |
|          | 香烟           | 23   | 南岸店铺    | 6975748091211 | 渝龙禾小茴香             | 默认分类  |       | -         | -1          | 0       | 0      | -1          | *      | -2.50    | 0.00       |      |
|          | 蛋类           | 24   | 南岸店铺    | 6973071234001 | 奶兔星球-自制 印花蝴        | 裙子    | 件     | -         | -1          | 0       | 0      | -1          | 件      | -88.00   | 0.00       |      |
|          | 袋装零食         | 25   | 南岸店铺    | 6924513909381 | 爆款棉底闭眼裤女夏季         | 裤子    | 黑色L   | -         | -1          | 0       | 0      | -1          | *      | -59.00   | 0.00       |      |
|          | 百货           | 合计   |         |               |                    |       |       |           | 60.41       | 1       | 200.25 | -140.84     | 4      | 4729.23  | 45838.03   |      |
|          | 啤酒           | 共 55 | 条 50条/3 | য় 🗸 < 1      | 2 > 前往             | 1 页   |       | Li.       |             |         |        |             |        |          |            |      |

### 5.3.2. 批次查询

批次查询报表可以查询到每个商品每个批次,每个批次是通过什么单据进行入库 的,例如采购收货单、调拨单、要货收货单等,都可以在这里看到批次,可以根 据货号\条码、品名、来源单号、批次日期等进行搜索与筛选所需要的数据,可 导出为 Excel 表格。

|                |       |                     |         |        |        |            |               |               |                                       |         |                 |          | -      |             |
|----------------|-------|---------------------|---------|--------|--------|------------|---------------|---------------|---------------------------------------|---------|-----------------|----------|--------|-------------|
| (単・編編 × 库存查询 × | 库存盘点单 | × 盡点任务 × 盡          | 1点任务-编辑 | × 盘盈入库 | 単 × 曲盈 | 入库单·编辑 >   | : 商品出入库流)     | K × 盘亏出库单     | ▲ × 盘点任务-添加 ×                         | 盘点报表    | X 盘点差异 X        | × 鱼属点盘   | 批次查试   | ) C         |
| 过滤关键字          |       |                     |         |        |        |            |               | □店:全部 ∨       | 批次日期 へ                                | 2024-11 | -01 - 2024-11-2 | ? Q 搜索   | 8      | Ť           |
| ▼ 全部           | 序号    | 批次时间 👙              | 生产时间 🗘  | 过期时间 🗘 | 到期天数 🌲 | 入库批次 🌲     | 来源单号 👙        | 货号/条码 👙       | 1                                     | 規格 韋    | 入库数量 👙 库        | 存剩余 《預留》 | 车存 🗘 🖬 | <b>浦</b> 车存 |
| 水果             | 1     | 2024-11-22 10:29:47 |         |        |        | 2024112201 | DIFF20240002  | 6900404516869 | ; 货号/条码                               |         | 2               | 2        | 0      |             |
| * 服装           | 2     | 2024-11-22 10:29:47 |         |        |        | 2024112201 | DIFF20240002  | 6900404516869 | 品名                                    |         | 2               | 2        | 0      |             |
| ▼ 女装           | 3     | 2024-11-22 10:29:47 |         |        |        | 2024112201 | DIFF20240002  | 6900404516869 | -                                     |         | 2               | 2        | 0      |             |
| 裙子             | 4     | 2024-10-30 11:19:27 |         |        |        | 2024103001 | XSDSH20240007 | 6900404525298 | 米源単兮                                  | 180窟升   | 10              | 10       | 0      |             |
| 10-2           | 5     | 2024-10-29 11:00:58 |         |        |        | 2024102901 | XSDSH2024CD05 | 6911988014887 | j 批次日期                                |         | 100             | 100      | 0      |             |
| 04 J           | 6     | 2024-10-28 17:12:11 |         |        |        | 2024102805 | XSDSH20240004 | 6937962104481 | 1 白油四                                 |         | 5               | 5        | 0      |             |
| LAX            | 7     | 2024-10-28 17:12:11 |         |        |        | 2024102804 | XSDSH20240004 | 6920208997046 | I I I I I I I I I I I I I I I I I I I |         | 6               | 6        | 0      |             |
| ▼ 男装           | 8     | 2024-10-28 17:12:11 |         |        |        | 2024102803 | XSDSH20240004 | 6902890224136 | 双口、场内、风险物                             |         | 2               | 2        | 0      |             |
| 上衣             | 9     | 2024-10-28 16:11:09 |         |        |        | 2024102802 | XSDSH20240003 | 6902890224136 | 双汇鸡肉火腿肠 🧹                             |         | 2               | 2        | 0      |             |
| 裤子             | 10    | 2024-10-28 16:02:13 |         |        |        | 2024102801 | XSDSH20240002 | 6901668929716 | 趣多多                                   |         | 2               | 2        | 0      |             |
| 穿戴             | 11    | 2024-10-28 15:51:09 |         |        |        | 2024102802 | XSDSH20240001 | 6937962104481 | 韩式火鸡排面                                |         | 2               | 2        | 0      |             |
| 酒水饮料           | 12    | 2024-10-28 15:51:09 |         |        |        | 2024102801 | XSDSH20240001 | 6920208997046 | 康师傅方便面                                |         | 2               | 2        | 0      |             |
| 零食             | 13    | 2024-06-12 11:56:37 |         |        |        | 2024061201 | CGSH20240010  | 61000001      | 东方树叶 莱莉花茶                             | 500ml   | 36              | 0        | 0      |             |
| * 手机           | 14    | 2024-06-11 15:04:24 |         |        |        | 2024061101 | CGSH20240009  | 6924513909376 | 长腿秘籍/树皮皱沉理                            | 条       | 11              | 10       | 0      |             |
| 手机壳            | 15    | 2024-06-07 16:08:25 |         |        |        | 2024060718 | CGSH20240008  | 61001         | 紅富士精品苹果                               | kg      | 10.5            | 8.25     | 0      | 8           |
| 件加             | 16    | 2024-06-07 16:06:55 |         |        |        | 2024060717 | CGSH20240007  | 61007         | 柿品苹果                                  | kg      | 10.5            | 6        | 0      |             |
|                | 17    | 2024-06-07 14:46:58 |         |        |        | 2024060716 | CGSH20240006  | 610000006     | Apple/                                | 白色128   | 2               | 2        | 导      | 出           |
| 新认力关           | 18    | 2024-06-07 14:45:21 |         |        |        | 2024060715 | CGSH20240004  | 610000006     | Apple/苹果 iPhone 15                    | 蓝色128   | 10              | 8        | 1      |             |
| 12(#4          | 19    | 2024-06-07 14:45:21 |         |        |        | 2024060714 | CGSH20240004  | 6973071234001 | 奶免星球-自制印花蝴                            | 件       | 10              | 9        | 0      |             |
| 白酒             | 20    | 2024-06-07 14:45:21 |         |        |        | 2024060713 | CGSH20240004  | 6973075262550 | 奶兔星球-自制长款牛                            | 件       | 10              | 10       | 0      |             |
| 冻货             | 21    | 2024-06-07 14:45:21 | -       |        |        | 2024060712 | CGSH20240004  | 6973071234002 | 忠犬小八梨形自制背心                            | 件       | 10              | 10       | 0      |             |
| 食品             | 22    | 2024-06-07 14:45:21 |         |        |        | 2024060711 | CGSH20240004  | 6973071234002 | 忠犬小八梨形自制背心                            | 件       | 10              | 10       | 0      |             |
| 香烟             | 23    | 2024-06-07 14:45:21 |         |        |        | 2024060710 | CGSH20240004  | 6973071234002 | 忠犬小八梨形自制背心                            | 件       | 10              | 10       | 0      |             |
| 蛋类             | 24    | 2024-06-07 14:45:21 |         |        |        | 2024060709 | CGSH20240004  | 6973071234002 | 忠犬小八梨形自制背心                            | 件       | 10              | 10       | 0      |             |
| 袋装零食           | 25    | 2024-06-07 14:45:21 |         |        |        | 2024060708 | CGSH20240004  | 6973071234003 | 你好卡农 肌理感双层                            | 件       | 10              | 10       | 0      |             |
| 百份             | 合计    |                     |         |        |        |            |               |               |                                       |         | 410             | 328.25   | 1      | 327         |

### 5.3.3. 商品出入库流水

用于查看库存数量变动,比如收货收了多少数量,销售的时候出库了多少数量, 还有库存金额的变动,是什么供应商,经营方式是什么,都会在这个流水里面展 示出来。也可按条件进行搜索与筛选,也可导出为本地 Excel 表格。

| 型·数智门店       |      |                     |                |          |               |                    |        |       |         |        |         |          |          |          |           | ③ 請給入       | 単葉               |      | R |
|--------------|------|---------------------|----------------|----------|---------------|--------------------|--------|-------|---------|--------|---------|----------|----------|----------|-----------|-------------|------------------|------|---|
| △ 库存盘点单·编辑 × | 库存查询 | × 库存盘坦单 ×           | 盘标任务 × 盘       | 点任务·编辑 × | 盘裂入库单 ×       | 盘型入库单·编辑 × 商品      | 品出入库流力 | C × I | 1号出库单 > | < 重点任S | 新添加 × 重 | 性療服表 ×   | 盘点差异 ×   | 金式混盘     | × 批次查询    | ×           |                  |      |   |
| 过滤关键字        |      |                     |                |          |               |                    |        |       |         |        |         |          | 115: 2   | # × 支    | 更日期       | <>> 2024-11 | -01 - 2024-11-22 | Q 搜索 | ï |
| * 全部         | 序号   | 変更的词 🗘              | 来题单号 💲         | ¢ BCI    | 笑号/条码 💲       | 品名 🗘               | 親昭章    | 設題+ 🗘 | 20月- 章  | 柳纹(    | 进项税率    | 金額+ ≑    | 金額- ≑    | 金額(含     | 金額(含积)-   | (曲)頭 🗘      | 经营方式;            |      |   |
| 水果           | 1    | 2024-11-22 10:29:47 | DIFF20240002   | 南岸店铺     | 6900404516869 | 天友纸盒牛奶             |        |       | 2       | ±.     | 0.00    | 0.00     |          | 0.00     |           | 8 息古碱供应商    | 9794             |      |   |
| - B22        | 2    | 2024-11-22 10:29:47 | DIFF20240002   | 南岸店铺     | 6900404516869 | 天友纸盒牛奶             |        |       | 2       | 童      | 0.00    | 0.00     |          | 0.00     |           | 國吉輸供应商      | 959tt            |      |   |
| ~ 女張         | 3    | 2024-11-22 10:29:47 | DIFF20240002   | 南岸店铺     | 6900404516869 | 天友纸盒牛奶             |        |       | 2       | 盒      | 0.00    | 0.00     |          | 0.00     |           | 司派京辅供应商     | R598             |      | _ |
| <b>瑞子</b>    | 4    | 2024-10-30 11:19:27 | XSDSH20240007  | 南岸店铺     | 6900404525298 | 天友鮮牛奶              | 180窟升  |       | 10      | 2      | 0.00    | 35.00    |          | 35.00    |           | 小小          | 彩袖               |      |   |
| 被子           | 5    | 2024-10-29 11:00:58 | XSDSH20240005  | 合川店城     | 6911988014887 | 达利西法式软面包香檀         |        | 10    | 00      | 包      | 0.00    | 1225.00  |          | 1225.00  |           | 小小          | 月9999            |      | 1 |
| 1-+-         | 6    | 2024-10-28 17:12:11 | XSDSH20240004  | 合川店舗     | 6937962104481 | 弱式火端绊面             |        |       | 5       | 壞      | 0.00    | 22.50    |          | 22.50    | 1         | 5030        | 网络               |      |   |
| 7.97         | 7    | 2024-10-28 17:12:11 | XSDSH20240004  | 合川店城     | 6920208997046 | 康府博方便面             |        |       | 6       | 22     | 0.00    | 18.00    |          | 18.00    |           | 10.0        | 97941            |      |   |
| * 55%        | 8    | 2024-10-28 17:12:11 | XSDSH20240004  | 合川店橋     | 6902890224136 | 双口喻肉火腿肠            |        |       | 2       | 122    | 0.00    | 14.00    |          | 14.00    |           | 10.00       | 959ti            | /    |   |
| 上衣           | 9    | 2024-10-28 16:11:09 | XSDSH20240003  | 合川店铺     | 6902890224136 | 双口端肉火腿肠            |        |       | 2       | 22     | 0.00    | 14.00    |          | 14.00    |           | 流流          | 购纳               | /    |   |
| 裤子           | 10   | 2024-10-28 16:02:13 | XSDSH20240002  | 合川店城     | 6901668929716 | 建多多                |        |       | 2       | 2      | 0.00    | 28.00    |          | 28.00    | 1         | 流浪          | 房间               | BH   |   |
| 穿戴           | 11   | 2024-10-28 15:51:09 | XSDSH20240001  | 南岸店城     | 6937962104481 | 朝式火鴪拌面             |        |       | 2       | 2      | 0.00    | 9.00     |          | 9.98     | 玄与篩       | HERE R      | 购纳               | эш   |   |
| 潮水饮料         | 12   | 2024-10-28 15:51:09 | XSDSH20240001  | 南岸活暢     | 6920208997046 | 康治博方便面             |        |       | 2       | 糜      | 0.00    | 6.00     |          | 6.00     | COS DANNA | 10:10       | 网络               |      |   |
| 学会           | 13   | 2024-10-24 16:54:44 | N0380241024155 | 南岸店铺     | 61005         | 芒果栖                |        |       |         | 2.5 kg | 0.00    |          | -26.63   |          | -26.63    | 好遗多多        | 网络               |      |   |
| * 手机         | 14   | 2024-10-24 14:04:18 | N0380241024115 | 南岸店铺     | 61005         | 芒果植                |        |       |         | -2 kg  | 0.00    |          | -21.30   |          | -21.30    | 好运多多        | 909d             |      |   |
| 手机壳          | - 10 | 2024-16-24 根据       | 分类筛选:115       | 南岸店铺     | 61004         | 煎等把                |        |       |         | -2 kg  | 0.00    |          | -23.00   |          | -23.00    | 好运多多        | 9598             |      |   |
| <b>牛奶</b>    | 16   | 2024-06-12 11:56:45 | N0045240221162 | 南岸市城     | 610000001     | 东方树叶 莱莉花茶          | 500ml  |       |         | -12 瓶  | 0.00    |          | -39.96   |          | -39.96    | 好运多多        | 购纳               |      |   |
| BULL SHOP    | 17   | 2024-06-12 11:56:45 | N0045240221161 | 南岸店铺     | 610000001     | 东方树叶 莱莉花茶          | 500ml  |       |         | 12 瓶   | 0.00    |          | -39.96   |          | -39.96    | 好运多多        | 购纳               |      |   |
| 45-91        | 18   | 2024-06-12 11:56:45 | N0045240221161 | 南岸活城     | 610000001     | 东方树叶 莱莉花茶          | 500ml  |       |         | 12 瓶   | 0.00    |          | -39.96   |          | -39.96    | 好运多多        | 购销               |      |   |
| 0.00         | 19   | 2024-06-12 11:56:37 | CG5H20240010   | 南岸店铺     | 610000001     | 东方树叶莱莉花茶           | 500ml  |       | 96      | 瓶      | 0.00    | 120.00   |          | 120.00   |           | 好运多多        | 网络               |      |   |
| ET/M         | 20   | 2024-06-12 11:43:29 | USE20240001    | 合川店铺     | 610000006     | Apple/苹果 iPhone 15 | 蓝色128  |       |         | -2 个   | 0.00    |          | -4600.00 |          | -4600.00  | REC         | 9798             |      |   |
| 法国           | 21   | 2024-06-12 11:42:18 | KCBSD20240001  | 合川店編     | 61007         | 稿品苹果               | kg     |       |         | -4 kg  | 0.00    |          | -14.00   |          | -14.00    | 好远多多        | 网络               |      |   |
| 食品           | 22   | 2024-06-11 15:04:34 | N0196240611145 | 合川店城     | 6924513909376 | 长腿轮籍/树皮被肌理         | 条      |       |         | -1 祭   | 0.00    |          | -159.00  |          | -159.00   | 好运多多        | 阳钠               |      |   |
| 管知           | 23   | 2024-06-11 15:04:24 | CG5H20240009   | 合川店城     | 6924513909376 | 长腿轮籍/树皮皱肌理         | 条      |       | 11      | 张      | 0.00    | 1749.00  |          | 1749.00  |           | 好运多多        | 购纳               |      |   |
| 蛋类           | 24   | 2024-06-11 14:56:54 | N0196240611145 | 合川店铺     | 6973071234001 | 奶兔星球·自制 印花蝴        | 1      |       |         | -1 件   | 0.00    |          | -88.00   |          | -88.00    | 測试          | 网络               |      |   |
| 袋装零食         | 25   | 2024-06-07 16:10:48 | N0196240607160 | 合川店舗     | 61007         | 捕品苹果               | kg     |       |         | 0.5 kg | 0.00    |          | -1.75    |          | -1.75     | 好运多多        | 70th             |      |   |
| 百货           | 26   | 2024-06-07 16:09:59 | N0196240607160 | 合川店舗     | 61001         | 红富士稱品苹果            | kg     |       | -0      | 25 kg  | 0.00    |          | -2.25    |          | -2.25     | 好道多多        | 8595             |      |   |
| 啤酒           | 27   | 2024-06-07 16:09:38 | N0196240607160 | 合川店編     | 61001         | 红富士稿品苹果            | kg     |       |         | 0.5 kg | 0.00    |          | -4.50    |          | -4.50     | 好运多多        | 8098             |      |   |
| 1014         | 28   | 2024-06-07 16:08:34 | N0196240607155 | 合川店铺     | 61001         | 红富士稿品苹果            | kg     |       |         | 0.5 kg | 0.00    |          | -4.50    |          | -4.50     | 好运多多        | 8598             |      |   |
| 肉帶           | 29   | 2024-06-07 16:08:34 | N0045240205110 | 合川店城     | 61001         | 红富士稿品苹果            | kg     |       |         | -1 kg  | 0.00    |          | -9.00    |          | -9.00     | 好运多多        | 网纳               |      |   |
| (2)-214      | 3.0  | 2024-06-07 16:08:25 | CG5H20240008   | 会川内城     | 61001         | (1宮十結尽苹果           | ka     | 10    | 5       | ka     | 0.00    | 94,50    |          | 94.50    |           | 好伝念念        | ROBA             |      |   |
| 汤固水饺         | 음내   |                     |                |          |               |                    |        | 3     | 57 -56  | 25     |         | 64111.75 | -9684.89 | 64111.75 | -9684.89  |             |                  |      |   |

5.3.4. 商品出库明细

主要用于查看所有门店、所有商品的出库明细,包括出库的单价,总价,成本单价,成本总价,销项税率,分类,经营方式等都可以查看。也可按分类、来源单号、品名进行筛选与搜索所需要的数据,也可导出为本地 Excel 文件。

| ■ 数智门店       |            |                     |                |            |               |                    |          |             |         |          |           |                   |               | (       | )<br>186 | 入菜单           |        | 6    | 9 |
|--------------|------------|---------------------|----------------|------------|---------------|--------------------|----------|-------------|---------|----------|-----------|-------------------|---------------|---------|----------|---------------|--------|------|---|
| ○ 库存盘点单-编辑 ; | × 库存查试     | 1 × 库存盘示单 ×         | 盘点任务 × 鱼       | 地任务-编辑 >   | < 曲型入声单 × :   | 盘至入库单·编辑 × 商       | 品出入庫流    | K × 盘亏出库单 ; | 金ూ任务-第  | ito × 盘点 | 报表 × 盘    | ()建异 × 鱼()        | 調査 ×          | 批次查询 ×  | 商品出库明细   | l c ×         |        |      | _ |
| 过滤关键字        |            |                     |                |            |               |                    |          |             |         |          |           | (16:金倉            | <u>ا</u> لا ~ | 建日期 ^   |          | 11-01 - 2024- | -11-22 | Q 搜索 | 4 |
| 全部           | 序号         | ennennië ≑          | 来题单号 🗘         | ¢ BCI      | 供号/条码 ≑       | 88 0               | 规昭 🗘     | 数据章 单位      | 令相约 令   | 单价(含祝) 🔅 | 总价章       | \$\$\$P\$(含税) ≑ R | 6本仰任          |         | 本总价令。    | 成本总价… (日      | 育项税率   | 分类 🗘 |   |
| 水果           | 1          | 2024-10-24 16:54:44 | N0380241024155 | 南岸店铺       | 61005         | 芒果植                |          | 4 kg        | 15.00   | 15.00    | 60.00     | 60.00             |               | 的雌日期    | 26.63    | 26.63         | 0.00%  | 零食   |   |
| * 服装         | 2          | 2024-10-24 14:04:18 | N0380241024115 | 南岸店铺       | 61005         | 芒果糖                |          | 2 kg        | 15.00   | 15.00    | 30.00     | 30.00             | 1             | 出号/条码   | 21.30    | 21.30         | 0.00%  | 零食   |   |
| ✓ 女装         | 3          | 2024-10-24 14:04:18 | N0380241024115 | 南岸店铺       | 61004         | 煎茚倍                |          | 2 kg        | 15.00   | 15.00    | 30.00     | 30.00             | 1             | 9.47    | 23.00    | 23.00         | 0.00%  | 零食   | 4 |
| <b>摺子</b>    | 4          | 2024-06-12 11:56:45 | N0045240221162 | 南岸店铺       | 610000001     | 东方树叶 莱莉花茶          | 500ml    | 12 瓶        | 65.00   | 65.00    | 00.00     | 780.00            |               | 10/01   | 39.96    | 39.95         | 0.00%  | 滴水饮料 |   |
| 被子           | 5          | 2024-06-12 11:56:45 | N0045240221161 | 南岸店铺       | 610000001     | 东方树叶 莱莉花茶          | 500ml    | 12 瓶        | 65.00   | 65.00    | 780.00    | 780.00            | 1             | 来源单号    | 39.96    | 39.96         | 0.00%  | 酒水饮料 | ┛ |
|              | 6          | 2024-06-12 11:56:45 | N0045240221161 | 南岸店铺       | 610000001     | 东方树叶 莱莉花茶          | 500ml    | 12 瓶        | 0       | 65.00    | 780.00    | 780.00            | 2.00          | 5.55    | 39.96    | 39.96         | 0.00%  | 酒水饮料 |   |
| v HIXE       | 7          | 2024-06-12 11:43:29 | USE20240001    | 合川店城       | 610000006     | Apple/苹果 iPhone 15 | 蓝色128.   | . 2 🏠       | 0.00    | 0.00     | 0.00      | 0.00              | 2300.00       | 2300.00 | 4600.00  | 4600.00       | 0.00%  | 手机   |   |
| - 20.0%      | 8          | 2024-06-12 11:42:18 | KCBSD20240001  | 合川店編       | 61007         | 積品苹果               | kg       | a kg        | 0.00    | 0.00     | 0.00      | 0.00              | 3.50          | 3.50    | 14.00    | 14.00         | 0.00%  | 水果   |   |
| 144          | 9          | 2024-06-11 15:04:34 | N0196240611145 | 合川店編       | 6924513909376 | 长腿轮箱/树皮被肌理         | 垒        | 1 55        | 279.00  | 279.00   | 279.00    | 279.00            | 159.00        | 159.00  | 159.00   | 159.00        | 0.00%  | 裤子   |   |
| 857          | 10         | 2024-06-11 14:56:54 | N0196240611145 | 合川店铺       | 6973071234001 | 奶兔星球-自制印花蝴         | 12       | 1 件         | 125.00  | 125.00   | 125.00    | 125.00            | 88.00         | 88.00   | 88.00    | 88.00         | 0.00%  | 裙子   |   |
| 399482       | 11         | 2024-06-07 16:10:48 | N0196240607160 | 合川店舗       | 61007         | 搜索与筛洗              | kg       | 0.5 kg      | 10.50   | 10.50    | 5.25      | 5.25              | 3.50          | 3.50    | 1.75     | 1.75          | 0.00%  | 水栗   |   |
| 酒水饮料         | 12         | 2024-06-07 16:09:59 | N0196240607160 | 合川店舗       | 61001         | 红富士精品苹果            | kg       | 0.25 kg     | 12.00   | 12.00    | 3.00      | 3.00              | 9.00          | 9.00    | 2.25     | 2.25          | 0.00%  | 水果   |   |
| 学会           | 13         | 2024-06-07 16:09:38 | N0196240607160 | 百川占領       | 61001         | 红富士稱品苹果            | kg       | 0.5 kg      | 12.00   | 12.00    | 6.00      | 6.00              | 9.00          | 9.00    | 4.50     | 4.50          | 0.00%  | 水果   |   |
| * 手机         | 14         | 2024 00 01 10/08/34 | N0196240607155 | 合川店編       | 61001         | 红富士楠品苹果            | kg       | 0.5 kg      | 12.00   | 12.00    | 6.00      | 6.00              | 9.00          | 9.00    | 4.50     | 4.50          | 0.00%  | 水果   |   |
| 手机壳          | 15         | 2024-06-07 16:08:34 | N0045240205110 | 合川店編       | 61001         | 红富士楠品苹果            | kg       | 1 kg        | 12.00   | 12.00    | 12.00     | 12.00             | 9.00          | 9.00    | 9.00     | 9.00          | 0.00%  | 水果   | e |
| 牛奶           | 16         | 2024-06-07 14:45:31 | N0196240607141 | 合川店铺       | 610000006     | Apple/苹果 iPhone 15 | . 白色128. | . 2 个       | 5999.00 | 5999.00  | 11998.00  | 11998.00          | 2300.00       | 2300.00 | 4600.00  | 4600.00       | 0.00%  | 手机   | 9 |
| 默认分类         | 17         | 2024-02-21 16:14:45 | N0045240206154 | 南岸店铺       | 61005         | 芒果糖                |          | 0.5 kg      | 15.00   | 15.00    | 7.50      | 7.50              | 10.65         | 10.65   | 5,33     | 5.33          | 0.00%  | 平食   |   |
| 饮料           | 18         | 2024-02-21 16:14:45 | N0045240205154 | 南岸店铺       | 61004         | 草等特                |          | 0.5 kg      | 15.00   | 15.00    | 7.50      | 7.50              | 11.50         | 11.50   | 5.75     | 5.75          | 0.00%  | 零食   |   |
| 白酒           | 19         | 2024-02-21 16:14:45 | N0045240206154 | 南岸店铺       | 61006         | 玉米樽                |          | 0.5 kg      | 15.00   | 15.00    | 7.50      | 7.50              | 11.63         | 11.63   | 5.82     | 5.82          | 0.00%  | 零食   |   |
| 法招           | 20         | 2024-02-21 16:14:44 | N0045240221161 | 南岸店铺       | 61000001      | 东方树叶 莱莉花茶          | 500ml    | 12 //5      | 65.00   | 65.00    | 780.00    | 780.00            | 3.50          | 3.50    | 42.00    | 42.00         | 0.00%  | 加水饮料 |   |
| 会局           | 21         | 2024-02-06 15:49:41 | N0045240206103 | 南岸店铺       | 61004         | 意味得                |          | 0.5 kg      | 14.25   | 14.25    | 7.13      | 7.13              | 11.50         | 11.50   | 5.75     | 5.75          | 0.00%  | 零賞   |   |
| 00-44        | 22         | 2024-02-06 15:49:41 | N0045240205103 | 南岸市城       | 61005         | 芒果糖                |          | 0.5 kg      | 14.25   | 14.25    | 7.13      | 7.13              | 10.65         | 10.65   | 5.33     | 5.33          | 0.00%  | 平食   |   |
| 720.944      | 23         | 2024-02-05 15:49:41 | N0045240205103 | 國際回顧       | 61006         | 土米穂                |          | 0.5 kg      | 14.25   | 14.25    | 7.13      | 7.13              | 11.63         | 11.63   | 5.82     | 5.82          | 0.00%  | 平良   |   |
| max.         | 24         | 2024-02-05 17:42:15 | N0045240205173 | 國際出版       | 61005         | 芒果糖                |          | 1.5 kg      | 15.00   | 15.00    | 22.90     | 22.50             | 10.65         | 10.65   | 15.98    | 15.98         | 0.00%  | 平常   |   |
| 北波东西         | 25         | 2024-02-05 17:40:06 | N0045240205173 | 网络古根       | 61005         | と果物                |          | 0.5 kg      | 15.00   | 15,00    | 7.50      | 7.50              | 10.65         | 10.65   | 5.33     | 5.33          | 0.00%  | 48   |   |
| <b>B</b> B   | 26         | 2024-02-05 17:39:25 | N0045240205173 | 保厚占領       | 61005         | C.#88              |          | 0.5 kg      | 15.00   | 15,00    | 7.50      | 7.50              | 10.65         | 10.65   | 5.53     | 5.33          | 0.00%  | 81   |   |
| 啤酒           | 27         | 2024-02-05 15:38:10 | N0045240205152 | 用用品類       | 61006         | 土米糖                |          | 1 kg        | 15.00   | 15.00    | 15.00     | 15.00             | 11.63         | 11.63   | 11.63    | 11.63         | 0.00%  | 客間   |   |
| 编料           | 28         | 2024-02-05 15:14:50 | N0045240205151 | 用用品種       | 61004         | 10.4548            |          | 1 kg        | 15.00   | 15.00    | 15.00     | 15.00             | 11.50         | 11.50   | 11.50    | 11.50         | 0.00%  | 考察   |   |
| 肉类           | 29         | 2024-02-05 15:14:50 | NU045240205151 | PERMANENT. | 61005         | 亡年間                |          | 1 kg        | 15.00   | 15.00    | 15.00     | 15.00             | 10.65         | 10.65   | 10.65    | 10.65         | 0.00%  | *8   |   |
| 雪糕           | <b>8</b> 1 | e l                 |                |            |               |                    |          | 83.25       |         |          | 15,881.12 | 15,881.12         |               |         | 9,870.40 | 9,870.40      |        |      |   |

如果某个商品在收货的时候填写了生产日期,且这个商品在商品档案里设置了保 质期,并且设置了保质期到期前多少天提醒,那么这个商品会在在设置的到期前 显示出来。可以看到入库批次,来源单号,进货数量,进货价,进货总价,供应 商等。同时也可以按批次时间,品名,来源单号等进行搜索与筛选,还可以导出 为本地 Excel 表格。

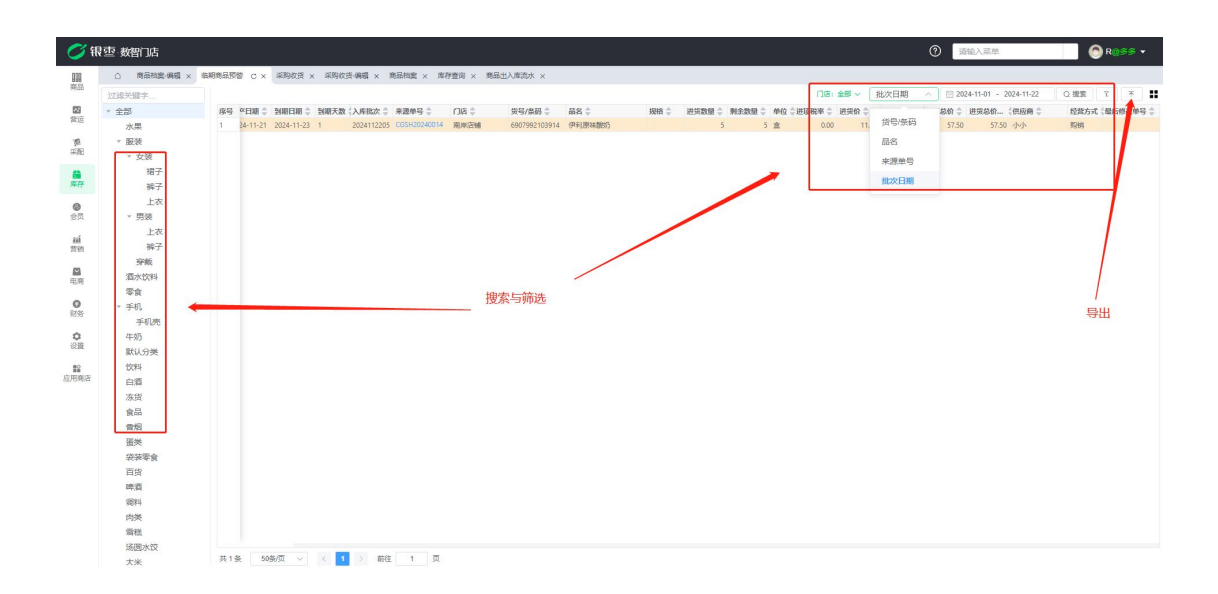

## 5.3.6. 库存预警

如果某个商品在商品档案里设置了库存低位,而这个商品实际库存低于设置的库存低位时,这个商品会在这里显示出来。比如下面这个商品,商品档案里设置的库存低位为6,而实际库存为5,那么这个商品就会显示在库存预警这里。同时可以看到最后进货单价,平均成本单价等。也可以按条码或者品名、分类进行搜索与筛选,也可导出为本地 Excel 表格。

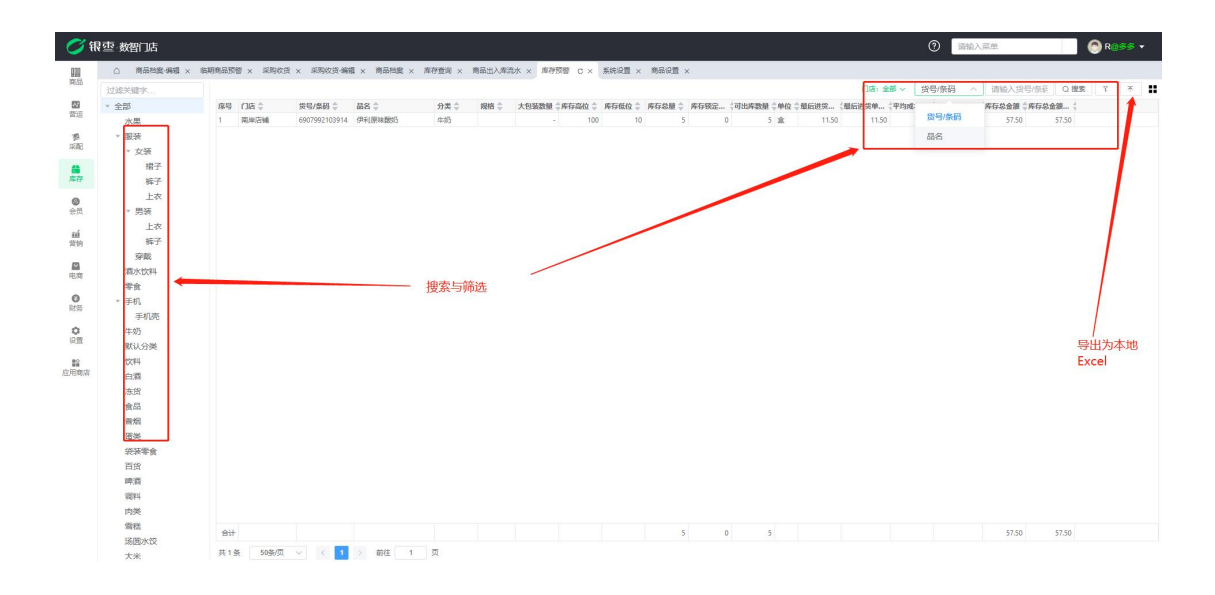

5.3.7. 到期商品查询

主要是查看已经到期的商品(过保质期的商品),可以查看到具体的入库时间, 保质期,到期日期,入库批次,入库数量,剩余数量等,可根据条码等进行搜索 与筛选,还可导出为本地 Excel。

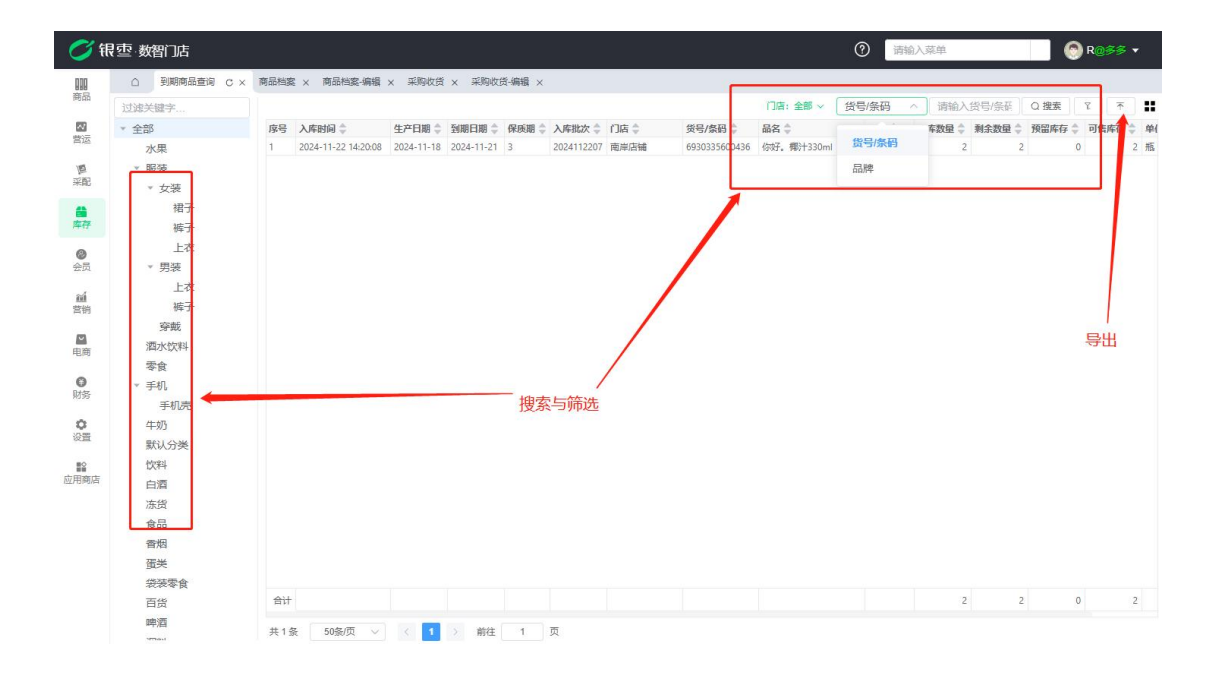

5.3.8. 成本掉价查询

如果前面创建了成本调价单,并且已经审核完了,那么在这里可以看到详细的成本调价单据,可以看到具体的审核时间,业务单号,调整数量,调价成本,批次

成本,也可以进行搜索与筛选,还可以导出为本地 Excel 表格。

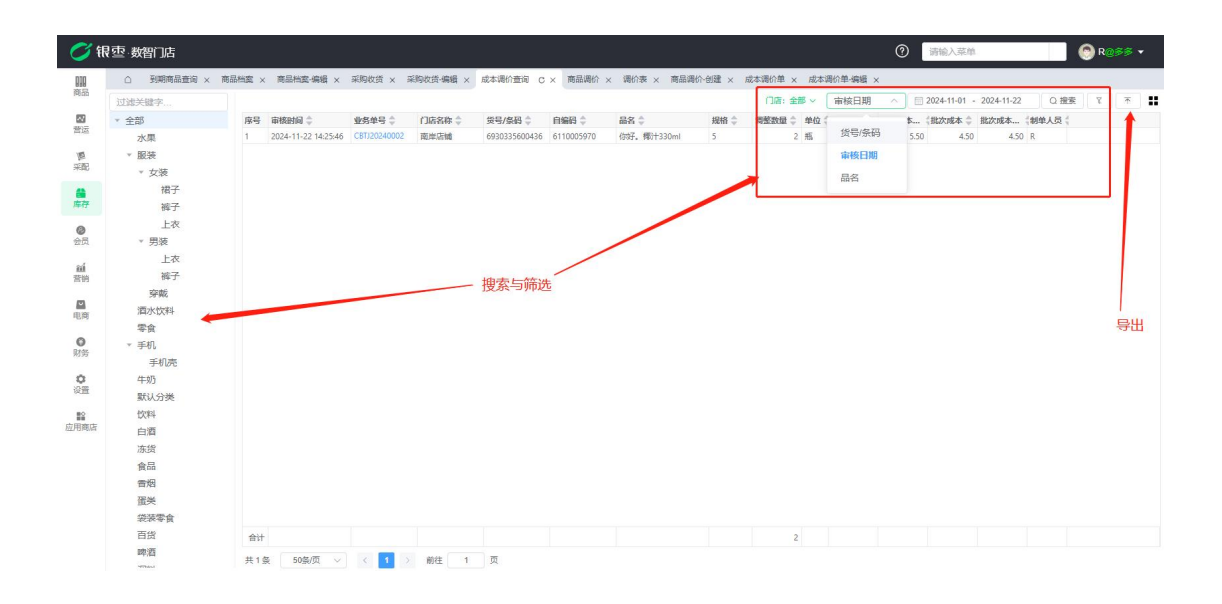

5.3.9. 库存门店汇总

此汇总表可以看到各个门店总的库存数量,成本金额,档案进价金额,零售金额。 也可按门店进行筛选所需要的数据,可导出为本地 Excel。

| 亟  | 数智门店      |        |          |            |           |                |             |           |         |            | ?        | 输入菜单     | 🔗 R            | <b>108</b> 8 |
|----|-----------|--------|----------|------------|-----------|----------------|-------------|-----------|---------|------------|----------|----------|----------------|--------------|
| C  | 到期商品查询    | ×商品档题  | ×商品档     | 室·编辑 × 采购改 | 资 × 采购收货  | ■ × 成本调价查询 × 商 | 品调价 × 调价表 × | 商品调价-创建 × | 成本调价单 × | 成本调价单-编辑 × | 库存大类汇总 × | 库存门店汇总 C | ¥              |              |
|    |           |        |          |            |           |                |             |           |         |            |          |          | 门店:全部 ∨        | *            |
| 序号 | ්ටයි 🗘    | 库存数量 🗘 | 成本金額 💲   | 档案进价金额 🗘   | 寺告金額 🗘    |                |             |           |         |            |          |          | 全部             | 14           |
| 1  | 南岸店館      | 200.25 | 254.78   | 9175.78    | 11318.80  |                |             |           |         |            |          |          | ada ada cheise |              |
|    | HE71DH194 | 200.23 | 54430.75 | 940 J 1423 | 12/044.10 |                |             |           |         |            |          |          |                | 11           |
|    |           |        |          |            |           |                |             |           |         |            |          |          | 台川占袖           |              |
|    |           |        |          |            |           |                |             |           |         |            |          |          |                | - 1          |
|    |           |        |          |            |           |                |             |           |         |            |          |          |                |              |
|    |           |        |          |            |           |                |             |           |         |            |          |          |                |              |
|    |           |        |          |            |           |                |             |           |         |            |          |          |                |              |
|    |           |        |          |            |           |                |             |           |         |            |          |          |                | 与            |
|    |           |        |          |            |           |                |             |           |         |            |          |          | 1              |              |
|    |           |        |          |            |           |                |             |           |         |            |          |          | 按门店筛选          |              |
|    |           |        |          |            |           |                |             |           |         |            |          |          |                |              |
|    |           |        |          |            |           |                |             |           |         |            |          |          |                |              |
|    |           |        |          |            |           |                |             |           |         |            |          |          |                |              |
|    |           |        |          |            |           |                |             |           |         |            |          |          |                |              |
|    |           |        |          |            |           |                |             |           |         |            |          |          |                |              |
|    |           |        |          |            |           |                |             |           |         |            |          |          |                |              |
|    |           |        |          |            |           |                |             |           |         |            |          |          |                |              |
|    |           |        |          |            |           |                |             |           |         |            |          |          |                |              |
|    |           |        |          |            |           |                |             |           |         |            |          |          |                |              |
| -  | ÷         | 338,25 | 54713 53 | 62222.02   | 120162.00 |                |             |           |         |            |          |          |                |              |

5.3.10. 库存大类汇总

主要是查看各门店一级、二级分类的库存数量,成本金额,档案进价,零售金额等,可通过分类和门店筛选所需要的数据,可导出为 Excel 表格。

|                                                                         |        |         |          |          |          |          |           |                |             |              | ⑦ 请输       | 入菜单       | 🕞 R 😨    | 281 |
|-------------------------------------------------------------------------|--------|---------|----------|----------|----------|----------|-----------|----------------|-------------|--------------|------------|-----------|----------|-----|
| △ 到期商品查询 ×                                                              | 商品档案 × | 商品档案·编辑 | 輯 × 采购牧组 | 音 × 采购收益 | i-编辑 × 」 | 成本调价查询   | × 商品调价    | × 调价表 × 商品调价-仓 | 建 × 成本调价单 > | 《 成本调价单-编辑 × | 库存大类汇总 C > | 。库存门店汇总 × |          |     |
| 过滤关键字                                                                   |        |         |          |          |          |          |           |                |             |              |            |           | (门店:全部 ~ |     |
| ▼ 全部                                                                    | 序号     | (3店 🗧   | 分类 ≑     | 库存数量 💲   | 成本金額 🗘   | 档案进价     | 专告金额 💲    |                |             |              |            |           |          | Ľ   |
| 水果                                                                      | 1      | 南岸店铺    | 酒水饮料     | 0        | 0.00     | 0.00     | 0.00      |                |             |              |            |           | 全部       | Г   |
| ▶ 服装                                                                    | 2      | 南岸店铺    | 零食       | 14       | 130.78   | 115.78   | 165.00    |                |             |              |            |           | 南岸店铺     | L   |
| 酒水饮料                                                                    | 3      | 南座店铺    | 男装       | 10       | 0.00     | 8930.00  | 10990.00  |                |             |              |            |           | 合川店舗     |     |
| 委会                                                                      | 4      | 合川店铺    | 手机       | 18       | 41400.00 | 41400.00 | 107982.00 |                |             |              |            |           | H7.0HAG  | L   |
| > 毛机                                                                    | 5      | 合川店铺    | 裙子       | 129      | 10052.00 | 10052.00 | 15563.60  |                |             |              |            |           |          |     |
| 01-03                                                                   | 6      | 合川店铺    | 水果       | 14.25    | 95.25    | 95.25    | 162.00    |                |             |              |            |           |          | Ξ.  |
| TWJ REVI / VMA                                                          | 7      | 合川店铺    | 裤子       | 10       | 1590.00  | 1590.00  | 2790.00   |                |             |              |            |           |          |     |
| 纵认为突                                                                    | 8      | 合川店铺    | 零食       | 17       | 96.50    | 0.00     | 96.50     |                |             |              |            |           |          |     |
| 127(半年                                                                  | 9      | 合川店賃    | 食品       | 100      | 1225.00  | 920.00   | 1250.00   |                |             |              |            |           |          |     |
| 白酒                                                                      | 10     | 南岸店铺    | 默认分类     | 16       | 35.00    | 43.00    | 65.00     |                |             |              |            |           |          |     |
| 冻货                                                                      | 11     | 南岸店铺    | 牛奶       | 10       | 89.00    | 87.00    | 98.80     |                |             |              |            |           |          |     |
| 雷举                                                                      |        |         |          |          |          |          |           |                |             |              |            |           |          |     |
| <del>然落零食</del><br>百货<br>啤酒                                             |        |         |          |          |          |          |           |                |             |              |            |           |          |     |
| <del>//孫蒙蒙食</del><br>百货<br>啤酒<br>调料<br>肉类                               |        |         |          |          |          |          |           |                |             |              |            |           |          |     |
| <del>然落零食</del><br>百货<br>啤酒<br>调料<br>内类<br>雪糕                           |        |         |          |          |          |          |           |                |             |              |            |           |          |     |
| (法法学会)<br>百货<br>啤酒<br>明料<br>内类<br>雪糕<br>汤圆水饺                            |        |         |          |          |          |          |           |                |             |              |            |           |          |     |
| -<br>-<br>-<br>-<br>-<br>-<br>-<br>-<br>-<br>-                          |        |         |          |          |          |          |           |                |             |              |            |           |          |     |
| 7757で会<br>百労<br>啤酒<br>噴料<br>肉炭<br>雪糕<br>添面水校<br>大米<br>食用油               |        |         |          |          |          |          |           |                |             |              |            |           |          |     |
| <del>高勝変変</del><br>百貨<br>啤酒<br>御料<br>内奥<br>雪糕<br>汤園水校<br>大米<br>食用油<br>低 |        |         |          |          |          |          |           |                |             |              |            |           |          |     |
| 研究<br>零会                                                                | 合计     |         |          | 338.25   | 54713.53 | 63233.03 | 139162.90 |                |             |              |            |           |          |     |

5.3.11. 库存冻结商品

主要是查看库存冻结的商品,可以看到来源单号,冻结数量,库存数量,可售库存。

| <b>1</b>       | 表示。数智门店                                |                  |                        |                          |                            | ③ 请输入菜单                          | 🛞 R@\$\$ •   |
|----------------|----------------------------------------|------------------|------------------------|--------------------------|----------------------------|----------------------------------|--------------|
| 010            | × 商品档案·编辑 × 募                          | 彩购收货 × 采购收货·编辑 × | 成本调价查询 × 商品调价 ×        | 调价表 × 商品调价-创建 × 成本调      | 阶单 × 成本调价单-编辑 × 库存大类汇总 × 库 | 到了店汇总 × 库存冻结商品 C × 领用单编辑 × 零售退货订 | 単 × 异常零售订单 × |
| 商品             | 过滤关键字                                  |                  |                        |                          | Г                          | 门店:全部 ∨ 货号/条码 ∧ 请输入货号/条码 Q 掛     | 瘘 ኛ 👔 👪      |
| 23             | * 全部                                   | 序号 门店 🗘          | 来源单号 💲                 | 晶名 💲 分类 🗘 規格             | ↓ 冻结数量 ⇒ 库存数量 ⇒ 锁定库存 ⇒ 可告存 | 其令 单位 ≑                          | 1            |
| 营运             | 水果                                     | 1 合川店铺           | USE20240003 6100000006 | Apple/苹果 iPhone 15 手机 蓝色 | 128 1 8 1                  | 7个货号条码                           |              |
| 「開<br>采配       | <ul> <li>▼ 服装</li> <li>▼ 女装</li> </ul> |                  |                        |                          | L                          | 品名                               |              |
| <b>論</b><br>库存 | 裙子<br>裤子                               |                  |                        |                          |                            | 1                                |              |
| 合员             | 上衣<br>▼ 男装                             |                  |                        |                          |                            |                                  |              |
| aú<br>营销       | 上衣裤子                                   |                  |                        |                          |                            |                                  |              |
| 国際             | 穿戴<br>酒水饮料                             |                  |                        |                          |                            |                                  |              |
| <b>◎</b><br>财务 | 零食<br>▼ 手机<br>手机高                      |                  |                        |                          | đ                          | 复新与师选                            | 导出           |
| 0<br>28        | 牛奶<br>默认分类                             |                  |                        |                          |                            |                                  |              |
| ■<br>应用商店      | 饮料<br>白酒                               |                  |                        |                          |                            |                                  |              |
|                | 冻货                                     |                  |                        |                          |                            |                                  |              |
|                | 食品                                     |                  |                        |                          |                            |                                  |              |
|                | 日内                                     |                  |                        |                          |                            |                                  |              |
|                | 労装零會                                   |                  |                        |                          |                            |                                  |              |
|                | 百货                                     | 会计               |                        |                          | 1                          |                                  |              |
|                | 啤酒                                     | 共1 委 50 条/页      | 前往                     | 1 页                      |                            |                                  |              |

5.3.12. 零售出库商品队列

如果某个商品库存不足,但是又进行销售了,这个商品就会变成未出库的状态, 出现在零售出库商品队列里面。可以看到下单时间,下单门店,来源单号,销售 数量以及出库状态。也可进行搜索与筛选所需要的商品,也可导出为本地 Excel。

| https://www.com.org |       |                     |               |                        |               |                                                                                                    |          |             | CLOR:  | 全部~(    | 下前时间     | E 2024-11-01 - 2024-11-22 | 検索 7 |
|---------------------|-------|---------------------|---------------|------------------------|---------------|----------------------------------------------------------------------------------------------------|----------|-------------|--------|---------|----------|---------------------------|------|
| 1245×58-7           | ***   | TANKIA              | 20# A         | ******                 | (60 (FT) A    | 844                                                                                                    | 1017     | 19/11/11/12 |        | A HURST | 1 mmstes |                           |      |
|                     | 136-5 |                     | T JMC         | 米認平ち                   | 契号/采归 ↓       | and -                                                                                                    | 700 L    | 明确設住的       | v 49   | + wa    | 伤号/祭码    |                           |      |
| 水果                  | 2     | 2024-11-18 05:05:34 | Malartak      | N040624111009072700007 | 610000001     | カレフ 1991 第1月1日 第1月1日 1月1月1日 第1月1日 第1月1日 1月1日1日 1月1日1日 1月11日1月1日 1月1日1日1月1日1日1月1日1日1月1日1日1月1日1月 | 500ml    |             | 1 10   | 土田市     |          |                           |      |
| * BC-96             | 2     | 2024-11-18 05:07:40 | Wester to all | N040624111009061500005 | 6034512000285 | 水方物町 未利化示                                                                                                    | NU SCHOL |             | 1 /124 | 土田市     | 品名       |                           |      |
| ▼ 女装                | 4     | 2024-11-18 05:00:41 | Heater to be  | N040624111009061500005 | 610000001     | からおいしためのため                                                                                                    | 500ml    |             | 1 14   | 土田市     | 下单时间     |                           |      |
| 裙子                  | 4     | 2024-11-10 05:00:41 | Heat read     | N004524111110255000000 | 6072075363550 | 成分期時 未利化示                                                                                                    | 200mm    |             | 1 /14  | 未出席     | 22:面积只   |                           |      |
| 裤子                  | 6     | 2024-11-11 10:20:20 | Hamilton      | N040624111100481700005 | 6075749000146 | AD IN MUSIC TOWN                                                                                                    | 19       |             | 1 (2)  |         | 20:00:00 |                           |      |
| 上衣                  | 7     | 2024-11-11 09:55:30 | 市地店舗          | N040624111109481700005 | 6024513000381 | 國府規模領目時行音乐                                                                                                    | 展街       | /           | 1 45   |         | 普通商品     |                           |      |
| ▼ 男装                | 8     | 2024-11-11 09-55-30 | 商業店舗          | N040624111109481700005 | 6973071234001 | 防免是按。自然的双根                                                                                                    | 1/±      | /           | 1 (1   | 未出库     | 普通商品     |                           |      |
| 上衣                  | 9     | 2024-11-11 09:48:25 | 南岸店城          | N040624111109480100004 | 610000006     | Apple/范里 iPhone 15                                                                                                    | 白色12     | 6           | 1 1    | 未出库     |          |                           |      |
| 裤子                  | 10    | 2024-11-11 09:43:56 | 南岸法國          | N040624111109391000003 | 6975748090153 | 油龙天花椒粉                                                                                                    |          |             | 1 (2)  | 未出库     | 苔渍商品     |                           |      |
| 穿戴                  | 11    | 2024-11-11 09:43:56 | 南岸古城          | N040624111109391000003 | 6975748091211 | 渝龙禾小茴香                                                                                                    | 1        |             | 1 10   | 未出库     | 苔通商品     |                           |      |
| 酒水饮料                | 12    | 2024-11-11 09:43:56 | 南北古城          | N040624111109391000003 | 6975748090177 | 渝龙禾香叶                                                                                                    | /        |             | 1 #    | 未出库     | 普通商品     |                           |      |
| 零金                  | 13    | 2024-11-11 09:43:56 | 南岸店铺          | N040624111109391000003 | 6975748090146 | 渝龙禾青花椒                                                                                                    |          |             | 1 袋    | 未出库     | 普通商品     |                           |      |
| ▼ 手机.               | 14    | 2024-11-11 09:39:19 | 南岸店铺          | N040624111109384700002 | 6975748090146 | 渝龙禾青花椒                                                                                                    |          |             | 1 袋    | 未出库     | 普通商品     |                           | E    |
| 王机志                 | 15    | 2024-11-11 09:39:19 | 南岸店铺          | N040624111109384700002 | 6924513909385 | 忠犬小八果味盛夏5卡                                                                                                    | 奶茶粉L     |             | 1件     | 未出库     | 普通商品     |                           |      |
| 11-0 U/C            | 16    | 2024-11-11 09:39:19 | 南岸店铺          | N040624111109384700002 | 61001         | 紅富士精品苹果                                                                                                    | kg       |             | 2 kg   | 未出库     | 普通商品     |                           |      |
| THE I CAN           | 17    | 2024-11-11 09:37:41 | 南岸店铺          | N040624111109371500001 | 6944894188823 | 川香宴郫县豆切酱800g                                                                                                    |          |             | 1 瓶    | 未出库     | 普通商品     |                           |      |
| SAM JISC            | 18    | 201111-11 09:37:41  | 南岸店铺          | N040624111109371500001 | 6924513909383 | 思犬小八男朱盛夏马卡                                                                                                    | 募斯蕾L     |             | 1 件    | 未出库     | 普通商品     |                           |      |
| 10(**               | 19    | 2024-11-11 0. 25:01 | 南岸店铺          | N040624111109340700000 | 6902265451815 | 海天古道·蒙蔓科酒450ml                                                                                                    | 450ml    |             | 1 瓶    | 未出库     | 普通商品     |                           |      |
| 日潤                  | 20    | 2024-11-11 09:35:01 | 10000万城       | N040624111109340700000 | 6902265160502 | 海天海鲜酱油                                                                                                    | 500ml    |             | 1 瓶    | 未出库     | 普通商品     |                           |      |
| 冻斑                  | 21    | 2024-11-11 09:35:01 | 南岸店铺          | N040624111109340700000 | 6901668054401 | 奥利奥巧克力棒黑                                                                                                    | 12.8克    |             | 1 *    | 未出库     | 普通商品     |                           |      |
| 食品                  | 22    | 2024-11-05 14:06:43 | 南岸店铺          | N030524110510575700002 | 6973071234003 | 你好卡农 肌理感双层                                                                                                    | 件        |             | 1件     | 未出库     | 普通商品     |                           |      |
| 香烟                  | 23    | 2024-11-05 14:06:43 | 南岸店铺          | N038624110510575700002 | 6973075262550 | 奶兔星球·白制长款牛                                                                                                    | 件        |             | 1 件    | 未出库     | 普通商品     |                           |      |
| 電樂                  | 24    | 2024-11-05 14:06:43 | 南岸店铺          | N038624110510575700002 | 6973071234004 | 你好卡农 牛仔半身裙                                                                                                    | 件        |             | 1件     | 未出库     | 普通商品     |                           |      |

| 购收货 × 采购收货·编辑 × | 成本调制 | 合查询 × 商品调价          | × 调价表 × | 商品调价-创建 × 成本调价         | 自 × 成本    | 调价单-编辑    | × 库存大美汇        | 总 × 库存门            | 吉汇总 ×      | 库存冻结     | 商品 × 领       | 用单编辑 × 考   | <b>抽退货订单</b> | × 异常零售        | 订单 × 季      | 自出库商品队   | 1        |
|-----------------|------|---------------------|---------|------------------------|-----------|-----------|----------------|--------------------|------------|----------|--------------|------------|--------------|---------------|-------------|----------|----------|
|                 |      |                     |         |                        |           |           |                |                    | n          | 店: 全部    | - Tree       | 48 V I I   | 2024-11-0    | 1 - 2024-11-  | 22 0.8      | PE Y     |          |
| * 全部            | 序号   | 下华时间章               | (1)/5 ‡ |                        | 货号/条款     | 本酒前       |                |                    |            |          |              |            |              |               |             |          |          |
| 水果              |      | 2024-11-18 09:09:34 | 南岸店铺    |                        | 61000000  | 75.00     | A NOT A NAME   |                    | 10030-0030 | 100.00   |              | PATT da TA | 11.000       |               |             | 17-2-44  |          |
| * 服装            |      | 2024-11-18 09:07:46 | 南岸店铺    |                        | 61000000  |           |                |                    |            |          |              |            |              |               | -           |          |          |
| * 女装            | 3    | 2024-11-18 09:06:41 | 南岸店铺    | N040624111809061500006 | 69245135  | 쒼         | (四) (7) -      |                    | 学员卡号       |          |              | 权限负        | R            |               | 從相负         | -        |          |
| #子              | 4    | 2024-11-18 09:06:41 | 南岸店铺    |                        | 61000000  | 促         | 销提成 -          |                    | 下单时间       | 2024-11  | -11 09:43:47 | 支付时间       | 2024-11-1    | 1 09:43:47    | 支付状态        | 已支付      |          |
| 14 J            | 5    | 2024-11-11 10:26:28 | 南岸店铺    |                        | 69730753  |           | 备注 -           |                    |            |          |              |            |              |               |             |          |          |
| Late            | 6    | 2024-11-11 09:55:30 | 南岸店铺    |                        | 69757480  | Tears     | 18840          |                    |            |          |              |            |              |               |             |          |          |
| 1.12            |      | 2024-11-11 09:55:30 | 南岸店铺    |                        | 69245135  | NING      | HAGAM          |                    |            |          |              |            |              |               | E A MILA    |          |          |
| * 另波            | 8    | 2024-11-11 09:55:30 | 南岸店铺    |                        | 69730712  | 序号        | 货号/祭码 👙        | 居名 令               | 規格 👙       | 单位;      |              | 零售价 👙      | 数量 令         | 原金額 👙         | 設置扱い所       | 实收金额 👙   |          |
| 上衣              | 9    | 2024-11-11 09:48:25 | 南岸店铺    | N040624111109480100004 | 61000000  | 1         | 6975748090146  | 10-1-1-10-72-10    |            | 128      | 9131         | 7.00       |              | 1 7.0         | 00 U U      | 7.0      |          |
| 裤子              | 10   | 2024-11-11 09:43:56 | 南岸店铺    |                        | 69757486  | 2         | 6975748090153  | 渝龙天正规彩             |            | 13       | 取込品線         | 8.00       |              | 1 8.0         | 0 800       | 8.0      | <i>.</i> |
| 穿戴              |      | 2024-11-11 09:43:56 | 南岸店铺    |                        | 69757480  | 3         | 6975748090177  | 渝龙天寨               |            | 13       | 默认品牌         | 3.50       |              | 1 3.5         | 3.50        | 3.5      | 0        |
| 酒水饮料            |      | 2024-11-11 09:43:56 | 南岸店铺    |                        | 69757480  | 4         | 6975748091211  | 渝龙天小黄色             |            | 13       | 默认品牌         | 4.50       |              | 1 4.50        | 4.50        | 4.5      | i        |
| 写食              |      | 2024-11-11 09:43:56 | 國岸店铺    |                        | 69757480  |           |                | Autority Heat      |            |          | ALCO GALLY   |            |              | 4 32.0        | 32.00       | 22.0     |          |
| ▼ 手机            | 14   | 2024-11-11 09:39:19 | 南岸店铺    |                        | 69757480  | E H       |                |                    | 1          | -        |              |            |              | 4 23.01       | 2300        | 25.00    | ĺ        |
| 手机壳             |      | 2024-11-11 09:39:19 | 兩岸店铺    |                        | 69245135  | 支付记录      | 5              |                    | 1          |          |              |            |              |               |             |          |          |
| 牛奶              | 16   | 2024-11-11 09:39:19 | 南岸店镇    |                        | 61001     | #9        | ±1100 A        | ±                  |            | EHOHA /  |              |            |              | 06405         | 2017-0-00 A | 1000.000 |          |
| 默认分类            |      | 2024-11-11 09:37:41 | 南岸店镇    |                        | 6944894   | 1         | 301944-9       | x<br>1010000001 20 |            | 04 11 11 | 00.43.47     | -73X19#5 ÷ |              | 960KatudR ⊕ . | 100.00      | 0.00     |          |
| 饮料              | 18   | 2024-11-11 09:37:41 | 南岸店铺    |                        | 69245135  | 1         | 10040024111103 | 5910000051 26      | mixers 4   |          | 1 09043047   |            |              | 25.00         | 100.00      | 0.00     |          |
| 白酒              | 19   | 2024-11-11 09:35:01 | 南岸店铺    |                        | 69022654  |           |                |                    |            |          |              |            |              |               |             |          |          |
| 本信              | 20   | 2024-11-11 09:35:01 | 南岸店铺    |                        | 69022651  | 合计        |                |                    |            | /        |              |            |              | 23.00         | 100.00      | 0.00     |          |
| AD              |      | 2024-11-11 09:35:01 | 南岸店铺    |                        | 69016680  |           |                |                    |            |          |              |            |              |               |             |          |          |
| (M) CO          |      | 2024-11-05 14:06:43 | 南岸店铺    |                        | 69750712  |           | 点              | 击来源单               | 弓可查礼       | 「详细      | 来源单          |            |              |               |             | 取消       | ł        |
|                 |      | 2024-11-05 14:06:43 | 南岸店铺    |                        | 69730753  |           |                |                    |            |          |              |            |              |               |             |          | f        |
| 值天              | 24   | 2024-11-05 14:06:43 | 南岸店铺    |                        | 697307123 | 4004 1999 | 什农 牛仔半身裙.      | . 件                | 1          | 件。       | の目的          | 王明荫        |              |               |             |          | l        |
| 袋装零食            |      |                     |         |                        |           |           |                |                    |            |          |              |            |              |               |             |          |          |

5.3.13. 库存品牌汇总

主要是按品牌进行库存汇总,查看库存品牌的库存汇总数量。

| 壺.   | 数智门店     |           |          |          |          |           | ⑦ 游输入菜单. 💮 R@55                                                                                    |
|------|----------|-----------|----------|----------|----------|-----------|----------------------------------------------------------------------------------------------------|
| 1货-等 | NH × 成本) | 剛介査询 × 商品 | 调价 × 调价表 | ×商品调     | 价·创建 ×   | 成本调价单 ×   | < 成本调价单编辑 × 库存大柴E总 × 库存门店E总 × 库存态结离晶 × 领用单编辑 <mark>× 至地说张T单 × 豆蔻至地T单 × 至地出床来品引到 × 东东品牌E</mark> 总 ( |
|      |          |           |          |          |          |           | 门店:全部 > 日牌名称 > 请输入品牌名称 Q 搜索 7                                                                      |
| 序号   | 门店 🗘     | 品牌 🗇      | 库存数量 🔷   | 成本金額 👙   | 档案进价     | 零售金額 💲    |                                                                                                    |
| 1    | 南岸店铺     | 东方树叶      | 0        | 0.00     | 0.00     | 0.00      |                                                                                                    |
| 2    | 南岸店铺     |           | 10       | 115.78   | 115.78   | 150.00    |                                                                                                    |
| 3    | 南座店铺     | 波司登       | 10       | 0.00     | 8930.00  | 10990.00  |                                                                                                    |
| 4    | 合川店铺     | Apple     | 10       | 23000.00 | 23000.00 | 59990.00  |                                                                                                    |
| 5    | 合川店铺     | 服装品牌      | 139      | 11642.00 | 11642.00 | 18353.60  |                                                                                                    |
| 6    | 合川店铺     | 波司登       | 8        | 18400.00 | 18400.00 | 47992.00  |                                                                                                    |
| 7    | 合川店铺     | 百果园       | 6        | 21.00    | 21.00    | 63.00     |                                                                                                    |
| 8    | 合川店铺     | 默认品牌      | 125.25   | 1395.75  | 994.25   | 1445.50   |                                                                                                    |
| 9    | 南岸店城     | 默认品牌      | 30       | 139.00   | 130.00   | 178.80    |                                                                                                    |
|      |          |           |          |          |          |           | 可按门店和品牌冬森讲行搜索与筛洗                                                                                   |
|      |          |           |          |          |          |           | 可按门店和品牌名称进行搜索与筛选                                                                                   |
|      |          |           |          |          |          |           |                                                                                                    |
|      |          |           |          |          |          |           |                                                                                                    |
|      |          |           |          |          |          |           |                                                                                                    |
|      |          |           |          |          |          |           |                                                                                                    |
|      |          |           |          |          |          |           |                                                                                                    |
|      |          |           |          |          |          |           |                                                                                                    |
|      |          |           |          |          |          |           |                                                                                                    |
|      |          |           |          |          |          |           |                                                                                                    |
|      |          |           |          |          |          |           |                                                                                                    |
| 合计   |          |           | 338.25   | 54713.53 | 63233.03 | 139162.90 |                                                                                                    |
|      |          |           |          |          |          |           |                                                                                                    |

### 5.3.14. 零售退货待入库商品

如果收银端有商品退货,但是后台没有创建入库单,那么该商品会出现在这个零 售退货待入库里面,可以查看到具体的门店,退货时间,退货单号,数量等。可 以根据退货时间、退货单号等筛选所需要的数据,可以导出为本地 Excel 表格。

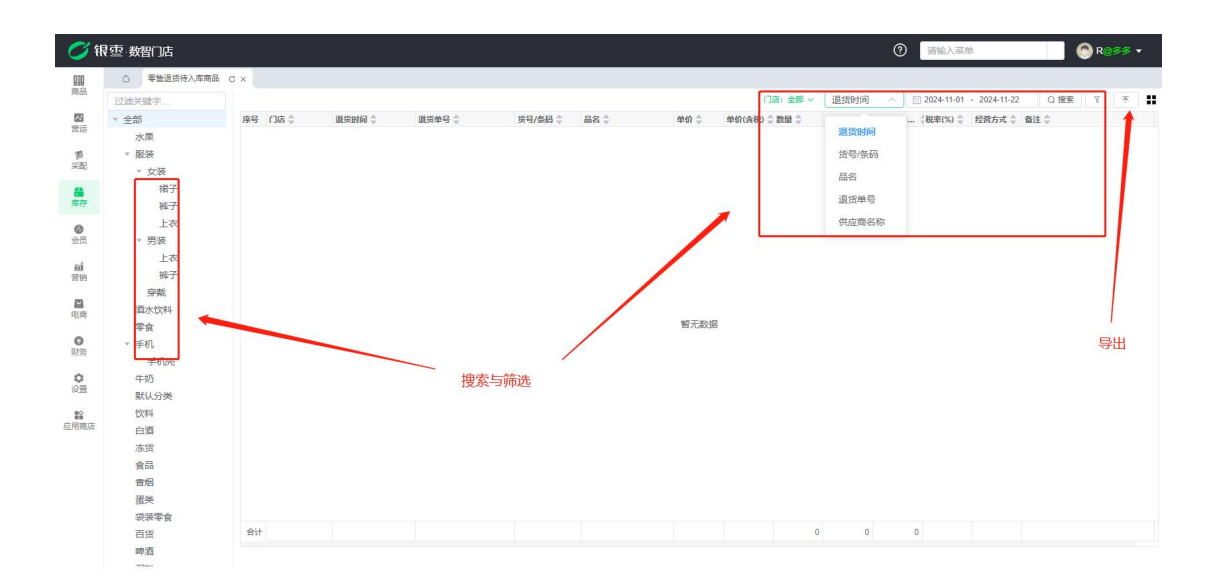

5.3.15. 电商退货待入库商品

如果电商里面有商品退货,但是后台没有创建入库单,那么该商品会出现在这个 零售退货待入库里面,可以查看到具体的门店,退货时间,退货单号,数量等。 可以根据退货时间、退货单号等筛选所需要的数据,可以导出为本地 Excel 表格。

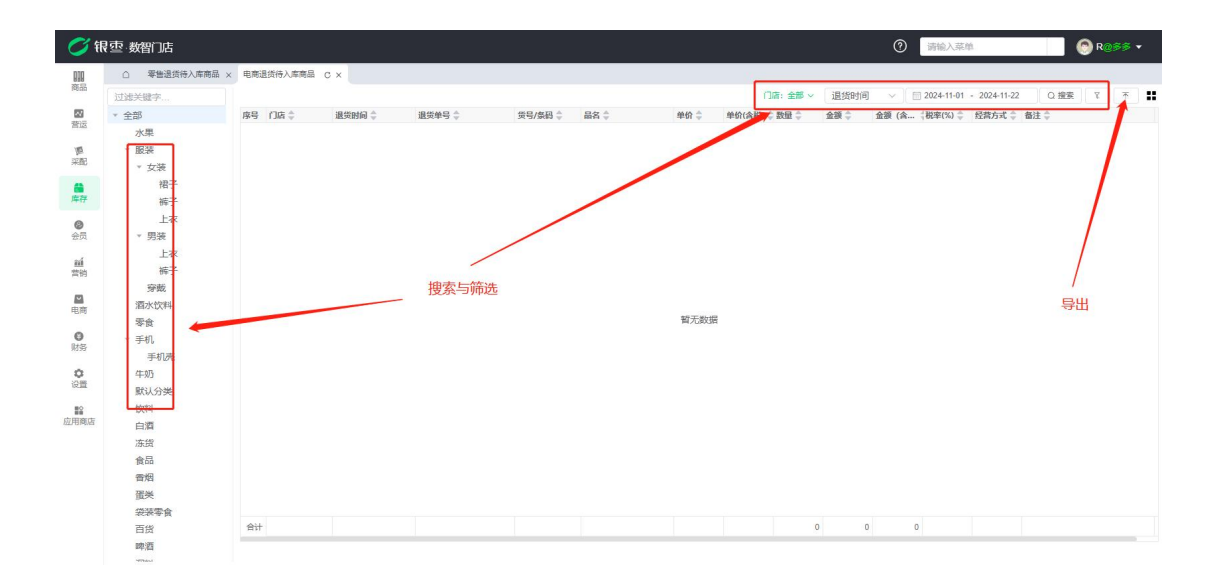

5.3.16. 库存商品汇总

主要用于查看有库存的商品汇总,可以看到库存的总数量,档案进价,零售价金额,供应商以及分类和品牌。

| <b>0</b> fi | 雲·数智门店      |        |               |                                  |      |          |           |            |         |          | <ol> <li>         ··         ··         ··</li></ol> | 菜单   |            | 🙆 R | 988 <b>-</b> |
|-------------|-------------|--------|---------------|----------------------------------|------|----------|-----------|------------|---------|----------|------------------------------------------------------|------|------------|-----|--------------|
| 010         | △ 零售退货待入库商品 | - × 电离 | B货待入库商品 ×     | 库存商品汇总 C ×                       |      |          |           |            | _       |          |                                                      |      |            |     |              |
| 19100       | 过滤关键字       |        |               |                                  |      |          |           |            | ()店:全   | #~ [1    | 8号/条码 ^                                              | 请输入贷 | 号/条码 Q 搜   | 変て  | * :          |
| 22          | * 全部        | 序号     | 货号/祭码 👙       | 品名 令                             | 規格 🗘 | 库存数量 👙 😫 | ■位 章 档案进价 | ⇒ 格案进价…    | 档案零售价   | 零售价      |                                                      | 分类 🗘 | 品牌 🗅       |     |              |
| 营运          | 水果          | 1      | 61006         | 玉米糖                              | kg   | 6        | 11.       | 63 69.78   | 15.00   | ç        | 货号/条码                                                | 零食   |            |     |              |
| 15          | ▼ 服装        | 2      | 61004         | 菜萄糖                              | kg   | 4        | 11.       | 50 46.00   | 15.00   | e        | 品名                                                   | 等食   |            |     |              |
| 采配          | * 女装        | 3      | 61000002      | 波司聲羽城服                           | 件    | 10       | 893.      | 00 8930.00 | 1099.00 | 1095     |                                                      | 男装   | 波司登        |     |              |
| 100         | 1972        | 4      | 610000006     | Apple/苹果 iPhone 15 128GB 白色      | 个    | 10 É     | a 2300.   | 23000.00   | 5999.00 | 5995     | 供应商名称                                                | 手机   | Apple      |     |              |
| 12.77       | 19.3        | 5      | 6973075232049 | LIZ原创设计法式甜美初也碎花飞飞袖挂挂座衣裙女小个子春夏XL码 | 件    | 10 🕴     | ¢ 69.     | 690.00     | 99.00   | 95       | 品牌                                                   | 裙子   | 服装品牌       |     |              |
| 100         | 44.1        | 6      | 6973075232049 | LIZ原创设计法式组美初应萨花飞飞袖挂挂座衣裙女小个子春夏L码  | 件    | 10 🕴     | ¢ 69.     | 690.00     | 99.00   | 9900     | 00000000000                                          | 相子   | 80.3000/74 | _   |              |
| 0           | 上祝          | 7      | 6973075232049 | LIZ原创设计法式组美初应薛花飞飞袖挂挂座衣裙女小个子春夏M码  | 件    | 10 🕴     | ¢ 69.     | 690.00     | 99.7    | 990.0    | 00 服装供应商                                             | 裙子   | 服装品牌       |     |              |
| 会员          | ▼ 男璇        | 8      | 6973075232049 | LIZ原创设计法式甜美初恋碎花飞飞袖娃娃连衣裙女小个子春夏S码  | 件    | 10 🖗     | ¢ 69.     | 690.00     | 9.00    | 990.0    | 00 服装供应商                                             | 裙子   | 服装品牌       |     |              |
| aí          | 上衣          | 9      | 6973071234004 | 你好卡农 牛仔半身裙女2023新款宽松显度高腰压宿a字长款半裙夏 | 件    | 10 🕴     | \$ 88.    | 00.088 00  | 149.88  | 1498.8   | 80 服装供应商                                             | 裙子   | 服装品牌       |     |              |
| 营销          | 裤子          | 10     | 6973071234003 | 你好卡农 肌理感双层不规则吊带裙女夏季新款宽松显傻长款连衣裙   | 件    | 10 🕴     | \$ 99.    | 00 990.00  | 159.99  | 1599.9   | 10 服装供应用                                             | 裙子   | 服装品牌       |     |              |
|             | 穿戴          | 11     | 6973071234003 | 你好卡农 肌理感双层不规则吊带裙女夏季新款贷松显傻长款连衣裙   | 件    | 10 🕴     | \$ 99.    | 00 99 00   | 159.99  | 1599.9   | 0 服装供应用                                              | 裙子   | 服装品牌       |     |              |
| (E) (2)     | 酒水饮料        | 12     | 6973071234002 | 思犬小八梨形目制膏心吊带连衣裙女小个子夏季法式复古甜美碎花…   | 件    | 10 9     | 77.       | 00 1770.00 | 119.00  | 1190.0   | 00 服装供应商                                             | 裙子   | 服装品牌       |     |              |
| -6059       | 零食          | 15     | 6973071234002 | 思犬小八梨形目制膏心吊带连衣裙女小个子夏季法式复古甜美碎花    | 件    | 10 🦸     | ŧ 77.     | 00 770.00  | 119.00  | 1190.0   | 00 服装供应商                                             | 裙子   | 服装品牌       |     |              |
| 0           | ▼ 手机        | 1.4    | 6973071234002 | 3人,并到影思刻借心用带连衣裙女小个子夏季法式复古甜美碎花    | 件    | 10 🕴     | ŧ 77      | 770.00     | 119.00  | 1190.0   | 00 服装供应商                                             | 裙子   | 服装品牌       |     |              |
| 财务          | 王机态         | 15     | 6973071234002 | 忠大小八梨形自制臂心吊带连衣裙女小个子夏季注:复古甜篱碎花。   | 件    | 10 🕴     | ŧ /17.    | 00 770.00  | 119.00  | 1190.0   | 00 服装供应商                                             | 裙子   | 服装品牌       |     |              |
| 0           | /t-hB       | 16     | 6973075262550 | 奶兔星球·目制长数牛仔半身裸女2024新数夏季贴後设计百搭a字槽 | 件    | 10 4     | 56.       | 00 560.00  | 102.00  | 1020.0   | 10 服装供应商                                             | 裙子   | 服装品牌       |     |              |
| 设置          | TWJ         | 17     | 6973071234001 | 奶兔墨球·自制 印花蝴蝶毛须小飞袖翻锁连衣裙女夏茄绳长款a字裙  | 件 可进 | 打搜索与     | 筛选 88.    | 00 792.00  | 125.00  | 1125.0   | 0 服装供应商                                              | 裙子   | 服装品牌       |     | 100          |
|             | SCLOWAR     | 18     | 610000006     | Apple/苹果 iPhone 15 128GB 蓝色      | 个    | 8 3      | z 2300.   | 18400.00   | 5999.00 | 47992.0  | 00 好运多多                                              | 手机   | 波司登        | -   | 寺出           |
| 「日本に        | 17(84       | 19     | 61007         | 稿品苹果                             | kg   | 6 k      | g 3.      | 50 21.00   | 10.50   | 63.0     | o Met                                                | 水果   | 百果园        |     |              |
| CL/ CIMINA  | 白酒          | 20     | 61001         | 红富士精品苹果                          | kg   | 8.25 k   | g 9.      | 00 74.25   | 12.00   | 99.0     | 00 好运多多                                              | 水果   | 默认品牌       |     |              |
|             | 冻货          | 21     | 6924513909376 | 长腿秘籍/树皮玻肌理感高腰微喇叭牛仔裤女浅蓝色筒叭裤24毒新款  | 条    | 10 4     | ę 159.    | 1590.00    | 279.00  | 2790.0   | 00 服装供应商                                             | 裤子   | 服装品牌       |     |              |
|             | 食品          | 22     | 6920208997046 | 康师傅方便面                           | 袋    | 2        | 0.        | 00.00      | 3.00    | 6.0      | 10                                                   | 年食   | 默认品牌       |     |              |
|             | 言烟          | 23     | 6937962104481 | 韩武火鸡样面                           | 袋    | 2        | 0.        | 00.00      | 4.50    | 9.0      | 10                                                   | 零食   | 默认品牌       |     |              |
|             | 蛋类          | 24     | 6901668929716 | 趣多多                              | 意    | 2        | 0.        | 00.00      | 14.00   | 28.0     | 10                                                   | 写食   | 默认品牌       |     |              |
|             | 袋装零食        | 25     | 6902890224136 | 双汇鸡肉火腿肠                          |      | 4        | 0.        | 00.00      | 7.00    | 28.0     | 10                                                   | 零食   | 默认品牌       |     |              |
|             | 百货          | 合计     |               |                                  |      | 338,25   | 63233     | 63233.03   |         | 139162.9 | 0                                                    |      |            |     |              |
|             | 啤酒          | 44.00  | tr rotr (TE   |                                  |      | 556125   | 05255     |            |         |          | 20                                                   |      |            |     |              |
|             | Titlest     | 开 35   | 汞 50%/贝       | Y S 1 2 開住 1 具                   |      |          |           |            |         |          |                                                      |      |            |     |              |

5.3.17. 报损查询

如果创建了报损单,这里就可以查看创建的报损单详细内容。可以查看到审核时间,门店,业务单号,经办人,制单人等。同时可以按门店、分类等筛选所需要的数据,也可导出为本地 Excel。

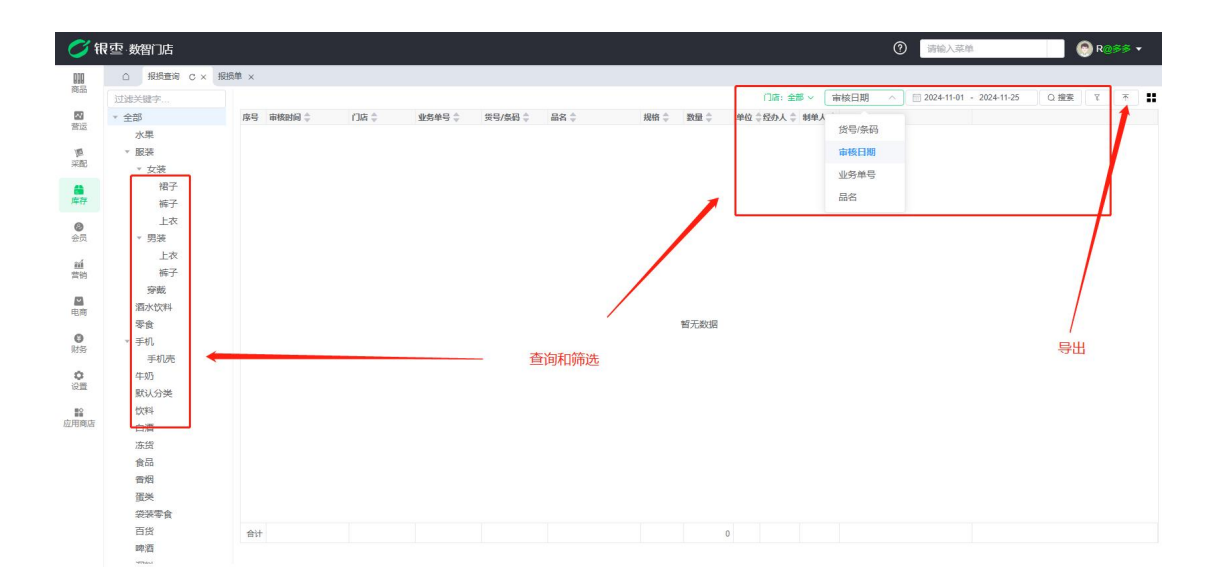

5.3.18. 报损汇总

报损汇总是查询按门店进行的汇总的报表。可以按门店,审核时间,业务单号进行筛选与搜索,也可导出为本地 Excel。

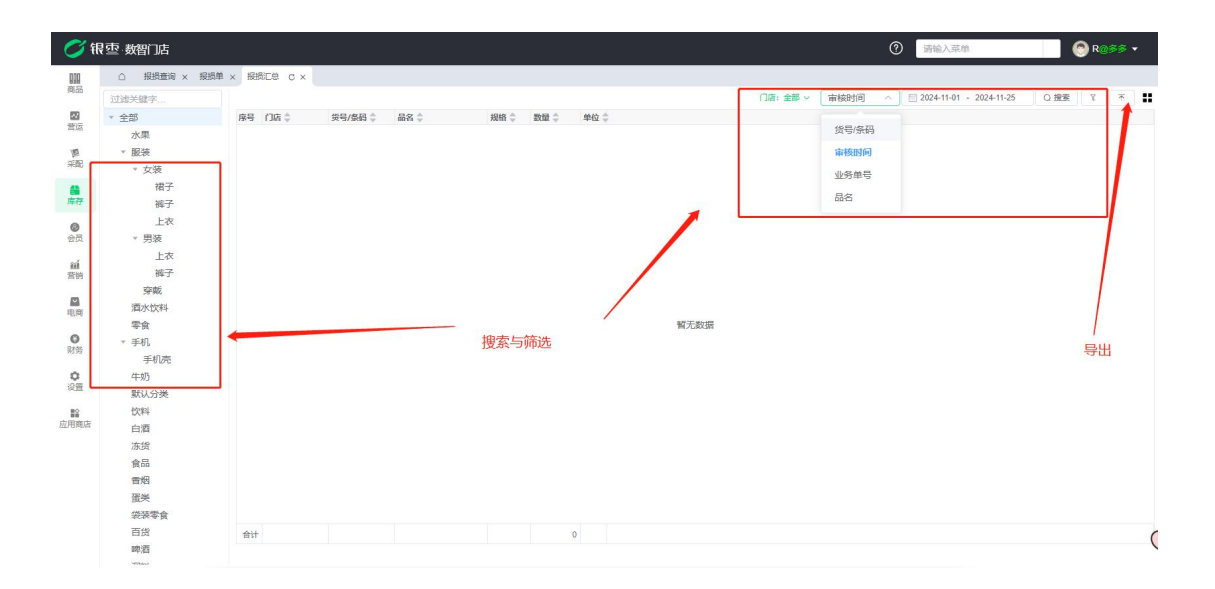

5.3.19. 领用查询

如果创建了领用单,这里就可以查看创建的领用单详细内容。可以查看到审核时间,门店,业务单号,经办人,制单人等。同时可以按门店、分类等筛选所需要的数据,也可导出为本地 Excel。

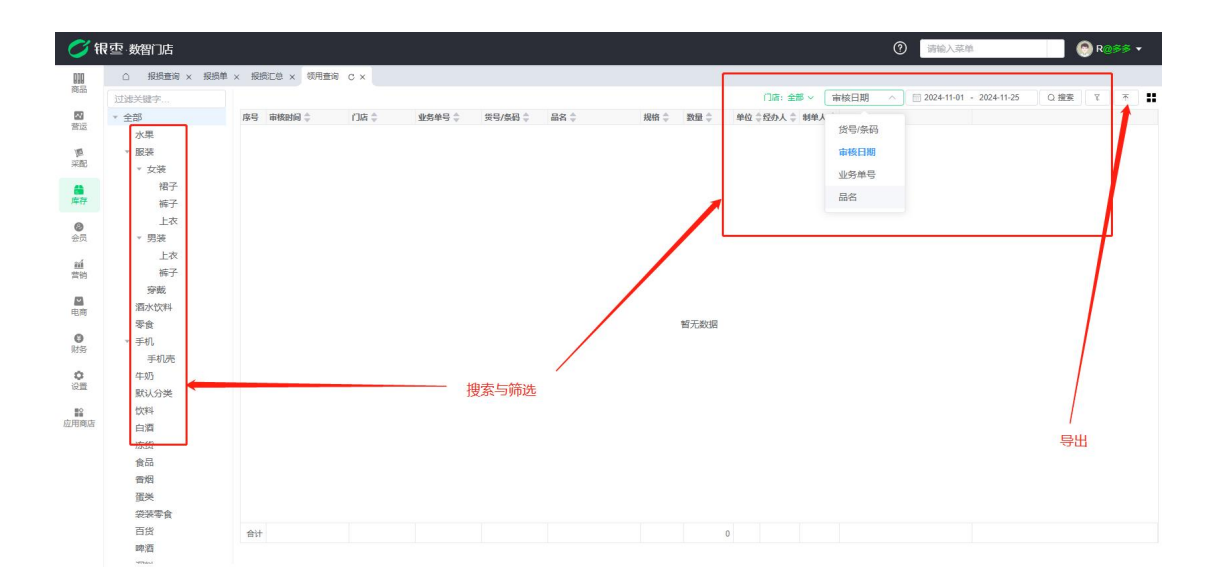

## 5.3.20. 领用汇总

领用汇总是查询按门店进行的汇总的报表。可以按门店,审核时间,业务单号进行筛选与搜索,也可导出为本地Excel。

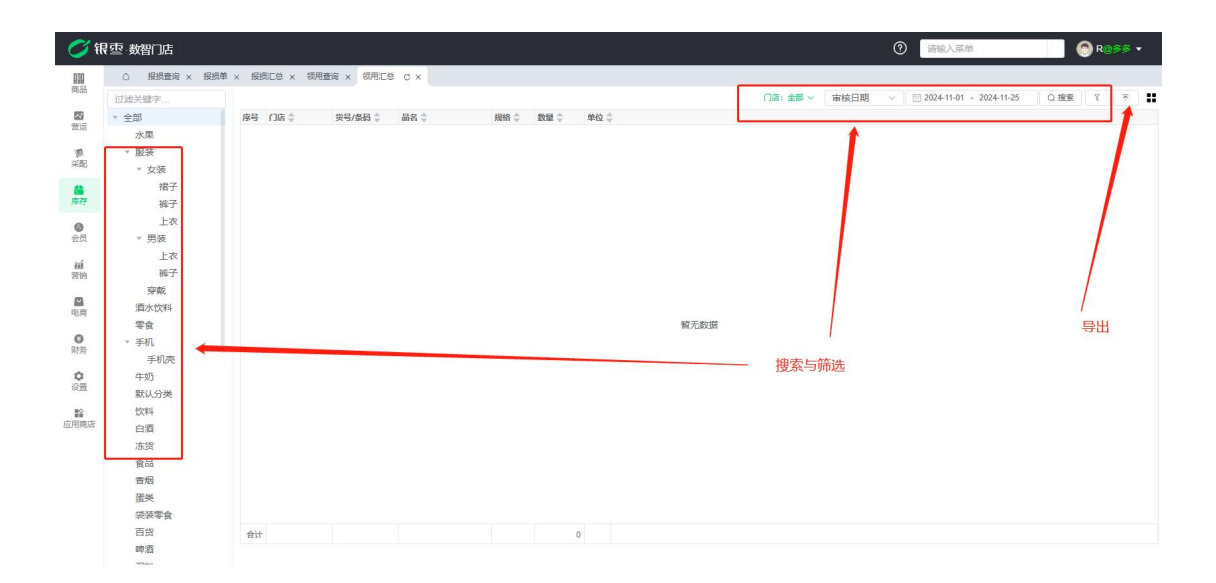

# 6. 会员

## 6.1. 会员管理

6.1.1. 会员列表

会员列表主要是查询已创建会员的报表。

# A. 手动创建会员

| ・ 現日第 × 現日第 × 現日第 × 現日第 × 現日第 × 現日第 × 現日第 × 四日 → 1000         ・ の100         ・ の200         ・ の200         ・         ・ の200         ・ の200         ・ の200         ・ の200         ・ の200         ・ の200         ・         ・         ・                                                                                                    | 総計単 × 投資工参 × 領   初日分元成 更多 ×   会员有效明                                                                                        | 0円垂词 × (初)<br>发卡门店<br>商岸店铺 | 11日巻 × 会员列表 C >       | ( 会员等机   | ł ×        |              |       |              |          |     |       |          |            |           |
|----------------------------------------------------------------------------------------------------|----------------------------------------------------------------------------------------------------|----------------------------|-----------------------|----------|------------|--------------|-------|--------------|----------|-----|-------|----------|------------|-----------|
|                                                                                                    | 執行充蔵         更多 >           執行有效期         姓名 章           永久有效         可汗           永久有效         低           永久有效         2 | 发卡门店都                      | (称 🚖 会员等级名称 🚖         |          |            |              |       |              |          |     |       |          |            | 10        |
|                                                                                                    | 或只有300m         双名                                                                                                    | 南岸店铺                       | - 346- 220 2210 - 346 | 44.01    | 4-13 A     | ~ 40 9 72 🔺  | 4874  | 世内寺取名称: 主部 ~ | 状态: 主部 ~ | 9EH |       | 時期入理省    |            | THE ONE O |
| 2 6324632 の人和次<br>3 12345 の人和次<br>12345 の人和次<br>12345 の人和次<br>イス和ス<br>12345 の人和次<br>イス和ス<br>イス和ス<br>イオー<br>イオー<br>イオー<br>イオー<br>イオー<br>イオー<br>イオー<br>イオー<br>イオー<br>イオー<br>イオー<br>イオー<br>イオー<br>イオー<br>イオー<br>・<br>イオー<br>・<br>イオー<br>・<br>・                                                                                                    | 永久有效         慌           永久有效         2                                                                                    | 10122-00-22-0 2002         | 野社業的                  | 19£39J 😓 | 11日 ⇒      | 手机号码 =       | 略相合   | 地址 🕁         | 数注 三     |     | 168 - | 可用8031 章 | 80分型明明日 章  | 储固盆银 77   |
| 3 12345 みみ約2<br>4 1 → 小久和2<br>4 1 → 小久和2<br>4 1 → 小人和2<br>4 1 → 小人和2<br>4 1 → 小<br>1 → 小<br>1 → 小 | 永久有效 2                                                                                                    | 合川店铺                       | 默认等级                  |          |            | 152364598552 |       |              |          |     | 正常    |          | 2025-06-07 |           |
| 4 1 永久東交<br>4 3 1 永久東交<br>4 5 505/(ス · ✓ ) ( 1<br>5 505/(ス · ✓ ) ( 1<br>5 505/(ス · ✓ ) ( 1<br>5 505/(ス · ✓ ) ( 1<br>5 505/(3 · ✓ ) ( 1<br>5 505/(3 · ✓ ) ( 1                                                                                                    |                                                                                                    | 南岸店铺                       | 高级会员                  |          |            | 123564       |       |              |          |     | 正常    | c        | 2025-02-04 | 1         |
|                                                                                                    | 永久有效 1                                                                                                    | 南岸店铺                       | 默认等级                  |          | 2024-06-15 | 1            |       |              |          |     | 正常    | 130      | 2025-02-04 | 44        |
|                                                                                                    |                                                                                                    |                            |                       |          |            |              |       |              |          |     |       |          |            |           |
|                                                                                                    |                                                                                                    |                            |                       |          |            |              |       |              |          |     |       |          |            |           |
|                                                                                                    |                                                                                                    |                            |                       |          |            |              |       |              |          |     |       |          |            |           |
|                                                                                                    |                                                                                                    |                            |                       |          |            |              |       |              |          |     |       |          |            |           |
|                                                                                                    |                                                                                                    |                            |                       |          |            |              |       |              |          |     |       |          |            |           |
|                                                                                                    |                                                                                                    |                            |                       |          |            |              |       |              |          |     |       |          |            |           |
|                                                                                                    |                                                                                                    |                            |                       |          |            |              |       |              |          |     |       |          |            |           |
|                                                                                                    |                                                                                                    |                            |                       |          |            |              |       |              |          |     |       |          |            |           |
|                                                                                                    |                                                                                                    |                            |                       |          |            |              |       |              |          |     |       |          |            |           |
| 4 家         50多次         く         1            ・数部10年           ・取換重用 × 脱換車 × 国           ・<br>・<br>・                                                                                                    |                                                                                                    |                            |                       |          |            |              |       |              |          |     |       |          |            |           |
|                                                                                                    |                                                                                                    |                            |                       |          |            |              |       |              |          |     |       |          |            |           |
| ① 現現田(平) 案 規制事 × 算         第         第           ● (27)         ● (24)         ● (24)         ● (24)         ● (24)         ● (24)         ● (24)         ● (24)         ● (24)         ● (24)         ● (24)         ● (24)         ● (24)         ● (24)         ● (24)         ● (24)         ● (24)         ● (24)         ● (24)         ● (24)         ● (24)         ● (24)         ● (24)         ● (24)         ● (24)         ● (24)         ● (24)         ● (24)         ● (24)         ● (24)         ● (24)         ● (24)         ● (24)         ● (24)         ● (24)         ● (24)         ● (24)         ● (24)         ● (24)         ● (24)         ● (24)         ● (24)         ● (24)         ● (24)         ● (24)         ● (24)         ● (24)         ● (24)         ● (24)         ● (24)         ● (24)         ● (24)         ● (24)         ● (24)         ● (24)         ● (24)         ● (24)         ● (24)         ● (24)         ● (24)         ● (24)         ● (24)         ● (24)         ● (24)         ● (24)         ● (24)         ● (24)         ● (24)         ● (24)         ● (24)         ● (24)         ● (24)         ● (24)         ● (24)         ● (24)         ● (24)         ● (24)         ● (24)         ● (24)         ● (24)         ● (24) </th <th></th> <th></th> <th></th> <th></th> <th></th> <th></th> <th></th> <th></th> <th></th> <th>0</th> <th>请输入</th> <th>菜魚</th> <th></th> <th>🕞 R@≶</th>                                                                                                    |                                                                                                    |                            |                       |          |            |              |       |              |          | 0   | 请输入   | 菜魚       |            | 🕞 R@≶     |
| 田田賀斗                                                                                                    | 2週単 × 报授正总 × 领                                                                                                    | 明查询 × 领师                   | III总 × 会员列表 ×         | 会员等级 ×   | 会员列表·添加    | I C X        |       |              |          |     |       |          |            |           |
|                                                                                                    |                                                                                                    |                            |                       |          |            |              |       |              |          |     |       |          |            |           |
| Lan 5 9     aller(1988/15/all         ・ (1)         ・ (1)         ・ (1)         ・ (1)         ・ (1)         ・ (1)         ・ (1)         ・ (1)         ・ (1)         ・ (1)         ・ (1)         ・ (1)         ・ (1)         ・ (1)                                                                                                    | OFFICE STATE                                                                                                    | * 会局保太                     | TO                    |          |            |              |       |              |          |     |       |          |            |           |
| 第回後期 第回が日回都県<br>保健県 第回人名明白<br>・<br>・<br>・<br>・<br>・<br>・<br>・<br>・<br>・<br>・<br>・<br>・<br>・                                                                                                    | C 4 4 4 4 4 4 4 4 4 4 4 4 4 4 4 4 4 4 4                                                                                    | + #2 F/7/E                 |                       |          |            |              |       |              |          |     |       |          |            |           |
| ALSS (1990-00.000)         1990-00.000           第回してののの         第回してのの           第回してののの         第回してのの           第回してののの         第回してののの           第回してののの         第回してののの           第回してののの         第回してののの           第回してののの         第回してののの           第回してののの         第回してののの           第回してののの         第回してののの           第回してののの         第回してののの           第回してののの         第回してののの           第回してのののの         第回してののの           第回してのののの         第回してのののの           第回してののののののののののの         第回してのののののののののののののののののののののののののののののののののののの                                                                                                    | 1四時取 ~                                                                                                    | * Mt 2                     | NUT L ST-P            |          |            |              |       |              |          |     |       |          |            |           |
| * 単称号 第四人手引号<br>部の人手引号<br>部の人用目<br>部の人用目<br>部の人<br>第の人<br>第の人<br>第の人<br>第の人<br>第の人<br>第の人<br>第の人<br>第                                                                                                    | CREAL TO A                                                                                                    | XEA                        | 调制八法台                 |          |            |              |       |              |          |     |       |          |            |           |
| セラ · · · · · · · · · · · · · · · · ·                                                                                                    | 利用                                                                                                    | 生日                         | 自 请选择生日               |          |            |              |       |              |          |     |       |          |            |           |
| <ul> <li>(10年)本第月</li> <li>(10年)本第月</li> <li>(11年)本第月</li> <li>(11年)本第</li></ul>                                                                                                    | ~                                                                                                    | 邮權                         | 请输入邮箱                 |          |            |              |       |              |          |     |       |          |            |           |
| 地 総 新築 -  -  -  -  -  -  -  -  -  -  -  -  -                                                                                                    | 時                                                                                                    | 衛注                         | 请输入备注                 |          |            |              |       |              |          |     |       |          |            |           |
| 4世界時日 (第四日本日本日本日本日本日本日本日本日本日本日本日本日本日本日本日本日本日本日本                                                                                                    | 842                                                                                                    | 积分到期日                      | 回 请选择积分到期日            |          |            |              |       |              |          |     |       |          |            |           |
| ■■加加加 (回 ) 2012/2013/2013/2013<br>#本人手付号   2010人が行人手付う<br>計算数件<br>* 111   2010人111                                                                                                    | 1849/86000                                                                                                    | AR+***                     | m 333368 + 44m        |          |            |              |       |              |          |     |       |          |            |           |
| ■存入手机号<br>前最入地存入手机号                                                                                                    | 5436 (EL799) Cl                                                                                                    | 至以有双利                      | 山 的过去至风音双明            |          |            |              |       |              |          |     |       |          |            |           |
| 扩展资料<br>*111 - 第86人111                                                                                                    | 1時人手机号                                                                                                    | 会员头像                       | +                     | -        |            |              |       |              |          |     |       |          |            |           |
| 扩展资料<br>*111 (清能入111                                                                                                    |                                                                                                    |                            |                       |          |            |              |       |              |          |     |       |          |            |           |
| *111 函验入111                                                                                                    |                                                                                                    |                            |                       |          |            |              |       |              |          |     |       |          |            |           |
|                                                                                                    | 11                                                                                                    |                            |                       |          |            |              |       |              |          |     |       |          |            |           |
|                                                                                                    |                                                                                                    |                            |                       | -        | → 这里是      | 会员资料7        | 下够时可以 | 自己自定义一些      | 资料,这个    | 在会员 | -会员管  | 管理-扩展    | 资          |           |
| 9.                                                                                                    |                                                                                                    |                            |                       |          | 料设置        | 1,设置好质       | 这里就可  | 以显示          |          |     |       |          |            |           |
|                                                                                                    |                                                                                                    |                            |                       |          |            |              |       |              |          |     |       |          |            |           |
|                                                                                                    |                                                                                                    |                            |                       |          |            |              |       |              |          |     |       |          |            |           |
|                                                                                                    |                                                                                                    |                            |                       |          |            |              |       |              |          |     |       |          |            |           |
|                                                                                                    |                                                                                                    |                            |                       |          |            |              |       |              |          |     |       |          |            |           |
|                                                                                                    |                                                                                                    |                            |                       |          |            |              |       |              |          |     |       |          |            |           |
|                                                                                                    |                                                                                                    |                            |                       |          |            |              |       |              |          |     |       |          |            |           |

密码: 当顾客在店内消费时需要扣取会员余额时使用。如果不设置,则默认为手

机号后6位。

登录密码不设置的情况下也是默认为手机号后六位;

# B. 导入会员

| 🛛 🏹 ମ          | · 卖智门店                                     |                    |                            |                   |        |            |             |        |             |          | 0    | 请输入      | 菜单         | 0     | R@\$\$ • | -   |
|----------------|--------------------------------------------|--------------------|----------------------------|-------------------|--------|------------|-------------|--------|-------------|----------|------|----------|------------|-------|----------|-----|
| 010            | △ 报报查询 × 报纸单 × 月                           | 段換汇总 ×      领用査    | 甸 × (額用汇总 )                | × 会员列表 C >        | 会员等级   | ~ 会员列表     | ·添加 ×       |        |             |          |      |          |            |       |          |     |
| 商品             | + 创建 会员先值 积分充成                             | 更多 ~               |                            |                   |        |            |             |        | 会员等级名称:全部 ~ | 状态:全部 ~  | 姓名   | ~        | 请输入姓名      | 0. 搜索 | ۲ (      |     |
| 200<br>2007    | ■ 序号 会员卡号 💲 🔬 🊠                            | 支援実役置              | 发卡门店名称 🗘                   | 会员等级名称 💲          | 性別 🗘   | 生日 🗘       | 手机号码 💲      | 邮箱 🗘   | 地址 🗇        | 备注 🗘     |      | 状态 🗘     | 可用积分 💲 积分到 | 期日令(保 | (值金额 💲   | 储值  |
|                | 2 1 0101 永久                                | 的除                 | 南岸店城                       | 默认等级 影订等级         |        |            | 15298201669 |        |             |          |      | 正常       | 0 2025-    | 1-11  | 779.00   | 202 |
| 源              | 2 05324032 永久<br>3 123456 永一 <sup>生1</sup> | 导入                 | 南岸店铺                       | 高级会员              |        |            | 123564      |        |             |          |      | 正常       | 0 2025-1   | .2-04 | 0.00     | 202 |
| -              | 4 1 久有效                                    | 1                  | 南岸店铺                       | 默认等级              |        | 2024-06-15 | 1           |        |             |          |      | 正常       | 130 2025-0 | (2-04 | 445.00   | 202 |
| 库存             |                                            |                    |                            |                   |        |            |             |        |             |          |      |          |            |       |          |     |
| 0              |                                            |                    |                            |                   |        |            |             |        |             |          |      |          |            |       |          |     |
| 2R             |                                            |                    |                            |                   |        |            |             |        |             |          |      |          |            |       |          |     |
| aú<br>营销       |                                            |                    |                            |                   |        |            |             |        |             |          |      |          |            |       |          |     |
|                |                                            |                    |                            |                   |        |            |             |        |             |          |      |          |            |       |          |     |
| 电筒             |                                            |                    |                            |                   |        |            |             |        |             |          |      |          |            |       |          |     |
| 0              |                                            |                    |                            |                   |        |            |             |        |             |          |      |          |            |       |          |     |
| 7039           |                                            |                    |                            |                   |        |            |             |        |             |          |      |          |            |       |          |     |
| <b>9</b><br>设置 |                                            |                    |                            |                   |        |            |             |        |             |          |      |          |            |       |          |     |
| ==             |                                            |                    |                            |                   |        |            |             |        |             |          |      |          |            |       |          |     |
| 应用商店           |                                            |                    |                            |                   |        |            |             |        |             |          |      |          |            |       |          |     |
|                |                                            |                    |                            |                   |        |            |             |        |             |          |      |          |            |       |          |     |
|                |                                            |                    |                            |                   |        |            |             |        |             |          |      |          |            |       |          |     |
|                |                                            |                    |                            |                   |        |            |             |        |             |          |      |          |            |       |          |     |
|                |                                            |                    |                            |                   |        |            |             |        |             |          |      |          |            |       |          |     |
|                |                                            | _                  |                            |                   |        |            |             |        |             |          |      |          |            |       |          |     |
|                | 共4条 50条/页 🗸 🔇                              | > 前往 1             | 页                          |                   |        |            |             |        |             |          |      |          |            |       |          |     |
|                |                                            |                    |                            |                   |        |            |             |        |             |          |      |          |            |       |          |     |
| P1 4           | 3 at always at 3                           |                    |                            |                   |        |            |             |        |             |          | ୭    | 12240.3  | 花体         |       | poss .   |     |
| <b>U</b>       | (空·蚁首))))                                  |                    |                            |                   |        |            |             |        |             |          | U    | REFER    |            |       | Ngso     |     |
| 010<br>19565   | △ 报损查询 × 报损单 × 1                           | 役損に总 × (初用査)       | 甸 x (領用汇总 )                | x 会员列表 x ·        | 会员等级 × | 会员列表-添加    | 四 x 会员列表-\$ | ¥X C×  |             |          |      |          |            |       |          |     |
| -              | B##                                        |                    |                            |                   |        |            |             |        |             |          |      |          |            |       |          |     |
| 普运             | *发卡门店 请选择发中门店                              |                    |                            |                   |        |            |             |        |             |          |      |          |            |       |          |     |
| ND.            | 说明: 会员密码为手机号质                              | ē6位,必须先创建会         | 员等级                        |                   |        |            |             |        |             |          |      |          |            |       |          |     |
| 采配             | 土谷文                                        |                    |                            |                   |        |            |             |        |             |          |      |          |            |       |          |     |
| 品店存            | 月 操作 医会员未号 医                               | 会员等级 🗵 营业员         | IE 姓名                      | 医手机号 医生日          | 8 8    | 性别 🕑 🕯     | 印油 巴香注      | 巴地址    | 区可用积分 区储值金  | 領 🖸 积分到期 | 日回会员 | 与效期 🖸 推調 | 脖人手        |       |          |     |
|                | 00                                         |                    |                            |                   |        |            |             |        |             |          |      |          |            |       |          |     |
| 会员             | /                                          |                    |                            |                   |        |            |             |        |             |          |      |          |            |       |          |     |
| ní             |                                            |                    |                            |                   |        |            |             |        |             |          |      |          |            |       |          |     |
| 营销             |                                            |                    |                            |                   |        |            |             |        |             |          | v    |          |            |       |          |     |
|                |                                            | 导入                 |                            |                   |        |            |             |        |             |          | ~    |          |            |       |          |     |
| -0.05          |                                            | 目前只支持xls           | ,xlsx,csv格式,引              | 計号的为必填项,          | 为了保证   | 多入的效率,程    | 经序建议一次准备    | 500行数据 |             |          |      |          |            |       |          |     |
| 财务             |                                            | 系统->系统参照<br>下载示例文件 | 数->単語配置->号<br><u> 号入设置</u> | 科设置处, 可配置         | [表格列子] | 段对应的各称     |             |        |             |          |      |          |            |       |          |     |
| 0              |                                            |                    |                            |                   |        |            |             |        |             |          |      |          |            |       |          |     |
| 设置             |                                            | 选取文件               |                            |                   |        |            |             |        |             |          |      |          |            |       |          |     |
| の日本は           |                                            | 请上传大小小超            | 过10的文件 造上传行                | 皆式力xks/xksx/csv的3 | 乙件     |            |             |        |             |          |      |          |            |       |          |     |
|                |                                            |                    |                            |                   |        |            |             |        |             |          |      |          |            |       |          |     |
|                |                                            |                    |                            |                   |        |            |             |        |             | 取消       | 确定   |          |            |       |          |     |
|                |                                            |                    |                            | _                 | _      |            |             |        |             |          |      |          |            |       |          |     |
|                |                                            |                    |                            |                   |        |            |             |        |             |          |      |          |            |       |          |     |
|                |                                            |                    |                            |                   |        |            |             |        |             |          |      |          |            |       |          |     |
|                |                                            |                    |                            |                   |        |            |             |        |             |          |      |          |            |       |          |     |
|                |                                            |                    |                            |                   |        |            |             |        |             |          |      |          |            |       |          |     |

|    | А                         | В     | С      | D   | E    | F  | G  | Н  | 1  | J  | К    | L    | М    | Ν    | 0    | Р  | Q   |
|----|---------------------------|-------|--------|-----|------|----|----|----|----|----|------|------|------|------|------|----|-----|
| 1  | 会员卡号                      | 会员等级  | 营业员    | 性名* | 手机号* | 生日 | 性别 | 邮箱 | 备注 | 地址 | 可用积分 | 储值金额 | 积分到期 | 会员有效 | 推荐人手 | 机号 | -   |
| 2  |                           |       |        |     |      |    |    |    |    |    |      |      |      |      |      |    | 1   |
| 3  |                           |       |        |     |      |    |    |    |    |    |      |      |      |      |      |    |     |
| 4  |                           |       |        |     |      |    |    |    |    |    |      |      |      |      |      |    |     |
| 5  |                           |       |        |     |      |    |    |    |    |    |      |      |      |      |      |    |     |
| 6  |                           |       |        |     |      |    |    |    |    |    |      |      |      |      |      |    |     |
| 7  |                           |       |        |     |      |    |    |    |    |    |      |      |      |      |      |    |     |
| 8  |                           |       |        |     |      |    |    |    |    |    |      |      |      |      |      |    |     |
| 9  |                           |       |        |     |      |    |    |    |    |    |      |      |      |      |      |    |     |
| 10 |                           |       |        |     |      |    |    |    |    |    |      |      |      |      |      |    |     |
| 11 |                           |       |        |     |      |    |    |    |    |    |      |      |      |      |      |    |     |
| 12 |                           |       |        |     |      |    |    |    |    |    |      |      |      |      |      |    |     |
| 13 |                           |       |        |     |      |    |    |    |    |    |      |      |      |      |      |    |     |
| 14 |                           |       |        |     |      |    |    |    |    |    |      |      |      |      |      |    |     |
| 15 |                           |       |        |     |      |    |    |    |    |    |      |      |      |      |      |    |     |
| 16 |                           |       |        |     |      |    |    |    |    |    |      |      |      |      |      |    |     |
| 17 |                           |       |        |     |      |    |    |    |    |    |      |      |      |      |      |    |     |
| 18 |                           |       |        |     |      |    |    |    |    |    |      |      |      |      |      |    |     |
| 19 |                           |       |        |     |      |    |    |    |    |    |      |      |      |      |      |    |     |
| 20 |                           |       |        |     |      |    |    |    |    |    |      |      |      |      |      |    |     |
| 21 |                           |       |        |     |      |    |    |    |    |    |      |      |      |      |      |    |     |
| 22 |                           |       |        |     |      |    |    |    |    |    |      |      |      |      |      |    |     |
| 23 |                           |       |        |     |      |    |    |    |    |    |      |      |      |      |      |    |     |
| 24 |                           |       |        |     |      |    |    |    |    |    |      |      |      |      |      |    |     |
| 25 |                           |       |        |     |      |    |    |    |    |    |      |      |      |      |      |    |     |
| 26 |                           |       |        |     |      |    |    |    |    |    |      |      |      |      |      |    |     |
| 77 |                           |       |        |     |      |    |    |    |    |    |      |      |      |      |      |    | ٣   |
| <  | $\langle \rangle \rangle$ | Works | neet + |     |      |    |    |    |    | 1  | 4    |      |      |      |      | 2  | - F |

注意:带星号是必填项

# C. 会员充值

| 0                                                                                                    | 很速 数   | 習门店      |         |      |          |          |      |            |              |      |             |         | 0  | 请输入    | 、菜单    |            | 🕙 R@\$\$   | •   |
|----------------------------------------------------------------------------------------------------|--------|----------|---------|------|----------|----------|------|------------|--------------|------|-------------|---------|----|--------|--------|------------|------------|-----|
| 010                                                                                                    | ۵      | 会员列表 C   | ×       |      |          |          |      |            |              |      |             |         |    |        |        |            |            |     |
| 199.00                                                                                                    | + 8132 | 会员充值     | 积分充减更多  | 5 ~  |          |          |      |            |              |      | 金貴等級名称:全部 ~ | 状态:全部 ~ | 姓名 | $\sim$ | 请输入姓名  | Q 搜索       | <u>۲</u> . |     |
| 22                                                                                                    | 📄 序号   | 会员号令     | 会员有效期 👙 | 姓名 💲 | 发卡门店名称 💲 | 会员等级名称 💲 | 性別 🗘 | 生日 🗘       | 手机号码 🔷       | 邮箱 🗘 | 地址 ≑        | 备注 ≑    | 状态 | \$ \$  | 可用积分 💲 | 积分到期日 👙    | 储值金额 💲     | 储值  |
| 當國                                                                                                    | 1      | 0101     | 永久有效    | 可汗   | 南岸店铺     | 默认等级     |      |            | 15298201669  |      |             |         | 正常 | 2      | 0      | 2025-11-11 | 779.00     | 202 |
| 10                                                                                                    | 2      | 63524632 | 永久有效    | 慌    | 合川店铺     | 默认等级     |      |            | 152364598552 |      |             |         | 正常 | 2      | 0      | 2025-06-07 | 0.0        | 202 |
| 采配                                                                                                    | 1 3    | 123456   | 永久有效    | 2    | 南岸店铺     | 高级会员     |      |            | 123564       |      |             |         | 正常 | 2      | 0      | 2025-02-04 | 0.0        | 202 |
| -                                                                                                    | 4      | 1        | 永久有效    | 1    | 南岸店铺     | 默认等级     |      | 2024-06-15 | 1            |      |             |         | 正常 | 2      | 130    | 2025-02-04 | 445.00     | 202 |
| ●<br>会质<br>単<br>前<br>問<br>同<br>問<br>同<br>問<br>の<br>同<br>別<br>子<br>と<br>記<br>の<br>問<br>の<br>同<br>の<br>同<br>の<br>の<br>の<br>の<br>の<br>の<br>の<br>の<br>の<br>の<br>の<br>の<br>の<br>の |        |          |         |      |          |          |      |            |              |      |             |         |    |        |        |            |            |     |
|                                                                                                    | 共4条    | 50条/页    | ~ < 1 : | 前往   | 1 页      |          |      |            |              |      |             |         |    | -      |        |            |            |     |

| <b>1</b>     | 空 · 数智门店    |              |     |            |             |           |              |      |           |      |      | 0   | 请输入 | 菜单    |            | 🛞 R@\$ | ş •      |
|--------------|-------------|--------------|-----|------------|-------------|-----------|--------------|------|-----------|------|------|-----|-----|-------|------------|--------|----------|
| DIO<br>Ménin | △ 会员列表 C    | ×            |     |            |             |           |              |      |           |      |      |     |     |       |            |        |          |
|              | 十創組 会员充值    | 职分充减更多       | 5.~ |            |             |           |              |      |           |      |      | 姓名  |     |       | Q 提出       |        |          |
| を設定          | ■ 序号 会员卡号 章 | 会员有效期に       | 姓名章 | 发卡门店名和     | * 会員等級名称 章  | 性别 🗘 生日 🗘 | 手机号码 0       | 戦損 ⇔ | 地址        |      | 备注 🌩 |     | 状态。 | 可用积分章 | 积分到期日 章    | 储值金额 🗇 | · 保住     |
| -            | 2 63524632  | 亦久有效         | 15  |            | 54 14 DE 14 |           | 1 1/40/11014 |      |           |      |      | ~   | 正常  |       |            |        |          |
| 深配           | 3 123456    | 亦久有效         | 2   | 会员充值       |             |           |              |      |           |      |      | ^   | 正常  |       | 2025-02-04 |        | 0.00 202 |
| 45           | 4 1         | 赤久有效         | 1   | + 100 / 00 |             |           |              |      |           |      |      |     | 正常  | 130   | 2025-02-04 | 443    | 5.00 202 |
| 库存           |             |              |     | 201E18     |             |           |              |      |           |      |      |     |     |       |            |        |          |
|              |             |              | 1   | JUNE 1     | Barvornines |           |              |      |           |      |      |     |     |       |            |        |          |
| 会员           |             |              |     | 付款方式       | 都选择付款方式     |           |              |      |           |      |      |     |     |       |            |        |          |
| and a        |             |              |     | 充值备注       | 和全古村        |           |              |      |           |      |      |     |     |       |            |        |          |
| 营销           |             |              |     | 会员         | Notable 15  |           |              |      |           |      |      | -   |     |       |            |        |          |
|              |             |              |     | 会员卡号       | 扫的权权        |           |              |      | 会员类别      | 默认等级 |      |     |     |       |            |        |          |
| 电商           |             |              | /   | 会局分本       | 会员余额        |           | 9552         |      | 卡金額       | 0.00 |      |     |     |       |            |        |          |
| 0            |             |              |     |            | 会员积分        |           | 0552         |      | 1- or the |      |      |     |     |       |            |        |          |
| 财务           |             |              |     | 期历史6001    | 微信支付        |           |              |      |           |      |      |     |     |       |            |        |          |
| ~            |             |              |     |            | *           |           |              |      |           |      |      |     |     |       |            |        |          |
| 22           |             |              |     |            | 9467 G      |           |              |      |           |      |      |     |     |       |            |        |          |
| 80           |             |              |     |            |             |           |              |      |           |      |      |     |     |       |            |        |          |
| 应用商店         |             |              |     |            |             |           |              |      |           |      |      |     |     |       |            |        |          |
|              |             |              |     |            |             |           |              |      |           |      | 取消 2 | NE: |     |       |            |        |          |
|              |             |              |     |            |             |           |              |      |           |      | 1.1  |     |     |       |            |        |          |
|              |             |              |     |            |             |           |              |      |           |      |      |     |     |       |            |        |          |
|              |             |              |     |            |             |           |              |      |           |      |      |     |     |       |            |        |          |
|              |             |              |     |            |             |           |              |      |           |      |      |     |     |       |            |        |          |
|              |             |              |     |            |             |           |              |      |           |      |      |     |     |       |            |        |          |
|              | 共4条 50条/页   | ~ < <b>1</b> | 前往  | 1 页        |             |           |              |      |           |      |      |     |     |       |            |        |          |

# D. 积分充减

| <i>0</i> 🕅     | <b>]</b> 亚 数 | 们店       |         |      |          |          |         |            |              |      |             |          | 0  | 请输入  | 菜单     |            | 🕙 R@\$\$ •       | -   |
|----------------|--------------|----------|---------|------|----------|----------|---------|------------|--------------|------|-------------|----------|----|------|--------|------------|------------------|-----|
| 010            | ۵            | 会员列表 C × | c.]     |      |          |          |         |            |              |      |             |          |    |      |        |            |                  |     |
| 商品             | + 8938       | 会员充值     | 积分充减 更多 |      |          |          |         |            |              |      | 会员等级名称:全部 ~ | 状态: 全部 ~ | 姓名 | ~    | 请输入姓名  | Q 搜索       | <u>۲</u> <b></b> |     |
| 22             | ■ 序号         | 会员卡号 👙   | 会员有效期 💲 | 姓名 🗘 | 发卡门店名称 👙 | 会员等级名称 👙 | 112分1 🗘 | 生日 🗘       | 手机号码 💲       | 邮箱 🗘 | 地址 🗇        | 备注 ≑     |    | 状态 ≑ | 可用积分 ≑ | 积分到期日 👙    | 储值金额 💲           | 儲值  |
| 营运             | 1            | 0101     | 赤久有效    | 可汗   | 南岸店铺     | 默认等级     |         |            | 15298201669  |      |             |          |    | 正常   | 0      | 2025-11-11 | 779.00           | 202 |
| 國              | 2            | 63524632 | 永久有效    | 慌    | 合川店舗     | 默认等级     |         |            | 152364598552 |      |             |          |    | 正常   | 0      | 2025-06-07 | 0.00             | 202 |
| 采配             | 1 3          | 123456   | 永久有效    | 2    | 南岸店铺     | 高级会员     |         |            | 123564       |      |             |          |    | 正常   | 0      | 2025-02-04 | 0.00             | 202 |
| 63             | 4            | 1        | 永久有效    | 1    | 南岸店铺     | 默认等级     |         | 2024-06-15 | 1            |      |             |          |    | 正常   | 130    | 2025-02-04 | 445.00           | 202 |
| 库存             | /            |          |         |      |          |          |         |            |              |      |             |          |    |      |        |            |                  |     |
| <b>②</b><br>会员 |              |          |         |      |          |          |         |            |              |      |             |          |    |      |        |            |                  |     |
| aú<br>营销       |              |          |         |      |          |          |         |            |              |      |             |          |    |      |        |            |                  |     |
|                |              |          |         |      |          |          |         |            |              |      |             |          |    |      |        |            |                  |     |
| 电向             |              |          |         |      |          |          |         |            |              |      |             |          |    |      |        |            |                  |     |
| ●<br>财务        |              |          |         |      |          |          |         |            |              |      |             |          |    |      |        |            |                  |     |
| 0<br>28        |              |          |         |      |          |          |         |            |              |      |             |          |    |      |        |            |                  |     |
| ≌<br>应用商店      |              |          |         |      |          |          |         |            |              |      |             |          |    |      |        |            |                  |     |
|                |              |          |         |      |          |          |         |            |              |      |             |          |    |      |        |            |                  |     |
|                |              |          |         |      |          |          |         |            |              |      |             |          |    |      |        |            |                  |     |
|                |              |          |         |      |          |          |         |            |              |      |             |          |    |      |        |            |                  |     |
|                |              |          |         |      |          |          |         |            |              |      |             |          |    |      |        |            |                  |     |
|                |              |          |         |      |          |          |         |            |              |      |             |          |    |      |        |            |                  |     |
|                |              |          |         |      |          |          |         |            |              |      |             |          |    |      |        |            |                  |     |
|                | 共4条          | 50条/页 ~  | < 1 >   | 前往   | 1 页      |          |         |            |              |      |             |          |    |      |        |            |                  |     |

| <b>()</b> ff | 雲·数智     | 门店       |         |      |          |                 |                  |         |           |             |      |             |         |    | 请输/  | 菜单     |            | 🛞 R@\$\$ | ÷     |
|--------------|----------|----------|---------|------|----------|-----------------|------------------|---------|-----------|-------------|------|-------------|---------|----|------|--------|------------|----------|-------|
| 010          | <u>م</u> | 会员列表 C × |         |      |          |                 |                  |         |           |             |      |             |         |    |      |        |            |          |       |
| PEDD         | 十的試      | 会员充值     | 积分充减更多  |      |          |                 |                  |         |           |             |      | 会员等级名称:全部 > | 状态:全部 ~ | 姓名 |      | 请输入姓名  | Q 搜索       | र<br>र   |       |
|              | 📄 麻号     | 会员卡号 💲   | 会员有效期 👙 | 姓名 🗘 | 发卡门原     | 洛称 🗘            | 会员等级名称 👙         | 1933) 🗘 | 生日 🗘      | 手机号码 👙      | 略級 令 | 絶址 章        | 魯注 ≑    |    | 状恋 💲 | 可用积分 💲 | 积分到期日 💲    | 儲值金額 💲   | 酸醋    |
|              |          |          | 永久有效    | 可汗   | 國慶丙國     | 1               | 數认签纲             |         |           | 15298201669 |      | 1           |         |    | 正常   |        |            | 779.00   | 0 202 |
| 10           | 2        | 63524632 | 永久有效    | 1R   | 积分充减     | ŝ               |                  |         |           |             |      |             |         | ×  | 正常   |        | 2025-06-07 |          | 0 202 |
| HERC         |          | 123456   | 永久有效    | 2    |          |                 |                  |         |           |             |      |             |         |    | 止常   |        | 2025-02-04 |          | 3 202 |
| 益            | 4        |          | 亦久有效    | 1.1  | 充住       | 直信息             |                  |         |           |             |      |             |         |    | 止率   |        | 2025-02-04 | 445.0    | 0 202 |
| 库存           |          |          |         |      | 调整积分     | 语输入词题           | 壁积分              |         |           |             |      |             |         |    |      |        |            |          |       |
| ()<br>会员     |          |          |         |      |          | 说明: 调整<br>则系统默认 | 积分为正数,则紧<br>为减积分 | 统默认为加利  | 13分,调整积3  | 分为负数。       |      |             |         |    |      |        |            |          |       |
| ní           |          |          |         | /    | 晉注       | 请输入备注           | ±                |         |           |             |      |             |         |    |      |        |            |          |       |
| 當的           |          |          |         |      | *        | 品信息             |                  |         |           |             |      |             |         |    |      |        |            |          |       |
|              |          |          |         |      | 卡带       | 63524632        |                  |         | 卡状态       | 正常          |      | 用户姓名 慌      |         |    |      |        |            |          |       |
| 电商           |          |          |         |      | 医利用剂     | 15336450        | 0550             |         | 842400    | 0           |      |             |         |    |      |        |            |          |       |
| 0            |          |          |         |      | W/DO-DHH | 10230405        | 10332            |         | Malaro-Ju | 0           |      |             |         |    |      |        |            |          |       |
| 财务           |          |          |         |      |          |                 |                  |         |           |             |      |             |         |    |      |        |            |          |       |
| 0            |          |          |         |      |          |                 |                  |         |           |             |      |             |         |    |      |        |            |          |       |
| 设置           |          |          |         |      |          |                 |                  |         |           |             |      |             |         |    |      |        |            |          |       |
| ==           |          |          |         |      |          |                 |                  |         |           |             |      |             |         |    |      |        |            |          |       |
|              |          |          |         |      |          |                 |                  |         |           |             |      |             |         |    |      |        |            |          |       |
|              |          |          |         |      |          |                 |                  |         |           |             |      |             | 取消      | 确定 |      |        |            |          |       |
|              |          |          |         |      |          |                 |                  |         |           | _           |      |             |         | _  |      |        |            |          |       |
|              |          |          |         |      |          |                 |                  |         |           |             |      |             |         |    |      |        |            |          |       |
|              |          |          |         |      |          |                 |                  |         |           |             |      |             |         |    |      |        |            |          |       |
|              |          |          |         |      |          |                 |                  |         |           |             |      |             |         |    |      |        |            |          |       |
|              |          |          |         |      |          |                 |                  |         |           |             |      |             |         |    |      |        |            |          |       |
|              | 共4条      | 50祭/页 ~  | < 1     | 前往   | 1 页      |                 |                  |         |           |             |      |             |         |    |      |        |            |          |       |

# E. 透支额度设置(类似于现实中的赊账)

| 💋 银                                                                                                    | · 数智                                                                                                    | 们店                                                                                                    |                                                                         |                                                                                                    |                                                                      |                                                                                                    |                                                                                                    |                                          |                                                                                                    |                 |                                                                                                    |                            | 0                | 请输入                                                                                                 | 、菜单                                                                                                    |                                                                                                    | 💮 R@\$\$                                                                                                    | •                                                                                                    |
|----------------------------------------------------------------------------------------------------|----------------------------------------------------------------------------------------------------|----------------------------------------------------------------------------------------------------|-------------------------------------------------------------------------|----------------------------------------------------------------------------------------------------|----------------------------------------------------------------------|----------------------------------------------------------------------------------------------------|----------------------------------------------------------------------------------------------------|------------------------------------------|----------------------------------------------------------------------------------------------------|-----------------|----------------------------------------------------------------------------------------------------|----------------------------|------------------|----------------------------------------------------------------------------------------------------|----------------------------------------------------------------------------------------------------|----------------------------------------------------------------------------------------------------|----------------------------------------------------------------------------------------------------|----------------------------------------------------------------------------------------------------|
| 010                                                                                                    | 0                                                                                                    | 会员列表 C ×                                                                                                    |                                                                         |                                                                                                    | -                                                                    | _                                                                                                    |                                                                                                    |                                          |                                                                                                    |                 |                                                                                                    |                            |                  |                                                                                                    |                                                                                                    |                                                                                                    |                                                                                                    |                                                                                                    |
| Rbab                                                                                                    | + éláž                                                                                                    | 会员充值                                                                                                    | 积分充成 更多、                                                                | -                                                                                                   |                                                                      |                                                                                                    |                                                                                                    |                                          |                                                                                                    |                 | 会员等级名称:全部 ~                                                                                                    | 状态:全部 ~                    | 姓名               | $\sim$                                                                                              | 请输入姓名                                                                                                    | 5 Q 搜索                                                                                                    | ۲ T                                                                                                    |                                                                                                    |
| 習送                                                                                                    | - 序号                                                                                                    | 会员卡号 👙                                                                                                    | 会员 适支额度设计                                                               | ÷                                                                                                   | 发卡门店名称 🗘                                                             | 会员等级名称 👙                                                                                                    | 性别 💲                                                                                                  | 生日 💠                                     | 手机号码 💲                                                                                                    | 邮箱 🗘            | 地址 ≑                                                                                                    | 备注 ≑                       |                  | 状态章                                                                                                 | 可用积分 💲                                                                                                    | 积分到期日 章                                                                                                    | 储值金额 \$                                                                                                    | 储值                                                                                                    |
| 15                                                                                                    | 2                                                                                                    | 63524632                                                                                                    | 白删除                                                                     |                                                                                                    | 合川店場                                                                 | 默认等级                                                                                                    |                                                                                                    |                                          | 152364598552                                                                                                    |                 |                                                                                                    |                            |                  | 正常                                                                                                  |                                                                                                    | 0 2025-06-07                                                                                                    | 0.0                                                                                                    | 00 202                                                                                                    |
| 采配                                                                                                    | 3                                                                                                    | 123456                                                                                                    | 永久 主导入                                                                  |                                                                                                    | 南岸店铺                                                                 | 高级会员                                                                                                    |                                                                                                    |                                          | 123564                                                                                                    |                 |                                                                                                    |                            |                  | 正常                                                                                                  | (                                                                                                    | 0 2025-02-04                                                                                                    | 0.0                                                                                                    | 00 202                                                                                                    |
|                                                                                                    | 4                                                                                                    | 1                                                                                                    | 永久有效                                                                    | 1                                                                                                   | 南岸店铺                                                                 | 默认等级                                                                                                    |                                                                                                    | 2024-06-15                               | 1                                                                                                    |                 |                                                                                                    |                            |                  | 正常                                                                                                  | 130                                                                                                    | 0 2025-02-04                                                                                                    | 445.0                                                                                                    | 00 202                                                                                                    |
| 库存                                                                                                    |                                                                                                    | /                                                                                                    |                                                                         |                                                                                                    |                                                                      |                                                                                                    |                                                                                                    |                                          |                                                                                                    |                 |                                                                                                    |                            |                  |                                                                                                    |                                                                                                    |                                                                                                    |                                                                                                    |                                                                                                    |
| 会员                                                                                                    |                                                                                                    |                                                                                                    |                                                                         |                                                                                                    |                                                                      |                                                                                                    |                                                                                                    |                                          |                                                                                                    |                 |                                                                                                    |                            |                  |                                                                                                    |                                                                                                    |                                                                                                    |                                                                                                    |                                                                                                    |
| т                                                                                                    |                                                                                                    |                                                                                                    |                                                                         |                                                                                                    |                                                                      |                                                                                                    |                                                                                                    |                                          |                                                                                                    |                 |                                                                                                    |                            |                  |                                                                                                    |                                                                                                    |                                                                                                    |                                                                                                    |                                                                                                    |
| 营销                                                                                                    |                                                                                                    |                                                                                                    |                                                                         |                                                                                                    |                                                                      |                                                                                                    |                                                                                                    |                                          |                                                                                                    |                 |                                                                                                    |                            |                  |                                                                                                    |                                                                                                    |                                                                                                    |                                                                                                    |                                                                                                    |
| 电商                                                                                                    |                                                                                                    |                                                                                                    |                                                                         |                                                                                                    |                                                                      |                                                                                                    |                                                                                                    |                                          |                                                                                                    |                 |                                                                                                    |                            |                  |                                                                                                    |                                                                                                    |                                                                                                    |                                                                                                    |                                                                                                    |
| 财务                                                                                                    |                                                                                                    |                                                                                                    |                                                                         |                                                                                                    |                                                                      |                                                                                                    |                                                                                                    |                                          |                                                                                                    |                 |                                                                                                    |                            |                  |                                                                                                    |                                                                                                    |                                                                                                    |                                                                                                    |                                                                                                    |
| 0<br>1922                                                                                                    |                                                                                                    |                                                                                                    |                                                                         |                                                                                                    |                                                                      |                                                                                                    |                                                                                                    |                                          |                                                                                                    |                 |                                                                                                    |                            |                  |                                                                                                    |                                                                                                    |                                                                                                    |                                                                                                    |                                                                                                    |
| 12<br>应用商店                                                                                                    |                                                                                                    |                                                                                                    |                                                                         |                                                                                                    |                                                                      |                                                                                                    |                                                                                                    |                                          |                                                                                                    |                 |                                                                                                    |                            |                  |                                                                                                    |                                                                                                    |                                                                                                    |                                                                                                    |                                                                                                    |
|                                                                                                    |                                                                                                    |                                                                                                    |                                                                         |                                                                                                    |                                                                      |                                                                                                    |                                                                                                    |                                          |                                                                                                    |                 |                                                                                                    |                            |                  |                                                                                                    |                                                                                                    |                                                                                                    |                                                                                                    |                                                                                                    |
|                                                                                                    |                                                                                                    |                                                                                                    |                                                                         |                                                                                                    |                                                                      |                                                                                                    |                                                                                                    |                                          |                                                                                                    |                 |                                                                                                    |                            |                  |                                                                                                    |                                                                                                    |                                                                                                    |                                                                                                    |                                                                                                    |
|                                                                                                    |                                                                                                    |                                                                                                    |                                                                         |                                                                                                    |                                                                      |                                                                                                    |                                                                                                    |                                          |                                                                                                    |                 |                                                                                                    |                            |                  |                                                                                                    |                                                                                                    |                                                                                                    |                                                                                                    |                                                                                                    |
|                                                                                                    |                                                                                                    |                                                                                                    |                                                                         |                                                                                                    |                                                                      |                                                                                                    |                                                                                                    |                                          |                                                                                                    |                 |                                                                                                    |                            |                  |                                                                                                    |                                                                                                    |                                                                                                    |                                                                                                    |                                                                                                    |
|                                                                                                    |                                                                                                    |                                                                                                    |                                                                         |                                                                                                    |                                                                      |                                                                                                    |                                                                                                    |                                          |                                                                                                    |                 |                                                                                                    |                            |                  |                                                                                                    |                                                                                                    |                                                                                                    |                                                                                                    |                                                                                                    |
|                                                                                                    | #45                                                                                                    | 50億/雨 🗸                                                                                                    |                                                                         | m/#                                                                                                 | 1 0                                                                  |                                                                                                    |                                                                                                    |                                          |                                                                                                    |                 |                                                                                                    |                            |                  |                                                                                                    |                                                                                                    |                                                                                                    |                                                                                                    |                                                                                                    |
|                                                                                                    | 1 C C C C C C C C C C C C C C C C C C C                                                                                                    |                                                                                                    |                                                                         | NYY Lab.                                                                                            |                                                                      |                                                                                                    |                                                                                                    |                                          |                                                                                                    |                 |                                                                                                    |                            |                  |                                                                                                    |                                                                                                    |                                                                                                    |                                                                                                    |                                                                                                    |
|                                                                                                    |                                                                                                    |                                                                                                    |                                                                         |                                                                                                    |                                                                      |                                                                                                    |                                                                                                    |                                          |                                                                                                    |                 |                                                                                                    |                            |                  |                                                                                                    |                                                                                                    |                                                                                                    |                                                                                                    |                                                                                                    |
|                                                                                                    | , and the second second second second second second second second second second second second second second se                                                                                                    |                                                                                                    |                                                                         |                                                                                                    |                                                                      |                                                                                                    |                                                                                                    |                                          |                                                                                                    |                 |                                                                                                    |                            |                  |                                                                                                    |                                                                                                    |                                                                                                    |                                                                                                    |                                                                                                    |
| 〇银                                                                                                    | · 壶· 数智                                                                                                    | 们店                                                                                                    |                                                                         |                                                                                                    |                                                                      |                                                                                                    |                                                                                                    |                                          |                                                                                                    |                 |                                                                                                    |                            | 0                | 请检》                                                                                                 | 《菜单                                                                                                    |                                                                                                    | 💮 R@\$\$                                                                                                    | ÷                                                                                                    |
| 新 🏹                                                                                                    | 更·数智                                                                                                    | 们店<br><sub>会员列表</sub> c x                                                                                                    |                                                                         |                                                                                                    |                                                                      |                                                                                                    |                                                                                                    |                                          |                                                                                                    |                 |                                                                                                    |                            | 0                | 请输入                                                                                                 | 、菜華                                                                                                    | _                                                                                                    |                                                                                                    | •                                                                                                    |
| ○○ 報                                                                                                    |                                                                                                    | 110月<br>会员列表 C ×<br>会员充価                                                                                                    | 現分充減 更多 、                                                               |                                                                                                    |                                                                      |                                                                                                    |                                                                                                    |                                          |                                                                                                    |                 | 金凤攀政名称: 全部 ~                                                                                                    | 秋志: 全部 ~                   | ⑦<br>姓名          | 諸総ク                                                                                                 | 菜单                                                                                                    | 5<br>Q 搜索                                                                                                    |                                                                                                    | <br>                                                                                                    |
| <b>〇〇</b> ඇ<br>開設<br>開設                                                                                                    | 空·数智<br>○ (<br>+ 6注<br>■ <u></u> <u></u> <u></u> <u></u> <del>房</del> 号                                                                                                    | 計 )店 会员列表 G × 会员充置 会员无管 ()                                                                                                    | ○○○○○○○○○○○○○○○○○○○○○○○○○○○○○○○○○○○○                                    | ≠ 2                                                                                                 | 发行店名称 \$                                                             | 会员等级名称 \$                                                                                                    | 1230 \$                                                                                               | 生日令                                      | 手机号码 \$                                                                                                    | 18日 0           | 会問筆吸名称: 全部 〜<br>地址 今                                                                                                    | 状态:全部 ~<br>备注 \$           | ⑦<br>姓名          | 请输》<br>~<br>状态 \$                                                                                   | 《菜单<br>请输入姓名<br>可用积分 \$                                                                                                   | 5. Q 推索<br>积分到期日 \$                                                                                                    | R@参参 R @ 参参 R @ 参参 R @ 参参 R @ 参参 R @ 参参 R @ 参参 R @ 参参 R @ 参参 R @ 参参 R @ 参参 R @ 参参 R @ 参参 R @ 参参 R @ 参参 R @ 参参 R @ 参参 R @ 参参 R @ 参参 R @ 参参 R @ 参参 R @ 参参 R @ 参参 R @ 参参 R @ 参参 R @ 参参 R @ 参参 R @ 参参 R @ 参参 R @ 参参 R @ 参参 R @ 参参 R @ 参参 R @ 参参 R @ & Ø R @ & Ø R @ & Ø <pr &="" @="" p="" ø<=""> <pr &="" @="" p="" ø<=""> <pr &="" @="" p="" ø<=""></pr></pr></pr>                                                                                                    |                                                                                                    |
| 部語                                                                                                    |                                                                                                    | 計<br>)<br>合気列表 C ×<br>会気充価<br>会気充価<br>0101                                                                                                    | 职分充减 更多 。<br>会员有效删 。<br>亦久有效                                            | ×<br>対名 ≎<br>可汗                                                                                     | <b>教卡门店名称</b> 章<br>南岸店铺                                              | 会员等级名称 章<br>默认等级                                                                                                    | 111201 \$                                                                                             | \$B\$                                    | <b>手机号码</b><br>15298201669                                                                                                    | 載撥 🗘            | 会問等現名称: 全部 ∨ ■  ■  ■  ■  ■  ■  ■  ■  ■  ■  ■  ■  ■  ■  ■  ■  ■  ■  ■  ■  ■  ■  ■  ■  ■  ■  ■  ■  ■  ■  ■  ■  ■  ■  ■  ■  ■  ■  ■  ■  ■  ■  ■  ■  ■  ■  ■  ■  ■  ■  ■  ■  ■  ■  ■  ■  ■  ■  ■  ■  ■  ■  ■  ■  ■  ■  ■  ■  ■  ■  ■  ■  ■  ■  ■  ■  ■  ■  ■  ■  ■  ■  ■  ■  ■  ■  ■  ■  ■  ■  ■  ■  ■  ■  ■  ■  ■  ■  ■  ■  ■  ■  ■  ■  ■  ■  ■  ■  ■  ■  ■  ■  ■  ■  ■  ■  ■  ■  ■  ■  ■  ■  ■  ■  ■  ■  ■  ■  ■  ■  ■  ■  ■  ■  ■  ■  ■  ■  ■  ■  ■  ■  ■  ■  ■  ■  ■  ■  ■  ■  ■  ■  ■  ■  ■  ■  ■  ■  ■  ■  ■  ■  ■  ■  ■  ■  ■  ■  ■  ■  ■  ■  ■  ■  ■  ■  ■  ■  ■  ■  ■  ■  ■  ■  ■  ■  ■  ■  ■  ■  ■  ■  ■  ■  ■  ■  ■  ■  ■  ■  ■  ■  ● | 秋志: 全部 ~<br>备注 ↓           | <b>⑦</b><br>姓名   | 请输入<br>~<br>秋恋 \$<br>正常                                                                             | 菜单<br>请输入姓名<br><b>词用积分</b> \$<br>(                                                                                        | 5 Q 搜索<br>积分至明日 \$<br>0 2025-11-11                                                                                                    | <ul> <li>R@多多</li> <li>R</li> <li>(1)</li> <li>(2)</li> <li>(3)</li> <li>(4)</li> <li>(4)</li> <li>(5)</li> <li>(4)</li> <li>(4)</li></ul>                                                                                                    | ***<br>***<br>***                                                                                                    |
|                                                                                                    | <b>小</b> 数 番<br>← 60課<br>■ 席号<br>■ 1<br>■ 2<br>■ 2                                                                                                    | 計 <b>〕店</b><br>会気列表 C ×<br>会気充価<br>3001<br>63524632<br>122256                                                                                     | 肥分充成 更多 ~<br>会契有放照 0<br>永久有效<br>永久有效<br>永久有效<br>た久有效                    | /<br>姓名 \$<br>可汗<br>慌<br>2                                                                          | 发行]店名称 章<br>海岸店铺<br>合川店铺                                             | 会员等级名称 ()<br>武以等级<br>武以等级                                                                                                    | 12201 🗇                                                                                               | \$B\$                                    | <b>手机号码</b><br>第15296201669<br>152264598552<br>152364                                                                                                    | 載頭 令            | 会長等の名称: 全部 ~<br>単位 ÷                                                                                                    | 状态: 全部 ~<br>魯注 ≑           | ②<br>姓名          | ()<br>()<br>()<br>()<br>()<br>()<br>()<br>()<br>()<br>()<br>()<br>()<br>()<br>(                     | 、菜单<br>请输入姓名<br>可用积分 \$                                                                                                   | 5 Q 提级<br><b></b>                                                                                                    | <ul> <li>R@FF</li> <li>R@FF</li> <!--</td--><td>111<br/>6801<br/>00 202<br/>00 202<br/>00 202</td></ul>                                                                                                    | 111<br>6801<br>00 202<br>00 202<br>00 202                                                                                                    |
|                                                                                                    | 空·数智<br>← 創業<br>■ 席号<br>■ 1<br>■ 2<br>■ 3<br>■ 4                                                                                                    | 計 ) 古<br>会员列表 C ×<br>会员充值<br>(123456)<br>1                                                                                                    | 円分充成 更多<br>会気有双期<br>永久有双<br>永久有双<br>永久有双<br>永久有双                        | ✓<br>対名 ↓<br>可汗<br>縦<br>2<br>1                                                                      | 发行]店名称 \$<br>同举活输<br>合加活输<br>同举活输<br>同举活输                            | 会发等级名称 章<br>武以奉政<br>武以奉政<br>武以奉政<br>武以奉政<br>武以奉政                                                                                                    | 11200 \$<br>                                                                                          | <b>⊈EI \$</b><br>2024-06-15              | <b>手机号码</b><br>15296201669<br>152364598552<br>1                                                                                                    | 邮销 \$           | 会质等的名称: <u>全</u> 部 ~<br>新社 章                                                                                                    | 状态: 全部 ∨<br>备注 ≑           | <b>③</b><br>姓名   | 请给》                                                                                                 | 章章<br>清输入姓名<br>(<br>(<br>(<br>(<br>)<br>(<br>)<br>(<br>)<br>(<br>)<br>(<br>)<br>(<br>)<br>(<br>)<br>(<br>)                | 5 Q 推要<br>U22540度日 ↓<br>0 2025-11-11<br>0 2025-06-07<br>0 2025-06-07<br>0 2025-02-04<br>0 2025-02-04                                                                                                    | <ul> <li>R@多多</li> <li>R</li> <li>R</li> <li>不</li> <li>病価金額 (*</li> <li>779.0</li> <li>0.0</li> <li>0.0</li> <li>445.0</li> </ul>                                                                                                    | ##           ##           ##           ##           ##           ##           ##           ##           ##           ##           ##           ##           ##           ##           ##           ##           ##           ##           ##           ##           ##           ##           ##           ##           ##           ##           ##           ##           ##           ##           ##           ##           ##           ##           ##           ##           ##           ##           ##           ##           ##           ##           ##           ##           ##           ##           ##           ##           ##           ##           ##           ##                                                     |
| び<br>和<br>一<br>で<br>和<br>一<br>で<br>の<br>一<br>で<br>の<br>一<br>の<br>一<br>の<br>一<br>の<br>一<br>の<br>一<br>の<br>一<br>の<br>一<br>の<br>一<br>の<br>一<br>の<br>一<br>の<br>一<br>の<br>一<br>の<br>一<br>の<br>一<br>の<br>一<br>の<br>一<br>の<br>一<br>の<br>一<br>の<br>の<br>一<br>の<br>の<br>一<br>の<br>の<br>の<br>の<br>の<br>の<br>の<br>の<br>の<br>の<br>の<br>の<br>の                                                                                                    | <b>亚</b> 数 晋<br>+ 部課<br>■ 藤号<br>1<br>2<br>3<br>4                                                                                                    | <ol> <li>計当店</li> <li>会気列表 C ×</li> <li>会気先端</li> <li>会気先端</li> <li>(101</li> <li>63524632</li> <li>123456</li> <li>1</li> </ol>                  | 中分充成 更多 、<br>会员有政制 章<br>赤久有效<br>赤久有效<br>赤久有效<br>赤久有效<br>永久有效            | /<br><b>姓名</b><br>可汗<br>居<br>2<br>1                                                                 | <b>发行门店名称 ≑</b><br>河岸店输<br>合川店随<br>河岸店输<br>河岸店输                      | 会交等级名称 \$<br>影认感吸<br>默认感吸<br>默认感吸<br>就认感吸<br>累认感吸<br>累认感吸                                                                                                    |                                                                                                    | 生日 \$<br>2024-06-15                      | <b>手机号码 令</b><br>15296201669<br>152264598552<br>122564<br>1                                                                                                    | 邮稿 令            | 全然等级系统: 全部 ~<br>助社 0                                                                                                    | 秋志: 全部 ~<br>备注 令           | (2)           姓名 | 请报之<br>秋志 ↓<br>正常<br>正常<br>正常<br>正常<br>正常<br>正常<br>正常<br>正常                                         | <ul> <li>菜单</li> <li>請輸入姓令</li> <li>可期税分 \$</li> <li>(</li> <li>(</li> <li>(</li> <li>13)</li> </ul>                      | 5 Q 投资<br>5 Q 投资<br>5 Q 投资<br>5 Q 2025-06-07<br>0 2025-06-07<br>0 2025-02-04<br>0 2025-02-04                                                                                                    | R@≶≶ R@≶≶ Kindet® ‡ 7790. 00 4450.                                                                                                    | ##           ##           ###           ###           ###           ###           ###           ###           ###           ###           ###           ###           ###           ###           ###           ###           ###           ###           ###           ###           ###           ###           ###           ###           ###           ###           ###           ###           ###           ###           ###           ###           ###           ###           ###           ###           ###           ###           ###           ###           ###           ###           ###           ###           ###           ###           ###           ###           ###           ###           ### <t< td=""></t<> |
| <ul> <li>()</li> <li>()</li> <li< th=""><th>中 数智<br/>→ 部<br/>→ 部<br/>■ 成号<br/>■ 1<br/>■ 2<br/>■ 3<br/>■ 4<br/>■</th><th>計)店 会売升車 C × 会売未価 1 会売未価 2 の101 63524632 123456 1</th><th>(F)方元成 更多 、<br/>会双有效期 ()<br/>みへ有效<br/>多へ有效<br/>多へ有效<br/>多へ有效<br/>多へ有效<br/>多へ有效</th><th>▲<br/>対名 ↓<br/>可汗<br/>信<br/>2<br/>1</th><th>发行]店名称 ②<br/>尾岸活输<br/>金川活输<br/>尾岸活输<br/>尾岸活输</th><th>会员等级名称 ()<br/>默认愿级<br/>默认愿级<br/>默认愿级<br/>新以愿级<br/>默认愿级</th><th>1191 \$<br/>~<br/>~<br/>~</th><th>住日<br/>2024-06-15</th><th><b>平机당장 \$</b><br/>15296201669<br/>152364598552<br/>123564<br/>1</th><th>邮销 \$</th><th><ul> <li>会問題成高称: 全部 &gt;</li> <li>発展 0</li> </ul></th><th>秋志: 全部 ~<br/>春注 章</th><th>姓名</th><th>资金/<br/>★K5 ↓<br/>正常<br/>正常<br/>正常<br/>正常</th><th>等单<br/>清输入过去<br/>(<br/>(<br/>(<br/>13)</th><th>C 1925<br/>2025-02-04<br/>0 2025-02-04</th><th>R     R     R</th><th>•••           •••           •••           •••           •••           •••           •••           •••           •••           •••           •••           •••           •••           •••           •••           •••           •••           •••           •••           •••           •••           •••           •••           •••           •••           •••           •••           •••           •••           •••           •••           •••           •••           •••           •••           •••           •••           •••           •••           ••           ••           ••           ••           ••           ••           ••           ••           ••           ••           ••           ••</th></li<></ul>                                                                                                    | 中 数智<br>→ 部<br>→ 部<br>■ 成号<br>■ 1<br>■ 2<br>■ 3<br>■ 4<br>■                                                                                                    | 計)店 会売升車 C × 会売未価 1 会売未価 2 の101 63524632 123456 1                                                                                                 | (F)方元成 更多 、<br>会双有效期 ()<br>みへ有效<br>多へ有效<br>多へ有效<br>多へ有效<br>多へ有效<br>多へ有效 | ▲<br>対名 ↓<br>可汗<br>信<br>2<br>1                                                                      | 发行]店名称 ②<br>尾岸活输<br>金川活输<br>尾岸活输<br>尾岸活输                             | 会员等级名称 ()<br>默认愿级<br>默认愿级<br>默认愿级<br>新以愿级<br>默认愿级                                                                                                    | 1191 \$<br>~<br>~<br>~                                                                                | 住日<br>2024-06-15                         | <b>平机당장 \$</b><br>15296201669<br>152364598552<br>123564<br>1                                                                                                    | 邮销 \$           | <ul> <li>会問題成高称: 全部 &gt;</li> <li>発展 0</li> </ul>                                                                                                    | 秋志: 全部 ~<br>春注 章           | 姓名               | 资金/<br>★K5 ↓<br>正常<br>正常<br>正常<br>正常                                                                | 等单<br>清输入过去<br>(<br>(<br>(<br>13)                                                                                         | C 1925<br>2025-02-04<br>0 2025-02-04                                                                                                    | R     R                                                                                                    | •••           •••           •••           •••           •••           •••           •••           •••           •••           •••           •••           •••           •••           •••           •••           •••           •••           •••           •••           •••           •••           •••           •••           •••           •••           •••           •••           •••           •••           •••           •••           •••           •••           •••           •••           •••           •••           •••           •••           ••           ••           ••           ••           ••           ••           ••           ••           ••           ••           ••           ••                           |
|                                                                                                    | 空 · 数智<br>( + 创建<br>■ 廃号<br>1<br>2<br>3<br>4<br>4                                                                                                    | (1)店<br>会気利素 C ×<br>会気充価<br>6001<br>63524682<br>123456<br>7                                                                                       | E分充減 更多<br>会好有效書<br>今久有效<br>今久有效<br>今久有效<br>亦久有效                        | ★<br>対名 ◆<br>可汗<br>信<br>2<br>1                                                                      | Х村1店名称 ≑<br>高岸活地<br>危岸活地<br>茂岸活地<br>茂岸活地                             | 会交等级衣称 \$<br>数认等级<br>数认等级<br>减级会员<br>数认等级                                                                                                    | 1130 \$<br><br>-<br>-                                                                                 | 生日 ↓<br>2024-06-15<br>透支额度设              | <b>丰町号級 ()</b><br>15296201669<br>152364558552<br>122564<br>1                                                                                                    | #### \$         | <ul> <li>会然爆発気中: 会部 &gt;</li> <li>株成 0</li> </ul>                                                                                                    | 秋志: 全部 ><br>窗注 0           | 建省               |                                                                                                    | 、第一部                                                                                                    | C) #25           #131200000         2025-11-11           0. 2025-02-04         0. 2025-02-04           0. 2025-02-04         0. 2025-02-04                                                                                                    | R () # # # # # # # # # # # # # # # # # #                                                                                                    | <b>6800</b><br>2002<br>2002<br>2002<br>2002<br>2002<br>2002                                                                                                    |
| <ul> <li>● 行い</li> <li>● 行い</li></ul>                                                                                                    |                                                                                                    | <ul> <li>(1)店</li> <li>会気为後 C ×</li> <li>会気大切(1)</li> <li>会気大切(2)</li> <li>(3)524632</li> <li>1</li> </ul>                                        | Hの充成 更多 、<br>会員有項面 (<br>今久者女<br>今久者女<br>今久者女<br>今久者女                    | ×<br>対名 令<br>可汗<br>読<br>2<br>1                                                                      | 教育15名称。<br>同志成<br>会川活地<br>同志功<br>同志功<br>同<br>同志功<br>同<br>同<br>活<br>統 | 会問題題名称 令<br>意以每级<br>新以每级<br>新以每级<br>新以每级                                                                                                    | 11200 \$<br><br>-<br>-<br>-                                                                           | 生日 ↓<br>2024-06-15<br>透支额度设<br>* 通文期度 〔  | <b>≭41 등원 ≎</b><br>152364210669<br>152364598552<br>122564<br>1<br>3                                                                                              | APR \$          | 会然感染系術:金添 ~ 新建 ÷                                                                                                    | 秋志: 全部 ↓                   | (?)           姓名 | ()<br>()<br>()<br>()<br>()<br>()<br>()<br>()<br>()<br>()                                            | · 章单<br>研約入法2<br>可用化分 章<br>(<br>(<br>(<br>)<br>13                                                                         | C THE           869150000 0         0           0 2025-01-01         0           0 2025-02-04         0                                                                                                    | R (2) 不<br>保恤金額 章<br>7799<br>02<br>00<br>4455                                                                                                    | Refl<br>Refl<br>00 202<br>00 202<br>00 202<br>00 202<br>00 202                                                                                                    |
|                                                                                                    | 中 数倍<br>→ 6世<br>→ 6世<br>→ 6世<br>→ 7<br>→ 7 → | ①店 会売売店 で、× 会売売店 で、 会売売店 で、 会売売店 で、 会売売店 で、 会売売店 で、 会売売店 で、                                                                                       | (5) 元成 要求 - 、<br>会所和300 ()<br>ふ久者な<br>ふ久者な<br>ふ久者な<br>ふ久者な              | <b>姓名</b> 令<br>可开<br>慌<br>2<br>1                                                                    | 数有1%品格 ↓<br>周辺活動<br>周辺活動<br>周辺活動<br>周辺活動                             | 会問確認名称 今<br>別以毎级<br>第10会元<br>第10会元<br>第10会元                                                                                                    | 11DI 0<br>-<br>-<br>-                                                                                 | 生日 \$<br>2024-06-15<br>透支额度设<br>* 道文朝荣 @ | 手机马鼓 ()<br>15236231669<br>15236459552<br>122564<br>1<br>1<br>1                                                                                                   | n¢mi¢<br>↓<br>× |                                                                                                    | <b>秋志: 金郎 ◇</b><br>醫建 ◇    | <b>③</b><br>姓名   |                                                                                                    | 、京地                                                                                                    | 5 C 2825<br>8/354686 €<br>2 2025-11-11<br>2 2025-66-67<br>2 2025-20-64<br>2 2025-02-64                                                                                                    | Ross     Ross                                                                                                    | <b>Final Control</b>                                                                                                    |
| <ul> <li>         ・</li> <li>         ・</li></ul>                                                                                                    | 空 数借<br>← 创建<br>● 解<br>1<br>2<br>3<br>0<br>4                                                                                                    | イレ店<br>会長方法 O ×<br>金氏方地面 2001<br>0001<br>00524402<br>123456<br>1                                                                                  | (日の方成) 夏夏、<br>会員有援期 亡<br>会久教室<br>会久教室<br>会久教室<br>会久教室                   | 2<br>加名<br>の<br>可<br>开<br>1<br>1                                                                    | 其十3款名称 ↓<br>原本活动<br>同志活动<br>同志活动<br>同志活动                             | ▲法想要求命令。<br>對以4年後<br>或低合式<br>或低合式<br>對以4年後                                                                                                    | 11201 ()<br>-<br>-<br>-                                                                               | 生日 \$<br>2024-06-15<br>透支额度设<br>* 過支額度 @ | 平利马왕 ①<br>15236201669<br>152364598552<br>1<br>1<br>1<br>1<br>1<br>1<br>1<br>1<br>1<br>1<br>1<br>1<br>1<br>1<br>1<br>1<br>1<br>1                                  | 6699 ≎<br>×     |                                                                                                    | 秋志: 金郎 ∨<br>載注 ↓           | ②                |                                                                                                    | 単元<br>3日人 (4時前)<br>- 今日初日6<br>- 0<br>- 0<br>- 0<br>- 0<br>- 0<br>- 0<br>- 0<br>- 0                                        | 5 0 1825<br>9 2025-11-11<br>9 2025-67<br>9 2025-62-04<br>9 2025-62-04                                                                                                    | R R R R R R R R R R R R R R R R R                                                                                                    | <b>11</b><br><b>92</b><br><b>11</b><br><b>92</b><br><b>10</b><br><b>10</b><br><b>10</b><br><b>10</b><br><b>10</b><br><b>10</b><br><b>10</b><br><b>10</b>                                                                                                    |
|                                                                                                    |                                                                                                    | 作し店<br>会長5項 C ×<br>会気5項 C ×<br>合同10<br>5755462<br>1                                                                                               | E05点( 夏季-<br>会員有談風 ()<br>小久着談<br>み久着談<br>子久着談                           | 致名 合<br>可开<br>2<br>1                                                                                | <b>秋台13名称 ↓</b><br>周期高編<br>周期高編<br>周期公論                              | 会議選携名称 ↓<br>並以希望<br>取以希望<br>取以希望<br>取以希望                                                                                                    |                                                                                                    | 生日 \$<br>2024-06-15<br>透支额度设<br>* 道交额度 0 | ¥81488 0<br>15284201669<br>1232459595<br>12354<br>1<br>3<br>₩<br>00<br>00                                                                                        | #### ¢<br>×     | 会問編成高称:金部 →<br>除止 ↓                                                                                                    | 秋志: 全部 ><br><u> 着注</u><br> | ③                | (新命)<br>(新命)<br>(新命)<br>(正常)<br>(新命)<br>(新命)<br>(新命)<br>(新命)<br>(新命)<br>(新命)<br>(新命)<br>(新命         | (第件)<br>(第第)入住2名<br>(<br>(<br>(<br>(<br>)<br>(<br>)<br>(<br>)<br>(<br>)<br>(<br>)<br>(<br>)<br>(<br>)<br>(<br>)           | CONTRACT           8000000000000000000000000000000000000                                                                                                    | C R (150)<br>R (150)<br>R | <b>11</b><br>9202<br>00 202<br>00 202<br>202<br>202<br>202<br>202                                                                                                    |
|                                                                                                    | -  -  -  -  -  -  -  -  -  -  -  -  -                                                                                                    | 11 込在<br>金馬邦軍 C ×<br>金馬邦軍 金<br>金馬邦軍 000<br>000<br>000<br>0055400<br>722456<br>1                                                                   | E05点 夏季 -<br>会員有認用 0<br>- 小久間安<br>- 小久間安<br>- 小久間安<br>- 小久間安            | ×<br>鏡名 合<br>可汗<br>2<br>1                                                                           | <b>秋台13名称 ○</b><br>周期高編<br>周期公論<br>周期公論                              | 会議選携名称 ↓<br>並以希報<br>取取金配<br>取取金配<br>取以得成                                                                                                    | 1930 ¢<br>-<br>-<br>-                                                                                 | 生日 ↓<br>2024-06-15<br>送支額度设<br>* 通文期末 ●  | ★#1548 0<br>1528201060<br>152825055<br>123564<br>1<br>3                                                                                                    | ASTR 0<br>×     | 会問編成高称: 金部 ↓ N4 ↓                                                                                                    | 秋志: 全部 ↓<br>善注 ↓           | ②                | (明金)<br>(<br>)<br>(<br>)<br>(<br>)<br>(<br>)<br>(<br>)<br>(<br>)<br>(<br>)<br>(<br>)<br>(<br>)<br>( | (第件)<br>(新知人)法名<br>(初期紀分で)<br>(<br>(<br>(<br>(<br>)<br>(<br>)<br>(<br>)<br>(<br>)<br>(<br>)<br>(<br>)<br>(<br>)<br>(<br>) | C 0 1928<br>REDBUG 0<br>2025-01-01<br>0 2025-02-04<br>2 2025-02-04                                                                                                    | C R C F R C F R C                                                                                                    | 200<br>202<br>200<br>202<br>200<br>202<br>202<br>202<br>202<br>202                                                                                                    |
| <ul> <li>(1)</li> <li>(1)</li></ul>                                                                                                    | <b>史                            </b>                                                                                                    | N 1店<br>金商共画<br>金商共通<br>1000<br>1055462<br>123456<br>1                                                                                            | R0支減 更多、<br>会員有限期 亡<br>会支数数<br>会交数数<br>合文数数<br>合文数数                     | / <b>独和</b> 令<br>而开<br>礼<br>1                                                                       | 其有135名称 ↓<br>同志活动<br>同志活动<br>同志活动<br>同志活动                            | ▲ 5 日 10 名 10 名 10 名 10 名 10 名 10 名 10 名 10                                                                                                    | tm ↓<br>-<br>-<br>-<br>-<br>-<br>-<br>-<br>-<br>-<br>-<br>-<br>-<br>-<br>-<br>-<br>-<br>-<br>-<br>-   | 生日 ↓<br>2024-06-15<br>送支额度设<br>*逝史题定 ●   | 手利4日()<br>153820066<br>153820066<br>1538450050<br>123564<br>13<br>23564<br>1<br>3<br>0<br>0                                                                      | ASTR ©          |                                                                                                    | 秋志: 全部 ><br>部注 \$          | ②                | 第後2<br>「<br>一<br>二<br>二<br>二<br>二<br>二<br>二<br>二<br>二<br>二<br>二<br>二<br>二<br>二                      | 4年33、<br>2 当外人 値相目<br>)                                                                                                   | 5 O HER<br>H5-P9000F3 €<br>2005-11-11<br>2005-06-07<br>2005-06-07<br>2005-06-04<br>2005-06-04<br>2005-06-04                                                                                                    | R 0 ***     R 0 ***     R 0 ****     R 0 ****     R 0 ****     R 0 ****     R 0 *****     R 0 ******     R 0 **********                                                                                                    | ###           ###           ###           000           202           000           202           000           202           000           202           000           202           000           202           000           202           000           202           000           202           000           202           000           202           203           204           205           205           206           207           208           209           200           200           201           202           203           204           205           205           206           207           208           209           2000           2010           202           203           204           205             |
|                                                                                                    |                                                                                                    | 第二店<br>会売列車 C ×<br>会売不留 C<br>会売不留 C<br>の100<br>は53524632<br>で<br>123556<br>で<br>123556<br>で<br>3                                                  | E55元歳 夏季へ<br>会外有容易 (<br>今久有容<br>今久有容<br>今久有容<br>今久有容                    | / <b>貧名</b> 令<br>可汗<br>派<br>2                                                                       | 来长/3050年。<br>周辺5月後<br>一次月2月後<br>周辺5月後<br>周辺5月後<br>周辺5月後              | 2000<br>2000<br>2000<br>2000<br>2000<br>2000<br>2000<br>200                                                                                                    | tt30 \$ -                                                                                             | 生日 ↓<br>2024-06-15<br>法支额度设<br>* 近支到度 ●  | ■単単単単 0<br>15:396:07669<br>12:364:398552<br>12:354<br>3<br>1<br>2<br>3<br>2<br>7<br>2<br>7<br>2<br>3<br>2<br>3<br>2<br>3<br>2<br>3<br>2<br>3<br>2<br>3<br>2<br>3 | ₩ 4999 ¢        |                                                                                                    | 秋志: 金部 ↓<br>春注 ↓           | 2                | 第65/<br>第55/<br>第55/<br>第55/<br>第55/<br>第55/<br>第55/<br>第55/                                        | 44 20 40 40 40 10 10 10 10 10 10 10 10 10 10 10 10 10                                                                     | 5 C BEE<br>829390013 5<br>2025-513-51<br>2025-50-54<br>2025-50-54<br>2025-50-54                                                                                                    | R     R                                                                                                    | II           Ref           00           202           00           202           00           202           00           202           00           202           00           202           00           202           00           202           00           202           202           203           204           205           205           206           207           208           209           200           201           202           203           204           205           206           207           208           209           200           201           202           203           204           205           206           207           208           209           200           201                         |
| <ul> <li>新報</li> <li>第二</li> <li>第二</li> <li< th=""><td>中 秋智<br/>・ ・ ・ ・ ・ ・ ・ ・ ・ ・ ・ ・ ・ ・ ・ ・ ・ ・ ・</td><td>11日本<br/>会員時度 C ×<br/>会員時度 C ×<br/>会員時度 C ×<br/>会員時度 C ×<br/>会員時度 C ×<br/>でのの1<br/>でのの2<br/>でのの2<br/>でのの2<br/>でのの2<br/>でのの2<br/>でののの2<br/>でのののでののでののでののでのでのでので</td><td>E0元成 夏季 -<br/>会員有政策 -<br/>会入教室<br/>会入教室<br/>会入教室<br/>会入教室</td><td>2<br/>独名令<br/>可开<br/>礼<br/>二</td><td>其 行政務務 令<br/>用命約編<br/>開始務備<br/>開始務備<br/>周初済備</td><td>A 学校観察体 ①<br/>然に年度<br/>第14年度<br/>第14年<br/>第14年度<br/>第14年<br/>第14年<br/>第14</td><td>1130 年<br/>-<br/>-<br/>-<br/>-<br/>-<br/>-<br/>-<br/>-<br/>-<br/>-<br/>-<br/>-<br/>-<br/>-<br/>-<br/>-<br/>-<br/>-<br/>-</td><td>生日↓<br/>2024-06-15<br/>透支额度设<br/>*通交频度 ○</td><td></td><td>6699 ≑<br/>×</td><td>会問題成正称: 会部 ↓ ● 総建 ↓</td><td>tth: 全部 ↓<br/>●注 ↓</td><td>245</td><td>第62<br/>第62<br/>第<br/>第<br/>第<br/>第<br/>第<br/>第<br/>第<br/>第<br/>第<br/>第<br/>第<br/>第<br/>第<br/>第<br/>第<br/>第</td><td>(副体)<br/>(計明)入気(三<br/>可用用(計))<br/>(<br/>(<br/>(<br/>(<br/>(<br/>)<br/>130</td><td>5         0         825           820         2025         10         10           2         2025         66         07           2         2025         60         0           2         2025         60         0           2         2025         60         0           2         2025         60         0           2         2025         60         0</td><td>R      R      R     R     R     R     R     R     R     R     R      R      R      R      R      R      R      R      R      R      R      R      R      R      R      R      R      R      R      R      R      R      R      R      R      R      R      R      R      R      R      R      R      R      R      R      R      R      R      R      R      R      R</td><td>II           Ref           00           202           00           202           00           202           00           202           00           202           202           203           204</td></li<></ul> | 中 秋智<br>・ ・ ・ ・ ・ ・ ・ ・ ・ ・ ・ ・ ・ ・ ・ ・ ・ ・ ・                                                                                                     | 11日本<br>会員時度 C ×<br>会員時度 C ×<br>会員時度 C ×<br>会員時度 C ×<br>会員時度 C ×<br>でのの1<br>でのの2<br>でのの2<br>でのの2<br>でのの2<br>でのの2<br>でののの2<br>でのののでののでののでののでのでのでので | E0元成 夏季 -<br>会員有政策 -<br>会入教室<br>会入教室<br>会入教室<br>会入教室                    | 2<br>独名令<br>可开<br>礼<br>二                                                                            | 其 行政務務 令<br>用命約編<br>開始務備<br>開始務備<br>周初済備                             | A 学校観察体 ①<br>然に年度<br>第14年度<br>第14年<br>第14年度<br>第14年<br>第14年<br>第14 | 1130 年<br>-<br>-<br>-<br>-<br>-<br>-<br>-<br>-<br>-<br>-<br>-<br>-<br>-<br>-<br>-<br>-<br>-<br>-<br>- | 生日↓<br>2024-06-15<br>透支额度设<br>*通交频度 ○    |                                                                                                    | 6699 ≑<br>×     | 会問題成正称: 会部 ↓ ● 総建 ↓                                                                                                    | tth: 全部 ↓<br>●注 ↓          | 245              | 第62<br>第62<br>第<br>第<br>第<br>第<br>第<br>第<br>第<br>第<br>第<br>第<br>第<br>第<br>第<br>第<br>第<br>第          | (副体)<br>(計明)入気(三<br>可用用(計))<br>(<br>(<br>(<br>(<br>(<br>)<br>130                                                          | 5         0         825           820         2025         10         10           2         2025         66         07           2         2025         60         0           2         2025         60         0           2         2025         60         0           2         2025         60         0           2         2025         60         0 | R      R     R     R     R     R     R     R     R     R      R                                                                                                    | II           Ref           00           202           00           202           00           202           00           202           00           202           202           203           204                                                                                                    |
|                                                                                                    | 中 获<br>→ 000<br>→ 000<br>■ 月<br>3<br>3<br>3<br>3<br>3<br>3<br>3<br>3<br>3<br>3<br>3<br>3<br>3                                                                                                    | * ひ店<br>会馬利車 C ×<br>会売場 (<br>会売売車 )<br>会売売車 (<br>のの)<br>552462<br>マ<br>22255<br>マ                                                                 | E05.86 更多。<br>会気物図<br>会気物図<br>会気物図<br>会気物図<br>会気物図                      | <<br>触路令<br>可汗<br>流<br>2<br>1<br>1                                                                  | ※台口高高校 ○<br>周辺高速<br>周辺高速<br>周辺高速<br>周辺高速                             | ▲問題優認称 ↓<br>2014日の<br>取以毎日の<br>取以毎日の<br>取以毎日の<br>取以毎日の                                                                                                    | ttax +<br>-<br>-<br>-<br>-                                                                            | 生日 ↓<br>2024-06-13<br>透支额度设<br>* 通文部案 ●  | ##INE 0     1520201669     152365952     122564     1                                                                                                    | A698 0          |                                                                                                    | 秋志: 全部 ><br>●注 >           |                  | (1)<br>(1)<br>(1)<br>(1)<br>(1)<br>(1)<br>(1)<br>(1)<br>(1)<br>(1)                                  | 、単体                                                                                                    | 5 0 385<br>R/576061 2<br>0 2025-11-11<br>0 2025-02-04<br>0 2025-02-04<br>0 2025-02-04                                                                                                    | ○ R (1) (1) (1) (1) (1) (1) (1) (1) (1) (1)                                                                                                    | ##           #adi           0202           0202           0202           0202           0202           0202           0202           0202           0202           0202           0202           0202           0202           0202           0202           0202           0202                                                                                                    |
|                                                                                                    | 中 <u></u>                                                                                                    | 11 込在<br>金田邦道 C 本<br>金田水道 G<br>4001 0001<br>0001<br>0352406<br>1<br>1<br>1                                                                        | EG内成 更多<br>会員有限用 ()<br>小久物双<br>小久物双<br>小久物双<br>小久物双                     | <<br>4<br>編集章<br>可汗<br>2<br>1<br>1<br>-<br>-<br>-<br>-<br>-<br>-<br>-<br>-<br>-<br>-<br>-<br>-<br>- | ℀台1読者録 章<br>原展活動<br>現成活動<br>現成活動<br>現成活動<br>現成活動                     | ▲西田県名中 0<br>2014年0<br>2014年0<br>2014<br>2014<br>2014<br>2014<br>2014<br>2014<br>2014<br>201                                                                                                    | 1130 ↓<br>-<br>-<br>-<br>-<br>-<br>-<br>-<br>-<br>-<br>-<br>-<br>-<br>-<br>-<br>-<br>-<br>-<br>-<br>- | 生日 ↓<br>2024-06-15<br>送支部度设<br>* 通交期末 ●  | ##I488 0 1<br>152820069<br>123264<br>133645959<br>123564<br>13<br>00<br>00<br>₽<br>₽<br>₽<br>₽<br>₽<br>₽<br>₽<br>₽<br>₽<br>₽<br>₽<br>₽<br>₽<br>₽<br>₽<br>₽       | ASTR 0          | 会問編成長称: 会部 →<br>除止 ↓                                                                                                    | 秋志: 全部 ><br>新建 \$          |                  | (第四)<br>(1)<br>(1)<br>(1)<br>(1)<br>(1)<br>(1)<br>(1)<br>(1)<br>(1)<br>(1                           |                                                                                                    | CO 1988           BODS 0015-01-11           2025-01-11           2025-02-04           2025-02-04                                                                                                    | Ross     Ross                                                                                                    | ##           #adi           0         202           00         202           00         202           00         202           00         202                                                                                                    |

F. 修改会员资料

| <b>0</b> (1      | · 型· 数 | 智门店                                   |                   |      |      |                                             |         |            |              |        |                                                                                                    |            | 0      | 请输入   | 、菜单             |            | 🕙 R@\$\$ • | •   |
|------------------|--------|---------------------------------------|-------------------|------|------|---------------------------------------------|---------|------------|--------------|--------|----------------------------------------------------------------------------------------------------|------------|--------|-------|-----------------|------------|------------|-----|
| <b>010</b><br>商品 |        | 会员列表 C ×                              | 会员列表-编辑           | ×    |      |                                             |         |            |              |        |                                                                                                    | 4+. 67     | AH-/77 |       | 0 2004A 3 A6-22 | 0.49.75    |            |     |
| 50               | T BisL | 221407538                             | ACT 23 275.0% 922 |      |      |                                             |         | 10 CR 4    |              | 1844 0 | The second second secon | ACC: ±mp v | X±H1   |       |                 | CO DE SE   | and and a  |     |
| 营运               | 1      | 和央下ラッ                                 | 第0月30日 →<br>かりお約  | 214  |      | (1) 第20 第20 第20 第20 第20 第20 第20 第20 第20 第20 | T±n/l 🗸 | 91 T       | F/N-510 -    | HD-HH  | TBALL -                                                                                                    | 聞注         |        | 10083 |                 | 2025-11-11 | 15日1日1日日   | 202 |
|                  | 1 2    | 63524632                              | 亦久有效              | 振    | 合川店铺 | 默认等级                                        |         |            | 152364598552 |        |                                                                                                    |            |        | 正常    | 0               | 2025-06-07 | 0.00       | 202 |
| 深配               | 3      | 123456                                | 永久有效              | 2    | 南岸店铺 | 高级会员                                        |         |            | 123564       |        |                                                                                                    |            |        | 正常    | 0               | 2025-02-04 | 0.00       | 202 |
|                  | 4      | 1                                     | 永久有效              | 1    | 南岸店铺 | 默认等级                                        |         | 2024-06-15 | 1            |        |                                                                                                    |            |        | 正常    | 130             | 2025-02-04 | 445.00     | 202 |
| 库存               |        |                                       | //                |      |      |                                             |         |            |              |        |                                                                                                    |            |        |       |                 |            |            |     |
| ●<br>会员          |        |                                       |                   |      |      |                                             |         |            |              |        |                                                                                                    |            |        |       |                 |            |            |     |
| ◎ 血<br>应用陶店      |        | · · · · · · · · · · · · · · · · · · · |                   |      |      |                                             |         |            |              |        |                                                                                                    |            |        |       |                 |            |            |     |
|                  | 共4条    | 50条/页 ~                               | < 1               | > 前往 | 1 页  |                                             |         |            |              |        |                                                                                                    |            |        |       |                 |            |            |     |

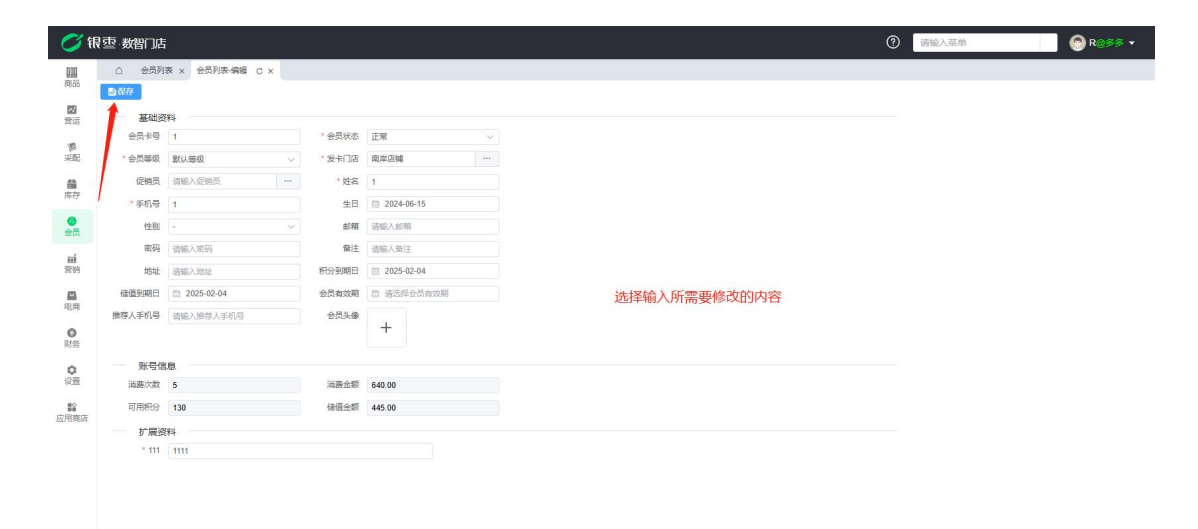

### G. 删除会员

| <b>0</b> (fi                                                                 | 壶 数   | 智门店      |                |         |                |      |            |              |      |             |          | ⑦ 請給 | 入菜单     |            | 🕙 R@\$\$ • |
|------------------------------------------------------------------------------|-------|----------|----------------|---------|----------------|------|------------|--------------|------|-------------|----------|------|---------|------------|------------|
| 010                                                                          | ۵     | 会员列表 C > | 会员列表-编辑 ×      |         |                |      |            |              |      |             |          |      |         |            |            |
| Petal                                                                        | + 882 | 会员充值     | 积分充减 更多 🗸      |         |                |      |            |              |      | 会员等级名称:全部 ~ | 状态: 全部 ~ | 姓名   | / 请输入姓名 | Q 搜索       | ४ क        |
| 23                                                                           | ■ 序号  | 会员卡号 👙   | 会员 法支额席设置      | ⇒ 发卡门店各 | 除 💠 🛛 会员等级名称 💲 | 性别 🗘 | 生日 👙       | 手机号码 ≑       | 邮箱 🗘 | 地址 🗇        | 备注 ≑     | 状态 🗘 | 可用积分 🔷  | 积分到期日 🗘    | 储值金额 🗘 🔞   |
| 26125                                                                        | 1     | 0101     | 永久 市 副陸        | 南岸店铺    | 默认等级           |      |            | 15298201669  |      |             |          | 正常   | 0       | 2025-11-11 | 779.00 202 |
| 10                                                                           | 2     | 63524632 | 永久             | 合川店铺    | 默认等级           |      |            | 152364598552 |      |             |          | 正常   | C       | 2025-06-07 | 0.00 202   |
| 采配                                                                           | 3     | 123456   | 永久王号八          | 南岸店铺    | 高级会员           |      |            | 123564       |      |             |          | 正常   | (       | 2025-02-04 | 0.00 202   |
| <b>#</b>                                                                     | 1 4   | 1        | 永久有效 1         | 南岸店铺    | 默认等级           |      | 2024-06-15 | 1            |      |             |          | 正常   | 130     | 2025-02-04 | 445.00 202 |
| ●<br>●<br>●<br>■<br>■<br>■<br>■<br>■<br>■<br>■<br>■<br>■<br>■<br>■<br>■<br>■ | 一步    |          |                |         |                |      |            |              |      |             |          |      |         |            |            |
|                                                                              | 共4条   | 50条/页    | < <b>1</b> > 1 | 前往 1 页  |                |      |            |              |      |             |          |      |         |            |            |

H. 查找已创建会员和导出会员列表

| <b>()</b> fi | 雪·数                            | 習门店                     |                      |               |                      |                      |      |            |                             |      |         |            | 0           | 请输入 | 菜单          |                                        | 🕙 R@\$            | ;≶ ▼                              |
|--------------|--------------------------------|-------------------------|----------------------|---------------|----------------------|----------------------|------|------------|-----------------------------|------|---------|------------|-------------|-----|-------------|----------------------------------------|-------------------|-----------------------------------|
| 010<br>19155 | 0<br>+ 882                     | 会员列表 C × 会员充值           | 积分充成 更多              | ~             |                      |                      |      |            |                             |      | 会员等级名称: | 全部 ~ 状态:全部 | < ⊻ 姓名      | ^   | 请输入姓名       | 0.185                                  | r v               | ¥ 11                              |
| 「「「」」である。    | <ul><li>序号</li><li>1</li></ul> | <b>会员卡号</b> ≑<br>0101   | 会员有效期 ≑<br>永久有效      | 姓名 章<br>可汗    | 发卡门店名称 💠<br>南岸店铺     | 会员等级名称 👙 默认等级        | 性别 ≑ | 生日 ≑       | 手机号码 💲<br>15298201669       | 邮箱 👙 | 地址 ≑    | 魯注 ≑       | 姓名          |     | 可用积分 💲<br>0 | 积分至期日 章<br>2025-11-11                  | <b>徐值金 頁</b><br>7 | <b>保田</b><br>9.00 202             |
| 厦<br>采配      | 2<br>3<br>4                    | 63524632<br>123456<br>1 | 永久有效<br>永久有效<br>永久有效 | 1tt<br>2<br>1 | 合川店铺<br>南岸店铺<br>南岸店铺 | 默认等级<br>高级会员<br>默认等级 |      | 2024-06-15 | 152364598552<br>123564<br>1 |      |         |            | 会员卡<br>手机号码 |     | 0           | 2025-06-07<br>2025-02-04<br>2025-02-04 |                   | 0.00 202<br>0.00 202<br>45.00 202 |
| 篇序           |                                |                         |                      |               |                      |                      |      |            |                             |      |         |            | 发卡门。        | ż   |             |                                        |                   |                                   |
|              |                                |                         |                      |               |                      |                      |      |            |                             |      |         |            |             |     |             |                                        |                   |                                   |
| 营销           |                                |                         |                      |               |                      |                      |      |            |                             |      |         |            | 1           |     |             |                                        |                   |                                   |
| 电商           |                                |                         |                      |               |                      |                      |      |            |                             |      |         |            |             |     |             |                                        | 导出                |                                   |
| 财务           |                                |                         |                      |               |                      |                      |      |            |                             |      |         |            |             |     |             |                                        |                   |                                   |
| 设置<br>10     |                                |                         |                      |               |                      |                      |      |            |                             |      |         | 选择所需要      | 要查找的方       | 式后, | 点击搜索        |                                        |                   |                                   |
| 应用陶店         |                                |                         |                      |               |                      |                      |      |            |                             |      |         |            |             |     |             |                                        |                   |                                   |
|              |                                |                         |                      |               |                      |                      |      |            |                             |      |         |            |             |     |             |                                        |                   |                                   |
|              |                                |                         |                      |               |                      |                      |      |            |                             |      |         |            |             |     |             |                                        |                   |                                   |
|              | 共4祭                            | 50条/页 ~                 | < 1 >                | 前往            | 1 页                  |                      |      |            |                             |      |         |            |             |     |             |                                        |                   |                                   |

6.1.2. 会员等级

# A. 创建会员等级

| <b>()</b> ff | 空 数  | 们店        |                                       |        |       |           |        |        |          |   |      | 0    | 请输入菜单 | 1      |     | R@\$\$         |  |
|--------------|------|-----------|---------------------------------------|--------|-------|-----------|--------|--------|----------|---|------|------|-------|--------|-----|----------------|--|
| 810          |      | 会员列表 × 会员 | ····································· |        |       |           |        |        |          |   |      |      |       |        |     |                |  |
| Rean         | 十创建  | 自動除       |                                       |        |       |           |        |        |          |   |      | 级别名利 | x ~ 训 | 输入级别名称 | Q搜索 | <del>۲</del> ( |  |
| -            | □ 家号 | 等损编码 💲    | 等级名称 💲                                | 优惠方式 👙 | 会员折扣率 | 王章 升级方式   |        | 升摄顺序 💲 |          |   |      |      |       |        |     |                |  |
| 14           | 1    | 1006      | 测试会员                                  | 按零售折扣  | 8.50  | 按累计测      | 赛金额10  | 0      |          |   |      |      |       |        |     |                |  |
| 10           |      |           | 特级会员                                  | 按零售折扣  | 9.00  | 按累计测      | 赛金额10  | 0      |          |   |      |      |       |        |     |                |  |
| 采配           | 3    |           | 高级会员                                  | 按零售折扣  | 9.50  | ++        | 豊心語言   | 0      |          |   |      |      |       |        |     |                |  |
| 日本存          | 4    |           | 默认等级                                  | 无      | 10.00 | 创建        |        |        |          |   | ×    |      |       |        |     |                |  |
| 0            |      |           |                                       |        |       | * 等级名称    | 请输入等级  | 88     | ·        |   |      |      |       |        |     |                |  |
|              |      |           |                                       |        |       | 优惠方式      | 0 70 0 | 被事售折扣  | ○ 描定1/倍组 |   |      |      |       |        |     |                |  |
| 前            |      |           |                                       |        |       | 会员折扣      | 10     |        |          | 折 |      |      |       |        |     |                |  |
|              |      |           |                                       |        |       | 价格组       | 请选择价格  | 組      |          | ~ |      |      |       |        |     |                |  |
| 电商           |      |           |                                       |        |       | 会员升级      |        |        |          |   | - 11 |      |       |        |     |                |  |
| 0            |      |           |                                       |        |       | • 升级方式    | 按累计消费  | 金額     |          |   |      |      |       |        |     |                |  |
| 财务           |      |           |                                       |        |       | * 按累计消费金额 | 10     |        |          | 元 |      |      |       |        |     |                |  |
| 0<br>08      |      |           |                                       |        |       | 升级顺序      | 请输入升级  | 顺序     |          |   | ч    |      |       |        |     |                |  |
| 1000 日前方     |      |           |                                       |        |       |           |        |        | 取け       | ä | RE   |      |       |        |     |                |  |
|              |      |           |                                       |        |       |           |        |        |          |   |      |      |       |        |     |                |  |
|              |      |           |                                       |        |       |           |        |        |          |   |      |      |       |        |     |                |  |
|              |      |           |                                       |        |       |           |        |        |          |   |      |      |       |        |     |                |  |
|              |      |           |                                       |        |       |           |        |        |          |   |      |      |       |        |     |                |  |
|              |      |           |                                       |        |       |           |        |        |          |   |      |      |       |        |     |                |  |
|              |      |           |                                       |        |       |           |        |        |          |   |      |      |       |        |     |                |  |
|              | 共4条  | 50条/页 ~   | < 1 > 前往                              | 1 页    |       |           |        |        |          |   |      |      |       |        |     |                |  |

B. 修改会员等级

| <b>7</b>     | 夏<br>空 · 数智门     | 店         |        |        |       |             |              |         |             |     |             | Ċ  | ⑦ 请输入3 | 2单      |      | R@\$\$ | ¥ |
|--------------|------------------|-----------|--------|--------|-------|-------------|--------------|---------|-------------|-----|-------------|----|--------|---------|------|--------|---|
| 010          | 0 <del>8</del> 8 | 助利表 × 会员等 | 级 C ×  |        |       |             |              |         |             |     |             |    |        |         |      |        |   |
| senn         | + 的建             | 白翻除       |        |        |       |             |              |         |             |     |             | 级别 | 名称 >   | 请输入级则名称 | Q 搜索 | ¥ 🕋    |   |
| 23           | □ 序号 等           | 現編码 💲     | 等级名称 💠 | 优惠方式 ≑ | 会员折扣  | 率 🗘 升级方式    |              | 升级顺序 🖨  |             |     |             |    |        |         |      |        |   |
| ane<br>a     |                  | 006       | 测试会员   | 按零售折扣  | 8.50  | 按累计测        | <b>萘金额10</b> | 0       |             |     |             |    |        |         |      |        |   |
| 10           |                  |           | 特级会员   | 按零售折扣  | 9.00  | 按展计测        | <b>费金额10</b> | 0       |             |     |             |    |        |         |      |        |   |
| 采配           | 3 10             |           | 高级会员   | 按零售折扣  | 9.50  | 44-001273   | # C#510      |         |             |     |             |    |        |         |      |        |   |
| 日本           |                  |           | 默认等级   | 无      | 10.00 | 等级详情        |              |         |             |     | ×           |    |        |         |      |        |   |
|              |                  |           |        |        |       | 等级信息        |              |         |             |     | _           |    |        |         |      |        |   |
| 会员           |                  |           |        |        |       | * 等级编码      | 1003         |         |             |     |             |    |        |         |      |        |   |
| -            |                  |           |        |        |       | * 编现文称      | 1500公司       |         |             |     |             |    |        |         |      |        |   |
| 营销           |                  |           |        |        |       | (D ++ 2 - 0 |              |         |             |     |             |    |        |         |      |        |   |
|              |                  |           |        |        |       | 化油の         | ~ ~          | ● 按手面折扣 | U MAEDINASE |     |             |    |        |         |      |        |   |
| 电商           |                  |           |        |        |       | 会员折扣        | 9.00         |         |             | 折   |             |    |        |         |      |        |   |
| 0            |                  |           |        |        |       | 价格组         | -选择          |         |             | ~   |             |    |        |         |      |        |   |
| 财务           |                  |           |        |        |       | 会员升级        |              |         |             |     |             |    |        |         |      |        |   |
| 0            |                  |           |        |        |       | * 升级方式      | 按累计消         | 费金额     |             |     |             |    |        |         |      |        |   |
| (2 <u>11</u> |                  |           |        |        |       |             |              |         |             |     |             |    |        |         |      |        |   |
|              |                  |           |        |        |       |             |              |         |             | RGA | <b>96</b> 2 |    |        |         |      |        |   |
| (TTA PART    |                  |           |        |        |       |             |              |         |             |     | _           |    |        |         |      |        |   |
|              |                  |           |        |        |       |             |              |         |             |     |             |    |        |         |      |        |   |
|              |                  |           |        |        |       |             |              |         |             |     |             |    |        |         |      |        |   |
|              |                  |           |        |        |       |             |              |         |             |     |             |    |        |         |      |        |   |
|              |                  |           |        |        |       |             |              |         |             |     |             |    |        |         |      |        |   |
|              |                  |           |        |        |       |             |              |         |             |     |             |    |        |         |      |        |   |
|              | #46 1            | 50@/75    | (1)前往  | 1 क    |       |             |              |         |             |     |             |    |        |         |      |        |   |
|              | and all a        |           | astr.  |        |       |             |              |         |             |     |             |    |        |         |      |        |   |

# C. 删除会员等级

| <b>0</b> 🕅     | ]数     | 智门店      |         |        |         |           |        | <br> |   | <ol> <li>请输入菜</li> </ol> | 19.     | 📄 🛞 R    | 988 • |
|----------------|--------|----------|---------|--------|---------|-----------|--------|------|---|--------------------------|---------|----------|-------|
| 010            | ۵      | 会员列表 × 会 | 员等级 C × |        |         |           |        |      |   |                          |         |          |       |
| 商品             | + 8932 | 由意除      |         |        |         |           |        |      | 级 | 剧名称 🗸                    | 请输入级别名称 | Q 接索 - V | * :   |
| 22             | 序号     | 等级编码令    | 等级名称 💲  | 优惠方式 ≑ | 会员折扣率 💲 | 升级方式 💲    | 升级顺序 💲 |      |   |                          |         |          |       |
| 营运             | 1      | 1005     | 测试会员    | 按零售折扣  | 8.50    | 按累计满赛金额10 | 0      |      |   |                          |         |          |       |
| 10             | 2      | 1003     | 特级会员    | 按零售折扣  | 9.00    | 按累计消费金额10 | 0      |      |   |                          |         |          |       |
| 采配             | 2 3    | 1002     | 高级会员    | 按零售折扣  | 9.50    | 按累计消费金额10 | 0      |      |   |                          |         |          |       |
| 69             | 4      | 1001     | 默认等级    | 无      | 10.00   | 按累计消费金额10 | 0      |      |   |                          |         |          |       |
| 库存             |        |          |         |        |         |           |        |      |   |                          |         |          |       |
| <b>2</b><br>金茂 | 1      |          |         |        |         |           |        |      |   |                          |         |          |       |
| ní             |        |          |         |        |         |           |        |      |   |                          |         |          |       |
| 营销             |        |          |         |        |         |           |        |      |   |                          |         |          |       |
| 回用             |        |          |         |        |         |           |        |      |   |                          |         |          |       |
| ●<br>财务        |        |          |         |        |         |           |        |      |   |                          |         |          |       |
| <b>○</b><br>②晋 |        |          |         |        |         |           |        |      |   |                          |         |          |       |
| ■<br>应用商店      |        |          |         |        |         |           |        |      |   |                          |         |          |       |
|                |        |          |         |        |         |           |        |      |   |                          |         |          |       |
|                |        |          |         |        |         |           |        |      |   |                          |         |          |       |
|                |        |          |         |        |         |           |        |      |   |                          |         |          |       |
|                |        |          |         |        |         |           |        |      |   |                          |         |          |       |
|                |        |          |         |        |         |           |        |      |   |                          |         |          |       |
|                |        |          |         |        |         |           |        |      |   |                          |         |          |       |
|                | 共4条    | 50条/页 ~  | < 1 > # | 1页     |         |           |        |      |   |                          |         |          |       |

# 6.1.3. 扩展资料

创建/删除扩展资料

| <b>9</b>       | 限型 数智门店                               |             |      |                                |      | ⑦ ##62.5# |
|----------------|---------------------------------------|-------------|------|--------------------------------|------|-----------|
| 翻题             | Q 会员利用 × 会员等级                         | × 31服焼料 C × |      |                                |      |           |
| -              | 1 1 1 1 1 1 1 1 1 1 1 1 1 1 1 1 1 1 1 | 夏苦水油 二      | 200  |                                |      |           |
| 構造             | 1 11                                  | 60 <b>8</b> | 单行文本 |                                |      |           |
| <b>第</b>       |                                       |             |      |                                |      |           |
| -              |                                       |             |      |                                |      |           |
| 常花             |                                       |             |      | 创建                             | ×    |           |
| <b>●</b><br>会员 |                                       |             |      | Cover.                         |      |           |
| 16             |                                       |             |      | 名称 语输入名称                       |      |           |
| 二方             |                                       |             |      | * 是否必項 O 必項 新必項                |      |           |
|                |                                       |             |      | 第345 天皇 1000年<br>数以置 協入回訳以助入的目 |      |           |
| 0              |                                       |             |      | News (COL)                     |      |           |
| 射务             |                                       |             |      |                                |      |           |
| 0<br>1011      |                                       |             |      |                                |      |           |
| 12             |                                       |             |      |                                | 取消 💏 |           |
| 应用幕府           |                                       |             |      |                                |      |           |
|                |                                       |             |      |                                |      |           |
|                |                                       |             |      |                                |      |           |
|                |                                       |             |      |                                |      |           |
|                |                                       |             |      |                                |      |           |
|                |                                       |             |      |                                |      |           |
|                |                                       |             |      |                                |      |           |
|                |                                       |             |      |                                |      |           |
|                | 共1条 50条页 V X                          | t > 前任 1    | 页    |                                |      |           |

## 6.1.4. 生日提醒

主要是查看注册会员生日即将到来的提醒。可以查看到会员的有效期,发卡门店、 会员等级、手机号码等。

| <i>0</i> 7 f     | 根 壶·数智门店                       |               |          |             |        |        |         |      |     | ③ 调输入源单                          | 🙆 R@\$\$ •     |
|------------------|--------------------------------|---------------|----------|-------------|--------|--------|---------|------|-----|----------------------------------|----------------|
| 000<br>19633     | △ 生日提醒 C ×                     |               |          |             |        |        |         |      |     |                                  | 0.搜索 T 丙 ₩     |
| <b>國</b><br>雷运   | <ul> <li>序号 会员卡号 \$</li> </ul> | 读有效期 💲   姓名 🗘 | 发卡门店名称 💲 | 会员等级名称 💲 性别 | ≑ 生日 ≑ | 手机号码 💲 | eren \$ | 地址 ≑ | 备注章 | 秋志 章 可用积分 章 积分到期日 章 徐信金額 章 徐信到期日 | 0 18868 0 25 0 |
| 「構<br>来而已        |                                |               |          |             |        |        |         |      |     | 1                                |                |
| 篇序在              |                                |               |          |             |        |        |         |      |     |                                  |                |
| 0<br>92          |                                |               |          |             |        |        |         |      |     |                                  |                |
| aú<br>世的         |                                |               |          |             |        |        |         |      |     |                                  |                |
| 电商               |                                |               |          |             |        |        |         |      |     | / 搜索与筛洗                          | <br>导出         |
| <b>0</b><br>1895 |                                |               |          |             |        |        |         |      |     | DOW SPIKE                        | 0 m            |
| 0<br>88          |                                |               |          |             |        |        | 暫无      | 数据   |     |                                  |                |
| 庭用商店             |                                |               |          |             |        |        |         |      |     |                                  |                |
|                  |                                |               |          |             |        |        |         |      |     |                                  |                |
|                  |                                |               |          |             |        |        |         |      |     |                                  |                |
|                  |                                |               |          |             |        |        |         |      |     |                                  |                |
|                  |                                |               |          |             |        |        |         |      |     |                                  |                |
|                  |                                |               |          |             |        |        |         |      |     |                                  |                |

## 6.2. 设置

## 6.2.1. 会员配置

主要是对会员进行一些设置,比如可以开启模糊查询,这样查找会员的时候更方 便一点,还可以设置会员升级方式,最小免密金额等。

| <i>I</i> 11    | 限亞·数智口店                  |                      |                                                     | Ŧ |
|----------------|--------------------------|----------------------|-----------------------------------------------------|---|
| 開              | △ 会员配置 C ×               |                      |                                                     |   |
| <b>國</b><br>普运 | 会员模糊查询:<br>RF读卡灏M1卡读写图码: | ○ 开启 ○ 关闭<br>F88568F | · 我元· 和学业者和14次年年前日期10位10月90月前(日以是数学0-4、学者+-100人+7)。 |   |
| 「「「「」」         | 最小免激金额:<br>会尽开爆方式:       | 15<br>10型计道器余额       | । १९४४<br>                                          |   |
| 離席在            | 会员盟送金振每次使用比例:            | 无                    |                                                     |   |
|                |                          | 按默计消费积分              |                                                     |   |
| <b>邮</b><br>常約 |                          | 按剩余消费积分              |                                                     |   |
| 12.11          |                          | 按累计充值金额              |                                                     |   |
| 0 财资           |                          |                      |                                                     |   |
| <b>0</b><br>②晋 |                          |                      |                                                     |   |
| ■28<br>应用响店    |                          |                      |                                                     |   |
|                |                          |                      |                                                     |   |
|                |                          |                      |                                                     |   |
|                |                          |                      |                                                     |   |
|                |                          |                      |                                                     |   |
|                |                          |                      |                                                     |   |

### 6.2.2. 充值规则

主要是用于会员充值的一些设置,可以设置充多少金额送多少金额,也可以设置 赠送积分,广告语,开始时间,结束时间。

| 01      | 很亞 数智口店        |          |        |                   |                   |                    |             |            |      |       |       | () IMRARM | € R@\$\$ •        |
|---------|----------------|----------|--------|-------------------|-------------------|--------------------|-------------|------------|------|-------|-------|-----------|-------------------|
|         |                |          |        |                   |                   |                    |             |            |      |       |       |           |                   |
|         |                |          |        |                   |                   |                    |             |            |      |       |       | 广告语 ~ 谈输》 | 「吉哥 0 税幣 1 ( 平) 👪 |
| 100     | 199 P 58 0     | mak ÷    | 100.00 | 10.00             | in ș              | 1000               | 9. K级炎会级片梯段 | HIGHH      |      | 可用の話号 |       |           |                   |
|         |                |          | 200.00 |                   |                   | 10.00              |             | 2024-02-06 |      | 海岸店铺  |       |           |                   |
| 100     | 11             |          |        | 000               |                   |                    |             |            |      |       | ×     |           |                   |
| 海谷      |                |          |        | 包腔                |                   |                    |             |            |      |       |       |           |                   |
|         |                |          |        | * 充值金额            | 诸威入充滑             | 金額                 |             |            | 元    |       | - 1 H |           |                   |
| 会员      |                |          |        |                   | Sector Manual     | 的形式这些图题            |             |            |      |       |       |           |                   |
| 26      |                |          |        | 增送金额              | · 通知人間送<br>会局会優選5 | 20<br>LWASSING     | more        |            | 70   |       |       |           |                   |
| 當纳      |                |          |        | The second second | 210-050EMA        |                    | K) 22.85    |            | 1000 |       |       |           |                   |
|         |                |          |        | ABILE (CO)        | 会员充值满5            | 807<br>E上面的金额时将会曙话 | 的积分         |            | 77   |       |       |           |                   |
|         |                |          |        | • 广告语             | 语输入广告             | 资                  |             |            |      |       |       |           |                   |
| 利用      |                |          |        | 排序值               | 请输入非序             | 应                  |             |            |      |       |       |           |                   |
| ٥       |                |          |        | 强制会员级别            | 通过浮弹机             | 会员政制               |             |            |      |       |       |           |                   |
| 公里      |                |          |        | • 开始时间            | D 35575           | Fileestell         |             |            |      |       |       |           |                   |
| 12 印用用店 |                |          |        | • 结束时间            | 四 读话段             | 6年9月月              |             |            |      |       |       |           |                   |
| 1000000 |                |          |        | ()/A              | 请输入门店             |                    |             |            |      |       |       |           |                   |
|         |                |          |        |                   |                   |                    |             |            |      |       | -     |           |                   |
|         |                |          |        |                   |                   |                    |             |            |      | 职商    | 明定    |           |                   |
|         |                |          |        |                   |                   |                    |             |            |      |       |       |           |                   |
|         |                |          |        |                   |                   |                    |             |            |      |       |       |           |                   |
|         |                |          |        |                   |                   |                    |             |            |      |       |       |           | -                 |
|         |                |          |        |                   |                   |                    |             |            |      |       |       |           |                   |
|         |                |          |        |                   |                   |                    |             |            |      |       |       |           | V(0.0)            |
|         |                |          |        |                   |                   |                    |             |            |      |       |       |           |                   |
|         | 共2条 50条页 V X 1 | > 1012 1 | 页      |                   |                   |                    |             |            |      |       |       |           |                   |

6.2.3. 积分使用规则设置

设置积分使用规则。例如:设置积分抵扣比例为1积分等于1元,设置最高抵扣 1元,那么积分抵扣就最多使用1元抵扣。

| 0              | 報查 数的话                         | ② 清绘入菜单 | 😁 R@\$\$ • |
|----------------|--------------------------------|---------|------------|
| <b>開</b><br>用品 | △ 会局政策 × 均衡時间 × 杯分数用時间 6至 C ×  |         |            |
| <b>四</b><br>新述 | 积分遗用党编规则                       |         |            |
| 10<br>10       | ROTBALLINK 1 所分+1元 最完成的金融: 1 元 |         |            |
| 益              |                                |         |            |
|                |                                |         |            |
| 97A<br>8M      |                                |         |            |
| 常的             |                                |         |            |
| 电荷             |                                |         |            |
| の財務            |                                |         |            |
| <b>○</b><br>设置 |                                |         |            |
| 128<br>应用商店    |                                |         |            |
|                |                                |         |            |
|                |                                |         |            |
|                |                                |         |            |
|                |                                |         |            |
|                |                                |         |            |
|                |                                |         |            |

## 6.2.4. 积分获得规则设置

设置积分使用规则。例如,可以设置会员在生日当天可以获得多少积分,注册会员时可以获得多少积分,消费多少元赠送多少积分。按消费次数、商品类别、商品品牌积分等。

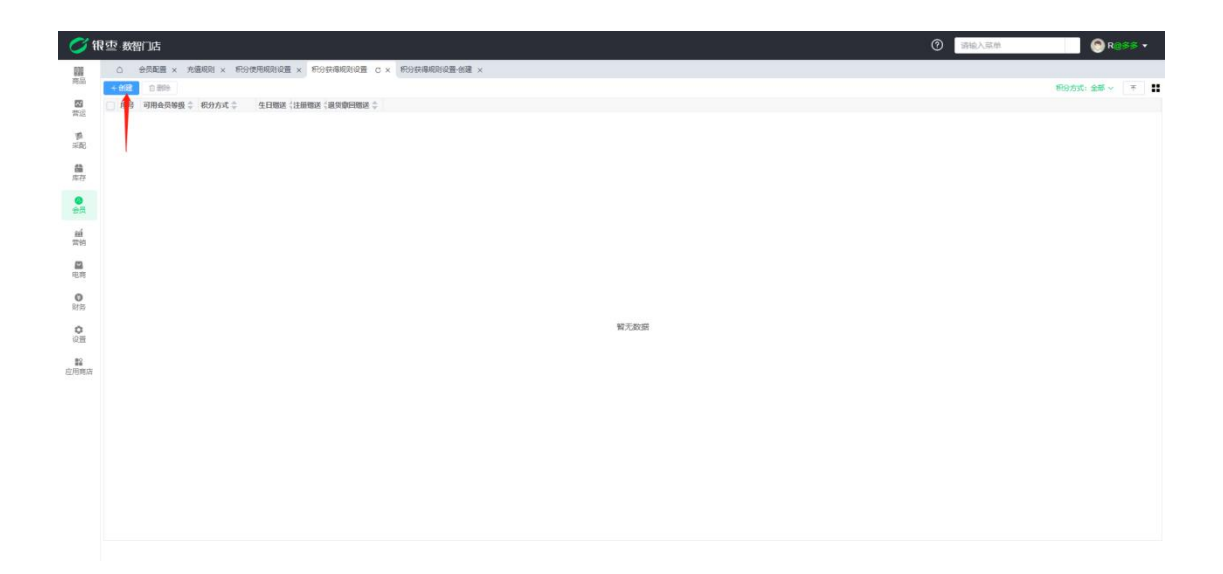

| <i>i</i> 1 | 生 教育 店                                                                                                    | ② 紧接入菜单 | 💮 R@\$\$ • |
|------------|----------------------------------------------------------------------------------------------------|---------|------------|
| 開          | ○ 会気を置くた場所的にとれる合物の時間に変更にある合物の時間に変更を確認して                                                                                                    |         |            |
| <b>8</b>   | (国内の) ・ 協力を決める (協力の) (協力の) |         |            |
| 調          | 新分获得规则<br>4月程度 (#41.4-9月201) 第分 注册程度 (#45.11月201) 第分                                                                                                    |         |            |
| 益          | · 新分方式 使从确全部积分 → 编展 新闻入雨度 元 一根 新闻入雨 分子                                                                                                    |         |            |
|            | +86                                                                                                    |         | 1          |
| en<br>mi   | · 唐号 國代   区 政治   区 包括   区 取分<br>1   ● ●                                                                                                    |         |            |
|            |                                                                                                    |         |            |
| 0          |                                                                                                    |         |            |
| 815<br>O   |                                                                                                    |         |            |
| 设置<br>#2   |                                                                                                    |         |            |
| 应用商店       |                                                                                                    |         |            |
|            |                                                                                                    |         |            |
|            |                                                                                                    |         |            |
|            |                                                                                                    |         |            |
|            |                                                                                                    |         |            |
|            |                                                                                                    |         |            |

### 6.3. 业务报表

查看所有会员的各种流水,可按条件筛选或导出。报表里面有会员余额、积分、 充值、等变化记录。

6.3.1. 会员余额变更流水

会员余额变更查询,会员充值、消费都可以在这查到。

| 💋 🕯        | हिन्द्र : | 数智门店    |      |             |      |                                       |          |             |         |                         |                     |                |      | ③ 请输入菜单 | 💮 R@##   | • • |
|------------|-----------|---------|------|-------------|------|---------------------------------------|----------|-------------|---------|-------------------------|---------------------|----------------|------|---------|----------|-----|
| 000        | ۵         | 会员配置 ×  | 充值规则 | I × 积分使用规则设 |      | 1 × 899                               | 得规则设置-创建 | I × 会员余     | 同党更流水 ( | 3 ×                     |                     |                |      |         |          |     |
|            |           |         |      |             |      |                                       |          |             |         | -                       | -                   | -              | 记录日期 | ✓       | Q 提家 7 7 |     |
| 常道         | 196-92    | T JIKE  | 1    | 1           | 1    | 1000000000000000000000000000000000000 | 利発天堂 -   | 440/10/20 - | 445.00  | C72024111103240882      | 2024-11-11 10-32-41 | 日は →<br>会共会話女信 |      | 1       |          |     |
| -10        | 2         | 南岸店铺    | 1    | 1           | 1    | 默认等级                                  | 会员余额充值   | 10.00       | 435.00  | CZ2024111110304950      | 2024-11-11 10:30:50 | 会员会额充值         |      |         |          |     |
| 麻醉         | 3         | 南岸店铺    | 可汗   | 15298201669 | 0101 | 默认尊级                                  | 会员余额支付   | -221.00     | 779.00  | N0405241111094817000052 | 2024-11-11 09:55:29 | 会员余额支付         |      |         |          |     |
|            | 4         | 南岸法城    | 可汗   | 15298201669 | 0101 | 默认鲸级                                  | 会员余额充值   | 1000.00     | 1000.00 | CZ202411110953396280    | 2024-11-11 09:53:40 | 会员余额充值         |      |         |          |     |
| 「「「存存      |           |         |      |             |      |                                       |          |             |         |                         |                     |                |      |         |          |     |
| 会员         |           |         |      |             |      |                                       |          |             |         |                         |                     |                |      | 1       |          |     |
| 10<br>常物   |           |         |      |             |      |                                       |          |             |         |                         |                     |                |      | 搜索与筛选   | 1        |     |
| 肥肉         |           |         |      |             |      |                                       |          |             |         |                         |                     |                |      |         | 导出       |     |
| ●<br>財務    |           |         |      |             |      |                                       |          |             |         |                         |                     |                |      |         |          |     |
|            |           |         |      |             |      |                                       |          |             |         |                         |                     |                |      |         |          |     |
| 12<br>应用食店 |           |         |      |             |      |                                       |          |             |         |                         |                     |                |      |         |          |     |
|            |           |         |      |             |      |                                       |          |             |         |                         |                     |                |      |         |          |     |
|            |           |         |      |             |      |                                       |          |             |         |                         |                     |                |      |         |          |     |
|            |           |         |      |             |      |                                       |          |             |         |                         |                     |                |      |         |          |     |
|            |           |         |      |             |      |                                       |          |             |         |                         |                     |                |      |         |          |     |
|            |           |         |      |             |      |                                       |          |             |         |                         |                     |                |      |         |          |     |
|            |           |         |      |             |      |                                       |          |             |         |                         |                     |                |      |         |          |     |
|            | 共43       | ¥ 50条/页 |      | 1 > 前往      | 1 页  |                                       |          |             |         |                         |                     |                |      |         |          |     |

6.3.2. 会员积分明细

会员积分变更查询,会员消费了积分或者增加了积分都可以在这查到。

| Ø                           | <b></b> | 数智门店       |              |          |        |         |          |        |          |           |            |         |    |     | ③ 调输入菜单                   |               | 1055 <b>-</b> |
|-----------------------------|---------|------------|--------------|----------|--------|---------|----------|--------|----------|-----------|------------|---------|----|-----|---------------------------|---------------|---------------|
| 000<br>95.55                | ۵       | 会员配置       | L× 充储        | 規則 × 积   | 分使用规则。 | 置 × 积9  | 获得规则设置 × | 积分获得规则 | R間·创建 ×  | 会员余额交更流为  | x × 会员积分t  | RHB C X |    |     |                           | Marine and Co |               |
| 83                          | 序号      | 记录时间 ()    |              | (1)(E \$ | 会员姓    | B(手机导 🗘 | 会员卡号 💲   | 会员类别 🗘 | 消费类型 (本) | 次职分 👙 本次引 | N余 🗘 操作员 🗘 | 番注 ≑    | 16 | 录日期 | ✓ 2024-11-01 - 2024-11-25 | C 2020 T      | * *           |
| 10.00                       | 1       | 2024-11-11 | 10:26:27     | 南岸店铺     | 1      | 1       | 1        | 默认等级   |          | -102      | 130 1      | 会员积分抵职  |    |     |                           |               |               |
| SWA                         |         |            |              |          |        |         |          |        |          |           |            |         |    |     |                           |               |               |
| 論库存                         |         |            |              |          |        |         |          |        |          |           |            |         |    |     | 1                         |               |               |
| <b>〇</b><br>会员              |         |            |              |          |        |         |          |        |          |           |            |         |    |     | /                         |               | 目出            |
| 单<br>常物                     |         |            |              |          |        |         |          |        |          |           |            |         |    |     | 搜索与筛洗                     |               | ЗЩ            |
| 回电电                         |         |            |              |          |        |         |          |        |          |           |            |         |    |     |                           |               |               |
| 0                           |         |            |              |          |        |         |          |        |          |           |            |         |    |     |                           |               |               |
| 0                           |         |            |              |          |        |         |          |        |          |           |            |         |    |     |                           |               |               |
| 1210                        |         |            |              |          |        |         |          |        |          |           |            |         |    |     |                           |               |               |
| た<br>応用<br>向<br>南<br>南<br>南 |         |            |              |          |        |         |          |        |          |           |            |         |    |     |                           |               |               |
|                             |         |            |              |          |        |         |          |        |          |           |            |         |    |     |                           |               |               |
|                             |         |            |              |          |        |         |          |        |          |           |            |         |    |     |                           |               |               |
|                             |         |            |              |          |        |         |          |        |          |           |            |         |    |     |                           |               |               |
|                             |         |            |              |          |        |         |          |        |          |           |            |         |    |     |                           |               |               |
|                             |         |            |              |          |        |         |          |        |          |           |            |         |    |     |                           |               |               |
|                             |         |            |              |          |        |         |          |        |          |           |            |         |    |     |                           |               |               |
|                             | 共19     | ¥ 50%      | <b>¤</b> ∨ ] | < 1      | > 前往   | 1 🗖     |          |        |          |           |            |         |    |     |                           |               |               |

6.3.3. 会员充值订单

可以查看到所有会员充值的订单,比如可以看到充值金额,充值金额,备注,充 值优惠规则等。

| <b>0</b> 🕫                                                                                                    | <b></b> 重 | 数智门店      |             |                    |         |         |                     |         |         |        |         |        | 0         | 输入菜单      | 💿 R      |            |
|----------------------------------------------------------------------------------------------------|-----------|-----------|-------------|--------------------|---------|---------|---------------------|---------|---------|--------|---------|--------|-----------|-----------|----------|------------|
| 000                                                                                                    | ۵         | 会员配置 × 方  | 6值规则 × 积分使用 | 規則设置 × 积分获得规       | 则设置 × 积 | 分获得规则设置 | H创建 × 会员余额变         | 更流水 × 会 | 员积分明细 × | 门店管理 × | 会员充值订   | ₽c×    |           |           |          | -          |
| (C) (C)                                                                                                    |           |           |             |                    |         |         |                     |         |         |        |         |        | 全部        | ~   请输入全部 | Q 搜索 7   | 7 #        |
|                                                                                                    | 序号        | 门店 🗘      | 发卡门店 🗘      | 业务单号 👙             | 会员姓名 👙  | 会员类别 👙  | 时间 🗘                | 付款方式 💲  | 充值金额 💲  | 赠送金额 🔷 | 实付金额 💲  | 赠送积分 🔷 | 实时余额 💲    | 备注章       | 充值优惠规则 💲 | T          |
| PH ALL                                                                                                    | 1         | 南岸店铺      | 南岸店铺        | CZ20241111103240   | 1       | 默认等级    | 2024-11-11 10:32:40 | 现金支付    | 10.00   | 0.00   | 10.00   |        | 0 445.00  | 收振端充值     |          |            |
| 图                                                                                                    | 2         | 南岸店铺      | 南岸店铺        | CZ2024111110304950 | 1       | 默认等级    | 2024-11-11 10:30:49 | 现金支付    | 10.00   | 0.00   | 10.00   |        | 0 435.00  | 收银端充值     |          |            |
| 采配                                                                                                    | 3         | 南岸店铺      | 南岸店铺        | CZ20241111095339   | 可汗      | 默认等级    | 2024-11-11 09:53:40 | 现金支付    | 1000.00 | 0.00   | 1000.00 |        | 0 1000.00 | 收报端充值     |          |            |
| -                                                                                                    | 4         | 合川店捕      | 南岸店铺        | CZ20240612151315   | 1       | 默认等级    | 2024-06-12 15:13:15 | 现金支付    | 100.00  | 10.00  | 100.00  | 1      | 0 425.00  | 收银端充值     | 充100送10  |            |
| 库存                                                                                                    | 5         | 合川店铺      | 南岸店铺        | CZ20240612151314   | 1       | 默认等级    | 2024-06-12 15:13:14 | 现金支付    | 100.00  | 10.00  | 100.00  | 1      | 0 315.00  | 收银端充值     | 充100送10  |            |
|                                                                                                    | 6         | 南岸店铺      | 南岸店铺        | CZ20240612132429   | 1       | 默认等级    | 2024-06-12 13:24:29 | 现金支付    | 200.00  | 0.00   | 200.00  |        | 0 205.00  | 1         |          |            |
|                                                                                                    | 7         | 南岸店铺      | 南岸店铺        | CZ20240206103551   | 1       | 默认等级    | 2024-02-06 10:35:51 | 现金支付    | 100.00  | 10.00  | 100.00  | 1      | 0 110.00  | 收报确充值     | 充100送10  |            |
| · 補前<br>四周<br>同<br>の<br>所<br>の<br>分<br>の<br>の<br>の<br>の<br>の<br>の<br>の<br>の<br>の<br>の<br>の<br>の<br>の<br>の<br>の<br>の |           |           |             |                    |         |         |                     |         |         |        |         |        |           | 搜索与筛      | 选        | <b>●</b> 出 |
| ◎日商店                                                                                                    | #7        | 8 50条/□ ∨ |             | ### 1 T            |         |         |                     |         |         |        |         |        |           |           |          |            |

# 7. 营销

## 7.1. 营销活动

7.1.1. 限时单品特价

设置参与门店,开始时间和结束时间,设置参与对象,选择需要设置为特价的商品。

| 新介伯證 x 単品規則特介/編輯 x - 0.接至 3 |            |  |  |  |  |  |  |  |
|-----------------------------|------------|--|--|--|--|--|--|--|
| • 0 88 1 1                  | F <b>1</b> |  |  |  |  |  |  |  |
|                             |            |  |  |  |  |  |  |  |
|                             |            |  |  |  |  |  |  |  |
|                             |            |  |  |  |  |  |  |  |
|                             |            |  |  |  |  |  |  |  |
|                             |            |  |  |  |  |  |  |  |
|                             |            |  |  |  |  |  |  |  |
|                             |            |  |  |  |  |  |  |  |
|                             |            |  |  |  |  |  |  |  |
|                             |            |  |  |  |  |  |  |  |
|                             |            |  |  |  |  |  |  |  |
|                             |            |  |  |  |  |  |  |  |
|                             |            |  |  |  |  |  |  |  |
|                             |            |  |  |  |  |  |  |  |
|                             |            |  |  |  |  |  |  |  |
|                             |            |  |  |  |  |  |  |  |
|                             |            |  |  |  |  |  |  |  |
| ↓菜单 ● R@≶\$                 | 5 <b>-</b> |  |  |  |  |  |  |  |
| 编辑 × 单品限时特价-创建 C ×          |            |  |  |  |  |  |  |  |
|                             |            |  |  |  |  |  |  |  |
|                             |            |  |  |  |  |  |  |  |
|                             |            |  |  |  |  |  |  |  |
|                             |            |  |  |  |  |  |  |  |
|                             |            |  |  |  |  |  |  |  |
|                             |            |  |  |  |  |  |  |  |
|                             |            |  |  |  |  |  |  |  |
|                             |            |  |  |  |  |  |  |  |
|                             |            |  |  |  |  |  |  |  |
|                             |            |  |  |  |  |  |  |  |
|                             |            |  |  |  |  |  |  |  |
|                             |            |  |  |  |  |  |  |  |
|                             |            |  |  |  |  |  |  |  |
|                             |            |  |  |  |  |  |  |  |
|                             |            |  |  |  |  |  |  |  |
|                             |            |  |  |  |  |  |  |  |
|                             |            |  |  |  |  |  |  |  |
|                             |            |  |  |  |  |  |  |  |

7.1.2. 限时单品特价商品明细

这里可以查看到所有已创建的限时特价商品。

| · 数智       | 们店                  |               |                    |       |            |         |         |               |          |         |        |            |            |                   |            | 0         | 请输入菜单                                                                                                    | 📀 R@    |    |
|------------|---------------------|---------------|--------------------|-------|------------|---------|---------|---------------|----------|---------|--------|------------|------------|-------------------|------------|-----------|----------------------------------------------------------------------------------------------------|---------|----|
| 0 1        | 会员配置 × 充值规          | U × 积分使用新     | 1999日 × 1999月月月    | 別役置 × | 积分获        | 得规则设置·创 | 建×金质    | 余频变更流水 ×      | 会员积分明细 × | 门店管理 ×  | 会员充值订单 | A × 限时A    | 品特价 ×      | 单品限时特价·编辑         | × 单品限的     | 时特价·创建 ×  | 限时单品特价商品明细 C ×                                                                                                    |         |    |
| 0.899      |                     |               |                    |       |            |         |         |               |          |         |        |            |            | 生成门               | 店: 全部 ~    | 活动日期      | × 🗉 -                                                                                                    | Q 撤索    | ≭  |
| 康号         | electric \$         | 笑号/条码 👙       | <b>B</b> 8 ‡       | 規格 🗘  | 单位:        | 原专告价 🗘  | 活动的 🗘   | 来避单号 🗘        | 活动名称 🗘   | 生物门店 🗘  | 参与对象:  | 开始日期 🗘     | 結束日期 🗘     | 生效时度;             | 在100米111 - | 4.00FHB - | <u>長注</u> 수                                                                                                    |         | 11 |
| 1          | 2024-06-19 10:05:48 | 6973075232049 | UZ原创设计法式团编。        | 体     | 件          | 99.00   | 79.00   | XSSPD20240005 | 限时单品促销   | 南岸店铺合川  | 全部     | 2024-06-19 | 2024-06-20 | 00:00:00-23:59:59 | 每周生效       | 周三生效      |                                                                                                    |         |    |
| 2          | 2024-06-19 10:05:48 | 6973075232049 | UZ原创设计法式团美。        | 件     | 10         | 99.00   | 79.00   | XSSPD20240005 | 限时单品促销   | 南岸店铺合川  | 全部     | 2024-06-19 | 2024-05-20 | 00:00:00-23:59:59 | 每周生效       | 周三生效      | A 100 Percent sector sector |         | 1  |
| 3          | 2024-06-19 10:05:48 | 6973075232049 | LIZ原创设计法式相美。       | 件     | 件          | 99.00   | 79.00   | XSSPD20240005 | 限时单品促销   | 南岸店铺,合川 | 全部     | 2024-06-19 | 2024-05-20 | 00:00:00-23:59:59 | 每周生效       | 周三生奴      |                                                                                                    |         |    |
| 4          | 2024-06-19 10:05:48 | 6973075232049 | LIZ原创设计法式相美        | 件     | 件          | 99.00   | 79.00   | XSSPD20240005 | 限时单品促销   | 南岸店铺,合川 | 全部     | 2024-05-19 | 2024-05-20 | 00:00:00-23:59:59 | 每周生效       | 周三生效      |                                                                                                    |         | 1  |
| 5          | 2024-06-19 10:05:48 | 6100000006    | Apple/苹果 iPhone 15 | 白色128 | $\uparrow$ | 5999.00 | 5399.00 | XSSPD20240005 | 限时单品促销   | 图岸店铺合川  | 全部     | 2024-06-19 | 2024-06-20 | 00:00:00-23:59:59 | 每周生效       | 周三生效      |                                                                                                    |         |    |
| 6          | 2024-06-19 10:05:48 | 610000006     | Apple/苹果 iPhone 15 | 蓝色128 | $\uparrow$ | 5999.00 | 5399.00 | XSSPD20240005 | 限时单品促销   | 南岸百號合川  | 全部     | 2024-06-19 | 2024-06-20 | 00:00:00-23:59:59 | 每周生效       | 周三生效      |                                                                                                    |         |    |
| 12112-00   | 10:05:48            | 610000007     | 星染羽纱波点眉环苹果。        | 周白豆   | 个          | 10.99   | 6.99    | XSSPD20240005 | 限时单品促纳   | 南岸店铺合川  | 全部     | 2024-06-19 | 2024-06-20 | 00:00:00-23:59:59 | 每周生效       | 周三生效      |                                                                                                    |         |    |
| -14TJ 7 10 | 2024-06-19 10:05:48 | 610000007     | <b>是染羽纱波点描味苹果。</b> | 用色波   | 个          | 10.99   | 7.99    | XSSPD20240005 | 限时单品促销   | 南岸店铺,合川 | 全部     | 2024-06-19 | 2024-05-20 | 00:00:00-23:59:59 | 每周生效       | 周三生效      |                                                                                                    |         |    |
|            |                     |               |                    |       |            |         |         |               |          |         |        |            |            |                   |            |           |                                                                                                    | /<br>导出 |    |
|            |                     |               |                    |       |            |         |         |               |          |         |        |            |            |                   |            |           | 搜索与筛选                                                                                                    |         |    |
|            |                     |               |                    |       |            |         |         |               |          |         |        |            |            |                   |            |           |                                                                                                    |         |    |
|            |                     |               |                    |       |            |         |         |               |          |         |        |            |            |                   |            |           |                                                                                                    |         |    |
|            |                     |               |                    |       |            |         |         |               |          |         |        |            |            |                   |            |           |                                                                                                    |         |    |
|            |                     |               |                    |       |            |         |         |               |          |         |        |            |            |                   |            |           |                                                                                                    |         |    |
|            |                     |               |                    |       |            |         |         |               |          |         |        |            |            |                   |            |           |                                                                                                    |         |    |

7.1.3. 限时类别立减

选择一整个分类进行优惠,设置需要减多少元,选择参与门店,设置开始日期和 结束日期,可以选择每日生效或者每周星期几优惠。

| <b>0</b> fi      | 农                                         |
|------------------|-------------------------------------------|
| 000              | △ POS#数2型 × POS型3 株式規則立準電量時間 × 開設規則立準 0 × |
| манн             | + 482                                     |
| 開始               | · · · · · · · · · · · · · · · · · · ·     |
| 厚<br>采配          |                                           |
| 篇序存              |                                           |
| <b>御</b> 会员      |                                           |
| <b>201</b>       |                                           |
| 电向               | 1715                                      |
| <b>日</b><br>財務   | 11.7.408                                  |
| <b>0</b><br>1200 |                                           |
| ■<br>应用商店        |                                           |
|                  |                                           |
|                  |                                           |

| <b>0</b> fi    | 型·数智门店                                             |                                                       | ⑦ 請給入菜单 ⑦ 務金入菜单 |
|----------------|----------------------------------------------------|-------------------------------------------------------|-----------------|
| 000            | △ POS参数设置 × POS登记 × 限时类别立成常品明细 × 限时类别立成 × 限时类别立成 · | Nik C×                                                |                 |
| PSGG           | ■保存 國 市核 回 删除                                      |                                                       |                 |
| 國際國            | 业务单号 XSLBLJ20240002 * 活动名称 读输入活动名称                 | * 参与门语 请因终参与门店 🗸                                      |                 |
| 10             | * 开始日期 💼 2024-12-04 * 姑來日期 💼 请选择给來日期               | 限时封闾 () 00.00.00 至 23.59.59 *生效器型 () 毎間生效 () 毎日生效     |                 |
| 9480<br>9      | 每日生效 谢输入每日生效                                       | 每月时间 [1] 周一 [1] 周二 [1] 周三 [1] 周四 [1] 周五 [1] 周六 [1] 周日 |                 |
| <b>曲</b><br>库存 | 注为空时,所有日期均生效、如多个日期用分隔(如每月8号18号生效可输入8/18)           |                                                       |                 |
| 0              | * 参与対象 💿 全部 🔹 会员 🔹 中全員 会員等級 諸語評会員等級 🗸 🗸            | 餐注 遗输入器注                                              |                 |
| 会员             | 制单人 R 制单时间 2024-12-04 09:31:12 审核人 -               | 审核的时间 -                                               |                 |
| <b>新</b><br>常時 | + 法杨举到                                             |                                                       |                 |
|                | 席号 操作 类别名称 类别编号 区 运动立城                             |                                                       |                 |
| 电商             | 1 😌 😑 元                                            |                                                       |                 |
| 0              |                                                    |                                                       |                 |
| 财务             |                                                    |                                                       |                 |
| 0              |                                                    |                                                       |                 |
| 12.16          |                                                    |                                                       |                 |
| 应用商店           |                                                    |                                                       |                 |
|                |                                                    |                                                       |                 |
|                |                                                    |                                                       |                 |
|                |                                                    |                                                       |                 |
|                |                                                    |                                                       |                 |
|                |                                                    |                                                       |                 |
|                |                                                    |                                                       |                 |

7.1.4. 限时类别立减商品明细

这里可以查看到所创建类别立减商品的明细,可以看到生效门店,来源单号,生效时段等。

| <b>()</b>       | 表 一致智门店     |                   |                |                 |                           | ③ 请输入菜单                | 🛞 R@\$\$ 🔻 |
|-----------------|-------------|-------------------|----------------|-----------------|---------------------------|------------------------|------------|
| 100             | △ POS参数设置   | × POS登记 × 開时與別立滅第 | 品明细 c × 用时美剧立城 | × 開时與朋立減·创建 ×   |                           |                        |            |
| манн            | 白影除         |                   |                |                 |                           | 生效门店:全部 🗸 (活动日期) 🗸 団 - | Q 搜索 不     |
| 「「「「」」          | □ 序号 创建时间 💲 | 分类编码 👙 分类名称 👙     | 活动立城 💠 来题单号 🌩  | 活动名称 💠 🛛 生效门店 🍦 | 参与对象《开始日期 👙 结束日期 💠 生效时段 🗘 | 生奴类型 💠 生致日期 💠   备注 💠   |            |
| 厚<br>采配         |             |                   |                |                 |                           |                        |            |
| 離降存             |             |                   |                |                 |                           |                        |            |
| <b>@</b><br>会员  |             |                   |                |                 |                           |                        |            |
| <b>10</b><br>10 |             |                   |                |                 |                           |                        |            |
| 國               |             |                   |                |                 |                           |                        |            |
| <b>〇</b><br>財务  |             |                   |                |                 | 暫无数据                      |                        |            |
| 0<br>1922       |             |                   |                |                 |                           |                        |            |
| 应用商店            |             |                   |                |                 |                           |                        |            |
|                 |             |                   |                |                 |                           |                        |            |
|                 |             |                   |                |                 |                           |                        |            |
|                 |             |                   |                |                 |                           |                        |            |

7.1.5. 限时类别折扣

设置某个分类需要多少折扣,打几折,点击创建,选择开始日期和结束日期,设 置好参与门店和生效类型,点击保存后审核即可。

| Ø f            | 空 数置店                                                                                                    | ⑦ 清给入菜单            | 🔗 R@\$\$ -      |
|----------------|----------------------------------------------------------------------------------------------------|--------------------|-----------------|
| 前品             | △ POS參数设置 × POS壁记 × 際时規則立滿萬時間 × 開时規則立滿 × 開时規則立滿 创建 × 開时規則折扣 C ×                                                                                                    | (warmer ) a        | 1.2.00.1.2.1.0. |
| <b>2</b>       | - 480/<br>■ 100 (2010) ● 100 (2010) ● 100 (2 | 活动日期 V 🗉 -<br>备注 🗘 | Q 授索 不 👪        |
| 192            |                                                                                                    |                    |                 |
| 采配             |                                                                                                    |                    |                 |
| 库存             |                                                                                                    |                    |                 |
| <b>③</b><br>会员 |                                                                                                    |                    |                 |
| <b>新</b>       |                                                                                                    |                    |                 |
| ■ 电商           |                                                                                                    |                    |                 |
| <b>〇</b><br>財务 | <b>新元</b> 政语                                                                                                    |                    |                 |
| 0<br>(2)       |                                                                                                    |                    |                 |
| ■<br>空用商店      |                                                                                                    |                    |                 |
|                |                                                                                                    |                    |                 |
|                |                                                                                                    |                    |                 |
|                |                                                                                                    |                    |                 |

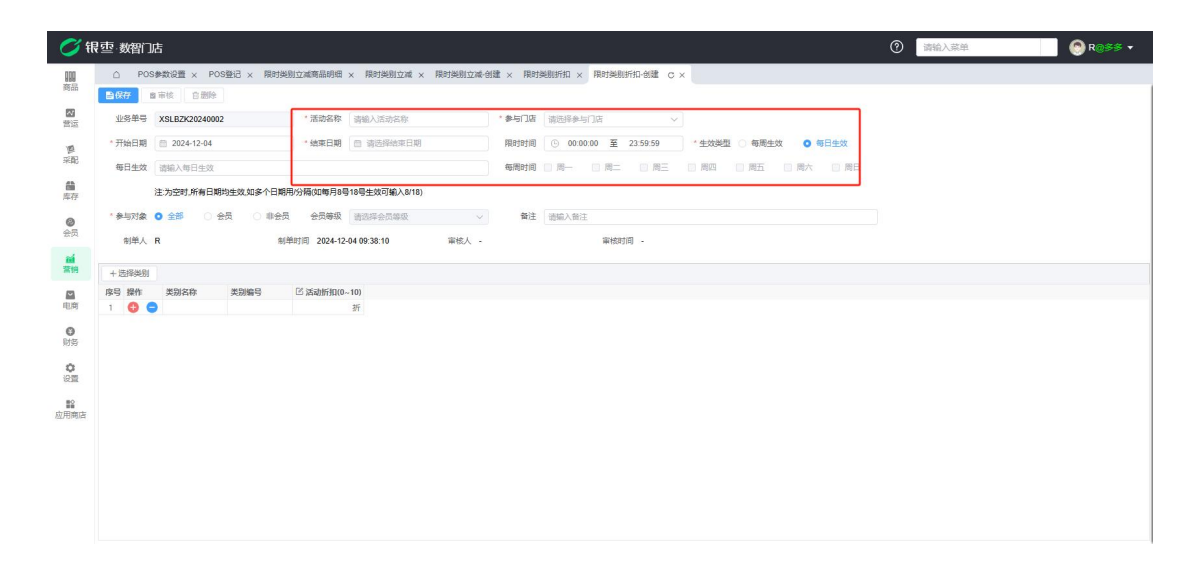

7.1.6. 限时类别折扣商品明细

这里可以看到类别折扣的商品明细,可以看到生效门店,来源单号,生效时段等。

| () (1)              | 空·数智门店      |                 |                |                  |                             | 0                | 请输入菜单 | 🛞 R@\$\$ 🕶 |
|---------------------|-------------|-----------------|----------------|------------------|-----------------------------|------------------|-------|------------|
| 889                 | △ POS参数设置 × | POS登记 × 限时类别立减商 | 品明细 × 限时类别立减 × | 限时與別立減-创建 × 限时與別 | I折扣 × 開时美剧折扣·创建 × 開时美剧折扣商品明 | 8 c×             |       |            |
| 19100               | 白銀時         |                 |                |                  |                             | 生效门店:全部 ~ 活动日期 、 |       | Q 搜索 不     |
| <b>20</b><br>香油     | 📄 序号 创建时间 🌲 | 分类编码 💠 分类名称 👙   | 活动折扣 👙 来邀单号 🌲  | 活动名称 👙   生效门店 🁙  | 参与对象 (开始日期 🔶 结束日期 💠 生效时段 👙  | 生效类型 💠 生效日期 🗘 备注 | ¢.    |            |
| 「際<br>采配            |             |                 |                |                  |                             |                  |       |            |
| <b>儲</b><br>库存      |             |                 |                |                  |                             |                  |       |            |
| <b>@</b><br>会员      |             |                 |                |                  |                             |                  |       |            |
| 離                   |             |                 |                |                  |                             |                  |       |            |
| 国際                  |             |                 |                |                  |                             |                  |       |            |
| <b>〇</b><br>附后      |             |                 |                |                  | 智无数据                        |                  |       |            |
| <b>्</b><br>श्रेष्ट |             |                 |                |                  |                             |                  |       |            |
| ■<br>应用商店           |             |                 |                |                  |                             |                  |       |            |
|                     |             |                 |                |                  |                             |                  |       |            |
|                     |             |                 |                |                  |                             |                  |       |            |
|                     |             |                 |                |                  |                             |                  |       |            |
|                     |             |                 |                |                  |                             |                  |       |            |

### 7.1.7. 限时品牌立减

设置某个或多个品牌进行立减优惠,设置需要减多少元,选择参与门店,设置开 始日期和结束日期,可以选择每日生效或者每周星期几优惠。

| <i>0</i> 🕅                                                                                                    | 很重 数智门店                                                                                                    |                                                                                                    |                                                                                                    |                                                                                                    |                                                                                                    |                                                                                                    |                                     | 0                                                                                                    | 请输入菜单                  |          | 🛞 R@        | \$\$ <b>-</b> |
|----------------------------------------------------------------------------------------------------|----------------------------------------------------------------------------------------------------|----------------------------------------------------------------------------------------------------|----------------------------------------------------------------------------------------------------|----------------------------------------------------------------------------------------------------|----------------------------------------------------------------------------------------------------|----------------------------------------------------------------------------------------------------|-------------------------------------|----------------------------------------------------------------------------------------------------|------------------------|----------|-------------|---------------|
| 前品                                                                                                    | △ POS参数设置 × POS登记 × 開时类别立减商品明细                                                                                                    | × 限时类别立减 × 限时类别立减-创建                                                                                          | 畫 × 開时美剧所扣                                                                                                    | × 限时类剧折扣-创建                                                                                                    | 1 × 開时类別折扣                                                                                                    | 商品明细 ×                                                                                                    | 限时品牌立城 (                            | X                                                                                                    | . Ten                  |          | 0.694       |               |
|                                                                                                    | 序号 第5单号 章 活动名称 章 审核状态 《生效门店 章 开                                                                                                    | 合日期 💲 结束日期 💲 生效时段 💲                                                                                           | 生奴类型 👙 生奴                                                                                                    | 旧册 💠 🛛 🕸 🕸                                                                                                    | 制华时间 🗘                                                                                                    | 审核人 🗘                                                                                                    | 审核时间 章                              | 备注章                                                                                                    | ~ ) <u>(</u> =         |          | C 18.M      |               |
| 10                                                                                                    |                                                                                                    |                                                                                                    |                                                                                                    |                                                                                                    |                                                                                                    |                                                                                                    |                                     |                                                                                                    |                        |          |             |               |
| ****                                                                                                    |                                                                                                    |                                                                                                    |                                                                                                    |                                                                                                    |                                                                                                    |                                                                                                    |                                     |                                                                                                    |                        |          |             |               |
| 库存                                                                                                    |                                                                                                    |                                                                                                    |                                                                                                    |                                                                                                    |                                                                                                    |                                                                                                    |                                     |                                                                                                    |                        |          |             |               |
| 会员                                                                                                    |                                                                                                    |                                                                                                    |                                                                                                    |                                                                                                    |                                                                                                    |                                                                                                    |                                     |                                                                                                    |                        |          |             |               |
| ###                                                                                                    |                                                                                                    |                                                                                                    |                                                                                                    |                                                                                                    |                                                                                                    |                                                                                                    |                                     |                                                                                                    |                        |          |             |               |
| 电商                                                                                                    |                                                                                                    |                                                                                                    |                                                                                                    | 智无数据                                                                                                    |                                                                                                    |                                                                                                    |                                     |                                                                                                    |                        |          |             |               |
| ◎<br>財务                                                                                                    |                                                                                                    |                                                                                                    |                                                                                                    |                                                                                                    |                                                                                                    |                                                                                                    |                                     |                                                                                                    |                        |          |             |               |
| <b>○</b><br>设置                                                                                                    |                                                                                                    |                                                                                                    |                                                                                                    |                                                                                                    |                                                                                                    |                                                                                                    |                                     |                                                                                                    |                        |          |             |               |
|                                                                                                    |                                                                                                    |                                                                                                    |                                                                                                    |                                                                                                    |                                                                                                    |                                                                                                    |                                     |                                                                                                    |                        |          |             |               |
| 02/019044                                                                                                    |                                                                                                    |                                                                                                    |                                                                                                    |                                                                                                    |                                                                                                    |                                                                                                    |                                     |                                                                                                    |                        |          |             |               |
|                                                                                                    |                                                                                                    |                                                                                                    |                                                                                                    |                                                                                                    |                                                                                                    |                                                                                                    |                                     |                                                                                                    |                        |          |             |               |
|                                                                                                    |                                                                                                    |                                                                                                    |                                                                                                    |                                                                                                    |                                                                                                    |                                                                                                    |                                     |                                                                                                    |                        |          |             |               |
|                                                                                                    |                                                                                                    |                                                                                                    |                                                                                                    |                                                                                                    |                                                                                                    |                                                                                                    |                                     |                                                                                                    |                        |          |             |               |
|                                                                                                    |                                                                                                    |                                                                                                    |                                                                                                    |                                                                                                    |                                                                                                    |                                                                                                    |                                     |                                                                                                    |                        |          |             |               |
|                                                                                                    |                                                                                                    |                                                                                                    |                                                                                                    |                                                                                                    |                                                                                                    |                                                                                                    |                                     |                                                                                                    |                        |          |             |               |
| <b>1</b>                                                                                                    | <b>报 吏</b> ·教授门店                                                                                                    |                                                                                                    |                                                                                                    |                                                                                                    |                                                                                                    |                                                                                                    |                                     | ୭                                                                                                    | 清输入菜单                  |          | 8 R0        | ss •          |
| C fi                                                                                                    | 根型-数智门店<br>△ POS参数设置 × POS型记 × 開射英創立演奏品明信                                                                                                    | × 限时类别立减 × 限时类别立减 创造                                                                                          | 畫 × 限时类肌折扣                                                                                                    | × 限时类别折扣-创建                                                                                                    | t × 開时类剧新和                                                                                                    | 商品明细 ×                                                                                                    | 開时品牌立減 ×                            | ②                                                                                                    | 请输入菜单<br>随t c × 限时最    | 。韓立減明细 × | 🔊 R@        | SS -          |
| <b>2</b>                                                                                                    | 根空数<br>数<br>(1) POS<br>参数<br>(2) POS<br>参数<br>(2) POS<br>(2) POS<br>                                                                                                    | × 開时美別立成 × 開时美別立成 创建                                                                                          | 畫 × 限时美船折扣                                                                                                    | × 開时與別折扣-创題                                                                                                    | t × 開时美別折扣                                                                                                    | 商品明细 ×                                                                                                    | 限时品牌立减 ×                            | ⑦<br>與时品牌立或-6                                                                                                    | 清给入菜单<br>雌 C× 開时編      | 。牌立减明暗 × | <b>€</b> R⊚ | \$\$ <b>•</b> |
| <b>(</b> ) 针<br>商品<br>密运                                                                                                    | 保空 数容门店<br>△ POS参数会置 × POS型已 × 開対単加立域電晶原信<br>● 677 ○ 市均 ○ 目的 ><br>业務等号 XSPPL3224002 活动高序                                                                                                    | x 開封規則立成 x 開封規則立成金額<br>請能入活动名称                                                                                | <ul> <li>* #日美朗折扣</li> <li>* #与门语 读出等</li> </ul>                                                                                                    | × 限时美丽新和-被握<br>参与门店                                                                                                    | t × 開时規则折扣                                                                                                    | 商品明细 ×                                                                                                    | 預时品牌立魂 ×                            | ⑦<br>照时品牌立或-6                                                                                                    | 请输入菜单<br>健 C × 限时量     | 總立減明照 ×  | <b>ि</b> R⊚ | 88 •          |
| <ul> <li>(1)</li> <li>(1)</li></ul>                                                                                                    | 保空 数智一店<br>○ POS参助公置 × POS型已 × 局対単加立成電晶研究<br>●の参考 ○ の参加 ○ の参う<br>・ が出日間 ○ 202412-04 他和日間<br>●の 参切 → 回口の少                                                                                                    | <ul> <li>※ 開封換制立成 × 開封換制立成 金組</li> <li>第個人活动在称</li> <li>() 请告诉他常日期</li> </ul>                                 | <ul> <li>よ、、、、、、、、、、、、、、、、、、、、、、、、、、、、、、、、、、、、</li></ul>                                                                                                    | × 開封操動折扣-依證<br>参与门店<br>0.0000 至 2359.5                                                                                                    | <ul> <li>( × 限时操動所和</li> <li>※ 生效差型</li> <li>※ 生效差型</li> </ul>                                                                                                    | 商品明细 ×                                                                                                    | 限时品牌立城 ×<br>改 0 毎日生                 | ②<br>開时品牌立本 6<br>X                                                                                                    | 请给入菜单<br>建 C × 用时最     | .碑立减明细 × | <b>⊘</b> R⊚ | 85 •          |
| <ul> <li>新品</li> <li>一部品</li> <li>一部品</li> <li>一部品</li> <li>一部品</li> <li>一部品</li> <li>一部品</li> <li>一部品</li> <li>一部品</li> <li>一部品</li> <li>一部品</li> <li>一部日</li> </ul>                                                                                                    | 保空 数智门店<br>● POS争取量 × POS型已 × 開対契助立成電品研目<br>● 成77 の年に ○ 2015<br>● 単分単号 x SPPL J02440002<br>* 所始日期 ● 20241204<br>年日辺 回知人和日生交<br>住た文明 ##日日期社友加多个日期内沿高级専門部                                                                                                    | × 開村規則立成 × 開村規則立成金額<br>副総入活动気形<br>回 消息所成市日初<br>918号生政引援入815)                                                  | <ul> <li>         ・ 単 5 二 (2)         ・ 単 5 二 (2)         ・ 単         ・ 単         ・ 単</li></ul>                                                                                                    | × 開封美観新和-後望<br>参与门店<br>000000 至 23595<br>0 商二 0 万                                                                                                    | t × 開时操動所扣                                                                                                    | 商品明續 ×<br>2 ○ 每周生<br>□ 同五                                                                                                    | 限时品牌立成 ×<br>改 0 毎日生<br>0 周六 0       | <ul> <li>預約品牌立法-6</li> <li>X</li> <li>商日</li> </ul>                                                                                                    | 游输入菜单<br>建 C × 用时量     | 線立域明細 ×  | <b>●</b> R⊚ | \$\$ <b>•</b> |
|                                                                                                    | 保空 数智门店<br>● POS年お役置 × POS担记 × 開村契加立成商品研信<br>● 校7 0年に 0月99<br>単近年号 XSPPL20240002<br>* 开始日間 ● 20241204<br>年日辺 国际人用日位5<br>注力211 所有日間地域双加多个日期仍得成项目的<br>* 多知双象 0 金添 0 金元 の 金元 の 金元 0 金元 0 金元 0 金元 0 金元 0 金元                                                                                                    | × 開村規範立成 × 開村規範立成 他<br>前級人活力活作<br>回 清色所必定日期<br>918号生放可換入818)<br>他的序会的意味 く                                     | ▲ × 限时类拟折扣 * 参与门底 读选择 生效时段 ④ 0 每周时间 □ 用一 者注 密編入                                                                                                    | × 用时契約折扣-依据<br>参与门店<br>000000 至 23595<br>同二 日月<br>後注                                                                                                    | <ul> <li>X 開助接動折扣</li> <li>Y</li> <li>9 * 生炊き型</li> <li>9 所四</li> </ul>                                                                                                    | 商品明姆 ×<br>2 0 每周生<br>1 周五                                                                                                    | 限时品牌立減 ×<br>改 ● 毎日生<br>■ 問六 ■       | ⑦<br>開时品牌立本 8<br>文<br>周日                                                                                                    | 请给入菜单<br>建 C × 用时量     | 線立減約個 ×  | R S R S     | \$\$ <b>•</b> |
| <ul> <li>(1)</li> <li>(1)</li></ul>                                                                                                    | 保空 数部门店<br>○ POS号如G重 × POS担记 × 開対規划立成商品研修<br>■ KP ○ 中市 ○ 即参<br>単 S#F × SPP-122840002<br>・ 开始日間 2024-12-4<br>年日生业 回転、和日報<br>主力定引 所有日期地生気 双多 个日期仍得成地有异時<br>* 参与奴隶 ● 全部 ● 会员 ● 会员 会局等政<br>前単人 R 前学时面 2024-12                                                                                                    | ※ 開村接領立成 × 開村接航立体金目<br>等価人派的点称<br>(● 清白時体市日用<br>910号生放可備入計18)<br>計10号生放可備入計18)<br>計10号生放可備入計18)               | ★ ※ 限时装制折扣<br>* 参与口度 前記述<br>生效対象 ○ 0<br>每時时间 ○ 用一<br>發注 密知入                                                                                                    | × 積対映制折れ-低調<br>参与门店<br>000000 至 23.595<br>0 両二 1 点<br>前注<br>筆校町間 -                                                                                                    | <ul> <li>2 展射換制折扣</li> <li>2 単計換制折扣</li> <li>2 単計換用</li> <li>2 単計換用</li> <li>2 単計算用</li> <li>2 単計算用</li> <li>2 単</li> <li>2 単</li> <li>2 単</li> <li>2 単</li> <li>2 単</li> <li>2 単</li> <li>2 単</li> <li>2 単</li> <li>2 単</li> <li>2 単</li> <li>2 単</li> <li>2 単</li> <li>2 単</li> <li>2 単</li> <li>2 単</li> <li>2 単</li> <li>2 単</li> <li>2 単</li> <li>2 単</li> <li>2 単</li> <li>2 単</li> <li>2 単</li> <li>2 単</li></ul> | 商品明續 ×<br>2 ○ 每周生<br>□ 周五                                                                                                    | 限时品牌立減 ×                            | <ul> <li>⑦ 開始</li> <li>第 第 第 第 第 第 第 第 第 第 第 第 第 第 第 第 第 第 第</li></ul>                                                                                                    | 请给入菜单<br>建 C × 用时描     | 總立減期間 ×  | S RO        | \$\$ •        |
| <ul> <li>(1) (1) (1) (1) (1) (1) (1) (1) (1) (1)</li></ul>                                                                                                    | 保空 数空门店<br>● 000年300回 × POSBUC × 開村地知立4両品研修<br>単分析り ○ 非社 ○ 即外<br>単分析り 2024-0002<br>・ 新田田間 2024-1204<br>毎日気波 短い人和日本交<br>注力支引が所有日期均生気以多く日期例分類の時月4<br>* 参切対象 ● 金添 ● 会员 ● 金元 金元等級<br>前坪人 R 前年前詞 2024-12<br>+ 世界温泉                                                                                                    | × 期村接知立成 × 開村接知立体 伯<br>副職人活动点称<br>● 清白時均常日期<br>918号生奴可備入が18)<br>致め得合力局成<br>~ 一日<br>4094259 第低人 -              | <ul> <li>* 単時英観研知</li> <li>* 単与口級 通送学</li> <li>生效対象 (○ 0</li> <li>●時時間 ○ 周一</li> <li>新注 密告入</li> </ul>                                                                                                    | × 開封規則折扣-合選<br>参与门店<br>000.00 至 23595<br>00月二 0月<br>時二 0月<br>時二 0月<br>年<br>時二 0月                                                                                                    | <ul> <li>1 × 開む接続折ね</li> <li>ジ ・ 生文2</li> <li>3 ・ 生文2</li> <li>3 ・ 生文2</li> </ul>                                                                                                    | 商品明編 ×                                                                                                    | 隔时品牌立或 ×                            | <ul> <li>⑦</li> <li>現対品牌立承</li> <li>次</li> <li>第</li> </ul>                                                                                                    | 游船入原单<br>建建 C × 開始論    | 線立域的個 ×  | <b>₽</b> R∂ | \$\$ <b>*</b> |
| <ul> <li>(1)</li> <li>(1)</li></ul>                                                                                                    |                                                                                                    | × 期村時期立成 × 用村時期立体会社<br>資産人活动点称<br>回 資産所必需日期<br>938号生気可備入注約<br>(株式行会所成成 ~)<br>04094250 単化人 -                   | <ul> <li>第一日日日日日日日日日日日日日日日日日日日日日日日日日日日日日日日日日日日日</li></ul>                                                                                                    | ※ 開村規則折れ-会議<br>参与门店<br>00000 至 23595<br>0 同二 0 万<br>始注<br>筆様封用 -                                                                                                    | <ul> <li>              ・主次来             ・主次来             ・主次来             ・主次来             ・主次来             ・主次来             ・             ・</li></ul>                                                                                                    | 商品明细 ×                                                                                                    | 開け品牌立本 × mon<br>数 ① 第日主<br>1 二 六元 ① | <ul> <li>⑦</li> <li>○</li> <li>○</li></ul> | IPHA入高单<br>II建 C × 開封書 |          | R           | 55 <b>•</b>   |
| <ul> <li>(1)</li> <li>(1)</li></ul>                                                                                                    | 保空:数分()」店 ○ 000年数公園 × POSBUC × 開村規約以上構築品的信 2.602 ○ 日本 1 回時・ ※日本日本 1 回時・ ※日本日本 1 回時・ ※日本日本 1 回時・ ※日本日本 1 回時・ ※日本日本 1 回時・ ※日本日本 1 回時・ ※日本日本 1 回時・ ※日本日本 1 回時・ ※日本日本 1 回時・ ※日本日本 1 回時・ ※日本日本 1 回時・ ※日本日本 1 回時・ ※日本日本 1 回時・ ※日本日本 1 回時・ ※日本日本 1 回時・ ※日本日本 1 回時・ ※日本日本 1 回時・ ※日本日本 1 回時・ ※日本日本 1 回日・ ※日本日本 1 回日・ ※日本日本 1 回日・ ※日                                                                                                    | ※ 開村接街立成 × 開村接街立成会社<br>資産人活动点称<br>()<br>()<br>()<br>()<br>()<br>()<br>()<br>()<br>()<br>()<br>()<br>()<br>()  | RHHHHH × 1<br>RHHHHH × 1<br>HHH<br>- ○ ○ ③ 第102年<br>- ○ ○ ○ 第102年<br>- ○ ○ ○ 第102年<br>- ○ ○ ○ 第102年<br>- ○ ○ ○ ○ ○ ○ ○ ○ ○ ○ ○ ○ ○ ○ ○ ○ ○ ○ ○                                                                                                    | × 開始規制的の名<br>参切の<br>の<br>のののの<br>至 25995<br>10 第二 - 074<br>他王<br>単相対同 -                                                                                                    | ■<br>・<br>生 × 現明規制所行<br>・<br>生文→<br>第<br>一<br>・<br>一<br>、<br>第<br>の<br>・<br>・<br>生文→<br>第<br>の<br>・<br>・<br>生文→<br>第<br>の<br>・<br>・<br>・<br>・<br>・<br>・<br>・<br>・<br>・<br>・<br>・<br>・<br>・                                                                                                    | 商品明细 ×<br>2 ○ 每周生<br>2 周五                                                                                                    | 開村品牌立本 x                            | <ul> <li>預約品牌立場合</li> <li>約</li> <li>約</li> </ul>                                                                                                    | INA入菜油<br>建 C × 用村量    |          | R           | \$\$ ▼        |
|                                                                                                    | 保空:数空门店<br>○ 000年数位置 × POS担じ × 開対規則立法電磁研研<br>2007 0 年は 0 回行<br>立法符写 XSPPU.00240002<br>第日度 0 2024124<br>毎日生文 回転人和日本文<br>注力交列、所有日時均生文加多个日時用分積(以有月4)<br>* 身切功金 0 金郎 0 台页 0 日会页 会历母政<br>前様人 R 前年时间 202412<br>+ 四時編編<br>第5 算作 単数な 副時編目 区 以通改編<br>1 ○ ○ ○ ○ ○ ○ ○ ○ ○ ○ ○ ○ ○ ○ ○ ○ ○ ○ ○                                                                                                    | ※ 開村挑街立成 × 開村挑街立成会社<br>資産人活动たむ<br>()<br>()<br>()<br>()<br>()<br>()<br>()<br>()<br>()<br>()<br>()<br>()<br>()  | 1日時最終は第 × 2<br>第四次<br>● ○ ○ 和になる<br>● ○ 和にある<br>● ○ 和にある<br>● ○ 和にある<br>○ 和にある<br>○ 日本<br>○ 日本<br>○ ○ 和にある<br>○ ○ 和にある<br>○ ○ 和にある<br>○ ○ ○ 和にある<br>○ ○ ○ 和にある<br>○ ○ ○ 和にある<br>○ ○ ○ 和にある<br>○ ○ ○ 和にある<br>○ ○ ○ 和にある<br>○ ○ ○ 和にある<br>○ ○ ○ 和にある<br>○ ○ ○ 和にある<br>○ ○ ○ 和にある<br>○ ○ ○ 和にある<br>○ ○ ○ ○ 和にある<br>○ ○ ○ ○ 和にある<br>○ ○ ○ ○ ○ ○ ○ ○ ○ 和にある<br>○ ○ ○ ○ ○ ○ ○ ○ ○ ○ ○ ○ ○ ○ ○ ○ ○ ○ ○                                                                                                     | <ul> <li>※ 現対規則的合成</li> <li>参切()()</li> <li>参切()()</li> <li>単切()()</li> <li>型 23595</li> <li>()()</li> <li>()()</li> <li>()()</li> <li>()()</li> <li>()()</li> <li>()()</li> <li>()()</li> <li>()()</li> <li>()()</li> <li>()()</li> <li>()()</li> <li>()()</li> <li>()()</li> <li>()()</li> <li>()()</li> <li>()()()</li> <li>()()()</li> <li>()()()()()</li> <li>()()()()()()()()()()()()()()()()()()()</li></ul>                                                                                                    | 1 × 用が決地が行い<br>マレート・生文字型<br>ー・生文字型<br>一、一の用い                                                                                                    | 商品明细 ×<br>■ ○ 毎現生                                                                                                    | 開封品碑立本 ×<br>☆ ○ 6日生<br>二 第六 ○       | <ul> <li>         一一一一一一一一一一一一一一一一一一一一一一一一一一一一一</li></ul>                                                                                                    | (1946人思想<br>鍵 C × 用好面  | ARTANE × | R           | \$\$ <b>.</b> |
| く<br>単語語<br>整語<br>変現<br>の<br>の<br>の<br>の<br>の<br>の<br>の<br>の<br>の<br>の<br>の<br>の<br>の                                                                                                    | 保空・数空门店<br>○ 000年期20回 × 同時1時間124時期3月間<br>1000日<br>1000日<br>1 | ※ 開封接期立成 × 開封接期立成 他<br>資格人活动工作<br>③ 資告時4年日期<br>③ 資告時4年日期<br>③ 18号生均可能入を18)<br>使品符合55年度<br>→ 04094250<br>単化人 - | ▲ 1000000000000000000000000000000000000                                                                                                    | <ul> <li>× 用村規制所の会場</li> <li>キョコロ</li> <li>ショコロ</li> <li>ロ 周二</li> <li>ロ 周二</li></ul> | 2 × 限均規制的<br>マート<br>マート<br>マート<br>マート<br>マート<br>マート<br>マート<br>マート                                                                                                    | 商品明细 ×<br>2 ○ 每周生<br>□ 周五                                                                                                    | 開封品牌立派 ×                            | <ul> <li>原时品牌立本 6</li> <li>第日</li> </ul>                                                                                                    | 游船人思想<br>建 c × 用好識     | Mg立体的图 x | R 🔊 R 🕫     | \$\$ <b>*</b> |
| <ul> <li>第二</li> <li>第二</li> <l< td=""><td>保空・数空门店<br/>○ 000年期20回 × POSBUC × 開対規則立式構築研研<br/>2007 0 年秋 0 日時・<br/>2007 0 年秋 0 日時・<br/>2007 0 日秋 0 日時・<br/>2007 0 日秋 0 日秋 0 日秋 0 日秋 0 日秋 0 日秋 0 日秋 0</td><td>× 開封接航立端 × 開封接航立場合統<br/>環境人活动活作<br/>自 環合所成年日間<br/>194号生気可編入818)<br/>資産用金売等数<br/>(409.4250 単化人 -</td><td><ul> <li>第二章 100 (100)</li> <li>第二章 100 (100)</li> <li>第二章 100(100)</li> <li>第二章 100(100)</li> <li>第</li></ul></td><td>× 用时接触的几分错<br/>争与门口<br/>回<br/>回<br/>回<br/>日<br/>二<br/>一<br/>二<br/>二<br/>二<br/>二<br/>二<br/>二<br/>二<br/>二<br/>二<br/>二<br/>二<br/>二<br/>二<br/>二<br/>二<br/>二<br/>二</td><td></td><td>滴品明值 × 3 ○ 每周生 3 同五</td><td>開封品牌立本 ×</td><td><ul> <li>(2) 所可品牌立本 ()</li> <li>(2) 所可品牌</li> <li>(3) 所可品牌</li> <li>(4) 所用</li> </ul></td><td>游船人高单<br/>建 c × 用好描</td><td>Mg立体的图 ×</td><td>R</td><td>¥* •</td></l<></ul> | 保空・数空门店<br>○ 000年期20回 × POSBUC × 開対規則立式構築研研<br>2007 0 年秋 0 日時・<br>2007 0 年秋 0 日時・<br>2007 0 日秋 0 日時・<br>2007 0 日秋 0 日秋 0 日秋 0 日秋 0 日秋 0 日秋 0 日秋 0                                                                                                    | × 開封接航立端 × 開封接航立場合統<br>環境人活动活作<br>自 環合所成年日間<br>194号生気可編入818)<br>資産用金売等数<br>(409.4250 単化人 -                    | <ul> <li>第二章 100 (100)</li> <li>第二章 100 (100)</li> <li>第二章 100(100)</li> <li>第二章 100(100)</li> <li>第</li></ul> | × 用时接触的几分错<br>争与门口<br>回<br>回<br>回<br>日<br>二<br>一<br>二<br>二<br>二<br>二<br>二<br>二<br>二<br>二<br>二<br>二<br>二<br>二<br>二<br>二<br>二<br>二<br>二                                                                                                    |                                                                                                    | 滴品明值 × 3 ○ 每周生 3 同五                                                                                                    | 開封品牌立本 ×                            | <ul> <li>(2) 所可品牌立本 ()</li> <li>(2) 所可品牌</li> <li>(3) 所可品牌</li> <li>(4) 所用</li> </ul>                                                                                                    | 游船人高单<br>建 c × 用好描     | Mg立体的图 × | R           | ¥* •          |
| ●<br>開<br>高<br>二<br>一<br>二<br>一<br>二<br>二<br>二<br>二<br>二<br>二<br>二<br>二<br>二<br>二<br>二<br>二<br>二                                                                                                    | 保空 数智丁店 ● POS等均量 × POS等已 × 開封與到立成局品原目 ● POS等均量 × POS等已 × 開封與到立成局品原目 ● POS ● Fit 0 2007 ● SPR 0 202412-04 ● #日期 0 202412-04 ● #日期 0 202412 ● #日期 0 202412 ● #日期 0 202412 ●                                                                                                    | × 開村時間立場 × 開村時間立場 金健<br>副総人活动活作<br>目 瑞会所成市日間<br>198号生気可能入818)<br>国内部会方案の く<br>04094250 単位人 -                  | 1          第四時間         第回時間         第回時間         第回時間         第回時間         第回時間         第回時間         第回時間         第回時間         第回時間         第回目         第回目          第回目         第回目         第回目                                                                                                    | × 期時機能的合金<br>参与(1)3<br>の0000 至 23595<br>一 和二 1<br>単純年1月 -                                                                                                    | 1 × 用約時期前の<br>9 ・ 1000<br>一 第000                                                                                                    | 病品時間 x 0 有用生                                                                                                    | 開时品牌立本 ×                            | <ul> <li>(例) 通時通信</li> <li>(例) 通信</li> <li>(約) 通信</li> </ul>                                                                                                    | 游船人高单<br>建 C × 用时提     | 構立律的E x  | S R#        |               |
| <ul> <li>(1)</li> <li>(1)</li></ul>                                                                                                    | 保空 数智门店 ○ POS券公室 × POS扱ご × 同対規則立成用品研信 ● POS券公室 × POS扱ご × 同対規則立成用品研信 ● POS ● POS ●                                                                                                    | × 開村接顧立編 × 開村接顧立編 金額<br>副総入活动方称<br>回 清色所成市日前<br>118号生放列紙入81(5)<br>開始時点所意思<br>04 09-82-50 単位人 -                | <ul> <li>(1) (1) (1) (1) (1) (1) (1) (1) (1) (1)</li></ul>                                                                                                    | × 期対規制的合約<br>申询()の<br>00000 重 23955<br>第二 二<br>第二 二<br>第十四月间 -                                                                                                    |                                                                                                    | ○ 月五 · ○ 月五 · ○ 月 · ○ 月 · ○ 月 · ○ 月 · ○ 月 · ○ 月 · ○ 月 · ○ 月 · ○ 月 · ○ 月 · ○ 月 · ○ 月 · ○ 月 · ○ 月 · ○ 月 · ○ 月 · ○ 月 · ○ 月 · ○ 月 · ○ 月 · ○ 月 · ○ 月 · ○ ○ 月 · ○ ○ 月 · ○ ○ 月 · ○ ○ 月 · ○ ○ ○ ○ | 開时品牌立本 ×<br>☆ ● 電子型<br>. 両六 -       | <ul> <li>(7) 原好品牌工具</li> <li>(8) 成</li> <li>(8) 成</li> <li>(9) 成</li> <li>(9) 成</li> <li>(10) 成</li> <li>(10) 成</li> <li>(10) 成</li> <li>(10) 成</li> <li>(10) 成</li> <li>(10) 成</li> <li>(10) 成</li> <li>(10) 成</li> <li>(10) 成</li> <li>(10) (10) (10) (10) (10) (10) (10) (10)</li></ul>                                                                                                    | 游船入底井<br>建 C × 用时描     | 構立通明码 x  |             | ₩×.           |
| <ul> <li>● 第二</li> <li>● 第二</li></ul>                                                                                                    | 保空 数容/」店 ○ POS号お公室 × POS号记 × 同対契約立成電品研信 ● 「「「「「「」」」」」」 ● 「「」」」 ● 「」」」 ● 「」」 ● 「」」 ● 「」 ● 「」 ● 「」」 ● 「」」 ● 「」」 ● 「」」 ● 「」」 ● 「」」 ● 「」」 ● 「」」 ● 「」」 ● 「」」 ● 「」                                                                                                    | × 開村規範立成 × 開村規範立成金額<br>副総入活动気管<br>目 清色時和日月<br>318号生放列紙入415)<br>図18号生放列紙入415)<br>図18号生交列紙入4550<br>単位人 -        | 1日代開発技術 × 2 (日代)<br>第25日 の の の の の の の の の の の の の の の の の の の                                                                                                    | × 用け後期的に会替<br>申与())(3)<br>(1)(3)(3)(3)(3)(3)(3)(3)(3)(3)(3)(3)(3)(3)                                                                                                    | 1 × RH9840Hf                                                                                                    | 第二章 (<br>1 ) 有用土<br>○ 用五 · · · · · · · · · · · · · · · · · ·                                                                                                    | 開时品牌立本 ×<br>☆ ● 電日生<br>- 両六 ●       | <ul> <li>原町品牌立本</li> <li>株</li> <li>周日</li> </ul>                                                                                                    | 游船入底单<br>建 C × 用时描     | 構立通明图 x  |             | 35 v          |

7.1.8. 限时品牌立减明细

这里可以看到所设置的品牌立减的商品明细,可以看到生效门店,来源单号,生效时段等。

| 💋 स            | 空 数智门店                                                             |                              |                                                | 0 📄                     | 输入菜单         | 🕙 R@\$\$ 🔹 |
|----------------|--------------------------------------------------------------------|------------------------------|------------------------------------------------|-------------------------|--------------|------------|
| 開              | △ POS参数设置 × POS登记 × 開时美別立城商品明细 × 開                                 | 时美别立城 × 限时类别立城-创建 × 限时类别折扣 × | 限时类别折扣-创建 × 限时类别折扣商品明细 × 限时品牌立减 ×              | 限时品牌立减-创建 ×             | 限时品牌立减明细 C × |            |
|                | <ul> <li>○ 影吟</li> <li>○ 序号 创建时间 \$ 品牌名称 \$ 品牌编码 \$ 活动:</li> </ul> | 立城 ≑ 来源单号 ≑ 活动名称 ≑ 生数门店 ≑    | 生效门店:金部 ~<br>参与对象 (开始日期 ↓ 结束日期 ↓ 生效时段 ↓ 生效类型 ↓ | 活动日期 ~ <b>4</b> 数日期 章 都 |              | ○ 搜索 不 ▮   |
| 199<br>1912    |                                                                    |                              |                                                |                         |              |            |
| 采配             |                                                                    |                              |                                                |                         |              |            |
| 库存             |                                                                    |                              |                                                |                         |              |            |
| <b>②</b><br>会员 |                                                                    |                              |                                                |                         |              |            |
| 盖物             |                                                                    |                              |                                                |                         |              |            |
| ■ 电商           |                                                                    |                              |                                                |                         |              |            |
| <b>〇</b><br>财务 |                                                                    |                              | 暂无数据                                           |                         |              |            |
| 0<br>1211      |                                                                    |                              |                                                |                         |              |            |
| ■<br>应用商店      |                                                                    |                              |                                                |                         |              |            |
|                |                                                                    |                              |                                                |                         |              |            |
|                |                                                                    |                              |                                                |                         |              |            |
|                |                                                                    |                              |                                                |                         |              |            |
|                |                                                                    |                              |                                                |                         |              |            |

# 8. 电商

电商是后台主页扫码之后的一个小商城,顾客可以进行下单,可以进行配送。

| 🖉 镉                                   | 空 数智门店           |                 |                          |               |                |                  |               | ()<br>()<br>()<br>()<br>()<br>()<br>()<br>()<br>()<br>()<br>()<br>()<br>()<br>( | 菜単 💿 R @ 4       | <del>88</del> • |
|---------------------------------------|------------------|-----------------|--------------------------|---------------|----------------|------------------|---------------|---------------------------------------------------------------------------------|------------------|-----------------|
| 前品                                    | △ POS参数设置 × F    | POS登记 × 限时类别立减度 | 品明细 × 開时與別立論             | X 限时类别立减-创建 × | 乳时美加折扣 × 用时美加护 | 和·创建 × 用时类则折扣商品。 | 月细 × 限时品牌立减 × | 限时品牌立减·创建 × 网                                                                   | 时品牌立减明细 × 分类管理 × | _               |
|                                       | 最近使用             |                 |                          |               |                |                  |               |                                                                                 | 手机商城             |                 |
| 雷运                                    | 分與管理             | 限时品牌立减明细        | 限时品牌立成                   | 開时與創折扣商品明细    | 限时與剧析扣         | 限时操则立减商品明细       | 限时與别立减        | POS登记                                                                           |                  |                 |
| (単<br>采配                              | POS参数设置          | pos副麻广告管理       | 调拨收货单                    | 调频单           | 配送员管理          | 徵電域提权            | 系统设置          |                                                                                 |                  |                 |
| 音響                                    |                  |                 |                          |               |                |                  |               |                                                                                 |                  |                 |
| 0                                     | 后台消息             |                 |                          |               |                |                  | 下载中心          |                                                                                 |                  |                 |
| 会员                                    | - 0              |                 |                          |               | 0              |                  |               |                                                                                 |                  |                 |
| í í í í í í í í í í í í í í í í í í í | 待办事项             | ▲ 生日提           | SE 🔶                     | 库存预警          | 他期预警           |                  | Windows 在 尸 端 | Windows打印工具                                                                     | 店务管理-APP 店务管理-小  | 程序              |
|                                       | 2                |                 |                          |               |                |                  |               | 4                                                                               |                  | 88              |
| 0                                     | 过期商品             |                 |                          |               |                |                  |               |                                                                                 |                  |                 |
| 财务                                    |                  | +7 +5           | www.mia                  |               |                |                  |               |                                                                                 |                  |                 |
| 0<br>1200                             | <u>今大</u> 時大     | 本病 本月           | INCOME AND A DESCRIPTION |               |                |                  |               |                                                                                 |                  |                 |
|                                       | WIEH             |                 |                          |               |                | 2                |               |                                                                                 | 144 1 <u>41</u>  |                 |
| 应用開店                                  | 0.00<br>陳起宗故 (元) |                 |                          |               |                | 0 新潮会员(个)        |               |                                                                                 |                  |                 |
|                                       | Pos会额:           | -               |                          |               |                | 新增会员政 😋 😁        |               |                                                                                 |                  |                 |

# 8.1. 商品管理

8.1.1. 分类管理

可以创建分类,也可以批量导入分类(导入后台门店已有的分类)。不想要的分 类也可以进行隐藏和删除。

| <b>1</b>             | 夏季·数智门店                                                                                                    |       |            |            |                |      |          |      | 0                                      | 请输入菜单           | 🕞 R@\$\$ 🔻   |
|----------------------|----------------------------------------------------------------------------------------------------|-------|------------|------------|----------------|------|----------|------|----------------------------------------|-----------------|--------------|
| 000                  | C POS参数设置 <u>x POS型记 x 限时类的立场集组织组 x 限时类的立场 x 限时类的立场 创建 x 限时类的折扣 x 限时类的折扣 A 限时类的折扣 A 限时类的折扣 A 限时类的行动 网络黑斑 A 限时基础 x 限时基础 x 限时基础 x 限时基础 x 限时基础 x 限时基础 x 限时基础 x 限时基础 x 限时基础 x 限时基础 x 限时基础 x 限时基础 x 限时基础 x 限时基础 x 限时基础 x 限时表的 x 和 x 和 x 和 x 和 x 和 x 和 x 和 x 和 x 和 x </u> |       |            |            |                |      |          |      |                                        | 的建 × 限时品牌立减明细   | × 分类管理 C ×   |
| 商品                   | 过途关键字                                                                                                    | + 868 | +导入档案分类    | 8 MH .     | \$ ~           |      |          |      |                                        | 编码 ~            | 请输入编码 Q 搜索 👫 |
| -                    | * 全部                                                                                                    | 原号 重  | 14日 🗘 名称 🗘 | (3)店名称 🗘   | 屈振樹 ♀          | 显示顺序 | ◇ 是否显示 ◇ |      |                                        |                 |              |
| 201223               | 南岸店铺                                                                                                    |       | 01 茶叶      | 南岸店铺       | 茶叶             | 0    | 显示       |      |                                        |                 |              |
| 「泉<br>采配<br>麻存<br>〇〇 | ⊕)///2118                                                                                                    |       | 02 毛巾      | 南岸店铺       | 毛巾             | 0    | 显示       |      |                                        |                 |              |
|                      |                                                                                                    | 3 1   | 03 电池      | 南岸店铺       | 电池             | 0    | 显示       | 编码详情 |                                        | ×               |              |
|                      |                                                                                                    | 4 1   | 34 猪肉      | 南岸店铺       | 猪肉             | 0    | 显示       | 2423 | 1 M 1 1 M 1 M                          |                 |              |
|                      |                                                                                                    | 5 1   | 05 锅       | 南岸店舖       | 9A             | 0    | 显示       | H10  | TERIO                                  |                 |              |
|                      |                                                                                                    | 6 1   | 06 蔬菜      | 南岸店铺       | 蔬菜             | 0    | 显示       | Ter  | 23436,73 SHE ~                         |                 |              |
|                      |                                                                                                    |       | 07 紙品      | 南岸店铺       | 纸品             | 0    | 显示       | 编码   | 109                                    |                 |              |
| 22:24                |                                                                                                    | 8 1   | 08 千副      | 南岸店铺       | 干副             | 0    | 显示       | * 名称 | 矿棉水                                    |                 |              |
| ní                   |                                                                                                    | 9 1   | 09 矿泉水     | 南岸店铺       | 矿泉水            | 0    | 显示       |      |                                        |                 |              |
| 當的                   |                                                                                                    | 10 1  | 10 散称干货    | 南岸店铺       | 散称干费           | 0    | 显示       | 图片   | +                                      |                 |              |
| -                    |                                                                                                    |       | 11 干果      | 南岸店铺       | 干果             | 0    | 显示       |      |                                        |                 |              |
| 电商                   |                                                                                                    |       | 12 間全      | 南岸店舖       | 間全             | 0    | 显示       |      |                                        |                 |              |
|                      |                                                                                                    |       | 13 日用品     | 南岸店铺       | 日用品            | 0    | 显示       | 显示顺序 | 0                                      |                 |              |
| O                    |                                                                                                    | 14 1  | 14 内擁      | 南岸店舖       | 内裤             | 0    | 显示       | 是否显示 | <ul> <li>● 显示</li> <li>○ 降廠</li> </ul> |                 |              |
| 8185                 |                                                                                                    | 15 1  | 15 袜子      | 南岸店铺       | 袜子             | 0    | 显示       |      |                                        |                 |              |
| 0                    |                                                                                                    | 16 1  | 16 床上用品    | 南岸店铺       | 床上用品           | 0    | 显示       |      |                                        | 790707          |              |
| 设置                   |                                                                                                    |       | 24 蛋美      | 南岸店铺       | 調英             | 0    | 显示       |      |                                        | 409 <b>9</b> 66 |              |
| 80                   |                                                                                                    | 18 1  | 25 服装      | 南岸店铺       | 服装             | 0    | 显示       |      |                                        |                 |              |
| 应用商店                 |                                                                                                    | 19 1  | 26 清水饮料    | 南岸店铺       | 請水饮料           | 0    | 显示       |      |                                        |                 |              |
|                      |                                                                                                    | 20 1  | 27 零食      | 南岸店铺       | 零食             | 0    | 显示       |      |                                        |                 |              |
|                      |                                                                                                    |       | 28 手机      | 南岸店铺       | 手机             | 0    | 显示       |      |                                        |                 |              |
|                      |                                                                                                    |       | 29 牛奶      | 南岸店铺       | 牛奶             | 0    | 显示       |      |                                        |                 |              |
|                      |                                                                                                    |       | 30 默认分类    | 南岸店铺       | 默认分类           | 0    | 显示       |      |                                        |                 |              |
|                      |                                                                                                    | 24 1  | B1 00014   | 南岸店铺       | 14700<br>14700 | 0    | 显示       |      |                                        |                 |              |
|                      |                                                                                                    | 25 1  | 32 白酒      | 南岸店铺       | 白酒             | 0    | 显示       |      |                                        |                 |              |
|                      |                                                                                                    | 76 1  | 22 22      | TRUM (TEAR |                | 0    |          |      |                                        |                 |              |
|                      |                                                                                                    | 共78 条 | 50条/页 ~    | < 1 2      | > 前往 1 页       |      |          |      |                                        |                 |              |

8.1.2. 商品上架设置单

可以直接导入后台商品档案的商品。选择+从商品档案导入,选择需要导入的门 店,进行保存。

| Ø \$           | ি (1965 - 1995 - 1995 |  |  |  |  |  |  |  |  |  |
|----------------|----------------------------------------------------------------------------------------------------|--|--|--|--|--|--|--|--|--|
| 前品             | POS参数论题 × POS登记 × 期时换航空减高限局 × 用时换航空减 金鐵 × 期时换航空减 金鐵 × 期时换航行口 × 期时换航行口 金鐵 × 期时换航行口 金鐵 × 期时换航空减 × 用时指牌空减 台鐵 × 用时指牌空减 号属 × 用时指牌空减 号属 × 用时指牌空减 号属 × 用时指牌空减 号属 × 用时指牌空减 号属 × 用时指牌空减 号属 × 用时指牌空减 号属 × 用时指牌空调 号属 × 用时指牌空调 号属 × 用时指牌空调 号属 × 用时指牌空调 号属 × 用时指牌空调 号属 × 用时指牌空调 号属 × 用时指牌空调 号属 × 用时指牌空调 号属 × 用时指牌空调 号属 × 用时指牌空调 号属 × 用时指牌空调 号属 × 用时指牌空调 号属 × 用时指牌空调 号属 × 用时指牌空调 号属 × 用时指牌空调 号属 × 用时指牌空调 号属 × 用时指牌 × 用时指                                                                                                    |  |  |  |  |  |  |  |  |  |
| 53             |                                                                                                    |  |  |  |  |  |  |  |  |  |
| <b>雪</b> 运     | MIL + MILLER + MILLER + MILL                                                                                                    |  |  |  |  |  |  |  |  |  |
| 「際<br>采配       |                                                                                                    |  |  |  |  |  |  |  |  |  |
| <b>論</b><br>库存 |                                                                                                    |  |  |  |  |  |  |  |  |  |
| <b>@</b><br>会员 |                                                                                                    |  |  |  |  |  |  |  |  |  |
| əə<br>茶伯       |                                                                                                    |  |  |  |  |  |  |  |  |  |
|                |                                                                                                    |  |  |  |  |  |  |  |  |  |
| ●<br>财务        | 智力规范                                                                                                    |  |  |  |  |  |  |  |  |  |
| em.            |                                                                                                    |  |  |  |  |  |  |  |  |  |
| ■<br>应用商店      |                                                                                                    |  |  |  |  |  |  |  |  |  |
|                |                                                                                                    |  |  |  |  |  |  |  |  |  |
|                |                                                                                                    |  |  |  |  |  |  |  |  |  |
|                |                                                                                                    |  |  |  |  |  |  |  |  |  |
| <i>0</i> 🕅                                                                                                    | 夏空 数智( | 口店             |                       |                   |             |                |            |             |            | 0      | 请输入菜单    | 🔊 R@            | \$\$ <b>•</b> |
|----------------------------------------------------------------------------------------------------|--------|----------------|-----------------------|-------------------|-------------|----------------|------------|-------------|------------|--------|----------|-----------------|---------------|
| 前品                                                                                                    | 限时类别立家 | (商品明细 × 開时类別)  | z减 × 開时类別立減-创建        | × 限时类别折扣 >        | 《 限时类别折扣-创建 | × 限时类别折扣商品明细 > | ( 限时品牌立减 × | 限时品牌立减·创建 × | 開时品牌立減明细 × | 分类管理 × | 商品上架设置单× | 商品上架设置单-从商品档套导) | C X           |
| 「「「「」」では、「「」」では、「」」では、「」」」では、「」」では、「」」、」」では、「」」では、「」」では、「」」では、「」」では、「」」では、「」」では、「」」では、「」」では、「」」では、「」」では、「」」では、「」」では、「」」では、「」」では、「」」では、「」」では、「」」では、「」」、」、」、」、」、」、」、」、」、」、」、」、」、」、」、」、」、」、 | 业务单号   | SPSJSZ20240006 | <b>א</b> ר) •         | 情选择门店             | ^           | 第カ人 講道評価の人     | ~          |             |            |        |          |                 |               |
| 「厚<br>采配                                                                                                    | 制单人    | 调制入审注<br>R     | 利華时间 2024 12-04 09:49 | 南岸店铺<br>:<br>合川店铺 |             |                |            |             |            |        |          |                 |               |
| 儲库存                                                                                                    |        |                |                       |                   |             |                |            |             |            |        |          |                 |               |
| <b>②</b><br>会员                                                                                                    |        |                |                       |                   |             | _              |            |             |            |        |          |                 |               |
| aú<br>营销                                                                                                    |        |                |                       |                   |             |                |            |             |            |        |          |                 |               |
| ■<br>电商                                                                                                    |        |                |                       |                   |             |                |            |             |            |        |          |                 |               |
| ●<br>财务                                                                                                    |        |                |                       |                   |             |                |            |             |            |        |          |                 |               |
| 0<br>(2)                                                                                                    |        |                |                       |                   |             |                |            |             |            |        |          |                 |               |
| ■<br>应用商店                                                                                                    |        |                |                       |                   |             |                |            |             |            |        |          |                 |               |
|                                                                                                    |        |                |                       |                   |             |                |            |             |            |        |          |                 |               |
|                                                                                                    |        |                |                       |                   |             |                |            |             |            |        |          |                 | C             |
|                                                                                                    |        |                |                       |                   |             |                |            |             |            |        |          |                 | •             |
|                                                                                                    |        |                |                       |                   |             |                |            |             |            |        |          |                 |               |

8.1.3. 上架商品管理

商品上架了之后,我们可以进行下架,可以批量修改分类(商品设置了分类手机 商城才可以看到上架的商品)。选择商品进行上下架和批量修改。

| ☆上架 | ⊻下弹 営批量             | 修改 更多 ~ |                                       |               |            |      |       | 门店:全部 ~ | 上下架状态: 全部      | 6 × 1 | 创建日期 🗸  |                     |       | Q 搜索 | T |
|-----|---------------------|---------|---------------------------------------|---------------|------------|------|-------|---------|----------------|-------|---------|---------------------|-------|------|---|
| 序号  | 创建时间 👙              | 门店名称 ≑  | ───────────────────────────────────── | 品名 👙          | 規格 😂       | 档案单位 | 销售单位; | 所属分类 💲  | 来源单号 💲         | 上下架   | ⇒ 操作人 ⇒ | 操作时间 🗇              | 排序值 😂 |      |   |
| 1   | 2024-11-14 09:47:56 | 南岸店铺    | 6903148079003                         | 碧浪            | 1.7公斤      | a.   |       | 默认分类    | SPSJSZ20240002 | 上架    | N       | 2024-11-14 09:47:56 | 0     |      |   |
| 2   | 2024-11-14 09:47:56 | 南岸店铺    | 6970623710225                         | 锦桥香肠调料        |            |      | *     | 默认分类    | SPSJSZ20240002 | 上架    | N       | 2024-11-14 09:47:56 | 0     |      |   |
| 3   | 2024-11-14 09:47:56 | 南岸店铺    | 6901668054371                         | 奥利奥巧克力棒       |            | a.   |       | 默认分类    | SPSJSZ20240002 | 上架    | N       | 2024-11-14 09:47:56 | 0     |      |   |
| 4   | 2024-11-14 09:47:56 | 南岸店铺    | 6901668054401                         | 奥利奥巧克力棒黑      | 12.8克      |      |       | 默认分类    | SPSJSZ20240002 | 上架    | N       | 2024-11-14 09:47:56 | 0     |      |   |
| 5   | 2024-11-14 09:47:56 | 南岸店铺    | 6914973601567                         | 德芙花生牛奶巧売力豆    | 100克       | a.   | ÷.    | 默认分类    | SPSJSZ20240002 | 上架    | N       | 2024-11-14 09:47:56 | 0     |      |   |
| 6   | 2024-11-14 09:47:56 | 南岸店铺    | 6914973601536                         | M&M's牛奶巧克力豆10 | 100g       | 瓶    | 瓶     | 默认分类    | SPSJSZ20240002 | 上架    | N       | 2024-11-14 09:47:56 | 0     |      |   |
| 7   | 2024-11-14 09:47:56 | 南岸店铺    | 6914973604308                         | 楼仁果粒巧売力       | $\uparrow$ | 袋    | 袋     | 默认分类    | SPSJSZ20240002 | 上架    | N       | 2024-11-14 09:47:56 | 0     |      |   |
| 8   | 2024-11-14 09:47:56 | 南岸店铺    | 6914973604315                         | 德芙奶香白巧克力84g   | 84g        | 袋    | 袋     | 默认分类    | SPSJSZ20240002 | 上架    | N       | 2024-11-14 09:47:56 | 0     |      |   |
| 9   | 2024-11-14 09:47:56 | 南岸店铺    | 6942065403737                         | 家宝氏高钙黑芝麻      | 800克       | a.   | *     | 默认分类    | SPSJSZ20240002 | 上架    | N       | 2024-11-14 09:47:56 | 0     |      |   |
| 10  | 2024-11-14 09:47:56 | 南岸店铺    | 6942065403706                         | 家宝氏中老年高钙核桃    | 800克       | 袋    | 袋     | 默认分类    | SPSJSZ20240002 | 上架    | N       | 2024-11-14 09:47:56 | 0     |      |   |
| 11  | 2024-11-14 09:47:56 | 南岸店铺    | 6901845041712                         | 格力高百醇棲仁巧克力    | 48g        | a.   | *     | 默认分类    | SPSJSZ20240002 | 上架    | N       | 2024-11-14 09:47:56 | 0     |      |   |
| 12  | 2024-11-14 09:47:56 | 南岸店铺    | 6901845040951                         | 格力高百醇提拉米苏夹。   | 48g        | ×.   |       | 默认分类    | SPSJSZ20240002 | 上架    | N       | 2024-11-14 09:47:56 | 0     |      |   |
| 13  | 2024-11-14 09:47:56 | 南岸店铺    | 6901845040968                         | 格力高百醇抹茶慕斯味    | 48g        | 2    | â     | 默认分类    | SPSJSZ20240002 | 上架    | N       | 2024-11-14 09:47:56 | 0     |      |   |
| 14  | 2024-11-14 09:47:56 | 南岸店铺    | 6901845041231                         | 格力高百醇芝士蛋糕味    | 48g        | *    |       | 默认分类    | SPSJSZ20240002 | 上架    | N       | 2024-11-14 09:47:56 | 0     |      |   |
| 15  | 2024-11-14 09:47:56 | 南岸店铺    | 6901845041705                         | 格力高百醇草莓香草味    | 48g        | 童    | â     | 默认分类    | SPSJSZ20240002 | 上架    | N       | 2024-11-14 09:47:56 | 0     |      |   |
| 16  | 2024-11-14 09:47:56 | 南岸店铺    | 6901845040692                         | 格力高百醇牛奶味注心的   | 48g        | 盒    | 盒     | 默认分类    | SPSJSZ20240002 | 上架    | N       | 2024-11-14 09:47:56 | 0     |      |   |
| 17  | 2024-11-14 09:47:56 | 南岸店铺    | 6920999705042                         | 大宝SOD蜜        | 90ml       | 瓶    | 瓶     | 默认分类    | SPSJSZ20240002 | 上架    | N       | 2024-11-14 09:47:56 | 0     |      |   |
| 18  | 2024-11-14 09:47:56 | 南岸店铺    | 6923146100011                         | 杜蕾斯超薄装3只装     | 3只         | 盒    | 盒     | 默认分类    | SPSJSZ20240002 | 上架    | N       | 2024-11-14 09:47:56 | 0     |      |   |
| 19  | 2024-11-14 09:47:56 | 南岸店铺    | 6901294082335                         | 美加净护手箱        | 75g        | 支    | 支     | 默认分类    | SPSJSZ20240002 | 上架    | N       | 2024-11-14 09:47:56 | 0     |      |   |
| 20  | 2024-11-14 09:47:56 | 南岸店铺    | 00715                                 | 白菜苔           |            | kg   | 份     | 默认分类    | SPSJSZ20240002 | 上架    | N       | 2024-11-14 09:47:56 | 0     |      |   |
| 21  | 2024-11-14 09:47:56 | 南岸店铺    | 00716                                 | 繁甘蓝           |            | kg   | 份     | 默认分类    | SPSJSZ20240002 | 上架    | N       | 2024-11-14 09:47:56 | 0     |      |   |
| 22  | 2024-11-14 09:47:56 | 南岸店铺    | 6923644223458                         | 蒙牛纯牛奶250ml利乐包 | 250ml      | 盒    | 盒     | 默认分类    | SPSJSZ20240002 | 上架    | N       | 2024-11-14 09:47:56 | 0     |      |   |
| 23  | 2024-11-14 09:47:56 | 南岸店铺    | 6907992500010                         | 伊利酸酸乳250ml    | 250ml      | 童    | â     | 默认分类    | SPSJSZ20240002 | 上架    | N       | 2024-11-14 09:47:56 | 0     |      |   |
| 24  | 2024-11-14 09:47:56 | 南岸店铺    | 6950591100044                         | 6950591100044 |            | *    | *     | 默认分类    | SPSJSZ20240002 | 上架    | N       | 2024-11-14 09:47:56 | 0     |      |   |
| 25  | 2024-11-14 09:47:56 | 南岸店铺    | 4891338010481                         | 140g黑人牙音[龙井薄荷 | 1*72       | 2    | â     | 默认分类    | SPSJSZ20240002 | 上架    | N       | 2024-11-14 09:47:56 | 0     |      |   |
| 26  | 2024-11-14 09:47:56 | 南岸店铺    | 4891338008761                         | 黑人茶倍键龙井绿茶牙;   | 90g        | 支    | 支     | 默认分类    | SPSJSZ20240002 | 上架    | N       | 2024-11-14 09:47:56 | 0     |      |   |
| 27  | 2024-11-14 09:47:56 | 南岸店铺    | 6903148075371                         | 佳洁士珍珠盐白牙膏柠    |            | 支    | 支     | 默认分类    | SPSJSZ20240002 | 上架    | N       | 2024-11-14 09:47:56 | 0     |      |   |

#### 8.1.4. 通告管理

通告管理就是可以告知顾客,比如今天有什么优惠活动,今天有什么新品等等。 点击创建,选择门店,输入通告名称和内容后点击确定即可。

| 📿 银                     | 空 数智门店                                                           |                        |                         |                  |                                 |                |          | 0                 | 调输入菜单     |               | 🙆 R@           | 33 <b>-</b> |
|-------------------------|------------------------------------------------------------------|------------------------|-------------------------|------------------|---------------------------------|----------------|----------|-------------------|-----------|---------------|----------------|-------------|
| 1000<br>所約<br>500<br>普波 | <ul> <li>豊×店舗上架管</li> <li>+ 创建</li> <li>中号</li> <li>・</li> </ul> | 理 × 门店管理 × 商品<br>+<br> | 上梁设置单 × 商品上梁设<br>通告内容 💲 | 董单·从商品档案导<br>门店; | 入 × 商品上架设置单-创建 S\$\$\$ ↓ 门店编码 ↓ | × 上架商品管理 × 上架商 | 品管理·编辑 × | 首页广告位管理 ×<br>创建日期 | 首页商品推荐单 × | 首页推荐商品管理<br>- | × 透音管理<br>Q 搜索 | © ×<br>₩    |
| <b>厚</b><br>采記          |                                                                  |                        |                         |                  |                                 |                |          |                   |           |               |                |             |
| <b>曲</b><br>库存          |                                                                  |                        |                         | 创建               |                                 |                | ×        |                   |           |               |                |             |
| <b>9</b><br>会员          |                                                                  |                        |                         | * 门店             | 诸远择门店                           |                | ~        |                   |           |               |                |             |
| í<br>首朝                 |                                                                  |                        |                         | * 通告名称           | 请输入通告名称<br>请输入通告内容              |                | 0/25     |                   |           |               |                |             |
| ■<br>电商                 |                                                                  |                        |                         |                  |                                 |                |          |                   |           |               |                |             |
| ●<br>财务                 |                                                                  |                        |                         |                  |                                 |                |          |                   |           |               |                |             |
| <b>0</b><br>设置          |                                                                  |                        |                         |                  |                                 |                |          |                   |           |               |                |             |
| ■<br>应用商店               |                                                                  |                        |                         |                  |                                 | 取消             | 确定       |                   |           |               |                |             |
|                         |                                                                  |                        |                         |                  |                                 |                |          |                   |           |               |                |             |
|                         |                                                                  |                        |                         |                  |                                 |                |          |                   |           |               |                |             |
|                         |                                                                  |                        |                         |                  |                                 |                |          |                   |           |               |                |             |
|                         |                                                                  |                        |                         |                  |                                 |                |          |                   |           |               |                |             |

# 8.2. 订单管理

8.2.1. 电商订单

可以查看到商城下单的所有订单,可以看到下单时间,应收金额,实收金额,支付时间,支付金额等,如果有顾客退款,可以看到退款金额。

| <b>0</b> 7 fi   | 表示。数智门店        |         |           |             |            |         |           |             |             |          | 0        | 请输入菜单     |           | 8        | R@\$\$ -     |
|-----------------|----------------|---------|-----------|-------------|------------|---------|-----------|-------------|-------------|----------|----------|-----------|-----------|----------|--------------|
| 000             | 品明细 × 限时类别立减 × | 限时类别立减- | 创建 × 限时类肌 | 折扣 × 限时类别折打 | D-创建 × 開时共 | 侧折扣商品明细 | × 限时品牌立减  | × 限时品牌立减-创建 | 主 × 限时品牌立减明 | 旧 × 分类管理 | × 商品上架设置 | N A 商品上報後 | 建重单-从商品档题 | 3导入 × 电和 | 町単 C ×       |
| 阿品              | 过滤关键字          |         |           |             |            |         |           |             | 门店: 全部 ∨    | 状态:全部 ~  | 创建日期     | - 1       |           | Q搜       | x * <b>*</b> |
|                 | ▼ 全部           | □ 序号    | 创建时间 🗘    | 订单编号 💲      | (3)@ \$    | 订单金额 💲  | 订单金额 (簡项) | 兄额 (折扣金额 (  | 应收金额 (应收金额. | (抹帶金額 )  | 实收金额 实收金 | 設 《支付时间   | 支付金額      | (支付状态 💲  | 建数金额 《订归     |
| 111.044         | 南岸店铺           |         |           |             |            |         |           |             |             |          |          |           |           |          | -            |
| "嗯<br>采配        | 合川店捕           |         |           |             |            |         |           |             |             |          |          |           |           |          |              |
| <b>論</b><br>库存  |                |         |           |             |            |         |           |             |             |          |          |           |           |          |              |
| <b>③</b><br>会员  |                |         |           |             |            |         |           |             |             |          |          |           |           |          |              |
| <u>aú</u><br>常的 |                |         |           |             |            |         |           |             |             |          |          |           |           |          |              |
| ■电商             |                |         |           |             |            |         |           |             | -           |          |          |           |           |          |              |
| ●<br>财务         |                |         |           |             |            |         |           | 智尤為         | CBN .       |          |          |           |           |          |              |
| 0<br>022        |                |         |           |             |            |         |           |             |             |          |          |           |           |          |              |
| ■<br>应用商店       |                |         |           |             |            |         |           |             |             |          |          |           |           |          |              |
|                 |                |         |           |             |            |         |           |             |             |          |          |           |           |          |              |
|                 |                |         |           |             |            |         |           |             |             |          |          |           |           |          |              |
|                 |                |         |           |             |            |         |           |             |             |          |          |           |           |          |              |
|                 |                |         |           |             |            |         |           |             |             |          |          |           |           |          |              |

#### 8.2.2. 电商退货单

顾客在商城下单之后,如果退款了,这里可以看到所退的订单明细。可以看到申请退款金额,支付方式,退款时间和退款金额等。

| <b>0</b> 🕅     | 表 空·数智门店         |        |          |            |         |           |            |            |         |          |           | 0         | 请输入     | 菜单     |          | ) R@\$\$       | • |
|----------------|------------------|--------|----------|------------|---------|-----------|------------|------------|---------|----------|-----------|-----------|---------|--------|----------|----------------|---|
| 999            | 类别立减 × 限时类别立减-创建 | × 限时类组 | 则折扣 × 限日 | 时类别折扣-创建 × | 開时與別折扣7 | 第品明细 × 限日 | 时品牌立减 × 用日 | 时品牌立减·创建 × | 限时品牌立减明 | 细 × 分类管理 | × 商品上架设置  | i单 × 商品上i | 彩设置单-从商 | 品档案导入× | 电商订单 × 电 | 商退货单 C         | × |
| 商品             | 过滤关键字            | _      |          |            |         |           |            |            | 门店:     | 全部 ~ 状态  | : 全部 ~ 创建 | 日期        | E       | -      | Q 搜索     | τ <del>τ</del> |   |
| 「「「「」」         | * 全部             | 原号     | 创建时间 🗘   | 退货单号 💲     | 订单编号 💲  | \$ RC1    | 中请退款金额     | ↓ 中请退款金額   | (支付方式 💲 | 退款时间 🗘   | 退获金額(元) 👙 | 退款状态 💲    | 状态 💲    | 会员姓名 💲 | 会员手机号 💲  | 会员卡号           | Ŷ |
| 「「」<br>来配      | 合川店铺             |        |          |            |         |           |            |            |         |          |           |           |         |        |          |                |   |
| 日本             |                  |        |          |            |         |           |            |            |         |          |           |           |         |        |          |                |   |
| <b>②</b><br>会员 |                  |        |          |            |         |           |            |            |         |          |           |           |         |        |          |                |   |
| aú<br>雪钠       |                  |        |          |            |         |           |            |            |         |          |           |           |         |        |          |                |   |
| 电商             |                  |        |          |            |         |           |            |            | 智无数据    |          |           |           |         |        |          |                |   |
| <b>0</b><br>财务 |                  |        |          |            |         |           |            |            |         |          |           |           |         |        |          |                |   |
| 0<br>022       |                  |        |          |            |         |           |            |            |         |          |           |           |         |        |          |                |   |
| 应用商店           |                  |        |          |            |         |           |            |            |         |          |           |           |         |        |          |                |   |
|                |                  |        |          |            |         |           |            |            |         |          |           |           |         |        |          |                |   |
|                |                  |        |          |            |         |           |            |            |         |          |           |           |         |        |          |                |   |
|                |                  |        |          |            |         |           |            |            |         |          |           |           |         | _      |          |                |   |

# 8.3. 商城装修

8.3.1. 店铺上架管理

需要在后台进行店铺上架之后,手机商城才可以看到商品以及分类。可以新建店 铺也可以将后台的店铺进行上架。需要进行上架或者下架的话,选中序号前面的 方框进行上架或者下架。

| 報空·数 | 訂店                  |           |           |       |          |           |           | (?)    | 请输入菜单 | 1   | () R@ | 5 <u>8</u> • |
|------|---------------------|-----------|-----------|-------|----------|-----------|-----------|--------|-------|-----|-------|--------------|
| ۵    | 零售商品明细 × 采购         | 9退货 × 采购i | 閾货-添加 × 支 | 付方式 × | 收款方式 × 5 | 分类管理 × 店铺 | i上架管理 C × |        |       |     |       |              |
| 十创建  | ●上架 坐下架             | 更多 ~      |           |       |          |           | 门店: 全部 ~  | 创建日期   | ~ 🗄   | 6-6 | Q 搜索  |              |
| □ 序号 | 创建时间 💲              | 门店名称 💲    | 门店编码 👙    | 上下架 🗘 | 操作人 💲    | 排序值 👙     | 首页展示 💲    | 操作 🗘   |       |     |       |              |
|      | 2024-11-14 09:48:36 | 南岸店铺      | 1001      | 上架    | N        | 0         | 是         | 电商接单设备 |       |     |       |              |
| 2    | 2024-11-14 09:48:36 | 合川店铺      | 1002      | 上架    | Ν        | 0         | 是         | 电商接单设备 |       |     |       |              |
|      |                     |           |           |       |          |           |           |        |       |     |       |              |
| 吉    |                     |           |           |       |          |           |           |        |       |     |       |              |

#### 8.3.2. 首页商品推荐单

首页商品推荐就是在商城首页设置需要推荐给顾客的商品。点击创建,输入门店, 选择所需要推荐的商品等进行保存审核。

| 〇银    | · 卖智门店                       |                                       |                      |                     |           |               |           | 0        | 1入菜单     |           | 🕘 R@\$\$ 🔹 |
|-------|------------------------------|---------------------------------------|----------------------|---------------------|-----------|---------------|-----------|----------|----------|-----------|------------|
| 839   | 门店管理 × 商品上架设置单 × 商品上架设置单-从商品 | ····································· | X 上朝                 | 商品管理 × 上架商品         | 管理·编辑 × 首 | 顶广告位管理 ×      | 首页商品推荐单   | × 首页推荐商品 | 信理 × 通告管 | 理 × 首页商品推 | 「荷单・创建 C × |
| 商品    | <b>白保存 自軍校 白銀柳</b>           |                                       |                      |                     |           |               |           |          |          |           |            |
| 「「「」」 | 业务单号 SYSPTJ20240001 *        | 门店 南岸店编                               |                      | 经办人 清选择             |           |               |           |          |          |           |            |
|       | <b>备注</b> 请输入备注              |                                       |                      |                     |           |               |           |          |          |           |            |
| 采配    | 制单人 B 制单时间 2024-12-02        | 13:52:47                              | 事被人 -                |                     | 1:02:00 - |               |           | 副核伴本 -   |          |           |            |
|       |                              |                                       | half a little states | -                   |           |               |           |          |          |           | ~          |
| 部件    | 十选择商品                        |                                       | 选择的                  | 56<br>56            |           |               |           |          |          |           |            |
|       | 成長 操作                        | 报格 单位                                 |                      |                     |           |               | 创建日期      | ~ 🗇      |          | Q 搜索      | *          |
| 0     | 100                          |                                       | □ 序号                 | 创建时间 🗇              | 门店名称 🗘    | 货号/条码 🔷       | 品名 ≑      | 帰格 令     | 单位 ≑     | 所属分类 🌲    | 上下架 🗘 🕴    |
|       |                              |                                       | 0 1                  | 2024-11-14 09:47:56 | 南岸店铺      | 6902265454311 | 海天0金标米醋   | 450ml    | 瓶        | 调料        | 上架         |
| m     |                              |                                       | 2                    | 2024-11-14 09:47:56 | 南岸店铺      | 6902265455912 | 海天0金标香醋   | 450mL    | 瓶        | 调料        | 上架         |
| 前的    |                              |                                       | 3                    | 2024-11-14 09:47:56 | 南岸店铺      | 6902265451419 | 海天防醋450ml | 450ml    | 瓶        | 调料        | 上架         |
|       |                              |                                       | 4                    | 2024-11-14 09:47:56 | 南岸店铺      | 6902265240501 | 海天老抽王500  | 500ML    | 瓶        | 调料        | 上架         |
| 电商    |                              |                                       | 5                    | 2024-11-14 09:47:56 | 南岸店铺      | 6902265455011 | 海天烹饪黄酒4   | 450mL    | 瓶        | 调料        | 上架         |
| -     |                              |                                       | 6                    | 2024-11-14 09:47:56 | 南岸店铺      | 6902265483212 | 海天天赐良谷    | 480mL    | 瓶        | 调料        | 上架         |
| 日期    |                              |                                       | 7                    | 2024-11-14 09:47:56 | 南岸店铺      | 6902265603023 | 海天大红浙醋4   | 450mL    | 瓶        | 调料        | 上架         |
|       |                              |                                       | 8                    | 2024-11-14 09:47:56 | 南岸店铺      | 6926896703273 | 吉香居野山椒    | 52g      | 袋        | 调料        | 上架         |
| 0     |                              |                                       | 9                    | 2024-11-14 09:47:56 | 南岸店铺      | 6926896703303 | 吉香居麻辣萝    | 52g      | 袋        | 调料        | 上架         |
| 12H   |                              |                                       | 10                   | 2024-11-14 09:47:56 | 南岸店铺      | 6922824075016 | 李锦记精选老    | 500ml    | 瓶        | 调料        | 上架         |
|       |                              |                                       | 11                   | 2024-11-14 09:47:56 | 南岸店铺      | 6926896703693 | 吉香居脆口菜    | 330g     | 瓶        | 调料        | 上架         |
| 应用商店  |                              |                                       | 12                   | 2024-11-14 09:47:56 | 南岸店铺      | 6926896700272 | 吉香居川味油    | 260g     | 瓶        | 调料        | 上桌         |
|       |                              |                                       | 13                   | 2024-11-14 09:47:56 | 南岸店铺      | 6944894188830 | 1.1kg郫县豆瓣 | 1.1kg    | 瓶        | 调料        | 上架         |
|       |                              |                                       | 14                   | 2024-11-14 09:47:56 | 南岸店铺      | 6944894188816 | 450g郫县豆瓣  | 450g     | Æs       | 调料        | 上采         |
|       |                              |                                       | 15                   | 2024-11-14 09:47:56 | 用岸占備      | 6940689600501 | 动太太的新国    | 100g     | 102      | VIIII     | 上梁         |
|       |                              |                                       | 共 10922              | 条 50祭/页 ∨           | < 1 2     | 3 4 5         | 6 219     | > 前往     | 1 页      |           |            |
|       |                              |                                       |                      |                     |           |               |           |          |          | 取涕        | â<br>确定    |

8.3.3. 首页推荐商品管理

对已创建的推荐商品进行上架、下架或删除,也可以设置排序。可以查看到推荐 商品的各个信息以及操作人,操作时间。

| 折扣 × 陶时举则折扣-创建                                                                                                    | Rothing       |         |          |           |           |           |                |                                                   |                                                                                                    | ୯      | 调输入系                                                                                                    | ₽.                                                                                                    | - W R0   | ** <b>*</b>                                                                                                    |                                                                                                    |
|----------------------------------------------------------------------------------------------------|---------------|---------|----------|-----------|-----------|-----------|----------------|---------------------------------------------------|----------------------------------------------------------------------------------------------------|--------|----------------------------------------------------------------------------------------------------|----------------------------------------------------------------------------------------------------|----------|----------------------------------------------------------------------------------------------------|----------------------------------------------------------------------------------------------------|
| and the second second se | X PROTOCOLUMN |         | 限时品牌立减 × | 限时品牌立减一创建 | L × 限时品牌立 | 減明細 × 分类的 | 管理 × 商品上架设置单 × | 商品上建设置单。                                          | 从商品档室导入 ×                                                                                                    | 电商订单 × | 电商通货单 ×                                                                                                    | 首页商品推荐单 ×                                                                                                    | 首页推荐商品管理 | с×                                                                                                    |                                                                                                    |
| SLEE X NR E 1000                                                                                                    | 更多~           |         |          |           |           |           |                |                                                   | 门店:全部~                                                                                                    | 创建日期   | ~)[=                                                                                                    |                                                                                                    | Q 搜索     | 不                                                                                                    |                                                                                                    |
| 序号 创建时间 ♀                                                                                                    | 门店名称 🗘        | 安号 祭殿 🗘 | 開祝 ≑     | 規格 ≑      | 单位 🗘      | 来邀单号 🗘    | 上下架 🗘 操作人 🗘    | 操作时间 🗘                                            | 排序值 ♀                                                                                                    |        |                                                                                                    |                                                                                                    |          |                                                                                                    |                                                                                                    |
|                                                                                                    |               |         |          |           |           |           |                |                                                   |                                                                                                    |        |                                                                                                    |                                                                                                    |          |                                                                                                    |                                                                                                    |
|                                                                                                    |               |         |          |           |           |           |                |                                                   |                                                                                                    |        |                                                                                                    |                                                                                                    |          |                                                                                                    |                                                                                                    |
|                                                                                                    |               |         |          |           |           |           |                |                                                   |                                                                                                    |        |                                                                                                    |                                                                                                    |          |                                                                                                    |                                                                                                    |
|                                                                                                    |               |         |          |           |           |           |                |                                                   |                                                                                                    |        |                                                                                                    |                                                                                                    |          |                                                                                                    |                                                                                                    |
|                                                                                                    |               |         |          |           |           |           | 新子教堂           |                                                   |                                                                                                    |        |                                                                                                    |                                                                                                    |          |                                                                                                    |                                                                                                    |
|                                                                                                    |               |         |          |           |           |           |                |                                                   |                                                                                                    |        |                                                                                                    |                                                                                                    |          |                                                                                                    |                                                                                                    |
|                                                                                                    |               |         |          |           |           |           |                |                                                   |                                                                                                    |        |                                                                                                    |                                                                                                    |          |                                                                                                    |                                                                                                    |
|                                                                                                    |               |         |          |           |           |           |                |                                                   |                                                                                                    |        |                                                                                                    |                                                                                                    |          |                                                                                                    |                                                                                                    |
|                                                                                                    |               |         |          |           |           |           |                |                                                   |                                                                                                    |        |                                                                                                    |                                                                                                    |          |                                                                                                    |                                                                                                    |
|                                                                                                    |               |         |          |           |           |           |                |                                                   |                                                                                                    |        |                                                                                                    |                                                                                                    |          |                                                                                                    |                                                                                                    |
|                                                                                                    |               |         |          |           |           |           |                | 第2 900 年間 (1) (1) (1) (1) (1) (1) (1) (1) (1) (1) | 1000         1000         1000         1000         1000         1000         1000         1000         1000         1000         1000         1000         1000         1000         1000         1000         1000         1000         1000         1000         1000         1000         1000         1000         1000         1000         1000         1000         1000         1000         1000         1000         1000         1000         1000         1000         1000         1000         1000         1000         1000         1000         1000         1000         1000         1000         1000         1000         1000         1000         1000         1000         1000         1000         1000         1000         1000         1000         1000         1000         1000         1000         1000         1000         1000         1000         1000         1000         1000         1000         1000         1000         1000         1000         1000         1000         1000         1000         1000         1000         1000         1000         1000         1000         1000         1000         1000         1000         1000         1000         1000         1000 </th <th></th> <th>1000         1000         1000         1000         1000         1000         1000         1000         1000         1000         1000         1000         1000         1000         1000         1000         1000         1000         1000         1000         1000         1000         1000         1000         1000         1000         1000         1000         1000         1000         1000         1000         1000         1000         1000         1000         1000         1000         1000         1000         1000         1000         1000         1000         1000         1000         1000         1000         1000         1000         1000         1000         1000         1000         1000         1000         1000         1000         1000         1000         1000         1000         1000         1000         1000         1000         1000         1000         1000         1000         1000         1000         1000         1000         1000         1000         1000         1000         1000         1000         1000         1000         1000         1000         1000         1000         1000         1000         1000         1000         1000         1000         <!--</th--><th>TRAPE LET TO TRAPE LET TO TRAPE LET TRAPE TO TRAPE TO TR</th><th></th><th>1000         1000         1000         1000         1000         1000         1000         1000         1000         1000         1000         1000         1000         1000         1000         1000         1000         1000         1000         1000         1000         1000         1000         1000         1000         1000         1000         1000         1000         1000         1000         1000         1000         1000         1000         1000         1000         1000         1000         1000         1000         1000         1000         1000         1000         1000         1000         1000         1000         1000         1000         1000         1000         1000         1000         1000         1000         1000         1000         1000         1000         1000         1000         1000         1000         1000         1000         1000         1000         1000         1000         1000         1000         1000         1000         1000         1000         1000         1000         1000         1000         1000         1000         1000         1000         1000         1000         1000         1000         1000         1000         1000         <!--</th--><th>Normal (1,80)         X (20)         X (20)         X (20)         Y (20)         Y (20)         <thy (20)<="" th=""> <thy< th=""></thy<></thy></th></th></th> |        | 1000         1000         1000         1000         1000         1000         1000         1000         1000         1000         1000         1000         1000         1000         1000         1000         1000         1000         1000         1000         1000         1000         1000         1000         1000         1000         1000         1000         1000         1000         1000         1000         1000         1000         1000         1000         1000         1000         1000         1000         1000         1000         1000         1000         1000         1000         1000         1000         1000         1000         1000         1000         1000         1000         1000         1000         1000         1000         1000         1000         1000         1000         1000         1000         1000         1000         1000         1000         1000         1000         1000         1000         1000         1000         1000         1000         1000         1000         1000         1000         1000         1000         1000         1000         1000         1000         1000         1000         1000         1000         1000         1000 </th <th>TRAPE LET TO TRAPE LET TO TRAPE LET TRAPE TO TRAPE TO TR</th> <th></th> <th>1000         1000         1000         1000         1000         1000         1000         1000         1000         1000         1000         1000         1000         1000         1000         1000         1000         1000         1000         1000         1000         1000         1000         1000         1000         1000         1000         1000         1000         1000         1000         1000         1000         1000         1000         1000         1000         1000         1000         1000         1000         1000         1000         1000         1000         1000         1000         1000         1000         1000         1000         1000         1000         1000         1000         1000         1000         1000         1000         1000         1000         1000         1000         1000         1000         1000         1000         1000         1000         1000         1000         1000         1000         1000         1000         1000         1000         1000         1000         1000         1000         1000         1000         1000         1000         1000         1000         1000         1000         1000         1000         1000         <!--</th--><th>Normal (1,80)         X (20)         X (20)         X (20)         Y (20)         Y (20)         <thy (20)<="" th=""> <thy< th=""></thy<></thy></th></th> | TRAPE LET TO TRAPE LET TO TRAPE LET TRAPE TO TRAPE TO TR |          | 1000         1000         1000         1000         1000         1000         1000         1000         1000         1000         1000         1000         1000         1000         1000         1000         1000         1000         1000         1000         1000         1000         1000         1000         1000         1000         1000         1000         1000         1000         1000         1000         1000         1000         1000         1000         1000         1000         1000         1000         1000         1000         1000         1000         1000         1000         1000         1000         1000         1000         1000         1000         1000         1000         1000         1000         1000         1000         1000         1000         1000         1000         1000         1000         1000         1000         1000         1000         1000         1000         1000         1000         1000         1000         1000         1000         1000         1000         1000         1000         1000         1000         1000         1000         1000         1000         1000         1000         1000         1000         1000         1000 </th <th>Normal (1,80)         X (20)         X (20)         X (20)         Y (20)         Y (20)         <thy (20)<="" th=""> <thy< th=""></thy<></thy></th> | Normal (1,80)         X (20)         X (20)         X (20)         Y (20)         Y (20) <thy (20)<="" th=""> <thy< th=""></thy<></thy> |

#### 8.3.4. 首页图标管理

可以设置一些图标装饰一下商城,让商城变得更直观,图标可以设置跳转类型, 当顾客点击这个图标时,跳转至所设置的内容,比如跳转类型设置的是商品详情, 当点击这个图标时,会跳转到这个商品详情里面。

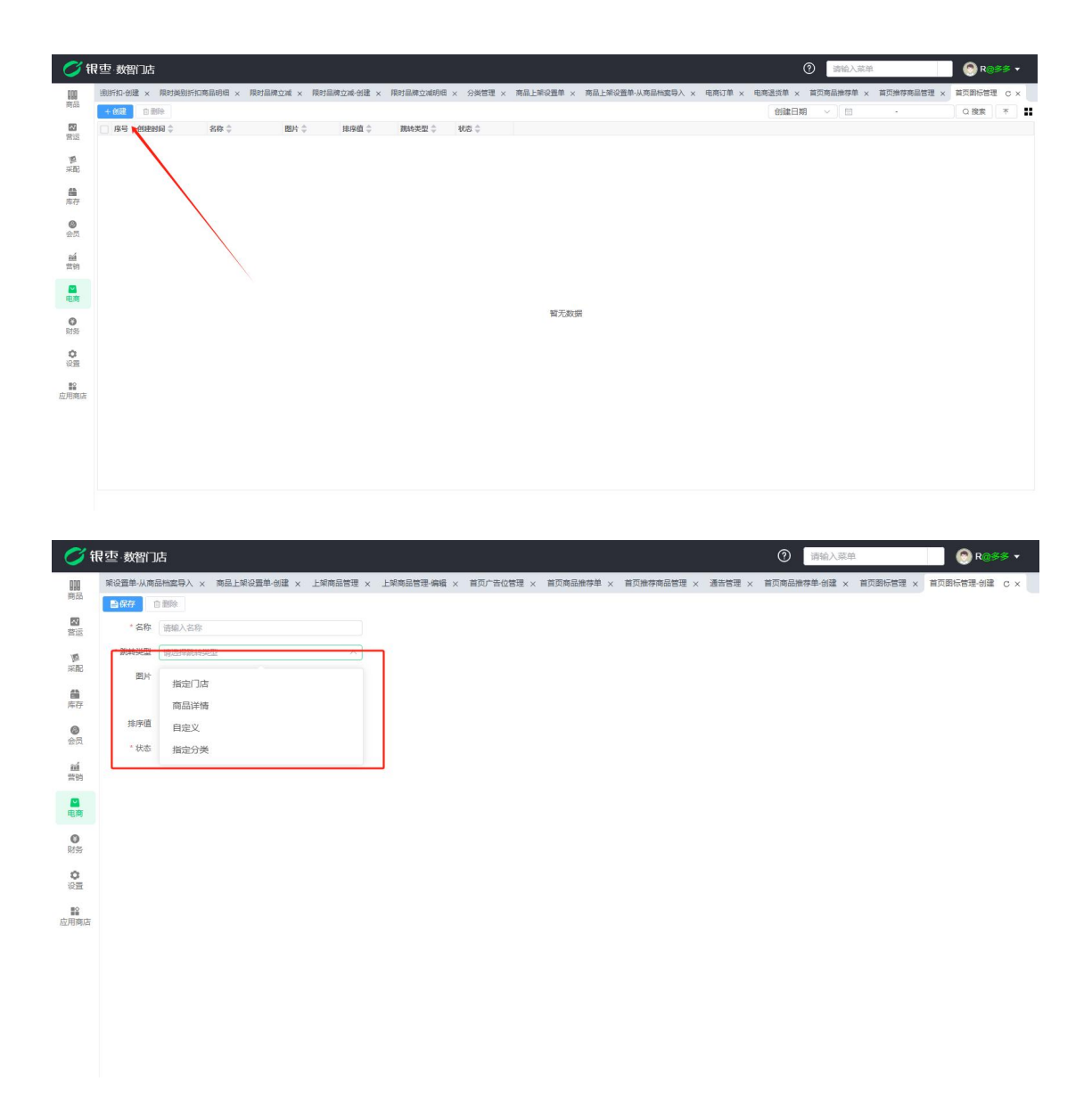

#### 8.3.5. 首页广告位管理

当某个商品大促销或者是卖得很好想要展示给顾客时,可以在这里设置广告。点击创建,填写名称,选择跳转类型,点击保存。

| <i>0</i> 🕅      | 夏亞·数智  | 们店     |          |             |            |        |           |                   |        |         | 8         | ② 请输入菜单    |          | 🕘 R@    | \$\$ <b>•</b> |
|-----------------|--------|--------|----------|-------------|------------|--------|-----------|-------------------|--------|---------|-----------|------------|----------|---------|---------------|
| 000             | 寸类别折扣7 | 商品明细 × | 限时品牌立减 × | 限时品牌立减-创建 × | 限时品牌立减明细 × | 分类管理 × | 商品上報设置单 × | 商品上架设置单-从商品档案导入 × | 电商订单 × | 电商退货单 × | 首页商品推荐单 × | 首页推荐商品管理 × | 首页图标管理 × | 首页广告位管理 | l c ×         |
| РОНН            | + 6032 | 自動除    |          |             |            |        |           |                   |        |         | 创建日期      | 1 × ) 🗉    |          | Q 搜索    | *             |
| <b>2</b><br>習述  | 序:     | 创建时间 🗘 | 名称 🗘     | 問片 🌩        | 排序值 ≑      | 魏转类型 ⇒ | 状态 🗘      |                   |        |         |           |            |          |         |               |
| 「「」<br>采配       |        |        |          |             |            |        |           |                   |        |         |           |            |          |         |               |
| 日本存             |        |        |          |             |            |        |           |                   |        |         |           |            |          |         |               |
| ◎<br>会员         |        |        |          |             |            |        |           |                   |        |         |           |            |          |         |               |
| <u>aú</u><br>常的 |        |        |          |             |            |        |           |                   |        |         |           |            |          |         |               |
| ■ 电商            |        |        |          |             |            |        |           |                   |        |         |           |            |          |         |               |
| <b>0</b><br>财务  |        |        |          |             |            |        |           | 智力政務              |        |         |           |            |          |         |               |
| 0<br>022        |        |        |          |             |            |        |           |                   |        |         |           |            |          |         |               |
| ■<br>应用商店       |        |        |          |             |            |        |           |                   |        |         |           |            |          |         |               |
|                 |        |        |          |             |            |        |           |                   |        |         |           |            |          |         |               |
|                 |        |        |          |             |            |        |           |                   |        |         |           |            |          |         |               |
|                 |        |        |          |             |            |        |           |                   |        |         |           |            |          |         |               |

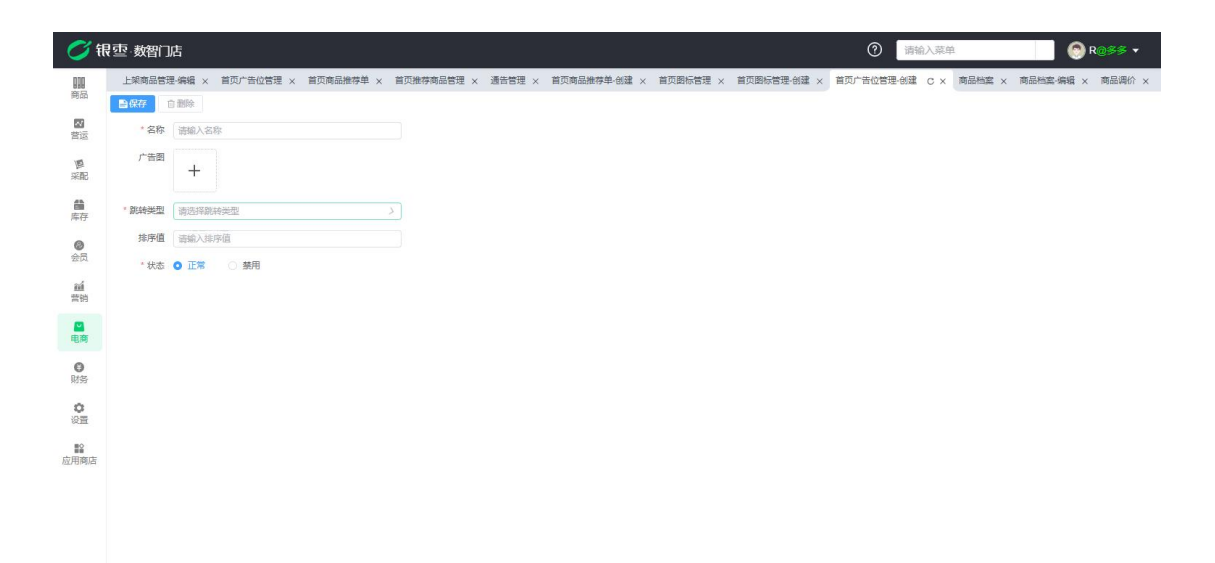

# 8.4. 收款档案

#### 8.4.1. 支付通道

支付通道需要在微信,支付宝申请以后这里才能看到。

| <b>0</b> fi | R壶 数图1店 ① 1 11111111111111111111111111111111                                                                                                    | 🕙 R@\$\$ | - |
|-------------|----------------------------------------------------------------------------------------------------|----------|---|
|             | 机器 × 用时品牌立场 4 米 用时品牌立场 4 米 用时品牌立场 4 米 有能品样和分别等 × 有能上单分型等 从来自社单分型等 从来自由家等为 × 电机力等 × 电风速频等 × 氧闪动的存在容差 × 氧闪动的存在容差 × 氧闪动的存在 × 氧闪动的存在 × 氧闪动的存在 × 氧闪动的存在 | 支付通道 C   | × |
|             | 中国名         税益:金参         支付前户号         湖汕人支付前户         台編取问         日         〇 建筑           69-3446-9         秋志:金参         支付前户号                | Υ ×      |   |
| 19<br>2000  |                                                                                                    |          |   |
|             |                                                                                                    |          |   |
| <b>0</b>    |                                                                                                    |          |   |
| aú<br>雪钠    |                                                                                                    |          |   |
| ■电商         |                                                                                                    |          |   |
| 0<br>Rife   | 蜀元政策                                                                                                    |          |   |
| 0<br>(2))   |                                                                                                    |          |   |
| ■<br>应用商店   |                                                                                                    |          |   |
|             |                                                                                                    |          |   |
|             |                                                                                                    |          |   |
|             |                                                                                                    |          |   |

### 8.4.2. 支付方式

主要是设置商城的支付方式(微信支付宝需要配置好才可以使用,其他的支付方式可以直接使用)。选择支付类型,支持的业务等保存即可。

| <b>()</b> fi   | 表<br>型 | 们店       |             |            |        |             |                |            |              |           |            | 0      | 请输入菜单       |        | 🕙 Ros | \$ ▼ |
|----------------|--------|----------|-------------|------------|--------|-------------|----------------|------------|--------------|-----------|------------|--------|-------------|--------|-------|------|
| 即              | 副釋立滅   | × 限时品牌立调 | ¢-613£t × 1 | 限时品牌立减明细 > | < 分與管理 | ※ 商品上就设置单 × | < 商品上號设置单-从商品# | 11室导入 × 电商 | 丁单 × 电商退货单 × | 首页商品推荐单 × | 首页推荐商品管理 × | 首页图标管理 | × 首页广告位管理 × | 支付通道 × | 支付方式  | c ×  |
| FTD            | + 6032 |          | 40171       | 000 A      | 1000   |             |                | Annual 7   | 1010 A       | 18-11 A   | 状态:全部 ~    | 编码     | ~ 请输入编码     | Q 搜索   | 7     | 不    |
| 雷运             | 1845   | 9592     | - C086      | 248 -      | 4085 v | VHNES -     |                | ENERIN A   | 御注一          | 604 -     |            |        |             |        |       |      |
| 厚<br>采配        |        |          |             |            |        |             |                |            |              |           |            |        |             |        |       |      |
| <b>論</b><br>库存 |        |          |             |            |        |             |                |            |              |           |            |        |             |        |       |      |
| <b>@</b><br>会员 |        |          |             |            |        |             |                |            |              |           |            |        |             |        |       |      |
| aú<br>常怕       |        |          |             |            |        |             |                |            |              |           |            |        |             |        |       |      |
|                |        |          |             |            |        |             |                |            |              |           |            |        |             |        |       |      |
| <b>9</b><br>财务 |        |          |             |            |        |             |                | 2          | 1九款店         |           |            |        |             |        |       |      |
| <b>ं</b> स्टाल |        |          |             |            |        |             |                |            |              |           |            |        |             |        |       |      |
| ■<br>应用商店      |        |          |             |            |        |             |                |            |              |           |            |        |             |        |       |      |
|                |        |          |             |            |        |             |                |            |              |           |            |        |             |        |       |      |
|                |        |          |             |            |        |             |                |            |              |           |            |        |             |        |       |      |
|                |        |          |             |            |        |             |                |            |              |           |            |        |             |        |       |      |

| <b>0</b> fi      | そって 数智门に        | ī                                             |         |                     |         |                       |          | ⑦ 请输入菜单    |             | 🔵 R@\$\$ | ≅ ▼ |
|------------------|-----------------|-----------------------------------------------|---------|---------------------|---------|-----------------------|----------|------------|-------------|----------|-----|
| <b>111</b><br>商品 | 非页推荐商品管理<br>■保存 | X 通告管理 × 首页商品推荐单·创                            | 建 × 首页图 | 际管理 × 首页图标管理·创建 ×   | 首页广告位管理 | 创建 × 商品档案 × 商品档案·编辑 > | × 商品调价 × | 调价表 × 支付通道 | × 支付通道·申请 × | 支付方式-创建  | c × |
| 國营运              | * 编码            | 请输入编码                                         | *名称     | 请输入名称               | • 类型    | 適応経業型へ                |          |            |             |          |     |
| 厚彩記              | * 换算汇率          | 1                                             | * 排序    | 1                   | 提示信息    | 现金                    |          |            |             |          |     |
| <b>曲</b><br>库存   | * 支持的业务<br>* 状态 | <ul> <li>講選擇支持的业务</li> <li>正常 〇 禁用</li> </ul> | 创建时间    | 2024-12-02 14:06:36 | 备注      | 会员余额会员积分              |          |            |             |          |     |
| <b>②</b><br>会员   |                 |                                               |         |                     |         | 微信支付                  |          |            |             |          |     |
| íáí<br>营销        |                 |                                               |         |                     |         | 微信人脸支付                |          |            |             |          |     |
| ■ 电商             |                 |                                               |         |                     |         |                       |          |            |             |          |     |
| <b>〇</b><br>財务   |                 |                                               |         |                     |         |                       |          |            |             |          |     |
| <b>〇</b><br>设置   |                 |                                               |         |                     |         |                       |          |            |             |          |     |
| ■<br>应用商店        |                 |                                               |         |                     |         |                       |          |            |             |          |     |
|                  |                 |                                               |         |                     |         |                       |          |            |             |          |     |
|                  |                 |                                               |         |                     |         |                       |          |            |             |          |     |
|                  |                 |                                               |         |                     |         |                       |          |            |             |          |     |
|                  |                 |                                               |         |                     |         |                       |          |            |             |          |     |

# 8.5. 物价管理

8.5.1. 电商调价单

调价功能可根据门店调整不同的价格,例如零售价,会员价等等,实现电商门店独立价格体系。点击创建,选择门店和所需要调价的商品。

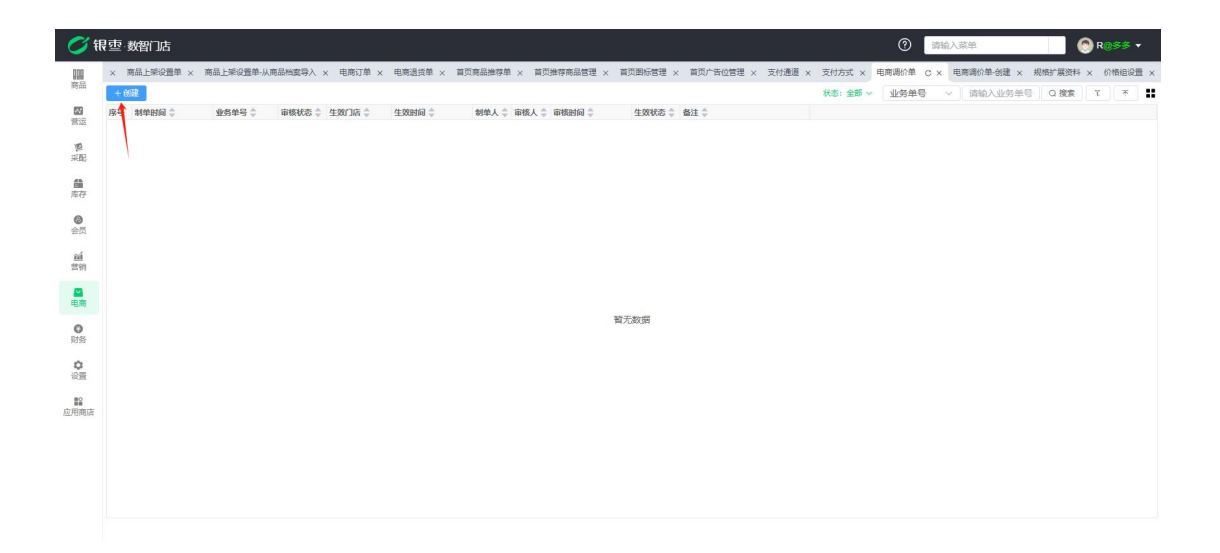

| <b>0</b> (1            | ±⊡ ≢ | 階       | ]店         |           |        |            |        |           |         |       |       |         |          |               |         |           |      |            | 0     | 请输入菜单      |       |          | R@\$\$ ▼ |
|------------------------|------|---------|------------|-----------|--------|------------|--------|-----------|---------|-------|-------|---------|----------|---------------|---------|-----------|------|------------|-------|------------|-------|----------|----------|
| 000                    | × #  | 品上到     | 设置单        | × 商品      | 上樂设    | 置单-从商品档案导。 | λ× E   | 电商订单      | ×电商     | 過货单 × | 首页商品推 | 9单 × 首页 | 1推荐商品管理  | · × 首页图标      | 乐管理 × 首 | 1页广告位管理 × | 支付通  | 簋 × 支付方式 × | 电商调价单 | × 电商调价单-创建 | t c × | 规格扩展资料 × | 价格组设置 ×  |
| #8.65                  | 目保   | ŧ       | 國市核        | 11111     | ię:    |            | _      |           |         |       |       | 1       |          |               |         |           |      |            |       |            |       |          |          |
| 20<br>1815             | 414  | 务单号     | DS         | FJ2024000 | 2      |            | 1      | 店 南州      | ¥店铺     |       | ~     | • 生效时间  | ③ 2024-1 | 2-04 10:25:09 |         |           |      |            |       |            |       |          |          |
| -                      |      | 留注      | 清報         | 入衛注       |        |            |        |           |         |       |       | -       |          |               |         |           |      |            |       |            |       |          |          |
| 采配                     | 1    | 制单人     | R          |           |        | 制单时        | 回 2024 | -12-04 10 | 0:25:09 |       | 审核人 • |         |          | 审核时间          |         |           |      |            |       |            |       |          |          |
| 前                      | + 12 | 12:07.5 |            |           |        |            |        |           |         |       |       |         |          |               |         |           |      |            |       |            |       |          |          |
| P#12                   | 度号   | 操作      | e          | 货号/条码     | E.     | 路          | 规格     | 1         | 档案单位    | 销售单位  | 原零售价  | 日期前价    | E 11     | 区测试           | 上期进货价   | 库存平均成本 預  | 古毛利  | 预估毛利率(%)   |       |            |       |          |          |
| <ul> <li>会员</li> </ul> | 1    | 0       | 69         | 079921043 | 155 () | 印利黄桃酸奶     |        |           | ź       | ±     | 10.80 |         |          |               | 0.00    | 0.00      | 0.00 | 0.00       |       |            |       |          |          |
| -1                     | 2    | 0       | <b>6</b> 9 | 079921043 | 48 🕄   | 印利草莓       |        |           | 盒       | 盒     | 10.80 |         |          |               | 0.00    | 0.00      |      | 0.00       |       |            |       |          |          |
| 當的                     |      |         |            |           |        |            |        |           |         |       |       |         |          |               |         |           |      |            |       |            |       |          |          |
|                        |      |         |            |           |        |            |        |           |         |       |       |         |          |               |         |           |      |            |       |            |       |          |          |
| 电商                     |      |         |            |           |        |            |        |           |         |       |       |         |          |               |         |           |      |            |       |            |       |          |          |
| 0                      |      |         |            |           |        |            |        |           |         |       |       |         |          |               |         |           |      |            |       |            |       |          |          |
| 财务                     |      |         |            |           |        |            |        |           |         |       |       |         |          |               |         |           |      |            |       |            |       |          |          |
| 0                      |      |         |            |           |        |            |        |           |         |       |       |         |          |               |         |           |      |            |       |            |       |          |          |
| 64.03                  |      |         |            |           |        |            |        |           |         |       |       |         |          |               |         |           |      |            |       |            |       |          |          |
| 庭用商店                   |      |         |            |           |        |            |        |           |         |       |       |         |          |               |         |           |      |            |       |            |       |          |          |
|                        |      |         |            |           |        |            |        |           |         |       |       |         |          |               |         |           |      |            |       |            |       |          |          |
|                        |      |         |            |           |        |            |        |           |         |       |       |         |          |               |         |           |      |            |       |            |       |          |          |
|                        |      |         |            |           |        |            |        |           |         |       |       |         |          |               |         |           |      |            |       |            |       |          |          |
|                        |      |         |            |           |        |            |        |           |         |       |       |         |          |               |         |           |      |            |       |            |       |          |          |
|                        |      |         |            |           |        |            |        |           |         |       |       |         |          |               |         |           |      |            |       |            |       |          |          |
|                        |      |         |            |           |        |            |        |           |         |       |       |         |          |               |         |           |      |            |       |            |       |          |          |

#### 8.5.2. 电商价格本

调价以后的商品可以在这里看到,可以查看到业务单号,调价后的电商价。

| <b>1</b>       | 空 数智门店          | _       |              | _        |               |              |          |           |        | _        |       |       | )       | <ol> <li>() 清給入</li> </ol> | 菜单     |         | 🙆 R@  | <del>88</del> • |
|----------------|-----------------|---------|--------------|----------|---------------|--------------|----------|-----------|--------|----------|-------|-------|---------|----------------------------|--------|---------|-------|-----------------|
| 100            | × 商品上架设置单-从商品档案 | ≩入 × 电1 | 商订单 × 电商证    | 過貨単 × 首広 | 商品推荐单 × 首     | D推荐商品管理 ×    | 首页图标管理 × | ( 首页广告位管理 | · × 支付 | 通道 × 支   | 付方式 × | 电商调价单 | × 电商调价的 | 自创建 × 规格                   | 扩展资料 × | 价格组设置 × | 电商价格本 | c x             |
| Minh           | 过滤关键字           | 會删除     |              |          |               |              |          |           |        |          |       |       | 门店:全部~  | 货号/条码                      | ~ 1    | 输入货号/条码 | Q 搜索  | 不               |
| 23             | ▼ 全部            | 国際局     | 业务单号 👙       | (1)B 🗘   | 货号/条码 💲       | 条码 章         | 品名 ≑     | 规格        | 档案单位:  | ≑ 销售单位 ≑ | 电商价 🗘 | 11 ‡  | ))))武 章 |                            |        |         |       |                 |
| 曾运             | 水果              |         | DSTJ20240002 | 南岸店铺     | 6907992104348 | 690799210434 | 伊利草莓     |           | 主      | 意        | 10.0  | 0     |         |                            |        |         |       |                 |
| ()<br>()<br>() | * 服装            | 2       | DSTJ20240002 | 南岸店铺     | 6907992104355 | 690799210435 | 伊利黄桃酸奶   |           | 童      | 盒        | 10.0  | 0     |         |                            |        |         |       |                 |
|                | ▼ 女装            | L       |              |          |               |              |          |           |        |          |       |       |         |                            |        |         |       |                 |
| <b>6</b>       | 裙子              |         |              |          |               |              |          |           |        |          |       |       |         |                            |        |         |       |                 |
| 78-17          | 裤子              |         |              |          |               |              |          |           |        |          |       |       |         |                            |        |         |       |                 |
| 0              | 上衣              |         |              |          |               |              |          |           |        |          |       |       |         |                            |        |         |       |                 |
| 安茂             | ▼ 拐波            |         |              |          |               |              |          |           |        |          |       |       |         |                            |        |         |       |                 |
| aú             | 上衣              |         |              |          |               |              |          |           |        |          |       |       |         |                            |        |         |       |                 |
| 茶钠             | 作子              |         |              |          |               |              |          |           |        |          |       |       |         |                            |        |         |       |                 |
|                | 分取              |         |              |          |               |              |          |           |        |          |       |       |         |                            |        |         |       |                 |
| 电声             | 四人以不可           |         |              |          |               |              |          |           |        |          |       |       |         |                            |        |         |       |                 |
| 0              | 令民<br>- 二十四     |         |              |          |               |              |          |           |        |          |       |       |         |                            |        |         |       |                 |
| 财务             |                 |         |              |          |               |              |          |           |        |          |       |       |         |                            |        |         |       |                 |
| 0              |                 |         |              |          |               |              |          |           |        |          |       |       |         |                            |        |         |       |                 |
| 12.00          | 十WJ 公米          |         |              |          |               |              |          |           |        |          |       |       |         |                            |        |         |       |                 |
| 80             | Minist          |         |              |          |               |              |          |           |        |          |       |       |         |                            |        |         |       |                 |
| 应用商店           | 白酒              |         |              |          |               |              |          |           |        |          |       |       |         |                            |        |         |       |                 |
|                | <b>冻带</b>       |         |              |          |               |              |          |           |        |          |       |       |         |                            |        |         |       |                 |
|                | 合品              |         |              |          |               |              |          |           |        |          |       |       |         |                            |        |         |       |                 |
|                | 會烟              |         |              |          |               |              |          |           |        |          |       |       |         |                            |        |         |       |                 |
|                | 雷类              |         |              |          |               |              |          |           |        |          |       |       |         |                            |        |         |       |                 |
|                | 袋装零食            |         |              |          |               |              |          |           |        |          |       |       |         |                            |        |         |       |                 |
|                | 百货              |         |              |          |               |              |          |           |        |          |       |       |         |                            |        |         |       |                 |
|                | 啤酒              | 共2条     | 50条/页 ~      | < 1      | ) 前往 1        | 页            |          |           |        |          |       |       |         |                            |        |         |       |                 |

# 8.6. 设置

8.6.1. 微商城授权

微商城授权就是开通一个体验的小程序,(需要使用公众平台绑定的管理员个人 微信号扫描)。

| <i>0</i> 🕅      | 表<br>空 数 | 智门店                         |         |                 |                |          |        |          |          |        |        |        | ()<br>() | 入菜単     |      | R@SS | - |
|-----------------|----------|-----------------------------|---------|-----------------|----------------|----------|--------|----------|----------|--------|--------|--------|----------|---------|------|------|---|
| 100             | ۵        | 微商城授权 C ×                   |         |                 |                |          |        |          |          |        |        |        |          |         |      |      |   |
| ABEA            | + 6038   | +提交审核 2                     | 发布 更多 ~ |                 |                |          |        |          |          |        |        |        | 小程序名称    | 请输入小程序名 | Q 接索 | ۲ ×  |   |
| <b>不</b><br>第1回 | 原号       | 应用编号 令<br>tmp 674fc03eb9455 | 小程序名称 💲 | 显否已授权 \$<br>未运行 | 15校操作<br>15校操作 | 最新授权时间 💲 | 主体名称 🗘 | 小程序码图片 💲 | 思始ID编码 ≑ | 开避支付 💲 | 当前版本 👙 | 发布状态 💲 |          |         |      |      |   |
| 「「」<br>采配       |          |                             |         | - NOCIA         |                |          |        |          |          |        |        |        |          |         |      |      |   |
| 日本存             |          |                             |         |                 |                |          |        |          |          |        |        |        |          |         |      |      |   |
| <b>②</b><br>会员  |          |                             |         |                 |                |          |        |          |          |        |        |        |          |         |      |      |   |
| eé<br>营销        |          |                             |         |                 |                |          |        |          |          |        |        |        |          |         |      |      |   |
| ■ 电商            |          |                             |         |                 |                |          |        |          |          |        |        |        |          |         |      |      |   |
| <b>0</b><br>财务  |          |                             |         |                 |                |          |        |          |          |        |        |        |          |         |      |      |   |
| 0<br>22         |          |                             |         |                 |                |          |        |          |          |        |        |        |          |         |      |      |   |
| ■<br>应用商店       |          |                             |         |                 |                |          |        |          |          |        |        |        |          |         |      |      |   |
|                 |          |                             |         |                 |                |          |        |          |          |        |        |        |          |         |      |      |   |
|                 |          |                             |         |                 |                |          |        |          |          |        |        |        |          |         |      |      |   |
|                 |          |                             |         |                 |                |          |        |          |          |        |        |        |          |         |      |      |   |
|                 | 共1条      | 50条/页 ~                     | < 1 > 前 | 推 1 页           |                |          |        |          |          |        |        |        |          |         |      |      |   |

8.6.2. 配送员管理

设置电商门店配送员,点击新增,填写信息保存即可。

| () 訊                                   | 雲 数智门店     |           |         |               |                |        |                |          |         |           | 请输入菜单 | 🛞 Re  | \$\$ <b>*</b> |
|----------------------------------------|------------|-----------|---------|---------------|----------------|--------|----------------|----------|---------|-----------|-------|-------|---------------|
| 開始                                     | △ 微商城授权 ×  | 配送员管理 C × |         |               |                |        |                |          | t. 07   | IT44. 65. |       | 0.187 |               |
| <b>23</b><br>雷运                        | 原号 创建时间 \$ | 配送员姓名 👙   | 配送员编号 👙 | 配送员手机号 💠 性别 💲 | RESEARCH \$    | \$3¥   | 开工状态 🗘         | 余額令      | ijani ( | 可服送门店;    |       | C BER |               |
| <b>愛</b><br>采配                         |            |           |         |               |                |        |                |          |         |           |       |       |               |
| <b>論</b><br>库存                         |            |           |         | 新増            |                |        |                |          |         | ×         |       |       |               |
| <b>②</b><br>会员                         |            |           |         | * 配送员名称       | 请输入配送员名称       |        | * 电话           | 请输入电话    |         |           |       |       |               |
| ní                                     |            |           |         | * 编号          | 请输入编号          |        | 登录密码           | 为空默认手机号题 | 后六位     |           |       |       |               |
| 茶钥                                     |            |           |         | * 投水          | -<br>0 正型 0 英用 |        | 取業項目<br>会議会計 前 | 请输入联系地址  |         |           |       |       |               |
|                                        |            |           |         | 可配送口皮         |                |        | 0388-31-0      |          |         | a 👘       |       |       |               |
| 0                                      |            |           |         | - Shakar Sh   | 设置配送员可配送门店,    | 不设置默认全 | 部门店可配送         |          |         |           |       |       |               |
| 10.99                                  |            |           |         |               |                |        |                |          |         |           |       |       |               |
| 0<br>E                                 |            |           |         |               |                |        |                |          | 取消 秘    | 2         |       |       |               |
| 10000000000000000000000000000000000000 |            |           |         |               |                |        |                |          |         | _         |       |       |               |
|                                        |            |           |         |               |                |        |                |          |         |           |       |       |               |
|                                        |            |           |         |               |                |        |                |          |         |           |       |       |               |
|                                        |            |           |         |               |                |        |                |          |         |           |       |       |               |
|                                        |            |           |         |               |                |        |                |          |         |           |       |       |               |
|                                        |            |           |         |               |                |        |                |          |         |           |       |       |               |

# 9. 财务

## 9.1. 基础档案

9.1.1. 收付款方式

创建和删除收付款方式

| 01                            | R壶 数曾门店                                                                                  |                | 薪除入菜菜   |            |
|-------------------------------|------------------------------------------------------------------------------------------|----------------|---------|------------|
|                               | O RYARDAK × RYARDAKENE × CYNDIC C× RATE × LAND ×                                         | HS: 28 - 000   | ~ 演输入编码 | Q## T * #  |
| <b>5</b>                      | 1 1 2 03 EM                                                                              |                |         |            |
| <b>第</b><br>第頁                | 2 2 807÷ 228<br>3 1 82± 228                                                              |                |         |            |
| <b>輸</b><br>用符                |                                                                                          |                |         |            |
| <b>●</b><br>会员                |                                                                                          |                |         |            |
| 201<br>2710                   | and X                                                                                    |                |         |            |
|                               | 199年<br>- 福田 (1964年)                                                                     |                |         |            |
| 0                             | * 名称 - 西田 - 石市 - 一 一                                                                     |                |         |            |
| 0                             | THE O IN O BH                                                                            |                |         |            |
| 12                            |                                                                                          |                |         |            |
|                               |                                                                                          |                |         |            |
|                               |                                                                                          |                |         |            |
|                               |                                                                                          |                |         |            |
|                               |                                                                                          |                |         |            |
|                               |                                                                                          |                |         |            |
|                               | 用3条 558页 > 62 1 页                                                                        |                |         |            |
|                               |                                                                                          |                |         |            |
| Ø                             | R 塗 数省つ店                                                                                 | 0              | 请输入菜单   | 🕲 R@\$\$ • |
| 開用品                           | △ 期的規則空減 × 期的規則空減原品的目 × 初付加方式 C × 用户管理 × 往来单位 ×                                          | (Kō: 全部 → ) 編码 | ~ 清输入编码 | ○按京 〒 〒 〓  |
| <b>國</b><br>實證                | ▲ #9         ₩80         ★ ₩80         ₩80           1         3         ₩80         Σ76 |                |         |            |
| (新)<br>(注)                    | 2 2 007+ 274<br>0 3 1 RA 274                                                             |                |         |            |
| 儲<br>库存                       |                                                                                          |                |         |            |
| ●<br>会员                       | 选中进行删除                                                                                   |                |         |            |
| aú<br>声伯                      |                                                                                          |                |         |            |
| 日前                            |                                                                                          |                |         |            |
| 0<br>RESS                     |                                                                                          |                |         |            |
|                               |                                                                                          |                |         |            |
| 0<br>2000                     |                                                                                          |                |         |            |
| 0<br>设置<br>应用用店               |                                                                                          |                |         |            |
| 0<br>设置<br>应用商店               |                                                                                          |                |         |            |
| 0<br>设置<br>应用有店               |                                                                                          |                |         |            |
| 0<br>公班<br>应用用店               |                                                                                          |                |         |            |
| 0<br>公元<br>記用用品<br>記用用品       |                                                                                          |                |         |            |
| 0<br>公王<br>起 <sup>四</sup> 同用点 |                                                                                          |                |         |            |

# 9.1.2. 账户管理

主要是用于供应商的结算。可以创建、删除、修改账户。

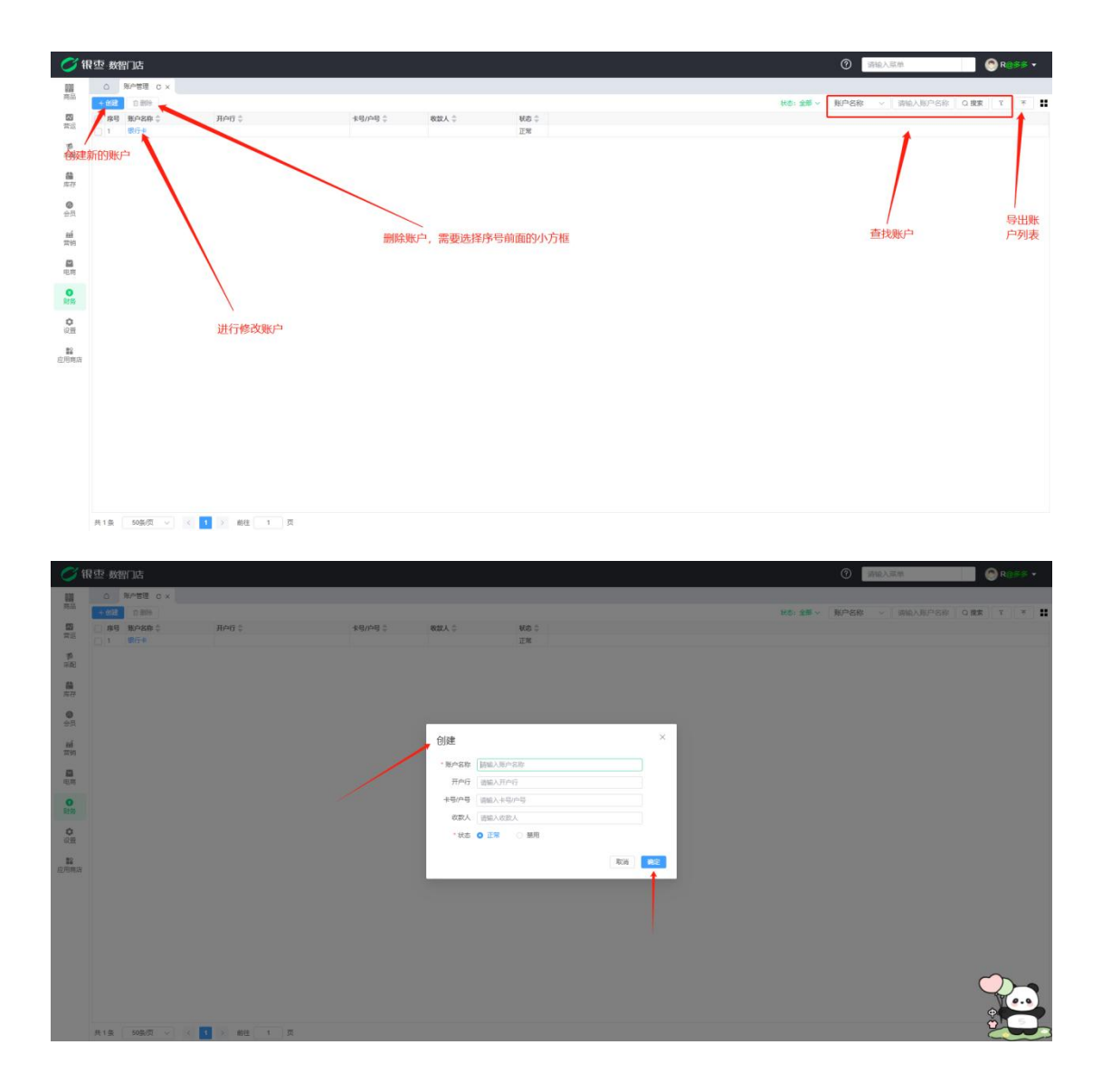

9.1.3. 往来单位

创建往来单位

| <b>S</b> #     | 見空 数管       | 的店       |             |                |                                                                                                    |            |      |          |        |                      |        |       |        | 0  | 请输入就单   | 💿 R@\$\$ 🕶  |
|----------------|-------------|----------|-------------|----------------|----------------------------------------------------------------------------------------------------|------------|------|----------|--------|----------------------|--------|-------|--------|----|---------|-------------|
| 828            | ٥           | 所作管理 ×   | 往来单位 C      | × 往来单位-创动      | ×                                                                                                    |            |      |          |        |                      |        |       |        |    |         |             |
| P0.00          | + 892       | 0.899    | ALC 1       |                | tition A                                                                                                    | ALARY 1    | we d | Tradit & | mart 1 |                      | 1041 0 | -     | 秋香:金菊~ | 编码 | ~ 清榆入编码 | ्र ग्रह र म |
| 教授             | 1           | 1001     | 日日          |                | RU DAN T                                                                                                    | ACRA - BRD | R9 - | MH40 ÷   | BURA - | ~ <del>9</del> 869 ~ | 409 +  | 106 ÷ |        |    |         |             |
| · 第<br>采配      | /           |          |             |                |                                                                                                    |            |      |          |        |                      |        |       |        |    |         |             |
| 益              |             |          |             |                |                                                                                                    |            |      |          |        |                      |        |       |        |    |         |             |
| 0              |             |          |             |                |                                                                                                    |            |      |          |        |                      |        |       |        |    |         |             |
| 会员             |             |          |             |                |                                                                                                    |            |      |          |        |                      |        |       |        |    |         |             |
| 離常的            |             |          |             |                |                                                                                                    |            |      |          |        |                      |        |       |        |    |         |             |
|                |             |          |             |                |                                                                                                    |            |      |          |        |                      |        |       |        |    |         |             |
| 0              |             |          |             |                |                                                                                                    |            |      |          |        |                      |        |       |        |    |         |             |
| 0              |             |          |             |                |                                                                                                    |            |      |          |        |                      |        |       |        |    |         |             |
| #2             |             |          |             |                |                                                                                                    |            |      |          |        |                      |        |       |        |    |         |             |
| 应用商店           |             |          |             |                |                                                                                                    |            |      |          |        |                      |        |       |        |    |         |             |
|                |             |          |             |                |                                                                                                    |            |      |          |        |                      |        |       |        |    |         |             |
|                |             |          |             |                |                                                                                                    |            |      |          |        |                      |        |       |        |    |         |             |
|                |             |          |             |                |                                                                                                    |            |      |          |        |                      |        |       |        |    |         |             |
|                |             |          |             |                |                                                                                                    |            |      |          |        |                      |        |       |        |    |         |             |
|                |             |          |             |                |                                                                                                    |            |      |          |        |                      |        |       |        |    |         |             |
|                |             |          |             |                |                                                                                                    |            |      |          |        |                      |        |       |        |    |         |             |
|                | 共1条         | 50条/页    | V R 1       | > ME           | 1 页                                                                                                    |            |      |          |        |                      |        |       |        |    |         |             |
|                |             |          |             |                |                                                                                                    |            |      |          |        |                      |        |       |        |    |         |             |
| <u></u>        |             |          |             |                |                                                                                                    |            |      |          |        |                      |        |       |        |    |         |             |
| <u> </u>       | N 112 - 3X2 | an ng    | Challen and | ctub 00/0-0/78 |                                                                                                    |            |      |          |        |                      |        |       |        | U  | 別地へ影曲   | W Restart   |
| 開設             | 0<br>2007   | 地口品语 X   | 任実由位 ×      | 任地中位-创建 (      | ×                                                                                                    |            |      |          |        |                      |        |       |        |    |         |             |
|                | 1 400       | 用 话际入场   | 69          |                | 名称 语输入名称                                                                                                    |            |      |          |        |                      |        |       |        |    |         |             |
| 15             | RGS         | 第 语输入8   | 行名称         |                | 开户行 遗输入开户行                                                                                                    |            |      |          |        |                      |        |       |        |    |         |             |
| 采配             | -           | 0 IB62.0 | 防候量         |                | ARGARE ARD                                                                                                    |            |      |          |        |                      |        |       |        |    |         |             |
| 篇库存            | 10.8L)      | K IBBAR  | UEA         |                | <b>手机导</b> ( ) ) ) ) ( ) ) ( ) ( ) ) ( ) ( ) ) ( ) ) ( ) ) ( ) ) ( ) ( ) ) ( ) ) ( ) ) ( ) ) ( ) ) ( ) ) ( ) ) ( ) ) ( ) ) ( ) ) ( ) ) ( ) ) ( ) ) ( ) ( ) ) ( ) ( ) ( ) ( ) ) ( ) ) ( ) ) ) ( ) ) ( ) ) ( ) ) ( ) ) ( ) ) ( ) ) ( ) ) ( ) ) ( ) ) ( ) ) ( ) ) ( ) ) ( ) ) ( ) ( ) ) ( ) ) ( ) ) ( ) ) ( ) ) ( ) ) ( ) ) ( ) ) ( ) ) ( ) ) ( ) ) ( ) ) ( ) ) ( ) ) ( ) ) ( ) ) ( ) ) ( ) ) ( ) ) ( ) ) ( ) ) ( ) ) ( ) ) ( ) ) ( ) ) ( ) ) ( ) ) ( ) ) ( ) ) ( ) ) ( ) ) ( ) ) ( ) ) ) ) ) ) ) ) ) ) ) ) ) ) ) ) ) ) ) ) |            |      |          |        |                      |        |       |        |    |         |             |
| 0              | 123         | 着 · 语脸入月 | 102         |                | <b>眼睛</b> 语输入影響                                                                                                    |            |      |          |        |                      |        |       |        |    |         |             |
| 2250.          | * 883       | 5 O IF   | ○ 開用        |                |                                                                                                    |            |      |          |        |                      |        |       |        |    |         |             |
| 常的             |             |          |             | 不需要            | 可じ设置为禁!                                                                                                    | Ð          |      |          |        |                      |        |       |        |    |         |             |
| 电用             |             |          |             | 1 1 10 24      | -340000003380                                                                                                    | ŭ          |      |          |        |                      |        |       |        |    |         |             |
| NS             |             |          |             |                |                                                                                                    |            |      |          |        |                      |        |       |        |    |         |             |
| <b>0</b><br>设置 |             |          |             |                |                                                                                                    |            |      |          |        |                      |        |       |        |    |         |             |
| 腔用病店           |             |          |             |                |                                                                                                    |            |      |          |        |                      |        |       |        |    |         |             |
|                |             |          |             |                |                                                                                                    |            |      |          |        |                      |        |       |        |    |         |             |
|                |             |          |             |                |                                                                                                    |            |      |          |        |                      |        |       |        |    |         |             |
|                |             |          |             |                |                                                                                                    |            |      |          |        |                      |        |       |        |    |         |             |
|                |             |          |             |                |                                                                                                    |            |      |          |        |                      |        |       |        |    |         |             |
|                |             |          |             |                |                                                                                                    |            |      |          |        |                      |        |       |        |    |         |             |
|                |             |          |             |                |                                                                                                    |            |      |          |        |                      |        |       |        |    |         |             |
|                |             |          |             |                |                                                                                                    |            |      |          |        |                      |        |       |        |    |         |             |

# 删除往来单位

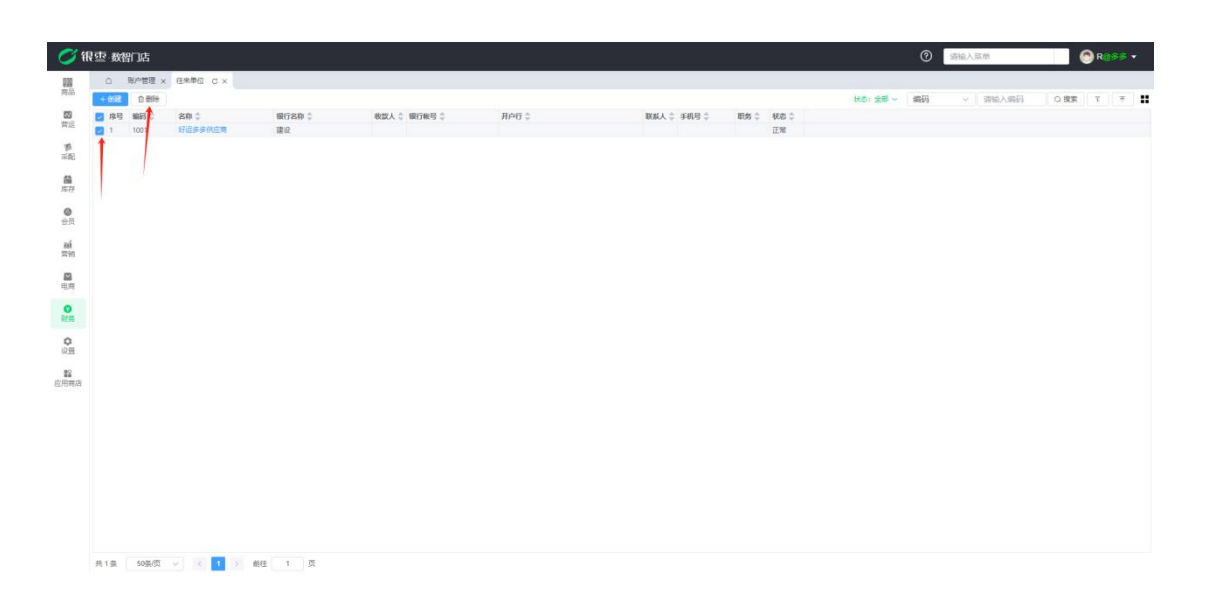

#### 搜索查找往来单位

| 01               | 夏空 数権 | හාස          |          |        |              |       |             |           | 0           | 请输入就单   | 🛞 R. 855 + |
|------------------|-------|--------------|----------|--------|--------------|-------|-------------|-----------|-------------|---------|------------|
| <b>100</b><br>市品 | ٥     | 账户管理 ×       | 往来单位 C × |        |              |       |             |           |             |         |            |
| 8                | + 112 | ○ 部時<br>編码 ↓ | 88.0     | 银行名称 👙 | 收款人 ≑ 銀行帐号 ≑ | 开户行 🗘 | 联系人 ⇒ 手机号 ⇒ | 职务 ○ 秋志 ○ | 林谷: 金田 ~ 編約 | ~ 请输入编码 | ○ 探索 『 ▼ ■ |
| 营运               | 1     | 1001         | 好运多多创立者  | 建设     |              |       |             | 正地        |             |         |            |
| (新)<br>(京)記      |       |              |          |        |              |       |             |           |             |         |            |
| <b>儲</b><br>库存   |       |              |          |        |              |       |             |           |             |         |            |
| <b>②</b><br>会员   |       |              |          |        |              |       |             |           |             |         |            |
| aú<br>声的         |       |              |          |        |              |       |             |           |             |         |            |
| 日用               |       |              |          |        |              |       |             |           |             |         |            |
| 0<br>RESS        |       |              |          |        |              |       |             |           |             |         |            |
| 0<br>2000        |       |              |          |        |              |       |             |           |             |         |            |
| ■<br>空用育店        |       |              |          |        |              |       |             |           |             |         |            |
|                  |       |              |          |        |              |       |             |           |             |         |            |
|                  |       |              |          |        |              |       |             |           |             |         |            |
|                  |       |              |          |        |              |       |             |           |             |         |            |
|                  |       |              |          |        |              |       |             |           |             |         |            |
|                  |       |              |          |        |              |       |             |           |             |         |            |
|                  |       |              |          |        |              |       |             |           |             |         |            |
|                  | 共1条   | 50条/页        | v x 1 x  | 相往 1 页 |              |       |             |           |             |         |            |

9.1.4. 费用项目

主要是关于供应商的一个费用项目,比如供应商收款,付款等。可以点击创建, 创建新的费用项目,不需要的也可以进行删除。

| 📿 银            | 雪·数智门店                   |                                       |          |                                                                                 | ③ 調輸入菜单           | 🛞 R@\$\$ 🔻 |
|----------------|--------------------------|---------------------------------------|----------|---------------------------------------------------------------------------------|-------------------|------------|
| 000            | △ 微商城授权 × 配送             | 员管理 × 枚付款方式 × 3                       | B用项目 C × |                                                                                 |                   |            |
| 89an           | 过途关键字                    | + 162 2 200                           |          |                                                                                 | 秋志:全部~ 名称 ~ 请输入名称 | Q 搜索 3 🚦   |
| <b>部</b> 語     | ▼ 全部                     | 1 1 1 1 1 1 1 1 1 1 1 1 1 1 1 1 1 1 1 | 名称 🗘     | ◎ 備注 ◎                                                                          |                   |            |
| <b>際</b><br>采配 | 供应商费用単<br>供应商预付款单<br>收款单 | 2 付款单                                 |          |                                                                                 |                   |            |
| <b>論</b><br>库存 | 付款单                      |                                       |          |                                                                                 |                   |            |
| <b>●</b><br>会员 |                          |                                       |          | (1)建 (共成 - 第2月前) (共成 - 第2月前) (共成 - 第2月前) (注) (注) (注) (注) (注) (注) (注) (注) (注) (注 |                   |            |
| 離<br>茶何        |                          |                                       |          | * 名称 : : : : : : : : : : : : : : : : : :                                        |                   |            |
| <b>11</b>      |                          |                                       |          | <ul><li>審注  読述入告注 状本 ○ 原用 ○ 原用</li></ul>                                        |                   |            |
| の財務            |                          |                                       |          |                                                                                 |                   |            |
| 0<br>1930      |                          |                                       |          | R0)# <b>#62</b>                                                                 |                   |            |
| ■<br>应用商店      |                          |                                       |          |                                                                                 |                   |            |
|                |                          |                                       |          |                                                                                 |                   |            |
|                |                          |                                       |          |                                                                                 |                   |            |
|                |                          |                                       |          |                                                                                 |                   |            |
|                |                          | 共2条 <u>50条/</u> 页 ∨                   | < 1 > 前往 | 1 页                                                                             |                   |            |

### 9.2. 供应商结算

9.2.1. 供应商费用单

主要是创建供应商的一个费用单,点击创建,选择供应商,选择费用项目,输入 金额等保存审核即可。

| <i>0</i> (fi                                                                                                    | 。<br>壺·数智门                                                                                                    | 古                                                                                                    |                                                                                                    |                                                                                                    |                                                                                                    |                                        |                                             |                    |                   |              |       |                           |                     |                   |       | 0                                                                                                    | 都输入菜单 |               | 0         | R@\$\$ -   |
|----------------------------------------------------------------------------------------------------|----------------------------------------------------------------------------------------------------|----------------------------------------------------------------------------------------------------|----------------------------------------------------------------------------------------------------|----------------------------------------------------------------------------------------------------|----------------------------------------------------------------------------------------------------|----------------------------------------|---------------------------------------------|--------------------|-------------------|--------------|-------|---------------------------|---------------------|-------------------|-------|----------------------------------------------------------------------------------------------------|-------|---------------|-----------|------------|
| <b>IIII</b><br>商品                                                                                                    | 白 湖南                                                                                                    | 城授权 × 『                                                                                                    | 18送员管理 × 6                                                                                                    | 如何都方式 :                                                                                                    | × 费用项目                                                                                                    | IX 供应商费用                               | 単 c × 供应                                    | 商费用单-编辑 :          | ×                 |              |       |                           | Dt. et              | 1                 |       | allatz do J.T.                                                                                                    |       | JL to as III. | 0.99      | v (x) ••   |
| 2                                                                                                    | 序号、制单时间                                                                                                    | a ¢                                                                                                    | 业务单号 💲                                                                                                    | 审核状态                                                                                                    | (金額 🗘                                                                                                    | ¢ 1916'                                | 供应商 💲                                       | 供应商编码              | 收支方式              | ⇒ 制单人 ≑      | 审核人 💲 | 审核时间 🗘                    | 备注 ≑                | an a musicipati 3 | Edk ~ | 129542-15                                                                                                    | >     | (32354245     | GI 196.04 |            |
| 1810<br>1                                                                                                    | 1 024-12                                                                                                    | -04 10:45:34                                                                                                    | GYSFV20240006<br>GYSFV20240003                                                                                                    | 未审核<br>已审核                                                                                                    | 200.00                                                                                                    | <ul> <li>南岸店铺</li> <li>合川店铺</li> </ul> | xiaoxiao<br>服鉢供应商                           | 10012              | 应付款               | R            | N     | 2024-06-11 159            | 17:41               |                   |       |                                                                                                    |       |               |           |            |
| 采配                                                                                                    |                                                                                                    |                                                                                                    |                                                                                                    |                                                                                                    |                                                                                                    |                                        |                                             |                    |                   |              |       |                           |                     |                   |       |                                                                                                    |       |               |           |            |
| 库存                                                                                                    | 1                                                                                                    |                                                                                                    |                                                                                                    |                                                                                                    |                                                                                                    |                                        |                                             |                    |                   |              |       |                           |                     |                   |       |                                                                                                    |       |               |           |            |
| 会员                                                                                                    |                                                                                                    |                                                                                                    |                                                                                                    |                                                                                                    |                                                                                                    |                                        |                                             |                    |                   |              |       |                           |                     |                   |       |                                                                                                    |       |               |           |            |
| 営約                                                                                                    |                                                                                                    |                                                                                                    |                                                                                                    |                                                                                                    |                                                                                                    |                                        |                                             |                    |                   |              |       |                           |                     |                   |       |                                                                                                    |       |               |           |            |
| 电周                                                                                                    |                                                                                                    |                                                                                                    |                                                                                                    |                                                                                                    |                                                                                                    |                                        |                                             |                    |                   |              |       |                           |                     |                   |       |                                                                                                    |       |               |           |            |
| 0<br>(2)                                                                                                    |                                                                                                    |                                                                                                    |                                                                                                    |                                                                                                    |                                                                                                    |                                        |                                             |                    |                   |              |       |                           |                     |                   |       |                                                                                                    |       |               |           |            |
| ■<br>应用商店                                                                                                    |                                                                                                    |                                                                                                    |                                                                                                    |                                                                                                    |                                                                                                    |                                        |                                             |                    |                   |              |       |                           |                     |                   |       |                                                                                                    |       |               |           |            |
|                                                                                                    |                                                                                                    |                                                                                                    |                                                                                                    |                                                                                                    |                                                                                                    |                                        |                                             |                    |                   |              |       |                           |                     |                   |       |                                                                                                    |       |               |           |            |
|                                                                                                    |                                                                                                    |                                                                                                    |                                                                                                    |                                                                                                    |                                                                                                    |                                        |                                             |                    |                   |              |       |                           |                     |                   |       |                                                                                                    |       |               |           |            |
|                                                                                                    | 合计                                                                                                    |                                                                                                    |                                                                                                    |                                                                                                    | -300.00                                                                                                    | j.                                     |                                             |                    |                   |              |       |                           |                     |                   |       |                                                                                                    |       |               |           |            |
|                                                                                                    | # 2.77 50                                                                                                    | 12/65                                                                                                    |                                                                                                    | #022                                                                                                    | 4 100                                                                                                    |                                        |                                             |                    |                   |              |       |                           |                     |                   |       |                                                                                                    |       |               |           |            |
|                                                                                                    | 36 5 26 00                                                                                                    | /2034                                                                                                    |                                                                                                    | NULL                                                                                                    | 94                                                                                                    |                                        |                                             |                    |                   |              |       |                           |                     |                   |       |                                                                                                    |       |               |           |            |
|                                                                                                    | A18 0                                                                                                    | 12034 +                                                                                                    |                                                                                                    | NILL                                                                                                    | 1 14                                                                                                    |                                        |                                             |                    |                   |              |       |                           |                     |                   |       |                                                                                                    |       |               |           |            |
| () ()                                                                                                    | 要·数智门                                                                                                    | 吉                                                                                                    |                                                                                                    | WITE                                                                                                    | 1 W                                                                                                    |                                        |                                             |                    |                   |              |       |                           |                     |                   |       | 0                                                                                                    | 物输入菜单 |               |           | R@\$\$ ▼   |
| <b>(</b> )和                                                                                                    | また。<br>空 数智门<br>ム ※第                                                                                                    | t<br>Metrix x 1                                                                                                    | 能送员管理 × 6                                                                                                    | 和 5 1 2 2 2 2 2 2 2 2 2 2 2 2 2 2 2 2 2 2                                                                            | <ul> <li>x 裏用项目</li> </ul>                                                                                                    | ■ × 供应商調用                              | 单 × 供应商調                                    | 明单·编辑 C:           | ×                 |              |       |                           |                     |                   |       | 0                                                                                                    | 背输入菜单 |               | 6         | R@≶≶ ▼     |
| ()<br>()<br>()<br>()<br>()<br>()<br>()<br>()<br>()<br>()<br>()<br>()<br>()<br>(                                                                                                    | (空·数智门)<br>合 (新市)<br>自保存 (音)                                                                                                    | 古<br>城授权 × 『<br>1市核 63                                                                                                    | 総送员管理 × が<br>打印 <b>自</b> 制除                                                                                                    | 和4年<br>(本身出                                                                                                    | <ul> <li>x 義用项目</li> </ul>                                                                                                    | ■ × 供应商募用                              | 单 × 供应商宴                                    | □用单-编辑 C :         | ×                 |              |       |                           |                     |                   |       | 0                                                                                                    | 指输入菜单 |               | 6         | R@≶≶ ▼     |
|                                                                                                    | 東29 3<br>空 数智门<br>合 数間<br>単数音 1                                                                                                    | 古<br>城授权 × 『<br>1 审核   ⑤ 引<br>GYSFY20240                                                                                                    | 総送员管理 × 約<br>打印 面 删除<br>006                                                                                                    | 107至<br>20付款方式 :<br>不导出<br>自                                                                                         | × 表用项目<br>印莱金额 2                                                                                                    | ■ × 供应商募用<br>00.00                     | 单 × 供应商要                                    | *门语<br>明单·端缩 C :   | ×<br>南岸店铺         |              |       | <ul> <li>取支方</li> </ul>   | 式应付款                |                   | ×.    | 0                                                                                                    | 察输入菜单 | _             |           | ) R@\$\$ ▼ |
| <ul> <li>(1)</li> <li>(1)</li></ul>                                                                                                    | 其2 至 · 数省门」<br>△ 微縮<br>● 保存   6<br>业 S 单号   1<br>・供应同 〕                                                                                                    | <b>古</b><br>城授权 × ■<br>■ 审核                                                                                                    | Kitter<br>Kitter<br>Kitte | 新在<br>(<br>(                                                                                                    | × 裏用项目<br>P課金額 2<br>留注 1                                                                                                    | ■ × 供应商费用<br>00.00<br>9舱入鲜注            | 单 × 供应商要                                    | 明単-編輯 C :<br>* 门店  | ×<br>南岸店铺         | ent/01       |       | ✓ 收支方                     | 式 应付款               |                   | Ý     | Image: Control of the second second | 對給入菜单 |               |           | R⊚≶≶ ▼     |
| ()<br>()<br>()<br>()<br>()<br>()<br>()<br>()<br>()<br>()                                                                                                    | (大学校) (大学校)                                                                                                    | <u>は</u><br>繊接权 × 『<br>前 雨核 の 打<br>GYSFY202401<br>xiaoxiao                                                                                                    | 総法具管理 × 約<br>打印 ● 制除<br>0006                                                                                                    | MTE<br>文付款方式 :<br>不导出<br>-<br>-<br>-<br>-<br>-<br>-<br>-<br>-<br>-<br>-<br>-<br>-<br>-                               | × 義用项目<br>単振全額 2<br>音注 3                                                                                                    | H × 供应商募用<br>00.00<br>P输入新注            | 单 × 供应商要<br>审核人 -                           | 明章·端樹 C :          | ×<br>南岸店舗         | 或时间 -        |       | <ul> <li>教室方</li> </ul>   | 式 <u>应</u> 付款<br>案種 | 统状态 未審核           | ×     | Image: Control of the second second | 寄输入菜单 |               |           | R@≶≶ ▼     |
| <ul> <li>新設置</li> <li>新設置</li></ul>                                                                                                    | (1) (1) (1) (1) (1) (1) (1) (1) (1) (1)                                                                                                    | は、<br>は、<br>は、<br>は、<br>は、<br>で、<br>ま、<br>市核<br>で、<br>ま、<br>市核<br>で、<br>ま、<br>、<br>、<br>は、<br>で、<br>ま、<br>、<br>、<br>、<br>は、<br>、<br>、<br>、<br>、<br>、<br>、<br>、<br>、<br>、<br>、<br>、<br>、<br>、                                                                                                    | 総送売管理 × 0<br>町印<br>金融除<br>の006<br>未詳単町目                                                                                                    | 新任<br>(初初)<br>(本导出<br>)<br>(本导出<br>)<br>(本)<br>(本)<br>(本)<br>(本)<br>(本)<br>(本)<br>(本)<br>(本)<br>(本)<br>(             | × 裏用項目<br>単振金額 2<br>音注 習<br>-04 10:45:34<br>区 备注                                                                                                    | ■ × 供应商费用<br>00.00<br>5%人領注            | 单 × 供应商要<br>审核人 -                           | - 門単-編編 C :        | ×<br>南岸古城         | 索时间 -        |       | ✓ 数支方                     | 式 应付款<br>單種         | 総状态 未筆板           | ×     | Image: Control of the second second | 寄输入菜单 |               | େ         | R@≸≸ ▼     |
|                                                                                                    | 中 数倍(1)<br>○ 数倍(1)<br>○ 数<br>○ 数<br>○ 数<br>○ 数<br>○ 数<br>○ 数<br>○ 数<br>○ 数                                                                                                    | <ul> <li>諸総投 × 印</li> <li>新総投 × 印</li> <li>新能 (0)</li> <li>第一冊校 (0)</li> <li>第一冊校 (0)</li> <li>第一冊 校 (0)</li> <li>第一冊 校 (0)</li> <li>第二冊 校 (0)</li> <li>第二冊 校 (0)</li></ul>                                                                                                    | Ki注於管理 × 40<br>T/ID 自動時<br>創業ののS                                                                                                    | 新生<br>本导出<br>第<br>3<br>200.00                                                                                        | <ul> <li>× 裏用项目</li> <li>単振金額 2</li> <li>普注 望</li> <li>・04 10:45:34</li> <li>〇 备注</li> </ul>                                                                                                    | 3 × 供应病募用<br>00.00<br>(細入供注)           | 单 × 供应商要<br>率统人 -                           | 明単-編輯 C :          | ×<br>同地、古地        | <b>此时间</b> - |       | <ul> <li>(63方</li> </ul>  | 式 <u>应</u> 付款<br>罪  | 結状态 未審核           | ~     | Image: A state         Image: A state                                                                                                    | 幹給入菜単 |               |           | R@\$\$ ▼   |
| ● 新聞 電話 電子 電子 電子 電子 電子 電子 電子 電子 電子 電子 電子 電子 電子                                                                                                    |                                                                                                    | 古<br>磁度权 ×<br>単 単依<br>⑤ 引<br>第 年後<br>⑥ 引<br>第 7<br>第 7<br>8<br>7<br>8<br>8<br>7<br>8<br>7<br>8<br>7<br>8<br>7<br>8<br>7<br>8<br>7<br>8<br>7<br>8<br>7<br>8<br>7<br>8<br>7<br>8<br>7<br>8<br>7<br>8<br>7<br>8<br>7<br>8<br>7<br>8<br>7<br>8<br>7<br>8<br>8<br>7<br>8<br>7<br>8<br>8<br>8<br>8<br>8<br>8<br>8<br>8<br>8<br>8<br>8<br>8<br>8 | 私送然常理 × 60<br>1757 回 創始を<br>8(学可好                                                                                                    | 新生<br>本号出<br>第<br>3<br>2004-12-<br>2<br>2<br>2<br>2<br>0<br>0<br>0<br>0<br>0<br>0<br>0<br>0<br>0<br>0<br>0<br>0<br>0 | × 裏用项目<br>単振金額 2<br>音注 3<br>04 10.45.34                                                                                                    | ■ × 例应用集用<br>60.00<br>(細入保注)           | 单 × 供应商調<br>率统人 -                           | 現単編編 C :<br>* 口店   | ×<br>  南岸市場<br>業者 | 卖时间 -        |       | <ul> <li>※ 数支方</li> </ul> | 式 <u>应付款</u><br>事権  | 施议态 未審議           | ~     | •                                                                                                    | 翰諭入童単 |               |           | R@\$\$ •   |
| <ul> <li>新報</li> <li>新報</li> <li>新報</li> <li>新報</li> <li>新報</li> <li>新報</li> <li>新報</li> <li>新報</li> <li>新報</li> <li>新報</li> <li>新報</li> <li>新報</li> <li>「新報</li> <li>「新報&lt;</li></ul>                                                                                                    |                                                                                                    | 法<br>総裁权 × 単<br>市核 の<br>GySFY20240<br>Klaoxiao ご 表用版計                                                                                                    | (1) (1) (1) (1) (1) (1) (1) (1) (1) (1)                                                                                                    | x付款方式:<br>不导出<br>可 2004-12-<br>ご 金額<br>200.00                                                                        | x 裏用项目<br>申据金额 2<br>帝注 3<br>04 10.45.34                                                                                                    | ■ × 供应商義用<br>00.00<br>9級人類注            | 单 × 供应商要<br>率统人 -                           | )用単-編編 C 3<br>* 口店 | ×<br>動產品。他因       | (町间) -       |       | × 033                     | 式 应付款<br>事材         | etre <b>aşı</b>   | ~     | (?)         []                                                                                                    | 容给入菜单 |               |           | R@\$\$ +   |
| <ul> <li>(1) (1) (1) (1) (1) (1) (1) (1) (1) (1)</li></ul>                                                                                                    | ● 数型(1)<br>○ 初期<br>● 077 ■<br>単分号 ■<br>・ 供应問 う<br>前単人 R<br>序号 提作<br>1 ● ● ●                                                                                                    | 古<br>総授权 × 『<br>事様 ②<br>GYSFY202400<br>xiaoxiao<br>〇 美用項目<br>③ 活物組合 (                                                                                                    | ALEXATE × 6<br>(1)<br>(1)<br>(1)<br>(1)<br>(1)<br>(1)<br>(1)<br>(1)<br>(1)<br>(1)                                                                                                    | k付款方式:<br>不导出<br>引<br>200.00                                                                                         | <ul> <li>美用项目</li> <li>金属用项目</li> <li>金属企業</li> <li>2</li> <li>普注</li> <li>雪</li> <li>6</li> <li>6</li> <li>6</li> <li>6</li> <li>6</li> <li>6</li> <li>6</li> <li>6</li> <li>7</li> <li>8</li> <li>7</li> <li>8</li> <li>8</li> <li>9</li> <li>9</li></ul>                                                                                                    | 1 × 何应用最用<br>00.00                     | 单 x 供应商费<br>率优人 -                           | 用单编辑 C:<br>↑ (□)读  | × × 一面是一面         | \$071同 -     |       |                           | 式 应付款<br>审律         | <b>然にち 未審議</b>    | ×     |                                                                                                    | 寄给入菜单 |               |           | R035 -     |
| <ul> <li>         (1)         (1)         (1)         (2)         (1)         (2)         (2)         (2)         (2)         (2)         (2)         (2)         (2)         (2)         (2)         (2)         (2)         (2)         (2)         (2)         (2)         (2)         (2)         (2)         (2)         (2)         (2)         (2)         (2)         (2)         (2)         (2)         (2)         (2)         (2)         (2)         (2)         (2)         (2)         (2)         (2)         (2)         (2)         (2)         (2)         (2)         (2)         (2)         (2)         (2)         (2)         (2)         (2)         (2)         (2)         (2)         (2)         (2)         (2)         (2)         (2)         (2)         (2)         (2)         (2)         (2)         (2)         (2)         (2)         (2)         (2)         (2)         (2)         (2)         (2)         (2)         (2)         (2)         (2)         (2)         (2)         (2)         (2)         (2)         (2)         (2)         (2)         (2)         (2)         (2)         (2)         (2)         (2)         (2)         (2)         (2)         (2)         (2)         (2)         (2)         (2)         (2)         (2)         (2)         (2)         (2)         (2)<!--</td--><td>文文部<br/>文文部<br/>文文部<br/>文文部<br/>文文部<br/>文文部<br/>文文部<br/>文文部<br/>文文部<br/>文<br/>文字部<br/>文<br/>文</td><td>古<br/>総規权 × 『<br/>非株 ②<br/>GYSFY20240<br/>(公 銀用級[<br/>) 活地相会 )</td><td>NUER哲理 × 約</td><td>新空<br/>次付款方式<br/>不导出</td><td><ul> <li>※ 裏用流回</li> <li>※ 裏用流回</li> <li>※ 第二</li> <li>※ 第二</li></ul></td><td>1 × 9位病義用<br/>0000<br/>96人例注</td><td>单 × 供应商調<br/>率优人 -</td><td>用単編編 C :</td><td>X<br/>同地活動</td><td>fat]m] -</td><td></td><td><ul> <li>(33)</li> </ul></td><td>式 应付款<br/>筆</td><td>5005 <b>APG</b></td><td>×</td><td>0</td><td>寄给入菜单</td><td></td><td></td><td>R035 -</td></li></ul> | 文文部<br>文文部<br>文文部<br>文文部<br>文文部<br>文文部<br>文文部<br>文文部<br>文文部<br>文<br>文字部<br>文<br>文                                                                                                    | 古<br>総規权 × 『<br>非株 ②<br>GYSFY20240<br>(公 銀用級[<br>) 活地相会 )                                                                                                    | NUER哲理 × 約                                                                                                    | 新空<br>次付款方式<br>不导出                                                                                                   | <ul> <li>※ 裏用流回</li> <li>※ 裏用流回</li> <li>※ 第二</li> <li>※ 第二</li></ul>                                                                                                    | 1 × 9位病義用<br>0000<br>96人例注             | 单 × 供应商調<br>率优人 -                           | 用単編編 C :           | X<br>同地活動         | fat]m] -     |       | <ul> <li>(33)</li> </ul>  | 式 应付款<br>筆          | 5005 <b>APG</b>   | ×     | 0                                                                                                    | 寄给入菜单 |               |           | R035 -     |
| <ul> <li>              新聞             新聞</li></ul>                                                                                                    | 第22 数部 1<br>○ (20)<br>(○ (20)<br>(○ (20))<br>(○ (20))                                                                                                    | 古<br>                                                                                                    |                                                                                                    | WH2<br>本<br>(<br>本<br>男<br>二<br>二<br>二<br>二<br>二<br>二<br>二<br>二<br>二<br>二<br>二<br>二<br>二                             | × 裏用感<br>単<br>単<br>単<br>単<br>単<br>単<br>単<br>単<br>単                                                                                                    | Ⅰ × 供应商業用<br>00.00<br>1%(人気注)          | 单 × 供应需要<br>率统人 -                           | /用単-編編 C : 136     | ×<br>商业店铺<br>审批   | \$07同 -      |       |                           | 3、 应付款<br>事業        | 松伏花 未審議           | ×     | 0                                                                                                    | 部分產单  |               | 6         | R@\$\$ •   |
| <ul> <li>新設置</li> <li>新設置</li></ul>                                                                                                    | 第12 次第1<br>(二) (第四)<br>(二) (第四)<br>(二) (第四)<br>(二) (二)<br>(二) (二)<br>(二) (二)<br>(二) (二)<br>(二) (二)<br>(二) (二)<br>(二)<br>(二)<br>(二)<br>(二)<br>(二)<br>(二)<br>(二)<br>(二)<br>(二)                                                                                                    | 古<br>高級現代 × F<br>事故 ① 51<br>graphical (2)<br>第一次<br>の<br>な<br>第一次<br>の<br>な<br>の<br>の<br>な<br>の<br>な<br>の<br>な<br>の<br>な<br>の<br>の<br>な<br>の<br>の<br>な<br>の<br>の<br>な<br>の<br>の<br>の<br>な<br>の<br>の<br>の<br>の<br>の<br>の<br>の<br>の<br>の<br>の<br>の<br>の<br>の                                                                                                    | (1年1月1日日日日日日日日日日日日日日日日日日日日日日日日日日日日日日日日日日                                                                                                    | 新空<br>本母出<br>                                                                                                    | <ul> <li>× 要用項目</li> <li>申請金額</li> <li>2</li> <li>9</li> <li>404 104534</li> <li>2</li> <li>2</li> <li>6</li> <li>4</li> <li>4</li> <li>5</li> <li>4</li> <li>5</li> <li>4</li> <li>5</li> <li>4</li> <li>5</li> <li>4</li> <li>5</li> <li>4</li> <li>5</li> <li>4</li> <li>5</li> <li>4</li> <li>5</li> <li>4</li> <li>5</li> <li>4</li> <li>5</li> <li>4</li> <li>5</li> <li>4</li> <li>4</li> <li>5</li> <li>4</li> <li>4</li> <li>5</li> <li>4</li> <li>4</li> <li>5</li> <li>4</li> <li>4</li> <li>4</li> <li>5</li> <li>4</li> <li>4<td>■ × 供应用意用<br/>00.00<br/>第40人員注</td><td><ul> <li>単 × 供应需要</li> <li>寧杭人 -</li> </ul></td><td>理学 編載 C :<br/>* 口頭</td><td>×<br/>開始店舗<br/>開始</td><td>50700 -</td><td></td><td><ul> <li>(33)</li> </ul></td><td><u>第</u>1章</td><td><b>松秋志 未審議</b></td><td>✓</td><td></td><td>指令人派出</td><td></td><td></td><td>R@35 ►</td></li></ul> | ■ × 供应用意用<br>00.00<br>第40人員注           | <ul> <li>単 × 供应需要</li> <li>寧杭人 -</li> </ul> | 理学 編載 C :<br>* 口頭  | ×<br>開始店舗<br>開始   | 50700 -      |       | <ul> <li>(33)</li> </ul>  | <u>第</u> 1章         | <b>松秋志 未審議</b>    | ✓     |                                                                                                    | 指令人派出 |               |           | R@35 ►     |
| <ul> <li>(1)</li> <li>(1)</li></ul>                                                                                                    | 22 数部1<br>20 数部1<br>3 (2000)<br>2000年<br>3000年<br>3000<br>3000<br>300<br>3000<br>30 | 第二日本 (1995年)<br>二日本 (1995年)<br>「日本 (1995年)<br>「日本 (1995年)                                                                                                    | (1) 日本市場                                                                                                    | K付款が方式<br>不 号当<br>司<br>201412<br>20000                                                                               | <ul> <li>× 要用項目</li> <li>         ・ 要用項目</li> <li>         ・ 単価重金額</li> <li>         ・ 単価</li> <li>         ・ 単価</li> <li>         ・</li> <li>         ・&lt;</li></ul>                                                                                                    | ■ × 供应用意用<br>00.00<br>第編入発注            | 单 × 供应需要<br>寧枕人 -                           | 現単編載 C :           | ×<br>國岸法議         | <u> </u>     |       | <ul> <li>335</li> </ul>   | 東陸島 克<br>東          | <b>たいさ 未筆紙</b>    | ×     |                                                                                                    | 前前入黑地 |               |           | R (355 +   |
| <ul> <li>(1)</li> <li>(1)</li></ul>                                                                                                    | 22 数部1<br>○ 6000<br>10000<br>1000000                                                                                                    | 古<br>古<br>の<br>MERC × f<br>に<br>の<br>い<br>の<br>い<br>の<br>い<br>の<br>い<br>の<br>し<br>い<br>し<br>の<br>し<br>の<br>し<br>の<br>し<br>の<br>し<br>の<br>し<br>の<br>し<br>の<br>し<br>の<br>し<br>の<br>し<br>の<br>し<br>の<br>し<br>の<br>し<br>の<br>し<br>の<br>し<br>の<br>し<br>の<br>し<br>の<br>し<br>の<br>い<br>の<br>い<br>の<br>い<br>い<br>い<br>の<br>い<br>の<br>い<br>い<br>い<br>い<br>い<br>い<br>い<br>い<br>い<br>い<br>い<br>い<br>い                                                                                                    | NULL気管理 × 00<br>17日 自動時<br>利平可が<br>3<br>0<br>0<br>0<br>0<br>0<br>0<br>0<br>0<br>0<br>0<br>0<br>0<br>0<br>0<br>0<br>0<br>0<br>0                                                                                                    | K付款方式<br>不导出<br>章 200+12-<br>200.00<br>500.00                                                                        | <ul> <li>※ 副用気印</li> <li>※ 副用気印</li> <li>※ 副用気</li> <li>※ 副用気</li> <li>※ 副用気</li> <li>※ 副用気</li> <li>※ 副用気</li> <li>※ 副用気</li> <li>※ 副用気</li> <li>※ 副気</li> <li>※ 副気</li> <li>※ 副用気</li> <li>※ 副用気</li> <li>※ 副用気</li> <li>※ 副用気</li> <li>※ 副用気</li> <li>※ 副用気</li> <li>※ 副用気</li> <li>※ 副用気</li> <li>※ 副気</li> <li>※ 副気</li> <li>※ 副用気</li> <li>※ 副用気</li> <li>※ 副用気</li> <li>※ 副用気</li> <li>※ 副気</li> <li>※ 副気</li> <li>※ 副用気</li> <li>※ 副用気</li> <li>※ 副用気</li> <li>※ 副気</li> <li>※ 国気</li> <li>※ 国</li> <li>※ 国気</li> <li>※ 国気</li></ul>                                                                                                    | 1 × 供应用算用<br>00.00<br>別総人員注            | 单 × 供应需要<br>率结人 -                           | /用单-编辑 C : 136     | ×<br>國際估編         | \$27月 -      |       |                           | 或 <u>肉肉</u><br>一種   | <b>悠秋志 未審議</b>    | v     |                                                                                                    | 部入案单  |               |           | R@\$\$ ►   |

9.2.2. 供应商预付款单

点击创建,选择门店和供应商,选择需要付款的费用项目,输入金额后保存审核 即可。

| <i>0</i> f     | 國       | 数智门。          | 5     |        |      |      |         |       |       |         |         |        |      |            |      |        | 0    | 请输入真 | 単       |     | Re | 88 <b>-</b> | 8 |
|----------------|---------|---------------|-------|--------|------|------|---------|-------|-------|---------|---------|--------|------|------------|------|--------|------|------|---------|-----|----|-------------|---|
| 前品             |         | △ 供应?         | 一般的教育 | σ×     |      |      |         |       |       |         |         |        |      |            |      |        | (    |      |         |     |    |             |   |
| 22             | +<br>序号 | - 1002<br>    | ¢     | 业务单号 💲 | 审核状态 | 金額 🗘 | (3)/E 🗘 | 供应商 👙 | 供应商编码 | 制单人 🗘 🕯 | 审核人 👙 🕯 | 新核时间 🗘 | 魯注 ≑ | (](四: 金剛 ~ | 軍核状態 | 5:全部 × | 业务单号 | ~    | 请输入业务单号 | の機能 | Y  | Ŧ           | - |
| 常运             |         |               |       |        |      |      |         |       |       |         |         |        |      |            |      |        |      |      |         |     |    |             |   |
| 家配             |         |               |       |        |      |      |         |       |       |         |         |        |      |            |      |        |      |      |         |     |    |             |   |
| 儲库存            |         |               |       |        |      |      |         |       |       |         |         |        |      |            |      |        |      |      |         |     |    |             |   |
| <b>②</b><br>会员 |         |               |       |        |      |      |         |       |       |         |         |        |      |            |      |        |      |      |         |     |    |             |   |
| aiá<br>雪钠      |         |               |       |        |      |      |         |       |       |         |         |        |      |            |      |        |      |      |         |     |    |             |   |
| 国商             |         |               |       |        |      |      |         |       |       |         | 智无      | 数据     |      |            |      |        |      |      |         |     |    |             |   |
| <b>0</b><br>財務 |         |               |       |        |      |      |         |       |       |         |         |        |      |            |      |        |      |      |         |     |    |             |   |
| <b>〇</b><br>没面 |         |               |       |        |      |      |         |       |       |         |         |        |      |            |      |        |      |      |         |     |    |             |   |
| ■<br>应用商店      |         |               |       |        |      |      |         |       |       |         |         |        |      |            |      |        |      |      |         |     |    |             |   |
|                |         |               |       |        |      |      |         |       |       |         |         |        |      |            |      |        |      |      |         |     |    |             |   |
|                |         |               |       |        |      |      |         |       |       |         |         |        |      |            |      |        |      |      |         |     |    |             |   |
|                | *       | <del>11</del> |       |        |      | 0.0  | 0       |       |       |         |         |        |      |            |      |        |      |      |         |     |    |             |   |
|                | -       |               |       |        |      | 0.0  | -       |       |       |         |         |        |      |            |      |        |      |      |         |     |    |             |   |
|                |         |               |       |        |      |      |         |       |       |         |         |        |      |            |      |        |      |      |         |     |    |             |   |
| ~              |         |               |       |        |      |      |         |       |       |         |         |        |      |            |      |        | ~ *  |      |         |     | -  |             |   |

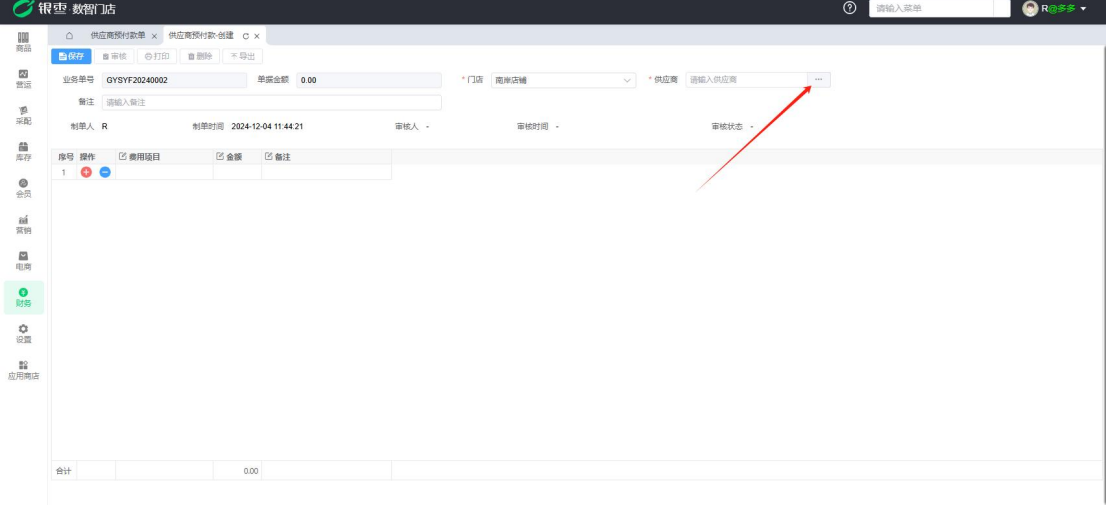

9.2.3. 联营账款单

创建经营方式为联营的供应商,点击创建,选择供应商,筛选日期进行统计后 保存审核即可。

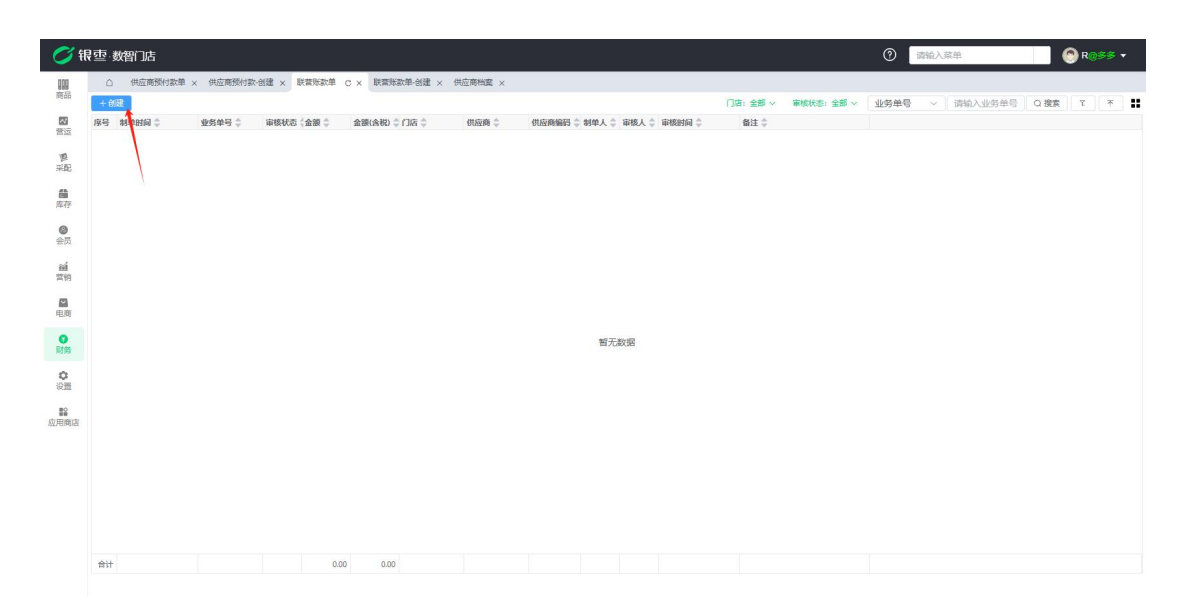

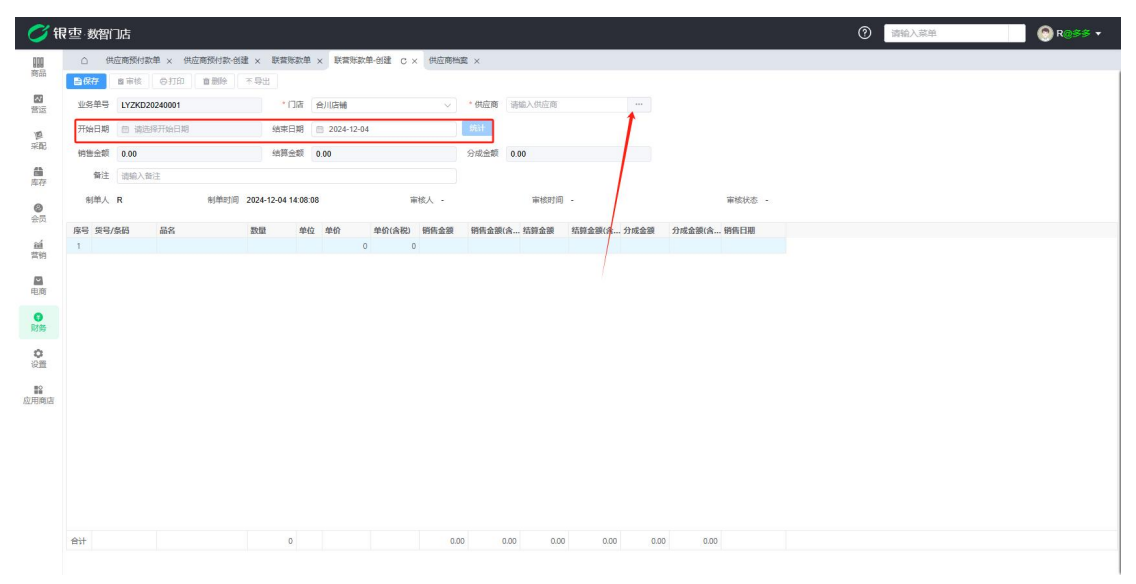

9.2.4. 代销账款单

创建经营方式为代销的供应商,点击创建,选择供应商,筛选日期进行统计后 保存审核即可。

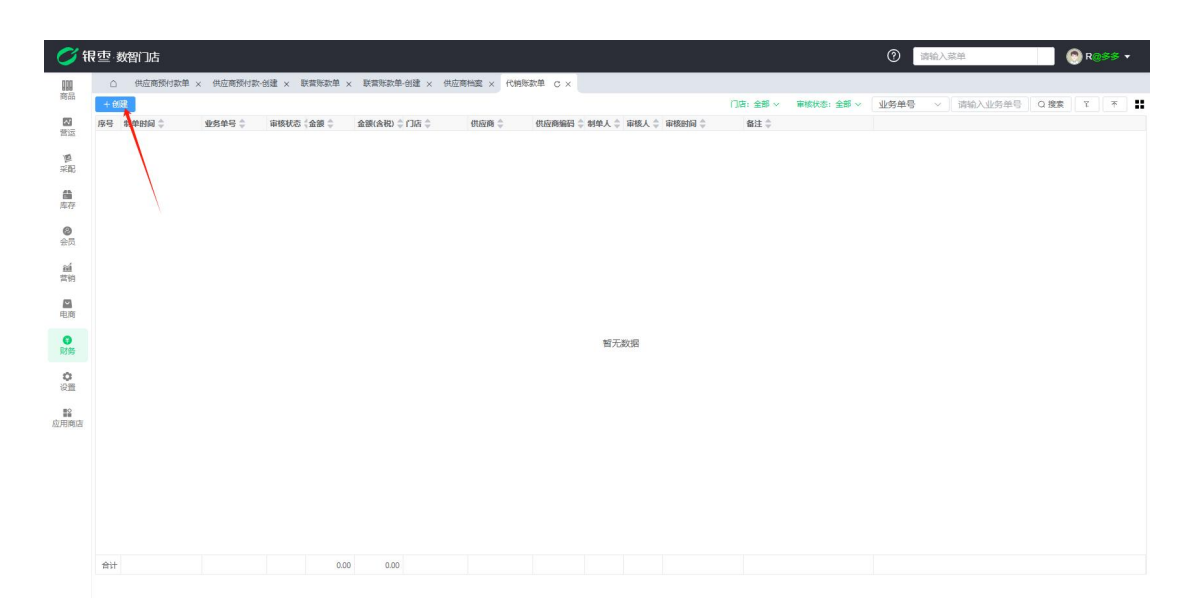

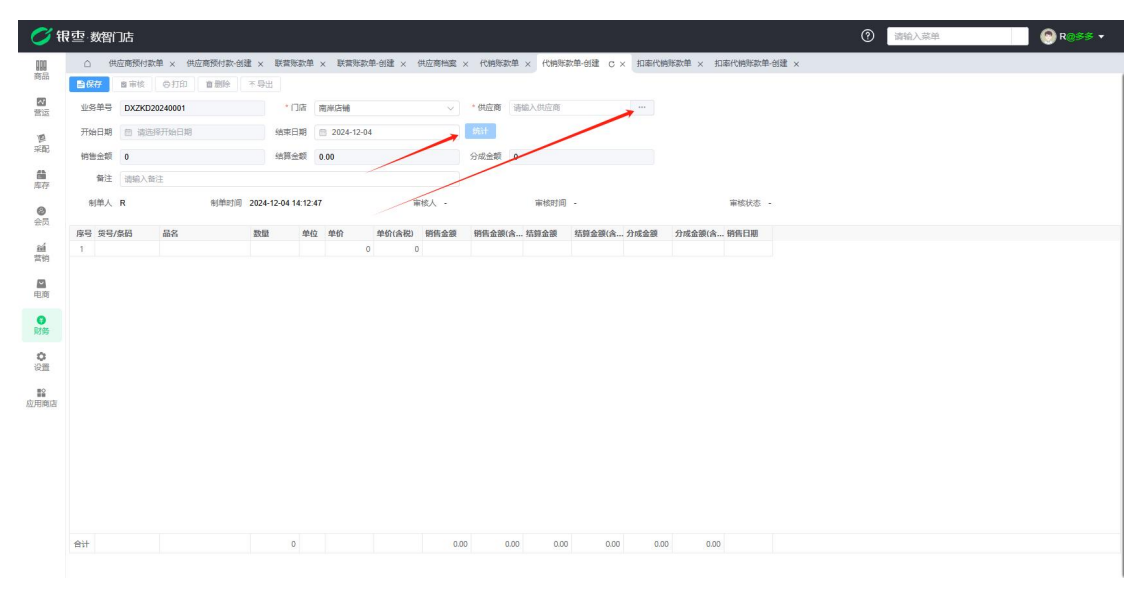

9.2.5. 扣率代销账款单

创建经营方式为扣率代销的供应商,点击创建,选择供应商,筛选日期进行统 计后保存审核即可。

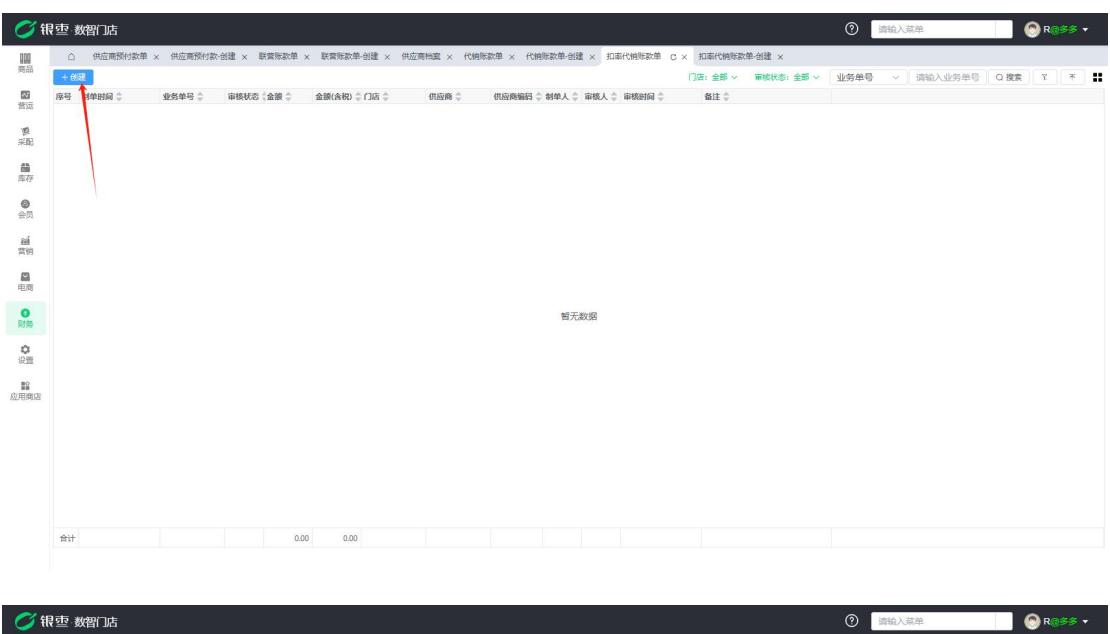

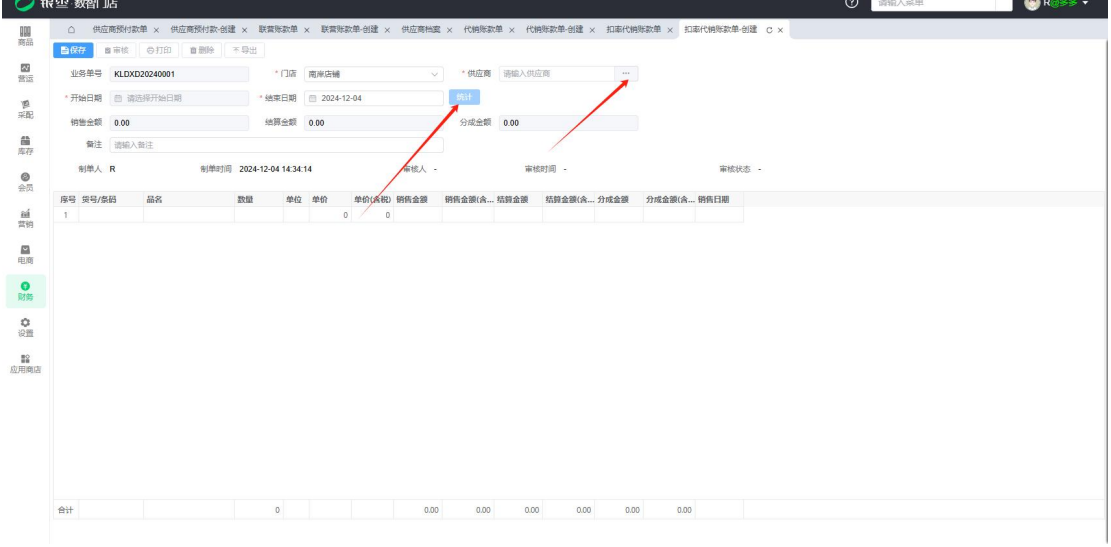

9.2.6. 供应商应付账款

商家与供应商的经济往来为应付账款,应付账里面是你要付钱的各个供应商,各 自应付多少,点击来源单号可以查看到详细内容。

| 📿 钒                                                                                                    | 空·数智门店                 |                                          |               |                 |         |                                          |                        |            |                |               |              |            |           | ⑦ 请输入菜单                           |          | 🛞 R@\$\$ 🕶 |
|----------------------------------------------------------------------------------------------------|------------------------|------------------------------------------|---------------|-----------------|---------|------------------------------------------|------------------------|------------|----------------|---------------|--------------|------------|-----------|-----------------------------------|----------|------------|
| 000                                                                                                    | △ 供应商预付款单 ×            | 供应商预付款                                   | 欧-创建 ×        | 联营账款单 ×         | 联索账款单一创 | D建x供应                                    | 商档室 × 代納               | 账款单 ×      | 代纳际政单-创建       | × 扣專代權        | elft款单 ×     | 扣兩代销账款单·创建 | × 供应意应付账款 | C x 采购收益-编辑 x                     | 供应商对账单 🗙 |            |
| 商品                                                                                                    | 过滤关键字                  |                                          |               |                 |         |                                          |                        |            |                |               | 门店:全部 ~      | 对账状态:全部    | ✓ 创建日期    | × .                               | Q 搜索     | T T        |
| 23                                                                                                    | * 全部                   | 序号 1                                     | 创建日期          | 来源单号 👙          | 对账状态 (金 | 1 (1 (1 (1 (1 (1 (1 (1 (1 (1 (1 (1 (1 (1 | 金銀(含税) 🗘 门店            | ÷          | 供应商 💲          | 供应商编码:        | ◆ 来渡类型 ◆     | 侵晚对账       | ANE 🔶     |                                   |          |            |
| 習道                                                                                                    | 采购收货单                  | 1 3                                      | 2024-11-22    | CGSH20240016    | 未对账     | 9.00                                     | 9.00 南岸。               | 516        | 2020           | 0001          | 采购收货单        |            |           |                                   |          |            |
| 10                                                                                                    | 采购退货                   | 2                                        | 2024-11-22    | CGSH20240015    | 未対账     | 9.00                                     | 9.00 南岸區               | 314        | 小小             | 0001          | 采购收货单        |            |           | 1                                 |          |            |
| 99340                                                                                                    | 代销账款单                  | 4 3                                      | 2024-11-22    | CGSH20240014    | 未対账     | 57.50                                    | 57.50 南岸。              | 516<br>546 | dyb.           | 0001          | 采购收资单        |            |           |                                   |          |            |
| 1                                                                                                    | 供应商费用                  | 5                                        | 2024-11-2     | CGSH20240013    | 未对账     | 11.50                                    | 11.50 南岸               | 5m         | dele           | 0001          | 采购收货单        |            |           |                                   |          |            |
| P#12                                                                                                    | 快速局投行款                 | 6 3                                      | 2024-06-12    | CGSH20240010    | 未对账     | 120.00                                   | 120.00 南岸の             | 新聞         | 好运多多           | 10002         | 采购收货单        | 2024-06-   | 17        |                                   |          |            |
| 0                                                                                                    | <b>库仔细验</b><br>打滚代给影响的 | 7 ;                                      | 2024-06-11    | GYSFY20240003   | 未対账     | -500.00                                  | -500.00 合川店            | 314        | 服装供应商          | 10004         | 供应商费用        |            |           |                                   |          |            |
| 40.04                                                                                                    | 联营账款单                  | 8                                        | 2024-06-11    | CGSH20240009    | 未对账     | 1749.00                                  | 1749.00 合川后            | Etal.      | 好运多多           | 10002         | 采购收货单        | 2024-06-   | 26        |                                   |          |            |
| 額                                                                                                    |                        | 9 10                                     | 2024-06-07    | CGSH20240008    | 未対账     | 94.50                                    | 94.50 合川后<br>26.75 合川后 | 396<br>For | 対応多多           | 10002         | 采购收货单        | 2024-06-   | 12        |                                   |          |            |
|                                                                                                    |                        | 11 3                                     | 2024-06-07    | CGSH20240006    | 未对账     | 4600.00                                  | 4600.00 合川店            | 516        | 测试             | 10003         | 采购收货单        |            |           |                                   |          |            |
| 电商                                                                                                    |                        | 12                                       | 2024-06-07    | CGSH20240004    | 未对账     | 56140.00                                 | 56140.00 合川區           | 1 ini      | 測试             | 10003         | 采购收货单        |            |           |                                   |          | 导出         |
|                                                                                                    |                        | 13 2                                     | 2024-02-0     | CGSH20240003    | 已对账     | 10.50                                    | 0.00 南岸                | 新闻         | 好运多多           | 10002         | 采购收货单        | 2024-02-   | 10        |                                   |          |            |
| 财务                                                                                                    |                        | 14 1                                     | 2024-02-05    | CGSH20240002    | 已対账     | 337.80                                   | 337.80 南岸6             | 394        | 好运多多<br>*70回のの | 10002         | 采购收货单        | 2024-02-   | 10        |                                   |          |            |
| ~                                                                                                    |                        | 15                                       | 2024-02-0     | 0031120240001   | CD/386  | 53.00                                    | 33.00 Milleri          | a 144      | XT 112 (5° (5° | 10002         | 180900014    | 2024-02-   |           |                                   |          |            |
| 设置                                                                                                    |                        |                                          |               |                 |         |                                          |                        |            |                |               |              |            |           | 搜索与筛选                             | ŧ        |            |
| =0                                                                                                    |                        |                                          |               |                 |         |                                          |                        |            |                |               |              |            |           |                                   |          |            |
| 了報                                                                                                    | 10回 教習门店               | 會计<br>共 15 多                             | € 50 <u>4</u> |                 | 1 > 1   | 62768.05<br>節往 1                         | 62757.55<br>页          |            |                |               |              |            |           | <ul> <li>⑦ 請給入菜单</li> </ul>       |          | ■ R@55 ▼   |
|                                                                                                    | △ 供应商预付款单 ×            | 供应商预付期                                   | 次-创建 ×        | 联营账款单 ×         | 联营账款单一创 | D建x 供应                                   | 商档案 × 代納               | 账款单 ×      | 代纳乐款单-创建       | ×扣率代制         | ·账款单 ×       | 扣兩代領际款单-创建 | × 供应商应付账款 | <ul> <li>× 采购收货-编辑 C ×</li> </ul> | 供应商对账单 × |            |
| 商品                                                                                                    |                        | 10 10 10 10 10 10 10 10 10 10 10 10 10 1 | 不导            | ÷               |         |                                          |                        |            |                |               |              |            |           |                                   |          |            |
| 「「「」」では、「」」では、「」」」では、「」」では、「」」では、「」」では、「」」では、「」」では、「」」では、「」」では、「」」では、「」」では、「」」では、「」」では、「」」では、「」」では、「」」では、「」」では、「」」では、「」」では、「」」では、「」」では、「」」では、「」」では、「」」では、「」」では、「」」では、「」」では、「」」では、「」」では、「」」では、「」」では、「」」では、「」」では、「」」では、「」」では、「」」では、「」」では、「」」では、「」」では、「」」では、「」」では、「」」では、「」」では、「」」では、「」」では、「」」では、「」」」では、「」」では、「」」では、「」」では、「」」では、「」」では、「」」では、「」」、」、」、」、」、」、」、」、」、」、」、」、」、」、」、」、、」、」、、」、、」、、、、 | 业务单号 CGSH20240016      |                                          |               | *(1)府 南部        | 化店铺     |                                          | ∨ 到货日期                 | 明 🗇 202    | 24-11-22       |               | 经办人          | 请选择经办人     | ~         |                                   |          |            |
|                                                                                                    | *供应商 通識                |                                          | ***           | 订货单 请知          | A 入订货单  |                                          | 僧注                     | 主词输入       | 暫注             | -             | 1            |            |           |                                   |          |            |
| *BC                                                                                                    | 制单人 R                  | 制学                                       | 时间 2024       | -11-22 14:20:08 |         | 审核                                       | R                      | 1          | 軍核时间 2024-1    | 1-22 14 20 12 | $\mathbf{A}$ | 审核状态 已     | 軍核        |                                   |          |            |
| -                                                                                                    |                        |                                          |               |                 |         |                                          |                        |            |                | Du            |              |            |           |                                   |          |            |
| 库存                                                                                                    | +选择商品 主导入              |                                          |               |                 |         |                                          |                        |            |                | -             |              |            |           |                                   |          |            |
| 0                                                                                                    | 廖号 操作 □ 货号/条码          | 品名                                       |               | 规档              | 区 数量 )  | 单位 区单位                                   | 合单价(含)                 | 脱) 🗹 金額    | 区 金額(含税        | ) 区税率(%)      | 🖾 生产日期       | 8 备注       | 妥售价       | 预估毛利率档案进价                         | 系统库存     |            |
| 会员                                                                                                    | 1 😲 😑 69303356004      | 36 你好. #                                 | 影十330ml       | 5               | 2 3     | 5                                        | 4.50 4.5               | 0 9        | 9.00           | 0.00%         | 2024-11-18   |            |           | 6.00 25.00% 4                     | 50 4     |            |
| aú                                                                                                    |                        |                                          |               |                 |         |                                          |                        |            |                |               |              |            |           |                                   |          |            |
| 营销                                                                                                    |                        |                                          |               |                 |         |                                          |                        |            |                |               |              |            |           |                                   |          |            |
|                                                                                                    |                        |                                          |               |                 |         |                                          |                        |            |                |               |              |            |           |                                   |          |            |
| 10/10                                                                                                    |                        |                                          |               |                 |         |                                          |                        |            |                |               |              |            |           |                                   |          |            |
| C<br>R195                                                                                                    |                        |                                          |               |                 |         |                                          |                        |            |                |               |              |            |           |                                   |          |            |
|                                                                                                    |                        |                                          |               |                 |         |                                          |                        |            |                |               |              |            |           |                                   |          |            |
| 设置                                                                                                    |                        |                                          |               |                 |         |                                          |                        |            |                |               |              |            |           |                                   |          |            |
| =2                                                                                                    |                        |                                          |               |                 |         |                                          |                        |            |                |               |              |            |           |                                   |          |            |
| 应用商店                                                                                                    |                        |                                          |               |                 |         |                                          |                        |            |                |               |              |            |           |                                   |          |            |
|                                                                                                    |                        |                                          |               |                 |         |                                          |                        |            |                |               |              |            |           |                                   |          |            |
|                                                                                                    |                        |                                          |               |                 |         |                                          |                        |            |                |               |              |            |           |                                   |          |            |
|                                                                                                    |                        |                                          |               |                 |         |                                          |                        |            |                |               |              |            |           |                                   |          |            |
|                                                                                                    |                        |                                          |               |                 |         |                                          |                        |            |                |               |              |            |           |                                   |          |            |
|                                                                                                    |                        |                                          |               |                 |         |                                          |                        |            |                |               |              |            |           |                                   |          |            |
|                                                                                                    |                        |                                          |               |                 |         |                                          |                        |            |                |               |              |            |           |                                   |          |            |
|                                                                                                    |                        |                                          |               |                 |         |                                          |                        |            |                |               |              |            |           |                                   |          |            |
|                                                                                                    | 合计                     |                                          |               |                 | 2       |                                          |                        | 9          | 9.00           |               |              |            |           |                                   |          |            |
|                                                                                                    |                        |                                          |               |                 |         |                                          |                        | -          |                |               |              |            |           |                                   |          |            |

9.2.7. 供应商对账单

主要是供应商采购和其他费用的一些对账,点击创建,选择供应商和日期,确认 无误后点击保存审核。

| 银豆                                                                                          | 吏·数智                                                                                                    | 门店                                                                                                    |                                                                                                    |                                                                                                    |                                                                                                    |                                                                                                    |                                                 |                                   |                                                                                                    |                                                                                                    |                                                                                                    |                                       |            |        |                     | 0                                                                                                    | 请输入菜单             |        |                                      | 🔊 R@\$\$ 🔻                                       |
|---------------------------------------------------------------------------------------------|----------------------------------------------------------------------------------------------------|----------------------------------------------------------------------------------------------------|----------------------------------------------------------------------------------------------------|----------------------------------------------------------------------------------------------------|----------------------------------------------------------------------------------------------------|----------------------------------------------------------------------------------------------------|-------------------------------------------------|-----------------------------------|----------------------------------------------------------------------------------------------------|----------------------------------------------------------------------------------------------------|----------------------------------------------------------------------------------------------------|---------------------------------------|------------|--------|---------------------|----------------------------------------------------------------------------------------------------|-------------------|--------|--------------------------------------|--------------------------------------------------|
| В                                                                                           | 资付款单 >                                                                                                    | × 供应商務                                                                                                    | 付款·创建                                                                                                    | × 联营账款单                                                                                                    | × 联营账款单                                                                                                    | ·创建 ×                                                                                                    | 供应商档案                                           | × 代納策款                            | 単 × 代納時                                                                                                    | 歌单·创建 ×                                                                                                    | 扣奉代納乐款单                                                                                                    | ×扣率                                   | 代納账款单      | ·创建 ×  | 供应商应付账款 ×           | 采购收货·编辑 ×                                                                                                    | 供应商对账单(           | × 供应商家 | 时账单·创建 ;                             | < 供应商结算单 ×                                       |
|                                                                                             | + 662                                                                                                    | é Etene                                                                                                    | 42.00                                                                                                    | os ≜                                                                                                    | JUG M D A                                                                                                    | 04/42/2                                                                                                    | 10110.08                                        | MIRAS INC                         |                                                                                                    |                                                                                                    | cture A (H                                                                                                    | HTURKAPTIT /                          | - acas 1 - | 门店::   | 全部 ~ 审核状态:          | 全部 ~ 业务自                                                                                                    | 略 ~ 请             | 的入业务单号 | Q 搜索                                 | т <b>т</b>                                       |
| 1                                                                                           | 2024                                                                                                    | 4-02-06 15:5                                                                                                    | 1138<br>2:26 未结                                                                                                    | B                                                                                                    | GYSDZ2024000                                                                                                    | 日审核                                                                                                    | 383.30                                          | 383.30                            | 0.00 南米店                                                                                                    | · · · · · · · · · · · · · · · · · · ·                                                                                                    | 运多多 10                                                                                                    | 0002                                  | N          | N      | 2024-02-06 15:52:30 | WILE -                                                                                                    |                   |        |                                      |                                                  |
|                                                                                             |                                                                                                    |                                                                                                    |                                                                                                    |                                                                                                    |                                                                                                    |                                                                                                    |                                                 |                                   |                                                                                                    |                                                                                                    |                                                                                                    |                                       |            |        |                     |                                                                                                    |                   |        |                                      |                                                  |
|                                                                                             |                                                                                                    |                                                                                                    |                                                                                                    |                                                                                                    |                                                                                                    |                                                                                                    |                                                 |                                   |                                                                                                    |                                                                                                    |                                                                                                    |                                       |            |        |                     |                                                                                                    |                   |        |                                      |                                                  |
|                                                                                             |                                                                                                    |                                                                                                    |                                                                                                    |                                                                                                    |                                                                                                    |                                                                                                    |                                                 |                                   |                                                                                                    |                                                                                                    |                                                                                                    |                                       |            |        |                     |                                                                                                    |                   |        |                                      |                                                  |
|                                                                                             |                                                                                                    |                                                                                                    |                                                                                                    |                                                                                                    |                                                                                                    |                                                                                                    |                                                 |                                   |                                                                                                    |                                                                                                    |                                                                                                    |                                       |            |        |                     |                                                                                                    |                   |        |                                      |                                                  |
|                                                                                             |                                                                                                    |                                                                                                    |                                                                                                    |                                                                                                    |                                                                                                    |                                                                                                    |                                                 |                                   |                                                                                                    |                                                                                                    |                                                                                                    |                                       |            |        |                     |                                                                                                    |                   |        |                                      |                                                  |
|                                                                                             |                                                                                                    |                                                                                                    |                                                                                                    |                                                                                                    |                                                                                                    |                                                                                                    |                                                 |                                   |                                                                                                    |                                                                                                    |                                                                                                    |                                       |            |        |                     |                                                                                                    |                   |        |                                      |                                                  |
|                                                                                             |                                                                                                    |                                                                                                    |                                                                                                    |                                                                                                    |                                                                                                    |                                                                                                    |                                                 |                                   |                                                                                                    |                                                                                                    |                                                                                                    |                                       |            |        |                     |                                                                                                    |                   |        |                                      |                                                  |
| -                                                                                           |                                                                                                    |                                                                                                    |                                                                                                    |                                                                                                    |                                                                                                    |                                                                                                    |                                                 |                                   |                                                                                                    |                                                                                                    |                                                                                                    |                                       |            |        |                     |                                                                                                    |                   |        |                                      |                                                  |
| A.                                                                                          |                                                                                                    |                                                                                                    |                                                                                                    |                                                                                                    |                                                                                                    |                                                                                                    |                                                 |                                   |                                                                                                    |                                                                                                    |                                                                                                    |                                       |            |        |                     |                                                                                                    |                   |        |                                      |                                                  |
|                                                                                             |                                                                                                    |                                                                                                    |                                                                                                    |                                                                                                    |                                                                                                    |                                                                                                    |                                                 |                                   |                                                                                                    |                                                                                                    |                                                                                                    |                                       |            |        |                     |                                                                                                    |                   |        |                                      |                                                  |
|                                                                                             |                                                                                                    |                                                                                                    |                                                                                                    |                                                                                                    |                                                                                                    |                                                                                                    |                                                 |                                   |                                                                                                    |                                                                                                    |                                                                                                    |                                       |            |        |                     |                                                                                                    |                   |        |                                      |                                                  |
|                                                                                             |                                                                                                    |                                                                                                    |                                                                                                    |                                                                                                    |                                                                                                    |                                                                                                    |                                                 |                                   |                                                                                                    |                                                                                                    |                                                                                                    |                                       |            |        |                     |                                                                                                    |                   |        |                                      |                                                  |
|                                                                                             |                                                                                                    |                                                                                                    |                                                                                                    |                                                                                                    |                                                                                                    |                                                                                                    |                                                 |                                   |                                                                                                    |                                                                                                    |                                                                                                    |                                       |            |        |                     |                                                                                                    |                   |        |                                      |                                                  |
|                                                                                             |                                                                                                    |                                                                                                    |                                                                                                    |                                                                                                    |                                                                                                    |                                                                                                    |                                                 |                                   |                                                                                                    |                                                                                                    |                                                                                                    |                                       |            |        |                     |                                                                                                    |                   |        |                                      |                                                  |
| ÷                                                                                           | 合计<br>共1条 [                                                                                                    | 50条页                                                                                                    | ~ <                                                                                                    | 1 > 前                                                                                                    | tt (1)                                                                                                    | ξ                                                                                                    | 383.30                                          | 0.00                              | 0.00                                                                                                    |                                                                                                    |                                                                                                    |                                       |            |        |                     | ٩                                                                                                    | 10000 1 10000     |        | _                                    | 2.000                                            |
| ,<br>行民<br>S                                                                                | <del>☆↓</del><br>共1条 〔<br><b> む 数智</b><br>愛付款単 >                                                                                                    | 50多/页<br><b>11)店</b><br>× 供应商務                                                                                                    | ✓ <                                                                                                    | <ol> <li>前</li> <li>x 联索殊款单</li> </ol>                                                                                                    | 往 1 )<br>× 联策账款单                                                                                                    | 5<br>-创建 ×                                                                                                    | 383.30<br>供应商档案                                 | 0.00<br>× 代納時款                    | 0.00<br>单 × 代納術                                                                                                    | 家单·创建 ×                                                                                                    | 扣奉代網乐款单                                                                                                    | × 扣率                                  | 5代銷账款单     | -创建 ×  | 供应商应付账款 ×           | ⑦<br>采购收货-编辑 ×                                                                                                    | 请输入菜单<br>供应商对账单 × | 供应商对账  | 单-创建 C ::                            | R@多多 ▼ < 供应商编算单 ×                                |
| ±<br>₹                                                                                      | 合计<br>共1条<br>数智<br>数智<br>数数<br>数<br>数<br>数<br>数<br>数<br>数<br>数<br>3<br>( <del>次</del><br>3<br>( <del>次</del> )<br>( <del>)</del><br>( <del>)</del><br>( <del>)</del><br>( <del>)</del><br>( <del>)</del><br>( <del>)</del> )<br>( <del>)</del><br>( <del>)</del>                                                                                                    | 50条/页<br><b>11)店</b><br>× 供应商務<br>會审核                                                                                                    | ✓ < 約款·創建 ◎打印                                                                                                    | <ol> <li>1 &gt; 前</li> <li>x 联赛班歌单</li> <li>直 删除 不</li> </ol>                                                                                                    | 往 1 ]<br>× 联黨账款单<br>导出                                                                                                    | 5<br>-创建 ×                                                                                                    | 383.30<br>供应商档案                                 | 0.00<br>× 代納形数                    | 0.00<br>単 × 代納時                                                                                                    | 款单·创建 ×                                                                                                    | 扣率代明斯款单                                                                                                    | × 扣率                                  | 代始账款单      | -创建 ×  | 供应商应付挥款 ×           | ⑦<br>采购收表-编辑 ×                                                                                                    | 请输入菜单<br>供应商对账单 × | 供应商对账  | 单-创建 C >                             | R@多多 ▼ K@ある ▼                                    |
| 3<br>代見<br>18                                                                               | 合计<br>共1条<br>型<br>数智<br>型<br>数容<br>型<br>数容<br>业务学                                                                                                    | 50条/页<br><b>11)店</b><br>章 审核<br>号 GYSD2                                                                                                    | ✓ < 約款-創建 ◎打印 20240002                                                                                                    | <ol> <li>1 &gt; 前</li> <li>x 联赛班政策</li> <li>直部除 不</li> </ol>                                                                                                    | 往 1 !<br>× 联营账款单<br>导出 * 门店                                                                                                    | 5<br>-创建 ×<br>合川店铺                                                                                                    | 383.30<br>供应商档案                                 | 0.00<br>× 40%9/6300               | 0.00<br>单 × 代納時<br>× 代納時                                                                                                    | 款单·创建 ×<br>Tiaoxiao                                                                                                    | 扣率代明所款单                                                                                                    | × 100                                 | 代納乐款单      | -创建 ×  | 供应商应付释款 ×           | ⑦<br>采购收货·编辑 ×                                                                                                    | 清給入菜単<br>供应商对账单 × | 供应商对策  | 单·创建 C )                             | R@\$\$ ▼ R@\$\$ ▼ ( 供应商绌算单 ×                     |
| ま<br>代代 空<br>8                                                                              | 合计<br>株1条 並 数智<br>例款单 > ■保存 业务单 *开始日期                                                                                                    | 50条/页<br><b>11)店</b><br>本 供应商務<br>雪 市後<br>弓 GYSD2<br>親 〇 202                                                                                                    | ✓ < 約款-创建 ※打印 202240002 4-11-01                                                                                                    | 1 > 前<br>× 联赛陈款单<br>自删除 不                                                                                                    | 往 1 ]<br>× 联旗账款单<br>导出<br>・门店<br>・如束日期                                                                                                    | ē<br>-创建 ×<br>合川店編<br>□ 2024                                                                                                    | 383.30<br>供应商档案<br>12-04                        | 0.00<br>× 代納地版                    | 0.00<br>单 × 代納勝<br>· 供应F                                                                                                    | 歌单·创建 ×<br>著 xiaoxiao                                                                                                    | 扣奉代姆斯款单                                                                                                    | ····                                  | 代納朱欽单      | -创建 ×  | 供应商应付鲜款 ×           | <b>⑦</b><br>減約収益-編輯 ×                                                                                                    | 请输入菜单<br>供应商对柴单 × | 供应商对联  | 单创建 C >                              | R③多多 ▼ (供应商绌算单 ×                                 |
| 3<br>代刊<br>18                                                                               | 合计<br>共1条<br>型数智<br>例款单 →<br>型另单 <sup>3</sup><br>(开始目<br>単現金)                                                                                                    | 50条/页<br><b>11店</b><br>× 供应商器<br>雪市校<br>写 GYSD2<br>期 @ 202<br>額 语編入                                                                                                    | <ul> <li>✓ </li> <li>✓ </li> <li>✓ </li> <li>Ø打印</li> <li>Ø打印</li> <li>20240002</li> <li>4-11-01</li> <li>申报金额</li> </ul>                                                                                                    | 1 > 前<br>× 联赛班款单<br>面删除 不                                                                                                    | 往 1 ]]<br>× 联赛陈款单<br>导出<br>• "门店<br>实付金额                                                                                                    | <ul> <li>回建 ×</li> <li>合川店端</li> <li>回 2024</li> <li>当输入实</li> </ul>                                                                                                    | 383.30<br>供应商档案<br>-12-04<br>付金额                | 0.00<br>× 代納時間                    | 0.00<br>单 × 代納際<br>/ ・供应原<br>/ 統計                                                                                                    | 数单-创建 ×<br>词 xiaoxiao<br>主 词编入音法                                                                                                    | 拒率代納除款单                                                                                                    | ··· 知奉                                | 5代納年款单     | -创建 ×  | 供应商应付解款 ×           | ⑦<br>采购收款-编辑 ×                                                                                                    | 游输入菜单<br>供应商对柴单 × | 供应商对料: | 单创建 C;                               | R@\$\$ ▼ C 供应商出算单 ×                              |
| ±<br>tR∑<br>8                                                                               | 合计<br>共1条 数 数 数 数 数 数 数 数 数 数 数 第 第 第 第 第 第 第 第 第 第 第 第 第 第 第 第 第 第 第 第 第 第 第 第 第 8 8 8 8 8 8 8 8 8 8 8 8 8 8 8 8 8 8 8 8 8 8 8 8 8 8 8 8 8 8 8 8 8 8 8 8 8 8 8 8 8 9 8 8 9 8 9 8 9 9 9 9 9 9 9 9 9 9 9 9 9 9 9 9 9 9 9 9 9 9 9 9 9 9 9 9 9 9 9 9 9 9 9 9 9 9 9 9 9 9 9 9 9 9 9 9 9 9 9 9 9 9 9 9 9 9 9 9 9 9 9 9 9 9 9 9 9 9 9 9 9 9 9 9 9 9 9 9 9 9 9 9 9 9 9 9 9 9 9 9 9 9 9 9 9 9 9 9 9 9 9 9 9 9 9 9 9 9 9 9 9 9 9 9 9 9 9 9 9 9 9 9 9 9 9 9 9 9 9 9 9 9 9 9 9 9 9 9 9 9<                                                                                                    | 50条/页<br><b>1)店</b><br>家 供应需器<br>國 审核<br>局 GYSD2<br>期 @ 202<br>類 簡結入<br>从 R                                                                                                    | ✓ < 約3款・創建 ○打印 20240002 4-11-01 申振金額                                                                                                    | 1         > 前           2         前           2         前           2         前           2         前           5         前           6         第           6         第                                                                                                    | 往 1 )<br>× 联旗除数律<br>导出<br>・「口店<br>・「口店<br>・「口店<br>・」<br>案付金額<br>2024-12-041455                                                                                                    | <ul> <li>回</li> <li>回</li> <li>2024</li> <li>前编入实</li> </ul>                                                                                                    | 383.30<br>供应商档案<br>-12-04<br>付金额                | 0.00<br>× 代納殊款<br>率統人 -           | 0.00<br>单 × 代稿版<br>/ "供应商<br>                                                                                                    | <ul> <li>(款单・创建 ×</li> <li>※iaexiao</li> <li>注 (追信人音)</li> <li>案者</li> </ul>                                                                                                    | 抑率代明除数单<br>主<br>(約)词 -                                                                                                    | ···                                   | 代納除款单      | -创建 ×  | 供应商应付解款 ×<br>罪性状态 - | ⑦<br>采购收货-编辑 ×                                                                                                    | 游输入菜单<br>供应商对策单 × | 供应商对联  | 单创建 C;                               | <ul> <li>R②ぎぎ▼</li> <li>( 供近商油算单 ×</li> </ul>    |
| 3<br>祝<br>8                                                                                 | <ul> <li>合计</li> <li>株1条</li> <li>む数智</li> <li>交付数单 &gt;</li> <li>●使存</li> <li>业分单</li> <li>・开始日期</li> <li>単原金</li> <li>・开始日期</li> <li>単原金</li> <li>・新単</li> <li>原号 操作</li> </ul>                                                                                                    | 50条/页<br><b>门店</b><br>本 供应商资<br>雪市核<br>弓 GYSD2<br>期 @ 202<br>類 : 202<br>類 : 202<br>類 : 304<br>人 R<br>年 单号                                                                                                    | ✓ < 約款-創建 ◎打印 20240002 4-11-01 郑振会额                                                                                                    | <ol> <li>         1 &gt; 前     </li> <li>         X 股票挑款单     </li> <li>         2 別快 下不     </li> <li>         利用町 :     </li> <li>         新知知時 :     </li> <li>         新知時 :     </li> <li>         新知時 :     </li> </ol>                                                                                                    | 往 1 ]<br>× 联赛形数单<br>导出<br>・()))<br>・()))<br>・())<br>・())<br>・ | <ul> <li>●創建 ×</li> <li>●創建 ×</li> <li>● 合川店補</li> <li>● 2024</li> <li>● 39%入交</li> <li>\$53</li> <li>ご 实付金額</li> </ul>                                                                                                    | 383.30<br>供应商档案<br>-12-04<br>付金额<br><b>代惠金領</b> | 0.00<br>× 代納所取<br>事様人・<br>ご 魯注    | 0.00<br>单 × 代娟赐<br>* 供应原<br>新計                                                                                                    | <ul> <li>(款单-创建 ×</li> <li>(初年)の建 ×</li> <li>(初年)の建 ×</li></ul>                                                                                                    | 如率代換除数单<br>主<br>(約) 词 -                                                                                                    | · × 扣盡                                | 6代納殊款单     | -创建 ×  | 供应商应付拆款 ×<br>藥依状态 - | ②<br>減防改造編輯 x                                                                                                    | 游输入幕单<br>供应离对整单 × | 供应商对账  | ₩<br>●                               | R ③ 5 5 ▼     (         (         (              |
| t<br>t<br>t<br>t<br>t<br>t<br>t<br>t<br>t<br>t<br>t<br>t<br>t<br>t<br>t<br>t<br>t<br>t<br>t | <ul> <li>会计</li> <li>株1条</li> <li>型 数倍</li> <li>数倍</li> <li>业 分単</li> <li>* 开始日期</li> <li>単 振会社</li> <li>制単、</li> <li>第</li> <li>第</li> <li>第</li> <li>第</li> <li>第</li> <li>第</li> <li>第</li> </ul>                                                                                                    | 50条/页<br><b>1)店</b><br>× 供应商器<br>雪市依<br>雪市依<br>雪市依<br>雪市依<br>雪市依<br>雪市依<br>雪市依<br>雪市依                                                                                                    | ✓ < 約款-創建 ●打印 20240002 4-11-01 単振会額                                                                                                    | 1         >         前           ×         股票性設備             自然時         本             利用中町同         :                                                                                                    | 住 1 )<br>× 联盟係取単<br>等出<br>・ ()店<br>実行金額<br>単現金額                                                                                                    | <ul> <li>合)建 ×</li> <li>合)建 ×</li> <li>合川店編</li> <li>回 2024</li> <li>(前宗入宗)</li> <li>553</li> <li>ビ 实付金額</li> </ul>                                                                                                    | 383.30<br>供应商档案<br>-12-04<br>付金额<br><b>伏惠金领</b> | 0.00<br>× 代贈年款<br>率位人 -<br>ビ 番注   | 0.00<br>单 × 代始際<br>(計量)<br>(計量)<br>(計量)<br>(計量)<br>(計量)<br>(計量)<br>(計量)<br>(計量)                                                                                                    | <ul> <li>(款単-创建 ×</li> <li>(該単-创建 ×</li> <li>(該申人報)</li> <li>(注 1)(申人報)</li> <li>(第4)</li> <li>(数4)</li> </ul>                                                                                                    | 12年代病後次準<br>主<br>20月前 -                                                                                                    | × 扣車                                  |            | -创建 ×  | 供应商应付解款 ×<br>單硫状态 - | ⑦<br>減約改造機器 ×                                                                                                    | 词输入原单<br>电应用频率 ×  | 供应商对柴  | 单创建 C ;                              | R35多 ▼ R359 ▼                                    |
| सिट्ट<br>8                                                                                  |                                                                                                    | 50条/页<br><b>1)店</b><br>本 供应商務<br>雪 审核<br>号 GYSD2<br>期 ● 202<br>期 ● 202<br>期 ● 202<br>期 ● 202<br>期 ● 202<br>第<br>● 202<br>日<br>● 4<br>● 4<br>● 4<br>● 4<br>● 4<br>● 4<br>● 4<br>● 4                                                                                                    | ✓ < 約款-创建 ◎打印 220240002 4-11-01 单振金级                                                                                                    | <ol> <li>(1) &gt; 前</li> <li>(1) &gt; 前</li></ol>                                                                                                    | 往 1 )<br>× 联盟除款値<br>号出<br>・(1届<br>・(1届<br>・(1届<br>・(14年日期<br>- 文付金額<br>単現会額                                                                                                    | <ul> <li>● 創建 ×</li> <li>● 合川店铺</li> <li>● 2024</li> <li>● 雪田入業</li> <li>● 353</li> <li>□ 空村金額</li> </ul>                                                                                                    | 383.30<br>供应商档案<br>12-04<br>付金额<br><b>优惠金额</b>  | 0.00<br>× 代納時款<br>事核人 -<br>区 备注   | 0.00<br>单 × 代始際<br>× * 供应同<br>新計<br>- 新述                                                                                                    | <ul> <li>(款单-创建 ×</li> <li>(調査)、約2</li> <li>(調査)、約2</li> <li>(調査)、約2</li> <li>(調査)</li> <li>(調査)</li> <li>(image)</li> <li>(image)</li> <li>(i</li></ul>                                                                                                    | 起率代捐除数单<br>王<br>印刻词 -<br>神義注                                                                                                    | × 扣車                                  | 代納拜款单      | ·创建 ×  | 供应用应付除款 ×           | ⑦<br>副約改造編輯 ×                                                                                                    | 词输入原单<br>供应高对除单 × | 供应商对联  | 单创建 C >>                             | ) R@\$\$ •                                       |
| a<br>RE<br>B                                                                                | 合计<br>技1条<br>数(2)<br>数(2)<br>数(2)<br>数(2)<br>数(2)<br>数(2)<br>(2)<br>(2)<br>(2)<br>(2)<br>(2)<br>(2)<br>(2)<br>(2)<br>(2)                                                                                                    | 50条/页<br><b>1)店</b><br>× 供应商努<br>雪 申信<br>弓 GYSD2<br>期 @ 202<br>朝 @ 202<br>朝 @ 202<br>朝 @ 202<br>朝 @ 202<br>朝 @ 202<br>朝 @ 202<br>日<br>日<br>日<br>日<br>日<br>日<br>日<br>日<br>日<br>日<br>日<br>日<br>日                                                                                                    | ※ くく                                                                                                    | <ol> <li>約年10月</li> <li>約年10月</li> <li>約年10月</li> <li>約年10月</li> <li>第1年2月</li> </ol>                                                                                                    | 往 1 )<br>× 联盟係款値<br>号出<br>・()席日期<br>- 安行金額<br>2024-12-04 14.55<br>単派金額                                                                                                    | <ul> <li>● 創建 ×</li> <li>● 合川店補</li> <li>○ 2024</li> <li>○ 3024</li> <li>○ 303</li> <li>○ 553</li> <li>○ 支付金額</li> </ul>                                                                                                    | 383.30<br>供应商档案<br>12-04<br>付金額<br>使服金額         | 0.00<br>× 代贈年初<br>率位人 -           | 0.00<br>单 × 代稿版<br>/ 代稿版<br>/ 代稿版<br>/ 新社                                                                                                    | <ul> <li>(数単・创建 ×</li> <li>(数単・创建 ×</li> <li>(割単へ)</li> <li>(割単へ)</li></ul>                                                                                                    | 12率代例除数单<br>正<br>(約)周 -<br>(約)周 -<br>(約)周 -                                                                                                    | × 扣本                                  | 代期陈家童      | ·创建 ×  | 供应期应归转款 ×<br>单统状态 - | ②<br>采約改造機器 ×                                                                                                    | 资格入录单<br>供应商对除单 × | 供应商对新  | 单创建 C;                               | ) R@\$\$ •                                       |
| t<br>R<br>R                                                                                 | 合计                                                                                                    | 50条/页<br><b>11店</b><br>× 供应商预<br>局 审核<br>局 可<br>4<br>6<br>9<br>9<br>9<br>10<br>10<br>10<br>10<br>10<br>10<br>10<br>10<br>10<br>10                                                                                                    | ◇ 〈 〈 〈 ◇ 小 か の 細 か の 細 か の 細 か の 細 か の 細 か の 細 か の 和 か の か の か の か の か の か の か の か の か                                                                                                    | <ol> <li>              的)         </li> <li>             X 联邦状況      <li>             和田母、不会の時代の目前になった。         </li> <li>             新聞会社      <li>             新聞会社         </li> <li>             新聞会社         </li> <li>             新聞会社      <li>             新聞会社         </li> <li>             新聞会社         </li> <li>             新聞         </li> <li>             をののののののののののののののののののののののののの</li></li></li></li></ol>                                                                                                    | 往 1 ))<br>× 联赛形动单<br>导出<br>÷ 4 年日期<br>天行金統<br>2024-12-04 14.56<br>单派金领                                                                                                    | <ul> <li>● 金融 ×</li> <li>● 小には</li> <li>● 二〇〇〇〇〇〇〇〇〇〇〇〇〇〇〇〇〇〇〇〇〇〇〇〇〇〇〇〇〇〇〇〇〇〇〇〇</li></ul>                                                                                                    | 383.30<br>供应商档案<br>12-04<br>付金额<br><b>代惠金额</b>  | 0.00<br>× 代納時初<br>平杭人 -<br>ビ 御注   | 0.00<br>单 × 代始時<br>◆ * 供应用<br>● 供应用<br>● 新述                                                                                                    | <ul> <li>(初年・創建 ×</li> <li>(初年) 創建 ×</li> <li>(初年) 利益</li> <li>(初年) 利益</li> <li>(初年) 利益</li> <li>(初年) 利益</li> <li>(初年) 利益</li> </ul>                                                                                                    | 10回代39時300m<br>主<br>王<br>王<br>王<br>王<br>王<br>王<br>王<br>王<br>王<br>王<br>二<br>一<br>一<br>(19時300m<br>一<br>一<br>一<br>一<br>一<br>(19時300m<br>一<br>一<br>の<br>一<br>(19時300m<br>一<br>)<br>一<br>の<br>一<br>の<br>(19時300m)<br>)<br>の<br>の<br>の<br>(19時300m)<br>(19<br>)<br>(19<br>)<br>(19)<br>(19)<br>(19)<br>(19)<br>(19)<br>(                                                                                                    | × 扣率                                  | 代明作家第      | -包建 ×  | 供应商应归称款 ×<br>率统状态 - | ②<br>采約改造機械 ×                                                                                                    | 资格入录单<br>供互弯对除单 × | 供应商对新  | 单创建 C >                              | R () 日本 + () () () () () () () () () () () () () |
| t<br>t<br>t<br>t<br>t<br>t<br>t<br>t<br>t<br>t<br>t<br>t<br>t<br>t<br>t<br>t<br>t<br>t<br>t | 合计<br>市、数/(g)<br>市、数/(g)<br>市、数/(g)<br>市、数/(g)<br>市、数/(g)<br>市、数/(g)<br>市、数/(g)<br>市、数/(g)<br>市、数/(g)<br>市、数/(g)<br>市、数/(g)<br>市、数/(g)<br>市<br>(g)<br>市、数/(g)<br>市<br>(g)<br>市<br>(g)<br>市<br>(g)<br>(g)<br>(g)<br>(g)<br>(g)<br>(g)<br>(g)<br>(g)<br>(g)<br>(g)                                                                                                    | 5054/页<br>17)店<br>本 供应商资<br>5 9 5 075D 2<br>第 章 9 5 075D 2<br>第 章 9 5 075D 2<br>第 章 9 5 075D 2<br>1 1 1 1 1 1 1 1 1 1 1 1 1 1 1 1 1 1 1                                                                                                     | ✓ < < ※ < < ※ <                                                                                                    | 10 (10 (10 (10 (10 (10 (10 (10 (10 (10 (                                                                                                    | 往 1 ))<br>× 联赛形动革<br>号出<br>- 4 年日期<br>- 5 代金額<br>単成金額                                                                                                    | <ul> <li>(日本)には</li> <li>(日本)には</li> <li>(日本)に</li> <li>(日本)に</li> <li>(日本)に<td>38330<br/>供应寄档案<br/>12-04<br/>付公额</td><td>0.00<br/>× 代納殊歌:<br/>平杭人 -<br/>[2 香注</td><td>0.00<br/>第 × 代始時<br/>(例近日<br/>(例近日<br/>(例)<br/>(例)<br/>(例)<br/>(例)</td><td><ul> <li>(素単・创建 ×</li> <li>(素単・创建 ×</li> <li>(素単・创建 ×</li> <li>(素単・)</li> <li>(素単</li> <li>(素単</li> <li>(素単</li> <li>(素単</li> <li>(素単</li> </ul></td><td>1210日代3月95次40<br/>主<br/>王<br/>王<br/>王<br/>王<br/>王<br/>王<br/>王<br/>二<br/>二<br/>一<br/>二<br/>月<br/>月<br/>(1310年)<br/>(1310年)<br/>(1310)<br/>(1310年)<br/>(1310年)<br/>(1310)<br/>(1310年)<br/>(1310)<br/>(1310)<br/>(131</td><td>·····································</td><td>代期陈家童</td><td>·创建 ×</td><td>供应周应归称款 ×<br/>果结状态 -</td><td>② 副約公司 編載 ×</td><td>运输入运床<br/>供应有对称单 ×</td><td>供应商对操</td><td>₽-93第 C 3</td><td>R (15年)<br/>(但正而地開始 ×</td></li></ul> | 38330<br>供应寄档案<br>12-04<br>付公额                  | 0.00<br>× 代納殊歌:<br>平杭人 -<br>[2 香注 | 0.00<br>第 × 代始時<br>(例近日<br>(例近日<br>(例)<br>(例)<br>(例)<br>(例)                                                                                                    | <ul> <li>(素単・创建 ×</li> <li>(素単・创建 ×</li> <li>(素単・创建 ×</li> <li>(素単・)</li> <li>(素単</li> <li>(素単</li> <li>(素単</li> <li>(素単</li> <li>(素単</li> </ul>                                                                                                    | 1210日代3月95次40<br>主<br>王<br>王<br>王<br>王<br>王<br>王<br>王<br>二<br>二<br>一<br>二<br>月<br>月<br>(1310年)<br>(1310年)<br>(1310)<br>(1310年)<br>(1310年)<br>(1310年)<br>(1310年)<br>(1310年)<br>(1310年)<br>(1310年)<br>(1310年)<br>(1310年)<br>(1310年)<br>(1310年)<br>(1310年)<br>(1310年)<br>(1310年)<br>(1310年)<br>(1310年)<br>(1310年)<br>(1310年)<br>(1310年)<br>(1310年)<br>(1310年)<br>(1310年)<br>(1310年)<br>(1310年)<br>(1310年)<br>(1310年)<br>(1310)<br>(1310年)<br>(1310)<br>(1310)<br>(131 | ····································· | 代期陈家童      | ·创建 ×  | 供应周应归称款 ×<br>果结状态 - | ② 副約公司 編載 ×                                                                                                    | 运输入运床<br>供应有对称单 × | 供应商对操  | ₽-93第 C 3                            | R (15年)<br>(但正而地開始 ×                             |
| 3<br>Re<br>B                                                                                | 合计                                                                                                    | 50年/月<br>下一店<br>本<br>中日回<br>第<br>平<br>10<br>10<br>10<br>10<br>10<br>10<br>10<br>10<br>10<br>10                                                                                                    | ✓ < < < < < < < < < < < < < < < < < < <                                                                                                    | 10 (10 (10 (10 (10 (10 (10 (10 (10 (10 (                                                                                                    | 任 1 1<br>× 駅東陸武市<br>等出<br>・ (1)<br>- (1)<br>-                                                                                                  | <ul> <li>(一) (一) (一) (一) (一) (一) (一) (一) (一) (一)</li></ul>                                                                                                    | 38330<br>供应商标案<br>12-04<br>付会部<br>仪虫会課          | 0.00<br>× 代納序款<br>率核人 -<br>区 备注   | 0.00<br>单 × 代始即<br>《 代始即<br>《 代述》                                                                                                    | <ul> <li>(家)単・創建 ×</li> <li>(家)単・創建 ×</li> <li>(第) (第) (第) (第)</li> <li>(第) (第) (第)</li> <li>(第) (第)</li> <li>(第) (第)</li> <li>(第)</li> <li>(第)</li> <li>(第)</li> <li>(第)</li> <li>(第)</li> <li>(第)</li> <li>(第)</li> <li>(1)</li> <li>(1</li></ul>                                                                                                    | )21部代病除家(準<br>王<br>2月1月 -<br>中御注                                                                                                    | × tùa                                 | 代與斥款節      | ·创建 ×  | 例应用应归转款 ×<br>果然况志 - | ② 副約公計 編輯 ×                                                                                                    | 运输入高年<br>供应商对除单 × | 供应商对解  | ●● 創建 ℃ 2                            | R 055 +                                          |
|                                                                                             | 合计                                                                                                    | 50年6月<br>50年7月<br>50年7月<br>5 | <ul> <li></li> <li></li> <li>&lt;</li></ul> | (1) (1) (1) (1) (1) (1) (1) (1) (1) (1)                                                                                                    | 任 1 1<br>× 駅東陸政策<br>等出<br>・ 12届<br>※付金額<br>単振会額                                                                                                    | <ul> <li>密建 ×</li> <li>金川区端</li> <li>2024</li> <li>当由人家</li> <li>553</li> <li>区 实村金額</li> </ul>                                                                                                    | 38330<br>供应寄档案<br>12-04<br>付金師<br><b>仪里金録</b>   | 0.00<br>× 代明時期<br>※<br>※<br>低人、   | 0.00<br>单 × 代始時<br>(1)<br>(1)<br>(1)<br>(1)<br>(1)<br>(1)<br>(1)<br>(1)<br>(1)<br>(1)                                                                                                    | × 数数 数数 数<br>xaoxiao<br>xiaoxiao<br>xiaoxiaoxiaoxiao<br>xiaoxiao<br>xiaoxiao<br>xiaoxiao<br>xiaoxiao<br>xiaoxi | 21日代納除32年<br>王<br>25月间 -                                                                                                    | X 扣率                                  |            | · 创建 × | 供应用应归转款 ×<br>率性状态 。 | ② 副約收货 编辑 ×                                                                                                    | 间输入磁电<br>供应商对物单 × | 伸放用分钟  | ●●●●●●●●●●●●●●●●●●●●●●●●●●●●●●●●●●●● | R 858 +                                          |
|                                                                                             | 会计<br>赴 数倍<br>数倍<br>数倍<br>数倍<br>数倍<br>数倍<br>数倍<br>素<br>第二<br>数倍<br>数倍<br>数倍<br>一<br>数倍<br>一<br>数倍<br>一<br>数倍<br>一<br>数倍<br>一<br>数倍<br>一<br>数倍<br>一<br>数倍<br>一<br>数倍<br>一<br>一<br>数倍<br>一<br>一<br>数倍<br>一<br>一<br>数倍<br>一<br>一<br>一<br>二<br>の<br>一<br>一<br>の<br>一<br>の<br>一<br>の<br>一<br>の<br>一<br>の<br>の<br>一<br>の<br>の<br>一<br>の<br>の<br>の<br>の<br>一<br>の<br>の<br>の<br>の<br>の<br>の<br>の<br>の<br>の<br>の<br>の<br>の<br>の                                                                                                    | 50部页<br>17 J店<br>本 供应用数<br>5 可 OrSD2<br>5 可 OrSD2                                                                                                    | <ul> <li></li> <li></li> <li>&lt;</li></ul> | 1 < 1 < 1 < 1 < 1 < 1 < 1 < 1 < 1 < 1 <                                                                                                    | 住 1 1<br>× 联票等款値<br>号出<br>・12店<br>第一次行业数<br>単統会額                                                                                                    | <ul> <li>● 金川広晴</li> <li>● 2024</li> <li>● 2024</li> <li>● 303</li> <li>● 553</li> <li>○ 文村会談</li> </ul>                                                                                                    | 38330<br>供应高标题<br>12-04<br>付金師                  | 0.00<br>× 代類開設<br>率低人 ~<br>(四個語)  | 000 000 x 1000 x 10000 x 1000 x 1000 x 1000 x 1000 x 1000 x 1000 x 1000 x 1000                                                                                                    | www.seewarka<br>and and and and and and and and and and                                                                                                    | (1)面代納除20億<br>王<br>20月月 -                                                                                                    | × 10章                                 | 计          | ·创建 ×  | 供应用应归转款 ×           | ② 副約收益 編輯 ×                                                                                                    | 回输入磁体<br>供应商对物单 × | 中立市政部  | ( 中创建 c z                            | R 858 +                                          |
| ±<br>1000<br>1000<br>1000<br>1000<br>1000<br>1000<br>1000<br>10                             | 合计 上 数倍 数倍 数倍 数倍 数倍 数倍 数倍 数倍 数倍 数倍 第二 第二 </td <td>50多次<br/>17]<br/>方<br/>本<br/>第<br/>日<br/>20<br/>19<br/>20<br/>19<br/>19<br/>19<br/>19<br/>19<br/>19<br/>19<br/>19<br/>19<br/>19</td> <td>✓ &lt; &lt; ※ &lt; &lt; ※ &lt;  ※ &lt;  ※ &lt;  ※  ※  ※  ※  ※  ※  ※  ※  ※  ※  ※  ※  ※  ※  ※  ※  ※  ※  ※  ※  ※  ※  ※  ※  ※  ※  ※  ※  ※  ※  ※  ※  ※  ※  ※  ※  ※  ※  ※  ※  ※  ※  ※  ※  ※  ※  ※  ※  ※  ※  ※  ※  ※  ※  ※  ※  ※  ※  ※  ※  ※  ※  ※  ※  ※  ※  ※  ※  ※  ※  ※  ※  ※  ※  ※  ※  ※  ※  ※  ※  ※  ※  ※  ※  ※  ※  ※  ※  ※  ※  ※  ※  ※  ※  ※  ※  ※  ※  ※  ※  ※  ※  ※  ※  ※  ※  ※  ※  ※  ※  ※  ※  ※  ※  ※  ※  ※  ※  ※  ※  ※  ※  ※  ※  ※  ※  ※  ※  ※  ※  ※  ※  ※  ※  ※  ※  ※  ※  ※  ※  ※  ※  ※  ※  ※  ※  ※  ※  ※  ※  ※  ※  ※  ※  ※  ※  ※  ※  ※  ※  ※  ※  ※  ※  ※  ※  ※  ※  ※  ※  ※  ※  ※  ※  ※  ※  ※  ※  ※  ※  ※  ※  ※  ※  ※  ※  ※  ※  ※  ※  ※  ※  ※  ※  ※  ※  ※  ※  &lt;</td> <td><ul> <li>(1) (1) (1) (1) (1) (1) (1) (1) (1) (1)</li></ul></td> <td>住 1 1<br/>× 联票等款値<br/>号出<br/>・12店<br/>第一次行业数<br/>の2024-12-04 14.59<br/>単総会額</td> <td><ul> <li>● 金融</li> <li>● 金融</li> <li>● 金融</li> <li>● 2024</li> <li>● 2024</li> <li>● 303</li> <li>● 553</li> <li>○ 空報</li> <li>○ 空報</li> <li>○ 空報</li> </ul></td> <td>38330<br/>供应周钝度<br/>12-04<br/>行会部</td> <td>0.00<br/>× 代納時款<br/>率低人 -<br/>(四個社</td> <td>0.00 (000 × (1000) × (1000) ×</td> <td><ul> <li>(1) (1) (1) (1) (1) (1) (1) (1) (1) (1)</li></ul></td> <td>に面代病除な(準<br/>注<br/>取7月) -<br/>今前注</td> <td>** 10.2</td> <td>代明序改革</td> <td>-eta x</td> <td>供应用应归转款 ×<br/>率结状态 -</td> <td>② 副約收货 編輯 ×</td> <td>回输入磁电<br/>供应商对物单 ×</td> <td>9.2000</td> <td>●● 创建 で 1</td> <td>R 855 +</td> | 50多次<br>17]<br>方<br>本<br>第<br>日<br>20<br>19<br>20<br>19<br>19<br>19<br>19<br>19<br>19<br>19<br>19<br>19<br>19                                                                                                    | ✓ < < ※ < < ※ <  ※ <  ※ <  ※  ※  ※  ※  ※  ※  ※  ※  ※  ※  ※  ※  ※  ※  ※  ※  ※  ※  ※  ※  ※  ※  ※  ※  ※  ※  ※  ※  ※  ※  ※  ※  ※  ※  ※  ※  ※  ※  ※  ※  ※  ※  ※  ※  ※  ※  ※  ※  ※  ※  ※  ※  ※  ※  ※  ※  ※  ※  ※  ※  ※  ※  ※  ※  ※  ※  ※  ※  ※  ※  ※  ※  ※  ※  ※  ※  ※  ※  ※  ※  ※  ※  ※  ※  ※  ※  ※  ※  ※  ※  ※  ※  ※  ※  ※  ※  ※  ※  ※  ※  ※  ※  ※  ※  ※  ※  ※  ※  ※  ※  ※  ※  ※  ※  ※  ※  ※  ※  ※  ※  ※  ※  ※  ※  ※  ※  ※  ※  ※  ※  ※  ※  ※  ※  ※  ※  ※  ※  ※  ※  ※  ※  ※  ※  ※  ※  ※  ※  ※  ※  ※  ※  ※  ※  ※  ※  ※  ※  ※  ※  ※  ※  ※  ※  ※  ※  ※  ※  ※  ※  ※  ※  ※  ※  ※  ※  ※  ※  ※  ※  ※  ※  ※  ※  ※  ※  ※  ※  ※  ※  ※  ※  ※  ※  ※  ※  ※  ※  <                                                                                                    | <ul> <li>(1) (1) (1) (1) (1) (1) (1) (1) (1) (1)</li></ul>                                                                                                    | 住 1 1<br>× 联票等款値<br>号出<br>・12店<br>第一次行业数<br>の2024-12-04 14.59<br>単総会額                                                                                                    | <ul> <li>● 金融</li> <li>● 金融</li> <li>● 金融</li> <li>● 2024</li> <li>● 2024</li> <li>● 303</li> <li>● 553</li> <li>○ 空報</li> <li>○ 空報</li> <li>○ 空報</li> </ul>                                                                                                    | 38330<br>供应周钝度<br>12-04<br>行会部                  | 0.00<br>× 代納時款<br>率低人 -<br>(四個社   | 0.00 (000 × (1000) × (1000) ×                                                                                                    | <ul> <li>(1) (1) (1) (1) (1) (1) (1) (1) (1) (1)</li></ul>                                                                                                    | に面代病除な(準<br>注<br>取7月) -<br>今前注                                                                                                    | ** 10.2                               | 代明序改革      | -eta x | 供应用应归转款 ×<br>率结状态 - | ② 副約收货 編輯 ×                                                                                                    | 回输入磁电<br>供应商对物单 × | 9.2000 | ●● 创建 で 1                            | R 855 +                                          |
|                                                                                             | 合计                                                                                                    | 5086-01<br>下口古<br>二<br>二<br>二<br>二<br>二<br>二<br>二<br>二<br>二<br>二<br>二<br>二<br>二                                                                                                    | <ul> <li></li> <li></li> <li>&lt;</li></ul> | 1 > 約     1 > 約     1 > 約     1 > 約     1 > 約     1 > 約     1 > 約     1 > 約     1 > 1     1 > 1     1 > 1                                                                                                    | 住 1 1<br>× 取賞作款値<br>号出<br>・1)店<br>三 1)に<br>天行登載<br>0024-12-04 14.50<br>単紙会譲                                                                                                    | <ul> <li>- 創建 ×</li> <li>- 創建 ×</li> <li>全川広輔</li> <li>2024</li> <li>当初→S</li> <li>553</li> </ul>                                                                                                    | 38330<br>供註商H重<br>12-04<br>代由金額                 | 0.00<br>× 代明時間<br>平粧人<br>区<br>番註  | 0.00<br>9 % × (199%)<br>• * * * * * * * * * * * * * * * * * * *                                                                                                    | <ul> <li>第一条(1)</li> <li>第二条(1)</li> <li>第二条(1)</li></ul>                                                                                                    | 12年代時後30年<br>王<br>2月月 -<br>中前王                                                                                                    | x 102                                 | 代詞序家筆      | ·创建 ×  | 供应用应归称款 ×           | ② 利用的资源的 × 利用的资源的 × 利用的资源的 × 利用的资源的 × 利用的资源的 × 利用的资源的 × 利用的资源的 × 利用的资源的 × 利用的资源的 × 利用的资源的 × 利用的资源的 × 利用的资源的 × 利用的资源的 × 利用的资源的 × 利用的资源的 × 利用的资源的 × 利用的资源的 × 利用的资源的 × 利用的资源的 × 利用的 × 利用的 × 利用 × 利用 | 回输入磁床<br>供应商对物单 × | 中止市分析  | ●● 创建 で 1                            | R 858 +                                          |
| t<br>t<br>t<br>t<br>t<br>t<br>t<br>t<br>t<br>t<br>t<br>t<br>t<br>t<br>t<br>t<br>t<br>t<br>t | 合计                                                                                                    | 5086-01<br>下口古<br>二 本<br>一 日<br>二 一<br>二 一<br>二 一<br>二<br>二<br>二<br>二<br>二<br>二<br>二<br>二<br>二<br>二<br>二<br>二<br>二                                                                                                    | <ul> <li></li> <li></li> <li>&lt;</li></ul> | <ul> <li>1 &gt; 約</li> <li>※ 股票除款簿</li> <li>金 回应 平</li> <li>金 回应 平</li></ul>                                                                                                    | <ul> <li>注 1 1</li> <li>× 联赛等款単</li> <li>・ ()原</li> <li>・ ()原</li></ul>                                                                                                    | <ul> <li>- 研建 ×</li> <li>- 研建 ×</li> <li>- 介川広場</li> <li>○ 2024</li> <li>- 当初へ気</li> <li>- 553</li> <li>- ご 安村金額</li> </ul>                                                                                                    | 383.30<br>供註商H重<br>12-04<br>供由金額                | 0.00<br>× 代明記述<br>率化人、<br>(2) 後注  | 0.00<br>10 × (1998)<br>10 × (1998) | <ul> <li>第一部第一部第一部第一部第一部第一部第一部第一部第一部第一部第一部第一部第一部第</li></ul>                                                                                                    | 12至代的後次位<br>王<br>25月前 -<br>中前王                                                                                                    | ** 10#                                |            | ·创建 ×  | 供应用应归指数 ×<br>率按状态 - | ② 副約改造編輯 ×                                                                                                    | 回输入运车<br>供应意对按单 × | (450)  | (<br>和·di捷 c z                       | R 858 +                                          |
| t<br>t<br>t<br>t<br>t<br>t<br>t<br>t<br>t<br>t<br>t<br>t<br>t<br>t<br>t<br>t<br>t<br>t<br>t | 合计 上 数(2) 2007 2007 2                                                                                                    | 50월/51<br>N 그 문<br>또 역년(218)<br>또 역년(218)<br>도 역 (219)<br>도 역 (219)<br>도 역 (2                                                                                                    | <ul> <li></li> <li></li> <li>&lt;</li></ul> | 1 > 約<br>次期時期<br>(1) > 約<br>(1) > 約<br>(1) > (1) ><br>(1) > (1) > (1 | 住 1 1<br>× 取賞物歌作<br>号出<br>・13第<br>二 第二月<br>二 二<br>二 二<br>二 二<br>二<br>二<br>二<br>二<br>二<br>二<br>二<br>二<br>二<br>二<br>二<br>二<br>二                                                                                                    | □ 和                                                                                                    | 383.30<br>4社工作中国<br>12.94<br>(化出金額              | 0.00 × (Costa)                    | 0.00<br>第二章 × 代码期<br>2 · · · · · · · · · · · · · · · · · · ·                                                                                                    |                                                                                                    | に正で4月93の単<br>正<br>ま<br>に<br>だ<br>月 月 -<br>・                                                                                                    | ** 10#                                |            | -eta x | 供应期应时挑款 ×<br>率按说志 - | ② 期防改造编辑 ×                                                                                                    | 詞稿入嘉年<br>供应意对朱華 × | 中应数3件  | (<br>和·他達 c :                        | <b>R 855 -</b>                                   |

9.2.8. 供应商结算单

供应商对完账以后,在这里创建一个结算单。

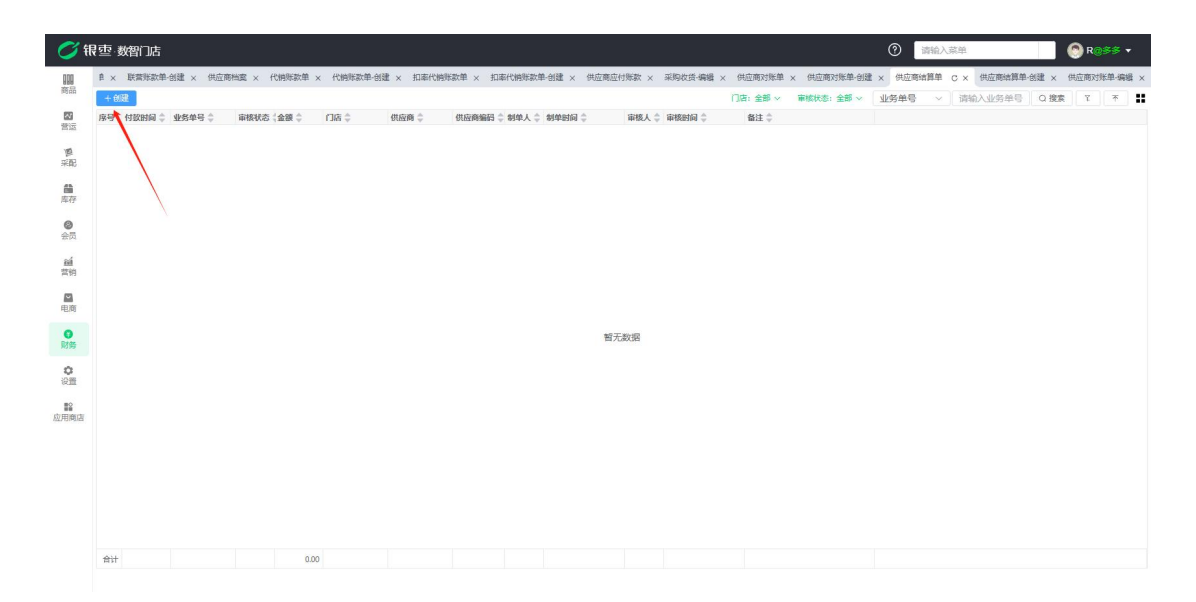

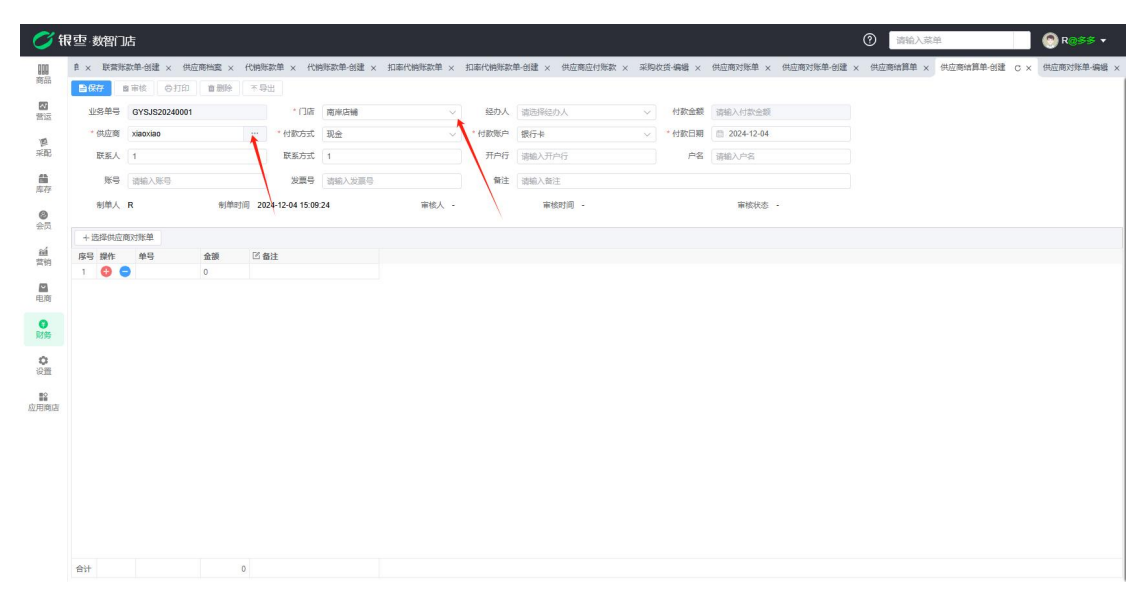

## 9.3. 日记账

查看收付款流水。

## 9.3.1. 付款单

点击创建,选择门店,付款账户,选择收款单位,输入金额,确认无误后进行保 存即可。

| (空)数智(                                                                                                    | 此                                                                                                    |                                                                                                    |                                              |                                                                                                    |                                                                                                    |                                                                                                    |                                                                                                    |                                                                                                    |                                                                                                    |                                                                              |                                                                                                    |                                                                                                    |                                                                                                    |                                                | U PREZOR                                                     | φ.                    |                      |                                                                                                    |
|----------------------------------------------------------------------------------------------------|----------------------------------------------------------------------------------------------------|----------------------------------------------------------------------------------------------------|----------------------------------------------|----------------------------------------------------------------------------------------------------|----------------------------------------------------------------------------------------------------|----------------------------------------------------------------------------------------------------|----------------------------------------------------------------------------------------------------|----------------------------------------------------------------------------------------------------|----------------------------------------------------------------------------------------------------|------------------------------------------------------------------------------|----------------------------------------------------------------------------------------------------|----------------------------------------------------------------------------------------------------|----------------------------------------------------------------------------------------------------|------------------------------------------------|--------------------------------------------------------------|-----------------------|----------------------|----------------------------------------------------------------------------------------------------|
| 油烁欢单 ×                                                                                                    | < 代销账款单-创建                                                                                                    | × 扣率代销                                                                                                    | 所款单 ×                                        | 扣率代销账款                                                                                                    | 单创建 ×                                                                                                    | 供应商应付                                                                                                    | 挑款 ×                                                                                                    | 采购收货·编辑                                                                                                    | × 供应商对账单                                                                                                    | × 供应商对账单-创建                                                                  | t × 供应                                                                                                    | 的法算单 ×                                                                                                    | 供应商结算单                                                                                                    | 创建×                                            | 供应商对账单-编辑 ×                                                  | 付款单 C                 | × 付款单·编辑 >           | < 付款单·创建                                                                                                    |
| 过滤关键学                                                                                                    | <b>≠</b>                                                                                                    | + 6188                                                                                                    |                                              |                                                                                                    |                                                                                                    |                                                                                                    |                                                                                                    |                                                                                                    |                                                                                                    |                                                                              |                                                                                                    | )店: 全部 ~                                                                                                    | 审核状态:                                                                                                    | 全部~                                            | 单号 ~ )                                                       | 请输入单号                 | Q 搜索                 | ۲ ۲                                                                                                    |
| <ul> <li>全部</li> </ul>                                                                                                    |                                                                                                    | 月号 付至                                                                                                    | R日期 ♀ !<br>4-12-04                           | 筆号 章<br>FYZCD20240007                                                                                                    | 审核状态<br>未审核                                                                                                    | (金額 章<br>200.00                                                                                                | 门店 ≑<br>0 南米店铺                                                                                          |                                                                                                    | 単位 ♀<br>\$多供应商                                                                                                    | 付欽账户 0<br>银行卡                                                                |                                                                                                    | 何数方式                                                                                                    | t © 经办人<br>1                                                                                                    | ② 制单人<br>R                                     | ② 制单时间 ②<br>2024-12-04 15:14:11                              | 审核人 ()<br>9           | 電機时间 🗘               | 单据编要(                                                                                                    |
| 银行-                                                                                                    | *                                                                                                    | 202                                                                                                    | 4-06-11                                      | YZCD20240006                                                                                                    | 已审核                                                                                                    | 500.00                                                                                                    | 0 合川店铺                                                                                                  | 好运                                                                                                    | 多多供应商                                                                                                    | 银行卡                                                                          |                                                                                                    | 现金                                                                                                    | 1                                                                                                    | N                                              | 2024-06-11 15:50:3                                           | 9 N                   | 2024-06-11 15:50:4   | 2                                                                                                    |
| 微信                                                                                                    |                                                                                                    | 1                                                                                                    |                                              |                                                                                                    |                                                                                                    |                                                                                                    |                                                                                                    |                                                                                                    |                                                                                                    |                                                                              |                                                                                                    |                                                                                                    |                                                                                                    |                                                |                                                              |                       |                      |                                                                                                    |
|                                                                                                    |                                                                                                    |                                                                                                    |                                              |                                                                                                    |                                                                                                    |                                                                                                    |                                                                                                    |                                                                                                    |                                                                                                    |                                                                              |                                                                                                    |                                                                                                    |                                                                                                    |                                                |                                                              |                       |                      |                                                                                                    |
|                                                                                                    |                                                                                                    |                                                                                                    |                                              |                                                                                                    |                                                                                                    |                                                                                                    |                                                                                                    |                                                                                                    |                                                                                                    |                                                                              |                                                                                                    |                                                                                                    |                                                                                                    |                                                |                                                              |                       |                      |                                                                                                    |
|                                                                                                    |                                                                                                    |                                                                                                    |                                              |                                                                                                    |                                                                                                    |                                                                                                    |                                                                                                    |                                                                                                    |                                                                                                    |                                                                              |                                                                                                    |                                                                                                    |                                                                                                    |                                                |                                                              |                       |                      |                                                                                                    |
|                                                                                                    |                                                                                                    |                                                                                                    |                                              |                                                                                                    |                                                                                                    |                                                                                                    |                                                                                                    |                                                                                                    |                                                                                                    |                                                                              |                                                                                                    |                                                                                                    |                                                                                                    |                                                |                                                              |                       |                      |                                                                                                    |
|                                                                                                    |                                                                                                    |                                                                                                    |                                              |                                                                                                    |                                                                                                    |                                                                                                    |                                                                                                    |                                                                                                    |                                                                                                    |                                                                              |                                                                                                    |                                                                                                    |                                                                                                    |                                                |                                                              |                       |                      |                                                                                                    |
|                                                                                                    |                                                                                                    |                                                                                                    |                                              |                                                                                                    |                                                                                                    |                                                                                                    |                                                                                                    |                                                                                                    |                                                                                                    |                                                                              |                                                                                                    |                                                                                                    |                                                                                                    |                                                |                                                              |                       |                      |                                                                                                    |
|                                                                                                    |                                                                                                    |                                                                                                    |                                              |                                                                                                    |                                                                                                    |                                                                                                    |                                                                                                    |                                                                                                    |                                                                                                    |                                                                              |                                                                                                    |                                                                                                    |                                                                                                    |                                                |                                                              |                       |                      |                                                                                                    |
|                                                                                                    |                                                                                                    |                                                                                                    |                                              |                                                                                                    |                                                                                                    |                                                                                                    |                                                                                                    |                                                                                                    |                                                                                                    |                                                                              |                                                                                                    |                                                                                                    |                                                                                                    |                                                |                                                              |                       |                      |                                                                                                    |
|                                                                                                    |                                                                                                    |                                                                                                    |                                              |                                                                                                    |                                                                                                    |                                                                                                    |                                                                                                    |                                                                                                    |                                                                                                    |                                                                              |                                                                                                    |                                                                                                    |                                                                                                    |                                                |                                                              |                       |                      |                                                                                                    |
|                                                                                                    |                                                                                                    |                                                                                                    |                                              |                                                                                                    |                                                                                                    |                                                                                                    |                                                                                                    |                                                                                                    |                                                                                                    |                                                                              |                                                                                                    |                                                                                                    |                                                                                                    |                                                |                                                              |                       |                      |                                                                                                    |
|                                                                                                    |                                                                                                    |                                                                                                    |                                              |                                                                                                    |                                                                                                    |                                                                                                    |                                                                                                    |                                                                                                    |                                                                                                    |                                                                              |                                                                                                    |                                                                                                    |                                                                                                    |                                                |                                                              |                       |                      |                                                                                                    |
|                                                                                                    |                                                                                                    |                                                                                                    |                                              |                                                                                                    |                                                                                                    |                                                                                                    |                                                                                                    |                                                                                                    |                                                                                                    |                                                                              |                                                                                                    |                                                                                                    |                                                                                                    |                                                |                                                              |                       |                      |                                                                                                    |
|                                                                                                    |                                                                                                    |                                                                                                    |                                              |                                                                                                    |                                                                                                    |                                                                                                    |                                                                                                    |                                                                                                    |                                                                                                    |                                                                              |                                                                                                    |                                                                                                    |                                                                                                    |                                                |                                                              |                       |                      |                                                                                                    |
|                                                                                                    |                                                                                                    |                                                                                                    |                                              |                                                                                                    |                                                                                                    |                                                                                                    |                                                                                                    |                                                                                                    |                                                                                                    |                                                                              |                                                                                                    |                                                                                                    |                                                                                                    |                                                |                                                              |                       |                      |                                                                                                    |
|                                                                                                    |                                                                                                    |                                                                                                    |                                              |                                                                                                    |                                                                                                    |                                                                                                    |                                                                                                    |                                                                                                    |                                                                                                    |                                                                              |                                                                                                    |                                                                                                    |                                                                                                    |                                                |                                                              |                       |                      |                                                                                                    |
|                                                                                                    |                                                                                                    |                                                                                                    |                                              |                                                                                                    |                                                                                                    |                                                                                                    |                                                                                                    |                                                                                                    |                                                                                                    |                                                                              |                                                                                                    |                                                                                                    |                                                                                                    |                                                |                                                              |                       |                      |                                                                                                    |
|                                                                                                    |                                                                                                    |                                                                                                    |                                              |                                                                                                    |                                                                                                    |                                                                                                    |                                                                                                    |                                                                                                    |                                                                                                    |                                                                              |                                                                                                    |                                                                                                    |                                                                                                    |                                                |                                                              |                       |                      |                                                                                                    |
| 夏季 数智问                                                                                                    | つ店                                                                                                    | 合计                                                                                                    | 50条/页                                        | V K                                                                                                    | 1 >                                                                                                    | 700.00                                                                                                    | 0<br>1 页                                                                                                |                                                                                                    |                                                                                                    |                                                                              |                                                                                                    |                                                                                                    |                                                                                                    |                                                | <ol> <li>資輸入菜</li> </ol>                                     | Ĥ                     |                      | R@\$\$ ·                                                                                                    |
| その立 数智<br>) 湖豚歌単 ×                                                                                                    | □店<br>< 代稿版款单-创建<br>● 定応<br>● ○正印                                                                                                    | 合计<br>共2条<br>× 扣率代網                                                                                                    | 50条/页<br>御款单 ×                               | <ul> <li>&lt;<br/>約本代納所款</li> </ul>                                                                                                    | 1 ><br>单·创建 ×                                                                                                    | 700.00<br>前往 1<br>供应商应付                                                                                        | 0<br>1 页<br>1形歌 ×                                                                                       | 采购收货-编辑                                                                                                    | × 供应商对账单                                                                                                    | × 供应商对账单-创建                                                                  | t × 供应                                                                                                    | 街信賀単 ×                                                                                                    | 供应商油算单                                                                                                    | -创建 ×                                          | ⑦ 读给入菜 供应商对账单编辑 ×                                            | 半<br>付款单 ×            | 何款单-编辑 C >           | R@多多 ▼                                                                                                    |
|                                                                                                    | □店<br>< 代謝販款単金鍵<br>■ 市後 ○ の打印<br>                                                                                                    | 合计<br>共2条<br>× 扣率代網<br>首删除                                                                                                    | 50条/页<br>勝款単 ×<br>不导出                        | <ul> <li>&lt;</li> <li></li> <li>&lt;</li></ul>                                                                                                    | 1 ><br>单创建 ×                                                                                                    | 700.00<br>前往 1<br>供应商应付                                                                                        | 0<br>1 页<br>排款 ×                                                                                        | 采购收货 编辑                                                                                                    | <ul> <li>X 供应商对账单</li> <li>(A)11年8</li> </ul>                                                                                                    | × 供应商对账单-创建                                                                  | t × 供应                                                                                                    | 商油算单 ×                                                                                                    | 供应商法算单                                                                                                    | -创建 ×                                          | ⑦ 調輸入菜<br>供应商对账单编辑 ×                                         | <sup>半</sup><br>付款単 × | 付款单-编辑 C >           | <b>R</b> @多多 ▼                                                                                                    |
| <ul> <li>支支数智(<br/>))<br/>())))))))))))))))))))))))))))))))</li></ul>                                                                                                    | つた<br>< 代稿際款単句課<br>回 市後 ⑤打印<br>5 FYZCD20240006<br>FYZCD202400611                                                                                                    | 合計<br>共2条<br>(本)<br>(1)<br>(1)<br>(1)<br>(1)<br>(1)<br>(1)<br>(1)<br>(1)<br>(1)<br>(1                                                                                                    | 50条/页<br>)<br>)<br>(原款单 ×<br>)<br>不导出        | <ul> <li>×</li> <li></li> <li></li></ul>                                                                                                    | 1 >><br>单·创建 ×<br>0.00                                                                                                    | 700.00<br>前往 1                                                                                                 | 0<br>1 页<br>1 页                                                                                         | 采购收益-编辑<br>* 门店<br>* 付款版户                                                                                                    | <ul> <li>× 供应商对账单</li> <li>合川店端</li> <li>際行車</li> </ul>                                                                                                    | × 供应應对继单 倍退                                                                  | * 经办人                                                                                                    | 8话题单 ×<br>1                                                                                                    | 供应商信算单                                                                                                    | -创建 ×                                          | ⑦ 清給入菜<br>供应應对除单编編 ×                                         | 单<br>付款单 ×            | 何款单编辑 C ×            | R@字字 ▼<br>< 付款单-创题                                                                                                    |
| <ul> <li>支査数智(<br/>)期際款準 ×</li> <li>単振号</li> <li>・単振号</li> <li>・付款対同</li> <li>・の次期の</li> </ul>                                                                                                    | □<br>店<br>本代情報歌単-创建<br>国 平核 ●打印<br>FYZCD20240008<br>● 2024-06-11<br>2024-66-11                                                                                                    | 合计<br>共2条<br>(<br>)<br>(<br>)<br>(<br>)<br>(<br>)<br>(<br>)<br>(<br>)<br>(<br>)<br>(<br>)<br>(<br>)<br>(                                                                                                    | 50条页<br>称数单 ×<br>不导出                         | <ul> <li>&lt;</li></ul>                                                                                                    | 1<br>单-创建 ×<br>0.00<br>金                                                                                                    | 700.00<br>前往 1<br>供应商应付                                                                                        | 0<br>1 页<br>加<br>形歌 ×                                                                                   | 采购收货 编辑<br>* 门语<br>* 付款账户                                                                                                    | <ul> <li>× 供应商对账单</li> <li>合川店場</li> <li>银行卡</li> <li>(場合) 30 50 50 50 50</li> </ul>                                                                                                    | × 供应應对账单创造                                                                   | * 经办人<br>* 经办人                                                                                                    | ● 5 1 1 1 1 1 1 1 1 1 1 1 1 1 1 1 1 1 1                                                                                                    | 供应商址算单                                                                                                    | ·创建 ×<br>· · · · · · · · · · · · · · · · · · · | ⑦ 透镜入菜<br>供应陈功胺单-编辑 ×                                        | 半<br>付款单 ×            | 何款单编辑 C >            | R ②参参 ▼<br>< 付款単-创图                                                                                                    |
| <ul> <li>         ・ 数智(</li></ul>                                                                                                    | □                                                                                                    | 合计<br>共2条 (<br>)<br>(<br>)<br>(<br>)<br>(<br>)<br>( )<br>( )<br>( )                                                                                                    | 50条页<br>例款单 ×<br>不导出                         | <ul> <li></li> <li></li> <li><!--</td--><td><ol> <li>▲</li> <li>4</li> <li>4</li></ol></td><td>700.00<br/>前往 1<br/>供应商应付</td><td>0<br/>1 页<br/>1<br/>时联款 ×</td><td>采购收货 编辑<br/>* 门店<br/>* 付款账户<br/>联系方式<br/>本表</td><td><ul> <li>× 供应商対账单</li> <li>合川店場</li> <li>銀行+</li> <li>諸船入跃系方式</li> <li>(時約) 2000</li> </ul></td><td>× 供应應对账单创建<br/>~<br/>目目前预</td><td>* 经办人<br/>* 经办人<br/>开户行<br/>% 等号</td><td>8达算单 ×<br/>1<br/>请给入开户行<br/>3980入开户行<br/>3980入开户行</td><td>供应商虛輝单</td><td>创建 ×<br/>~</td><td>⑦ 资给入菜<br/>供应购功账单编辑 ×</td><td>单<br/>村款单 ×</td><td>何款单-编辑 C &gt;</td><td>R ②多多 •</td></li></ul> | <ol> <li>▲</li> <li>4</li> <li>4</li></ol> | 700.00<br>前往 1<br>供应商应付                                                                                        | 0<br>1 页<br>1<br>时联款 ×                                                                                  | 采购收货 编辑<br>* 门店<br>* 付款账户<br>联系方式<br>本表                                                                                                    | <ul> <li>× 供应商対账单</li> <li>合川店場</li> <li>銀行+</li> <li>諸船入跃系方式</li> <li>(時約) 2000</li> </ul>                                                                                                    | × 供应應对账单创建<br>~<br>目目前预                                                      | * 经办人<br>* 经办人<br>开户行<br>% 等号                                                                                                    | 8达算单 ×<br>1<br>请给入开户行<br>3980入开户行<br>3980入开户行                                                                                                    | 供应商虛輝单                                                                                                    | 创建 ×<br>~                                      | ⑦ 资给入菜<br>供应购功账单编辑 ×                                         | 单<br>村款单 ×            | 何款单-编辑 C >           | R ②多多 •                                                                                                    |
| 2 数智(<br>)<br>)<br>)<br>)<br>)<br>)<br>)<br>)<br>)<br>)<br>)<br>)<br>)                                                                                                    | □                                                                                                    | 合计<br>共2条<br>○ 部除<br>○ 部除                                                                                                    | 50条/页<br>等款单 ×<br>不导出                        | > < 和率代期際款 单据金額 59 付款方式 现 联系人 導定 斯号 調告                                                                                                    | <ol> <li>▲·创建 ×</li> <li>0.00</li> <li>金</li> <li>総入联系人</li> </ol>                                                                                                    | 700.00                                                                                                    | 0<br>1 页<br>1<br>1<br>1<br>1<br>1<br>3<br>3<br>3<br>3<br>3<br>3<br>3<br>3<br>3<br>3<br>3<br>3<br>3<br>3 | 梁胸纹质 编辑<br>" 门店<br>" 付款账户<br>联系方式<br>执要                                                                                                    | <ul> <li>× 供应應対解单</li> <li>合川店場</li> <li>銀行キ</li> <li>透幅入联系方式</li> <li>透幅入联系</li> </ul>                                                                                                    | × 供应應对账单 他想                                                                  | <ul> <li>* 经办人</li> <li>开户行<br/>发票号</li> </ul>                                                                                                    | B达算单 ×<br>1<br>请编入开户行<br>请输入发展号<br>二字标识                                                                                                    | 供应商编算单                                                                                                    | -创建 ×<br>                                      | ⑦ 調給入菜<br>供应期功能學編編 ×                                         | <sup>单</sup>          | 何款单-编辑 C >>          | R@多多 、<br>< 付款单金数                                                                                                    |
| 女生数留行     湖際歌車 ×     国政存     「中国国家     「中国国家     「中国国家     「中国国家     「中国国家     「中国国家     「中国国家     「中国国家     「中国国家     「中国国家     「中国国家     「中国国家     「中国国家     「中国国家     「中国国家     「中国国家     「中国国家     「中国国家     」     「中国国家     「中国国家     」     「中国国家     」     「日本     「日本 | □                                                                                                    | 合計<br>共2条<br>○ 部除<br>○<br>・<br>・                                                                                                    | 50条/页<br>應款单 ×<br>不导出<br>()<br>()<br>2024-() | <ul> <li>&lt;</li> <li>紅藤代開除款</li> <li>単振金額</li> <li>60</li> <li>付款方式</li> <li>联系人</li> <li>丁原号</li> <li>市</li> <li>新号</li> <li>市</li> <li>6-11</li> <li>15:50:39</li> </ul>                                                                                                    | <ul> <li>▲</li> <li>単・创建 ×</li> <li>0.00</li> <li>金</li> <li>総入联系人</li> </ul>                                                                                                    | 70000                                                                                                    | 0<br>1 页<br>J琳歌 ×<br>审核人 N                                                                              | 采购改资-编辑<br>* 门店<br>* 付款账户<br>联系方式<br>境委                                                                                                    | × 供应而对除单<br>会川/店铺<br>银行卡<br>弦输入形成方式<br>弦输入形成<br>来核时间:                                                                                                    | × 供应應对集单 他提                                                                  | <ul> <li>* 经办人</li> <li>* 开户行<br/>发展号</li> </ul>                                                                                                    | - 時始算单 ×<br>1<br>清給入开户行<br>清給入发展号<br>事物快                                                                                                    | 供应商城算单<br>55 已華校                                                                                                    | 创建 ×<br>·                                      | ⑦ 調給入菜<br>供应期功能學編編 ×                                         | 单<br>付款单 ×            | (1款单-编辑 C >          | R 3 3 4                                                                                                    |
| 女生 数留(                                                                                                    |                                                                                                    | 습나<br>共2 옷 (<br>○ 部()<br>○ 部()<br>()<br>()<br>()<br>()<br>()<br>()<br>()<br>()<br>()                                                                                                    | 50条/页<br>修款单 ×<br>不导出<br>明 2024-0            | <ul> <li>×</li> <li></li> <li></li></ul>                                                                                                    | <ol> <li>▲·创建 ×</li> <li>0.00</li> <li>金</li> <li>総入联系人</li> <li>結入联系</li> </ol>                                                                                                    | 70000                                                                                                    | 0<br>1 页<br>J採款 ×<br>~                                                                                  | 采购改员 编辑<br>* (1)店<br>* 付款账户<br>联系方式<br>编要                                                                                                    | × 供应商功接筆<br>会川店舗<br>銀行卡<br>諸編入原系方式<br>法編入換表<br>案執財局 1                                                                                                    | × 供应需对推单信服                                                                   | <ul> <li>* 经办人</li> <li>* 经办人</li> <li>开户行<br/>发展号</li> </ul>                                                                                                    |                                                                                                    | 供应商城算单<br>参 已奉枝                                                                                                    | 创建 ×                                           | ③ 調給入業<br>供益期対性第-編編 ×                                        | 単<br>付款単 ×            | 12:10-448 C >        | R () 多多 • ()<br>()<br>()<br>()<br>()<br>()<br>()<br>()                                                                                                    |
| <ul> <li>         ・ 数省(「         ・) 場所認知単 ×         ・         ・         ・</li></ul>                                                                                                    | □広<br>● 第4 (19)時勤務 会議<br>■ 第4 (0.150)<br>● F72CD20240008<br>● 20246-01<br>2 (打造多学的近常<br>■ 20146-11<br>N<br>N<br>○ 第411時目<br>● 第490年                                                                                                    | 合计                                                                                                    | 50条/页<br>修款单 ×<br>不导出<br>                    | <ul> <li></li> <li></li> <li>&lt;</li></ul>                                                                                                    | <ol> <li>▲·创建 ×</li> <li>0.00</li> <li>金</li> <li>输入联系人</li> <li>输入联系</li> <li>结</li> </ol>                                                                                                    | 700.02<br>前日 1<br>供成商店付                                                                                        | 0<br>1 页<br>时联款 ×<br>审核人 N                                                                              | 采购收货 编辑<br>* (1)店<br>* 付款账户<br>联系方式<br>班要                                                                                                    | × 枳丘南対策筆<br>会川15時<br>数行4<br>勤務入形約555<br>勤務入形約555<br>勤務入務約555<br>新株町周 2                                                                                                    | × 电直面对接单 他道<br>一<br>日日日秋和<br>2024-06-11 15:50-42                             | * 经办人<br>* 经办人<br>开户行<br>发展号                                                                                                    | B站算单 ×<br>1<br>请输入开户行<br>请输入发展号<br>审核快                                                                                                    | 供应商编算单<br>5 已 <b>审核</b>                                                                                                    | 创建 ×                                           | ⑦ 透给入菜<br>供在南北排筆-編編 ×                                        | 单<br>付款单 ×            | fiziti-anti c >      | R @ 多多 •                                                                                                    |
| <ul> <li>         ・ 数省(「         ・ 単振号         ・ 単振号         ・ 単振号         ・ 付款対応         ・ 気気感位         ・ 名         ・ 利単人         ・ 発         ・ 単本         ・ 名         ・ 利単人         ・ 見         ・ 名         ・ 名         ・ 日         ・ 名         ・ 名         ・ 名</li></ul>                                                                                                    | 以古            代目時期3月後日           ※ ドル         日月日            FYZCD202400000           ※ FYZCD202400000         日           ※ FYZCD202400000         日           ※ FYZCD202400000         日           ※ FYZCD202400000         日           ※ FYZCD202400000         日           ※ FYZCD202400000         日           ※ 2024-04-11         日           ※ 2024-04-11         日                                                                                                    | 合け<br>共2条<br>()<br>□ 部(を)<br>()<br>□ 部(を)<br>()<br>()<br>()<br>()<br>()<br>()<br>()<br>()<br>()<br>()<br>()<br>()<br>()                                                                                                    | 50条/页<br>應款单 ×<br>不导出<br>                    | <ul> <li>✓</li> <li>✓</li> <li></li> <li></li> <l< td=""><td>1<br/>単-创建 ×<br/>0.00<br/>金<br/>総入联系人<br/>総入联系人</td><td>700.02<br/>前日注 1<br/>日<br/>日<br/>日<br/>日<br/>日<br/>日<br/>日<br/>日<br/>日<br/>日<br/>日<br/>日<br/>日<br/>日<br/>日<br/>日<br/>日<br/>日<br/>日</td><td>0<br/>1 页<br/>切採款 ×</td><td>梁购改资·编辑<br/>* 门语<br/>* 付款账户<br/>联系方式<br/>满要</td><td><ul> <li>× 供应商対策単</li> <li>会川(石)</li> <li>(数行卡)</li> <li>(数6入形式)方式</li> <li>(数6入形式)方式</li> <li>(数6入形式)方式</li> <li>(数6入形式)方式</li> <li>(数6入形式)方式</li> <li>(数6入形式)方式</li> </ul></td><td>× 東京町7年奉台<br/></td><td><ul> <li>* 经办人</li> <li>* 经办人</li> <li>开户行<br/>发展号</li> </ul></td><td>陈述算单 ×<br/>1<br/>请给入开户行<br/>请给入发派号<br/>事物状</td><td>供应商城算单<br/>5 已事核</td><td>创建 ×<br/>~<br/>~</td><td><ul> <li>國際入品</li> <li>供应用对除量 編編 x</li> </ul></td><td>单<br/>付款单 ×</td><td>(ग्रेजमेल्से с)</td><td>R@\$\$ •</td></l<></ul>                                                                                                    | 1<br>単-创建 ×<br>0.00<br>金<br>総入联系人<br>総入联系人                                                                                                    | 700.02<br>前日注 1<br>日<br>日<br>日<br>日<br>日<br>日<br>日<br>日<br>日<br>日<br>日<br>日<br>日<br>日<br>日<br>日<br>日<br>日<br>日 | 0<br>1 页<br>切採款 ×                                                                                       | 梁购改资·编辑<br>* 门语<br>* 付款账户<br>联系方式<br>满要                                                                                                    | <ul> <li>× 供应商対策単</li> <li>会川(石)</li> <li>(数行卡)</li> <li>(数6入形式)方式</li> <li>(数6入形式)方式</li> <li>(数6入形式)方式</li> <li>(数6入形式)方式</li> <li>(数6入形式)方式</li> <li>(数6入形式)方式</li> </ul>                                                                                                    | × 東京町7年奉台<br>                                                                | <ul> <li>* 经办人</li> <li>* 经办人</li> <li>开户行<br/>发展号</li> </ul>                                                                                                    | 陈述算单 ×<br>1<br>请给入开户行<br>请给入发派号<br>事物状                                                                                                    | 供应商城算单<br>5 已事核                                                                                                    | 创建 ×<br>~<br>~                                 | <ul> <li>國際入品</li> <li>供应用对除量 編編 x</li> </ul>                | 单<br>付款单 ×            | (ग्रेजमेल्से с)      | R@\$\$ •                                                                                                    |
| <ul> <li>建立。数倍</li> <li>数据数单 ×</li> <li>2007</li> <li>学編号</li> <li>学付款时间</li> <li>交款单位</li> <li>产名</li> <li>新単人</li> <li>80年</li> <li>1</li> <li>1</li> </ul>                                                                                                    |                                                                                                    | 合计                                                                                                    | 50条/页<br>應款单 ×<br>不导出                        | ✓ < ○ < 単振金額 50 ● 振金額 50 ● 部 ■ 第56-1115:50.39 金額 ご 备 500.00                                                                                                    | 1 >><br>単金線 × ×<br>金<br>総入原紙人<br>展号<br>注                                                                                                    | 700.0X<br>前往 1<br>供应陶应付                                                                                        | 0<br>1 页<br>学<br>学<br>本<br>依人 N                                                                         | 采购改资 编辑<br>* 门语<br>* 付款账户<br>联系方式<br>满爱                                                                                                    | × 供应商时接单<br>会川运输<br>数行事<br>驾给入场联<br>来他们同<br>2                                                                                                    | × 供应而对接单倍值                                                                   | <ul> <li>* 经办人</li> <li>* 经办人</li> <li>开户行<br/>发展号</li> </ul>                                                                                                    | 陈述算单 ×<br>1<br>请编入开户行<br>请输入发展号<br>事核依                                                                                                    | 供应商法算单<br>5 已车校                                                                                                    | 创建 ×                                           | ③                                                            | 单<br>付款单 ×            | (१३२३-सम् ०)         | R () 家 () 不同 () () () () () () () () () () () () ()                                                                                                    |
|                                                                                                    | □広<br>(10時間末年-2018<br>単年に ●月田<br>2024-06-11<br>2 好遊島多中広南<br>1 10日、ハース<br>N<br>C 泉水118日<br>● 55日日全                                                                                                    | 合計     共2条       共2条     ()       自思い     ()       ()     自思い       ()     ()       ()     ()       ()     ()       ()     ()       ()     ()       ()     ()       ()     ()       ()     ()       ()     ()       ()     ()       ()     ()       ()     ()       ()     ()       ()     ()       ()     ()       ()     ()       ()     ()       ()     ()       ()     ()       ()     ()       ()     ()       ()     ()       ()     ()       ()     ()       ()     ()       ()     ()       ()     ()       ()     ()       ()     ()       ()     ()       ()     ()       ()     ()       ()     ()       ()     ()       ()     ()       ()     ()       ()     ()       ()     ()       ()     ()       ()                                                                                                    | 50条/页<br>原数单 × 不导出                           | ✓ < ○ < 単振会戦 59 付款方式 現 戦系人 雷 第56-1115:50.38 金載 ご 盤 500.00                                                                                                    | 1 >><br>单创建 x =                                                                                                    | 700.0X<br>前注 1<br>供应商应付                                                                                        | 0<br>1 页<br>J]]探歌 ×<br>平能人 N                                                                            | 采购收货·编辑<br>* (3)店<br>* 付款账户<br>联系方式<br>境要                                                                                                    | × 但应商对接单<br>会计话路<br>银行书<br>团结人员张介元<br>团结人选择<br>来他们词 ;                                                                                                    | × 供应而对接单金组                                                                   | * 经办人<br>* 经办人<br>开户行<br>发展号                                                                                                    | 866算单 ×<br>1<br>请编入于户行<br>请输入2页号<br>重续失                                                                                                    | 供应商账算单<br>5 已车校                                                                                                    | 創建 ×<br>~<br>~                                 | ③ 部組入品<br>供近面対法非希望 ×                                         | 単<br>付款单 ×            | HETP-RE C X          | R () 家 () 不同 () 不同 () () () () () () () () () () () () () |
| ● 数省(<br>) ※ 単振号<br>* 単振号<br>* 付款対局<br>* 公式単位<br>户名<br>利単人<br>月名 野作<br>1 ● ●                                                                                                    | □広<br>( 代始時期:巻台道<br>単年に ● 7月20<br>2024-06-11<br>2 好道多多時近雨<br>2 時後人介容<br>N<br>C 変出時雨<br>- 読を明空<br>- 読を明空                                                                                                    | 合计<br>共2条<br>(本)<br>(本)<br>(本)<br>(本)<br>(本)<br>(本)<br>(本)<br>(本)<br>(本)<br>(本)                                                                                                    | 50条页<br>原数单 ×<br>不导出<br>间<br>2024-f          | <ul> <li>               日本代ி勝大部      </li> <li>             単原金額 50         </li> <li>             代記方式 20         </li> <li>             秋氏人 留         </li> <li>             秋氏人 留         </li> <li>             秋日、1155039         </li> <li>             金額 2 各         </li> </ul>                                                                                                    | 1 >><br>单侧键 x<br>2 0000<br>金<br>2<br>2<br>2<br>2<br>2<br>2<br>2<br>2<br>2<br>2<br>2<br>2<br>2<br>2<br>2<br>2<br>2                                                                                                    | 7000X<br>前往 1<br>供应商应付                                                                                         | 0<br>1 页<br>万<br>7<br>7<br>7<br>7<br>7<br>7<br>7<br>7<br>7<br>7<br>7<br>7<br>7<br>7<br>7<br>7<br>7<br>7 | 采购收货 编辑<br>* (3)店<br>* 付款账户<br>联系方式<br>境委                                                                                                    | × 供应商时接单<br>会川店轴<br>限行手<br>建築人原系方式<br>建築人原系方式<br>兼統时间:                                                                                                    | × 供应面対理率 他語<br>マ<br>マ<br>和24-06-11 1550-42                                   | * 经办人<br>开户行<br>发展号                                                                                                    | 846百里 ×<br>1<br>请给入于户行<br>请给入送面号<br>审核快                                                                                                    | 供应商法算单<br>5 已事校                                                                                                    | 创建 ×                                           | ② 創始入記<br>供互用対応差 希暖 ×                                        | 单<br>付款单 ×            | fisterate o x        | R 355 • •                                                                                                    |
| ● 数省(<br>) 期限数值 ×<br>● 単振号<br>* 付款时间<br>* 公款单位<br>户名<br>制单人                                                                                                    | □上<br>( 10時間本地 参加語<br>単一位 ● 7月20<br>5 PTZCD20240000日<br>5 202440-11<br>2 好道多多州近南<br>5 回知入小名<br>N<br>○ 窓北昭和<br>○ 窓北昭和<br>○ 窓北昭和                                                                                                    | 습计                                                                                                    | 50条页<br>陈款单 ×<br>不马出<br>词<br>2024-{<br>[5]   | ✓ < 知識代稿序数 単編金額 500.00 ※ ※                                                                                                    | 1 >><br>单单创建 ×<br>输入形成人<br>注<br>注                                                                                                    | 700.004                                                                                                    | 0<br>1 页<br>///////////////////////////////////                                                         | 采购收货 编辑<br>* 门店<br>* 付款标户<br>联系方式                                                                                                    | × 代应商功施築<br>合けに300<br>留行手<br>2005入指定<br>単位入消費<br>単位対例:                                                                                                    | × 供应面均排準 他譜<br>マ<br>マ<br>同<br>で<br>11 1550 42                                | 2 × 供应7<br>* 经办人<br>开户行<br>发展号                                                                                                    | •哈德算单 ×<br>1<br>请编入开户行<br>请输入2面句<br>审核长                                                                                                    | 417848                                                                                                    | 创建 ×                                           | ② 回於人田<br>供应所対象事業者 ×                                         | 迎<br>付款单 ×            | ्<br>श्रियम्बद्ध c > | R 355                                                                                                    |
| <ul> <li>         ・数容(m)         ・ 数容(m)         ・ 数容(m)         ・ 数(m)         ・ 数(m)         ・ 1         ・ 数(m)         ・ 1         ・ 数(m)         ・         ・         ・</li></ul>                                                                                                    | □上古<br>・ 「七明時取功 単近世<br>● ドレズCO202400005<br>● 202440-11<br>2 好活歩多中近期<br>■ 2080人から<br>N<br>N<br>○ 324588<br>■ 202440-11<br>○ 324588<br>■ 202440-11<br>■ 202440-11<br>■ 202                                                                                             | 411<br>R 2 &<br>0 000<br>5<br>5<br>5                                                                                                    | 50条/页<br>陈款单 × 导出<br>可<br>可<br>2024-6<br>(5) | <ul> <li></li> <li></li> <li>&lt;</li></ul>                                                                                                    | 1 >><br>单位键 ×<br>输入形成人<br>注                                                                                                    | 700.00                                                                                                    | 0<br>1<br>1<br>作款 ×<br>~<br>平低人 N                                                                       | 采购收货 備編<br>* 门语<br>* 付款账户<br>联系方式<br>强要                                                                                                    | × 利益期対極単<br>会加減損<br>額行参<br>運輸入局系の方<br>単転入局系<br>本統対局                                                                                                    | × 鉄道町7排帯 4回<br>マ<br>日日田校<br>1024-06-11 15 50-42                              | 2 × 供应7<br>* 经办人<br>开户行<br>发展号                                                                                                    | 動動調整 ×<br>1<br>調節入开戶行<br>請給入近風<br>電                                                                                                    | ecanta<br>5 D≢kt                                                                                                    | - 创建 ×                                         | ③ 2000人20<br>何近百万州地等 希望 ×                                    | 迎<br>付取单 ×            | (ISTARE C)           |                                                                                                    |
| ● 数 数字】<br>3時時末第 × ×<br>● 名田田田田田田田田田田田田田田田田田田田田田田田田田田田田田田田田田田田田                                                                                                    |                                                                                                    | 611<br>312                                                                                                    | 50条/页<br>陈款单 ×<br>平导出<br>同 2024-6<br>区 :     | × <  #馬金額 50 #馬金額 50 #551 現 #5611155038 \$6611155038 \$688 < \$68 \$500.00                                                                                                    | 3 →<br>単価線 ×<br>2 0.00<br>金<br>金<br>総入政策人<br>人民等                                                                                                    | 700.00                                                                                                    | 0<br>1 页<br>増速数 ×<br>~                                                                                  | ※約改法 希頼<br>* (13)<br>* (13)<br>第255式<br>第2<br>第2<br>第2<br>第2<br>第3<br>第4<br>第4<br>第4<br>第4<br>第4<br>第<br>4<br>第<br>第<br>第<br>*<br>(13)<br>*<br>(13)<br>*<br>(1)<br>*<br>(13)<br>*<br>(13)<br>*<br>(13)<br>*<br>(13)<br>*<br>(13)<br>*<br>(13)<br>*<br>(13)<br>*<br>(13)<br>*<br>(13)<br>*<br>(13)<br>*<br>(13)<br>*<br>(13)<br>*<br>(13)<br>*<br>(13)<br>*<br>(13)<br>*<br>(13)<br>*<br>(13)<br>*<br>(13)<br>*<br>(13)<br>*<br>(13)<br>*<br>(13)<br>*<br>(13)<br>*<br>(13)<br>*<br>(1)<br>*<br>(1)<br>*<br>(1)<br>*<br>(1)<br>*<br>(1)<br>*<br>(1)<br>*<br>(1)<br>*<br>(1)<br>*<br>(1)<br>*<br>(1)<br>*<br>(1)<br>*<br>(1)<br>*<br>(1)<br>*<br>(1)<br>*<br>(1)<br>*<br>(1)<br>*<br>*)<br>*<br>(1)<br>*<br>(1)<br>*<br>*)<br>*<br>(1)<br>*<br>*<br>(1)<br>*<br>*)<br>*<br>(1)<br>*<br>*<br>*<br>*<br>()<br>*<br>*)<br>*<br>* | <ul> <li>米 供应面对除单</li> <li>会训店装饰</li> <li>会训店装饰</li> <li>物场入场区方式</li> <li>密场入场区</li> <li>审核时间 2</li> </ul>                                                                                                    | × 病意町7序集合語<br>・<br>・<br>・<br>・<br>・<br>・<br>・<br>・<br>・<br>・<br>・<br>・<br>・  | * Eの人<br>不必可<br>変更号                                                                                                    | 取納算単 ×<br>1<br>認知入デルロブラルロブランプの<br>(初始)人支援回<br>(引始)人支援回<br>(引始)、<br>本株株                                                                                       | 0.5 日春枝                                                                                                    | - 创建 ×                                         | ③ 國際內部<br>供近而对除事業編 x                                         | 単<br>付款線 ×            | PID-PAGE C >         | Rass ( Hadiaa                                                                                                    |
| (25 約3)<br>(2007)<br>・ 単単号<br>・ 付款対応<br>・ そ 数単位<br>・ 行応<br>市応<br>市応<br>市<br>の<br>市<br>の<br>で<br>の<br>の<br>で<br>の<br>の<br>の<br>の<br>の<br>の<br>の<br>の<br>の<br>の<br>の<br>の                                                                                                    | □広                                                                                                    | att<br>tt 2 &<br>att 2 &<br>att 2 & | 50条/页                                        | NUEI(内制数) 第二日本(内制数) 第二日本(市) 第二日本(市) 第三日本(市) 第三日本(市)                                                                                                    | 3 >><br>単価値 ××<br>総入形成人民号<br>注                                                                                                    | 700.024                                                                                                    | 0<br>1<br>万<br>月接款 ×<br>~<br>~                                                                          | 其助改进 编辑<br>*门还<br>原 新方式                                                                                                    | × 供应商时接单<br>会川店轴<br>数行卡<br>雪茄心瓦里<br>蜜茄心阻思<br>来被时间 2                                                                                                    | × 供应用力体集合語                                                                   | <ul> <li>* 任の人</li> <li>开户行</li> <li>发展号</li> </ul>                                                                                                    | 1<br>1<br>第編入JTP(7)<br>第編人 JZ県(1)<br>第編長                                                                                                    | olizowijie<br>5 Dink                                                                                                    | 创建 ×                                           | ③ 即能入局<br>单位有对体量 希望 ×                                        | 金<br>一                | (ग्रिज्ये-स्थि с )   | <mark>स्वित्रः स्</mark>                                                                                                    |
| ※25 秋田<br>(1995年、1997年、19975800000000000000000000000000000000000                       | □15<br>(10時間時間:4回2<br>事前に 5月29<br>(2024-06-11<br>2 好遊島多州広南<br>(10年の月)<br>2 75歳多外成南<br>(10年の月)<br>2 75歳多外成南<br>(10年の月)<br>2 75歳多外成南<br>(10年の月)<br>3 10年の月)<br>3 11年の月)<br>3 11年の月)<br>3 11年の月)<br>3 | 41<br>42 & 0<br>5<br>69%                                                                                                    | 50条/页                                        | <ul> <li>              日田(代明時3次      </li> <li>             日田(代明時3次         </li> <li>             日田(代明時3次         </li> <li>             日田(代明時3次         </li> <li>             日田(代明時3次         </li> <li>             日田(代明時3次         </li> <li>             日田(代明時3次         </li> <li>             日田(代明時3次         </li> </ul> <li>             日田(代明時3次         <ul>             日田(代明時3次             日日(日日)(日日)(日日)(日日)(日日)(日日)(日</ul></li>                                                                                                    | 1 >> 単金健 × 0.00 金 金 金 総約下形人 5.00                                                                                                    | 700.024                                                                                                    | 0<br>1 页<br>示统人 N                                                                                       | 東朝政法 朱陽<br>(1)。<br>(1)<br>(1)<br>(1)<br>(1)<br>(1)<br>(1)<br>(1)<br>(1)<br>(1)<br>(1)                                                                                                    | <ul> <li>&lt; 供应面对按单</li> <li>会川店場</li> <li>(第67年)</li> <li>(第66人間第65元)</li> <li>(第66人間第65元)</li> <li>(第66人間第65元)</li> <li>第48时间</li> </ul>                                                                                                    | × 供应部方接筆金組<br>マン<br>和244-06-11 15:50-42                                      | ま × 供应7<br>* 经5人<br>开户行<br>发展号                                                                                                    | 時結算単 ×<br>1<br>認知入T/Y/T<br>第1<br>第1<br>第1<br>次<br>第<br>5<br>7<br>第<br>1<br>第<br>1<br>第<br>1<br>第<br>1<br>第<br>1<br>第<br>1<br>第<br>1<br>第<br>1<br>第<br>1<br>第 | olonia<br>5 Dett                                                                                                    | 创建 ×                                           | ② 約約入回、<br>(4)(四寸)(均率 希臘 × × × × × × × × × × × × × × × × × × | 単<br>(初始 ×<br>(初前)    | fille and co         | <b>R000</b> • 1000 • 000                                                                                                    |
| ※25 残留1<br>3時時末年、<br>2月67<br>・ 日前5<br>・ 日前5<br>・ 日前5<br>・ 日前5<br>・ 日前5<br>日前5<br>・ 日前5<br>日前5<br>・ 日前5<br>日前5<br>・ 日前5<br>日前5<br>日前5<br>日前5<br>日前5<br>日前5<br>日前5<br>日前5<br>日前5<br>日前5                                                                                                    | □広<br>(12時間時間を通道)<br>単年に 07月0<br>202406-11<br>2 好道多多時近荷<br>2 時間入外名<br>N<br>C 支出時間<br>● 時間会                                                                                                    | 습타<br>共2요<br>(1) (1) (1) (1) (1) (1) (1) (1) (1) (1)                                                                                                    | 50条/页<br>應款单 ×<br>不 导出                       | 民軍代援等数     長軍公司     第三人間     第三人間     第二人間     第二人間                                                                                                    | 1 >> 単金健 × × 0.00 金 金 金 約2日本 5.00 4.00 5.00 5.                                                                                                    | 700.00                                                                                                    | 0<br>1 页<br>示統人 N                                                                                       |                                                                                                    | × 代応商功施築<br>合計11630<br>留行子<br>昭和人務初分元<br>第485人務第<br>第485月前                                                                                                    | × 供应面均提单 他語<br>マ<br>マ<br>マ<br>マ<br>マ<br>マ<br>マ<br>マ<br>マ<br>マ<br>マ<br>マ<br>マ | ま × 供应7<br>* 20人<br>开から<br>双黒号                                                                                                    | 副結算章 ×<br>1<br>諸総入元の行う<br>道施入力度の<br>一                                                                                                    | ncreation of the second second s                                                                                                    | - 创建 ×                                         | ② 回販入回<br>供互用対応事業額 ×                                         | ₩<br>付款单 ×            | fiziti-real co       | <mark>। মেহাৰ প্ৰয়ায় বিদ্যালয় বিদ্যালয় ব</mark>                                                                                                    |
| 125 級部<br>3月間2章<br>3月間2章<br>3月<br>3日<br>3月間2章<br>3月<br>3日<br>3月間2章<br>3月<br>3日<br>3月間2章<br>3月<br>3日<br>3月<br>3日<br>3月<br>3日<br>3月<br>3日<br>3月<br>3<br>3<br>3<br>3<br>3<br>3                                                                                                    | □広<br>(10時間本地・登録)<br>単称に ●1700<br>2024-06-11<br>2 好道多多時近考<br>2 時間入小名<br>N<br>(2 気知時間)<br>● 気の知ら言<br>- 気の知ら言<br>- 気の知ら言                                                                                                    | 6/800                                                                                                    | 50条/页<br>應款单 ×<br>平 导出                       | ▼ くく<br>取用や時時また<br>要用会都 50<br>数系人 型<br>要系人 型<br>要系人 型<br>の<br>で<br>数<br>50000                                                                                                    | 1 →<br>単価線 ×<br>4000<br>金<br>金<br>細心医惑人<br>につ<br>注                                                                                                    | 700.000                                                                                                    | 0<br>1 页<br>示能人 N                                                                                       | (1)(1)(1)(1)(1)(1)(1)(1)(1)(1)(1)(1)(1)(                                                                                                    | × 共应商均規準<br>会川活動<br>留好-5<br>留職入形成方式<br>単職人形成方式<br>単職人形成方式<br>単職人形成方式<br>単職人形成方式                                                                                                    | × (明直期)作単 会話<br>マ<br>マ<br>111559-42<br>824-06-111559-42                      | 1 × 供应为人<br>不产行<br>双更号                                                                                                    | 助地算章 ×<br>1<br>第四人元へらつ<br>第位人之法の<br>事件文化                                                                                                    | (4) (5) (5) (5) (5) (5) (5) (5) (5) (5) (5                                                                                                    | - 创建 ×                                         | ② 回於人田<br>何近市対陸第 希道 ×                                        | ₩<br>付款单 ×            | fizit-reli c >       | R055 + (1757-999                                                                                                    |
| <ul> <li>15 数倍</li> <li>36 数倍</li> <li>36 数</li> <li>36 数</li> <li>36 30 %</li> <li>36 30 %</li></ul>                                                                                                    | □広<br>< 代明時期時一個語<br>■ 単年 ● 月田<br>■ 202406-11<br>2 好近部多単位期<br>■ 202406-11<br>2 好近部多単位期<br>■ 202406-11<br>2 好近部多単位期<br>■ 202406-11<br>■ 202406-11<br>■ 202400-10<br>■ 20240-10<br>■ 20240-10<br>■ 20240-10<br>■ 202400<br>■ 202400-10<br>■ 202400-10                                                                                              | 614<br>71.2 %<br>0 899<br>614<br>614<br>71<br>72<br>72<br>73<br>74<br>74<br>75<br>75<br>75<br>75<br>75<br>75<br>75<br>75<br>75<br>75                                                                                                    | 50条/页<br>(原家館) 本 尋出                          | <ul> <li>NI基(内特数)</li> <li>第二条(新生産)</li> <li>第二条(新生産)</li> <li>第二条(新生</li></ul>                                                                                                    | 1 )<br>準御建 xx 3000<br>金<br>総入所称人<br>注                                                                                                    | 700.00<br>約在 1<br>州亞湾丘代                                                                                        | 0<br>1 页<br>二<br>二<br>二<br>二<br>二<br>二<br>二<br>二<br>二<br>二<br>二<br>二<br>二<br>二<br>二<br>二<br>二<br>二<br>二 | (1) (1) (1) (1) (1) (1) (1) (1) (1) (1)                                                                                                    | <ul> <li>米 供应期对接单</li> <li>金川石油</li> <li>一〇田山 万水</li> <li>一〇田山 万水</li> <li>一〇田 万水</li> <li>一〇田 万水</li> <li>一〇田 万</li></ul> | × 鉄道部7排幕 後週<br>マ<br>マ<br>和24466-11 1550-42                                   | <ul> <li>* 日の人</li> <li>* 日の人</li> <li>* 日の人</li> <li>※ 日の人</li> <li>※ 日の人</li> <l< td=""><td>数結算章 ×<br/>1<br/>調助入汗から了<br/>事務状</td><td>400 mu2 # 400 mu2 # 400 m</td><td>- 倒建 ×</td><td>③ 2000.A.20<br/>何见百万万地章 希望 ×</td><td>和政策 ×</td><td></td><td></td></l<></ul> | 数結算章 ×<br>1<br>調助入汗から了<br>事務状                                                                                                    | 400 mu2 # 400 mu2 # 400 m | - 倒建 ×                                         | ③ 2000.A.20<br>何见百万万地章 希望 ×                                  | 和政策 ×                 |                      |                                                                                                    |

9.3.2. 付款单明细

查看付款单明细,可以看到收款单位,收款金额等。点击单号可以看到收款单所 有详细内容。

| <b>Ø</b> 1             | 表型·数智门店          |     |            |                       |        |        |           |                |                   |                 |           | 0       | 俞入菜单    |                                   | ) R@\$\$ • | •   |
|------------------------|------------------|-----|------------|-----------------------|--------|--------|-----------|----------------|-------------------|-----------------|-----------|---------|---------|-----------------------------------|------------|-----|
| 前品                     | 长款单-创建 × 扣率代纳账款单 | × 扣 | ā代納账款单·    | 创建 × 供应商              | 应付账款 × | 采购收货   | 编辑 × 供应商5 | 时账单 × 供应的      | 财账单·创建 × 供应商结算。   | 単 × 供应商结算单-创建 × | 供应商对账单-编辑 | × 付款单 × | 付款单-编辑  | × 付款单-创建 × 付                      | 敗単明細 C >   | ×   |
| -                      | 过速关键字            |     |            |                       |        |        |           |                |                   |                 | 门店:全      | 部~ 业务单  | ·号 ~    | 请输入业务单号 Q                         | 搜索 不       |     |
| <b>1</b> 211日<br>1111日 | * 全部             | 序号  | 付款日期 章     | 单号 章<br>EV7CD20240007 | 审核状态   | 金額 0   | 「口店 🗘     | 项目名称 ♀<br>二(h) | 收款单位 章<br>经济文文出口查 | 付款账户 章<br>织行走   | 付数方式 🗘    | 发票号 ♀   | 经办人 🗘 1 | 制单人 章 制单时间 章<br>P 2024-12-04 15-1 | 审核人:       | 0 B |
| 10                     | 現行去              | 2   | 2024-06-11 | FYZCD20240006         | 日审核    | 500.00 | )<br>合川店铺 | 场地租金           | 好运多多供应商           | 银行卡             | 现金        |         | 1       | N 2024-06-11 15:                  | 0:39 N     | 20  |
| 采配                     | 微信               |     |            | 1                     |        |        |           |                |                   |                 |           |         |         |                                   |            |     |
| <b>曲</b><br>库存         |                  |     |            |                       |        |        |           |                |                   |                 |           |         |         |                                   |            |     |
| <b>②</b><br>会员         |                  |     |            |                       |        |        |           |                |                   |                 |           |         |         |                                   |            |     |
| aú<br>营销               |                  |     |            |                       |        |        |           |                |                   |                 |           |         |         |                                   |            |     |
| 尾商                     |                  |     |            |                       |        |        |           |                |                   |                 |           |         |         |                                   |            |     |
| 0<br>财务                |                  |     |            |                       |        |        |           |                |                   |                 |           |         |         |                                   |            |     |
| 0<br>(2)11             |                  |     |            |                       |        |        |           |                |                   |                 |           |         |         |                                   |            |     |
| 应用陶店                   |                  |     |            |                       |        |        |           |                |                   |                 |           |         |         |                                   |            |     |
|                        |                  |     |            |                       |        |        |           |                |                   |                 |           |         |         |                                   |            |     |
|                        |                  |     |            |                       |        |        |           |                |                   |                 |           |         |         |                                   |            |     |
|                        |                  | 合计  |            |                       |        | 700.00 | 0         |                |                   |                 |           |         |         |                                   |            |     |
|                        |                  | 共24 | 長 50条/     | 页 ~ <                 | 1 >    | 前往 1   | 页         |                |                   |                 |           |         |         |                                   |            |     |

#### 9.3.3. 收款单

点击创建,选择门店,收款方式,选择付款单位,输入金额,确认无误后进行保 存即可。

|        |                                                |                  |         |       |        |         |   |       |        | 0 | 请输入菜单 | 😁 R@\$\$ |
|--------|------------------------------------------------|------------------|---------|-------|--------|---------|---|-------|--------|---|-------|----------|
| △ 收款   | X単 × 収款単-创建 C ×                                |                  |         |       |        |         |   |       |        |   |       |          |
| 自保存    | 1 市核 O打印 1 1 1 1 1 1 1 1 1 1 1 1 1 1 1 1 1 1 1 | 不导出              |         |       |        |         |   |       |        |   |       |          |
| 单振号    | SK20240004                                     | 单接金额             | 0       |       | * C)/5 | 南岸古城    | ~ | * 经办人 | 请选择经办人 | ~ |       |          |
| * 收款时间 | 2024-12-04                                     | * 收款方式           | 请选择收款方式 | ~     | * 收款账户 | 请选择收款账户 |   |       |        | ~ |       |          |
| * 付款单位 | 请输入付款单位                                        | 联系人              | 请输入联系人  |       | 联系方式   | 请输入联系方式 |   | 开户行   | 请输入开户行 |   |       |          |
| 户名     | 诸输入户名                                          | 账号               | 请输入账号   |       | 摘要     | 请输入线要   |   | 发票号   | 请输入发展号 |   |       |          |
| 制单人    | R 制单时间                                         | 2024-12-04 16:18 | 3:43    | 审核人 - |        | 审核时间 -  |   |       | 审核状态 - |   |       |          |
| 序号 操作  | 🕑 收入项目                                         | 区金額              | 🖸 备注    |       |        |         |   |       |        |   |       |          |
| 1 😲 🌔  | •                                              |                  |         |       |        |         |   |       |        |   |       |          |
|        |                                                |                  |         |       |        |         |   |       |        |   |       |          |
|        |                                                |                  |         |       |        |         |   |       |        |   |       |          |
|        |                                                |                  |         |       |        |         |   |       |        |   |       |          |
|        |                                                |                  |         |       |        |         |   |       |        |   |       |          |
|        |                                                |                  |         |       |        |         |   |       |        |   |       |          |
|        |                                                |                  |         |       |        |         |   |       |        |   |       |          |
|        |                                                |                  |         |       |        |         |   |       |        |   |       |          |
|        |                                                |                  |         |       |        |         |   |       |        |   |       |          |
|        |                                                |                  |         |       |        |         |   |       |        |   |       |          |
|        |                                                |                  |         |       |        |         |   |       |        |   |       |          |
|        |                                                |                  |         |       |        |         |   |       |        |   |       |          |
|        |                                                |                  |         |       |        |         |   |       |        |   |       |          |
|        |                                                |                  |         |       |        |         |   |       |        |   |       |          |
|        |                                                |                  |         |       |        |         |   |       |        |   |       |          |
|        |                                                |                  |         |       |        |         |   |       |        |   |       |          |
|        |                                                |                  |         |       |        |         |   |       |        |   |       |          |
|        |                                                |                  |         |       |        |         |   |       |        |   |       |          |
|        |                                                |                  |         |       |        |         |   |       |        |   |       |          |
|        |                                                | 270              |         |       |        |         |   |       |        |   |       |          |

### 9.3.4. 收款单明细

查看收款单明细,可以看到付款单位,收款账户等。点击单号可以看到收款单所 有详细内容。

| 💋 银                                   | 壶·数智门店        |             |      |           |       |        |        |        |      | 0        | 请输入菜单 |              | ) R@\$\$ • | ļ |
|---------------------------------------|---------------|-------------|------|-----------|-------|--------|--------|--------|------|----------|-------|--------------|------------|---|
| 100<br>#52                            | △ 收款单 × 收款单-创 | 建 × 枚款单明细 ( | c ×  |           |       |        |        |        |      |          |       |              |            |   |
| манн                                  | 过滤关键字         |             |      |           |       |        |        |        |      | 门店: 全部 ∨ | 业务单号  | ~ 请输入业务单号    | Q 搜索       |   |
| <b>2</b> 22                           | * 全部          | 序号 收款日期 ⇒   | 单号 🗘 | 审核状态《金额 💲 | C18 0 | 项目名称 🗘 | 付数单位 👙 | 收款账户 👙 | 收款方式 | > 发票号 ⇒  | 经办人 💲 | 制单人 ⇔ 制单时间 ⇔ | 审核人        | 市 |
| 「際<br>采配                              | 银行卡<br>微信     |             |      |           |       |        |        |        |      |          |       |              |            |   |
| <b>節</b><br>库存                        |               |             |      |           |       |        |        |        |      |          |       |              |            |   |
| <b>②</b><br>会员                        |               |             |      |           |       |        |        |        |      |          |       |              |            |   |
| í í í í í í í í í í í í í í í í í í í |               |             |      |           |       |        |        |        |      |          |       |              |            |   |
| 电商                                    |               |             |      |           |       |        |        |        |      |          |       |              |            |   |
| 日期時                                   |               |             |      |           |       |        |        | 智无数据   |      |          |       |              |            |   |
| <b>0</b><br>设置                        |               |             |      |           |       |        |        |        |      |          |       |              |            |   |
| 应用陶店                                  |               |             |      |           |       |        |        |        |      |          |       |              |            |   |
|                                       |               |             |      |           |       |        |        |        |      |          |       |              |            |   |
|                                       |               |             |      |           |       |        |        |        |      |          |       |              |            |   |
|                                       |               |             |      |           |       |        |        |        |      |          |       |              |            |   |
|                                       |               | 合计          |      |           | 0.00  |        |        |        |      |          |       |              |            |   |

9.3.5. 资金出入流水

付款和收款流水都会在这里显示出来,点击单号可查看详细内容。

| <b>0</b> (16   | 空·数智门店         |             |                 |       |          |        |      |         |       |          | (        | ୭       | 指输入菜单               |        | 🙆 R | 988 · |  |
|----------------|----------------|-------------|-----------------|-------|----------|--------|------|---------|-------|----------|----------|---------|---------------------|--------|-----|-------|--|
| 000            | △ 收款单 × 收款单-创造 | 主 × 收款单明细   | × 资金出入流水 C ×    | 付款单-等 | 遥 ×      |        |      |         |       |          |          |         |                     |        |     |       |  |
| 商品             | 过滤关键字          |             |                 |       |          |        |      |         | Î     | 〕店:全部 ~  | 来        | 原单号     | ~ 请输入来源             | ≌号 Q接  | r a | 不     |  |
| <b>部</b> 回     | * 全部           | 序号 交易日期;    | 单号 0            | 账户状态  | 《收付放单位 💲 | 单位性质 💲 | 懸户 ≑ | (3Ø) \$ | 增加 \$ | 减少令      | 3)<br>3) | 0.280 ¢ | 记账时间 \$             | 单据编数 💲 |     |       |  |
| -              | 银行卡            | 1 2024-06-1 | 1 FYZCD20240006 | 止常    | 好运多多供应商  | 往來單位   | 银行卡  | 合川店铺    |       | -500     | 0.00     | -500.00 | 2024-06-11 15:50:42 |        |     |       |  |
| 》<br>采配        |                |             | /               |       |          |        |      |         |       |          |          |         |                     |        |     |       |  |
| <b>自</b><br>库存 |                |             | /               |       |          |        |      |         |       |          |          |         |                     |        |     |       |  |
| <b>②</b><br>会员 |                |             |                 |       |          |        |      |         |       |          |          |         |                     |        |     |       |  |
| aú<br>常钠       |                |             |                 |       |          |        |      |         |       |          |          |         |                     |        |     |       |  |
| ■ 电商           |                |             |                 |       |          |        |      |         |       |          |          |         |                     |        |     |       |  |
| €<br>財券        |                |             |                 |       |          |        |      |         |       |          |          |         |                     |        |     |       |  |
| 0<br>(2)11     |                |             |                 |       |          |        |      |         |       |          |          |         |                     |        |     |       |  |
| ■<br>应用陶店      |                |             |                 |       |          |        |      |         |       |          |          |         |                     |        |     |       |  |
|                |                |             |                 |       |          |        |      |         |       |          |          |         |                     |        |     |       |  |
|                |                |             |                 |       |          |        |      |         |       |          |          |         |                     |        |     |       |  |
|                |                |             |                 |       |          |        |      |         |       |          |          |         |                     |        |     |       |  |
|                |                |             |                 |       |          |        |      |         |       |          |          |         |                     |        |     |       |  |
|                |                | 승규          |                 |       |          |        |      |         | 0     | .00 -500 | 0.00     | -500.00 |                     |        |     |       |  |
|                |                | 共1条 50条     | /页 -> < 1       | 〉前往   | 1 页      |        |      |         |       |          |          |         |                     |        |     |       |  |

#### 9.4. 结算查询

9.4.1. 供应商预付款及费用查询

主要是查询供应商的预付款以及一些费用。点击业务单号可查看详细内容,也可以根据业务单号和供应商进行筛选与搜索。可导出为本地 Excel 文件。

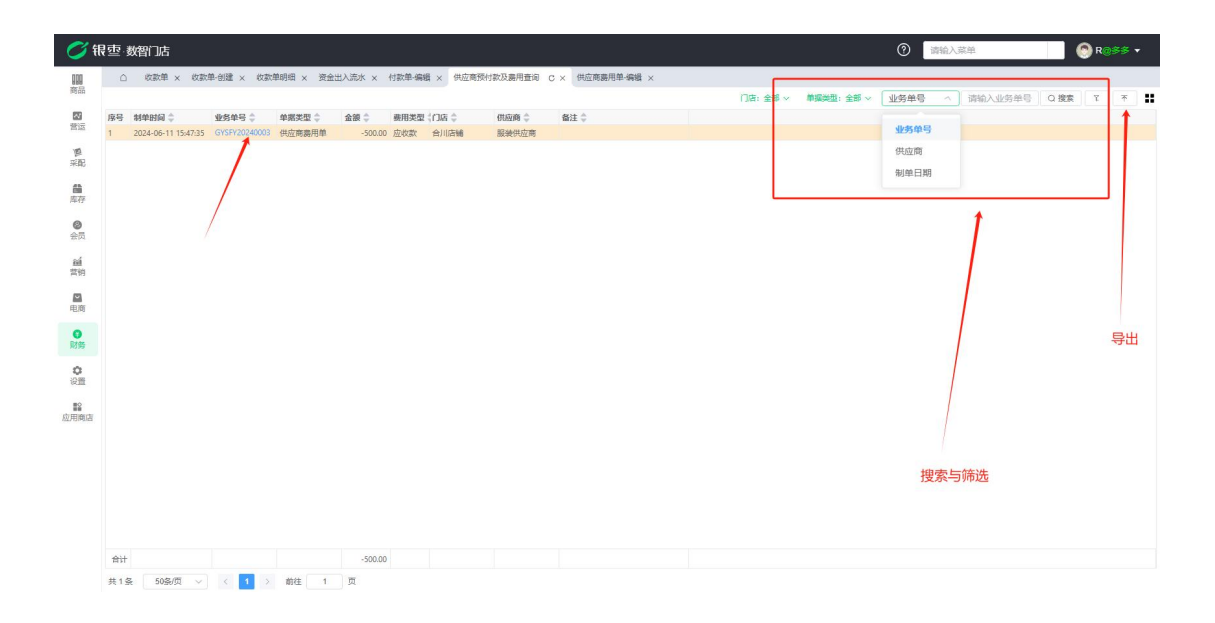

#### 9.4.2. 供应商预付款及费用汇总

供应商预付款以及一些费用的汇总。

| <b>Ø</b> #     | 雴   | 数智门店    |                                         |         |          |          |               |             |             |           |           | 0           | 请输入菜单                  | 6       | ) R@\$ | s • |
|----------------|-----|---------|-----------------------------------------|---------|----------|----------|---------------|-------------|-------------|-----------|-----------|-------------|------------------------|---------|--------|-----|
| 前品             | ۵   | 收款单 ×   | 收款单-创建 ×                                | 收款单明细 × | 资金出入流水 × | 付款单-编辑 × | 供应商预付款及费用查询 × | 供应商费用单-编辑 × | 供应商预付款及费用汇总 | C X       |           | (All choose | Contract & Alternative | 0.00    |        |     |
| <b>國</b><br>曾运 | 序号  | 供应商 🗘   | \$ BC1                                  | 金額 🗘    | 单据类型 👙   |          |               |             |             | 11頃: 王帥 🗸 | 新出始而:王助 A | 0+077.040   | 19481/070204           | U 192.R | 1      | r   |
| (開)<br>(学研)    | 1   | 服變供应用   | 台川店铺                                    | -500.00 | 供应用器用單   |          |               |             |             |           |           |             |                        |         |        |     |
| <b>A</b>       |     |         |                                         |         |          |          |               |             |             |           |           |             |                        |         |        |     |
| Ø              |     |         |                                         |         |          |          |               |             |             |           |           |             |                        |         |        |     |
| 会员             |     |         |                                         |         |          |          |               |             |             |           |           |             |                        |         |        |     |
| 营销             |     |         |                                         |         |          |          |               |             |             |           |           |             |                        |         |        |     |
| 电商             |     |         |                                         |         |          |          |               |             |             |           |           |             |                        |         |        |     |
| 财务             |     |         |                                         |         |          |          |               |             |             |           |           |             |                        |         |        |     |
| <b>○</b><br>设置 |     |         |                                         |         |          |          |               |             |             |           |           |             |                        |         |        |     |
| 应用陶店           |     |         |                                         |         |          |          |               |             |             |           |           |             |                        |         |        |     |
|                |     |         |                                         |         |          |          |               |             |             |           |           |             |                        |         |        |     |
|                |     |         |                                         |         |          |          |               |             |             |           |           |             |                        |         |        |     |
|                |     |         |                                         |         |          |          |               |             |             |           |           |             |                        |         |        |     |
|                | 合计  |         |                                         | -500.00 |          |          |               |             |             |           |           |             |                        |         |        |     |
|                | 共14 | R 50条/页 | <ul><li>✓</li><li>✓</li><li>✓</li></ul> | > 前往    | 1 页      |          |               |             |             |           |           |             |                        |         |        |     |

#### 9.4.3. 代销商品销售查询

主要是查询经营方式为代销的供应商采购的商品销售的查询。

| <b>Ø</b> #     | ₹重 | 数智门 | 店    |        |     |         |        |            |         |         |       |          |      |        |         |         | G                 | 请输入            | ¢单. |         | 🚫 R  | \$\$ <b>•</b> |
|----------------|----|-----|------|--------|-----|---------|--------|------------|---------|---------|-------|----------|------|--------|---------|---------|-------------------|----------------|-----|---------|------|---------------|
| 前品             | C  | 83  | ·单×  | 收款单-创题 | t × | 收款单明细 × | 资金出入流水 | × 付款单-编辑 > | (供应商预付款 | 及義用查询 × | (供应商調 | 电用单-编辑 × | 供应商  | 预付款及费用 | C总 × 代版 | 商品销售查询( | ×                 |                | _   |         |      |               |
| <b>2</b><br>香运 | 序号 | 销售日 | ₩ \$ | 业务单号 👙 | 熧   | 号/祭码 💲  | 自编码 ≑  | 品名 令       | 規格 🗘    | 销售数量 👙  | 单位 章田 | 隋金額 💲 进  | £A ‡ | 精錬金額 🗘 | 账款标志 💲  | \$ BC1  | 门店:全部 ~<br>供应商 \$ | 业务单号<br>类别名称 💲 | ~   | 请输入业务单号 | Q 搜索 | <b>不</b>      |
| 増<br>采配        |    |     |      |        |     |         |        |            |         |         |       |          |      |        |         |         |                   |                |     |         |      |               |
| <b>首</b><br>库存 |    |     |      |        |     |         |        |            |         |         |       |          |      |        |         |         |                   |                |     |         |      |               |
| <b>②</b><br>会员 |    |     |      |        |     |         |        |            |         |         |       |          |      |        |         |         |                   |                |     |         |      |               |
| · 論<br>常物      |    |     |      |        |     |         |        |            |         |         |       |          |      |        |         |         |                   |                |     |         |      |               |
| 里商             |    |     |      |        |     |         |        |            |         |         |       |          |      |        |         |         |                   |                |     |         |      |               |
| ●<br>財務        |    |     |      |        |     |         |        |            |         |         |       | 智无数      | 据    |        |         |         |                   |                |     |         |      |               |
| 0<br>(211      |    |     |      |        |     |         |        |            |         |         |       |          |      |        |         |         |                   |                |     |         |      |               |
| 应用商店           |    |     |      |        |     |         |        |            |         |         |       |          |      |        |         |         |                   |                |     |         |      |               |
|                |    |     |      |        |     |         |        |            |         |         |       |          |      |        |         |         |                   |                |     |         |      |               |
|                |    |     |      |        |     |         |        |            |         |         |       |          |      |        |         |         |                   |                |     |         |      |               |
|                |    |     |      |        |     |         |        |            |         |         |       |          |      |        |         |         |                   |                |     |         |      |               |
|                | 合计 | ł   |      |        |     |         |        |            |         | c       | D     | 0.00     | 0.00 | 0.00   |         |         |                   |                |     |         |      |               |

## 9.4.4. 代销商品销售汇总

经营方式为代销的供应商采购的商品销售汇总。

| <b>()</b> fi   | ] 重 | 数智 | 门店    |          |     |         |      |      |          |        |           |        |         |      |         |         |         |       | G      |          | 入菜单 |        | 🙆 R    | 9 <b>8</b> 8 - |  |
|----------------|-----|----|-------|----------|-----|---------|------|------|----------|--------|-----------|--------|---------|------|---------|---------|---------|-------|--------|----------|-----|--------|--------|----------------|--|
| 前品             | ۵   | 2  | 收款单 × | 收款单-包    | 健 × | 收款单明细 × | 资金出入 | 流水 × | 付款单-编辑 > | × 供应商预 | 付款及壽用查询 : | × 供应商調 | 用单-编辑 × | 供应商预 | 付款及费用汇总 | 总 × 代納商 | 品销售查询 × | 代物理   | 明晶钠售汇总 | CX       |     |        | 1      |                |  |
| <b>烈</b><br>雷运 | 序号  | 供給 | ¥Ø ¢  | ())(S \$ |     | 销售数量 💠  | 销售金额 | 结算金  | R 🗘      |        |           |        |         |      |         |         |         | 1 Jia | : 王助 ~ | HEAD ING |     | 请输入供应同 | C) HER | <u></u>        |  |
| 「「」<br>采配      |     |    |       |          |     |         |      |      |          |        |           |        |         |      |         |         |         |       |        |          |     |        |        |                |  |
| <b>曲</b><br>库存 |     |    |       |          |     |         |      |      |          |        |           |        |         |      |         |         |         |       |        |          |     |        |        |                |  |
| <b>②</b><br>会员 |     |    |       |          |     |         |      |      |          |        |           |        |         |      |         |         |         |       |        |          |     |        |        |                |  |
| aú<br>常約       |     |    |       |          |     |         |      |      |          |        |           |        |         |      |         |         |         |       |        |          |     |        |        |                |  |
| ■ 电商           |     |    |       |          |     |         |      |      |          |        |           |        |         |      |         |         |         |       |        |          |     |        |        |                |  |
| 日期             |     |    |       |          |     |         |      |      |          |        |           |        | 智无数     | 8    |         |         |         |       |        |          |     |        |        |                |  |
| <b>○</b><br>设置 |     |    |       |          |     |         |      |      |          |        |           |        |         |      |         |         |         |       |        |          |     |        |        |                |  |
| ■<br>应用商店      |     |    |       |          |     |         |      |      |          |        |           |        |         |      |         |         |         |       |        |          |     |        |        |                |  |
|                |     |    |       |          |     |         |      |      |          |        |           |        |         |      |         |         |         |       |        |          |     |        |        |                |  |
|                |     |    |       |          |     |         |      |      |          |        |           |        |         |      |         |         |         |       |        |          |     |        |        |                |  |
|                |     |    |       |          |     |         |      |      |          |        |           |        |         |      |         |         |         |       |        |          |     |        |        |                |  |
|                | 승규  | F  |       |          |     | 0       | 0.0  | 0    | 0.00     |        |           |        |         |      |         |         |         |       |        |          |     |        |        |                |  |

## 9.4.5. 扣率代销销售查询

主要是查询经营方式为扣率代销的供应商采购的商品销售的查询。

| <b>0</b> 7 fl  | そっ 数智门は |            |           |          |          |          |            |        |         |          |        |            | Ô                  | 请输入家   | 印          | 📀 R@ | \$\$ <b>-</b> |
|----------------|---------|------------|-----------|----------|----------|----------|------------|--------|---------|----------|--------|------------|--------------------|--------|------------|------|---------------|
| 前品             |         | × 收款单·创建   | × 收款单明细 × | 资金出入流水 × | 付款单·编辑 × | 供应商预付款   | 及壽用查询 ×    | 供应商费用单 | -编辑 × ( | 協定商預付款及書 | 期汇总 ×  | 代納商品销售查询 × | 代納商品销售汇总           | × 扣率代销 | 精발査询 C ×   |      |               |
| 國國             | 序号 销售日期 | \$ 业务单号 \$ | 災号/祭码 🍦   | 品名 👙     | 規格 🗘     | 销售数量 🗘 单 | 位 🗘 销售金額 🗘 | 11率% 💲 | 扣率金額(   | 影波标志 🗘   | 门店名称 🗘 | 供应商名称 💲    | 门店:全部 ∨<br>英別名称 \$ | 业务单号   | ~ 」请输入业务单号 | Q 搜索 | *             |
| 「際<br>采配       |         |            |           |          |          |          |            |        |         |          |        |            |                    |        |            |      |               |
| <b>節</b><br>库存 |         |            |           |          |          |          |            |        |         |          |        |            |                    |        |            |      |               |
| ◎<br>会员        |         |            |           |          |          |          |            |        |         |          |        |            |                    |        |            |      |               |
| <b>縋</b><br>营销 |         |            |           |          |          |          |            |        |         |          |        |            |                    |        |            |      |               |
| ■ 电商           |         |            |           |          |          |          |            |        |         |          |        |            |                    |        |            |      |               |
| ●<br>財券        |         |            |           |          |          |          |            |        | 智无数据    |          |        |            |                    |        |            |      |               |
| 0<br>200       |         |            |           |          |          |          |            |        |         |          |        |            |                    |        |            |      |               |
| ■<br>应用陶店      |         |            |           |          |          |          |            |        |         |          |        |            |                    |        |            |      |               |
|                |         |            |           |          |          |          |            |        |         |          |        |            |                    |        |            |      |               |
|                |         |            |           |          |          |          |            |        |         |          |        |            |                    |        |            |      |               |
|                |         |            |           |          |          |          |            |        |         |          |        |            |                    |        |            |      |               |
|                |         |            |           |          |          |          |            |        |         |          |        |            |                    |        |            |      |               |
|                | 合计      |            |           |          |          | 0        | 0.00       | 0.01   | 0.0     | 0        |        |            |                    |        |            |      |               |

## 9.4.6. 扣率代销商品销售汇总

经营方式为代销的供应商采购的商品销售汇总。

| <b>0</b> 🕅     | . 雪 | 数智门店  |       |        |         |        |        |         |       |          |        |          |       |         |         |       | (         | 2     | 俞入菜单   |         | . 0      | R@\$\$ | • |
|----------------|-----|-------|-------|--------|---------|--------|--------|---------|-------|----------|--------|----------|-------|---------|---------|-------|-----------|-------|--------|---------|----------|--------|---|
| 面配             | ۵   | 收款单   | × 收款自 | è-创建 × | 收款单明细 × | 资金出入流  | 水 × 付款 | x单·编辑 × | 供应商预付 | 款及壽用查询 > | < 供应商量 | 與用单-编辑 × | 供应商预付 | 才款及费用汇总 | × 代納商品納 | 售查词 × | 代納商品销售汇   | 总× 扣a | 5代納納售查 | ◎ × 扣廠( | 的情绪告汇总 C | ×      |   |
| <b>四</b><br>雷运 | 序号  | 供应商 🗘 | אכז   | 5 ¢    | 销售数量 💠  | 時售金額 👙 | 扣率金額 🗘 |         |       |          |        |          |       |         |         |       | (]隋: 金郡 ∨ | 供应需   |        | 请输入供助   |          | R ( *  |   |
| 「際<br>采記       |     |       |       |        |         |        |        |         |       |          |        |          |       |         |         |       |           |       |        |         |          |        |   |
| <b>節</b><br>库存 |     |       |       |        |         |        |        |         |       |          |        |          |       |         |         |       |           |       |        |         |          |        |   |
| <b>2</b><br>会员 |     |       |       |        |         |        |        |         |       |          |        |          |       |         |         |       |           |       |        |         |          |        |   |
| aú<br>营销       |     |       |       |        |         |        |        |         |       |          |        |          |       |         |         |       |           |       |        |         |          |        |   |
| ■ 电商           |     |       |       |        |         |        |        |         |       |          |        |          |       |         |         |       |           |       |        |         |          |        |   |
| <b>日</b><br>財務 |     |       |       |        |         |        |        |         |       |          |        | 智无数      | 沼     |         |         |       |           |       |        |         |          |        |   |
| <b>○</b><br>役置 |     |       |       |        |         |        |        |         |       |          |        |          |       |         |         |       |           |       |        |         |          |        |   |
| ■<br>应用陶店      |     |       |       |        |         |        |        |         |       |          |        |          |       |         |         |       |           |       |        |         |          |        |   |
|                |     |       |       |        |         |        |        |         |       |          |        |          |       |         |         |       |           |       |        |         |          |        |   |
|                |     |       |       |        |         |        |        |         |       |          |        |          |       |         |         |       |           |       |        |         |          |        |   |
|                |     |       |       |        |         |        |        |         |       |          |        |          |       |         |         |       |           |       |        |         |          |        |   |
|                | 合计  |       |       |        | 0       | 0.00   | 0.00   | 0       |       |          |        |          |       |         |         |       |           |       |        |         |          |        |   |

# 9.4.7. 联营商品销售查询

主要是查询经营方式为联营的供应商采购的商品销售的查询。

| <b>0</b> 🕅       | 空 数 的 店 ② 福祉 入高単   ③ R 3 5 5 •                                                                                                    |   |
|------------------|----------------------------------------------------------------------------------------------------|---|
| <b>100</b><br>商品 | 準 × 改革単金援 × 改革単規 × 改全主人志水 × 付款準備機 × 供应商税付款及展用面面 × 供应商税付款及展用面 × 供应商税付款及展用工 × 代納商品納售面 × 代納商品納售工 × 和高代納時售面 × 和高代納時售面 × 和高代納時售面 × 和高代納時間 = × 和高代納時間 = × 和高代納用 = × 和高代納用 = × 和高代納用 = × 和高代納用 = × 和高代納用 = × 和高代納用 = × 和高代和 = × 和高代和 = × 和                                                                                                    | Ţ |
| 間辺               | 「「計畫主部》 1259年19 ○ 1259年19 ○ 1259€19 ○ 1259€19 ○ 1259€19 ○ 1259€19 ○ 1259€19 ○ 1259€19 ○ 1259€1 |   |
| 「嗯<br>采配         |                                                                                                    |   |
| <b>節</b><br>库存   |                                                                                                    |   |
| ◎<br>会员          |                                                                                                    |   |
| <i>鼬</i><br>营销   |                                                                                                    |   |
| 尾商               |                                                                                                    |   |
| ●<br>財券          | 智无政府                                                                                                    |   |
| <b>о</b><br>9Ш   |                                                                                                    |   |
| 応用陶店             |                                                                                                    |   |
|                  |                                                                                                    |   |
|                  |                                                                                                    |   |
|                  |                                                                                                    |   |
|                  | #33 0.0 0.0 0.0 0.0                                                                                                    |   |

# 9.4.8. 联营商品销售汇总

经营方式为联营的供应商采购的商品销售汇总。

| <b>()</b> fi   | 艮重 | ₹·ğ          | 烟门   | 店 |        |      |        |       |      |       |      |     |      |        |      |      |       |       |      |      |      |       |      |      |      |       | 0    | 请输入   | 菜单  |       |       | 8 R    | <del>\$\$</del> • |   |
|----------------|----|--------------|------|---|--------|------|--------|-------|------|-------|------|-----|------|--------|------|------|-------|-------|------|------|------|-------|------|------|------|-------|------|-------|-----|-------|-------|--------|-------------------|---|
| 前品             | a. | 均            | 欠单明线 | × | 新人出金商  | DK X | 付款单-编辑 | ŧ×    | 供应商務 | 时款及3  | 期查询  | × 供 | 应商费用 | 单·编辑 > | × 供E | 应商预付 | す款及義用 | 形汇总 × | 代納商品 | 销售查询 | × f0 | 的商品销售 | 汇总 × | 扣率代例 | 的普查词 | × fD3 | 日代納納 | 増汇总 × | 联营商 | 6品销售查 | 词 × 联 | 营商品销售汇 | ë c>              | 4 |
| <b>烈</b><br>雷运 | 序  | <del>9</del> | 供应商  | ¢ | ්ටයි ( | 2    | 销售数量   | t 🗘 🗄 | 活金額  | \$ 分成 | 金額 🗘 |     |      |        |      |      |       |       |      |      |      |       |      |      | 1.1  | 9: E8 | × [1 | 民反開   | ~   | 16162 | 供应问   | U BER  | <u></u>           |   |
| 「「」<br>采配      |    |              |      |   |        |      |        |       |      |       |      |     |      |        |      |      |       |       |      |      |      |       |      |      |      |       |      |       |     |       |       |        |                   |   |
| <b>節</b><br>库存 |    |              |      |   |        |      |        |       |      |       |      |     |      |        |      |      |       |       |      |      |      |       |      |      |      |       |      |       |     |       |       |        |                   |   |
| <b>②</b><br>会员 |    |              |      |   |        |      |        |       |      |       |      |     |      |        |      |      |       |       |      |      |      |       |      |      |      |       |      |       |     |       |       |        |                   |   |
| aú<br>常約       |    |              |      |   |        |      |        |       |      |       |      |     |      |        |      |      |       |       |      |      |      |       |      |      |      |       |      |       |     |       |       |        |                   |   |
| ■ 电商           |    |              |      |   |        |      |        |       |      |       |      |     |      |        |      |      |       |       |      |      |      |       |      |      |      |       |      |       |     |       |       |        |                   |   |
| 日期             |    |              |      |   |        |      |        |       |      |       |      |     |      |        |      |      |       |       | 暂无数据 |      |      |       |      |      |      |       |      |       |     |       |       |        |                   |   |
| <b>〇</b><br>设置 |    |              |      |   |        |      |        |       |      |       |      |     |      |        |      |      |       |       |      |      |      |       |      |      |      |       |      |       |     |       |       |        |                   |   |
| ■<br>应用商店      |    |              |      |   |        |      |        |       |      |       |      |     |      |        |      |      |       |       |      |      |      |       |      |      |      |       |      |       |     |       |       |        |                   |   |
|                |    |              |      |   |        |      |        |       |      |       |      |     |      |        |      |      |       |       |      |      |      |       |      |      |      |       |      |       |     |       |       |        |                   |   |
|                |    |              |      |   |        |      |        |       |      |       |      |     |      |        |      |      |       |       |      |      |      |       |      |      |      |       |      |       |     |       |       |        |                   |   |
|                |    |              |      |   |        |      |        |       |      |       |      |     |      |        |      |      |       |       |      |      |      |       |      |      |      |       |      |       |     |       |       |        |                   |   |
|                | f  | tit          |      |   |        |      |        | 0     | 0.   | 00    | 0.00 |     |      |        |      |      |       |       |      |      |      |       |      |      |      |       |      |       |     |       |       |        |                   |   |

## 9.4.9. 供应商账款查询

供应商应付应收账款的查询。

| <i>C</i> 🕅     | 夏空 数智(                | 口店        |               |            |       |                     |            |          |           |            |            |            | 0     | 请输入募   | )单       | . 0    | R@S | ¥ •  |
|----------------|-----------------------|-----------|---------------|------------|-------|---------------------|------------|----------|-----------|------------|------------|------------|-------|--------|----------|--------|-----|------|
| 809            | 专金出入流水                | × 付款      | 单·编辑 × 供      | 应商预付款及费用查询 | l × 供 | 应商费用单-编辑 ;          | < 供应商预付款及费 | 用汇总 × 代納 | 9商品销售查询 × | 代销商品销售汇总 × | 扣率代销销售查询 × | 扣率代销销售汇总 × | 联营商品信 | 的智查词 × | 联营商品销售汇总 | × 供应商账 | 款查询 | c ×  |
| 68 da          |                       |           |               |            |       |                     |            |          |           |            |            | 门店: 全部 ∨   | 供应商   | ~      | 请输入供应商   | Q 搜索   | ۲ ٦ | F 11 |
| 「「「「」」         | <b>序号 供应</b><br>1 好法: | 8 ¢<br>≈≈ | 门店 \$<br>南张庆辅 | 应付金額 🗘 已的  | 対金額 💲 | 已优惠金额 \$ 未作<br>0.00 | 1金額 💠      |          |           |            |            |            |       |        |          |        |     |      |
| 「弾<br>采配       | 1 10.42               |           | HE/PALINE     |            |       |                     |            |          |           |            |            |            |       |        |          |        |     |      |
| 篇库存            |                       |           |               |            |       |                     |            |          |           |            |            |            |       |        |          |        |     |      |
|                |                       |           |               |            |       |                     |            |          |           |            |            |            |       |        |          |        |     |      |
| aú<br>营销       |                       |           |               |            |       |                     |            |          |           |            |            |            |       |        |          |        |     |      |
| 里商             |                       |           |               |            |       |                     |            |          |           |            |            |            |       |        |          |        |     |      |
| <b>日</b><br>財務 |                       |           |               |            |       |                     |            |          |           |            |            |            |       |        |          |        |     |      |
| 0<br>200       |                       |           |               |            |       |                     |            |          |           |            |            |            |       |        |          |        |     |      |
| ■<br>应用商店      |                       |           |               |            |       |                     |            |          |           |            |            |            |       |        |          |        |     |      |
|                |                       |           |               |            |       |                     |            |          |           |            |            |            |       |        |          |        |     |      |
|                |                       |           |               |            |       |                     |            |          |           |            |            |            |       |        |          |        |     |      |
|                |                       |           |               |            |       |                     |            |          |           |            |            |            |       |        |          |        |     |      |
|                | 台计                    |           |               | 383.30     | 0.00  | 0.00                | 383.30     |          |           |            |            |            |       |        |          |        |     |      |
|                | 共1条                   | 50条/页     | ~ < 1         | ⇒ 前往       | 1 页   |                     |            |          |           |            |            |            |       |        |          |        |     |      |

# 9.4.10. 供应商应付账款汇总

供应商应付账款的汇总,按供应商来统计的。

|     | 数省[]店    |           |          |        |        |         |         |          |          |           |          |            | ଡ      | 请输入   | 菜单         |       | ) R@ | <del>\$\$</del> |
|-----|----------|-----------|----------|--------|--------|---------|---------|----------|----------|-----------|----------|------------|--------|-------|------------|-------|------|-----------------|
| 及弗利 | 用查询 × 供应 | 商费用单-编辑 × | 供应商预付款及  | 奥用汇总 × | 代納商品销售 | i查词 × f | 的商品销售汇总 | × 扣率代销销售 | i査询 × 扣i | ā代納納售汇总 × | 联营商品销售查询 | × 联营商品销售汇总 | × 供应商账 | 的新闻 × | 供应商這貫单明细 × | 供应商应付 | 账款に总 | 1 0             |
|     |          |           |          |        |        |         |         |          |          |           |          | 门店:全部      | → 供应商  | · ~   | 请输入供应商     | Q 捜索  | Y    | 3               |
| 序号  | 供应商名称 🗘  | \$ BICI   | 未对账金额 🗘  | 在付金額 💲 | 已付金額 💲 | 已优惠金額 💲 | 应付未付金額  | 未结小计金银(  |          |           |          |            |        |       |            |       |      |                 |
| 1   | 滴滴       | 南岸店铺      | 9.00     | 0.00   | 0.00   | 0.00    | 0.00    | 9.00     |          |           |          |            |        |       |            |       |      |                 |
| 2   | 小小       | 南岸店铺      | 135.50   | 0.00   | 0.00   | 0.00    | 0.00    | 135.50   |          |           |          |            |        |       |            |       |      |                 |
| 3   | 好返多多     | 南岸店铺      | 120.00   | 383.30 | 0.00   | 0.00    | 1149.90 | 1269.90  |          |           |          |            |        |       |            |       |      |                 |
| 4   | 設設行法国    | 台川店棚      | -500.00  | 0.00   | 0.00   | 0.00    | 0.00    | -500.00  |          |           |          |            |        |       |            |       |      |                 |
| 2   | 対応多多     | 11/1//340 | 1880.25  | 0.00   | 0.00   | 0.00    | 0.00    | 1880.25  |          |           |          |            |        |       |            |       |      |                 |
| 0   | 網道       | 台川店铺      | 60740.00 | 0.00   | 0.00   | 0.00    | 0.00    | 60740.00 |          |           |          |            |        |       |            |       |      |                 |
|     |          |           |          |        |        |         |         |          |          |           |          |            |        |       |            |       |      |                 |
|     |          |           |          |        |        |         |         |          |          |           |          |            |        |       |            |       |      |                 |
|     |          |           |          |        |        |         |         |          |          |           |          |            |        |       |            |       |      |                 |
|     |          |           |          |        |        |         |         |          |          |           |          |            |        |       |            |       |      |                 |
|     |          |           |          |        |        |         |         |          |          |           |          |            |        |       |            |       |      |                 |
|     |          |           |          |        |        |         |         |          |          |           |          |            |        |       |            |       |      |                 |
|     |          |           |          |        |        |         |         |          |          |           |          |            |        |       |            |       |      |                 |
|     |          |           |          |        |        |         |         |          |          |           |          |            |        |       |            |       |      |                 |
|     |          |           |          |        |        |         |         |          |          |           |          |            |        |       |            |       |      |                 |
|     |          |           |          |        |        |         |         |          |          |           |          |            |        |       |            |       |      |                 |

## 9.4.11. 供应商结算单明细

| <i>0</i> 🕅     | 限速 🧃 | 数智门机 | 5      |         |        |       |         |          |                 |           |           |         |          |                      | 0        | 请输入菜单     |        | 📄 📀 R   | @\$\$ • |
|----------------|------|------|--------|---------|--------|-------|---------|----------|-----------------|-----------|-----------|---------|----------|----------------------|----------|-----------|--------|---------|---------|
| 前品             | 自-编组 | ŧ× 供 | 立商预付款及 | と農用査询 × | 供应商费用单 | -编辑 × | 供应商预付款及 | :歳用汇总 ×  | 代納商品销售查询        | × 代納商品销售汇 | 总 × 扣率代销制 | 始查询 × 1 | 印度: 今朝 、 | 联营商品销售查询<br>供由: (本部) | × 联营商品   | 1111日 × 供 |        | 供应商油算単調 | 明 c x   |
| 1000           | 序号   | 结算单号 | \$ ¥   | 医单号 💲   | 应付金額 💲 | 已付金額( | 已优惠金额   | \$供应商 \$ | (3)(E) = (3)(C) | 结髓单备注 💲   |           |         | Take and | COTOR: THE           | ×336-4-1 | - P848    | DOMA+5 | GIRR    |         |
| 増<br>采配        |      |      |        |         |        |       |         |          |                 |           |           |         |          |                      |          |           |        |         |         |
| <b>曲</b><br>库存 |      |      |        |         |        |       |         |          |                 |           |           |         |          |                      |          |           |        |         |         |
| <b>②</b><br>会员 |      |      |        |         |        |       |         |          |                 |           |           |         |          |                      |          |           |        |         |         |
| 離常的            |      |      |        |         |        |       |         |          |                 |           |           |         |          |                      |          |           |        |         |         |
| <b>回</b><br>电商 |      |      |        |         |        |       |         |          |                 |           |           |         |          |                      |          |           |        |         |         |
| ●<br>財祭        |      |      |        |         |        |       |         |          |                 |           | 暂无数据      |         |          |                      |          |           |        |         |         |
| <b>○</b><br>设置 |      |      |        |         |        |       |         |          |                 |           |           |         |          |                      |          |           |        |         |         |
| 应用陶店           |      |      |        |         |        |       |         |          |                 |           |           |         |          |                      |          |           |        |         |         |
|                |      |      |        |         |        |       |         |          |                 |           |           |         |          |                      |          |           |        |         |         |
|                |      |      |        |         |        |       |         |          |                 |           |           |         |          |                      |          |           |        |         |         |
|                |      |      |        |         |        |       |         |          |                 |           |           |         |          |                      |          |           |        |         |         |
|                | 合计   |      |        |         | 0.00   | 0.0   | 0.00    |          |                 |           |           |         |          |                      |          |           |        |         |         |

# 9.4.12. 供应商结算账款

| 银  | ]<br>空·数 | 智门店      |         |        |            |                |             |            |              |            |           | ⑦ inin/    | 单菜        | 🚫 🚫 R    |       |
|----|----------|----------|---------|--------|------------|----------------|-------------|------------|--------------|------------|-----------|------------|-----------|----------|-------|
|    | 商费用单     | 9-编辑 ×   | 供应商预付款及 | 義用汇总 × | 代納商品销售查询 × | 代销商品销售汇总 ×     | 扣率代销销售查询 ×  | 扣率代销销售汇总 > | · 联营商品销售查询 × | 联营商品销售汇总 × | 供应商账款查询 × | 供应商這算单明细 > | 供应商应付账款汇总 | × 供应商结算账 | 献 c × |
|    | 15 E .   | - seamer | -0-05 A | (16 Å  | attatuas A |                | semment *   |            |              | 门店: 全部 ~   | 供应商:全部 ~  | 结算単号 ~     | 请输入结算单号   | Q 搜索 7   | *     |
|    | 10.0     | 1114°3 ♥ | THE A   | T341 ψ | DOUTING +  | HURA & HURLING | A SUMPORT A |            |              |            |           |            |           |          |       |
|    |          |          |         |        |            |                |             |            |              |            |           |            |           |          |       |
|    |          |          |         |        |            |                |             |            |              |            |           |            |           |          |       |
|    |          |          |         |        |            |                |             |            |              |            |           |            |           |          |       |
|    |          |          |         |        |            |                |             |            |              |            |           |            |           |          |       |
|    |          |          |         |        |            |                |             |            |              |            |           |            |           |          |       |
|    |          |          |         |        |            |                |             | E          | 无数据          |            |           |            |           |          |       |
|    |          |          |         |        |            |                |             |            |              |            |           |            |           |          |       |
| a: |          |          |         |        |            |                |             |            |              |            |           |            |           |          |       |
|    |          |          |         |        |            |                |             |            |              |            |           |            |           |          |       |
|    |          |          |         |        |            |                |             |            |              |            |           |            |           |          |       |
|    |          |          |         |        |            |                |             |            |              |            |           |            |           |          |       |
|    | 21       |          |         | 10     |            |                |             |            |              |            |           |            |           |          |       |

# 9.4.13. 供应商未对账款

| Ling Nit が以高用に     N (19月4日時間日 × (19月4日時間日 × (19月4日時間日 × 1月日時間日 × 1月日日 × 1月日日 × 1月日 × 1月日日 × 1月日 × 1月日                                                                                                    | 1         1         2024-11-22         CON-REAL PROJECT         X         X<                                                                                                    | LicaRNI+20-28月10日、(109月品時生日)、(109月品時生日)、(109月品時生日)、(109月品時生日)、(109月品時生日)、(109月時ま日)、(109月時ま日))、(109月時ま日)、(109月時ま日)、(109月時ま日))、(109月時ま日)、(109月時ま日))、(109月時ま日))、(109月時ま日))、(109月時ま日)) (1091444511)(10914511)(10914511) |    | 数智门店       |               |          |         |         |            |                        |                 |        |                | 0     | 请输入病 | 4年              |        | 🔊 R       |     |
|----------------------------------------------------------------------------------------------------|----------------------------------------------------------------------------------------------------|----------------------------------------------------------------------------------------------------|----|------------|---------------|----------|---------|---------|------------|------------------------|-----------------|--------|----------------|-------|------|-----------------|--------|-----------|-----|
| 現日         49日の         49日の <th< th=""><th>時日間         時日間         時日間         時日間         時日間         日日間         日日間         日日間         日日間         日日間         日日間         日日間         日日間         日日間         日日間         日日間         日日間         日日間         日日間         日日間         日日間         日日間         日日間         日日間         日日間         日日間         日日間         日日間         日日         日日         日         日日         日日</th><th>時日日         特日日         特日日         特日日         特別日         特別日         特別日         中日         中日         日日         日         日         日         &lt;</th><th>短商</th><th>受付款及费用汇</th><th>1总 × 代納商品</th><th>納昔查询 ×</th><th>代納商品销售汇</th><th>总 × 扣奉代</th><th>的销售查询 × 扣率</th><th>纳销售汇总 × 联营商品销售查询 × 联营商</th><th>品销售汇总 × 供应商账款查询</th><th>司 × 供店</th><th>2商结算单明细 ×</th><th>供应商应付</th><th>地球</th><th>× 供应商结算账</th><th>た × 供应</th><th>5未对版<br/>マ</th><th>R C</th></th<>                                                                                          | 時日間         時日間         時日間         時日間         時日間         日日間         日日間         日日間         日日間         日日間         日日間         日日間         日日間         日日間         日日間         日日間         日日間         日日間         日日間         日日間         日日間         日日間         日日間         日日間         日日間         日日間         日日間         日日間         日日         日日         日         日日         日日                                                                                                    | 時日日         特日日         特日日         特日日         特別日         特別日         特別日         中日         中日         日日         日         日         日         <                                                                                                    | 短商 | 受付款及费用汇    | 1总 × 代納商品     | 納昔查询 ×   | 代納商品销售汇 | 总 × 扣奉代 | 的销售查询 × 扣率 | 纳销售汇总 × 联营商品销售查询 × 联营商 | 品销售汇总 × 供应商账款查询 | 司 × 供店 | 2商结算单明细 ×      | 供应商应付 | 地球   | × 供应商结算账        | た × 供应 | 5未对版<br>マ | R C |
| 1         204-120         CSP-024005         SP-00         RPC/RP         RPL/RP         RPL/RP </th <th>1         2024-132         CS04-10240019         9.00         時間の気機         構成         構成           2         2024-122         CS04-10240019         9.00         時間の気機         小小           4         2024-122         CS04-1024019         5.75         時間の気機         市場価         小小           5         2024-122         CS04-1024019         5.75         時間の気機         市場価         小小           6         2024-12         CS04-1024019         1.75         時間の気機         市場価         小小           6         2024-12         CS04-1024019         1.75         時間の気機         市場価         小小           7         2024-611         CS04-1024004         1.75         時間の気機         市場価         小小           7         2024-611         CS04-1024004         1.7600         時間の気機         雨風低         1.7600           7         2024-617         CS04-202409         3.4000         日間価         1.7620         1.7620         1.7620         1.7620         1.7620         1.7620         1.7620         1.7620         1.7620         1.7620         1.7620         1.7620         1.7620         1.7620         1.7620         1.7620         1.7620         1.7620         1.7620         1.7620         <t< th=""><th>1         2         2024-17-2         CSM-10240019         900&lt;</th>         時間の空間         時間         時間           2         2024-17-2         CSM-2024019         9.00         時間の空間         小小           4         2024-17-2         CSM-2024014         5.75         時間の間         小小           5         2024-17-2         CSM-2024014         5.75         時間の間         小小           6         2024-17-2         CSM-2024014         5.75         時間の間         小小           6         2024-74         CSM-2024014         5.75         時間の間         小小           7         2024-64         CSM-202400         5.000         時間の間         小小           7         2024-64         CSM-202400         5.000         時間の間         日間           7         2024-64         CSM-202400         5.000         時間の間         日間         日間           7         2024-67         CSM-202400         5.010         時間の目         日間         日間         日間           7         2024-67         CSM-202400         5.010         時間の目         日間         日間         日間           7         2024-67         CSM-202400         5.0100         時間の目         日間         日間</t<></th> <th>序号</th> <th>制单日期 🗅</th> <th>単号 ☆</th> <th>单据金額 ⇒</th> <th>单据类型 🗅</th> <th>08 0</th> <th>供应商 🗅</th> <th></th> <th>1.0001.0</th> <th></th> <th>COTORS: TEMP -</th> <th>-+-10</th> <th></th> <th>149-807 (301 °S</th> <th>G BLR</th> <th></th> <th></th> | 1         2024-132         CS04-10240019         9.00         時間の気機         構成         構成           2         2024-122         CS04-10240019         9.00         時間の気機         小小           4         2024-122         CS04-1024019         5.75         時間の気機         市場価         小小           5         2024-122         CS04-1024019         5.75         時間の気機         市場価         小小           6         2024-12         CS04-1024019         1.75         時間の気機         市場価         小小           6         2024-12         CS04-1024019         1.75         時間の気機         市場価         小小           7         2024-611         CS04-1024004         1.75         時間の気機         市場価         小小           7         2024-611         CS04-1024004         1.7600         時間の気機         雨風低         1.7600           7         2024-617         CS04-202409         3.4000         日間価         1.7620         1.7620         1.7620         1.7620         1.7620         1.7620         1.7620         1.7620         1.7620         1.7620         1.7620         1.7620         1.7620         1.7620         1.7620         1.7620         1.7620         1.7620         1.7620         1.7620 <t< th=""><th>1         2         2024-17-2         CSM-10240019         900&lt;</th>         時間の空間         時間         時間           2         2024-17-2         CSM-2024019         9.00         時間の空間         小小           4         2024-17-2         CSM-2024014         5.75         時間の間         小小           5         2024-17-2         CSM-2024014         5.75         時間の間         小小           6         2024-17-2         CSM-2024014         5.75         時間の間         小小           6         2024-74         CSM-2024014         5.75         時間の間         小小           7         2024-64         CSM-202400         5.000         時間の間         小小           7         2024-64         CSM-202400         5.000         時間の間         日間           7         2024-64         CSM-202400         5.000         時間の間         日間         日間           7         2024-67         CSM-202400         5.010         時間の目         日間         日間         日間           7         2024-67         CSM-202400         5.010         時間の目         日間         日間         日間           7         2024-67         CSM-202400         5.0100         時間の目         日間         日間</t<>                                                                                                    | 1         2         2024-17-2         CSM-10240019         900<                                                                                                    | 序号 | 制单日期 🗅     | 単号 ☆          | 单据金額 ⇒   | 单据类型 🗅  | 08 0    | 供应商 🗅      |                        | 1.0001.0        |        | COTORS: TEMP - | -+-10 |      | 149-807 (301 °S | G BLR  |           |     |
| 2         204-122         C959-024004         9-00         期の空間         明本目         小小           2         204-122         C959-024004         57.0         期間の空間         小小           3         204-122         C959-024004         57.0         期間の空間         小小           5         204-122         C959-024004         57.0         期間の空間         小小           6         204-122         C959-024004         57.00         国際空間         日本回信         小小           7         204-12         C959-02400         57.00         国際空間         日本回信         日本回信           7         204-12         C959-02400         17.00         国際空間         日本回信         日本回信           8         204-04         C959-02400         17.00         国際空間         日本回信         日本回信           10         204-04         C959-02400         14.00         国際空間         日田         日本回信         1         1           10         204-04         C959-024004         19.00         国際空間         日田         1         1         1         1         1         1         1         1         1         1         1         1         1         1         1         1                                                                                                    | 2         2024-11-22         C051-028091         900<         時間の前         時間の前         時間の前         時間の前         時間の前         日間の前         日         日         日         日         日         日         日         日         日         日         日         日         日         日         日         日                                                                                                    | 2         2041-12         C051-202401         900<         現現の共振         戦山橋         小小           4         2041-12         C051-202401         57.50         洞殿の武振         南田橋         小小           5         2041-12         C051-202401         57.50         洞殿の武振         南田橋         小小           6         2044-12         C051-202401         57.50         洞殿の武振         南田橋         小小           6         2044-12         C051-202401         15.00         周期の武振         御田橋         小小           7         2044-51         C051-202401         15.00         周期の武振         御田橋         受援手           7         2044-51         C051-202401         15.00         周期の武振         御田橋         受援手           8         2044-51         C051-202401         14.00         周期の武振         御田橋         受援手           9         2044-57         C051-202400         54.50.0         周期の武振         他国橋         岡田橋           11         2044-57         C051-202400         56.40.0         周期の武振         他国橋         岡田           12         2044-57         C051-202400         56.40.0         周期の武振         他国橋         岡田                                                                                                    | 1  | 2024-11-22 | CGSH20240016  | 9.00     | 采购收货单   | 南岸店铺    | 滴滴         |                        |                 |        |                |       |      |                 |        |           |     |
| 3         30.41-20         698-023.004         59.750         870.002         870.002         870.002         870.002         870.002         870.002         870.002         870.002         870.002         870.002         870.002         870.002         870.002         870.002         870.002         870.002         870.002         870.002         870.002         870.002         870.002         870.002         870.002         870.002         870.002         870.002         870.002         870.002         870.002         870.002         870.002         870.002         870.002         870.002         870.002         870.002         870.002         870.002         870.002         870.002         870.002         870.002         870.002         870.002         870.002         870.002         870.002         870.002         870.002         870.002         870.002         870.002         870.002         870.002         870.002         870.002         870.002         870.002         870.002         870.002         870.002         870.002         870.002         870.002         870.002         870.002         870.002         870.002         870.002         870.002         870.002         870.002         870.002         870.002         870.002         870.002         870.002                                                                                                    | 1         2024-1722         C031-12024         C031-12024         C031-12024         F1503         期間の低         単用         小小           5         2024-172         C031-12024         S1503         期間の低         単用         小小           5         2024-172         C031-12024         S1503         期間の低         単用         ●           6         2024-172         C031-12024         S1103         期間の低         単用         ●           7         2024-011         C031-12024         M172/12020         日間         単価         ●           8         2024-011         C031-12024         ●         日間         ●         ●         ●         ●         ●         ●         ●         ●         ●         ●         ●         ●         ●         ●         ●         ●         ●         ●         ●         ●         ●         ●         ●         ●         ●         ●         ●         ●         ●         ●         ●         ●         ●         ●         ●         ●         ●         ●         ●         ●         ●         ●         ●         ●         ●         ●         ●         ●         ●         ●         ● <td< td=""><td>12         2041-02         C051-020401         57.50         国際の活動         輸用価値         小小           2         2041-02         C051-020401         11.50         国際の活動         輸用価値         小小           2         2044-12         C051-020401         11.50         国際の活動         輸用価値         小小           2         2044-01         C051-020401         11.50         国際の活動         単川価価         野活から           2         2044-01         C051-020400         11.50         国際の活動         単川価価         野活から           2         2044-01         C051-020400         11.50         副卵の活動         ●川価価         野活から           2         2044-02         C051-020400         11.50         副卵の活動         ●川価価         野活から           10         2044-07         C051-020400         4.0010         ●回動の         ●回動の         ●           11         2044-07         C051-020400         561:00         副卵の活動         副●         ●</td><td>2</td><td>2024-11-22</td><td>CGSH20240015</td><td>9.00</td><td>采购收货单</td><td>南岸店铺</td><td>小小</td><td></td><td></td><td></td><td></td><td></td><td></td><td></td><td></td><td></td><td></td></td<>                                                                                                    | 12         2041-02         C051-020401         57.50         国際の活動         輸用価値         小小           2         2041-02         C051-020401         11.50         国際の活動         輸用価値         小小           2         2044-12         C051-020401         11.50         国際の活動         輸用価値         小小           2         2044-01         C051-020401         11.50         国際の活動         単川価価         野活から           2         2044-01         C051-020400         11.50         国際の活動         単川価価         野活から           2         2044-01         C051-020400         11.50         副卵の活動         ●川価価         野活から           2         2044-02         C051-020400         11.50         副卵の活動         ●川価価         野活から           10         2044-07         C051-020400         4.0010         ●回動の         ●回動の         ●           11         2044-07         C051-020400         561:00         副卵の活動         副●         ●                                                                                                    | 2  | 2024-11-22 | CGSH20240015  | 9.00     | 采购收货单   | 南岸店铺    | 小小         |                        |                 |        |                |       |      |                 |        |           |     |
| 4         054-122         0554-0240001         051/000         Name         Market         Market                                                                                                    | 4         2024-1722         C03H-2024/073         5750<         其限の広勝         単四点         小小           5         2024-071         C03H-2024/073         1100         其限の広勝         単四点         小小           6         2024-071         C03H-2024/073         1100         其限の広勝         単四点            7         2024-071         C03H-2024/073         1200         其限の広勝         単回点            8         2024-071         C03H-2024/073         47000         副板区 動             9         2024-071         C03H-2024/074         49100         副板区 動              10         2024-071         C03H-2024/075         49100         副板区 動               10         2024-077         C03H-2024/075         49100         副板区 動                                          <                                                                                                    | 4         2041-12         C051-02401         57.50         研究の内容         単四合           5         2042-12         C051-02401         11.50         研究の目標         ●回目         ●回目                                                                                                    | 3  | 2024-11-22 | CG5H20240014  | 57.50    | 采购收货单   | 南岸店城    | 小小         |                        |                 |        |                |       |      |                 |        |           |     |
| 3         304-102         0594-0204001         11.00         2006/021         REAL         0/4/2           6         204.4-01         0594-0204001         12.000         REAL         REAL <td< td=""><td>5         5024-1-22         C0541-224/000         11.50         2002400         11.50         2002400         11.50         2002400         11.50         2002400         11.50         2002400         11.50         2002400         11.50         2002400         11.50         2002400         11.50         20024000         20024000         20024000         20024000         20024000         20024000         20024000         20024000         20024000         20024000         20024000         20024000         20024000         20024000         20024000         20024000         20024000         20024000         20024000         20024000         20024000         20024000         20024000         20024000         20024000         20024000         20024000         20024000         20024000         20024000         20024000         20024000         20024000         20024000         20024000         20024000         20024000         20024000         20024000         20024000         20024000         20024000         20024000         20024000         20024000         20024000         20024000         20024000         20024000         20024000         20024000         20024000         20024000         20024000         20024000         20024000         20024000         20024000         20024000         20024</td><td>5         5024-1-22         C581-2202401         11.50&lt;         展開空振         構成場         分上           6         2024-6-1         C581-2202400         13.00         展開空振         例は場         展開空振           7         2024-6-1         C581-2202400         1.000         展開空振         例は場         展開空振           8         2024-6-1         C581-2202400         1.000         展開空振         例は場         展開空           10         2024-6-0         C581-202400         3.05         展開空振         例は場         受援多           11         2024-6-0         C581-202400         3.05         展開空振         例は場         受援多           11         2024-6-0         C581-202400         3.05         展開空振         例は場         原ビ           11         2024-6-0         C581-202400         3.05         展開空振         例は場         原ビ</td><td>4</td><td>2024-11-22</td><td>CGSH20240014</td><td>57.50</td><td>采购收货单</td><td>南岸店铺</td><td>小小</td><td></td><td></td><td></td><td></td><td></td><td></td><td></td><td></td><td></td><td></td></td<>                                                                                                    | 5         5024-1-22         C0541-224/000         11.50         2002400         11.50         2002400         11.50         2002400         11.50         2002400         11.50         2002400         11.50         2002400         11.50         2002400         11.50         2002400         11.50         20024000         20024000         20024000         20024000         20024000         20024000         20024000         20024000         20024000         20024000         20024000         20024000         20024000         20024000         20024000         20024000         20024000         20024000         20024000         20024000         20024000         20024000         20024000         20024000         20024000         20024000         20024000         20024000         20024000         20024000         20024000         20024000         20024000         20024000         20024000         20024000         20024000         20024000         20024000         20024000         20024000         20024000         20024000         20024000         20024000         20024000         20024000         20024000         20024000         20024000         20024000         20024000         20024000         20024000         20024000         20024000         20024000         20024000         20024000         20024                                                                                                    | 5         5024-1-22         C581-2202401         11.50<         展開空振         構成場         分上           6         2024-6-1         C581-2202400         13.00         展開空振         例は場         展開空振           7         2024-6-1         C581-2202400         1.000         展開空振         例は場         展開空振           8         2024-6-1         C581-2202400         1.000         展開空振         例は場         展開空           10         2024-6-0         C581-202400         3.05         展開空振         例は場         受援多           11         2024-6-0         C581-202400         3.05         展開空振         例は場         受援多           11         2024-6-0         C581-202400         3.05         展開空振         例は場         原ビ           11         2024-6-0         C581-202400         3.05         展開空振         例は場         原ビ                                                                                                    | 4  | 2024-11-22 | CGSH20240014  | 57.50    | 采购收货单   | 南岸店铺    | 小小         |                        |                 |        |                |       |      |                 |        |           |     |
| 6         0240-01         0580-024000         12.00         4806-03         MB464           7         0240-01         0580-024000         4.000         4.000         MB464         MB464           8         0240-01         0580-024000         11400         3800028         4.01084         MB464           9         0240-01         0580-024000         5.95         380028         4.01084         956.69           10         0240-00         0580-024000         5.95         380028         4.01084         956.69           11         0240-00         0590-024000         5.91.00         389028         4.01084         986.4           12         0240-00         0590-024000         5.91.00         389028         4.01084         986.4                                                                                                    | 6         2024-04-12         CSMP20240002         12000         RRUNCHM         RRUNCHM <t< td=""><td>6         2014-0-12         C504-024-004         C504-024-004         &lt;</td><td>5</td><td>2024-11-22</td><td>CGSH20240013</td><td>11.50</td><td>采购收货单</td><td>南岸店城</td><td>小小</td><td></td><td></td><td></td><td></td><td></td><td></td><td></td><td></td><td></td><td></td></t<> | 6         2014-0-12         C504-024-004         C504-024-004         <                                                                                                    | 5  | 2024-11-22 | CGSH20240013  | 11.50    | 采购收货单   | 南岸店城    | 小小         |                        |                 |        |                |       |      |                 |        |           |     |
| 7         704.0-11         0587923000         9-3000         4-3008,8-11         9-3000         4-3008,8-11         9-3000         4-3008,8-11         9-3000         4-3008,8-11         9-3000         4-3008,8-11         9-3000         4-3008,8-11         9-3000         4-3008,8-11         9-3000         4-3008,8-11         9-3000         4-3008,8-11         9-3000         4-3008,8-11         9-3000         4-3008,8-11         9-3000         4-3008,8-11         9-3000         4-3008,8-11         9-3000,8-11         9-3008,8-11         9-3000,8-11         9-3008,8-11         9-3008,8-11         9-3008,8-11         9-3008,8-11         9-3008,8-11         9-3008,8-11         9-3008,8-11         9-3008,8-11         9-3008,8-11         9-3008,8-11         9-3008,8-11         9-3008,8-11         9-3008,8-11         9-3008,8-11         9-3008,8-11         9-3008,8-11         9-3008,8-11         9-3008,8-11         9-3008,8-11         9-3008,8-11         9-3008,8-11         9-3008,8-11         9-3008,8-11         9-3008,8-11         9-3008,8-11         9-3008,8-11         9-3008,8-11         9-3008,8-11         9-3008,8-11         9-3008,8-11         9-3008,8-11         9-3008,8-11         9-3008,8-11         9-3008,8-11         9-3008,8-11         9-3008,8-11         9-3008,8-11         9-3008,8-11         9-3008,8-11         9-3008,8-11         9-3008,8-11 <td>7         204.04-11         01987-0236003         -0.000         0000000000000000         BBB0000000000000000000000000000000000</td> <td>7         0.000         0.000         0.000         0.000         0.000         0.000         0.000         0.000         0.000         0.000         0.000         0.000         0.000         0.000         0.000         0.000         0.000         0.000         0.000         0.000         0.000         0.000         0.000         0.000         0.000         0.000         0.000         0.000         0.000         0.000         0.000         0.000         0.000         0.000         0.000         0.000         0.000         0.000         0.000         0.000         0.000         0.000         0.000         0.000         0.000         0.000         0.000         0.000         0.000         0.000         0.000         0.000         0.000         0.000         0.000         0.000         0.000         0.000         0.000         0.000         0.000         0.000         0.000         0.000         0.000         0.000         0.000         0.000         0.000         0.000         0.000         0.000         0.000         0.000         0.000         0.000         0.000         0.000         0.000         0.000         0.000         0.000         0.000         0.000         0.000         0.000         0.000         0</td> <td>6</td> <td>2024-06-12</td> <td>CGSH20240010</td> <td>120.00</td> <td>采购收货单</td> <td>南岸店铺</td> <td>好运多多</td> <td></td> <td></td> <td></td> <td></td> <td></td> <td></td> <td></td> <td></td> <td></td> <td></td>                                                                                                    | 7         204.04-11         01987-0236003         -0.000         0000000000000000         BBB0000000000000000000000000000000000                                                                                                    | 7         0.000         0.000         0.000         0.000         0.000         0.000         0.000         0.000         0.000         0.000         0.000         0.000         0.000         0.000         0.000         0.000         0.000         0.000         0.000         0.000         0.000         0.000         0.000         0.000         0.000         0.000         0.000         0.000         0.000         0.000         0.000         0.000         0.000         0.000         0.000         0.000         0.000         0.000         0.000         0.000         0.000         0.000         0.000         0.000         0.000         0.000         0.000         0.000         0.000         0.000         0.000         0.000         0.000         0.000         0.000         0.000         0.000         0.000         0.000         0.000         0.000         0.000         0.000         0.000         0.000         0.000         0.000         0.000         0.000         0.000         0.000         0.000         0.000         0.000         0.000         0.000         0.000         0.000         0.000         0.000         0.000         0.000         0.000         0.000         0.000         0.000         0.000         0                                                                                                    | 6  | 2024-06-12 | CGSH20240010  | 120.00   | 采购收货单   | 南岸店铺    | 好运多多       |                        |                 |        |                |       |      |                 |        |           |     |
| 8         204.4-01         05840234003         911400         91054847         911148         9768497           9         204.4-04         05890234003         9400547         911148         9768497           10         204.4-04-07         058402340058         480030         8196238         911148         9768497           11         204.4-04-07         058402340058         480030         8196238         911148         911148         91114           12         204.4-04-07         058402340058         9514000         8196238         911148         91114         91114                                                                                                    | 8         204.04-11         CS91/02/000         714.00         208/02/00         91.06.8         91/02/06         91/02/06         91/02/06         91/02/06         91/02/06         91/02/06         91/02/06         91/02/06         91/02/06         91/02/06         91/02/06         91/02/06         91/02/06         91/02/06         91/02/06         91/02/06         91/02/06         91/02/06         91/02/06         91/02/06         91/02/06         91/02/06         91/02/06         91/02/06         91/02/06         91/02/06         91/02/06         91/02/06         91/02/06         91/02/06         91/02/06         91/02/06         91/02/06         91/02/06         91/02/06         91/02/06         91/02/06         91/02/06         91/02/06         91/02/06         91/02/06         91/02/06         91/02/06         91/02/06         91/02/06         91/02/06         91/02/06         91/02/06         91/02/06         91/02/06         91/02/06         91/02/06         91/02/06         91/02/06         91/02/06         91/02/06         91/02/06         91/02/06         91/02/06         91/02/06         91/02/06         91/02/06         91/02/06         91/02/06         91/02/06         91/02/06         91/02/06         91/02/06         91/02/06         91/02/06         91/02/06         91/02/06                                                                                                    | 8         0040-01         0090000000         71400         30800000         9110000         9264-00           0         2040-00         650000000         94000         9110000         9110000         9110000         9110000         9110000         9110000         9110000         9110000         9110000         9110000         9110000         9110000         9110000         9110000         9110000         9110000         9110000         9110000         9110000         9110000         9110000         9110000         9110000         9110000         9110000         9110000         9110000         9110000         9110000         9110000         9110000         9110000         9110000         9110000         9110000         9110000         9110000         9110000         9110000         9110000         9110000         9110000         9110000         9110000         9110000         9110000         9110000         9110000         9110000         9110000         9110000         9110000         9110000         9110000         9110000         9110000         9110000         9110000         9110000         9110000         9110000         9110000         9110000         9110000         9110000         9110000         9110000         91100000         911000000         911000000 </td <td>7</td> <td>2024-06-11</td> <td>GY5FY20240003</td> <td>-500.00</td> <td>供应商费用</td> <td>合川店铺</td> <td>服装供应商</td> <td></td> <td></td> <td></td> <td></td> <td></td> <td></td> <td></td> <td></td> <td></td> <td></td>                                                                                                    | 7  | 2024-06-11 | GY5FY20240003 | -500.00  | 供应商费用   | 合川店铺    | 服装供应商      |                        |                 |        |                |       |      |                 |        |           |     |
| 9         2024-06-07         CSSN-2023-0000         94.00         其時度の開始         97回面           10         2024-06-07         CSSN-2023-0000         36.15         其時度の開始         97回面           11         2024-06-07         CSSN-2023-0000         5914/000         其時度の開始         時間は           12         2024-06-07         CSSN-2023-0000         5914/000         其時度の開始         時間は                                                                                                    | 9         2024-0-07         COSH2020007         94.07         2004/0-07         COSH202007         94.07         英国政策学生         中川国場         伊道多多           10         2024-0-07         COSH2020000         480.07         中川国場         中川国場         中国         中国 <td< td=""><td>9         2024-0-07         CSSH202008         94.03         現地交響         中川正備         好画多           10         2024-0-07         CSSH202000         34.05         周期交響         中川振備         開成           12         2024-0-07         CSSH2020004         59.14/20         風雨信         日</td><td>8</td><td>2024-06-11</td><td>CGSH20240009</td><td>1749.00</td><td>采购收货单</td><td>合川店舗</td><td>好运多多</td><td></td><td></td><td></td><td></td><td></td><td></td><td></td><td></td><td></td><td></td></td<>                                                                                                    | 9         2024-0-07         CSSH202008         94.03         現地交響         中川正備         好画多           10         2024-0-07         CSSH202000         34.05         周期交響         中川振備         開成           12         2024-0-07         CSSH2020004         59.14/20         風雨信         日                                                                                                    | 8  | 2024-06-11 | CGSH20240009  | 1749.00  | 采购收货单   | 合川店舗    | 好运多多       |                        |                 |        |                |       |      |                 |        |           |     |
| 10         2014-06-07         CSSH-2023-007         3-75.7         国際協会課         台加加器         可算高級           12         2024-06-07         CSSH-2023-0004         S-614-000         英国政会課         副出         国出           12         2024-06-07         CSSH-2023-0004         S-614-000         英国政会課         副出                                                                                                    | 10         20.44-0-07         CSSP-1200-007         3-57.5         SIRBORCHAR         Φ1/URAL         PRICE           12         20.44-0-07         CSSP-1200-000         4000-000         4000-000         4000-000         4000-000         4000-000         4000-000         4000-000         4000-000         4000-000         4000-000         4000-000         4000-000         4000-000         4000-000         4000-000         4000-000         4000-000         4000-000         4000-000         4000-000         4000-000         4000-000         4000-000         4000-000         4000-000         4000-000         4000-000         4000-000         4000-000         4000-000         4000-000         4000-000         4000-000         4000-000         4000-000         4000-000         4000-000         4000-000         4000-000         4000-000         4000-000         4000-000         4000-000         4000-000         4000-000         4000-000         4000-000         4000-000         4000-000         4000-000         4000-000         4000-000         4000-000         4000-000         4000-000         4000-000         4000-000         4000-000         4000-000         4000-000         4000-000         4000-000         4000-000         4000-000         4000-000         4000-000         4000-000         4000                                                                                                    | 10         2040-007         COSMICCIONO         3-773         IRREFINATION         PHILINA         PHILINA                                                                                                    | 9  | 2024-06-07 | CGSH20240008  | 94.50    | 采购收货单   | 合川店铺    | 好运多多       |                        |                 |        |                |       |      |                 |        |           |     |
| 11 2024-0-07 (CSS-020340006 440000 3年除0次第 全川正編 形成<br>12 2034-0-67 (CSS-020340004 56140.0 年期9次25年 会川正編 測试                                                                                                    | 11         2024-06-07         CSSP402040006         400000 実際改善部         911日報         形式           12         2024-06-07         CSSP402040004         56140.00         英期设置部         新闻                                                                                                    | 11 2024-0-07 (059-022640006 460002時間 全利田田橋 御社 御成<br>12 2024-0-07 (059-022640004 56140.0) 高原吹音音 会利田田橋 御成                                                                                                    | 10 | 2024-06-07 | CGSH20240007  | 36.75    | 采购收货单   | 合川店城    | 好运多多       |                        |                 |        |                |       |      |                 |        |           |     |
| 12 2024-06-07 C0591-022-00004 56140.00 运转的222 单 金川旧和植 第612                                                                                                    | 12 2024-06-07 0539122240004 56140.00 #ERRICEDH @JIIIDANE IRILE                                                                                                    | 12 2024-06-07 COSHCR260004 56140.00 英联合会学 会计记录程 图HILLINE 图HILL                                                                                                    | 11 | 2024-06-07 | CGSH20240006  | 4600.00  | 采购收货单   | 合川店铺    | 测试         |                        |                 |        |                |       |      |                 |        |           |     |
|                                                                                                    |                                                                                                    |                                                                                                    | 12 | 2024-06-07 | CG5H20240004  | 56140.00 | 采购收货单   | 合川店铺    | 测试         |                        |                 |        |                |       |      |                 |        |           |     |
|                                                                                                    |                                                                                                    |                                                                                                    |    |            |               |          |         |         |            |                        |                 |        |                |       |      |                 |        |           |     |

# 9.4.14. 供应商已对账明细

| <b>0</b> 🕅     | 雴   | 数智门店       |              |        |               |                |              |            |            |           |            |           | 0      | 请输入菜   | 单         | 🗌 🙆 Re  | )\$\$ • |
|----------------|-----|------------|--------------|--------|---------------|----------------|--------------|------------|------------|-----------|------------|-----------|--------|--------|-----------|---------|---------|
| 110            | ×   | 代納商品销售     | EQ × 代納商品    | 销售汇总 × | 扣率代销销售查询      | IX 扣率代         | 時特智江总 ×      | 联营商品销售查询 × | 联营商品销售汇总 × | 供应商账款查询 × | 供应商油算单明语 × | 供应商应付账款汇总 | × 供应商的 | 古首形款 × | 供应商未对账款 × | 供应商已对账明 | E c x   |
| AD DR          |     |            |              |        |               |                |              |            |            |           | 门店: 全部 ~   | 供应商:全部 ~  | 业务单句   | ) × (  | 请输入业务单号   | Q 接索 『  | * #     |
| <b>王</b><br>御法 | 序号  | 制单日期 💲     | 业务单号 💲       | 单据金额 💲 | ⇒ 号单规区        | (1)& \$        | 供应商 🗘        |            |            |           |            |           |        |        |           |         |         |
|                | 1   | 2024-02-05 | CGSH20240001 | 35.00  | GYSDZ20240001 | 南岸店铺           | 対応多多         |            |            |           |            |           |        |        |           |         |         |
| · [2]          | 2   | 2024-02-05 | CGSH20240002 | 337.80 | GYSDZ20240001 | 用戶占領           | 対応多多         |            |            |           |            |           |        |        |           |         |         |
|                |     | 2024-02-03 |              | 10.50  |               | 142749-014.042 | 30 ALC 0* 0* |            |            |           |            |           |        |        |           |         |         |
| <b>首</b><br>库存 |     |            |              |        |               |                |              |            |            |           |            |           |        |        |           |         |         |
| <b>②</b><br>会员 |     |            |              |        |               |                |              |            |            |           |            |           |        |        |           |         |         |
| əəí<br>营销      |     |            |              |        |               |                |              |            |            |           |            |           |        |        |           |         |         |
| 国際             |     |            |              |        |               |                |              |            |            |           |            |           |        |        |           |         |         |
| ●<br>財券        |     |            |              |        |               |                |              |            |            |           |            |           |        |        |           |         |         |
| <b>0</b><br>设置 |     |            |              |        |               |                |              |            |            |           |            |           |        |        |           |         |         |
| ■<br>应用陶店      |     |            |              |        |               |                |              |            |            |           |            |           |        |        |           |         |         |
|                |     |            |              |        |               |                |              |            |            |           |            |           |        |        |           |         |         |
|                |     |            |              |        |               |                |              |            |            |           |            |           |        |        |           |         |         |
|                |     |            |              |        |               |                |              |            |            |           |            |           |        |        |           |         |         |
|                |     |            |              |        |               |                |              |            |            |           |            |           |        |        |           |         |         |
|                | A.1 |            |              | 302.20 |               |                |              |            |            |           |            |           |        |        |           |         |         |
|                | 首日  |            |              | 383.30 |               |                |              |            |            |           |            |           |        |        |           |         |         |
|                | 共3  | 系 50条/     | 5 V <        | 1 > 首  | 键 1 页         |                |              |            |            |           |            |           |        |        |           |         |         |